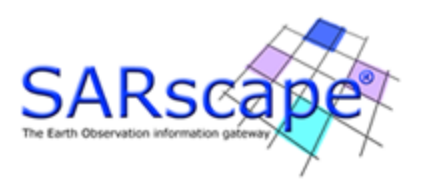

# **User Guide**

This manual is intended to guide SARscape users in generating the best application oriented products from the available input data set.

The exploitation of several application fields, such as

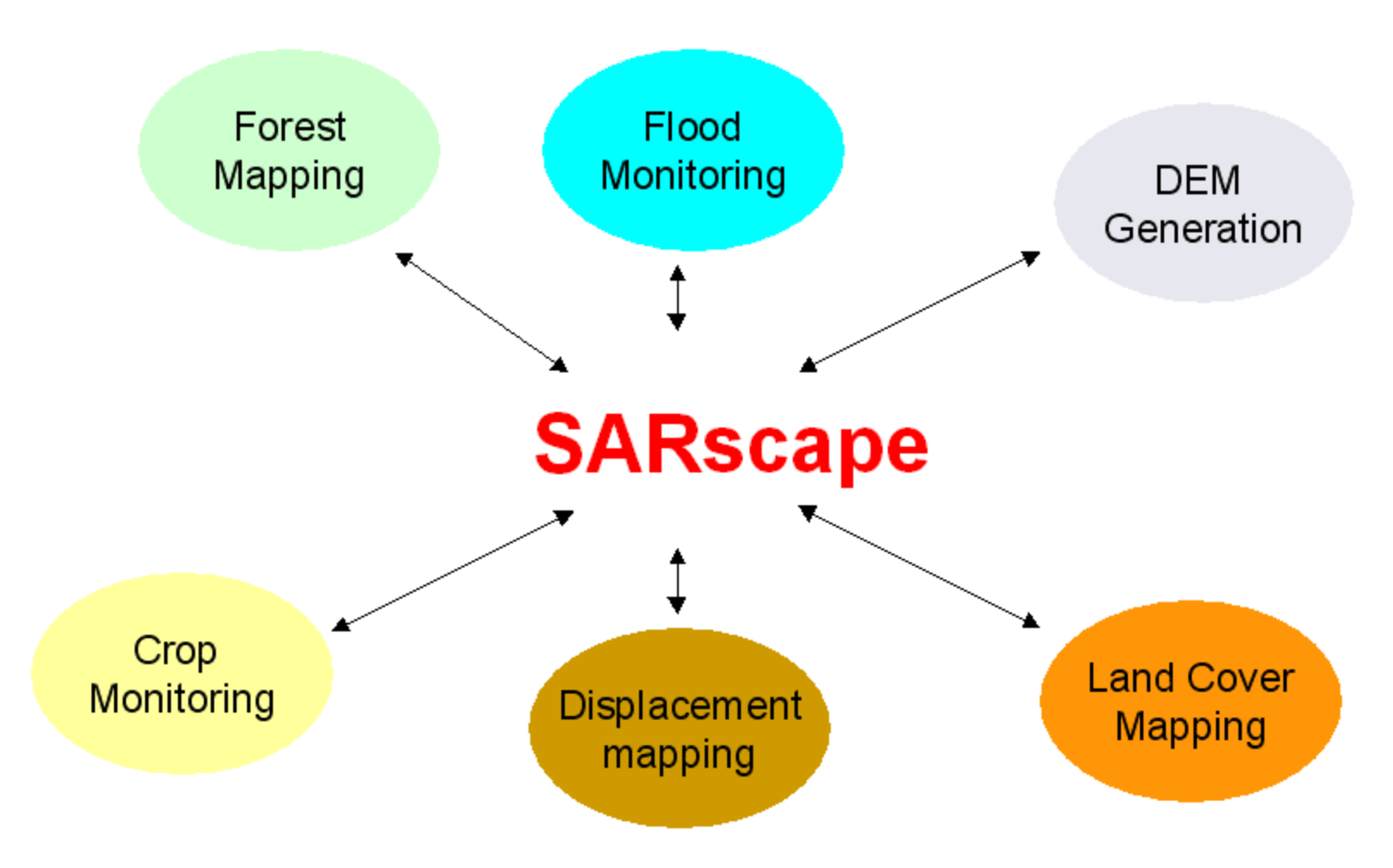

together with a constant and close relationship with the SARscape user community, are key factors to continuously upgrade and optimise the software performance.

# 1 Help Content

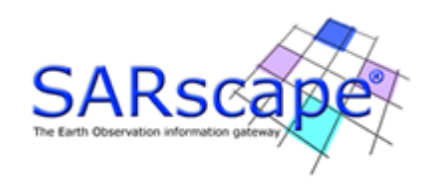

**Online Help** 

General Information 2

Data Import 32

Basic Module

Focusing Module 237

Gamma & Gaussian Filtering Module

Interferometry Module 272

Interferometric Stacking Module

ScanSAR Interferometry Module

Polarimetry and PolInSAR Module

General Tools

IDL Scripting 794

**Note:** If you are using Internet Explorer, you have to allow ActiveX controls in order to enable the Search button in the Table of Contents.

© sarmap 2015, SARscape 5.2.0

# 1.1 General Information

# **Section Content**

- Interface common functionalities.

- Frequently Asked Questions.
- Directories. 21
- Data Format. 22

© sarmap 2015, SARscape 5.2.0

### **1.1.1** Interface common functionalities

The following indications are intended to simplify the procedure of filling the different processing panels with the appropriate information (i.e. files and parameters).

This page must be intended as a general description, which is applicable to all processing panels. Nevertheless some interfaces may require more detailed information about specific files, parameters or settings, which are not considered in the present description; these peculiarities are eventually reported in the relevant section of this guide.

#### **Input Files**

This tab allows the definition of all mandatory inputs and, in particular cases (e.g. the <u>SRTM\_DEM</u> <u>extraction</u> ), also some optional files. The right mouse button enables the following actions:

- > <u>Add</u> to insert a new input file. The same action can be performed with the "Browse" button.
- $\geq$  <u>Remove</u> to erase an input file.
- > Edit to modify the name and the path of an input file.

#### **Optional Files**

This tab allows the definition of the inputs which are not mandatory to execute the process. The optional files are required only in some special cases. Usually, the process is executed at first without the use of the optional files and, if the results are not satisfactory, the process is re-executed with their inclusion to improve the results. This is for instance the case of the <u>Coregistration file</u> 134, which can be adopted to solve some coregistration related failures; or the <u>GCP\_file</u> 162, which can be adopted to correct the orbital parameters when they are not sufficiently accurate to achieve an accurate image geo-location.

#### DEM/Cartographic System

This tab allows either the definition of the output cartographic reference system or entering the reference Digital Elevation Model, which will be considered in processes such as the <u>Geocoding</u> 157, the <u>Interferogram Generation</u> 320, the <u>InSAR DEM Workflow</u> 231 and others. It is worth to mention that, selecting this tab, one has the possibility to either input an existing DEM or extract a new one by means of the dedicated <u>tool</u> 697.

#### **Output Files**

The name and location for the output files is defined. The right mouse button enables the following actions:

> Edit - to modify the name and the path of an output file.

- > <u>Remove</u> to erase an output file. The corresponding input is automatically cancelled.
- ightarrow <u>Change Output Directories</u> to modify the name of the destination folder for all output files.
- > Change Output File Extensions to modify the extensions (i.e. file name suffix) for all output files.

### Parameters

The interface is structured in order to allow either an easy use (for beginners) or a full interaction with all processing parameters (for advanced users). Two ways are provided to define the processing parameters:

- Selecting the "Principal Parameters" from the pull down menu, the most important (and easier to understand) values are visualized with the possibility to modify them. Once this has been done the processing step can be executed without changing any of the additional parameters, which are listed in the pull down menu (e.g. "Coregistration", "Filtering", "Flattening", "Others", etc.). Any parameter, which is not specifically set by the user, is automatically retrieved by the program from the currently active <u>Preferences</u><sup>[822]</sup>. This is the suggested approach for beginners.
- 2. Beneath the "Principal Parameters" button, in the pull down menu, there are several groups of advanced parameters, which can be loaded and modified by choice (e.g. coregistration, filtering, flattening, others, etc.). The name of each group is based on the parameters which are contained. Experienced users, who already have a good knowledge of SARscape, often prefer to check and possibly tune all available parameters; this is important in order to exploit the characteristics of the software at their best and also to customize the processing depending on the peculiarities of the input data.

It is worth to mention that the original parameters, which are shown within each interface once it is opened, are the same as those written in the currently active <u>Preferences</u>  $\begin{bmatrix} a_2 \\ a_2 \\ a_2 \end{bmatrix}$ . If one or more parameters are modified in any specific processing interface, these new values are adopted for the subsequent processing, while the values written in the currently active <u>Preferences</u>  $\begin{bmatrix} a_2 \\ a_2 \\ a_2 \end{bmatrix}$  remain unchanged. In other words, the <u>Preferences</u>  $\begin{bmatrix} a_2 \\ a_2 \\ a_2 \end{bmatrix}$  are not affected by changes applied on the processing interfaces.

In some cases (e.g. <u>General Tools > Geoid Component</u> [669]) the processing can be executed only once the required parameter setting has been selected (i.e. "Geoid Operation").

It happens that some portions of the panel appear in light grey (i.e. not editable fields). This is because, in certain processing configurations, those fields must not be considered. This is for instance the case of the "Output Projection", which cannot be specified if a DEM is entered as input; indeed the output cartographic reference system will be the same as the input DEM.

#### **Store Batch**

The processing step is stored in the batch list. The <u>Batch Browser</u> [870] button allows to load the processing list.

### Exec

The processing step is executed.

### Close

The processing panel is closed.

5

© sarmap 2015, SARscape 5.2.0

# **1.1.2 Workflow interface common functionalities**

The following indications are intended to simplify the procedure of filling the different workflow processing panels with the appropriate information (i.e. files and parameters).

This page must be intended as a specific description, mainly applicable to the workflow processing panels. Nevertheless some interfaces may require more detailed information about specific files, parameters or settings, which are not considered in the present description; these peculiarities are eventually reported in the relevant section of this guide.

### Input

This part of the processing chain is dedicated to the input files and principal parameters required by the workflow. In the different tabs it is possible to enter all mandatory inputs. The following three tabs are available in this section:

- > Input File The name and location of the input files are entered either as single files or as file list.
- <u>DEM/Cartographic System</u> This tab allows either defining the output cartographic reference system, entering the reference Digital Elevation Model or choose an external one to download through the <u>Digital Elevation Model extraction</u> [691] tool. This information will be considered in processes such as the <u>Geocoding</u> [157], the <u>Interferogram Generation</u> [320], the <u>Interferometric Digital Elevation Model</u> Workflow [291] and others.
- > <u>Parameters</u> The principal parameters of the processing chain to be entered.

### Output

This is the part in the processing chain dedicated to the output files and options:

- > <u>Output Files</u> The name and location of the output files are entered either as single files, as file list or output root name. More than one output option might be required
- <u>Delete\_Temporary</u> Files to erase all the intermediate temporary files generated during the processing steps.

### Parameters

The interface is structured in parts, showing the name of the steps that will be performed in the workflow. By selecting one of the sections (e.g. "Coregistration", "Filtering", "Flattening", etc.), the appropriate parameters will show up in the dialog. In order to allow both an easy use (for beginners) or a full interaction with all processing parameters (for advanced users) of each step of the workflow, two ways are provided to define the processing parameters in each section:

- 1. Selecting the "Principal Parameters" from the pull down menu, the most important (and easier to understand) values are visualized with the possibility to modify them. Once this has been done the processing step can be executed without changing any of the additional parameters, which are listed in the menu (see the following paragraph). Any parameter, which is not specifically set by the user, is automatically retrieved by the program from the currently active Preferences with the suggested approach for beginners.
- 2. Beneath the "Principal Parameters", in the pull down menu, there are several groups of advanced

parameters, which can be loaded and modified by choice (e.g. coregistration, filtering, flattening, others, etc.). The name of each group is based on the parameters which are contained. Experienced users, who already have a good knowledge of SARscape, often prefer to check and possibly tune all available parameters; this is important in order to exploit the characteristics of the software at their best and also to customize the processing depending on the peculiarities of the input data.

It is worth to mention that the original parameters, which are shown within each interface at first opening, are the same as those written in the currently active <u>Preferences</u> [1022]. If one or more parameters are modified in any specific processing interface, these new values are adopted for the subsequent processing, while the values written in the currently active <u>Preferences</u> [1022] remain unchanged. In other words, the <u>Preferences</u> [1022] are not affected by changes applied on the processing interfaces.

It happens that some portions of the panel appear in light grey (i.e. not editable fields). This is because, in certain processing configurations, those fields must not be considered. This is for instance the case of the "Output Projection", which cannot be specified if a DEM is entered as input; indeed the output cartographic reference system will be the same as the input DEM.

#### Preview

By setting this flag, at the end of each processing step the intermediate outputs are made available for visualisation/analysis.

#### Back

The workflow is brought to the previous step in the chain. This action can also be performed by selecting the desired section in the processing window: if the parameters are changed, all the temporary files generated by the subsequent steps will be erased and the process restarted from the selected section.

#### Next

The workflow is moved to the following step in the chain.

#### Cancel

The workflow panel is closed.

© sarmap 2015, SARscape 5.2.0

### 1.1.3 Cartographic Reference Systems

Following cartographic and geodetic reference systems, listed in alphabetical order, are supported:

| Country    | Projection         | Ellipsoid          | Datum Shift     |
|------------|--------------------|--------------------|-----------------|
| Albers     | Albers             | WGS84              |                 |
| Argentina  | Gauss-Krüger       | International1924  | Campo Inchauspe |
| Austria    | Gauss-Krüger       | Bessel1814         | Oekie           |
| Bangladesh | UTM                | Everest            | Indian-M        |
| Belgium    | UTM,<br>Lambert72, | Hayford1924, WGS84 | BD72            |

7

|                                      | Lambert2008                          |                                        |                                             |
|--------------------------------------|--------------------------------------|----------------------------------------|---------------------------------------------|
| Brazil                               | UTM                                  | International1967                      | SAD69, Alegre                               |
| Brazil SIRGAS<br>2000                | UTM                                  | GRS 1980                               | SIRGAS 2000                                 |
| Canada                               | UTM                                  | Clarke1866, WGS84                      | Alberta, East, Ontario, NorthWest,<br>Yukon |
| Cartesian-<br>Global                 | Cartesian                            | WGS84                                  |                                             |
| Colombia                             | Gauss-Krüger                         | International1924                      | Bogota Observatory                          |
| Czech Republic                       | Gauss-Krüger                         | Krass                                  | Grimm, Eurotel                              |
| Denmark                              | UTM                                  | International1924                      | Geodaetisk Institut                         |
| Ecuador                              | UTM                                  | International1924                      | Provisional South American1956              |
| Europe                               | ETRS89_LAEA_<br>EUROPE               | WGS84                                  | ETRS39                                      |
| Egypt                                | ТМ                                   | Helmert1906, Clarke1866,<br>Clarke1880 | European1950-F                              |
| Finland                              | Gauss-Krüger                         | International1924                      | Finnish National System                     |
| France                               | Lambert<br>Conformal<br>Conic        | Clarke IGN                             | WGS84, RGF93                                |
| Geo-Global                           | Geographic                           | WGS84                                  | WGS84                                       |
| Germany                              | Gauss-Krüger,                        | Bessel1814, International1924,         | Laux, DHDN-ETRF, S42-ETRF,                  |
| Germany                              | UTM                                  | Krassovsky                             | Europe50, Graf, LVABW, LVAN                 |
| Gnomonic                             | Gnomonic                             | WGS 84                                 |                                             |
| Greece                               | TM                                   | WGS 84                                 |                                             |
| Indonesia                            | UTM                                  | GRS67                                  | MAPINDO3, MAPINDO5                          |
| Ireland                              | ТМ                                   | Airy modified, WGS84                   | IG, ITM (IRENET95)                          |
| Italy                                | Gauss-Boaga                          | International1924                      | Roma40                                      |
| Italy                                | UTM                                  | International1924                      | Europe50                                    |
| Japan UTM                            | UTM (51 to 56)                       | WGS84, Bessel1814                      | WGS84, Tokyo                                |
| Japan<br>Coordinate<br>System        | UTM (1 to 19)                        | WGS84, Bessel1814                      | WGS84, Tokyo                                |
| Korea                                | UTM                                  | WGS84                                  |                                             |
| Lambert<br>Azimuthal Equal<br>Area   | Lambert<br>Azimuthal Equal<br>Area   | WGS84                                  | WGS84                                       |
| Lambert<br>Cylindrical<br>Equal Area | Lambert<br>Cylindrical<br>Equal Area | WGS84                                  | WGS84                                       |
| Lituania                             | TM                                   | WGS84                                  |                                             |
| Mercator                             | Mercator                             | WGS84                                  |                                             |
| Miller                               | Miller                               | Earth Radius                           |                                             |
| Netherlands                          | Oblique<br>Stereographic             | Bessel1814, WGS84                      | RD                                          |
| Philippines                          | UTM                                  | Clarke1866                             | Philippines, Mindanao                       |
| Polar                                | Stereographic                        | WGS84                                  |                                             |
| Stereograph<br>ic                    |                                      |                                        |                                             |
| Portugal                             | Gauss-Krüger                         | International1074                      | Datum73                                     |
| Sinusoidal                           | Sinucoidal                           | Earth Dadius                           | Dataniy                                     |
| SILIUSUIUAI                          | SILIUSUIUAI                          | Ediul Kaulus                           |                                             |

| South Africa | TM            | WGS84             |                               |
|--------------|---------------|-------------------|-------------------------------|
| Spain        | UTM           | International1924 | Europe50, ED50 (7 parameters) |
| Sri Lanka    | ТМ            | Everest           | Kandawala                     |
| Stereograph  | Oblique       | WGS84             |                               |
| ic           | Stereographic | 1                 |                               |
| Switzerland  | СНОМ          | Bessel1814        | CH1903, CH1903+, WGS84,       |
| l            | !             |                   | ITRF93, ETRS89, CHTRF95       |
| Turkey       | Gauss-Krüger  | Krassovsky        | TDS                           |
| United       | ТМ            | Airy              | ICP, Graf                     |
| Kingdom      |               | 1                 |                               |
| UPS          | UPS           | WGS84             |                               |
| United       | UTM           | Clarke1866, WGS84 | East, West, Alaska            |
| States of    |               | 1                 |                               |
| America      |               | 1                 |                               |
| UTM-Global   | UTM           | WGS84             |                               |
| Venezuela    | UTM           | WGS84             | PSAD1956, Pulkovo, ITRF94     |

Note that:

- Some generic projection systems (e.g. Stereographic, Polar Stereographic, Gnomonic, Mercator, Miller, Albers, etc.) require specific parameters to be adapted depending on the geographic location of the data to process (i.e. Latitude/Longitude scene position). In these cases the user is prompted to enter such parameters in the "Cartographic Parameters" panel (refer to the provided "References" for details).
- The cartographic information, when <u>importing geocoded data in ENVI format</u><sup>83</sup>, are automatically read from the ENVI header file (.hdr) only for GEOGLOBAL and UTM reference systems.
- The Albers projection is intended for data in polar regions.

# References

Snyder, John P. 1987. Map projections: a working manual. USGS Professional Paper 1395. Washington, DC: United States Government Printing Office.

© sarmap 2015, SARscape 5.2.0

### 1.1.4 Frequently Asked Questions

- Q. Is it mandatory to have ENVI installed and licensed on the computer where SARscape is operated?
- A. Yes it is.
- Q. What are the Operating Systems which are supported for the SARscape installation?

**A.** - WINDOWS (Vista, 7, 8/8.1) 32 and 64 bit, and LINUX 64 bit.

**Q.** - I'm operating the software with a hardware based license (USB dongle). Is there the possibility to check which are the **SARscape modules** available in my license?

**A.** - You can double click on the "get\_client\_id.exe" file, which you find in the SARscape installation package. This will provide on screen the dongle related details (e.g. expiring date, available modules, etc.).

**Q.** - What is the oldest **ENVI version** which is fully compatible with SARscape?

**A.** - All SARscape functionalities are fully supported starting from ENVI 5.1.

**Q.** - Does the **SARscape LINUX** version perform better than the WINDOWS one?

**A.** - Yes, in most of the processing steps the LINUX platforms process faster than the same hardware configuration with a WINDOWS operating system. Yet, possible problems/errors, which are reported when processing very large files (several Gigabytes) under WINDOWS, are typically not encountered when operating under LINUX.

**Q.** - Is it mandatory to have **IDL** on the computer where **SARscape** is operated?

A. - No, it is not.

**Q.** - Starting from an image generated with **SARscape**, is it possible to make a processing in **ENVI** and afterwards re-import the file into **SARscape** for further processing?

**A.** - You can use the dedicated <u>import functionality</u> for this purpose, which is aimed at restoring the information contained in the original SARscape product. Remember that, to use this functionality, the raster parameters (e.g. number of pixels and pixel depth) of the original SARscape product must haven't been modified as result of the ENVI processing.

**Q.** - Is there a way to define a **New Space-borne SAR Sensor** in SARSCAPE, in order to import data which are not currently supported and, afterwards, process them with SARscape and ENVI?

**A.** - Yes, you can import and use SAR data from own sensors, given that they comply with a generic format we defined for "custom" sensors. In case of focussed data, the SLC files shall be prepared as a standard SARscape product, with the data stored as a plain float-complex matrix and two associated header files: the .sml file with SAR-specific parameters (this is needed for the compatibility with SARscape) and the .hdr file with generic raster parameters (this is needed for the compatibility with ENVI).

The presence of the "SensorName>CUSTOM</SensorName" tag in the SARscape (.sml) header is intended to configure the software for working properly in all the steps that have sensor-specific dependencies (e.g. the radiometric calibration).

### Q. - What to do in case a Processing Error is reported?

**A.** - A processing error can be due to different reasons, either related to wrong input products or incorrect processing executions or possibly related to software problems/bugs. Some basic suggestions should be followed in case a processing error is reported:

1) Check the error message content.

2) Check the information provided in the SARscape help documentation about the execution of the specific processing step. Verify the proper setting of the "Preferences". This shall enable to understand if the problem is related to a wrong setting of some processing parameter.

3) In case the origin of the problem is not identified, the error must be reported to your SARscape distributor. To do this simply follow the instructions provided automatically by the program once the error is reported.

4) Send an e-mail to your software distributor and attach the previously saved Error Report [873].

**Q.** - The specific **Processing Parameter**, as well as the **Input/Output File List**, were stored in the output folder in the 4.0 version of SARscape. In the 4.1 release I do not find these files anymore. Are they stored in another folder?

**A.** - Since the 4.2 release most of the processing related parameters are stored in the <u>SARscape</u> <u>Working Directory</u> [102]. This folder should be "cleaned" from time to time in order to avoid filling it with thousands of old processing related parameter files.

Q. - Are there any limitations in terms of Screen Resolution Setting to operate the software?

**A.** - The minimum screen resolution must be 1024X768. The use of lower resolution settings can disable some processing panels and buttons.

Q. - What is the minimum Hardware Configuration, which is needed to run SARscape?

**A.** - The following minimum hardware requirements are suggested: 2GBytes of RAM, 50 GBytes of Hard Disk, 1 GHertz Processor. In case the PC has less computing resources the software will work anyhow, but the processing time will be much longer and in some cases it shall fail (e.g. not enough memory available to carry out the "Phase Unwrapping" step; not enough disk space available for ScanSAR data focusing, etc.).

Q. - Does SARscape run on platform with 64 Bit Architecture?

A. - SARscape is a 32 bit or 64 bit application for WINDOWS and 64 bit application for LINUX.

Q. - Is SARscape designed to take advantage of a Multi-CPU Environment?

**A.** - An update work, aimed at optimising the processing routines, is ongoing. Several functions are already optimized to perform much faster when Multi-CPU PCs are used.

Q. - Which are the SAR Product Types/Formats suggested to optimize the processing performance in

order to achieve the best results?

**A.** - The products to choose are those which are still in the original acquisition geometry (i.e. slant range). These products are typically named Single Look Complex (SLC) data. In such data the information content, relevant to both acquisition geometry and radiometry, is best preserved.

On the opposite ground range products (e.g. ERS PRI, Radarsat-1 SGF, ENVISAT ASAR IMP or APP, etc.) should be avoided since in most of the cases the geometric and radiometric information content is permanently degraded; moreover a "partial" radiometric calibration has been generally carried out by considering the ellipsoidal height reference.

In addition to that, Single Look Complex data contain both intensity and phase information (while ground range products contain only the multilooked intensity); this makes them suitable for amplitude image interpretation as well as for interferometric applications.

**Q.** - When performing any processing with Sarscape, the **Tiff Files** are automatically generated in an 8-bit format. How can I configure the software to generate automatically Tiff images in 32- or 16-bit format?

**A.** - The 8-bit Tiff files, which can be automatically or manually generated by SARscape, are intended only for visualisation purposes; for this reason they are properly scaled using a SAR-specific scaling strategy. The full information (e.g. the calibrated value after the <u>Geocoding and Radiometric Calibration</u> 1157) step) is retained in the main data matrix (e.g. the \_geo file after the geocoding), which is typically a 32-bit float-valued plain binary file plus 2 headers (.sml for SARscape and .hdr for ENVI). This main data matrix is fully compatible with ENVI, which means that you can use the ENVI own functionalities to export these data in either Tiff or GeoTiff (as 16- or 32-bit images) format or possibly any other binary format you should prefer.

# Q. - Are data in NITF Format supported?

**A.** - The direct import in SARscape of data in NITF format is currently available only for <u>SAR-Lupe</u> **68** products. Other SAR data in NITF format can currently be imported by first exploiting the ENVI NITF import functionalities and then importing from <u>ENVI to Sarscape</u> **83** format.

Q. - What is the difference between Zero-Doppler and Not-Zero-Doppler data?

**A.** - Zero-doppler geometry means that the Doppler history of a pixel is compressed, during the focusing process, in the pixel position corresponding to the peak of the Doppler parabola. Not-Zero-Doppler (or squinted geometry) means that the position of the pixel corresponding to the peak of the backscattered signal is considered during the focusing. It is important to point out that in both cases the original phase and spectrum information is preserved.

Both geometries are handled in all SARscape modules, also in those cases when master and slave data acquired with different geometries are combined in the same process (e.g. Interferometric data pair).

**Q.** - Is it possible to process **Data Coming From** a previous processing in a **Different Software Environment**? For instance we have an interferogram generated with ROI\_PAC and we want to use this for further processing in SARscape.

**A.** - It is possible to import such files (e.g. as <u>generic binary</u> at or <u>tiff</u> binary or <u>tiff</u> binary within SARscape, but the original information (e.g. SAR-specific parameter like orbital data and many more which are normally stored in the SARscape .sml header), as well as associated files (e.g. master-slave amplitudes and others) are lost; consequently any further processing cannot be executed.

**Q.** - Why the **Input File/s** to enter in a processing step are not listed in the selection list of the relevant panel?

**A.** - Check the "File Type" sorting menu anytime you do not find the input file in the directory where it should be; only file names with selected extensions are listed (following the <u>SARscape\_default</u> <u>nomenclature[22]</u>). In order to display all files just type \* in the "File Name" box of the relevant processing panel.

**Q.** - Several "not required" **Output Files** are generated as processing result. Is it possible to avoid storing such files on disk?

**A.** - Some processing steps require the creation of temporary files. If these files have to be automatically cancelled at process completion, just check the "Delete Temporary Files" tick box in <u>Preferences>General</u>  $[s_27]$  panel.

Q. - Why the program automatically generates Tiff File/s as result of each processing step?

**A.** - The output Tiff files are intended essentially for visualization purposes, since they are smaller in size and possibly easier to be visually interpreted (either amplitude or phase related products). However the automatic generation of the output Tiff files can be disabled by de-selecting the <u>Generate Tiff are</u> flag in the relevant Preferences panel.

**Q.** - I'm working with **PALSAR FBS and FBD** data and, since the latter have a worse range resolution (a pixel that is a factor 2 coarser), I wonder how SARscape handles the different resolutions?

**A.** - The software handles this during the coregistration process and the output coregistered products result with the same pixel spacing. Both the Basic and the Interferometric processing chains allow combining FBS and FBD data. When a reference image is provided, the other one(s) is resampled onto the pixel spacing of the reference: by entering an FBS or FBD product as reference, this resampling implies respectively an over sampling or an under sampling of the slave(s) image. The number of looks specified in the panel always refer to the reference image sampling.

**Q.** - Why, after **Importing TerraSAR-X Single Look Complex** data, the output product is displayed with two bands?

**A.** - Some short complex format data, such as TerraSAR-X and Tandem-X, are imported by keeping the original data type (i.e. 16 bit for the real part, and

16 for the imaginary part) in order to avoid the generation of large size output files which would derive

using a float complex format; smaller data are vice versa converted to float complex products, which are opened (and properly visualized) in ENVI as single band data. The output short complex data are split in two bands (1<sup>st</sup> band and 2<sup>nd</sup> band corresponding respectively to the real and the imaginary part) when displayed in ENVI, this does not affect in any way the SARscape process. It is possible to convert the short complex imported data, into float complex (i.e. "Data Type>Complex 32") products, by using the Tools>Transform Raster Data [730] functionality.

# Q. - What is the advantage of using Tandem-X data acquired in Bistatic mode?

**A.** - Tandem-X is a satellite that is a copy of TerraSAR-X, so it can acquire data exactly as TS-X. This is fully transparent from the SARscape user point of view. This pair of satellites can acquire in a special so-called bistatic mode, where one of the two satellites is transmitting and receiving while the second is only receiving; this allows obtaining two simultaneous acquisitions, which means data without temporal decorrelation (i.e. very good for DEM generation).

# Q. - What are the Digital Elevation Models supported and how can they be imported?

**A.** - In terms of data source (e.g. digitised maps, remote sensing data derived products, photogrammetric products, etc.), any kind of DEM can be used, taking into account that the DEM reliability is crucial to determine the quality of the relevant processing results. In terms of data format either <u>Generic\_Binary</u>[96] (i.e. Band Interleaved - BIL) or <u>Tiff</u>[88] data are supported; they can be imported by selecting the appropriate "Data Units" in the relevant "Data Import" panel.

# **Q.** - I got an error while **Importing a DEM in Tiff Format**.

**A.** - Not all TIFF versions are directly supported by SARscape; in particular your DEM is stored in tiled format within the TIFF file and it can not be directly imported. What you should do it is first to convert the tiled file into a standard one (ENVI and/or IDL can be exploited for this purpose), then to import the new ENVI format file 183.

**Q.** - Do you have experience with the use of **ASTER derived Digital Elevation Models**? Are these products suitable for being used in the SARscape processing chain?

**A.** - We did an analysis concerning the quality of ASTER DEMs compared with the SRTM-3 and we found that in most of the cases SRTM is better (we actually identified several cases where "artefacts" can be detected in the ASTER products). In any case the SARscape processing chain does support any kind of input DEM, the only difference in between an SRTM-like and an ASTER-like product is that:

- the SRTM product can be ingested, and mosaiked automatically depending on the SAR image/s coverage, using the specific tool [19].

- the ASTER product, as well as any other user-provided DEM which is not among those supported by the "Tools>Digital Elevation Model Extraction" functionality, must be imported using the general <u>data\_import</u> <u>functionality</u> [36].

**Q.** - Is there a **Default Repository** folder where the downloaded tiles, for products such as SRTM-3 or GTOPO30, are stored?

**A.** - A specific folder for each supported DEM, which can be automatically downloaded from the internet, is automatically created by the software within the working directory (its default location is: "SARMAP SA \SARscape x.x.xxx\work"). In order to set the working directory in a different - user specific - folder, the relevant default parameters within the modified.

**Q.** - Is there a **Default Repository** folder where the **Precise Orbits** can be stored and then automatically retrieved by the software?

**A.** - The folder, where the supported precise orbital data are stored by the user and then automatically retrieved and ingested by the software during the <u>data\_import</u> 44 (only for ENVISAT ASAR data), can be set (only for ENVISAT ASAR data) in the <u>Preferences>Directories</u> 324.

Q. - Is it possible to use the Update Orbital Data 78 functionality on image subsets?

**A.** - Yes, this functionality can be run using the full frame or a part of it. The image subsetting must have been previously performed using the <u>Sample Selection</u> 779 tool.

**Q.** - Is it possible to use **Precise Satellite Orbits** when processing SAR data? What are the main advantages?

**A.** - The use of precise orbits is supported for ERS, ENVISAT ASAR and RADARSAT-2 products. The original orbits can be updated with the precise ones using the relevant  $\frac{SARscape\_tool}{758}$  or directly ingested during the "Data Import" or during the Data Focusing (for level 0 products).

Main advantages of using precise orbits are related to improvements in the interferometric processing, especially in relationship with the removal of orbital related fringes in the interferogram; these are typically reported when there is an error (even very small, in the order of tens of centimeters) in the satellite position. It must be noted that the use of precise orbits allows improving the accuracy of the state vectors only; vice versa they are not useful to apply any correction to those parameters, which are crucial in terms of scene geolocation accuracy, such as the acquisition start time, the slant range distance, the pulse repetition frequency (PRF), the carrier frequency, etc. In case these parameters were wrong, the problem can be corrected by either using a Ground Control Point in the processing steps where it is foreseen (e.g. Geocoding and Radiometric Calibration [157], Interferogram Flattening [495], Orbit Correction [757], etc.) or by automatically calculating - and applying - the correction parameters with the relevant Orbit Correction [754] tool.

**Q.** - The automatically estimated **Multilooking Factors** generate an output image whose resolution is coarser than the Single Look original pixel sampling. How are these factors calculated?

**A.** - The "Looks" button is intended to calculate the most appropriate range and azimuth multi-looking factors. This calculation is performed, on the basis of both the original pixel sampling in azimuth/range direction and the incidence angle, by taking into account the "Cartographic

Size" which is set in the Preferences>General [127] (i.e. the bigger the "Cartographic Grid Size" value, the

larger the suggested range and azimuth multi-looking factors the coarser the output multilooked image resolution).

**Q.** - Do the criteria for the **Multilooking Factors** calculation change in case of data acquired in **Spotlight Mode**, due to the fact the the SAR beam is steered to observe a smaller area with higher spatial resolution?

**A.** - Being the beam steering performed in azimuth direction during the Spotlight acquisition, it has not influence on the multilooking factor calculation, since the incidence look angle (and consequently the ground range resolution) can be treated in the same way as for a Stripmap or a ScanSAR acquisition. It has to be noted that actually the variation of the incidence angle in range direction (for any kind of acquisition mode), which involves a variation in terms of ground range resolution, is optimally accounted for (both in terms of geometry and radiometry) only using the <u>Geocoding>Optimal\_Resolution</u>[167] resampling method on single look input data.

**Q.** - Is there any difference in how the software treats **Stripmap and Spotlight Mode** acquisitions? Are there differences that need to be taken into account during the processing?

**A.** - From the processing point of view, the main difference between Stripmap and Spotlight data is the variability of the Doppler Centroid along the azimuth direction (very limited for the first and significant for the second). The import functionality automatically identifies the acquisition mode in order to properly annotate in the SARscape header (.sml) all the necessary parameters to handle the Doppler Centroid variations. Once properly annotated, the data are handled in the same way by the same routines, that will for example use the Doppler Centroid information to modulate the azimuth interpolation filter (coregistration process) or the common bandwidth filter according to the local value. In general all these procedures are transparent to the user and no specific step shall be undertaken depending on the different acquisition mode.

**Q.** - Can I run the **Image Coregistration** using any overlapping image, which is acquired by the same sensor?

**A.** - A mandatory requirement

Q. - Is it possible to perform the Data Coregistration using the Orbital Parameters only?

**A.** - In order to use nothing else than the orbits you must set off the "Orbit Accuracy", "Estimate from Amplitude" and "Estimate from Coherence" <u>Preferences</u> flags, whilst the "Initialization from Orbit" flag must be checked.

It is worthwhile to mention that, when the "Orbit Accuracy" flag is checked, the program automatically performs an orbital reliability check by means of the amplitude cross-correlation on 9 large windows (their dimension can not be modified). It allows, in case the "Estimate from Amplitude" flag is set off, to refine the constant term (in range and azimuth direction) of the orbit-based shift.

**Q.** - What changes if I use the **Basic Module** or the **Interferometry Module** for the generation of **Coregistered Intensity** (\_pwr and \_rsp) images?

**A.** - The processes performed in the Interferometry and in the Basic are very similar but not exactly the same. The Interferometry Module considers both the amplitude cross-correlation and the phase (only available in the SLCs data) to get a very precise estimate of the shift parameters, which must ensure at least 1/10 of pixel of accuracy (it is needed in order to get good interferograms). Note that this same approach is also adopted for the data coregistration in the Basic Module>Feature Extraction>Coherence 1778. Vice versa, to coregister only the intensity (Basic Module), an accuracy of half pixel is sufficient; therefore the coregistration process of the Basic module exploits only the amplitude cross-correlation and not the phase.

Furthermore, in the Interferometry Module, a spectral shift filter is implemented during the SLC data coregistration, which is aimed at optimizing the coherence. This takes some signal "away" from the two images, which is not a problem for the interferometric processing, whilst it affects the intensity values and consequently the <u>data\_calibration</u> process. That's why the "Geocoding and Radiometric Calibration" must not be performed on intensity data generated in the Interferometry module.

### Q. - What is the meaning of Ellipsoidal Height?

**A.** - The ellipsoidal height is the vertical distance above the reference ellipsoid. It is measured, along the ellipsoidal normal, from the point to the ellipsoid surface.

### Q. - What is the meaning of Orthometric Height?

**A.** - The orthometric - or equipotential - height is the vertical distance above the geoid. It is measured, along a line of force, from the point to the geoid surface.

### **Q.** - What is the **Geoid**?

**A.** - The Geoid is the level of the Earth's surface. The geoid would have the shape of an oblate ellipsoid, centred on the Earth's centre of mass, if the Earth was of uniform density and the Earth's topography did not exist.

**Q.** - The results I obtain are different if I use a **Digital Elevation Model** referred to the ellipsoid or to the geoid. What is the best one to adopt?

**A.** - DEMs with ellipsoidal height have to be preferred in order to avoid errors related to the use of geoids, which differ depending on the specific geographic location. Vice versa the adoption of ellipsoidal heights ensure consistency with most of the current satellite systems, whose measurements and parameters are referred to earth center.

The scheme below shows the difference between geoidal or ellipsoidal references.

# h=H+N

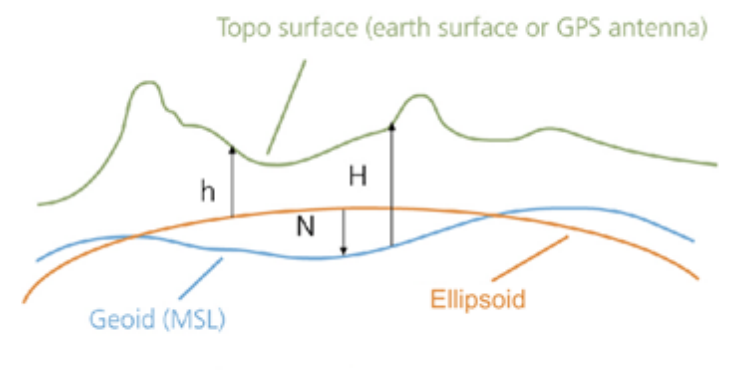

h=ellipsoid height H=orthometric height N=geoid height

**Q.** - What are the **Geoids** used (and eventually subtracted) in the Digital Elevation Models amported by SARscape?

**A.** - The following two Geoids are used:

- The EGM96 Geoid for the <u>ACE [002</u>], <u>GTOPO30 [009</u>] and the <u>SRTM-3</u> [705] Digital Elevation Models.
- The OSU91A Geoid for the <u>RAMP</u> Digital Elevation Model.
- Q. What is the meaning of the Datum Shift?
- **A.** The Datum Shift parameters are used to convert the ellipsoid's origin into the Earth's centre.

**Q.** - Several SARscape panels (e.g Coregistration, Geocoding, Cartographic Transformations, etc.) enable different **Resampling\Interpolation Methods**. Is there any rule to choose the one which better performs with specific processing and/or input data?

**A.** - In general it should be noted that:

- The <u>Nearest Neighbour</u> considers only the closest pixel; it is suitable especially for under sampling classified data.
- The <u>Bilinear</u>, the <u>3th Cubic Convolution</u> and the <u>4th Cubic Convolution</u> consider respectively 4, 8 and 16 surrounding pixels. In general the higher order interpolator provides better results, however in some cases the appearance of pixels with negative values has been reported on data resampled with the 4th Cubic Convolution.
- The <u>Sinc</u> is the one which better approximate an ideal interpolator, it considers the 256 surrounding pixels, however it can introduce negative values especially when it get close to strong scatterers; for this reason attention should be paid when applying this resampling method to Intensity data.
- The <u>Optimal Resolution</u>, which is specific for the <u>Geocoding</u> step, is typically applied to Single Look data in order to have an optimal result in terms of both radiometry and geometry preservation, especially when imaging hilly or mountainous zones.

**Q.** - Why the **Cartographic Grid Size** of the output of geocoded product is 25 meter also when the input data (i.e. RADARSAT-2 fine beam) is better than 5 meter?

**A.** - The default geocoded output product grid size is set in the <u>Preferences>General>Cartographic\_Grid</u> <u>Size</u>[327]. This value (i.e. 25 meters) will appear as default grid size in all processing panels where the output is a geocoded product (e.g. <u>Basic>Geocoding</u> and <u>Radiometric Calibration</u>[157], <u>Interferometry>Phase to Height Conversion and Geocoding</u>[341], <u>Interferometry>Phase to Displacement</u> <u>Conversion\_and Geocoding</u>[347] and others). Of course the user can change this value also from the specific processing panel and in such case the new entered grid size will be used for the output product generation.

**Q.** - How do I have to enter the **Geographic Co-ordinates**: degrees, min. and sec. or rather decimal degrees?

**A.** - Geographic co-ordinates are inputted in decimal degrees. Co-ordinate decimal values must be entered using the dot (e.g. 29.30) and not the comma (e.g. 29,30) character.

Q. - Where and how are the Ground Control Points used in the SARscape processing chain?

**A.** - There are some functions, such as the Geocoding, the Interferogram Flattening, the "Geometry GCP" File in the PS [519] and SBAS [546] modules, and others where the GCP(s) are used to correct a scene location error in azimuth direction (i.e. wrong scene azimuth start time) and/or in range direction (i.e. wrong slant range distance). These corrections are not performed using an affine polynomial transformation, but the rigorous range-doppler approach; it means that one single and precise GCP is needed and sufficient for a proper execution of this correction process (in case more GCPs are used the same kind of correction will be executed, with the difference that the final shift parameters will come from the average calculated on all GCPs).

However there are errors in the data, which are not corrected when the above mentioned processes are performed; for instance if a wrong Pulse Repetition Frequency (PRF) is annotated in the original product, another  $tool_{764}$  must be adopted for the correction, which relies on the use of at least two GCPs that are eventually considered for the correction of the pixel spacing in azimuth direction. Also large orbital inaccuracies causing macroscopic scene rotations can not be corrected.

One practical thing which deserves to be mentioned is that, when the "nominal geolocation error" (i.e. error reported when an image is geocoded without using any GCP) is hard to be visually detected (e.g. 1 pixel or less), then it will be difficult to find a GCP so much accurate to correct such small error.

There is also another kind of GCP file, which is the "Orbital GCP" that is used during processes such as the "Refinement and Re-flattening" performed in several interferometric steps (<u>Refinement and Re-flattening</u> 335), <u>PS</u> 519, SBAS <u>Interferometric Stacking</u> 546), etc.); in this case more GCP are needed to correct even the smallest orbital inaccuracies.

- Q. How SARscape products can be Interactively Edited?
- **A.** <u>An editing functionality</u>, which is specifically designed for the Interferometric Phase editing can be

exploited for editing any other SARscape file.

**Q.** - How SARscape handles those **Files**, which have been **Generated by ENVI** own processing functions?

**A.** - In order to process any file by SARscape, the specific data must previously be imported using the relevant import functionality. Two possibilities are foreseen:

- The ENVI own file comes from a previous process within SARscape and its raster parameters have not changed; in this case the SARscape header (.sml) information can be recovered; the ENVI>SARscape Original st import has to be used.
- The ENVI own file does not come from a previous process within SARscape or its raster parameters have been changed due to the ENVI processing; the <u>ENVI>ENVI\_Original</u> [83] import has to be used.

Q. - What is the difference between using UPS or Stereographic Projection?

**A.** - The UPS is a gnomonic projection, which is specifically adopted for polar area representation; the projection plane is tangent to the surface of the sphere, the point of projection is at the sphere center. The Stereographic is an azimuthal orthomorphic projection, which is more suitable to be applied at different latitudes since its parameters can be adapted (<u>Cartographic System</u> <sup>6</sup>)>Cartographic Parameters) depending on the geographic location.

**Q.** - The **Color Composite**, which is generated with three SAR calibrated acquisitions using the relevant <u>SARscape Tool</u> 733, shows a dominant red color even if the acquisition assigned to the red channel should not be characterised by an overall higher backscatter. How can this behaviour be explained?

**A.** - The RGB composites are something which is often quite tricky from the interpretation point of view. Indeed, depending on how the original calibrated values are rescaled from the original floating format to the 24 bit (8 per colour channel) RGB tiff image, the appearance of the RGB representation changes.

In particular, in the "Generate Color Composite" tool, we have the possibility either to scale independently the three channels (default setting) or to apply a common scaling ("common scaling" or "mean in common scaling" flags) to the 3 layers; this last option is actually the best to preserve the original information. Nevertheless it often happens that we deal with backscatter changes, which are not only due to surface roughness local variation (e.g. flooded areas, vegetation growth, clear cuts, etc.), but also to the dielectric constant variation in most of the imaged area.

As an example, if we are looking at the backscatter changes due to a flood event, and we assume that the RGB is generated by assigning the "flooded acquisition/s" to the red and green channel, we often have a dominant yellow colour in most of the imaged area (where the surface roughness is not "flattened" by the floods, but the dielectric constant - and consequently the backscatter - increased due to the higher humidity in the soil, vegetation and also in the air...). Vice versa we'll have a dominant blue color where the terrain was actually covered by the flooding waters and thus the backscattered signal was approaching to zero in the red and green channels.

In order to solve this "visual interpretation" problem, once the RGB composite has been generated, we

can manually stretch the histograms (independently for the three colour channels) until we get a grey tone, which means that there is not a dominant colour, in the areas where there was not change.

It remains that the real backscatter measure (temporal signature computed on the floating format calibrated products) should be adopted for a more reliable interpretation and change detection assessment, instead of using the general visual assessment that we can achieve by observing the RGB composite.

Q. - Is it possible to implement Data Masking?

A. - The approaches which are usually adopted for masking

**Q.** - Processing functionalities - and more in general any software command - are disabled whether a processing step is running; is there any way to **Interact with the Program when Another Processing is Going On**?

**A.** - It is possible to operate any functionality, from either ENVI or SARscape, if the SARscape processing is executed in <u>batch mode</u> instead of being launched directly from the panel "start" button. It is important to note that, when more batch processes have to be executed in parallel on the same machine, the <u>working directory</u> must be set on a different location for each batch sequence.

**Q.** - It is not so easy to choose the right **File Names** (extensions) when preparing a sequential **Batch Processing Chain**?

**A.** - This process typically becomes easier when users become more familiar with SARscape products and related naming conventions. Useful indications about the output naming extensions can be gained by reading the Nomenclature 22 section.

**Q.** - We try to derive **Forest Variables** from **Coherence** data. Clear-cut areas have higher coherence than areas with vegetation and trees. However, we see that coherence is influenced also by topography and backscatter intensity. Is there a way to reduce the coherence dependency from topography?

**A.** - The <u>spectral shift filter</u> set is performed during the Interferogram Generation as follows: when the "Coregistration with DEM" flag is checked, the filtering is adapted to the local slope; vice versa when the "Coregistration with DEM" flag is not checked, a flat earth is considered without any local slope dependency.

Moreover the slope dependency can be reduced by checking the <u>Remove</u> <u>Residual Phase Frequency</u> (default parameter); this setting is implemented during the execution of the "Adaptive Filter and Coherence Generation" step.

Finally, for a proper use of the coherence to derive (or model) forest related parameters, a useful input is the Local Incidence Angle map (\_lia). This is generated, when the relevant flag is checked, during the geocoding [157] step; the geocoded Local Incidence Angle map can eventually be converted in slant range

geometry by using the Map to Slant Range Image Transformation 167 tool.

Q. - Is there any reference manual to introduce Marine Application using SAR data?

**A.** - The <u>SAR Marine User's Manual</u> is to lay out, for a wide range of users, the types of information that may be obtained from SAR images of the ocean, and methods of analyzing these data. It is intended for non-expert - but scientifically literate workers - who wish to use SAR data in their studies.

© sarmap 2015, SARscape 5.2.0

# 1.1.5 Installation Directories

After the software installation, the following folders are created in ".../SARMAP SA/SARscape X.X.XXX" directory:

### config\_file

Installation configuration files useful for defining and modify the software license type.

### description\_files

Format description files, calibration files, reference FTP addresses, and other auxiliary info relevant to supported products.

### envi\_extensions

Files relevant to the visibility of SARscape functionalities under the ENVI mainframe.

#### exe\_envi

C++ executable files to run different processing functions.

#### key\_files

Format description files used for reading header and data files.

#### mandatory

Mandatory file structure.

### Map\_files

Details of the cartographic projection systems supported.

### work

Default working directory. It contains those files where all processing related information are stored. The work directory can be changed from the Preferences 224.

### xml\_schema\_files

Reference schemes to define the input parameters.

© sarmap 2015, SARscape 5.2.0

# 1.1.6 Data Format

# Description

This chapter provides information relevant to the default naming convention (i.e. <u>Nomenclature</u> 22) and <u>Units of Measure</u> 28, which characterise each SARscape product. Further details can be found in the specific help reference.

The SARscape products are represented by the following data types:

- Binary data (usually float, complex and byte) containing the data matrix.
- ASCII header including ancillary data information. The header is available in two different formats:
  - .sml (or \_hdr for versions older than 3.0.000) containing all information mandatory for the data processing.
  - .hdr corresponding to the ENVI header format. This enables the product compatibility within ENVI.
- Shape files containing vector information in form of polygons or points.

# **Section Content**

- <u>Nomenclature</u>. 22
- Durit of Measure. 28

#### © sarmap 2015, SARscape 5.2.0

### 1.1.6.1 Nomenclature

Different file extensions are automatically added (as suffixes) to the output file names in order to easily sort out the data relevant to any specific processing functionality. The list below is a reference (in alphabetical order) of the default file extensions used in all SARscape modules; details specific to each product can be found in the relevant help documentation.

The following suffixes are used to identify the processing output products:

| Atmospheric Phase Delay                   | _atm       |
|-------------------------------------------|------------|
| Auxiliary files                           | _auxiliary |
| Baseline estimated values                 | _eb        |
| Baseline (horizontal) estimated values    | _eb_H      |
| Baseline (vertical) estimated values      | _eb_V      |
| Classified output of the Shape import 108 | _map       |

| Coefficient of Variation image                                               | _cov          |
|------------------------------------------------------------------------------|---------------|
| Coherence image                                                              | _cc           |
| Coherence image (only <u>Amplitude Tracking</u> [362])                       | _coh          |
| Co-ordinates of the Scene Corners (XML format)                               | .xml          |
| Coregistered/Resampled/Interpolated/Resized images                           | _rsp          |
| Coregistered master ScanSAR Intensity image                                  | _mml_pwr      |
| Coregistered slave ScanSAR Intensity image                                   | _sml_pwr      |
| Coregistered polarimetric data                                               | _rsp_slc      |
| Coregistration shift                                                         | _off          |
| Coregistration shift (ASCII format)                                          | _off_out.xls  |
| Coregistration shift (Shape format)                                          | _off.shp      |
| Cross Correlation image ( <u>Amplitude Tracking</u> [362])                   | _cc           |
| Dielectric correction factor                                                 |               |
|                                                                              | _cal_dielectr |
|                                                                              | ic            |
| Digital Elevation Model (DEM)                                                | _dem          |
| Digital Elevation Model in slant range                                       | _srdem        |
| Digital Elevation Model in slant range (ScanSAR Interferogram [591)          |               |
|                                                                              | _synt_srde    |
|                                                                              | m             |
| Digital Elevation Model (Wavelet Combination 719)                            | _w_c_dem      |
| Displacement map                                                             | _disp         |
| Displacement acceleration (SBAS Inversion)                                   | _acc          |
| Displacement acceleration variation (SBAS Inversion)                         | _delta_acc    |
| Displacement fitted (SBAS Inversion)                                         | _disp_fit     |
| Displacement Map - slope direction (Phase to Displacement 347)               | _SD           |
| Displacement Map - custom direction (Phase to Displacement [347])            | _UD           |
| Displacement Map - vertical direction (Phase to Displacement [347])          | _VD           |
| Displacement velocity (Dual Pair Interferometry 352) and SBAS Inversion 555) | _vel          |
| Displacement velocity legend - ASCII format (SBAS Inversion 555)             |               |
|                                                                              | _density_slic |
|                                                                              | e_            |
| Doppler Centroid Difference (Baseline Estimation 479)                        | _dop_diff     |
| ENVI imported files                                                          | _envi         |
| Features - Gradient image                                                    | _grad         |

| Features - Maximum difference                                              | _maxD    |
|----------------------------------------------------------------------------|----------|
| Features - Maximum increment                                               | _maxI    |
| Features - Maximum ratio                                                   | _maxR    |
| Features - Maximum value                                                   | _max     |
| Features - Median image                                                    | _med     |
| Features - Mean image                                                      | _mea     |
| Features - Minimum ratio                                                   | _minR    |
| Features - Minimum value                                                   | _min     |
| Features - Span difference                                                 | _spanD   |
| Features - Span ratio                                                      | _spanR   |
| Features - Standard deviation                                              | _std     |
| Filtered image                                                             | _fil     |
| Generic Binary/Tiff imported files                                         | _bin     |
| Google Earth Exchange file                                                 | .klm     |
| Ground Control Point file (ASCII format)                                   | .pts     |
| Ground Control Point file (XML format)                                     | .xlm     |
| Header file copy with not updated orbital parameters                       | _OLD     |
| Interferogram                                                              | _int     |
| Interferogram filtered                                                     | _fint    |
| Interferogram flattened                                                    | _dint    |
| Interferogram Module component                                             | _mod     |
| Interferogram Phase component                                              | _phase   |
| Jpeg file                                                                  | .jpg     |
| Line of Sight Azimuth angle                                                | _ALOS    |
| Line of Sight Incidence angle                                              | _ILOS    |
| Local Incidence Angle map                                                  | _lia     |
| Mask file                                                                  | _mask    |
| Meta file - It is used to provide more layers/information in the same file | _meta    |
| Mosaiced image                                                             | _msc     |
| Multilooked Complex Data                                                   | _ml      |
| Orbital parameters                                                         | _orb.sml |
| Phase and Module combination 727                                           | _out     |
| Point Target Analysis parameters                                           | _pta.txt |
| Polarimetric Calibration                                                   | _cal_slc |
| Polarimetric Decomposition (entropy)                                       | _entropy |

| Polarimetric Decomposition (alpha)                     | _alpha        |
|--------------------------------------------------------|---------------|
| Polarimetric Decomposition (anisotropy)                |               |
|                                                        | _anisotropy   |
| Polarimetric Entropy/Alpha/Anisotropy file list        | .list         |
| Polarimetric Decomposition (decomposition - Red)       | _red          |
| Polarimetric Decomposition (decomposition - Green)     | _green        |
| Polarimetric Decomposition (decomposition - Blue)      | _blue         |
| Polarimetric Features (Span image)                     | _span         |
| Polarimetric Features (HH HH*)                         | _hh_hh        |
| Polarimetric Features (VV VV*)                         | _vv_vv        |
| Polarimetric Features (HV HV*)                         | _hv_hv        |
| Polarimetric Features (Re {HH VV*})                    | _re_hh_vv     |
| Polarimetric features (Im {HH VV*})                    | _im_hh_vv     |
| Polarimetric Features (Re {HV VV*})                    | _re_hv_vv     |
| Polarimetric Features (Im {HV VV*})                    | _im_hv_vv     |
| Polarimetric Features (Re {HH HV*})                    | _re_hh_hv     |
| Polarimetric Features (Im {HH HV*})                    | _im_hh_hv     |
| Polarimetric Features (Polarization Ratio)             | _polrat       |
| Polarimetric Features (Linear Depolarization Ratio)    | _ldr          |
| Polarimetric Pauli decomposition (HH + VV)             |               |
|                                                        | _pauli_k1_sl  |
|                                                        | C             |
| Polarimetric Pauli decomposition (HH - VV)             |               |
|                                                        | _pauli_k2_sl  |
|                                                        | C             |
| Polarimetric Pauli decomposition (HV + VH)             |               |
|                                                        | _pauli_k3_sl  |
|                                                        | C             |
| Polarimetric Pauli color composite (K2, K3, K1 in RGB) |               |
|                                                        | _pauli_rgb.ti |
|                                                        | f             |
| Polarimetric Signature (co-polarization)               |               |

\_co\_signatu re

Help Content

25

Polarimetric Signature (cross-polarization)

|                                                                                  | _cross_sign   |
|----------------------------------------------------------------------------------|---------------|
|                                                                                  | ature         |
| Polarimetric Signature (calibration errors)                                      |               |
|                                                                                  | _signature.t  |
|                                                                                  | xt            |
| Polarization Synthesis (circular/left-left)                                      | _ll_slc       |
| Polarization Synthesis (circular/left-right)                                     | _lr_slc       |
| Polarization Synthesis (circular/right-left)                                     | _rl_slc       |
| Polarization Synthesis (circular/right-right)                                    | _rr_slc       |
| Polarization Synthesis (linear/45° horizontal - 45° horizontal)                  | _xx_slc       |
| Polarization Synthesis (linear/45° horizontal - 45° vert.)                       | _xy_slc       |
| Polarization Synthesis (linear/45° vert 45° horizontal)                          | _yx_slc       |
| Polarization Synthesis (linear/45° vertical - 45°vertical)                       | _yy_slc       |
| Polarization Synthesis (elliptical/co-polarization)                              | _00_slc       |
| Polarization Synthesis (elliptical/cross-polarization)                           | _01_slc       |
| Polarization Synthesis (elliptical/cross-polarization)                           | _10_slc       |
| Polarization Synthesis (elliptical/co-polarization)                              | _11_slc       |
| Precision file (Phase to Height 341) and Phase to Displacement 347)              | _precision    |
| Processing parameters                                                            |               |
|                                                                                  | _parameter    |
|                                                                                  |               |
| Processing parameters                                                            | .par          |
| Post-calibrated image                                                            | _cal          |
| Processing File Input/Output list                                                | _list         |
| Ratio image                                                                      | _rto          |
| Refinement and Re-flattening shape file ("Residual Phase" Preferences at option) |               |
|                                                                                  | _phase_refi   |
|                                                                                  | nemet.shp     |
| Refinement and Re-flattening shape file ("Orbital" Preferences addition)         |               |
|                                                                                  | _orbital_refi |
|                                                                                  | nemet.shp     |
| Residual Height (D. P. Differential Interferometry 352) and SBAS Inversion)      | _height       |
| Resolution file ( <u>Phase to Height 341</u> )                                   | _resolution   |
| SAR Calibrated image (dB units)                                                  | _dB           |
| SAR Calibrated image in the original geometry                                    | _srcal        |

|                                                     | _srcal_norm |
|-----------------------------------------------------|-------------|
| SAR Geocoded image                                  | _geo        |
| SARscape Header file (ENVI compatibility)           | .hdr        |
| SARscape Header file (new format)                   | .sml        |
| SARscape Header file (old format)                   | _hdr        |
| SAR Intensity image                                 | _pwr        |
| SAR Multi-look Ground Range image                   | _gr         |
| SAR RAW data                                        | _raw        |
| SAR Single Look Complex data                        | _slc        |
| SBAS report for pair connections                    | _report     |
| SBAS selected pairs                                 |             |
|                                                     | _thresholde |
|                                                     | d_pairs     |
| SBAS spatial (normal) Baselines                     |             |
|                                                     | _norm_basel |
|                                                     | ine         |
| SBAS temporal Baselines                             |             |
|                                                     | _temp_basel |
|                                                     | ine         |
| Scattering area                                     | _area       |
| Slant Range Distance 479                            | _R          |
| Slant Range transformed Shape file                  | _slant.shp  |
| Slope azimuth direction (Phase to Displacement 347) | _A DF       |
| Slope inclination (Phase to Displacement 347)       | _IDF        |
| Slope image (from a DEM)                            | _slope      |
| Statistic parameters                                | _sta        |
| Synthetic Phase                                     | _sint       |
| Synthetic Phase (ScanSAR Interferogram)             | _synt_sint  |
| Temporary processing parameters (XML format)        | _par.sml    |
| Text file                                           | .txt        |
| Tiff file                                           | _ql.tif     |
| Tiff RGB imported file (Red channel)                | _R          |
| Tiff RGB imported file (Green channel)              | _G          |
| Tiff RGB imported file (Blue channel)               | _B          |

SAR Calibrated and Normalized image in the original geometry

| Unwrapped Phase                                                | _upha      |
|----------------------------------------------------------------|------------|
| Unwrapped Phase Edited                                         | _edit_upha |
| Vector Data Base file associated with a Shape (.shp)           | .dBf       |
| Vector Drawing Interchange file associated with a Shape (.shp) | .dxf       |
| Vector file in ENVI Classic format                             | .evf       |
| Vector Shape file                                              | .shp       |

Note that, in case multiple consecutive processing steps are carried out, the relevant file suffix is added to the previous one. An example of concatenated suffixes, which would appear as file name extension after multilooking, filtering and geocoding, is \_pwr\_fil\_geo.

© sarmap 2015, SARscape 5.2.0

### 1.1.6.2 Unit of Measure

Depending on the specific processing functionality the Unit of Measure can be:

- Decimal Degrees [°]
- Dimensionless [nd]
- Meters [m]
- Millimeters [mm]
- Millimeter/Year [mm/y]
- Millimeter/Year<sup>2</sup> [mm/y<sup>2</sup>]
- Millimeter/Year<sup>3</sup> [mm/y<sup>3</sup>]
- Pixel Units [pu]
- Radians **[Rad]**, equivalent to  $180/\pi$  degrees.

The list below is a reference (in alphabetical order) of the Unit of Measure, which are typical of each product. In some cases, specific settings of the processing parameter can influence the Unit of Measure of the output product; details specific to each processing functions can be found in the relevant help documentation.

# **Unit of Measure**

The following units characterise the SARscape products:

Atmospheric Phase Delay

[Rad]

Baseline

[m]

| Help Co                                                                                                    | ontent           | 29                      |
|----------------------------------------------------------------------------------------------------|------------------|-------------------------|
| Coefficient of Variation                                                                                               |                  |                         |
| Coherence                                                                                                    | [nd]             |                         |
| Coregistered data                                                                                                    | [nd]             |                         |
| Coregistration shift                                                                                                   | [nu]<br>[pu]     |                         |
| Cross Correlation image                                                                                                | [nd]             |                         |
| Dielectric correction factor                                                                                           | <br>[nd]         |                         |
| Digital Elevation Model (DEM)                                                                                          | [m]              |                         |
| Displacement acceleration (SBAS Inversion 555)                                                                         | [mm              | 1/y²]                   |
| Displacement acceleration variation (SBAS Inversion 555)                                                               | [mm              | 1/y³]                   |
| Displacement history ( <u>Persistent Scatterers</u> און sand <u>SBAS Inversion</u> האון ssan)                          | [mm              | J                       |
| Displacement Map (Phase to Displacement I 347), D. P. Differential Interferometry I 352), SBAS                         | S Inversio       | <u>סח</u>   555)<br>[m] |
| Usplacement velocity ( <u>Persistent Scatterers</u> 1 531 ), <u>SBAS Inversion</u> 1 5551 and <u>D. P. Differentia</u> | )<br>)<br>n/v]   | ometry                  |
| Displacement Velocity Precision measurement (Persistent Scatterers and SBAS Inver                                      | <u>sion</u> 555) |                         |
| Features [mn                                                                                                    | n]               |                         |
| Filtered image                                                                                                    | [nd]             |                         |
| Generic Binary/Tiff imported files                                                                                     | [nd]             |                         |
| Height Precision measurement (Persistent Scatterers 531) and SBAS Inversion 555)                                       | [nd]             |                         |
|                                                                                                    | լայ              |                         |

| Interferogram Module component                                      |       |
|---------------------------------------------------------------------|-------|
|                                                                     | [nd]  |
| Interferogram Phase component                                       | [Rad] |
| Interpolated/Resampled/Resized data                                 | [nd]  |
| Line of Sight Azimuth angle                                         | [IIG] |
| Line of Sight Incidence angle                                       | [°]   |
| Local Incidence Angle man                                           | [°]   |
|                                                                     | [°]   |
| Masks                                                               | [nd]  |
| Mean/Standard Deviation ratio (Persistent Scatterers 519)           |       |
| Phase and Module combination 727                                    | [na]  |
| Polarimetric Calibration                                            | [nd]  |
| Delaximatric Decomposition (antropy)                                | [nd]  |
| Polarimetric Decomposition (entropy)                                | [nd]  |
| Polarimetric Decomposition (alpha)                                  | ٢٥٦   |
| Polarimetric Decomposition (anisotropy)                             |       |
| Polarimetric Decomposition (Pauli)                                  | [nd]  |
| Polarimetric Features                                               | [nd]  |
|                                                                     | [nd]  |
| Polarimetric Signature                                              | [nd]  |
| Polarization Synthesis                                              | [nd]  |
| Precision file (Phase to Height 341) and Phase to Displacement 347) | [IIG] |

|                                                                 | Help Content      | 31  |
|-----------------------------------------------------------------|-------------------|-----|
| Residual Height file (InSAR Dual Pair and SBAS Inve             | [m]               |     |
| Resolution file ( <u>Phase to Height</u> [341])                 |                   | [m] |
| Post-calibrated image                                           | [m]<br>[nd]       |     |
| Ratio image                                                     | [nd]              |     |
| SAR Calibrated image<br>SAR Intensity image                     | [nd]              |     |
| SAR Multi-look Ground Range image                               | [nd]              |     |
| SAR RAW data                                                    | [nd]              |     |
| SAR Single Look Complex data<br>Scattering area                 | [nd]              |     |
| Slant Range Distance 478                                        | [m <sup>2</sup> ] |     |
| Slope image (from a DEM)                                        | ["]               |     |
| Span (i.e <u>Range</u> (194)) image<br>Standard Deviation image | [nd]              |     |
| Synthetic Phase                                                 | [nd]              |     |
| Unwrapped Phase                                                 | [Rad              | נו  |
|                                                                 |                   |     |

© sarmap 2015, SARscape 5.2.0

# 1.2 Import Data

# **Section Content**

DSAR Spaceborne 32

SAR Airborne 75

DENVI Format 83

₫ <mark>GPS</mark> 99

103 103

Dentinel Data Download

Shape 108

© sarmap 2015, SARscape 5.2.0

# 1.2.1 SAR Spaceborne

# **Purpose**

Standard products are ingested by means of sensor-specific processing interfaces. Either single file input or input file lists are supported.

# **Section Content**

- ALOS PALSAR [33]
- 🕑 ALOS PALSAR KC 39
- COSMO-SkyMed 41
- D ENVISAT ASAR 44
- ENVISAT ASAR WSS 47
  A
- 🕑 ENVISAT MERIS 49

| Help Content | 33 |
|--------------|----|
|              |    |

- ① <u>ERS SAR</u> 50
- ① <u>JERS-1 SAR</u> 53
- D RADARSAT-1 58
- 🕐 RADARSAT-2 60
- 🕑 <u>RISAT-1</u>63
- 🕑 SAR-Lupe 6ि
- 🕑 <u>SICD</u> 70
- 1 TerraSAR-X and TandemX 72
- ⓓ Sentinel-1 65

© sarmap 2015, SARscape 5.2.0

### 1.2.1.1 ALOS PALSAR

# **Purpose**

Standard products are imported into the <u>SARscape Data Format</u> for further processing.

# **Technical Note**

In case of RAW data, the import is carried out by the Focusing module 242.

In case the input is a list of files, all products must be of the same type (refer to the "Supported Products" section) and all mandatory inputs (e.g. Trailer files, Leader files, etc.) must be provided in the same order from the first to the last imported product.

In case of <u>JAXA Products</u> the "Trailer list" field is disabled; only the "Leader list" (*LED* file name prefixes) and "Data list" (*IMG* file name prefixes) inputs must be entered.

In case of <u>ERSDAC Products</u> the following inputs are possible:

- **Level 1.1** data, which are generated by the <u>Vexcel</u> processor. These are imported by entering the "Param list" (*.SLC.par* file name suffixes) and "Data list" (*.SLC* file name suffixes).
- Level 1.5, 4.1 and 4.2 data, which are in CEOS format. These are imported by entering the "Trailer list" (.*tra* file name suffixes), the "Leader list" (.*lea* file name suffixes) and "Data list" (.*dat*

file name suffixes).

It is worthwhile to note that, once the data in ERSDAC format (zero doppler) and in JAXA format (not zero doppler) have been imported, it is possible to combine them both in the amplitude/intensity processing (e.g. coregistration [13]), time series filtering [145], etc.) and in the interferometric processing.

# **Supported Products**

**JAXA** products

| FBD    | level 1.1 | Single Look Complex Dual Polarisation.     |
|--------|-----------|--------------------------------------------|
| FBD15G | level 1.5 | Geo-code Dual Polarisation.                |
| FBD15R | level 1.5 | Geo-reference Dual Polarisation.           |
| FBS    | level 1.1 | Single Look Complex Single Polarisation.   |
| FBS15G | level 1.5 | Geo-code Single Polarization.              |
| FBS15R | level 1.5 | Geo-reference Single Polarization.         |
| PLR    | level 1.1 | Single Look Complex Polarimetric Mode.     |
| PLR15G | level 1.5 | Geo-code Polarimetric Mode.                |
| PLR15R | level 1.5 | Geo-reference Polarimetric Mode.           |
| WB115G | level 1.5 | Geo-code Single Polarization ScanSAR.      |
| WB115R | level 1.5 | Geo-reference Single Polarization ScanSAR. |
|        |           |                                            |

Further information at http://www.eorc.jaxa.jp/ALOS/en/about/palsar.htm

### **ERSDAC** products

| FBS | level 1.1 | Single Look Complex Single Polarisation.         |
|-----|-----------|--------------------------------------------------|
| FBD | level 1.1 | Single Look Complex Dual Polarisation.           |
| PLR | level 1.1 | Single Look Complex Polarimetric Mode.           |
| PSG | level 4.1 | Multi-look Slant Range Polarimetric Combination. |
| SCN | level 4.2 | Geo-code Single Polarization ScanSAR.            |
| SGF | level 1.5 | Geo-reference Single Polarization.               |
| SGP | level 4.1 | Geo-code Polarimetric Combination.               |
|     |           |                                                  |

Further information at http://gds.palsar.ersdac.jspacesystems.or.jp/e/

# **Input Files**

#### **Input File list**

Input file name(s) of the original data. These files are mandatory.

# **Parameters - Principal Parameters**

### Data Type

Specify acquisition mode and product type relevant to the data to import.

### **Rename The File Using Parameters**

If set to true, only relevant information will be copied from the input name(s) to the output name(s), the full root name otherwise.

# **Parameters - Global**

It brings to the general section of the <u>Preferences</u> parameters. Any modified value will be used and stored for further processing sessions.

# **Parameters - Other Parameters**

It brings to the general section of the <u>Preferences</u> parameters. Any modified value will be used and stored for further processing sessions.

# **Output Files**

### Output file list

Output file name(s) of the imported data. These files are mandatory.

**Root name** or assembled name of the imported file(s) and associated header files (.sml, .hdr). Specific file suffixes 22 are added according to the data type.

### SARscapeParameterExtracted.sml

Xml file containing temporary processing parameters.

### .shp

Shape file and associated header files (.sml, .hdr) containing the image perimeter in geographic coordinates.

### .kml

ASCII file containing the image perimeter in geographic co-ordinates. Double clicking on this file will automatically position the boundaries of the scene into the Google Earth environment.

Details specific to the Units of Measure and Nomenclature of the output products can be found in the <u>Data</u> <u>Format</u>  $2^{2}$  section.

# **General Functions**

### Exec

The processing step is executed.

### Store Batch

The processing step is stored in the batch list. The <u>Batch Browser</u> button allows to load the batch processing list.

#### Close

The window will be closed.

**Help** Specific help document section.

# **Specific Function(s)**

None.

# References

None.

© sarmap 2015, SARscape 5.2.0

### 1.2.1.2 ALOS PALSAR 2

### Purpose

Standard products are imported into the <u>SARscape Data Format</u> for further processing.

# **Technical Note**

In case the input is a list of files, all products must be of the same type (refer to the "Supported Products" section) and all mandatory inputs (e.g. Trailer files, Leader files, etc.) must be provided in the same order from the first to the last imported product.

The "Trailer list" field is disabled; only the "Leader list" (*LED* file name prefixes) and "Data list" (*IMG* file name prefixes) inputs must be entered.

It is worthwhile to note that, once the data in ERSDAC format (zero doppler) and in JAXA format (not zero doppler) have been imported, it is possible to combine them both in the amplitude/intensity processing (e.g. <u>coregistration</u> 131), <u>time series filtering</u> 145), etc.) and in the interferometric processing.

# **Supported Products**

### **JAXA** products

| PLR | level 1.1 | Single Look Complex Polarimetric Mode.   |
|-----|-----------|------------------------------------------|
| FBS | level 1.1 | Single Look Complex Single Polarisation. |
| FBD<br>WBS | level 1.1 Single Look Complex Dual Polarisation.<br>level 1.1 Single Look Complex ScanSAR Single Polarisation (Only full aperture products supported). |
|------------|----------------------------------------------------------------------------------------------------|
| WBD        | level 1.1 Single Look Complex ScanSAR Dual Polarisation (Only full aperture products supported).                                                       |
| PLR        | level 1.5 G Ground Range Polarimetric Mode, image coordinate in map projection is geocoded.                                                            |
| FBS        | level 1.5 G Ground Range Single Polarisation, image coordinate in map projection is geocoded.                                                          |
| FBD        | level 1.5 G Ground Range Dual Polarisation, image coordinate in map projection is geocoded.                                                            |
| WB         | level 1.5 G Ground Range ScanSAR Single/Dual Polarisation, image coordinate in map projection is geocoded.                                             |
| PLR        | level 1.5 R Ground Range Polarimetric Mode, image coordinate in map projection is georeferenced.                                                       |
| FBS        | level 1.5 R Ground Range Single Polarisation, image coordinate in map projection is georeferenced.                                                     |
| FBD        | level 1.5 R Ground Range Dual Polarisation, image coordinate in map projection is georeferenced.                                                       |
| WB         | level 1.5 R Ground Range ScanSAR Single/Dual Polarisation, image coordinate in map projection is georeferenced.                                        |

Further information at http://www.eorc.jaxa.jp/ALOS/en/about/palsar.htm

Note: To perform interferometry with Palsar-2 data please use the ScanSAR Module 583.

# **Input Files**

### Input File list

Input file name(s) of the original data. These files are mandatory. **Note:** In case of <u>ScanSAR\_SLC</u> only one file (swath) has to be entered as input instead of all images. Only the polarizations present in the data list will be imported.

# **Parameters - Principal Parameters**

### Data Type

Specify acquisition mode and product type relevant to the data to import.

### Rename The File Using Parameters

If set to true, only relevant information will be copied from the input name(s) to the output name(s), the full root name otherwise.

## **Parameters - Global**

It brings to the general section of the <u>Preferences</u> parameters. Any modified value will be used and stored for further processing sessions.

## **Parameters - Other Parameters**

It brings to the general section of the <u>Preferences</u> parameters. Any modified value will be used and stored for further processing sessions.

## **Output Files**

#### **Output file list**

Output file name(s) of the imported data. These files are mandatory.

**Root name** or assembled name of the imported file(s) and associated header files (.sml, .hdr). Specific file suffixes 22 are added according to the data type.

#### SARscapeParameterExtracted.sml

Xml file containing temporary processing parameters.

#### .shp

Shape file and associated header files (.sml, .hdr) containing the image perimeter in geographic coordinates.

#### .kml

ASCII file containing the image perimeter in geographic co-ordinates. Double clicking on this file will automatically position the boundaries of the scene into the Google Earth environment.

Details specific to the Units of Measure and Nomenclature of the output products can be found in the <u>Data</u> <u>Format</u>  $2^{2}$  section.

# **General Functions**

#### Exec

The processing step is executed.

### Store Batch

The processing step is stored in the batch list. The <u>Batch Browser</u> button allows to load the batch processing list.

#### Close

The window will be closed.

#### Help

Specific help document section.

# **Specific Function(s)**

None.

# References

None.

© sarmap 2015, SARscape 5.2.0

### 1.2.1.3 ALOS PALSAR KC

## **Purpose**

ALOS PALSAR data provided from JAXA within the Kyoto and Carbon (K&C) Initiative must be imported into the SARscape Data Format 22 for further processing.

# **Technical Note**

### Doppler file

These data are provided with several tens of polynomial, which are used depending on the different azimuth position. The "Doppler file" is considered to apply the most appropriate Doppler polynomial depending on the variable azimuth position within the processed scene.

#### **Azimuth Shift**

Processing testing performed on a large amount of such products shown that several data are affected by a certain constant shift in azimuth direction. In order to overcome this problem, which affects the geocoding accuracy, the shift can be measured and taken into account during the data import. Actually a first processing iteration - using nominal geocoding parameters - is needed in order to check if a geolocation error exists and to eventually measure its magnitude; afterward the data will be imported again by specifying the previously measured azimuth shift (in meters).

Since these products are already provided as Gamma Nought, any further data calibration/normalization cannot be performed.

# **Supported Products**

Wide Swath (i.e. ScanSAR) and Stripmap products, in slant range geometry, are supported (JAXA format).

## **Input Files**

#### Input file

Intensity image. This file is mandatory.

### **Input Parameters file**

File name of the acquisition parameters (facter\_m.dat). This file is mandatory.

#### Input Orbit file

File name of the orbital data (dataf\_m.dat). This file is mandatory.

#### Input Doppler file

File name containing the Doppler polynomial (fdfdd.dat). This file is optional. If it is not used a single average polynomial, which is provided in the "Parameter file", is applied for the whole scene.

## **Parameters - Principal Parameters**

#### Data Type

Specify the acquisition mode (i.e. Stripmap or ScanSAR) of the data to import.

### **Azimuth Shift**

Shift offset (in meters) to be applied, in azimuth direction, during the data geocoding.

## **Parameters - Global**

It brings to the general section of the <u>Preferences</u> parameters. Any modified value will be used and stored for further processing sessions.

### **Parameters - Other Parameters**

It brings to the general section of the <u>Preferences</u> parameters. Any modified value will be used and stored for further processing sessions.

### **Output Files**

#### Output file

Output file name of the imported data. This file is mandatory.

#### \_pwr

Slant range Intensity image and associated header files (.sml, .hdr).

## \_pwr\_gcp1.xml

Xml file containing the Ground Control Point for the image geocoding.

Details specific to the Units of Measure and Nomenclature of the output products can be found in the <u>Data</u> Format  $2^{2}$  section.

# **General Functions**

**Exec** The processing step is executed.

### Store Batch

The processing step is stored in the batch list. The <u>Batch Browser</u> button allows to load the batch processing list.

### Close

The window will be closed.

### Help

Specific help document section.

# **Specific Function(s)**

None.

# References

None.

© sarmap 2015, SARscape 5.2.0

### 1.2.1.4 COSMO-SkyMed

## **Purpose**

Standard products, acquired by any of the COSMO-SkyMed constellation satellites, are imported into the SARscape Data Format 22 for further processing.

# **Technical Note**

The import functionality requires only the input Parameter file(s) to be entered. The relevant data type is automatically identified.

In case the input is a list of files, all products must be of the same type (refer to the "Supported Products" section).

For ScanSAR data, the SCS\_U format has to be preferred in order to obtain accurate radiometric corrected products.

## **Supported Products**

| DGM | Multi-look Ground Range.                                        |
|-----|-----------------------------------------------------------------|
| GEC | Ellipsoidal Geocoded.                                           |
| GTC | Geocoded and Terrain Corrected using a Digital Elevation Model. |
| SCS | Single Look Complex.                                            |

Further information at http://www.cosmo-skymed.it/en/products.htm

# **Input Files**

Input file list

Input file name(s) of the original data (.h5). These files are mandatory.

# **Parameters - Principal Parameters**

#### Rename The File Using Parameters

If set to true, only relevant information will be copied from the input name(s) to the output name(s), the full root name otherwise.

#### Apply calibration constant

When this option is selected a calibration constant scaling (Beta nought) is applyed.

# **Parameters - Global**

It brings to the general section of the <u>Preferences</u> parameters. Any modified value will be used and stored for further processing sessions.

# **Parameters - Other Parameters**

It brings to the general section of the <u>Preferences</u> parameters. Any modified value will be used and stored for further processing sessions.

## **Output Files**

### Output file list

Output file name(s) of the imported data. These files are mandatory.

**Root name** of the imported file(s) and associated header files (.sml, .hdr). Specific <u>file\_suffixes</u> 22 are added according to the data type.

#### .shp

Shape file and associated header files (.sml, .hdr) containing the image perimeter in geographic coordinates.

### .kml

ASCII file containing the image perimeter in geographic co-ordinates. Double clicking on this file will automatically position the boundaries of the scene into the Google Earth environment.

Details specific to the Units of Measure and Nomenclature of the output products can be found in the <u>Data</u> Format 22 section.

# **General Functions**

Exec

The processing step is executed.

### Store Batch

The processing step is stored in the batch list. The <u>Batch Browser</u> button allows to load the batch processing list.

### Close

The window will be closed.

**Help** Specific help document section.

# **Specific Function(s)**

None.

# References

None.

© sarmap 2015, SARscape 5.2.0

### 1.2.1.5 ENVISAT ASAR

## Purpose

Standard products are imported into the <u>SARscape Data Format</u> 22 for further processing.

# **Technical Note**

In case of RAW data, the import is carried out by the <u>Import and Focusing AP module</u> and the <u>Import</u> and <u>Focusing IM module</u>.

In case the input is a list of files, all products must be of the same type (refer to the "Supported Products" section) and all mandatory inputs (e.g. Orbit files, XCA files, etc.) must be provided in the same order from the first to the last imported product.

It must be noted that the input list is not allowed for Wide Swath Single look complex products (WSS). These products must be imported as single files.

**DORIS** (this file is mandatory when importing WSS data) DORIS (Doppler Orbitography and Radiopositioning Integrated by Satellite) data provide precise orbital information for ENVISAT ASAR. Two versions of DORIS data are available:

- The VOR (Verified ORbits) are the most precise ones, but they are made available not earlier than one month after the actual satellite acquisition.
- The POR (Precise ORbits) are slightly less precise than the VOR, but they are made available together with the ASAR data.

Access to DORIS data is provided by the ESA Earth Observation Help Desk.

If the relevant DORIS files are already stored in an existing folder, which has been defined as  $\underline{\text{DORIS}}$  $\underline{\text{Directory}}$  be inputted in the import processing panel since they are automatically retrieved by the program.

### XCA

Auxiliary ASAR file containing external calibration data. This file is delivered with the SARscape installation package and it is read in a fully automatic way, hence typically there is not need to enter it as input. However, in case the most recent XCA files are not included in the installation package, a warning message will appear advising to download this file from the <u>relevant ESA web site</u>. Once the missing XCA file(s) have been downloaded, the specific ASAR acquisitions must be re-imported by either inputting the newly downloaded files (XCA input list) or by copying these files under the ".../SARMAP SA/SARscape X.X.XXX/description\_files" directory.

# **Supported Products**

**ASA APM** Alternating Polarization Medium Resolution Ground Range.

| ASA APS | Alternating Polarisation Single Look Complex.       |
|---------|-----------------------------------------------------|
| ASA APP | Alternating Polarisation Multi-look Ground Range.   |
| ASA GM1 | Global Monitoring Multi-look Ground Range.          |
| ASA IMM | Single Polarisation Medium Resolution Ground Range. |
| ASA IMP | Single Polarisation Multi-look Ground Range.        |
| ASA IMS | Single Polarisation Single Look Complex.            |

# **Input Files**

#### Input File list

Input file name(s) of the original data. These files are mandatory.

### **Optional Input Orbit File List**

Input file name(s) of the original DORIS data. This file is important especially if the interferometric processing shall be carried out.

# **Parameters - Principal Parameters**

### Data Type

Specify acquisition mode and product type relevant to the data to import.

#### Rename The File Using Parameters

If set to true, only relevant information will be copied from the input name(s) to the output name(s), the full root name otherwise.

# **Parameters - Global**

It brings to the general section of the <u>Preferences</u> parameters. Any modified value will be used and stored for further processing sessions.

# **Parameters - Other Parameters**

It brings to the general section of the <u>Preferences</u> parameters. Any modified value will be used and stored for further processing sessions.

# **Output Files**

### Output file list

Output file name(s) of the imported data. These files are mandatory.

**Root name** of the imported file(s) and associated header files (.sml, .hdr). Specific <u>file suffixes</u>  $2^{2}$  are added according to the data type.

#### SARscapeParameterExtracted.sml

Xml file containing temporary processing parameters.

### .shp

Shape file and associated header files (.sml, .hdr) containing the image perimeter in geographic coordinates.

#### .kml

ASCII file containing the image perimeter in geographic co-ordinates. Double clicking on this file will automatically position the boundaries of the scene into the Google Earth environment.

Details specific to the Units of Measure and Nomenclature of the output products can be found in the <u>Data</u> <u>Format</u>  $2^{2}$  section.

# **General Functions**

#### Exec

The processing step is executed.

#### Store Batch

The processing step is stored in the batch list. The <u>Batch Browser</u> button allows to load the batch processing list.

#### Close

The window will be closed.

#### Help

Specific help document section.

# **Specific Function(s)**

None.

## References

None.

© sarmap 2015, SARscape 5.2.0

### 1.2.1.6 ENVISAT ASAR WSS

## **Purpose**

Standard products are imported into the <u>SARscape Data Format</u> 22 for further processing.

# **Technical Note**

In case of RAW data, the import is carried out by the Focusing module 247.

DORIS (this file is mandatory when importing WSS data)

DORIS (Doppler Orbitography and Radiopositioning Integrated by Satellite) data provide precise orbital information for ENVISAT ASAR. Two versions of DORIS data are available:

- The VOR (Verified ORbits) are the most precise ones, but they are made available not earlier than one month after the actual satellite acquisition.
- The POR (Precise ORbits) are slightly less precise than the VOR, but they are made available together with the ASAR data.

Access to DORIS data is provided by the ESA Earth Observation Help Desk.

If the relevant DORIS files are already stored in an existing folder, which has been defined as  $\underline{\text{DORIS}}$  $\underline{\text{Directory}}$  be inputted in the import processing panel since they are automatically retrieved by the program.

## XCA

Auxiliary ASAR file containing external calibration data. This file is delivered with the SARscape installation package and it is read in a fully automatic way, hence typically there is not need to enter it as input. However, in case the most recent XCA files are not included in the installation package, a warning message will appear advising to download this file from the <u>relevant ESA web site</u>. Once the missing XCA file(s) have been downloaded, the specific ASAR acquisitions must be re-imported by either inputting the newly downloaded files (XCA input list) or by copying these files under the ".../SARMAP SA/SARscape X.X.XXX/description\_files" directory.

# **Supported Products**

ASA WSS ScanSAR Single Look Complex.

# **Input Files**

### Input File

Input file name of the original data. This file is mandatory.

### **Input Orbit File**

Input file name of the original DORIS data. This file is mandatory.

## **Output Files**

#### **Output file**

Output file name of the imported data. This file is mandatory.

**Root name** of the imported file(s) and associated header files (.sml, .hdr). Specific <u>file\_suffixes</u> 22 are added according to the data type.

#### SARscapeParameterExtracted.sml

Xml file containing temporary processing parameters.

Details specific to the Units of Measure and Nomenclature of the output products can be found in the <u>Data</u> Format 22 section.

# **General Functions**

**Exec** The processing step is executed.

#### Store Batch

The processing step is stored in the batch list. The <u>Batch Browser</u> button allows to load the batch processing list.

#### Close

The window will be closed.

#### Help

Specific help document section.

# **Specific Function(s)**

None.

## References

None.

© sarmap 2015, SARscape 5.2.0

## 1.2.1.7 ENVISAT MERIS

## **Purpose**

Standard products are imported into the <u>SARscape Data Format</u> 22 for further processing.

# **Technical Note**

These products are mostly intended to <u>correct\_atmospheric\_disturbances</u> in ENVISAT ASAR interferometric pairs.

Once imported all spectral bands are saved as separate files in a folder with the output file name; the required products are automatically sorted out by the program once the "\_file\_list.txt" is inputted in the relevant Interferometry module tool [486].

# **Supported Products**

| MER_FR_2P | Full Resolution Product.    |
|-----------|-----------------------------|
| MER_RR_2P | Reduced Resolution Product. |

Further information at http://envisat.esa.int/dataproducts/asar/CNTR2-1.htm

# **Input Files**

**Input File List** Input file name(s) of the original data. These files are mandatory.

# **Parameters - Principal Parameters**

**Data Type** Specify the product type (Full Resolution or Reduced Resolution) relevant to the data to import.

# **Parameters - Global**

It brings to the general section of the <u>Preferences</u> parameters. Any modified value will be used and stored for further processing sessions.

# **Parameters - Other Parameters**

It brings to the general section of the <u>Preferences</u> parameters. Any modified value will be used and stored for further processing sessions.

# **Output Files**

### **Output file list**

Output file name(s) of the imported data. These files are mandatory.

Root name folder containing all imported channels.

### \_file\_list.txt

Text file(s), corresponding to each imported image, used to retrieve the relevant channels from the related output folder.

# **General Functions**

#### Exec

The processing step is executed.

### Store Batch

The processing step is stored in the batch list. The <u>Batch Browser</u> button allows to load the batch processing list.

#### Close

The window will be closed.

#### Help

Specific help document section.

# **Specific Function(s)**

None.

# References

None.

© sarmap 2015, SARscape 5.2.0

#### 1.2.1.8 ERS SAR

## **Purpose**

Standard products, acquired by ERS-1 and ERS-2 satellites, are imported into the <u>SARscape\_Data\_Format</u>  $\boxed{22}$  for further processing.

# **Technical Note**

In case of RAW data, import is carried out within the Focusing module 25.

CEOS ("default" version and "NRSC" version) and ENVISAT formats are both supported.

## Orbit File 760

These data (precise "PRC" or preliminary "PRL" orbits), which are made available through the DLR ftp server, provide precise orbital information for ERS-1/2 acquisitions.

Access to these data can be required to the <u>ESA\_Earth Observation Help Desk</u>. The precise orbital data, which are typically available in Zip format, must be unzipped before they are entered as processing input. The file name refers to the start date/orbit validity.

If the relevant precise orbit files are already stored in an existing folder, which has been defined as  $\frac{PRC}{PRL}$  Directory with the processing panel since they are automatically retrieved by the program.

## **XCA** (required only for ERS products in ENVISAT format)

Auxiliary ASAR file containing external calibration data. This file is delivered with the SARscape installation package and it is read in a fully automatic way, hence typically there is not need to enter it as input. However, in case the most recent XCA files are not included in the installation package, a warning message will appear advising to download this file from the <u>relevant ESA web site</u>. Once the missing XCA file(s) have been downloaded, the specific ERS acquisitions must be re-imported by either inputting the newly downloaded files (XCA input list) or by copying these files under the ".../SARMAP SA/SARscape X.X.XXX/description\_files" directory.

Special formatting parameters characterize data coming from some archive and processing facilities; these are selectable, by using the "version" pull down menu, for the following stations:

- The **NRSC** (National Remote Sensing Centre India) format is supported for SLC "Data Types".
- The **Bangkok** (Thailand) station format is supported for PRI data.
- The **ASF** (Alaska SAR Facility) format is supported for SLC "Data Types".

It must be finally noted that some processing problems, due to data formatting issues, can be experienced using products generated at ACRES (Australia) station.

# **Supported Products**

| ERS PRI | Multi-look Ground Range. |
|---------|--------------------------|
| ERS SLC | Single Look Complex.     |

Further information at http://earth.esa.int/object/index.cfm?fobjectid=4001

## **Input Files**

#### **Input File list**

Input file name(s) of the original data. These files are mandatory.

#### **Optional Input Orbit File list**

Input file name(s) of the original precise (or preliminary) orbit data. This file is important especially if the interferometric processing shall be carried out. These files are optional.

## **Parameters - Principal Parameters**

#### Data Type

Specify acquisition mode and product type relevant to the data to import.

#### **Rename The File Using Parameters**

If set to true, only relevant information will be copied from the input name(s) to the output name(s), the full root name otherwise.

# **Parameters - Global**

It brings to the general section of the <u>Preferences</u> parameters. Any modified value will be used and stored for further processing sessions.

### **Parameters - Other Parameters**

It brings to the general section of the <u>Preferences</u> parameters. Any modified value will be used and stored for further processing sessions.

### **Output Files**

#### **Output file list**

Output file name(s) of the imported data. These files are mandatory.

**Root name** of the imported file(s) and associated header files (.sml, .hdr). Specific <u>file\_suffixes</u>  $2^{2}$  are added according to the data type.

#### SARscapeParameterExtracted.sml

Xml file containing temporary processing parameters.

#### .shp

Shape file and associated header files (.sml, .hdr) containing the image perimeter in geographic coordinates.

#### .kml

ASCII file containing the image perimeter in geographic co-ordinates. Double clicking on this file will automatically position the boundaries of the scene into the Google Earth environment.

Details specific to the Units of Measure and Nomenclature of the output products can be found in the <u>Data</u> Format 22 section.

# **General Functions**

#### Exec

The processing step is executed.

#### Store Batch

The processing step is stored in the batch list. The <u>Batch Browser</u> button allows to load the batch processing list.

## Close

The window will be closed.

#### Help

Specific help document section.

# **Specific Function(s)**

None.

# References

None.

© sarmap 2015, SARscape 5.2.0

## 1.2.1.9 JERS-1 SAR

### **Purpose**

Standard products are imported into the <u>SARscape Data Format</u> 22 for further processing.

# **Technical Note**

In case of RAW data, import is carried out within the Focusing module 255.

Special formatting parameters characterize data coming from **ASF** (Alaska SAR Facility); these data can be imported by selecting the appropriate "version" from the pull down menu.

## **Supported Products**

JERS-1 SLC Single Look Complex

#### **Input Files**

**Input File list** Input file name(s) of the original data. These files are mandatory.

## **Parameters - Principal Parameters**

**Data Type** Only SLC can be selected.

#### **Rename The File Using Parameters**

If set to true, only relevant information will be copied from the input name(s) to the output name(s), the full root name otherwise.

# **Parameters - Global**

It brings to the general section of the <u>Preferences</u> parameters. Any modified value will be used and stored for further processing sessions.

## **Parameters - Other Parameters**

It brings to the general section of the <u>Preferences</u> parameters. Any modified value will be used and stored for further processing sessions.

### **Output Files**

#### **Output file list**

Output file name(s) of the imported data. These files are mandatory.

### \_slc

Single Look Complex data and associated header files (.sml, .hdr).

### SARscapeParameterExtracted.sml

Xml file containing temporary processing parameters.

### .shp

Shape file and associated header files (.sml, .hdr) containing the image perimeter in geographic coordinates.

### .kml

ASCII file containing the image perimeter in geographic co-ordinates. Double clicking on this file will automatically position the boundaries of the scene into the Google Earth environment.

Details specific to the Units of Measure and Nomenclature of the output products can be found in the <u>Data</u> <u>Format</u>  $2^{2}$  section.

# **General Functions**

### Exec

The processing step is executed.

### Store Batch

The processing step is stored in the batch list. The <u>Batch Browser</u> button allows to load the batch processing list.

#### Close

The window will be closed.

### Help

Specific help document section.

# Specific Function(s)

None.

# References

None.

© sarmap 2015, SARscape 5.2.0

### 1.2.1.10 KOMPSAT 5

### Purpose

Standard products, acquired by the KOMPSAT-5 mission, are imported into the <u>SARscape Data Format</u>  $\boxed{22}$  for further processing.

## **Technical Note**

The import functionality requires only the input Parameter file(s) to be entered. The relevant data type is automatically identified.

In case the input is a list of files, all products must be of the same type (refer to the "Supported Products" section).

## **Supported Products**

| DSM | Detected, Slant Range, Multi-looked                            |
|-----|----------------------------------------------------------------|
| DGM | Multi-look Ground Range.                                       |
| GEC | Ellipsoidal Geocoded.                                          |
| GTC | Geocoded and Terrain Corrected using a Digital Elevation Model |
| SCS | Single Look Complex.                                           |

# **Input Files**

**Input file list** Input file name(s) of the original data (.h5). These files are mandatory.

## **Parameters - Principal Parameters**

#### Rename The File Using Parameters

If set to true, only relevant information will be copied from the input name(s) to the output name(s), the full root name otherwise.

## **Parameters - Global**

It brings to the general section of the <u>Preferences</u> parameters. Any modified value will be used and stored for further processing sessions.

## **Parameters - Other Parameters**

It brings to the general section of the Preferences parameters. Any modified value will be used and

stored for further processing sessions.

# **Output Files**

### **Output file list**

Output file name(s) of the imported data. These files are mandatory.

**Root name** of the imported file(s) and associated header files (.sml, .hdr). Specific <u>file\_suffixes</u>  $2^{2}$  are added according to the data type.

### .shp

Shape file and associated header files (.sml, .hdr) containing the image perimeter in geographic coordinates.

### .kml

ASCII file containing the image perimeter in geographic co-ordinates. Double clicking on this file will automatically position the boundaries of the scene into the Google Earth environment.

Details specific to the Units of Measure and Nomenclature of the output products can be found in the <u>Data</u> Format  $2^{2}$  section.

# **General Functions**

#### Exec

The processing step is executed.

#### Store Batch

The processing step is stored in the batch list. The <u>Batch Browser</u> button allows to load the batch processing list.

**Close** The window will be closed.

**Help** Specific help document section.

# **Specific Function(s)**

None.

# References

None.

© sarmap 2015, SARscape 5.2.0

#### 1.2.1.11 RADARSAT-1

### Purpose

Standard products are imported into the <u>SARscape Data Format</u> 22 for further processing.

# **Technical Note**

Special formatting parameters characterize SLC data coming from some archive and processing facilities; these are selectable, by using the "version" pull down menu, for the following stations:

- The <u>Alaska Satellite Facility</u> format is imported using the "radarsat\_slc\_asf" version.
- the <u>ScanEx Facility</u> format is imported using the "radarsat\_slc\_scanex" version.

SCN (ScanSAR) data can be provided as 8 or 16 bit products, a different "version" is provided to import one or the other.

It must be finally noted that some processing inaccuracy has been identified in some multi-look ground range data (i.e. SGF format) generated at GISTDA (Thailand); they cause scene location errors once these products are geocoded.

## **Supported Products**

| SCN | ScanSAR Narrow Beam Multi-look Ground Range. |
|-----|----------------------------------------------|
| SCW | ScanSAR Wide Beam Multi-look Ground Range.   |
| SGF | Multi-look Ground Range Fine.                |
| SLC | Single Look Complex.                         |

Further information at <a href="http://sm.mdacorporation.com/what\_we\_do/radarsat\_1.html">http://sm.mdacorporation.com/what\_we\_do/radarsat\_1.html</a>

# **Input Files**

Input File list

Input file name(s) of the original data. These files are mandatory.

## **Parameters - Principal Parameters**

#### Data Type

Specify product type relevant to the data to import.

#### Rename The File Using Parameters

If set to true, only relevant information will be copied from the input name(s) to the output name(s), the full root name otherwise.

## **Parameters - Global**

It brings to the general section of the <u>Preferences</u> parameters. Any modified value will be used and stored for further processing sessions.

## **Parameters - Other Parameters**

It brings to the general section of the <u>Preferences</u> parameters. Any modified value will be used and stored for further processing sessions.

## **Output Files**

#### **Output file list**

Output file name(s) of the imported data. These files are mandatory.

**Root name** of the imported file(s) and associated header files (.sml, .hdr). Specific <u>file suffixes</u> 22 are added according to the data type.

#### SARscapeParameterExtracted.sml

Xml file containing temporary processing parameters.

#### .shp

Shape file and associated header files (.sml, .hdr) containing the image perimeter in geographic coordinates.

#### .kml

ASCII file containing the image perimeter in geographic co-ordinates. Double clicking on this file will automatically position the boundaries of the scene into the Google Earth environment.

Details specific to the Units of Measure and Nomenclature of the output products can be found in the <u>Data</u> Format  $\boxed{22}$  section.

# **General Functions**

#### Exec

The processing step is executed.

#### Store Batch

The processing step is stored in the batch list. The <u>Batch Browser</u> button allows to load the batch processing list.

#### Close

The window will be closed.

Help

Specific help document section.

# **Specific Function(s)**

None.

## References

None.

© sarmap 2015, SARscape 5.2.0

#### 1.2.1.12 RADARSAT-2

### Purpose

Standard products are imported into the <u>SARscape Data Format</u> [22] for further processing.

# **Technical Note**

The import functionality requires, as mandatory input, only the Parameter file(s). The original data structure must be kept as in the original standard product.

#### **Orbit File**

This is an optional input, which is intended for using the precise orbits instead of the standard ones. RADARSAT-2 orbit files can be requested when the standard products are ordered. If orbit files are not initially requested they may be obtained at any time by contacting the <u>MDA\_client services department</u>. This input can be used only importing SLC products.

If the relevant precise orbit files are already stored in an existing folder, which has been defined as <u>RADARSAT-2 Directory</u>, they do not have to be inputted in the import processing panel since they are automatically retrieved by the program.

Data in NITF format are also supported. To ingest them, the following procedure must be adopted:

- 1. Import the data using the ENVI own functionality "File>Open External File>Military>NITF>NITF".
- 2. Save the imported image in ENVI format using "File>Save file as>ENVI Standard". Before saving you must cancel the ".NITF" proposed extension from the output file name.
- 3. Import the data in SARscape using this module.

# **Supported Products**

| SCN | ScanSAR Narrow Beam Multi-look Ground Range. |
|-----|----------------------------------------------|
| SCW | ScanSAR Wide Beam Multi-look Ground Range.   |
| SGC | Multi-look Ground Range Coarse.              |
| SGF | Multi-look Ground Range Fine.                |
| SGX | Geo-referenced Extra-fine.                   |
| SLC | Single Look Complex.                         |
| SPG | Precision Geo-corrected.                     |
| SSG | Systematic Geo-corrected.                    |
|     |                                              |

Further information at http://sm.mdacorporation.com/what\_we\_do/radarsat\_2.html

# **Input Files**

### Input File list

Input file name(s) of the original input file (.xml). These files are mandatory.

### **Optional Input Orbit File list**

Input file name(s) of the original precise orbit data. This file is important especially if the interferometric processing shall be carried out. These files are optional.

# **Parameters - Principal Parameters**

### Data Type

Specify product type relevant to the data to import.

### Rename The File Using Parameters

If set, only relevant information will be copied from the input name(s) to the output name(s), the full root name otherwise.

# **Parameters - Global**

It brings to the general section of the <u>Preferences</u> parameters. Any modified value will be used and stored for further processing sessions.

# **Parameters - Other Parameters**

It brings to the general section of the Preferences [827] parameters. Any modified value will be used and

stored for further processing sessions.

## **Output Files**

#### **Output file list**

Output file name(s) of the imported data. These files are mandatory.

**Root name** of the imported file(s) and associated header files (.sml, .hdr). Specific <u>file\_suffixes</u> 22 are added according to the data type.

#### SARscapeParameterExtracted.sml

Xml file containing temporary processing parameters.

#### .shp

Shape file and associated header files (.sml, .hdr) containing the image perimeter in geographic coordinates.

### .kml

ASCII file containing the image perimeter in geographic co-ordinates. Double clicking on this file will automatically position the boundaries of the scene into the Google Earth environment.

Details specific to the Units of Measure and Nomenclature of the output products can be found in the <u>Data</u> Format 22 section.

## **General Functions**

#### Exec

The processing step is executed.

### Store Batch

The processing step is stored in the batch list. The <u>Batch Browser</u> button allows to load the batch processing list.

**Close** The window will be closed.

#### Help

Specific help document section.

# **Specific Function(s)**

None.

# References

None.

© sarmap 2015, SARscape 5.2.0

### 1.2.1.13 RISAT-1

# **Purpose**

Standard products, acquired by the RISAT-1 satellite, are imported into the <u>SARscape\_Data\_Format</u> 22 for further processing.

# **Technical Note**

Only data in CEOS format are supported.

Inaccuracies have been reported, in terms of scene location, when these data are <u>geocoded</u> with their nominal orbital parameters (without GCPs); therefore the use of a ground control point is necessary in order to achieve a precisely georeferenced image.

# **Supported Products**

|--|

- MRS Medium Resolution ScanSAR Mode, Multi-look Ground Range.
- **FRS-1** Fine Resolution Mode, Single Look Complex (slant range) or Multi Look (Ground Range).

Note: Level 2 Data (geocoded products) are not supported.

Further information at <a href="http://www.nrsc.gov.in/">http://www.nrsc.gov.in/</a>

# **Input Files**

**Input File list** Input file name(s) of the original imagery (*DAT* prefix) data. These files are mandatory.

# **Parameters - Principal Parameters**

### Data Type

Specify product type (Single Look Complex or Ground Range) relevant to the data to import.

### **Rename The File Using Parameters**

If set, only relevant information will be copied from the input name(s) to the output name(s), the full root name otherwise.

## **Parameters - Global**

It brings to the general section of the <u>Preferences</u> parameters. Any modified value will be used and stored for further processing sessions.

## **Parameters - Other Parameters**

It brings to the general section of the <u>Preferences</u> parameters. Any modified value will be used and stored for further processing sessions.

## **Output Files**

#### **Output file list**

Output file name(s) of the imported data. These files are mandatory.

**Root name** of the imported file(s) and associated header files (.sml, .hdr). Specific <u>file\_suffixes</u>  $2^{2}$  are added according to the data type.

#### SARscapeParameterExtracted.sml

Xml file containing temporary processing parameters.

#### .shp

Shape file and associated header files (.sml, .hdr) containing the image perimeter in geographic coordinates.

### .kml

ASCII file containing the image perimeter in geographic co-ordinates. Double clicking on this file will automatically position the boundaries of the scene into the Google Earth environment.

Details specific to the Units of Measure and Nomenclature of the output products can be found in the <u>Data</u> <u>Format</u>  $2^{2}$  section.

## **General Functions**

#### Exec

The processing step is executed.

#### Store Batch

The processing step is stored in the batch list. The <u>Batch Browser</u> button allows to load the batch processing list.

| Help Content | 65 |
|--------------|----|
|              |    |

Close

The window will be closed.

**Help** Specific help document section.

# **Specific Function(s)**

None.

# References

None.

© sarmap 2015, SARscape 5.2.0

### 1.2.1.14 Sentinel-1

# **Purpose**

Standard products, acquired by the SENTINEL-1 missions, are imported into the <u>SARscape\_Data\_Format</u>  $\boxed{22}$  for further processing.

# **Technical Note**

The import functionality requires only the input Parameter file(s) to be entered. In case the input is a list of files, all products must be of the same type (refer to the "Supported Products" section). Orbit file can be selected in order to update the orbit values already contained in the data. This results in improved interferometric results.

The User should also make sure the appropriate SARscape Preferences are loaded (see the "Preferences  $\overline{[66]}$ " section below)

# **Supported Products**

| SM SLC | Stripmap Mode. Slant Range, Single-Look, Complex Products (SLC).           |
|--------|----------------------------------------------------------------------------|
| IW SLC | Interferometric Wide Swath (TOPS Mode). Slant Range, Single-Look, Complex  |
|        | Products (SLC).                                                            |
| EW SLC | Extra-Wide Swath (TOPS Mode). Slant Range, Single-Look, Complex Products   |
|        | (SLC).                                                                     |
| SM GRD | Stripmap Mode. Ground Range, Multi-Look, Detected Products (GRD).          |
| IW GRD | Interferometric Wide Swath (TOPS Mode). Ground Range, Multi-Look, Detected |
|        | Products (GRD).                                                            |

**EW GRD** Extra-Wide Swath (TOPS Mode). Ground Range, Multi-Look, Detected Products (GRD).

Further information on SENTINEL-1 data is available at: <a href="https://earth.esa.int/web/guest/missions/esa-operational-eo-missions/sentinel-1">https://earth.esa.int/web/guest/missions/esa-operational-eo-missions/sentinel-1</a>

Data to import can be downloaded using the <u>Sentinel Data Download Tool</u> 105.

# **Supported Orbit File Products**

**AUX\_POEORB** Precise Orbit Ephemerides.

**AUX\_RESORB** Restituted Orbit.

Restituted orbit files (AUX\_RESORB) are generated within 3 hours from the acquisition with an accuracy < 10 cm rms.

Precise orbit files (AUX\_POEORB) are generated within 21 days from the acquisition with an accuracy < 5 cm rms.

Orbit files for the last 180 days can be downloaded from https://qc.sentinel1.eo.esa.int/

Orbit file products are optional and are required only for interferometric processing. If the relevant Orbit files are already stored in an existing folder, which has been defined as Sentinel 1 Orbit <u>Directory</u> [325], they do not have to be insert in the import processing panel since they are automatically retrieved by the program. In this case the program will first search in the AUX\_POEORB subdirectory of the "Sentinel-1 orbit directory" for an orbit file matching the acquisition date and time of the corresponding input file. If no matching orbit file is found, the program will search also in the AUX\_RESORB subdirectory. If no match is found, the program will use the orbit information provided in the input product annotations.

## **Preferences**

**Important:** For IW and EW products (see Supported Products section), the SENTINEL\_TOPSAR preferences should be loaded from SARscape Preferences. For SM products the VHR preferences should be selected.

To enable an automatic selection of the orbit files, the "Sentinel-1 orbit directory" field must be specified under "Directories and batch file names". This directory should contain two sub-directories named AUX\_POEORB and AUX\_RESORB, containing the corresponding orbit products (see <u>Supported Orbit File</u> <u>Products</u> 66 and the Orbit <u>Directory</u> 125 in the preferences).

## **Input Files**

**Input Parameters File list** 

Input file name(s) of the original Parameter file(s) (manifest.safe). These files are mandatory.

#### Orbit list

Input file name(s) of the original Orbit data. This file is important especially if the interferometric processing shall be carried out. Please refer the <u>orbit section</u> **6**. These files are optional.

#### **Optional Input Orbit File List**

Input file name(s) of the original Orbit data. This file is important especially if the interferometric processing shall be carried out. These files are optional.

## **Parameters - Principal Parameters**

#### **Rename Output Using Parameters**

If this option is not set, the output files will be placed in the output directory with the root name which appears in the Output File List

If this option is set, the output files will be placed in the output directory with an automatically generated root name, assigned based on the input file parameters.

**Note:** the Data Type is automatically detected and selected.

## **Parameters - Global**

It brings to the general section of the <u>Preferences</u> parameters. Any modified value will be used and stored for further processing sessions.

## **Parameters - Other Parameters**

It brings to the general section of the <u>Preferences</u> parameters. Any modified value will be used and stored for further processing sessions.

# **Output Files**

#### Output file list

Output file name(s) of the imported data.

Each entry specifies the output path (output directory and root name) of the imported file and associated header files (.sml, .hdr). The output directory can be changed by right-clicking on the displayed root name, and selecting Change Output Directories from the dropdown menu. Click on the folder icon to browse to the output directory and then click on the green tick mark to apply the change. These files are mandatory.

**Root name** of the imported file and associated header files (.sml, .hdr). Specific <u>file suffixes</u> 22 are added according to the data type.

#### .shp

Shape file and associated header files (.sml, .hdr) containing the image perimeter in geographic coordinates.

### .kml

ASCII file containing the image perimeter in geographic co-ordinates. Double clicking on this file will automatically position the boundaries of the scene into the Google Earth environment.

Details specific to the measurement units and naming of the output products can be found in the <u>Data</u> Format  $2^{2}$  section.

## **General Functions**

Exec

The processing step is executed.

### Store Batch

The processing step is stored in the batch list. The <u>Batch Browser</u> button allows to load the batch processing list.

#### Close

The window will be closed.

#### Help

Specific help document section.

# **Specific Function(s)**

None.

## References

None.

© sarmap 2015, SARscape 5.2.0

### 1.2.1.15 SAR-Lupe

### **Purpose**

Standard products are imported into the <u>SARscape Data Format</u> for further processing.

# **Technical Note**

The import functionality requires only the input Data file(s) to be entered. The input data must be provided in NITF format.

# **Supported Products**

SLC Single Look Complex.

Further information at: https://www.ohb-system.de/sar-lupe-english.html.

# **Input Files**

#### **Input File list**

Input file name(s) of the original data. These files are mandatory.

# **Output Files**

### **Output file list**

Output file name(s) of the imported data. These files are mandatory.

**Root name** of the imported file(s) and associated header files (.sml, .hdr). Specific <u>file\_suffixes</u> 22 are added according to the data type.

### SARscapeParameterExtracted.sml

Xml file containing temporary processing parameters.

### .shp

Shape file and associated header files (.sml, .hdr) containing the image perimeter in geographic coordinates.

### .kml

ASCII file containing the image perimeter in geographic co-ordinates. Double clicking on this file will automatically position the boundaries of the scene into the Google Earth environment.

Details specific to the Units of Measure and Nomenclature of the output products can be found in the <u>Data</u> <u>Format</u>  $2^{2}$  section.

# **General Functions**

#### Exec

The processing step is executed.

#### Store Batch

The processing step is stored in the batch list. The <u>Batch Browser</u> button allows to load the batch processing list.

#### Close

The window will be closed.

#### Help

Specific help document section.

# **Specific Function(s)**

None.

## References

None.

© sarmap 2015, SARscape 5.2.0

## 1.2.1.16 SICD

## Purpose

Original products, provided in SICD format, are imported into the <u>SARscape\_Data\_Format</u> 21 for further processing.

## **Technical Note**

Only Single Look Complex data, which are made of a real and an imaginary component are supported (Phase + Module complex products are not yet supported).

Tiled products are not supported.

In some cases, inaccuracies have been reported when these data are <u>geocoded</u> using the nominal orbital parameters (without GCPs); therefore the use of a ground control point could be needed in order to achieve a precisely georeferenced image.

# **Supported Products**

## **SLC** Single Look Complex

Further information at <a href="http://www.gwg.nga.mil/ntb/baseline/docs/SICD/">http://www.gwg.nga.mil/ntb/baseline/docs/SICD/</a>

# **Input Files**

## Input file list

Input file name(s) of the original data. These files are mandatory.

# **Output Files**

### Output file list

Output file name(s) of the imported data. These files are mandatory.

\_slc

Single Look Complex data and associated header files (.sml, .hdr).

Details specific to the Units of Measure and Nomenclature of the output products can be found in the  $\underline{\text{Data}}$ Format 22 section.

# **General Functions**

### Exec

The processing step is executed.

### Store Batch

The processing step is stored in the batch list. The <u>Batch Browser</u> button allows to load the batch processing list.

### Close

The window will be closed.

### **Help** Specific help document section.

# **Specific Function(s)**

None.

# References

None.

© sarmap 2015, SARscape 5.2.0

#### 1.2.1.17 TerraSAR-X and Tandem-X

#### Purpose

Standard products, acquired by TerraSAR-X and Tandem-X satellites, are imported into the <u>SARscape</u> Data Format 22 for further processing.

## **Technical Note**

The data data can be provided in two different formats:

**COSAR** (.cos), which are marked by the "SSC" (Slant Range) prefix in the "Data Type" selection list. This is the only format supported for Tandem-X data.

**Tiff**, which are marked by "MGD" (Ground Range), "GEC" (Geocoded on the Ellipsoid) or "EEC" (Geocoded using a Digital Elevation Model), prefixes in the "Data Type" selection list.

#### Version

When the "default\_ssc\_format" is adopted (available only for SSC products), one of the auxiliary files (i.e. "GEOREF.xml") is used to extract atmospheric related factors from the "Signal Propagation Effects" section; these factors are considered for the correction of both the Scene Start Time and Slant Range Distance.

#### TerraSAR-X and Tandem-X data

These data, if acquired in bistatic mode (one satellite sends the signal which is received by both), are typically provided already coregistered. For these data the coregistration step is automatically disabled by checking the special flag in the Preferences [340].

The original product is provided with 3 different parameter files (.xml):

**TDX...xml** > this <u>has not</u> to be entered in the input "Parameter list".

**TSX...xml** > this <u>has not</u> to be entered in the input "Parameter list".

**TDM...xml** > this <u>has</u> to be entered in the input "Parameter list".

It is important to know that, very often, the full path name of the original product is too long and in such case the import process ends with an error. This problem can be solved by reducing the input path name as illustrated in the following example:

Original product > dims\_op\_oc\_dfd2\_369820592\_8\TDM.SAR.COSSC\1032760\_002
\TDM1\_SAR\_\_COS\_BIST\_SM\_D\_SRA\_20110609T083746\_20110609T083751
Shortened path > 1032760\_002
\TDM1\_SAR\_\_COS\_BIST\_SM\_D\_SRA\_20110609T083746\_20110609T083751

In any case the original product structure and content of the data folder (1032760\_002 in the example above) must not be manually modified. This is true for both TerraSAR-X and Tandem-X products.
When TerraSAR-X and Tandem-X data are acquired in bistatic mode (i.e. interferometric image pair) the imported output products are identified one by the \_MASTER and one by the \_SLAVE extension. It is important that, once these imported data are processed in interferometric mode, the master and slave inputs are entered as indicated by the SARscape extensions.

# **Supported Products**

| HS | Spotlight High Resolution (Slant Range, Ground Range or Geocoded) Single, |
|----|---------------------------------------------------------------------------|
|    | Dual and Quad Polarization.                                               |
| SC | ScanSAR (Ground Range or Geocoded).                                       |
| SL | Spotlight (Slant Range, Ground Range or Geocoded) Single, Dual and Quad   |
|    | Polarization.                                                             |
| SM | Stripmap (Slant Range, Ground Range or Geocoded) Single, Dual and Quad    |
|    | Polarization.                                                             |

Note: Tandem-X bistatic data supports only SM products

Further information on TerraSAR-X data are available at: http://www.infoterra.de/tsx/index.php

Further information on Tandem-X data are available at: http://www.dlr.de

# **Input Files**

## Input Parameters File list

Input file name(s) of the original Parameter file(s) (.xml). These files are mandatory.

# **Parameters - Principal Parameters**

## Apply calibration constant

When this option is selected a calibration constant scaling (Beta nought) is applied.

## **Rename Output Using Parameters**

If set, only relevant information will be copied from the input name(s) to the output name(s), the full root name otherwise.

**Note:** the Data Type is automatically detected and selected.

# **Parameters - Global**

It brings to the general section of the <u>Preferences</u> parameters. Any modified value will be used and stored for further processing sessions.

# **Parameters - Other Parameters**

It brings to the general section of the <u>Preferences</u> parameters. Any modified value will be used and stored for further processing sessions.

## **Output Files**

#### Output file list

Output file name(s) of the imported data. These files are mandatory.

**Root name** of the imported file and associated header files (.sml, .hdr). Specific <u>file suffixes</u> 22 are added according to the data type.

#### SARscapeParameterExtracted.sml

Xml file containing temporary processing parameters.

#### .shp

Shape file and associated header files (.sml, .hdr) containing the image perimeter in geographic coordinates.

#### .kml

ASCII file containing the image perimeter in geographic co-ordinates. Double clicking on this file will automatically position the boundaries of the scene into the Google Earth environment.

Details specific to the Units of Measure and Nomenclature of the output products can be found in the <u>Data</u> Format 22 section.

# **General Functions**

#### Exec

The processing step is executed.

#### Store Batch

The processing step is stored in the batch list. The <u>Batch Browser</u> button allows to load the batch processing list.

#### Close

The window will be closed.

#### Help

Specific help document section.

| <b>Help Content</b> | 75 |
|---------------------|----|
|---------------------|----|

# **Specific Function(s)**

None.

# References

None.

© sarmap 2015, SARscape 5.2.0

# 1.2.2 SAR Airborne

# **Section Content**

Astrium Airborne SAR 75

DrbiSAR-1 77

TELAER 78

1 E-SAR 80

of F-SAR 81

© sarmap 2015, SARscape 5.2.0

## 1.2.2.1 Astrium Airborne SAR

## **Purpose**

Astrium Airborne SAR in ground range format (.fpi) must be imported into the <u>SARscape\_Data\_Format</u> 22 for further processing.

Note that at present only ground range data is supported. The module is a preliminary version.

# **Technical Note**

None.

# **Supported Products**

Astrium Airborne SAR in ground range format (.fpi).

# **Input Files**

## **Input File List**

Input file name(s) of the original ground range data. These files are mandatory.

## **Output Files**

## Output File List

Output file name(s) of the imported data. These files are mandatory.

**Root Name** of the imported file(s) and associated header files (.sml, .hdr). Specific <u>file\_suffixes</u>  $2^2$  are added according to the data type.

Details specific to the Units of Measure and Nomenclature of the output products can be found in the <u>Data</u> Format  $2^{2}$  section.

# **General Functions**

**Exec** The processing step is executed.

#### Store Batch

The processing step is stored in the batch list. The <u>Batch Browser</u> button allows to load the batch processing list.

### Close

The window will be closed.

#### Help

Specific help document section.

# **Specific Function(s)**

None.

## References

None.

© sarmap 2015, SARscape 5.2.0

## 1.2.2.2 OrbiSAR-1

## **Purpose**

Amplitude and Single Look Complex OrbiSAR-1 data must be imported into the <u>SARscape Data Format</u> 22 for further processing.

# **Technical Note**

None.

# **Supported Products**

OrbiSAR-1 (X- and P-band) Single Polarization data. Single Look Complex as well as multilook amplitude products are supported.

# **Input Files**

### Input file

Amplitude ( \_amp) or Single Look Complex product ( \_slc). This file is mandatory.

### **Input Parameters file**

Raster file related parameters such as pixel spacing, number of columns and rows, etc. ( .para). This file is mandatory.

#### **Input Orbit File**

File containing flight information such as altitude and velocity ( \_nav). This file is mandatory.

#### Input Doppler File

File containing Slant range distance and Doppler related information ( \_dop). This file is mandatory.

# **Output Files**

## Output file

Output file name of the imported data. This file is mandatory.

### \_pwr

Multi-looked slant range Intensity image and associated header files (.sml, .hdr).

## \_slc

Single Look Complex data and associated header files (.sml, .hdr).

Details specific to the Units of Measure and Nomenclature of the output products can be found in the <u>Data</u> <u>Format</u>  $2^{2}$  section.

# **General Functions**

#### Exec

The processing step is executed.

### Store Batch

The processing step is stored in the batch list. The <u>Batch Browser</u> button allows to load the batch processing list.

# Close

The window will be closed.

## Help

Specific help document section.

# **Specific Function(s)**

None.

# References

None.

© sarmap 2015, SARscape 5.2.0

## 1.2.2.3 TELAER

# **Purpose**

TELAER amplitude data must be imported into the <u>SARscape Data Format</u> 22 for further processing.

# **Technical Note**

None.

# **Supported Products**

TELAER (X- band) slant range multi-look amplitude data.

# **Input Files**

### Input file

Amplitude image ( \_amp). This file is mandatory.

### **Input Parameters file**

File containing raster parameters such as pixel spacing, number of columns and rows, etc. (.para). This file is mandatory.

### **Input Orbit File**

File containing flight information such as altitude and velocity ( \_nav). This file is mandatory.

### **Input Doppler File**

File containing Slant range distance and Doppler related information ( \_dop). This file is mandatory.

# **Output Files**

## **Output file**

Output file name of the imported data. This file is mandatory.

### \_pwr

Multi-looked slant range Intensity image and associated header files (.sml, .hdr).

Details specific to the Units of Measure and Nomenclature of the output products can be found in the  $\underline{Data}$ Format 22 section.

# **General Functions**

#### Exec

The processing step is executed.

## Store Batch

The processing step is stored in the batch list. The <u>Batch Browser</u> button allows to load the batch processing list.

### **Close** The window will be closed.

**Help** Specific help document section.

# **Specific Function(s)**

None.

# References

None.

© sarmap 2015, SARscape 5.2.0

### 1.2.2.4 E-SAR

## Purpose

Single Look Complex E-SAR data must be imported into the <u>SARscape\_Data\_Format</u><sup>[22]</sup> for further processing.

# **Technical Note**

None.

## **Supported Products**

E-SAR (X-, C-, L- and P-band) Single Look Complex data.

## **Input Files**

#### Input File

File name of the original Single Look Complex product (\_slc.dat). This file is mandatory.

#### **Input Parameters file**

File containing raster information such as pixel spacing, number of columns and rows, etc. (.txt). This file is mandatory.

#### **Input Track File**

File containing flight related information (.dat). This file is mandatory.

## **Input Description file**

. This file is mandatory.

## **Output Files**

#### **Output file**

Output file name of the imported data. This file is mandatory.

#### \_slc

Single Look Complex data and associated header files (.sml, .hdr).

Details specific to the Units of Measure and Nomenclature of the output products can be found in the Data

Format 22 section.

# **General Functions**

#### Exec

The processing step is executed.

### Store Batch

The processing step is stored in the batch list. The <u>Batch Browser</u> button allows to load the batch processing list.

### Close

The window will be closed.

## Help

Specific help document section.

# **Specific Function(s)**

None.

# References

None.

© sarmap 2015, SARscape 5.2.0

## 1.2.2.5 F-SAR

# **Purpose**

Single Look Complex F-SAR data must be imported into the <u>SARscape Data Format</u> 21 for further processing.

# **Technical Note**

None.

# **Supported Products**

F-SAR (X-, C-, S-, L- and P-bands) Single Look Complex data.

Further information at **DLR Website** 

## **Input Files**

#### Input File

File name of the original Single Look Complex product (\_slc.dat). This file is mandatory.

#### **Input Parameters file**

File containing raster information such as pixel spacing, number of columns and rows, etc. (.txt). This file is mandatory.

#### Input Track File

File containing flight related information (.dat). This file is mandatory.

#### **Input Description file**

. This file is mandatory.

## **Output Files**

### **Output file**

Output file name of the imported data. This file is mandatory.

## \_slc

Single Look Complex data and associated header files (.sml, .hdr).

Details specific to the Units of Measure and Nomenclature of the output products can be found in the  $\underline{Data}$ Format  $\boxed{22}$  section.

## **General Functions**

#### Exec

The processing step is executed.

### Store Batch

The processing step is stored in the batch list. The <u>Batch Browser</u> button allows to load the batch processing list.

### Close

The window will be closed.

#### Help

Specific help document section.

| Help Content | 83 |
|--------------|----|
|              | 03 |

# **Specific Function(s)**

None.

# References

None.

© sarmap 2015, SARscape 5.2.0

# 1.2.3 ENVI Format

# **Section Content**

- DENVI Original 83

© sarmap 2015, SARscape 5.2.0

## 1.2.3.1 ENVI Original

## **Purpose**

Data in ENVI format must be imported into the <u>SARscape Data Format</u> 22 for further processing. This functionality is mostly intended for those data which have not been previously processed with SARscape.

# **Technical Note**

Raster information and cartographic information (only for GEOGLOBAL and UTM reference systems) are automatically read from the ENVI header file (.hdr).

Only single layer data can be imported.

# **Supported Products**

ENVI data.

# **Input Files**

#### Input file list

Input file name(s). These files are mandatory.

## **Parameters - Principal Parameters**

#### Data Units

| One of the following da | ta units must be selected:       |
|-------------------------|----------------------------------|
| Classification          | Classification image.            |
| Coherence               | Interferometric Coherence image. |
| DEM                     | Digital Elevation Model.         |
| DEM Slope               | Slope image.                     |
| Digital Number          | Generic image file.              |
| Intensity               | Radar reflectivity (or Power).   |
| Amplitude               | Square root of Intensity.        |

#### **Dummy Value**

Pixel no-value (so called dummy) in the input data.

# **Parameters - Global**

It brings to the general section of the <u>Preferences</u> parameters. Any modified value will be used and stored for further processing sessions.

# **Parameters - Other Parameters**

It brings to the general section of the <u>Preferences</u> parameters. Any modified value will be used and stored for further processing sessions.

## **Output Files**

#### **Output file list**

Output file name(s) of the imported data. These files are mandatory.

#### \_envi

Imported image and associated header files (.sml, .hdr).

Details specific to the Units of Measure and Nomenclature of the output products can be found in the <u>Data</u> <u>Format</u>  $2^{2}$  section.

# **General Functions**

Exec

The processing step is executed.

| Help | Content | 85 |
|------|---------|----|
|      |         |    |

### Store Batch

The processing step is stored in the batch list. The <u>Batch\_Browser</u> button allows to load the batch processing list.

### Close

The window will be closed.

**Help** Specific help document section.

# **Specific Function(s)**

None.

# References

None.

© sarmap 2015, SARscape 5.2.0

## 1.2.3.2 SARscape Original

## **Purpose**

Data in ENVI format must be imported into the <u>SARscape Data Format</u> 22 for further processing. This functionality is intended only for those data which have been previously processed with SARscape.

# **Technical Note**

This functionality enables to recover the ancillary information, which are stored in the SARscape header (.sml) and are not saved in the ENVI header (.hdr) once a SARscape file is processed with an ENVI own functionality. Indeed inputs to this process consist of:

- Input File The file generated using an ENVI own functionality
- **Reference File** The file, with a SARscape header, which was used as input to the ENVI own processing functionality for the generation of the "Input File".

Only single layer data can be imported. The raster parameters (e.g. number of pixels and pixel depth) of "Input File" and "Reference File" must be the same.

# **Supported Products**

ENVI data.

# **Input Files**

## **Reference file**

Input name of the SARscape file. It must have an .sml header, which is used for restoring the SARscape processing information. This file is mandatory.

#### Input file

Input name of the ENVI file. It does not have an .sml header. This file is mandatory.

# **Parameters - Principal Parameters**

#### Data Units

One of the following data units must be selected:

| Classification         | Classification image.                             |
|------------------------|---------------------------------------------------|
| Coherence              | Interferometric Coherence image.                  |
| SLC                    | Single Look Complex data.                         |
| DEM                    | Digital Elevation Model.                          |
| DEM Slope              | Slope image.                                      |
| Digital Number         | Generic image file.                               |
| Interferogram          | Unflattened Interferogram (_int SARscape suffix). |
| Hattened Interferogram | Flattened Interferogram (_dint SARscape suffix).  |
| Intensity              | Radar reflectivity (or Power).                    |
| Amplitude              | Square root of Intensity.                         |

#### **Dummy Value**

Pixel no-value (so called dummy) in the input data.

# **Parameters - Global**

It brings to the general section of the <u>Preferences</u> parameters. Any modified value will be used and stored for further processing sessions.

## **Parameters - Other Parameters**

It brings to the general section of the <u>Preferences</u> parameters. Any modified value will be used and stored for further processing sessions.

## **Output Files**

#### Output file list

Output file name(s) of the imported data. It/they will be associated with an .sml header compliant with the "Reference File". This file is mandatory.

\_envi

Imported image and associated header files (.sml, .hdr).

Details specific to the Units of Measure and Nomenclature of the output products can be found in the <u>Data</u> <u>Format</u>  $2^{2}$  section.

# **General Functions**

### Exec

The processing step is executed.

### Store Batch

The processing step is stored in the batch list. The <u>Batch Browser</u> button allows to load the batch processing list.

**Close** The window will be closed.

**Help** Specific help document section.

# **Specific Function(s)**

None.

# References

None.

© sarmap 2015, SARscape 5.2.0

# 1.2.4 Generic Format

# **Section Content**

- Import TIFF 88
  Import TIFF 88
  Import TIFF 88
  Import TIFF 88
  Import TIFF 88
  Import TIFF 88
  Import TIFF 88
  Import TIFF 88
  Import TIFF 88
  Import TIFF 88
  Import TIFF 88
  Import TIFF 88
  Import TIFF 88
  Import TIFF 88
  Import TIFF 88
  Import TIFF 88
  Import TIFF 88
  Import TIFF 88
  Import TIFF 88
  Import TIFF 88
  Import TIFF 88
  Import TIFF 88
  Import TIFF 88
  Import TIFF 88
  Import TIFF 88
  Import TIFF 88
  Import TIFF 88
  Import TIFF 88
  Import TIFF 88
  Import TIFF 88
  Import TIFF 88
  Import TIFF 88
  Import TIFF 88
  Import TIFF 88
  Import TIFF 88
  Import TIFF 88
  Import TIFF 88
  Import TIFF 88
  Import TIFF 88
  Import TIFF 88
  Import TIFF 88
  Import TIFF 88
  Import TIFF 88
  Import TIFF 88
  Import TIFF 88
  Import TIFF 88
  Import TIFF 88
  Import TIFF 88
  Import TIFF 88
  Import TIFF 88
  Import TIFF 88
  Import TIFF 88
  Import TIFF 88
  Import TIFF 88
  Import TIFF 88
  Import TIFF 88
  Import TIFF 88
  Import TIFF 88
  Import TIFF 88
  Import TIFF 88
  Import TIFF 88
  Import TIFF 88
  Import TIFF 88
  Import TIFF 88
  Import TIFF 88
  Import TIFF 88
  Import TIFF 88
  Import TIFF 88
  Import TIFF 88
  Import TIFF 88
  Import TIFF 88
  Import TIFF 88
  Import TIFF 88
  Import TIFF 88
  Import TIFF 88
  Import TIFF 88
  Import TIFF 88
  Import TIFF 88
  Import TIFF 88
  Import TIFF 88
  Import TIFF 88
  Import TIFF 88
  Import TIFF 88
  Import TIFF 88
  Import TIFF 88
  Import TIFF 88
  Import TIFF 88
  Import TIFF 88
  Import TIFF 88
  Import TIFF 88
  Import TIFF 88
  Import TIFF 88
  Import TIFF 88
  Import TIFF 88
  Import TIFF 88
  Import TIFF 88
  Import TIFF 88
  Import TIFF 88
  Import TIFF 88
  Import TIFF 88
  Import TIFF 88
  Import TIFF 88
  Import TIFF 88
  Import TIFF 88
  Import TIFF 88
  Import TIFF 88
  Import TIFF 88
  Impo
- Import TIFF RGB 90
  Import TIFF RGB
  Import TIFF RGB
  Import TIFF RGB
  Import TIFF RGB
  Import TIFF RGB
  Import TIFF RGB
  Import TIFF RGB
  Import TIFF RGB
  Import TIFF RGB
  Import TIFF RGB
  Import TIFF RGB
  Import TIFF RGB
  Import TIFF RGB
  Import TIFF RGB
  Import TIFF RGB
  Import TIFF
  Import TIFF
  Import TIFF
  Import TIFF
  Import TIFF
  Import TIFF
  Import TIFF
  Import
  Import
  Import
  Import
  Import
  Import
  Import
  Import
  Import
  Import
  Import
  Import
  Import
  Import
  Import
  Import
  Import
  Import
  Import
  Import
  Import
  Import
  Import
  Import
  Import
  Import
  Import
  Import
  Import
  Import
  Import
  Import
  Import
  Import
  Import
  Import
  Import
  Import
  Import
  Import
  Import
  Import
  Import
  Import
  Import
  Import
  Import
  Import
  Import
  Import
  Import
  Import
  Import
  Import
  Import
  Import
  Import
  Import
  Import
  Import
  Import
  Import
  Import
  Import
  Import
  Import
  Import
  Import
  Import
  Import
  Import
  Import
  Import
  Import
  Import
  Import
  Import
  Import
  Import
  Import
  Import
  Import
  Import
  Import
  Import
  Import
  Import
  Import
  Import
  Import
  Import
  Import
  Import
  Import
  Import
  Import
  Import
  Import
  Import
  Import
  Import
  Import
  Import
  Import
  Import
  Import
  Import
  Import
  Import
  Import
  Import
  Import
  Import
  Import
  Import
  Import
  Import
  Import
  Import
  Import
  Import
  Import
  Import
  Import
  Import
  Import
  Import
  Import
  Import
  Import
  Import
  Import
  Import
  Import
  Import
  Import
  Import
  Import
  Import
  Import
  Import
  Import
  Import
  Import
  Import
  Import
- Generic Binary 93

© sarmap 2015, SARscape 5.2.0

### 1.2.4.1 Tiff

## Purpose

Single layer Tiff (or Geotiff) format, can be be imported. This is required if the data have to be further processed within SARscape.

# **Technical Note**

None.

## **Supported Products**

Data in Tiff (Tagged Image File Format) format.

## **Input Files**

**Input file** Input file name. This file is mandatory.

## **DEM/Cartographic System**

### **Output Projection**

In case that the Geocoded flag is set, following parameters are compulsory to specify the **Cartographic System b**:

#### State

Definition of the country or general projection systems.

### Projection

Definition of the projection system of the selected State. In case that a general projection system is selected in State, the Projection is automatically set.

#### Ellipsoid

Definition of the ellipsoid. This is chosen according to the selected State and Projection.

#### Hemisphere

Definition of the hemisphere. This is chosen according to the selected State and Projection.

### Zone

Definition of the zone. This is chosen according to the selected State and Projection.

### **Datum Shift Parameters**

Definition of the datum shift parameters. These are chosen according to the selected State and

Projection.

#### **Reference Height**

In case that the Digital Elevation Model is not used, a constant ellipsoidal height must be provided. Default Reference Height is 0.

#### **Cartographic Parameters**

The reference parameters for some projection systems (e.g. Stereographic, Polar Stereographic, Gnomonic, Mercator, Miller, Albers, etc.) can be set.

## **Parameters - Principal Parameters**

#### Geocoded

Set this flag, if the input data refer to a cartographic reference system.

#### Data Units

One of the following data units must be selected:

| Classification | Classification image.           |
|----------------|---------------------------------|
| Coherence      | Interferometric Coherence image |
| DEM            | Digital Elevation Model.        |
| DEM Slope      | Slope image.                    |
| Digital Number | Generic image file.             |
| Intensity      | Radar reflectivity (or Power).  |
| Amplitude      | Square root of Intensity.       |
|                |                                 |

#### **Dummy Value**

Pixel no-value (so called dummy) in the input data.

## **Parameters - Global**

It brings to the general section of the <u>Preferences</u> parameters. Any modified value will be used and stored for further processing sessions.

## **Parameters - Other Parameters**

It brings to the general section of the <u>Preferences</u> parameters. Any modified value will be used and stored for further processing sessions.

## **Output Files**

### **Output file**

Output file name of the imported data. This file is mandatory.

### \_bil

Imported single layer image and associated header files (.sml, .hdr).

Details specific to the Units of Measure and Nomenclature of the output products can be found in the <u>Data</u> Format  $2^{2}$  section.

# **General Functions**

### Exec

The processing step is executed.

### Store Batch

The processing step is stored in the batch list. The <u>Batch Browser</u> button allows to load the batch processing list.

**Close** The window will be closed.

**Help** Specific help document section.

# **Specific Function(s)**

None.

## References

None.

© sarmap 2015, SARscape 5.2.0

### 1.2.4.2 Tiff RGB

### Purpose

RGB colour composites, in Tiff (or Geotiff) format, can be be imported. This is required if the data have to be further processed within SARscape.

# **Technical Note**

Depending on the input file structure, one of the following three data formats must be specified when RGB colour composites are imported:

BIP - Band interleaved by pixel.

BIL - Band interleaved by line.

BSQ - Band sequential.

# **Supported Products**

Data in Tiff (Tagged Image File Format) format.

# **Input Files**

## Input file

Input file name. This file is mandatory.

# **DEM/Cartographic System**

### **Output Projection**

In case that the Geocoded flag is set, following parameters are compulsory to specify the **Cartographic System b**:

### State

Definition of the country or general projection systems.

## Projection

Definition of the projection system of the selected State. In case that a general projection system is selected in State, the Projection is automatically set.

#### Ellipsoid

Definition of the ellipsoid. This is chosen according to the selected State and Projection.

#### Hemisphere

Definition of the hemisphere. This is chosen according to the selected State and Projection.

#### Zone

Definition of the zone. This is chosen according to the selected State and Projection.

#### Datum Shift Parameters

Definition of the datum shift parameters. These are chosen according to the selected State and Projection.

#### **Reference Height**

In case that the Digital Elevation Model is not used, a constant ellipsoidal height must be provided. Default Reference Height is 0.

#### **Cartographic Parameters**

The reference parameters for some projection systems (e.g. Stereographic, Polar Stereographic, Gnomonic, Mercator, Miller, Albers, etc.) can be set.

## **Parameters - Principal Parameters**

#### **Interleave Type**

Set the appropriate RGB pixel interleave for the image (refer to the Technical Note for details).

### Geocoded

Set this flag, if the input data refer to a cartographic reference system.

### Data Units

One of the following data units must be selected:

| Classification | Classification image.            |
|----------------|----------------------------------|
| Coherence      | Interferometric Coherence image. |
| DEM            | Digital Elevation Model.         |
| DEM Slope      | Slope image.                     |
| Digital Number | Generic image file.              |
| Intensity      | Radar reflectivity (or Power).   |
| Amplitude      | Square root of Intensity.        |
|                |                                  |

### **Dummy Value**

Pixel no-value (so called dummy) in the input data.

## **Parameters - Global**

It brings to the general section of the <u>Preferences</u> parameters. Any modified value will be used and stored for further processing sessions.

# **Parameters - Other Parameters**

It brings to the general section of the <u>Preferences</u> parameters. Any modified value will be used and stored for further processing sessions.

## **Output Files**

#### **Output file**

Output file name of the imported data. This file is mandatory.

#### \_bil

Imported single layer image and associated header files (.sml, .hdr).

### \_R

Imported Red channel, of an RGB composite, and associated header files (.sml, .hdr).

# \_G

Imported Green channel, of an RGB composite, and associated header files (.sml, .hdr).

# \_В

Imported Blue channel, of an RGB composite, and associated header files (.sml, .hdr).

Details specific to the Units of Measure and Nomenclature of the output products can be found in the <u>Data</u> Format 22 section.

# **General Functions**

## Exec

The processing step is executed.

## Store Batch

The processing step is stored in the batch list. The <u>Batch Browser</u> button allows to load the batch processing list.

## Close

The window will be closed.

## Help

Specific help document section.

# **Specific Function(s)**

None.

# References

None.

© sarmap 2015, SARscape 5.2.0

## 1.2.4.3 Generic Binary

# **Section Content**

- ⓓ Generic Binary 94
- ⓓ Generic Binary Geocoded 96

```
© sarmap 2015, SARscape 5.2.0
```

1.2.4.3.1 Generic Binary

## Purpose

Generic binary data must be imported in the <u>SARscape Data Format</u> 22 for further processing.

# **Technical Note**

None.

# **Supported Products**

Single layer generic binary data.

# **Input Files**

**Input file list** Single layer binary file(s). These files are mandatory.

# **Parameters - Principal Parameters**

#### **Data Type** The input data type (in terms of pixel depth) must be specified.

#### Data Units

One of the following data units must be selected:

Classification Classification image. Coherence Interferometric Coherence image. Digital Elevation Model. DEM DEM Slope Slope image. Digital Number Generic image file. Interferogram Interferometric Phase. Intensity Radar reflectivity (or Power). Amplitude Square root of Intensity.

#### **Number of Lines** Number of rows in the input file.

#### **Number of Columns**

Number of columns in the input file.

#### **Dummy Value**

Pixel no-value (so called dummy) in the input data.

#### Header

Number of bytes to skip before the data matrix begin.

## **Row Prefix**

Number of bytes to skip, for each line, before the first data value.

### Row Suffix

Number of bytes to skip, for each line, after the last data values.

### **Byte Order**

One of the two following byte coding schemes, which corresponds to the input data, must be specified:

**MSBF** (Motorola/Big Endian type) **LSBF** (Intel/Little Endian type) Most significant byte first. Least significant byte first.

# **Parameters - Global**

It brings to the general section of the <u>Preferences</u> parameters. Any modified value will be used and stored for further processing sessions.

# **Parameters - Other Parameters**

It brings to the general section of the <u>Preferences</u> parameters. Any modified value will be used and stored for further processing sessions.

# **Output Files**

## Output file list

Output file name of the imported data. These files are mandatory.

## \_bil

Imported image(s) and associated header files (.sml, .hdr).

Details specific to the Units of Measure and Nomenclature of the output products can be found in the <u>Data</u> <u>Format</u>  $2^{2}$  section.

# **General Functions**

#### Exec

The processing step is executed.

## Store Batch

The processing step is stored in the batch list. The <u>Batch Browser</u> button allows to load the batch processing list.

#### Close

The window will be closed.

**Help** Specific help document section.

# **Specific Function(s)**

None.

# References

None.

© sarmap 2015, SARscape 5.2.0

#### 1.2.4.3.2 Generic Binary Geocoded

## **Purpose**

Generic binary geocoded data must be imported in the <u>SARscape Data Format</u> 22 for further processing.

## **Technical Note**

None.

# **Supported Products**

Single layer generic binary geocoded data.

## **Input Files**

**Input file list** Single layer binary file(s). This file is mandatory.

# **DEM/Cartographic System**

**Output Projection** The following parameters are compulsory to define the **Cartographic System** <sup>6</sup>:

### State

Definition of the country or general projection systems.

### Projection

Definition of the projection system of the selected State. In case that a general projection system is selected in State, the Projection is automatically set.

#### Ellipsoid

Definition of the ellipsoid. This is chosen according to the selected State and Projection.

#### Hemisphere

Definition of the hemisphere. This is chosen according to the selected State and Projection.

#### Zone

Definition of the zone. This is chosen according to the selected State and Projection.

### **Datum Shift Parameters**

Definition of the datum shift parameters. These are chosen according to the selected State and Projection.

#### **Reference Height**

In case that the Digital Elevation Model is not used, a constant ellipsoidal height must be provided. Default Reference Height is 0.

#### **Cartographic Parameters**

The reference parameters for some projection systems (e.g. Stereographic, Polar Stereographic, Gnomonic, Mercator, Miller, Albers, etc.) can be set.

# **Parameters - Principal Parameters**

#### Data Type

The input data type (in terms of pixel depth) must be specified.

### Data Units

One of the following data units must be selected:

ClassificationClassification image.CoherenceInterferometric Coherence image.DEMDigital Elevation Model.DEM SlopeSlope image.Digital NumberGeneric image file.IntensityRadar reflectivity (or Power).AmplitudeSquare root of Intensity.

#### Number of Lines

Number of rows in the input file.

#### Number of Columns

Number of columns in the input file.

#### **Dummy Value**

Pixel no-value (so called dummy) in the input data.

### Header

Number of bytes to skip before the data matrix begin.

#### **Row Prefix**

Number of bytes to skip, for each line, before the first data value.

#### **Row Suffix**

Number of bytes to skip, for each line, after the last data values.

#### **Byte Order**

One of the two following byte coding schemes, which corresponds to the input data, must be specified: **MSBF** (Motorola/Big Endian type) **LSBF** (Intel/Little Endian type) Most significant byte first. Least significant byte first.

#### X upper left

Upper left corner Easting co-ordinate.

**Y upper left** Upper left corner Northing co-ordinate.

**X grid size** Easting grid size.

**Y grid size** Northing grid size.

## **Parameters - Global**

It brings to the general section of the <u>Preferences</u> parameters. Any modified value will be used and stored for further processing sessions.

## **Parameters - Other Parameters**

It brings to the general section of the <u>Preferences</u> parameters. Any modified value will be used and stored for further processing sessions.

## **Output Files**

### **Output file list**

Output file name(s) of the imported data. This file is mandatory.

\_bil

Imported image and associated header files (.sml, .hdr).

Details specific to the Units of Measure and Nomenclature of the output products can be found in the  $\underline{Data}$ Format 22 section.

# **General Functions**

### Exec

The processing step is executed.

## Store Batch

The processing step is stored in the batch list. The <u>Batch Browser</u> button allows to load the batch processing list.

## Close

The window will be closed.

**Help** Specific help document section.

# **Specific Function(s)**

None.

# References

None.

© sarmap 2015, SARscape 5.2.0

# 1.2.5 GPS

# **Purpose**

GPS data are imported into the SARscape Data Format 22 for further processing.

# **Technical Note**

GPS data can be used as input in the following processing steps:

- Refinement and Re-flattening (<u>Interferometry</u> and <u>SBAS</u> between the points are exploited to flatten the interferometric phase by adapting the phase value to the GPS time series.
- <u>SBAS inversion</u>. Here the points are exploited to adapt the displacement measurement to the GPS time series.

The imported data consist of an xml (SARscape GCP standard format) file in the selected "Cartographic System". Moreover a kml (geographic LAT/LONG co-ordinates) and a shape (.shp in the selected "Cartographic System") file are generated. In case the "Input Reference file" is entered, the shape file is generated also in the reference slant range geometry and the points falling outside the imaged area are automatically removed. It must be outlined that the shape and kml files are only for visualization purpose.

The shape file is intended to be visualized by means of the <u>Time Series analyzer</u> (785); what is shown it is the measurement history (referred to the earliest measurement) along the vertical component; if the "LOS Time Series" flag is checked, the measurement history is displayed along the satellite line of sight (Input reference geometry).

If the GPS inputs are consistent in terms of number of measurements per point, they are converted in a single output shape file; otherwise the program generates a shape file for each point. It must be noted that, if the number of measurement exceeds 2000, the shape is wrongly created and the dbf associated file cannot be accessed; in such case the measurement history cannot be visualized. To solve this problem the imported xml file must be under-sampled by means of the appropriate tool 735.

## **Supported Products**

SINEX (.snx)

GSI (.pos)

## **Input Files**

**Input file list** Input file name(s) of the original GPS data. These files are mandatory.

# **Optional Files**

**Input Reference file** Input file of the reference slant range SAR image (\_slc, \_pwr). This file is optional.

## **DEM/Cartographic System**

#### **Output Projection**

The following parameters are compulsory to define the Cartographic System 61:

State

Definition of the country or general projection systems.

#### Projection

Definition of the projection system of the selected State. In case that a general projection system is selected in State, the Projection is automatically set.

#### Ellipsoid

Definition of the ellipsoid. This is chosen according to the selected State and Projection.

#### Hemisphere

Definition of the hemisphere. This is chosen according to the selected State and Projection.

#### Zone

Definition of the zone. This is chosen according to the selected State and Projection.

#### Datum Shift Parameters

Definition of the datum shift parameters. These are chosen according to the selected State and Projection.

#### **Reference Height**

In case that the Digital Elevation Model is not used, a constant ellipsoidal height must be provided. Default Reference Height is 0.

#### **Cartographic Parameters**

The reference parameters for some projection systems (e.g. Stereographic, Polar Stereographic, Gnomonic, Mercator, Miller, Albers, etc.) can be set.

## **Parameters - Principal Parameters**

#### **GPS** Type

Choice between Sinex and GSI format standards. This parameter is mandatory.

#### LOS Time Series

By setting this flag the time series of the shape files (.shp) is referred to the the input line of sight.

## **Parameters - Global**

It brings to the general section of the <u>Preferences</u> parameters. Any modified value will be used and stored for further processing sessions.

# **Parameters - Other Parameters**

It brings to the general section of the <u>Preferences</u> [B27] parameters. Any modified value will be used and stored for further processing sessions.

## **Output Files**

#### **Output file**

Output file name of the imported data. These file is mandatory.

### .xml

Xml file containing the imported data.

### \_slant.shp

Shape file (plus .dbf and .shx) containing the measurement history in the input slant range geometry. This file is generated only if the "Input Reference file" is entered.

## \_geo.shp

Shape file (plus .dbf and .shx) containing the measurement history in the input "Cartographic System".

#### .kml

ASCII file containing the GPS points location in geographic co-ordinates. Double clicking on this file will automatically position the boundaries of the scene into the Google Earth environment.

Details specific to the Units of Measure and Nomenclature of the output products can be found in the <u>Data</u> <u>Format</u>  $2^{2}$  section.

# **General Functions**

## Exec

The processing step is executed.

### Store Batch

The processing step is stored in the batch list. The <u>Batch Browser</u> button allows to load the batch processing list.

**Close** The window will be closed.

**Help** Specific help document section.

# **Specific Function(s)**

None.

# References

None.

© sarmap 2015, SARscape 5.2.0

## 1.2.6 AIS

## **Purpose**

AIS data are imported into the <u>SARscape Data Format</u> 22 for further processing.

# **Technical Note**

This tool allows importing AIS marine traffic information and convert the file into two shape file. The first contains points and and the second contains the tracks.

# **Supported Products**

Text files (.txt)

nm4 files (.nm4)

# **Input Files**

**Input file list** Input file name(s) of the original AIS data. These files are mandatory.

# **Parameters - Principal Parameters**

## Generate KML

By setting this flag an ASCII file containing the imported tracks in geographic co-ordinatesis created in the output directory. Double click on this file will automatically position the AIS data into the Google Earth environment.

# **Parameters - Global**

None.

# **Parameters - Other Parameters**

It brings to the general section of the <u>Preferences</u> parameters. Any modified value will be used and stored for further processing sessions.

# **Output Files**

Only the .shp file has to be defined in the output. The other files will be automatically created.

### \*.shp

Shape file (plus .dbf and .shx) containing points associated to vessels. The attribute table contains following parameters (when available):

MMSI, Navigation type, speed, Course Over, True Headin, Time, Provider, Class and Type.

### \*\_tracks.shp

Shape file (plus .dbf and .shx) containing tracks of vessels. The attribute table contains following parameters (when available):

MMSI, Provider, Class, Time, IMONumber, CallSign, VesselName, ShipType, DimToBow, DimToStern, DimToPort, DimToStarb, ETA, Draught and Destination.

### .kml

ASCII file containing the tracks of the \_tracks.shp file. Double clicking on this file will automatically position the tracks into the Google Earth environment.

Details specific to the Units of Measure and Nomenclature of the output products can be found in the <u>Data</u> Format  $2^{2}$  section.

# **General Functions**

#### Exec

The processing step is executed.

#### Store Batch

The processing step is stored in the batch list. The <u>Batch Browser</u> button allows to load the batch processing list.

**Close** The window will be closed.

**Help** Specific help document section.

# **Specific Function(s)**

None.

# References

None.

© sarmap 2015, SARscape 5.2.0

## 1.2.7 Sentinel Data Download

## **Purpose**

This tool allows to perform a query and download Sentinel data from the ESA scientific Hub (<u>https://scihub.esa.int/</u>). An account with login credentials is required.

# **Technical Note**

This tool performs a search for Sentinel data according to the query built through the input parameters. According to today's ESA policies, a maximum of two concurrent downloads per account are allowed. The downloaded data has to be decompressed and imported using the proper\_SARscape tools of for further processing.

When started from the SARscape graphical user interface (under Import Data->Sentinel Data Download), the downloader is executed as a stand-alone, detached window. In this way, the downloading process does not depend on ENVI: you can even close ENVI while the downloader will continue to run. Under Linux, we use the "xt er m" application to spawn the downloader into a stand-alone terminal: please make sure that this application is already installed on the machine where you are using SARscape. Xterm is usually available by default on most of the available Linux distributions or can be easily installed through the various distribution repositories (e.g., under RHEL/CentOS, simply run "yum i nst al I xt er m" as administrator to install it). However, it is not possible to start the download while another process is running on the same working directory. If this happens, the first process will be killed and has to be resumed again.

**Please note:** According to the connection speed the download of a single image can take up to several hours.

# **Input Files**

## Login - USERNAME

Username of Sentinel Scientific Hub login credentials. This field is mandatory.

#### Login - PASSWORD

Password of Sentinel Scientific Hub login credentials. This field is mandatory.

#### **Optional Input Files**

Input file(s) name of the image to be used as geographic reference for the search query. These files are mandatory if no shapefile or coordinate box is given as a reference. These files can be geocoded files, slant range or ground range files. However, the data type of the whole list has to be the same.

## **Optional Files**

#### **Geographical region**

Shapefile of a geographic region. All acquisitions inside or intersecting this polygon are returned.

## **Parameters - Principal Parameters**

#### **Geographic Region**

Box coordinates. All acquisitions inside or intersecting this box are returned. These fields have to be left empty if a shapefile is used as spatial reference. Co-ordinate decimal values must be entered using the dot (e.g. 29.30) and not the comma (e.g. 29,30) character.

#### West

The Westernmost cartographic co-ordinate (in decimal degrees).

#### North

The Northernmost cartographic co-ordinate (in decimal degrees).

#### East

The Easternmost cartographic co-ordinate (in decimal degrees).

#### South

The Southernmost cartographic co-ordinate (in decimal degrees).

#### **Earliest Acquisition Date**

Sensing period start.

#### Start Day

Sensing period start date (day) (dd, 01-31).

#### Start Month

Sensing period start date (month) (mm, 01-12).

### Start Year

Sensing period start date (year) (yyyy).

### Latest Acquisition Date

Sensing period stop.

**End Day** Sensing period stop date (day) (dd, 01-31).

**End Month** Sensing period stop date (month) (mm, 01-12).

End Year Sensing period stop date (year) (yyyy).

**Orbit Direction** Filter for orbit direction (Ascending, Descending, ALL). This parameter is optional.

**Product Type** Filter for product type (GRD, SLC, RAW, ALL). This parameter is optional.

**Acquisition Mode** Filter for acquisition mode (IW, SM, EW, ALL). This parameter is optional.

**Relative Orbit** Filter for relative orbit (e.g. 1, 2, 3... ). This parameter is optional.

#### Polarization

Filter for polarization mode (VV VH, VV, HH HV, HH, ALL). This parameter is optional.

# **Parameters - Global**

None.

# **Parameters - Other Parameters**

It brings to the general section of the <u>Preferences</u> parameters. Any modified value will be used and stored for further processing sessions.

# **Output Files**

## Output Directory

All the files found will be downloaded in this directory.

# **General Functions**

#### Exec

The processing step is executed.

### Store Batch

The processing step is stored in the batch list. The <u>Batch Browser</u> button allows to load the batch processing list.

#### Close

The window will be closed.

#### Help

Specific help document section.

# **Specific Function(s)**

None.

# References

None.

© sarmap 2015, SARscape 5.2.0

## 1.2.8 Shape

## Purpose

Data in Shape (.shp) format must be imported into the <u>SARscape Data Format</u> 22 for further processing.

# **Technical Note**

Using this functionality it is also possible to generate a classified raster product based on a specific field (column ID) of the input shape file; the "Class name", which corresponds to the shape field of interest, must be entered for this purpose (in case the "Class name" is left empty, a sequential ID is automatically assigned to each output class).

The dimension of the classified raster product (\_map) is the same as the input "Reference file". The "Reference file" must contain the whole or part of the input shape file.
# **Supported Products**

Data in Shape (.shp) format.

# **Input Files**

**Input file list** Input file name(s). This file is mandatory.

## **Reference file**

Raster image with same cartographic reference system of the input shape file. This file is optional.

# **DEM/Cartographic System**

## **Output projection**

The following parameters are compulsory to specify the **Cartographic System** 6:

## State

Definition of the country or general projection systems.

## Projection

Definition of the projection system of the selected State. In case that a general projection system is selected in State, the Projection is automatically set.

### Ellipsoid

Definition of the ellipsoid. This is chosen according to the selected State and Projection.

### Hemisphere

Definition of the hemisphere. This is chosen according to the selected State and Projection.

## Zone

Definition of the zone. This is chosen according to the selected State and Projection.

### **Datum Shift Parameters**

Definition of the datum shift parameters. These are chosen according to the selected State and Projection.

### **Reference Height**

In case that the Digital Elevation Model is not used, a constant ellipsoidal height must be provided. Default Reference Height is 0.

## **Cartographic Parameters**

The reference parameters for some projection systems (e.g. Stereographic, Polar Stereographic, Gnomonic, Mercator, Miller, Albers, etc.) can be set.

## **Parameters - Principal Parameters**

#### **Class Name**

Specify the field (column ID) of the input shape, which will be considered for the generation of the output classified raster product. This parameter is optional.

# **Parameters - Global**

It brings to the general section of the <u>Preferences</u> parameters. Any modified value will be used and stored for further processing sessions.

## **Parameters - Other Parameters**

It brings to the general section of the <u>Preferences</u> parameters. Any modified value will be used and stored for further processing sessions

## **Output Files**

## Output file list

Output file name(s) of the imported data. This file is mandatory.

#### \_imp.shp

Imported shape file (plus .dbf and .shx) and associated header file (.sml).

#### \_map

Shape based classified product and associated header files (.sml, .hdr). This file is generated only if the "Reference file" is inputted.

# **General Functions**

# Exec

The processing step is executed.

### Store Batch

The processing step is stored in the batch list. The <u>Batch Browser</u> button allows to load the batch processing list.

#### Close

The window will be closed.

| Help Content | 111 |
|--------------|-----|
|              |     |

## Help

Specific help document section.

# **Specific Function(s)**

None.

# **References**

None.

© sarmap 2015, SARscape 5.2.0

# 1.3 Basic Module

# **Section Content**

Overview 111

Frequently Asked Questions

Intensity Processing 128

Deature Extraction 178

© sarmap 2015, SARscape 5.2.0

# 1.3.1 Overview

# A Note on the Basic module for SAR Intensity data processing

There is no standard processing chain. In primis, the processing depends upon how SAR data have been acquired (acquisition modes and available SAR systems). The type of product that is envisaged determines, additionally, how intermediate SAR products (for instance terrain geocoded backscattering coefficient data) will be further processed.

With respect to the first point – assuming the availability of a multi-temporal SAR raw data set – three processing procedures can be applied:

1. Single-sensor, Single-mode, Multi-temporal Approach

This is the classical one. Multi-temporal SAR data are acquired in the same mode (for instance ENVISAT ASAR Image Mode 4). Since the geometry remains the same, following steps should be considered:

- Focusing
- Multi-looking
- coregistration
- Multi-temporal speckle filtering (for instance De Grandi)
- Terrain geocoding, radiometric calibration and normalization
- 2. Single-sensor, Multi-mode, Multi-temporal Approach

This is the most appropriate one in case of single-sensor data availability. SAR data are acquired in different geometries and thereby data acquisitions are not linked to standard repeat-pass cycle geometry (ERS-1/2 like). Since the acquisition geometry is different, following steps should be at the best considered:

- Focusing
- Generation of 1-look Intensity
- Terrain geocoding, radiometric calibration and normalization
- Multi-temporal speckle filtering (for instance Anisotropic Non-Linear Diffusion)
- 3. Multi-sensor, Multi-mode, Multi-temporal Approach

This is the most advanced one, since based on the principle of satellite's constellation. SAR data are acquired in different geometries by different sensors. Therefore, data acquisitions can be optimized in terms of temporal, spatial (and spectral) resolution. In this scenario, the processing chain corresponds to the previous one. Note that particularly in this case, it is imperative that the data are accurately absolutely radiometrically calibrated.

The following functions, included in this module, support any of the procedures above:

#### **Import Data**

SAR data, Optical data, Digital Elevation Model, Shape data are imported either as standard or generic binary formats. The execution of this functionality is mandatory, as external data are converted into the <u>SARscape data format</u>  $\boxed{22}$ .

#### Multilooking

A multi-look detected (Intensity) image is generated from Single Look Complex data by averaging the Intensity in azimuth and/or range direction.

#### Coregistration

When a multiple image data sets is acquired with the same viewing geometry, it can be coregistered in order pixels in different images to correspond with sub-pixel accuracy.

#### **Filtering**

The most appropriate filter can be chosen (typically depending on the application and data type) among a number of single image and multi-temporal SAR specific and generic filters.

### Feature Extraction

Different features, which can be further used for classification purposes, are extracted from single date or multi-temporal data. They are based on first order and time-series statistics. SAR coherence (interferometric correlation) is an additional feature.

## Geocoding, Radiometric Calibration and Normalisation

Ellipsoidal or terrain geocoding, using nominal parameters or ground control points, allows the transformation from SAR co-ordinates into a given cartographic reference system using a Range-Doppler approach. The radiometric calibration and normalisation can also be performed.

Note that:

- In case of SAR RAW products, the data must be imported and focussed (refer to Focusing module [237]).
- Default setting for selected parameters can be specified in the Preferences panel.
- The <u>SAR Tutorial</u>, which includes basic knowledge on SAR theory and data processing, complements the online help.
- Data geocoded to GEO-GLOBAL cartographic reference system can be automatically displayed into the Google Earth environment by double clicking on the output .kml file.
- Co-ordinate decimal values must be entered using the dot (e.g. 29.30) and not the comma (e.g. 29,30) character.

# References

Meijering E. and M. Unser: "A Note on Cubic Convolution Interpolation", IEEE Transactions on Image Processing, Vol. 12, No. 4, April 2004.

Aspert F., M. Bach Cuadra, J.P. Thiran, A. Cantone, and F. Holecz: "Time-varying segmentation for mapping of land cover changes". Proceeding of ESA Symposium, Montreux, 2007.

Frost V.S., J. Stiles, K. Shanmugan and J. Holtzman: "A model for radar images and its application to adaptive digital filtering of multiplicative noise". Transactions on Pattern Analysis and Machine Intelligence, Vol. 4, No. 2, 1982.

Lee J.S.: "Speckle suppression and analysis for SAR images". Optical Engineering, Vol. 25, No. 5, 1986.

Nagao M. and Matsuyama: "Edge Preserving Smoothing". Computer Graphics and Image Processing, Vol. 9, 1979.

De Grandi G.F., M. Leysen, J.S. Lee and D. Schuler, Radar reflectivity estimation using multiplicative SAR scenes of the same target: technique and applications, Proceedings IGARSS, 1997.

Stebler O., P. Pasquali, D. Small, F. Holecz, and D. Nuesch, Analysis of ERS-SAR tandem time-series

using coherence and backscattering coefficient, , Proceedings of Fringe '96 workshop, ESA SP-406, 1997.

Frei U., C. Graf , E. Meier: "Cartographic Reference Systems, SAR Geocoding". Data and System, Wichmann Verlag, 1993.

Holecz F., E. Meier, J. Piesbergen, and D. Nüesch: "Topographic effects on radar cross section, SAR Calibration Workshop". Proceedings of CEOS Calibration Sub-Group, ESTEC, Noordwijk, 1993.

Meier E., Frei U., and D. Nuesch: "Precise Terrain Corrected Geocoded Images, SAR Geocoding". Data and System, Wichmann Verlag, 1993.

Ulaby F.T. and C. Dobson: "HandBook of Radar Scattering Statistics for Terrain". Artech House, 1989.

Written by <u>Symbios</u> under the auspices of the European Space Agency: "<u>CEOS\_Earth Observation</u> <u>Handbook</u>", 2008.

© sarmap 2015, SARscape 5.2.0

## 1.3.2 Frequently Asked Questions

**Q.** - In the **Data Import** (Generic Binary 94) or Generic Binary Geocoded 96), how can I know if the byte order of the input data is MSBF or LSBF?

**A.** - This information is generally provided in the data header file: MSBF corresponds to Motorola or Big Endian data type; LSBF corresponds to Intel or Little Endian data type. It must be noted that the byte order of an imported file can be transformed (from MSBF to LSBF and vice versa) using the relevant SARscape tool [730].

**Q.** - Can I run the **Image Coregistration** using any overlapping image, which is acquired by the same sensor?

**A.** - A mandatory requirement for image coregistration is that the "reference file" (master image) and the "input files" (images to be coregistered onto the master) are acquired with the same viewing geometry. It means that the data must have been acquired from the same satellite track and with the same incidence angle (i.e. same beam mode).

Q. - What to do if the automatic Image Coregistration process fails?

**A.** - Whether the coregistration process fails using the default <u>Preferences</u>, the number of windows (and if necessary also their size), in range and azimuth direction, should be increased. A manual location of the coregistration window [13] can also be done.

**Q.** - I have been able to perform the **Image Coregistration** in SARscape with a completely automatic process. Is there a way to perform this process manually and when it can be eventually needed?

**A.** - The automatic coregistration process is successful in most of the cases and a sub pixel accuracy is achieved. However it can happen that large portions of the scene (typically homogeneous areas such as water, forest, sand, etc.) lack of spatial features, which are required for calculating the cross-correlation function between Input and Reference files. In these cases it is possible to manually locate points (<u>Coregistration\_file\_131</u>), representing the center of the coregistration windows, in those areas where cross-correlation features (e.g. scatterers such as rocks, urban settlements and other man made objects) exist.

**Q.** - Is it possible to **Coregister** data acquired in different modes (e.g. Stripmap, Spotlight, ScanSAR) or by different satellites?

**A.** - It makes no sense to coregister data acquired with different geometries and the program will end with an error if the "reference file" and the "input files" are acquired from different satellite tracks or with different incidence angles. The way to have data, acquired with different geometries, comparable in terms of pixel location, it is to  $\underline{geocode}$  [157] them onto the same cartographic reference system.

**Q.** - Is it possible to **Coregister** SAR images acquired with the same viewing geometry but with different polarization? For instance an HH-HV acquisition with VV-VH acquisition?

**A.** - This can be done for instance by coregistering the co-polarization of the two acquisitions (HH - VV) and then apply the calculated "Shift Parameter file" for the coregistration of the cross-polarisations (HV - VH). It must be recalled that, if the "Shift Parameter file" is entered as input, the "Compute Shift Parameters" flag must be set off.

## Q. - Which Damping Factor is used in the Frost Filter?

**A.** - The "dumping" factor is not specified in the SARscape implementation; this implementation actually foresees an "alpha" factor, which is automatically estimated by the program.

**Q.** - The result of the **Anisotropic Non-Linear Diffusion Filtering** shows regularly distributed horizontal striping/banding. What is the reason and how can it be avoided?

**A.** - The banding effect is due to border conditions on the speed-up Additive Operator Splitting scheme used for the Non-Linear diffusion steps. It is generally removed (or strongly reduced) be increasing the number of "Anisotropic Iterations" and possibly also the number of "Non-Linear Iterations".

**Q.** - What can I do to identify, in the **Slant Range** image geometry, a small area that I know in terms of **Cartographic Co-ordinates**?

**A.** - An automatic transformation, from cartographic to slant (or ground) range co-ordinates, can be carried out by means of the <u>Geocoding>Map to Slant/Ground Point Conversion</u> [169]; likewise a geocoded image can be re-projected in slant (or ground) range geometry using the <u>Geocoding>Map to Slant Range</u> <u>Image\_Transformation</u> [167]. These two approaches enable to locate a know geographic area (in form of map, image or points) in the SAR image viewing geometry. It must be noted that the accuracy of this

transformation depends on the quality of the orbital parameters in the input SAR image.

Q. - The PC got stuck while Geocoding a COSMO-SkyMed stripmap product?

**A.** - The problem is possibly due to the "Block Size" dimension, which is set in the <u>Geocoding Preferences</u> <sup>1</sup> Using very high resolution data this parameter should be reduced in order to avoid memory allocation problems.

**Q.** - **Geocoding** ALOS PALSAR level 1.5 products, as well other ground range or geocoded original data, does not provide very accurate "geo-located" results?

**A.** - The range-doppler approach, which is normally applied in SARscape for the geocoding process, cannot be directly applied when ground range or geocoded products are inputted. In such case the map to slant transformation polynomial, which are included in the original product, are used to restore the original slant range geometry; if the conversion polynomial are not precise also the geocoding is not accurate. For this reason we strongly recommend to work with slant range (i.e. Single Look Complex) original data.

Q. - Can I convert a Geocoded Image into a SAR Slant Range Image viewing geometry?

**A.** - There is a <u>specific functionality</u>, in the Geocoding menu, to perform this process.

**Q.** - I've just acquired **ALOS PALSAR FBD** (level 1.1) data and I want to **Geocode** them. Are the orbits accurate enough to allow precise geocoding even without GCP or <u>orbital correction</u> 754?

**A.** - As far as our experience is with ALOS data, the orbits are precise enough to allow accurate geocoding of PALSAR products without any GCP and without applying any orbital correction; of course we recommend to use a DEM in input to the geocoding (and radiometric calibration) process in order to properly represent the geometry and radiometry of your output geocoded and calibrated product.

## **Q.** - Why some **ALOS PALSAR Level 1.0 Products** (i.e. RAW data) are affected by **Geolocation Inaccuracies**?

**A.** - An error in the scene acquisition time, which is one of the parameters used for the image <u>Geocoding</u> 157, in some instances has been found in the <u>data focussed</u> 242 with SARscape. The problem has been solved in the 4.1 release of the software. In case this problem was still reported, the use of a GCP in the geocoding process is required. Users reporting such problems are kindly asked to <u>contact us</u> and provide relevant data samples in order to optimize the software performance.

**Q.** - I want to improve the **Geolocation Accuracy** of **Optical Data** by means of **Ground Control Points** collected on SAR very high resolution images? What is the precision I can achieve using data such as COSMO-SkyMed or TerraSAR-X?

**A.** - The geolocation accuracy of both CSK and TSX data processed in nominal mode (i.e. geocoded without GCPs) is very good, in the order of the pixel. This means that you can use such products for your

purposes.

Of course, in presence of relief, it is important to have a reference DEM in order to properly represent (and locate) the pixels on slopes. In the geocoding process, it would be ideal to use a DEM whose grid size is comparable with the SAR input data (i.e. better than 10 m resolution); however, in case this is not available, also the SRTM-3 can be fruitfully exploited.

Q. - What is the difference between Coregistered and Geocoded products?

**A.** - Both products (i.e. a coregistered temporal series or a geocoded temporal series) have the characteristic that each image of the series spatially match with the other images. The difference is that, coregistered data are referred to a relative system (i.e. the Reference acquisition geometry) and the pixel spacing is driven by the Reference file; geocoded data are referred to an absolute system (i.e. the cartographic reference system) and the pixel spacing depends on the real ground spatial resolution of each image of the series.

**Q.** - How does SARscape calculate the **Incidence Angle** when the DEM is not provided as input to the Geocoding [157] process?

**A.** - In such case the program uses an ellipsoid whose <u>reference height</u> is entered, together with the other input cartographic parameters.

Whatever is the SAR input image (PALSAR, ASAR, etc.), the local incidence angle can be computed with or without an input DEM. In the first case its variation depends both on the pixel position in range direction (since the incidence angle varies from a minimum in near range to a maximum in far range) and on the local topography; in the second case the angle variation depends only on the pixel position in range direction (it resembles a ramp).

It is possible, by checking the <u>Local Incidence Angle</u> field flag, to output the incidence angle map corresponding, pixel by pixel, to the geocoded image.

Of course the incidence angle depends on the SAR acquisition geometry (changing from the steepest to the least steep beam, the angle in the scene center varies from around 20° to around 50°). Moreover the angle variation, from near to far range, increases from Spotlight to Stripmap to ScanSAR acquisition modes.

**Q.** - I am working on assessing temporal signals with a SAR temporal series acquired with the same viewing geometry. If I adopt the **Multitemporal De Grandi Filter**, is there any risk to wash out the temporal signal?

**A.** - The De Grandi multitemporal filter has the peculiarity to preserve the temporal signature at the best and to dramatically reduce the speckle at the same time; this is especially evident when you have a set of 5, 6 or more coregistered images in input. However it can happen that, if you are using a temporal series where the differences among each acquisition are exceptionally strong in most of the imaged area extent, the temporal signal can be somewhere mixed.

**Q.** - Is it possible to **Orthorectify** images and what are the data/formats supported?

**A.** - All supported SAR sensors are suitable for orthorectification. The process is carried out once a Digital Elevation Model is entered in input to the <u>Geocoding</u> step. Slant as well as ground range products can be orthorectified; geocoded and georeferenced data (e.g. GEC products) cannot be, since they have already been corrected (i.e. projected) using a reference ellipsoid. In general the utilisation of ellipsoid geocoded products should be avoided, whilst slant range format (i.e. SLC) should always be adopted in order to achieve, using SARscape, an excellent geometric and radiometric data calibration based on an input Digital Elevation Model.

**Q.** - What is the advantage of using the **Optimal Resolution** approach with respect to the other interpolation methods?

**A.** - Using an interpolation method other than the "Optimal Resolution", the pixel values geocoded in a given map coordinate system are obtained (with respect to the interpolation part) using common resampling methods, which are approximations of a sinc-function. Whenever the "Optimal Resolution" approach is selected, the 4 range-azimuth positions corresponding to the 4 vertexes of the output pixel (typically the DEM) are determined and, subsequently, the average of the pixel values contained in the polygon is computed. This means that the size and shape of the slant-range polygon is locally adapted according to the local topography, which is not the case if the <u>multilooking</u> process is performed prior to the geocoding. Finally it is worth mentioning that the "Optimal Resolution" approach should be adopted only when single look data are geocoded to a significantly lower spatial resolution; in the other cases the "4th Cubic Convolution" resampling method is recommended.

**Q.** - Why the **Layover** area, in geocoded and radiometrically calibrated SAR amplitude images as well as in the layover map, is much bigger than the actual slope extent?

**A.** - The layover effect, which characterizes those slopes whose inclination is steeper than the radar look angle, extends far beyond than the slope itself. The zone affected by the layover corresponds to that area where the sensor-target distance decreases (i.e. the top of the slope is imaged before than its foot), while it should increase assuming a "flat earth". For this reason the beginning of the layover area is before the foot of the slope and its end is after the top of the slope (see figure below).

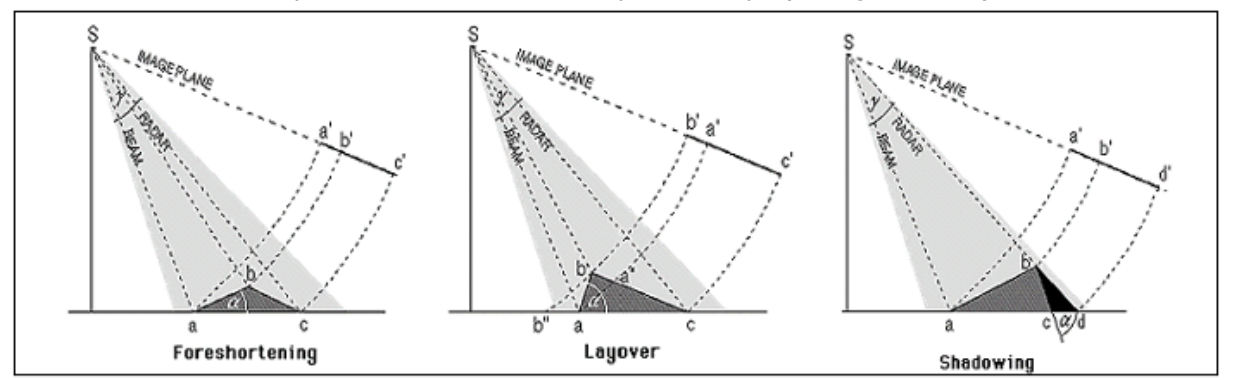

It must be noted that the quality - and reliability - of the <u>geocoded\_products</u> (i.e. SAR image and layover/shadow mask) depends on quality and resolution of the input DEM. The layover and shadow map can be generated starting from slant as well as ground range products; it cannot be done starting from geocoded data (e.g. GEC products).

**Q.** - Are the **Layover and Foreshortening** areas corrected as result of the <u>Geocoding and Radiometric</u> <u>Calibration</u> step?

**A.** - The foreshortening areas are corrected in terms of both radiometry and geometry. Vice versa the process can not resolve the ambiguities due to the representation of several points on the ground by one single point on the image (layover conditions); in these areas the information is missing and thus it cannot be recovered.

**Q.** - I see some strange artifacts in the **Layover and Shadow Mask**, which is generated in the <u>Geocoding and Radiometric Calibration</u> (157) step; I also have the impression, by comparing the mask with the geocoded SAR image, that the extent of the masked areas does not exactly correspond to the layover/shadow zones. What is the reason of the mask artifacts and discrepancies?

**A.** - The the quality of the layover shadow mask depends only on the input reference DEM. One cannot expect a better mask by using a SAR image with a better resolution, if the input DEM remains the same and, in case of artifacts in the DEM, they will come up also in the layover shadow mask. The SAR input data are considered only for what concerns the acquisition geometry and in particular for the calculation of the Local Incidence Angle.

Concerning the extent of the masked areas, what typically happens it is that, if you visually compare the very bright and very dark areas in your SAR image with respectively red and blue pixels in the mask, you perceive an underestimation of the masked areas, but if you go to check the local incidence angle values (\_lia output product) you discover that these are the only pixels actually affected by layover or shadow.

## Q. - Why is the Calibrated Value dimensionless?

**A.** - The calibrated value is a backscatter coefficient, which corresponds to the ratio between the transmitted and the reflected power; this explains why it is a dimensionless number. SARscape normally generates the calibrated data in linear scale (for a distributed target you would expect a value between 0 and 1), but you have also the optional flag to additionally generate outputs in dB.

**Q.** - I have a Radarsat-2 Wide Swath full polarimetric acquisition in SLC format. I want to know how to get a **Calibrated Product** in dB units.

**A.** - The calibration process - independently from the satellite, acquisition mode and polarization and also independently from the original data format - is performed during the <u>geocoding and radiometric</u> <u>calibration</u> from the original data format - is performed during the <u>geocoding and radiometric</u> <u>calibration</u> step. The default calibrated value is a normalized dimensionless number (linear units); the corresponding value in dB ( $10*\log_{10}$  of the linear value) can be additionally generated by checking the relevant flag in the processing panel. The calibrated output is normally generated as georeferenced products, but you can also choose to have it in the original satellite viewing geometry (slant range, not geocoded image) by checking the relevant flag in the panel. The default calibrated value is Sigma Nought, nonetheless the Gamma Nought and

Beta Nought can be (additionally or alternatively) generated by setting the appropriate flag in the <u>Preferences>Geocoding (Backscatter Value section)</u>

Q. - What are the parameters which are taken into account when the Data Calibration is carried out?

**A.** - The data calibration parameters are provided, for some sensors (e.g. Radarsat-1), in the standard product header file; in other cases the calibration parameters are annotated within ancillary files (e.g. XCA file for ENVISAT ASAR data), which must be inputted during the <u>Data Import</u> (44) step in order to be used later on during the "<u>Geocoding and Radiometric Calibration</u> step. SARscape can calibrate any supported SAR product (both in slant range and ground range geometry), following the radar equation principle.

The radiometric calibration, which is carried out in SARscape for distributed targets, involves corrections for:

- 1. <u>the scattering area</u> each output pixel is normalized for the actual illuminated area of each resolution cell, which may be different due to varying topography.
- 2. <u>the antenna gain pattern</u> the effects of the variation of the antenna gain in range are corrected, taking into account the real topography (DEM) or a reference height.
- 3. <u>the range spread loss</u> the received power must be corrected for the distance changes in range direction.

It must be noted that, in case the objective is to precisely estimate the data calibration parameters (both for point targets and distributed targets) and/or to assess the product quality in terms of radiometry and geometry, then a specific tool should be adopted. Such "Quality Assessment Tool" has been recently developed as SARscape additional module.

**Q.** - I would expect to obtain a **Radiometrically Calibrated Product** where the pixel values are either positive or negative, while I only obtain positive values whose majority is between 0 and 1.

**A.** - It is correct that, if you are analysing a calibrate image in dB, the values shall be either positive or negative. Vice versa, if you are analysing a calibrated image in linear units (this is the standard/default setting in SARscape), the backscatter of distributed targets usually varies from 0 to 1 (you can have values higher than 1 in case of very bright scatterers or point targets, but you'll never get negative values). In order to generate the output in dB, you have to flag the "Additional Output dB" flag in the geocoding panel and you have to analyse the output products which is marked by the extension "\_dB".

**Q.** - Why the **Radiometric Calibration** is performed in the <u>data geocoding</u> step, particularly when the calibration parameters are included in the metadata?

**A.** - The radiometric calibration of SAR data depends both on some sensor-related calibration factors contained in the metadata and on geometric factors that depend on the local topography of each pixel (e.g. pixel scattering area, incidence angle related with the true local height). Therefore, while the first group of calibration factors can be applied in any step, for the second case the knowledge of the real topography that corresponds to each imaged pixel is necessary to be able to carry out the calibration (without just considering a constant reference height, therefore introducing severe approximations and errors in the calibration of non-flat areas), and this information is available at best during the geocoding step (when the relationship between each pixel in SAR coordinates and the corresponding location in a cartographic reference system over a DEM is computed). In particular concerning the calibration factors

contained in the metadata, they are ingested (and written in the .sml header file) during the data import, to be properly accounted for afterwards during the "Geocoding and Radiometric Calibration" step.

**Q.** - Concerning the Antenna Gain pattern and the Range Spread Loss, are the **Single Look Complex Standard Products** already provided (original products from official distributors) as **Calibrated**, or this correction is performed inside the SARscape processing chain?

**A.** - The adopted procedure usually depends on the different sensors; in few cases, also for the same sensor, there are some standard/original products which are provided already corrected, while some others are not. As an example in case of the PALSAR 1.1 product the data come already corrected in terms of antenna gain and range spread loss (this happens also for other SLC data such as most of the COSMO-SkyMed standard products, even if there are some exceptions for what concerns the ScanSAR SLC data...). In other cases, such as ASAR or ERS, the correction is done during the geocoding process. A different way is followed when RADARSAT data are processed: here the correction is performed during the import step.

**Q.** - What is the best way (Local Incidence Angle or True Area) to compute the **Scattering Area for the Radiometric Calibration**?

**A.** - The "True Area" method is doubtless more rigorous, but it is also more time consuming and the output product quality strongly depends on the accuracy of the input Digital Elevation Model. The "Local Incidence Angle" method is more simplistic, but much faster in terms of processing time; as a matter of fact, in case of a coarse input DEM (with respect to the SAR data pixel sampling), the results provided by the two methods are very similar and thus in such case the "Local Incidence Angle" is often preferred.

**Q.** - I'm using the **True Area** method for the **Calibration** of a Radarsat-2 image, using a 10 meters resolution Digital Elevation Module. I see that some topographic effects are still visible, mainly on top of hillsides facing towards the satellite, which get very bright. Can these effects be corrected?

**A.** - The True Area approach implements an oversampling of the input DEM, which is aimed at precisely estimating the scattering area. The strong brightness on the slopes facing the sensor can be eventually better corrected by increasing the <u>oversampling factor</u>  $\begin{bmatrix} a_3 \\ a_4 \end{bmatrix}$  to 6 or more.

Q. - What does the Sigma Nought value represent?

**A.** - The sigma nought is the scattering coefficient, the conventional measure of the strength of radar signals reflected by a DISTRIBUTED (not point) scatterer. In SARscape it is typically presented in linear units; the corresponding value in dB can be calculated as:  $10*\log_{10}$  (calibrated pixel linear value).

Q. - How can be the linear (decimal figure) Calibrated value transformed into dB value?

**A.** - The db value can be calculated by applying  $10*\log_{10}$  to the corresponding decimal unit (linear varying measure).

Q. - How can be the Calibrated dB value converted in linear (decimal figure) units?

**A.** - The conversion is obtained by applying  $10^{dB/10}$ ; where the "dB" exponent is the backscatter value measured in dB.

Q. - Why Calibrated data contain values higher than 1?

**A.** - The SARscape calibration is conceived to work on distributed targets; for this reason the calibrated value of local scatterers is not reliable. Local strong scatterers can have values higher than 1.

**Q.** - Why the **ENVISAT ASAR Calibration** parameters are often updated and new **XCA Files** are consequently released by ESA? How SARscape takes into account for the updated calibration parameters?

**A.** - The release of updated XCA files is based on the results of ESA calibration campaigns, where possible variations in the instrument performance are taken into account by tuning the relevant parameters. As a matter of fact what usually changes is the antenna gain pattern (AGP), rather than the calibration constant (K). This is often due to deterioration or damages affecting the antenna hardware itself, which in most of the cases affects the antenna gain in a different way depending on the acquisition mode.

SARscape uses the XCA parameters, which are stored in the "description\_files 21" directory within the program installation folder (these are updated with the latest XCA released by ESA until the date of the SARscape release). If the required XCA file is not available within the installation package, a warning message will appear advising to download this file from the <u>relevant ESA web site</u>. It is suggested to store this new XCA file within the "description\_files 21" directory in order to make it available for further ASAR data.

**Q.** - Where are the **Look Up Tables**, which come with the original **Radarsat-1** product, used for the **Data Calibration**?

A. - The Look Up Tables (lutBeta.xml) are ingested and accounted for when the original product is <u>imported</u> [58].

Q. - What are the data formats mostly suitable for Data Calibration purposes?

**A.** - Original Single Look Complex data are suggested to derive absolutely radiometric calibrated values. Level 0 product (i.e. RAW data) have not to be used if the objective is to get a meaningful calibrated image, since some crucial parameters such as the antenna gain are not properly taken into account when the data are focussed with SARscape. It is possible to experience any anomalous and unexpected behaviour of the intensity data when level 0 products are focussed with SARscape and afterwards calibrated and normalised.

**Q.** - How to choose the optimal **Radiometric Normalization** method and factor? Are there specific values to set depending on the acquisition sensor?

**A.** - The difference between the "Semi-empirical correction" method and the "Cosine correction" method is that the first one implements an automatic procedure (linear regression between the cosine of the local incidence angle and the backscattering coefficient in logarithmic form) to estimate and compensate the dependency of the backscatter from the cosine of the local incidence angle referred to the topography; the second method uses an empirical correction factor (Normalisation Degree) with the cost of the backscattering coefficient for range variations only (the topography is not taken into account); there is not a fixed value for the correction factor, it must be tuned proportionally to the incidence angle variation from near to far range: the larger is the incidence angle difference between near and far range the bigger the normalization degree must be. Being the normalization degree an empirical parameter, the optimal setting can be found by checking the similarity between the values of same land cover type in the near and in the far range of the output calibrated (and normalised) image.

## **Q.** - Why the pixel value does not change between **Radiometrically Calibrated** and **Radiometrically Calibrated + Normalized** product?

**A.** - The <u>Normalisation</u> is intended to empirically correct the dependency of the backscattered signal from the incidence angle, which varies with the topography and with the position in range direction. This implies that the calibrated values does not change dramatically with respect to calibrated + normalised values; in particular the change between the two values is expected higher in the near/far range positions and smaller in the mid range position.

**Q.** - I'm doing the **Normalization** (cosine correction method) of an ASAR WS level 0 image that I've previously **Focussed** with SARscape, I achieved the best results by using the value -2, which I guess should not be valid. Can you explain why?

**A.** - As reported in the relevant section of the online help, the data calibration (and normalization as well) is not reliable when the processing is performed on original RAW data, which are focussed with SARscape. This is essentially due to the fact that the implemented focusing algorithm does not have the possibility to update important parameters such as antenna gain, calibration constant and others. The cosine correction method is intended to apply an empirical correction factor; positive factors allow increasing the original value from the near to the far range of the image, normalizing in this way a "ramp" that is normally going from higher vales in near range to lower values in far range (this ramp being due to the different scattering mechanism of the same targets, when observed with different viewing angles). It can happen that this ramp has an "unexpected" inclination when some calibration related parameters, such as the antenna gain or others, are incorrect; this can be the case when the processing is performed starting from original RAW data. In particular, in your example, the ramp was actually inverted with respect to the normal trend; that's why the negative factor worked well. The graph below shows how the correction varies, from the near to the far range, depending on the different factor which is entered for the normalization. The graph reports the curves relevant to factors  $\pm 6$ ,  $\pm 2$  and  $\pm 1$ .

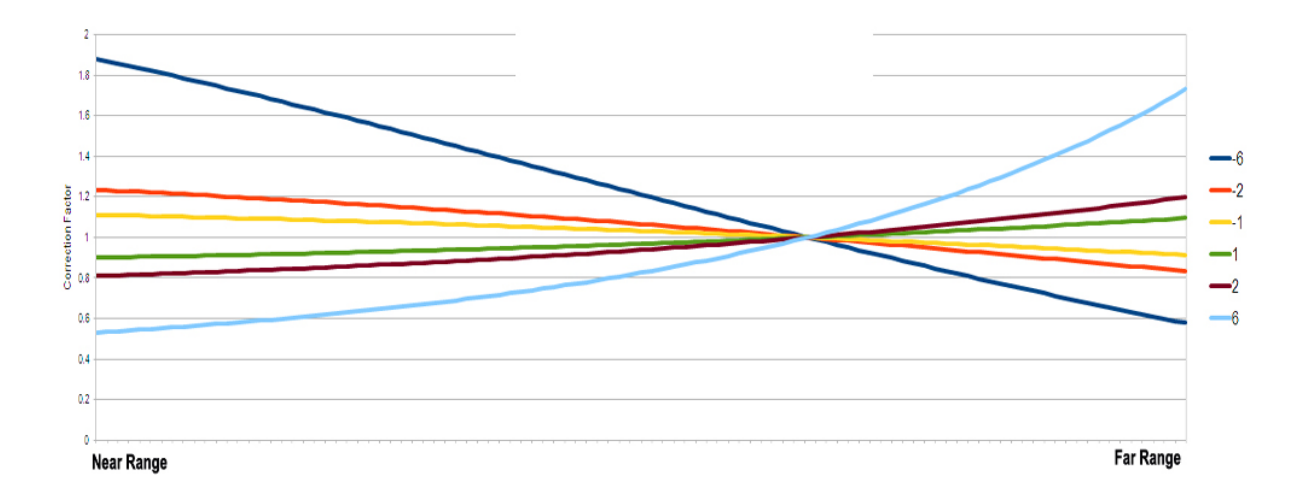

© sarmap 2015, SARscape 5.2.0

# 1.3.3 Intensity Time Series Workflow

# **Purpose**

This functionality enables to execute, in a single iteration, the following processing sequence:

- Multilooking 129.
- Coregistration 131
- <u>De Grandi Multi-temporal Filtering</u> 145.
- Geocoding and Radiometric Calibration 157.
- Multi Temporal Features 194.

The final purpose of this processing chain is to enable the generation of terrain geocoded sigma nought data.

# **Technical Note**

Details specific to each step implemented here are described in their respective reference guide section. We recommend to read them carefully.

# Input

**Input Files** 

## **Input File List**

Input file name(s) of the Single Look Complex (\_slc) or slant range (\_pwr) Intensity data. Ground range Intensity data are not allowed. This file list is mandatory.

## DEM/Cartographic System

## **Reference Type**

The choice is given between the three following options:

DInput DEM: the provided "Input Digital Elevation Model" file is used in the process;

- *Reference Height*: in case that the Digital Elevation Model is not used, the parameters needed to define the <u>Cartographic System</u> (6), the pixel spacing and the reference height are compulsory;
- DEM Download: The Digital Elevation Model Extraction ها tool is used to download an online digital elevation model. Various sources are available, see this section and for further information.

note that the choice of one source is compulsory.

## Parameters

### **Grid Size**

The grid size of the output data must be defined; the default unit of measure is meters.

Note that - for the Geographic projection - if values higher than 0.2 are entered they will be considered as metric units and then automatically, and roughly, converted from meters to degrees; if values lower than 0.2 are entered they will be considered as degree and used as such without any conversion.

### Mean

By setting this flag the output pixel value represents the average calculated from all input data.

## **Span Difference**

By setting this flag the output pixel represents the difference between the maximum value and the minimum value of all input data.

### **Coefficient of Variation**

By setting this flag the output pixel represents the standard deviation/mean ratio.

## Min

By setting this flag the output pixel represents the minimum value extracted from all input data.

### Max

By setting this flag the output pixel represents the maximum value extracted from all input data.

# Multilooking

It brings to the principal parameters of the <u>Multilooking</u> step. Refer to the relevant section technical note for further information about the process and other Preferences parameters.

## Coregistration

It brings to the principal parameters of the <u>Coregistration</u> step. Refer to the relevant section technical note for further information about the process and other Preferences parameters.

# De Grandi Multi-temporal Filtering

It brings to the principal parameters of the <u>De Grandi Multi-temporal Filtering</u> step. Refer to the relevant section technical note for further information about the process and other Preferences parameters.

## **Geocoding and Radiometric Calibration**

It brings to the principal parameters of the <u>Geocoding and Radiometric Calibration</u> step. Refer to the relevant section technical note for further information about the process and other Preferences parameters.

## **Multi Temporal Features**

It brings to the principal parameters of the <u>Multi Temporal Features</u> [194] step. Refer to the relevant section technical note for further information about the process and other Preferences parameters.

## Output

#### **Output Root Name**

Name of the output root. This file is mandatory.

#### **Delete Temporary Files**

By setting this flag, temporary files which are created in the intermediate steps, are automatically removed. All of the intermediate files are kept otherwise, refer to the Output lists relevant to each processing step for further information.

#### \_spanD

Span difference and associated header files (.sml, .hdr).

#### \_spanR

Span ratio and associated header files (.sml, .hdr).

## \_cov

Coefficient of variation and corresponding header files (.sml, .hdr).

## \_mea

Mean image and associated header files (.sml, .hdr).

## \_med

Median image and associated header files (.sml, .hdr).

## \_max

Maximum value and associated header files (.sml, .hdr).

## \_min

Minimum value and associated header files (.sml, .hdr).

# muSigma

MuSigma value and associated header files (.sml, .hdr).

## \_grad

Gradient image and associated header files (.sml, .hdr).

## \_maxD

Maximum decrement and associated header files (.sml, .hdr).

## \_maxI

Maximum increment and associated header files (.sml, .hdr).

## \_maxR

Maximum ratio and associated header files (.sml, .hdr).

## \_minR

Minimum ratio and associated header files (.sml, .hdr).

## \_std

Standard deviation and associated header files (.sml, .hdr).

### \_CovMin\_grad\_rgb.tif

TIFF image of the assembled RGB imageand associated header files (.hdr).

Details specific to the Units of Measure and Nomenclature of the output products can be found in the  $\underline{Data}$ Format 22 section

# **General Function(s)**

### Preview

By setting this flag, the temporary files are made available to visualize after a single step in the chain.

## **Delete Temporary Files**

By setting this flag, It is possible to keep all the temporary files created during the processing. The files are located in the ENVI Temporary Directory in a folder with the following name: SARsTmpDir\_ddmmmyyy\_hhmmss

### Save

Clicking this button allows to save and close the workflow at the actual step. After saving the workflow the window will be closed

#### Open

Clicking this button allows to open a previously saved workflow.

## < Back

Clicking this button the previous step of the workflow is shown.

#### Next >

Clicking this button the actual step of the workflow is performed. once finished, the next step is shown.

#### Next >>>

Clicking this button all the steps are performed in succession and it is no more necessary to use the "Next >" button. Make sure that all settings in all the steps are correctly set before starting with this processing.

#### Close

The window will be closed.

# **References**

Consult the reference guide specific to each processing step.

© sarmap 2015, SARscape 5.2.0

# 1.3.4 Reference Guide

1.3.4.1 Intensity Processing

## **Section Content**

Dultilooking 129

Filtering 137

• Geocoding 157

Post Calibration

© sarmap 2015, SARscape 5.2.0

1.3.4.1.1 Multilooking

# **Purpose**

The SAR signal processor can use the full synthetic aperture and the complete signal data history in order to produce the highest possible resolution, albeit very speckled, Single Look Complex (SLC) SAR image product. Multiple looks Intensity images may be generated by averaging over range and/or azimuth resolution cells. For an improvement in radiometric resolution using multiple looks there is an associated degradation in spatial resolution.

# **Technical Note**

The number of looks is a function of pixel spacing in azimuth, pixel spacing in slant range, and incidence angle. The goal is to obtain in the multi-looked image approximately squared pixels considering the ground range resolution (and not the pixel spacing in slant range) and the pixel spacing in azimuth. In order to avoid over- or under-sampling effects in the geocoded image, it is recommended to generate a multi-looked image corresponding to approximately the same spatial resolution foreseen for the geocoded image product. The ground resolution in range is defined as:

ground range resolution = <u>pixel spacing slant range</u> sin(incidence angle)

## Example

ERS-1/2 Single Look Complex data are processed with the following parameters:

| pixel spacing azimuth        | = 3.99 m |
|------------------------------|----------|
| pixel spacing slant range    | = 7.90 m |
| incidence angle scene centre | = 23°    |

This information is available in the \_slc.sml file in the following fields:

[Processing section]PixelSpacingAz [Processing section]PixelSpacingRg [ChannelInfo section]LookAngle

The multi-looking factors in range and azimuth will be:

- → ground resolution =  $7.90 / \sin(23^\circ) = 20.21$  m, corresponding to 1 look in range.
- → A similar resolution in azimuth is obtained by applying a multi-looking factor of 5 (pixel spacing azimuth multi-looked =  $3.99 \cdot 5 = 19.95$  m).

# **Input Files**

## Input file list

Input file name(s) of the Single Look Complex (\_slc) or slant range (\_pwr) Intensity data. Ground range Intensity data are not allowed. This file list is mandatory.

# **Parameters - Principal Parameters**

#### **Range looks**

Number of looks in range.

#### **Azimuth looks**

Number of looks in azimuth.

### Grid Size for Suggested Looks

The grid size, in meters, used to tune range and azimuth looks. If the other parameters are manually set, the grid size will not imply a change in their values.

# **Parameters - Global**

It brings to the general section of the <u>Preferences</u> parameters. Any modified value will be used and stored for further processing sessions.

## **Parameters - Other Parameters**

It brings to the general section of the <u>Preferences</u> parameters. Any modified value will be used and stored for further processing sessions.

## **Output Files**

### Output file list

Output file name(s) of the multi-looked Intensity data. This file list is mandatory.

#### \_pwr

Multi-looked slant range Intensity image and associated header files (.sml, .hdr).

### \_pwr.xml

Xml file containing the geographic co-ordinates of the scene corners.

### \_pwr.shp

Shape file and associated header files (.sml, .hdr) containing the image perimeter in geographic coordinates.

## \_pwr.kml

ASCII file containing the image perimeter in geographic co-ordinates. Double clicking on this file will automatically position the boundaries of the scene into the Google Earth environment.

#### \_par.sml

Xml file containing temporary processing parameters.

Details specific to the Units of Measure and Nomenclature of the output products can be found in the <u>Data</u> <u>Format</u>  $2^{2}$  section.

# **General Functions**

### Exec

The processing step is executed.

## Store Batch

The processing step is stored in the batch list. The <u>Batch Browser</u> button allows to load the batch processing list.

## Close

The window will be closed.

## Help

Specific help document section.

# **Specific Function(s)**

None.

# References

None.

© sarmap 2015, SARscape 5.2.0

### 1.3.4.1.2 Coregistration

# **Purpose**

When multiple images cover the same region and, in particular, a speckle filtering based on time-series will be performed, or image ratio (or similar operations) are required in slant (alternatively ground) range geometry, SAR images must be coregistered. This requires spatial registration and potentially resampling (in cases where pixel sizes differ) to correct for relative translational shift, rotational and scale differences. Note that coregistration is simply the process of superimposing, in the slant range geometry, two or more SAR images having same acquisition geometry. This process must not to be confused with geocoding, which is the process of converting each pixel from the slant range geometry to a cartographic reference system.

It is important to point out that, in case of ENVISAT-ERS data sets, it is mandatory to enter the Digital Elevation Model as input to the process.

# **Technical Note**

This step is performed in an automatic way, according to the following procedure:

- A local non-parametric shift estimate is computed on the basis of the orbital data and the Digital Elevation Model (if provided in input). In case of inaccurate orbits a large central window (Cross-correlation Central Window (1838)) is used instead.
- A set of windows (Cross-correlation Grid 33) is found on the reference image.
- The input data cross-correlation function is computed for each window.
- The maximum of the cross-correlation function indicates the proper shift for the selected location.
- The residual parametric shift, which is summed to the original local non-parametric estimate, is calculated by a polynomial depending on the azimuth and range pixel position.
- In case the input SAR data are represented by SLC products, the residual parametric shift is further refined by computing "mini-interferograms" on small windows (<u>Fine\_Shift Parameters</u> (338)) distributed throughout the image. If the coherence is too low, the number of points for the fine shift estimate can be not sufficient to optimize the coregistration process. In such case the coregistration will be carried out using the local non-parametric shift and an improved cross correlation based fit (<u>Fine\_Shift Parameters>Cross Correlation Oversampling</u> (338)), which allow a coregistration with sub-pixel accuracy. The output coregistered data are Single Look Complex.
- In case the input is represented by SAR Amplitude or Intensity (not SLC products) data, the improved cross correlation based fit (Fine Shift Parameters>Cross Correlation Oversampling, which allow a coregistration with sub-pixel accuracy, is always performed.

The reference flowchart provides a schematic representation of the coregistration process.

It is worthwhile to note that:

- It is possible to perform the coregistration in a manual way, by manually locating the center of the windows (i.e. <u>Cross-correlation\_Grid</u> and <u>Fine\_Shift\_Parameters</u>) in the Input reference file (see input "Coregistration file" below).
- In case the images are very much different in terms of areal coverage, the smallest one should be used as "Input reference file" in order to avoid the coregistration windows to be located in areas with null pixel values, which can eventually cause the coregistration process to fail.

The use of the Digital Elevation Model in input (optional), enables to improve the data coregistration accuracy especially working with high resolution data and in mountainous or hilly areas. The use of this input can be considered important in the following cases: i) Data long stripes (i.e. segments of orbit instead of single frames); ii) Data acquired at high latitudes; iii) Non zero-Doppler annotated data (especially in case of long wavelength such as ALOS PALSAR). It is suggested **not to use the DEM** when the orbital parameters of the input SAR data are inaccurate.

It must be noted that the use of an input Digital Elevation Model considerably increases the processing time. In general, with or without an input DEM, the amount of computation resources and the processing time increase linearly with the image size.

 In case of inaccuracy in the satellite orbits or in the Digital Elevation Model geolocation, a Ground Control Point (GCP file) is required to correct the SAR data (i.e. Input reference file) with respect to the reference Digital Elevation Model. In this case the shift calculated in the coregistration process is combined with the Ground Control Point shift in order to correct the data of the Input file list according to the Input reference file.

It is important to note that:

- ♦ In case the Input reference file has already been corrected with the the manual  $\overline{157}$  or the automatic  $\overline{154}$  procedure the "GCP file" is not needed.
- In case the Input reference file is correct (i.e. the nominally geocoded image fits with the DEM), while the orbital parameters of any of the Input files are not accurate (i.e. the nominally geocoded image does not fit with the DEM), the "GCP file" is not needed but the flag "Automatic Slave Orbit Correction", in the Preferences>Flattening [843], must be checked.

It has to be outlined that:

- The coregistration can be performed when all input data (i.e reference and input files) are acquired with the same incidence angle and same swath.
- ERS and ENVISAT ASAR data can be coregistered only when the last ones are acquired, from the same satellite track and in IS2 mode. The "Input reference file" must be an ASAR image.
- Inaccurate coregistration results may be expected when reference and input files are acquired with co- and cross-polarization (e.g. HH and HV).

# **Input Files**

## Input reference file

File name of the reference image to which the other input files will be coregistered. The input reference file can be a slant or ground range Intensity or Complex image (e.g. \_pwr, \_pri, \_sgf, \_slc). This file list is mandatory.

### Input file list

Input file name(s) of all file(s) to be coregistered to the reference image. Input reference file must be a slant or ground range Intensity image (e.g. \_pwr, \_pri, \_sgf, \_slc). This file list is mandatory.

# **Optional Files**

#### **Digital Elevation Model file**

Name of the Digital Elevation Model file. This should be referred to the ellipsoid. This file is optional. In case it is omitted, the coregistration is carried out without considering the topography.

#### **Coregistration file**

A previously created Ground Control Point file (.xml), with the points used for the manual coregistration (.xml), is automatically loaded. These points represent the center of the coregistration windows. This file is optional.

#### Shift Parameter file

Name of the file with the shift parameters used for the coregistration (\_par). If the Compute shift parameter flag is set, it is generated as output.

#### Geometry GCP file

Either a previously created Ground Control Point file (.xml) can be loaded or the interface to create a new Ground Control Point file is automatically loaded (refer to the "<u>Tools>Generate Ground Control Point</u>[786]" for details). This file is optional; it can be entered only whether the "Digital Elevation Model file" is used in input.

## **Parameters - Principal Parameters**

#### Always compute shift

By setting this flag it is assumed that all the images in the input file list are not already coregistered each other. Unset this flag if the images in the input file list are already coregistered each other, but they are not coregistered to the reference file; in such case the first image in the input file list will be considered for the calculation of the coregistration parameters.

#### **Compute Shift Parameters**

By setting this flag, the coregistration shifts between master and slave image are calculated and saved into the \_par file.

### **Compute Shift Parameters only**

By setting this flag only the coregistration shift parameters are calculated and saved into the \_par file. The input data are not actually coregistered.

## **Parameters - Global**

It brings to the general section of the Preferences [827] parameters. Any modified value will be used and

stored for further processing sessions.

# **Parameters - Coregistration**

It brings to the coregistration section of the <u>Preferences</u> parameters. Any modified value will be used and stored for further processing sessions.

# **Parameters - Flattening**

It brings to the flattening section of the <u>Preferences</u> parameters. Any modified value will be used and stored for further processing sessions.

# **Parameters - Other Parameters**

It brings to the general section of the <u>Preferences</u> parameters. Any modified value will be used and stored for further processing sessions.

# **Output Files**

#### Output reference file

Output reference image to which the other input files will be coregistered (\_rsp). This file list is mandatory.

#### **Output file list**

Output file name(s) of all coregistered file(s). The number of output files must be equal to the number of input files. This file list is mandatory.

#### \_rsp

coregistered slant or ground range - detected or complex - images and associated header files (.sml, .hdr).

#### \_rsp\_par.sml

Xml file containing temporary processing parameters.

#### \_meta

This file allows to load the specific processing results together with the input reference file.

## \_par

ASCII file containing the coregistration shift parameters in range and azimuth.

## \_orb.sml

Xml file containing the scene orbital parameters. This file is generated only if an input Digital Elevation

Model is entered.

#### \_orbit\_off.shp

Shape file with the points used to estimate the orbit - and DEM in case it is used among the inputs - based shift. This file contains the following information:

- Pixel position in range direction (Range), in original pixel units.
- Pixel position in azimuth direction (Azimuth), in original pixel units.
- Shift measured in range direction (Dr), in original pixel units.
- Shift measured in azimuth direction (Da), in original pixel units.
- Calculated polynomial fitted shift in range direction (Drfit), in original pixel units.
- Calculated polynomial fitted shift in azimuth direction (Dafit), in original pixel units.

### \_winCC\_off.shp

Shape file with the points used to estimate the cross correlation based shift from the Intensity data. In addition to the information provided by the "\_orbit\_off.shp" file, which are updated on the basis of the cross correlation estimate, this file contains also the following information (provided that the DEM is used among the inputs):

- Residual shift in range direction (DrResidual), in original pixel units. This is the difference with respect to the previously measured (orbit\_off.shp) shift.
- Residual shift in azimuth direction (DaResidual), in original pixel units. This is the difference with respect to the previously measured (orbit\_off.shp) shift.
- Calculated polynomial fitted residual shift in range direction (DrFitRes), in original pixel units. This is the difference with respect to the previously fitted (orbit\_off.shp) shift.
- Calculated polynomial fitted residual shift in azimuth direction (DaFitRes), in original pixel units. This is the difference with respect to the previously fitted (orbit\_off.shp) shift.

\_winCoh\_off.shp - It is generated only when Single Look Complex data are used as input

Shape file with the points used to estimate the coherence based shift. The information provided in the "\_winCC\_off.shp" are updated by means the coherence based estimate. This file contains also the following additional information:

- Signal to Noise Ratio (SNR), which is a linear dimensionless value.
- Coherence value. It is dimensionless and it can vary from 0 to 1.

Details specific to the Units of Measure and Nomenclature of the output products can be found in the Data Format  $2^{2}$  section.

# **General Functions**

### Exec

The processing step is executed.

### Store Batch

The processing step is stored in the batch list. The <u>Batch Browser</u> button allows to load the batch processing list.

**Close** The window will be closed.

**Help** Specific help document section.

# Specific Function(s)

None.

# References

Meijering E. and M. Unser, A Note on Cubic Convolution Interpolation, IEEE Transactions on Image Processing, Vol. 12, No. 4, April 2004.

© sarmap 2015, SARscape 5.2.0

#### 1.3.4.1.3 Filtering

# **Section Content**

Single Image Filtering

Single Image ANLD Filtering

De Grandi Spatio-Temporal Filtering

Multi-temporal ANLD Filtering

© sarmap 2015, SARscape 5.2.0

1.3.4.1.3.1 Filtering Single Image

# **Purpose**

Images obtained from coherent sensors such as SAR (or Laser) system are characterized by speckle, This is a spatially random multiplicative noise due to coherent superposition of multiple backscatter sources within a SAR resolution element. In other words, speckle is a statistical fluctuation associated with the radar reflectivity of each pixel of a scene. A first step to reduce the speckle - at the expense of spatial resolution - is usually performed during the multi-looking, where range and/or azimuth resolution cells are averaged.

# **Technical Note**

For fully developed speckle it is well know that a multiplicative fading random process *F* is an appropriate model:

 $I = R \cdot F$ 

where *I* is the observed intensity (speckled measured radiance), *R* is the random radar reflectivity process (unspeckled radiance), *F* is a stationary fading random process statistically independent of *R*, with unit mean  $\langle F \rangle = 1$  and whose variance is inversely proportional to the effective number of looks *L*. The mean intensity  $\langle I \rangle = R$  is proportional to the backscattering coefficient of the pixel.

#### **Speckle Specific Filters**

The most well known adaptive linear filters are based on the multiplicative model and the use of the local statistics. The <u>Frost</u> filter is an adaptive Wiener filter, and convolves the pixel values within a fixed size window with an adaptive exponential impulse response. The <u>Lee</u> filters perform a linear combination of the observed intensity and of the local average intensity value within the fixed window. They are all adaptive as a function of the local coefficient of variation and can be enhanced by fixing a minimum value for better speckle smoothing and an upper limit texture or point target preservation. The coefficient of variation is a good indicator of the presence of some heterogeneity within the window; it is well adapted when only isotropic texture is present and it can be assisted by ratio operators for anisotropic oriented textural features.

# **Input Files**

**Input file list** Input file names (e.g. \_pwr, \_rsp, \_geo). This file(s) is mandatory.

## **Parameters - Principal Parameters**

Depending on the chosen filtering method, one or more of the following fields will be activated.

#### Azimuth window size

Size – in pixel units – of the moving window in azimuth.

#### Range window size

Size – in pixel units – of the moving window in range.

#### Equivalent number of looks (ENL)

The Equivalent Number of Looks is equivalent to the number of independent Intensity values averaged per pixel during the multi-looking process. This parameter can be easily estimated over a homogeneous (stationary) sample in the input Intensity data according to:

ENL = mean<sup>2</sup> / standard deviation<sup>2</sup>

In case that ENL is not set, the Number of Looks (NL) used during the multi-looking process is considered.

Note that, to tune the strength of speckle filtering and the level of preservation of scene details, it is preferable to adjust the value of the ENL, rather than to change the size of the processing window:

- To reduce the strength of speckle filtering, with the aim to preserve the thinnest details of the scene, enter a ENL value slightly higher than the calculated one;
- Inversely, to improve the filtering of the speckle (possibly at the cost of the thinnest details of the scene), enter a ENL value slightly lower than the calculated one.

### **Iteration number**

Iteration times.

#### **Directionality number**

Depending upon the window size, different directions – in degree unit – can be considered during the filtering. An increase in the number of directions corresponds to a better preservation of the structures.

#### Filter method:

Mean, Median, Mode. Active parameters:

- Azimuth window size
- Range window size

Edge Preserving Smoothing. Active parameters:

- Azimuth window size
- Range window size
- Iterations Number
- Directionality Number

#### Frost, Lee, Refined Lee. Active parameters:

- Azimuth window size
- Range window size
- Equivalent Number of Looks (ENL)

# **Parameters - Global**

It brings to the general section of the <u>Preferences</u> parameters. Any modified value will be used and stored for further processing sessions.

# **Parameters - Other Parameters**

It brings to the general section of the <u>Preferences</u> parameters. Any modified value will be used and stored for further processing sessions.

# **Output Files**

### **Output file list**

Output file names. This file(s) is mandatory.

\_fil

Filtered Intensity image and associated header files (.sml, .hdr).

Details specific to the Units of Measure and Nomenclature of the output products can be found in the <u>Data</u> <u>Format</u>  $2^{2}$  section.

# **General Functions**

**Exec** The processing step is executed.

### Store Batch

The processing step is stored in the batch list. The <u>Batch Browser</u> button allows to load the batch processing list.

The window will be closed.

**Help** Specific help document section.

# **Specific Function(s)**

None.

Close

# References

Aspert F., M. Bach Cuadra, J.P. Thiran, A. Cantone, and F. Holecz: "Time-varying segmentation for mapping of land cover changes". Proceeding of ESA Symposium, Montreux, 2007.

Frost V.S., J. Stiles, K. Shanmugan and J. Holtzman: "A model for radar images and its application to

adaptive digital filtering of multiplicative noise". Transactions on Pattern Analysis and Machine Intelligence, Vol. 4, No. 2, 1982.

Lee J.S.: "Speckle suppression and analysis for SAR images". Optical Engineering, Vol. 25, No. 5, 1986.

Nagao M. and Matsuyama: "Edge Preserving Smoothing". Computer Graphics and Image Processing, Vol. 9, 1979.

```
© sarmap 2015, SARscape 5.2.0
```

#### 1.3.4.1.3.2 Filtering Single Image ANLD

# **Purpose**

Images obtained from coherent sensors such as SAR (or Laser) system are characterized by speckle, This is a spatially random multiplicative noise due to coherent superposition of multiple backscatter sources within a SAR resolution element. In other words, speckle is a statistical fluctuation associated with the radar reflectivity of each pixel of a scene. A first step to reduce the speckle - at the expense of spatial resolution - is usually performed during the multi-looking, where range and/or azimuth resolution cells are averaged.

# **Technical Note**

For fully developed speckle it is well know that a multiplicative fading random process F is an appropriate model:

 $I = R \cdot F$ 

where *I* is the observed intensity (speckled measured radiance), *R* is the random radar reflectivity process (unspeckled radiance), *F* is a stationary fading random process statistically independent of *R*, with unit mean  $\langle F \rangle = 1$  and whose variance is inversely proportional to the effective number of looks *L*. The mean intensity  $\langle I \rangle = R$  is proportional to the backscattering coefficient of the pixel.

### Non-Speckle Specific Filters

Many filters have been proposed in the past. In homogeneous area the average (or box) is very efficient. However, it suffers on many points: it blurs edges, lines, strong point targets or high frequency texture variations. Other heuristic filters, as the Median and the Edge Preserving Smoothing filter, generally perform well, but with poor adaptation and no relevant physical meaning.

<u>Anisotropic Non-Linear Diffusion filters</u> – first introduced for single optical images – allows a high level of regularization in homogenous areas while preserving the relevant features ultimately used for segmentation (edges or more generally discontinuities). For a continuous image, diffusion on image may be enacted by the partial differential equation:

$$\frac{\partial \mathbf{I}}{\partial t} = \operatorname{div}[c(||\nabla \mathbf{I}_{\sigma}||) \cdot \nabla \mathbf{I}_{\sigma}]$$

where  $\nabla$  is the gradient, *div(.)* is the divergence operator, and *c*, the conduction coefficient, is a matrix of diffusion coefficients of the same size as **I**. *c* is designed to be a non-linear function of the smoothed image gradient magnitude  $\nabla$ (**I**<sub>*c*</sub>). As demonstrated in several studies, an optimum diffusivity function is:

$$c(\|\nabla \mathbf{I}_{\sigma}\|, \lambda) = \begin{cases} \frac{1}{2} [1 - (\frac{\|\nabla \mathbf{I}_{\sigma}\|}{\lambda})^2]^2 & \|\nabla \mathbf{I}\| \le \lambda\\ 0 & \text{otherwise} \end{cases}$$

Anisotropic where  $\lambda$  refers to the sensitivity parameter. However, the main drawback of nonlinear diffusion is that such a technique leaves the edge features unfiltered. To overcome this situation, an edge-direction sensitive diffusion has been implemented. The amount of diffusion is controlled by a matrix **D** (also called diffusion tensor) of values specifying the diffusion importance in the features direction. The anisotropic diffusion is thus described by:

$$\frac{\partial \mathbf{I}}{\partial t} = div[\mathbf{D}(\nabla \| \mathbf{I}_{\sigma} \|) \cdot \nabla \mathbf{I}_{\sigma}], \qquad \mathbf{D} = \begin{pmatrix} a & b \\ b & c \end{pmatrix}$$

where,

$$a = \phi_1 \cos^2 \alpha + \phi_2 \sin^2 \alpha,$$
  

$$b = (\phi_1 - \phi_2) \sin \alpha \cos \alpha,$$
  

$$c = \phi_1 \sin^2 \alpha + \phi_2 \cos^2 \alpha.$$

where  $\alpha$  is the direction of the gradient (maximum variation angle),  $\phi_1$  controls the diffusion along the gradient, whereas  $\phi_2$  will be in charge of the filtering process perpendicular to this gradient. Therefore  $\phi_1$  will be chosen to behave in the same way as *c* in nonlinear diffusion.  $\phi_2$  will be fixed to a constant value as we require edges to be smoothed uniformly.

## **Input Files**

#### Input file list

Input file names (e.g. \_pwr, \_rsp, \_geo). This file(s) is mandatory.

## **Parameters - Principal Parameters**

In order to optimally exploit the potential of the Anisotropic Non-Linear Diffusion filter, the eight parameters listed here below shall be set/tuned depending on the input data. For instance different setting has to be considered when different data types (e.g. SAR amplitude, SAR Interferometric coherence, Optical images, etc.) or data with different spatial resolution are used as input.

#### **Gaussian Blur Kernel Variance**

This parameter describes the size and amount of Gaussian applied to the image before performing the diffusion. Increasing the size of the kernel will lead to strongly smoothed image but also to the loss of

image small details.

#### Window Size

The algorithm performs an adaptive threshold selection across the image in order to retrieve the adequate gradient values for preserving the edges. This is done by dividing the image in square windows where an individual threshold value is computed. Small windows will better keep fine details, while big windows will smooth more preserving only the most evident structures.

#### Anisotropy

This value can vary from 0 to 1. It tunes the amount of filter diffusion along the edges. Higher values increase the filtered edges sharpness, but possibly introduce edge deformations. Changing this parameter has an effect only whether some Anisotropic iterations are specified.

#### Step Size

This parameter is a positive integer that can be used to reshape the gradient sensitivity function of the diffusion. Low values of this parameters produce smooth curves (isotropic diffusion decreases slowly around edges) whereas high values lead to sharper curves (isotropic diffusion decreases quickly around edges).

#### **Global Iterations**

It determines the number of processing iterations (both non-linear and anisotropic diffusion steps).

### **Non-Linear Iterations**

It determines the number of non-linear diffusion iterations. This part of the algorithm leaves the high gradient zones unfiltered. Therefore, it preserves the maximum of details while smoothing homogenous areas. It must be noted that, to have an evident effect in terms of filtering variation, the iterations number has to be modified with steps of 5.

#### **Anisotropic Iterations**

It determines the number of nonlinear diffusion iterations. This part of the algorithm smoothes the high gradient zones. It must be noted that, to have an evident effect in terms of filtering variation, the iterations number has to be modified with steps of 5.

#### Threshold Recomputation

Among the algorithm steps, the most time consuming is certainly the threshold estimation. This parameter adds the possibility to recompute the threshold for the number of iterations specified by the user. Setting it to values higher than 1 can considerably decrease the image processing time (especially when inputting large images) since the threshold are recomputed less times.

## **Parameters - Global**

It brings to the general section of the <u>Preferences</u> parameters. Any modified value will be used and stored for further processing sessions.

## **Parameters - Other Parameters**

It brings to the general section of the <u>Preferences</u> parameters. Any modified value will be used and stored for further processing sessions.

# **Output Files**

#### Output file list

Output file names. This file(s) is mandatory.

## \_fil

Filtered Intensity image and associated header files (.sml, .hdr).

Details specific to the Units of Measure and Nomenclature of the output products can be found in the <u>Data</u> <u>Format</u>  $2^{2}$  section.

# **General Functions**

Exec

The processing step is executed.

### Store Batch

The processing step is stored in the batch list. The <u>Batch Browser</u> button allows to load the batch processing list.

#### Close

The window will be closed.

**Help** Specific help document section.

# **Specific Function(s)**

None.

# References

Aspert F., M. Bach Cuadra, J.P. Thiran, A. Cantone, and F. Holecz: "Time-varying segmentation for mapping of land cover changes". Proceeding of ESA Symposium, Montreux, 2007.

Frost V.S., J. Stiles, K. Shanmugan and J. Holtzman: "A model for radar images and its application to
adaptive digital filtering of multiplicative noise". Transactions on Pattern Analysis and Machine Intelligence, Vol. 4, No. 2, 1982.

Lee J.S.: "Speckle suppression and analysis for SAR images". Optical Engineering, Vol. 25, No. 5, 1986.

Nagao M. and Matsuyama: "Edge Preserving Smoothing". Computer Graphics and Image Processing, Vol. 9, 1979.

© sarmap 2015, SARscape 5.2.0

#### 1.3.4.1.3.3 De Grandi Mt Filtering

## **Purpose**

Images obtained from coherent sensors such as SAR (or Laser) system are characterized by speckle, This is a spatially random multiplicative noise due to coherent superposition of multiple backscatter sources within a SAR resolution element. In other words, speckle is a statistical fluctuation associated with the radar reflectivity of each pixel a scene. A first step to reduce the speckle - at the expense of spatial resolution - is usually performed during the multi-looking, where range and/or azimuth resolution cells are averaged.

Whenever two or more images of the same scene taken at different times are available, multi-temporal speckle filtering – which exploits the space-varying temporal correlation of speckle between the images – should be applied, in order to reduce this system inherent multiplicative noise.

## **Technical Note**

#### De Grandi Filter

It has to be pointed out that this multi-temporal filtering is based on the assumption that the same resolution element on the ground is illuminated by the radar beam in the same way, and corresponds to the same co-ordinates in the image plane (sampled signal) in all images of the time series. In other words the SAR geometry is the same for all acquisitions. The reflectivity can of course change from one time to the next due to a change in the dielectric and geometrical properties of the elementary scatters, but should not change due to a different position of the resolution element with respect to the radar. Therefore proper spatial coregistration of the SAR images in the time series is condition sine qua non and of paramount importance.

For what concerns the ENL setting, it is suggested to leave it as default (i.e. -1) for single look data; vice versa in case of multilook data it is better to estimate it on a homogeneous area of the image.

The <u>Coregistration</u> step must be performed prior the execution of this filter. Input data must be in the satellite view geometry; geocoded (\_geo) data are not admitted.

## **Input Files**

#### Input file list

Input file names of coregistered (\_pwr, \_rsp) or geocoded (\_geo) data. This file list is mandatory.

## **Parameters - Principal Parameters**

#### Equivalent Number of Looks (ENL)

The Equivalent Number of Looks is equivalent to the number of independent Intensity values averaged per pixel during the multi-looking process. This parameter can be easily estimated over a homogeneous (stationary) sample in the input Intensity data according to:

ENL = mean<sup>2</sup> / standard deviation<sup>2</sup>

In case that ENL is not set, the Number of Looks (NL) used during the multi-looking process is considered.

Note that, to tune the strength of speckle filtering and the level of preservation of scene details, it is preferable to adjust the value of the ENL, rather than to change the size of the processing window:

- To reduce the strength of speckle filtering, with the aim to preserve the thinnest details of the scene, enter a ENL value slightly higher than the calculated one;
- Inversely, to improve the filtering of the speckle (possibly at the cost of the thinnest details of the scene), enter a ENL value slightly lower than the calculated one.

## **Parameters - Global**

It brings to the general section of the <u>Preferences</u> parameters. Any modified value will be used and stored for further processing sessions.

## **Parameters - Other Parameters**

It brings to the general section of the <u>Preferences</u> parameters. Any modified value will be used and stored for further processing sessions.

## **Output Files**

## Output file list

Output file list of the filtered data. This file list is mandatory.

### \_fil

Filtered Intensity image and associated header files (.sml, .hdr).

### \_meta

It allows to load the processing results as a single file.

Details specific to the Units of Measure and Nomenclature of the output products can be found in the <u>Data</u> <u>Format</u>  $2^{2}$  section.

## **General Functions**

Exec

The processing step is executed.

### Store Batch

The processing step is stored in the batch list. The <u>Batch Browser</u> button allows to load the batch processing list.

### Close

The window will be closed.

### Help

Specific help document section.

# **Specific Function(s)**

None.

## References

G. F. De Grandi, M. Leysen, J. S. Lee, and D. Schuler, "Radar reflectivity estimation using multiple SAR scenes of the same target: Technique and applications," in Proc. IEEE Int. Remote Sens. Sci. Vis. Sustain. Develop. Geosci. Remote Sens. (IGARSS'97), Aug. 3–8, 1997, vol. 2, pp. 1047–1050.

© sarmap 2015, SARscape 5.2.0

#### 1.3.4.1.3.4 De Grandi Spatio-Temporal SinglePol Filtering

## Purpose

Images obtained from coherent sensors such as SAR (or Laser) system are characterized by speckle, This is a spatially random multiplicative noise due to coherent superposition of multiple backscatter sources within a SAR resolution element. In other words, speckle is a statistical fluctuation associated with the radar reflectivity of each pixel a scene. A first step to reduce the speckle - at the expense of spatial resolution - is usually performed during the multi-looking, where range and/or azimuth resolution cells are averaged.

## **Technical Note**

#### De Grandi Filter

It has to be pointed out that this multi-temporal filtering is based on the assumption that the same resolution element on the ground is illuminated by the radar beam in the same way, and corresponds to the same co-ordinates in the image plane (sampled signal) in all images of the time series. In other words the SAR geometry is the same for all acquisitions. The reflectivity can of course change from one time to the next due to a change in the dielectric and geometrical properties of the elementary scatters, but should not change due to a different position of the resolution element with respect to the radar. Therefore proper spatial coregistration of the SAR images in the time series is condition sine qua non and of paramount importance.

The <u>Coregistration</u> step must be performed prior the execution of this filter. Input data must be in the satellite view geometry; geocoded (\_geo) data are not admitted.

The filter works in a combined time-space domain. Each element in homogeneous areas with developed speckle is averaged with corresponding uncorrelated elements in the time-series. The mean values of the probability distribution function of each instance in the averaged series is adjusted to keep track of changes in reflectivity. The adjustment is performed in space by estimation in a diagonal wavelet basis of the local mean backscatter values in each data set. Since the wavelet based estimator preserves structures in the image (such as edges and point targets), these structures (and changes thereof) are also preserved (and denoised) by the time domain averaging.

In the DualPol case, the number of channels used in the LMMSE filtering will be doubled with respect to the Single Pol version since both polarizations for each date will be used.

The current filter is a variant of the one test proposed in:

G. F. De Grandi, M. Leysen, J. S. Lee, and D. Schuler, "Radar reflectivity estimation using multiple SAR scenes of the same target: Technique and applications," in Proc. IEEE Int. Remote Sens. Sci. Vis. Sustain. Develop. Geosci. Remote Sens. (IGARSS'97), Aug. 3–8, 1997, vol. 2, pp. 1047–1050.

## **Input Files**

#### Input file list

Input file names of coregistered (\_pwr, \_rsp). This file list is mandatory.

**Note:** In case the Dual Pol filtering is selected, the order of the files in the list must be, for the same date, Co-Pol followed by Cross-Pol.

## **Parameters - Principal Parameters**

### Data Type

This flag allow choosing the filter type (Single Pol, Dual Pol 148)

### Make Differential Ponderation

If false, the process will be carried only on the maximum common area. NaN will be propagated throughout the time series. If true, the LMMSE step will be executed in a differential ponderation fashion. NaN will not be propagated.

## **Parameters - Global**

It brings to the general section of the <u>Preferences</u> parameters. Any modified value will be used and stored for further processing sessions.

## **Parameters - Other Parameters**

It brings to the general section of the <u>Preferences</u> parameters. Any modified value will be used and stored for further processing sessions.

# **Output Files**

### **Output file list**

Output file list of the filtered data. This file list is mandatory.

## \_fil

Filtered Intensity image and associated header files (.sml, .hdr).

## \_meta

It allows to load the processing results as a single file.

Details specific to the Units of Measure and Nomenclature of the output products can be found in the <u>Data</u> <u>Format</u>  $2^{2}$  section.

## **General Functions**

## Exec

The processing step is executed.

## Store Batch

The processing step is stored in the batch list. The <u>Batch Browser</u> button allows to load the batch processing list.

## Close

The window will be closed.

#### Help

Specific help document section.

## **Specific Function(s)**

None

## References

G. F. De Grandi, M. Leysen, J. S. Lee, and D. Schuler, "Radar reflectivity estimation using multiple SAR scenes of the same target: Technique and applications," in Proc. IEEE Int. Remote Sens. Sci. Vis. Sustain. Develop. Geosci. Remote Sens. (IGARSS'97), Aug. 3–8, 1997, vol. 2, pp. 1047–1050.

```
© sarmap 2015, SARscape 5.2.0
```

#### 1.3.4.1.3.5 De Grandi Spatio-Temporal DualPol Filtering

## Purpose

Images obtained from coherent sensors such as SAR (or Laser) system are characterized by speckle, This is a spatially random multiplicative noise due to coherent superposition of multiple backscatter sources within a SAR resolution element. In other words, speckle is a statistical fluctuation associated with the radar reflectivity of each pixel a scene. A first step to reduce the speckle - at the expense of spatial resolution - is usually performed during the multi-looking, where range and/or azimuth resolution cells are averaged.

## **Technical Note**

#### **De Grandi Filter**

It has to be pointed out that this multi-temporal filtering is based on the assumption that the same resolution element on the ground is illuminated by the radar beam in the same way, and corresponds to the same co-ordinates in the image plane (sampled signal) in all images of the time series. In other words the SAR geometry is the same for all acquisitions. The reflectivity can of course change from one time to the next due to a change in the dielectric and geometrical properties of the elementary scatters, but should not change due to a different position of the resolution element with respect to the radar. Therefore proper spatial coregistration of the SAR images in the time series is condition sine qua non and of paramount importance.

The <u>Coregistration 131</u> step must be performed prior the execution of this filter. Input data must be in the satellite view geometry; geocoded (\_geo) data are not admitted.

The filter works in a combined time-space domain. Each element in homogeneous areas with developed speckle is averaged with corresponding uncorrelated elements in the time-series. The mean values of the probability distribution function of each instance in the averaged series is adjusted to keep track of changes in reflectivity. The adjustment is performed in space by estimation in a diagonal wavelet basis of the local mean backscatter values in each data set. Since the wavelet based estimator preserves structures in the image (such as edges and point targets), these structures (and changes thereof) are also preserved (and denoised) by the time domain averaging.

In the DualPol case, the number of channels used in the LMMSE filtering will be doubled with respect to the Single Pol version since both polarizations for each date will be used.

The current filter is a variant, taylored for dual-pol processing, of the one 145 proposed in:

G. F. De Grandi, M. Leysen, J. S. Lee, and D. Schuler, "Radar reflectivity estimation using multiple SAR scenes of the same target: Technique and applications," in Proc. IEEE Int. Remote Sens. Sci. Vis. Sustain. Develop. Geosci. Remote Sens. (IGARSS'97), Aug. 3–8, 1997, vol. 2, pp. 1047–1050.

## **Input Files**

#### Input file list

Input file names of coregistered (\_pwr, \_rsp) data. This file list is mandatory. **Note:** The order of the files in the list must be, for the same date, Co-Pol followed by Cross-Pol.

## **Parameters - Principal Parameters**

### - Make Differential Ponderation

If false, the process will be carried only on the maximum common area. NaN will be propagated throughout the time series.

If true, the LMMSE step will be executed in a differential ponderation fashion. NaN will not be propagated.

## **Parameters - Global**

It brings to the general section of the <u>Preferences</u> parameters. Any modified value will be used and stored for further processing sessions.

## **Parameters - Other Parameters**

It brings to the general section of the <u>Preferences</u> parameters. Any modified value will be used and stored for further processing sessions.

## **Output Files**

#### **Output file list**

Output file list of the filtered data. This file list is mandatory.

## \_fil

Filtered Intensity image and associated header files (.sml, .hdr).

#### \_meta

It allows to load the processing results as a single file.

Details specific to the Units of Measure and Nomenclature of the output products can be found in the <u>Data</u> Format  $2^{2}$  section.

## **General Functions**

#### Exec

The processing step is executed.

### Store Batch

The processing step is stored in the batch list. The <u>Batch Browser</u> button allows to load the batch processing list.

#### Close

The window will be closed.

#### Help

Specific help document section.

## **Specific Function(s)**

None.

## References

G. F. De Grandi, M. Leysen, J. S. Lee, and D. Schuler, "Radar reflectivity estimation using multiple SAR scenes of the same target: Technique and applications," in Proc. IEEE Int. Remote Sens. Sci. Vis. Sustain. Develop. Geosci. Remote Sens. (IGARSS'97), Aug. 3–8, 1997, vol. 2, pp. 1047–1050.

© sarmap 2015, SARscape 5.2.0

1.3.4.1.3.6 Filtering Multi-temporal ANLD

## Purpose

Images obtained from coherent sensors such as SAR (or Laser) system are characterized by speckle, This is a spatially random multiplicative noise due to coherent superposition of multiple backscatter sources within a SAR resolution element. In other words, speckle is a statistical fluctuation associated with the radar reflectivity of each pixel a scene. A first step to reduce the speckle - at the expense of spatial resolution - is usually performed during the multi-looking, where range and/or azimuth resolution cells are averaged.

Whenever two or more images of the same scene taken at different times are available, multi-temporal speckle filtering – which exploits the space-varying temporal correlation of speckle between the images – should be applied, in order to reduce this system inherent multiplicative noise.

# **Technical Note**

## Multi-temporal Anisotropic Non-Linear Diffusion Filter

Single-date and multi-temporal SAR filtering methods, based on probability density functions, perform well under strictly controlled conditions, but they are often limited with respect to sensor synergy – where complex joint probability density functions must be considered – and to the temporal aspect. The drawback of existing multi-temporal speckle filters is that they are strongly sensor and acquisition mode dependant, because based on statistical scene descriptors. Moreover, if features masks are used, an accuracy loss can be introduced when regarding particular shape preservation, mainly due to the lack of a priori information about size and type of the features existent in the image. Therefore, in order to take advantage of the redundant information available when using multi-temporal images acquired with different geometries, while being fully independent regarding the data source, a hybrid multi-temporal anisotropic diffusion scheme can be applied. In this case, the multi-temporal SAR data set must be either geocoded (different acquisition geometries case) or co-registered (same SAR sensor with the same acquisition geometry).

In case of geocoded data, the grid size must be the same for all the images in the multi-temporal series.

With respect to the approach described for the <u>Single Image>Anisotropic Non-Linear Diffusion filters</u> [137], in the multi-temporal case the choice is made to measure the gradient using the whole set of images. The most natural choice is then to use the reliable formulation for gradient computation with vector data, which takes the gradient as two dimensional manifold embedded in  $\Re^m$ , obtaining the following First Fundamental Form (FFF):

$$d\mathbf{f}^2 = \begin{pmatrix} dx \\ dy \end{pmatrix}^{\mathbf{T}} \begin{pmatrix} g_{11} & g_{12} \\ g_{12} & g_{22} \end{pmatrix} \begin{pmatrix} dy \\ dy \end{pmatrix}$$

Where,

$$\begin{cases} g_{11} = \sum_{\substack{i=1 \ \sigma}}^{m} \nabla \mathbf{I}_{\sigma,(i,z)}^{2}, \\ g_{12} = \sum_{\substack{i=1 \ \sigma}}^{m} \nabla \mathbf{I}_{\sigma,(i,z)} \nabla \mathbf{I}_{\sigma,(i,y)}, \\ g_{22} = \sum_{\substack{i=1 \ \sigma}}^{m} \nabla \mathbf{I}_{\sigma,(i,y)}^{2}. \end{cases}$$

where  $\mathbf{I}_{\sigma}^{2}(i,x)$  and  $\mathbf{I}_{\sigma}^{2}(i,y)$  stands respectively for gradient estimation along columns and lines. The direction and magnitude of the maximum and minimum rate of change corresponding to the computed gradient directions can be then extracted from the FFF eigenvalues and eigenvectors. Finally, the practical framework of the anisotropic diffusion process can be written as:

$$\begin{cases} \frac{\partial \mathbf{I}_{1}}{\partial t} &= \operatorname{div}[\mathbf{D} \cdot \nabla \overrightarrow{\mathbf{I}}] \\ \vdots \\ \frac{\partial \overline{\mathbf{I}}_{n}}{\partial t} &= \operatorname{div}[\mathbf{D} \cdot \nabla \overrightarrow{\mathbf{I}}] \end{cases}$$

where **I** corresponds to the whole multi-temporal image sequence and  $I_i$  is the *i*th image in the sequence. Therefore, each image is filtered separately using the global sequence information, taking into account features from all images.

## **Input Files**

#### Input file list

Input file names of coregistered (\_pwr, \_rsp) or geocoded (\_geo) data. This file list is mandatory.

## **Parameters - Principal Parameters**

In order to optimally exploit the potential of the Anisotropic Non-Linear Diffusion filter, the eight parameters listed here below shall be set/tuned depending on the input data. For instance different setting has to be considered when different data types (e.g. SAR amplitude, SAR Interferometric coherence, Optical images, etc.) or data with different spatial resolution are used as input.

#### **Gaussian Blur Kernel Variance**

This parameter describes the size and amount of Gaussian applied to the image before performing the diffusion. Increasing the size of the kernel will lead to strongly smoothed image but also to the loss of image small details.

#### Window Size

The algorithm performs an adaptive threshold selection across the image in order to retrieve the

adequate gradient values for preserving the edges. This is done by dividing the image in square windows where an individual threshold value is computed. Small windows will better keep fine details, while big windows will smooth more preserving only the most evident structures.

### Anisotropy

This value can vary from 0 to 1. It tunes the amount of filter diffusion along the edges. Higher values increase the filtered edges sharpness, but possibly introduce edge deformations. Changing this parameter has an effect only whether some Anisotropic iterations are specified.

### Step Size

This parameter is a positive integer that can be used to reshape the gradient sensitivity function of the diffusion. Low values of this parameters produce smooth curves (isotropic diffusion decreases slowly around edges) whereas high values lead to sharper curves (isotropic diffusion decreases quickly around edges).

## **Global Iterations**

It determines the number of processing iterations (both non-linear and anisotropic diffusion steps).

### Non-Linear Iterations

It determines the number of non-linear diffusion iterations. This part of the algorithm leaves the high gradient zones unfiltered. Therefore, it preserves the maximum of details while smoothing homogenous areas. It must be noted that, to have an evident effect in terms of filtering variation, the iterations number has to be modified with steps of 10.

#### Anisotropic Iterations

It determines the number of nonlinear diffusion iterations. This part of the algorithm smoothes the high gradient zones, improving the image edge appearance. It must be noted that, to have an evident effect in terms of filtering variation, the iterations number has to be modified with steps of 10.

#### Threshold Recomputation

Among the algorithm steps, the most time consuming is certainly the threshold estimation. This parameter adds the possibility to recompute the threshold for the number of iterations specified by the user. Setting it to values higher than 1 can considerably decrease the image processing time (especially when inputting large images) since the threshold are recomputed less times.

## **Parameters - Global**

It brings to the general section of the <u>Preferences</u> parameters. Any modified value will be used and stored for further processing sessions.

## **Parameters - Other Parameters**

It brings to the general section of the Preferences [827] parameters. Any modified value will be used and

stored for further processing sessions.

## **Output Files**

## **Output file list**

Output file list of the filtered data. This file list is mandatory.

### \_fil

Filtered Intensity image and associated header files (.sml, .hdr).

#### \_meta

It allows to load the processing results as a single file.

Details specific to the Units of Measure and Nomenclature of the output products can be found in the <u>Data</u> Format  $2^{2}$  section.

## **General Functions**

**Exec** The processing step is executed.

#### Store Batch

The processing step is stored in the batch list. The <u>Batch Browser</u> button allows to load the batch processing list.

#### Close

The window will be closed.

#### Help

Specific help document section.

# **Specific Function(s)**

#### Anisotropic Non-Linear Diffusion

- **Commit** The new input parameters are stored.
- **Restore** The default parameter setting is reloaded.
- **Cancel** The window will be closed.

# References

Aspert F., M. Bach Cuadra, J.P. Thiran, A. Cantone, and F. Holecz, Time-varying segmentation for mapping of land cover changes, Proceeding of ESA Symposium, Montreux, 2007.

© sarmap 2015, SARscape 5.2.0

1.3.4.1.4 Geocoding

# **Section Content**

Decoding and Radiometric Calibration

Map to SAR Image Conversion

DMap to SAR Point Conversion

Map to SAR Shape Conversion 172
 172
 172
 172
 172
 172
 172
 172
 172
 172
 172
 172
 172
 172
 172
 172
 172
 172
 172
 172
 172
 172
 172
 172
 172
 172
 172
 172
 172
 172
 172
 172
 172
 172
 172
 172
 172
 172
 172
 172
 172
 172
 172
 172
 172
 172
 172
 172
 172
 172
 172
 172
 172
 172
 172
 172
 172
 172
 172
 172
 172
 172
 172
 172
 172
 172
 172
 172
 172
 172
 172
 172
 172
 172
 17
 17
 17
 17
 17
 17
 17
 17
 17
 17
 17
 17
 17
 17
 17
 17
 17
 17
 17
 17
 17
 17
 17
 17
 17
 17
 17
 17
 17
 17
 17
 17
 17
 17
 17
 17
 17
 17
 17
 17
 17
 17
 17
 17
 17
 17
 17
 17
 17
 17
 17
 17
 17
 17
 17
 17
 17
 17
 17
 17
 17
 17
 17
 17
 17
 17
 17
 17
 17
 17
 17
 17
 17
 17
 17
 17
 17
 17
 17
 17
 17
 17
 17
 17
 17
 17
 17
 17
 17
 17
 17
 17
 17
 17
 17
 17
 17
 17
 17
 17
 17
 17
 17
 17
 17
 17
 17
 17
 17
 17
 17
 17
 17
 17
 17
 17
 17
 17
 17
 17
 17
 17
 17
 17
 17
 17
 17
 17
 17
 17
 17
 17
 17
 17
 17
 17
 17
 17
 17
 17
 17
 17
 17
 17
 17
 17
 17
 17
 17
 17
 17
 17
 17
 17
 17
 17
 17
 17
 17
 17
 17
 17
 17
 17
 17
 17
 17
 17
 17
 17
 17
 17
 17
 17
 17
 17
 17
 17
 17
 17
 17
 17
 17
 17
 17
 17
 17
 17
 17
 17
 17
 17
 17
 17
 17
 17
 17
 17
 17
 17
 17
 17
 17

© sarmap 2015, SARscape 5.2.0

1.3.4.1.4.1 Geocoding and Radiometric Calibration

## Purpose

SAR systems measure the ratio between the power of the pulse transmitted and that of the echo received. This ratio (so-called backscatter) is projected into the slant range geometry. Geometric and radiometric calibration of the backscatter values are necessary for inter-comparison of radar images acquired with different sensors, or even of images obtained by the same sensor if acquired in different modes or processed with different processors.

# **Technical Note**

## Geocoding

Due to the completely different geometric properties of SAR imagery in range and azimuth direction, across- and along-track directions have to be considered separately to fully understand the acquisition geometry of SAR systems. According to its definition, SAR images are characterised by large distortions in range direction. They are mainly caused by topographic variations and they can be relatively easily corrected. The distortions in azimuth are much smaller but more complex.

A backward solution, which considers an input Digital Elevation Model, is used to convert the positions of

the backscatter elements into slant range image coordinates. The transformation of the threedimensional object coordinates - given in a cartographic reference system - into the two-dimensional row and column coordinates of the slant range image, is performed by rigorously applying the Range and Doppler equations. This requires to know position and velocity vectors of both sensor and backscatter elements as well as Doppler frequencies and pulse transit times used for SAR image processing. Using the satellite tracking data, sensor positions and velocity vectors (state vectors) are computed for each azimuth position of the SAR image. Knowing the Doppler centroid, which is used as azimuth reference, the sensor position can be determined for any backscatter element; for each backscatter element with a corresponding estimated sensor position, the slant range and the Doppler frequency is computed considering the Range-Doppler equations (Meier et al, 1993):

$$R = S - P$$
$$f_D = \frac{2f_0(v_p - v_s)R_s}{c|R_s|}$$

where  $R_s$  is the slant range, *S* and *P* are the spacecraft and backscatter element position,  $v_s$  and  $v_p$  are the spacecraft and backscatter element velocity,  $f_0$  is the carrier frequency, *c* the speed of light and  $f_D$  is processed Doppler frequency.

In general it shall be noted that:

- Data processed with Zero-Doppler and Non-Zero-Doppler annotations are supported.
- Pixel accuracy can be achieved, even without using any Ground Control Point, if proper processing is performed and accurate orbital parameters are considered.
- One Ground Control Point is sufficient to correct orbital inaccuracies of the input file(s). It is important to note that, in case the Input file(s) has already been corrected with the the manual [757] or the automatic [754] procedure the GCP is not needed.

During the geocoding procedure, geodetic and cartographic transforms (refer to figure below) are considered in order to convert the geocoded image from the Global Cartesian coordinate system (WGS-84) into the local Cartographic Reference System (e.g. UTM-32, Gauss-Krueger, Oblique Mercator, etc.).

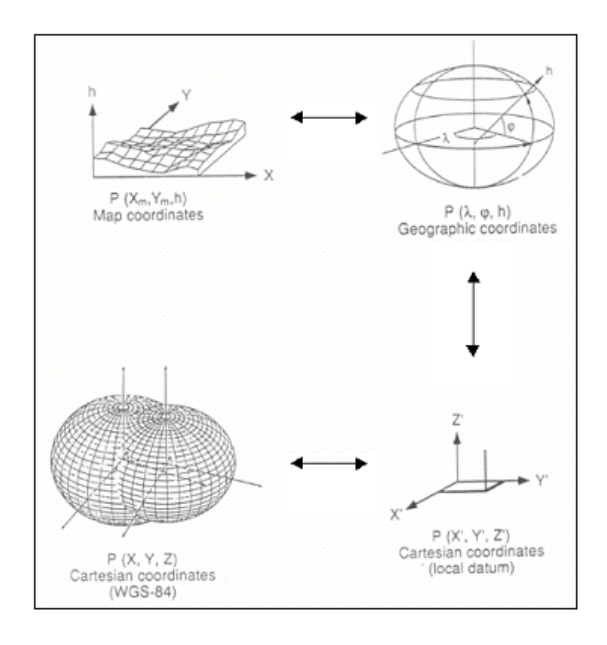

In case of precise satellite orbits, the geocoding process is run in a fully automatic way. However, in case of inaccuracy in the satellite orbits, a Ground Control Point is required to precisely geolocate the input SAR data. As said above, the GCP is not needed if the <u>manual</u> or the <u>automatic</u> correction procedure has been previously executed.

## Local Incidence Angle and Layover/Shadow

It represents the angle between the normal to the backscattering element and the incoming radiation. This angle assumes negative values on "active layover" areas, while values higher than 90° correspond to "active shadow" areas. It must be noted that the entire layover zone - as well as the entire shadow zone - extends beyond the respective "active" areas.

On the basis of what above the "Layover/Shadow" mask contains the following classes:

- Active Layover.
- Near Passive Layover near range portion of the passive area.
- Far Passive Layover far range portion of the passive area.
- Active Shadow.
- Passive Shadow.
- Layover Shadow pixels where layover and shadow overlap.

Where the imaged area is not affected by either layover or shadow, the "Layover/Shadow" mask shows the Local Incidence Angle values in discrete intervals.

## **Radiometric Calibration**

Radars measure the ratio between the power of the transmitted pulse and the power of the received echoes. This ratio is called backscatter. The calibration of the backscatter values is necessary to compare radar data acquired with different sensors, in different acquisition modes, at different times, or generated by different processors.

The radiometric calibration of SAR data is carried out by following the radar equation law. It involves corrections for:

- The scattering area (A) Each output pixel is normalised for the real illuminated area of each resolution cell, which may change depending on topography and incidence angle. It is important to mention that this area can be: i) estimated considering the sine of the "local incidence angle"; ii) determined by computing the "true area".
- The antenna gain pattern ( $G^2$ ) The antenna gain variations in range are corrected taking into account the actual topography (Digital Elevation Model) or the reference ellipsoidal height. The antenna gain can be expressed as the ratio between the received signal and the transmitted signal or by comparing a real antenna to an isotropic antenna; it is measured in dB.
- The range spread loss  $(R^3)$  The received power (backscattered signal) is corrected by taking into account the sensor-to-ground distance variation from the near range to the far range.

The formula applied for the radiometric calibration is (Holecz et al., 1993 and 1994):

$$P_{d} = \frac{P_{t} \cdot G_{t}^{A}(\theta_{el}, \theta_{az}) \cdot G_{r}^{A}(\theta_{el}, \theta_{az}) \cdot \lambda^{3} \cdot G_{r}^{E} \cdot G_{p}}{(4\pi)^{3} \cdot R^{3} \cdot L_{s} \cdot L_{a}} \cdot A \cdot \sigma^{o} + P_{n}$$

where  $P_d$  is the received power for distributed scatterers,  $P_t$  is the transmitted power,  $P_n$  is the additive power,  $G^A$  is the transmitted and received antenna gain,  $G^E$  is the electronic gain in radar receiver,  $G_p$  is the processor constant, R is the range spread loss,  $\theta_{el}$  is the antenna elevation angle,  $\theta_{az}$  is the antenna azimuth angle, L are atmospheric (*a*) and system (*s*) losses, A is the scattering area.

In order to properly determine all required geometric parameters, which are used in the radar equation – and especially for the calculation of the local values – a Digital Elevation Model must be inputted; for this reason the calibration is performed during the data geocoding step, where the required parameters are already calculated.

The calibrated value is a normalized dimensionless number (linear units); the corresponding value in dB  $(10*\log_{10} \text{ of the linear value})$  can be additionally generated by checking the relevant flag. The calibrated value can be generated as Sigma Nought, Gamma Nought and Beta Nought, by setting the appropriate flag in the Preferences>Geocoding [3] (Backscatter Value section).

#### Area file

When the scattering area is estimated, by applying the "True area" approach, it is saved among the output products. Afterwards this "Area file" can be entered as input for processing, with the same area estimate approach, SAR data which have been previously <u>coregistered</u> 131. This allows saving a lot of computation time when geocoding coregistered time series; indeed in this case the "Area file" shall be computed only once, for the coregistration reference file, and then used as input for the radiometric calibration of all the coregistered data.

In order to precisely estimate the scattering area, the input DEM is oversampled during the execution of the "True area" approach; the "Oversampling factor" shall be set depending on both the input DEM resolution and the input SAR image pixel sampling (refer to the specific <u>Technical Note</u> at for additional

details).

## Radiometric Normalization

Even after a rigorous radiometric calibration, backscattering coefficient variations are clearly identifiable in range direction and in presence of topography. Note that these variations are an intrinsic property of each imaged object, and thus might be compensated, but it may not be corrected in absolute terms. Two ways can be pursued in order to equalize these variations:

1. <u>Cosine\_correction</u> - a correction factor, which is based on a modified cosine model (Ulaby and Dobson, 1989), is applied to the backscattering coefficient to compensate for <u>range variations</u> according to:

$$\sigma^{o}_{norm} = \sigma^{o}_{cal} (\cos \vartheta_{norm} / \cos \vartheta_{inc})^{n}$$

where *n* is a weighting factor, typically ranging from 2 to 7 depending upon the image acquisition mode (i.e the larger the incidence angle difference from the near to the far range, the higher *n* factor shall be set);  $\vartheta_{norm}$  is the incidence angle in the scene center (default setting);  $\vartheta_{in}$  is the local incidence angle referred to the ellipsoid. The *n* factor can be set in the Preferences>Normalisation\_Factor angle are  $\vartheta_{norm}$  angle different from the scene center angle is required, it can be specified in the Preferences>Normalisation Angle.

2. <u>Semi-empirical correction</u> - the dependency of the backscatter from the <u>cosine of the local</u> <u>incidence angle referred to the topography</u> is estimated and compensated with respect to the incidence angle in the scene center (default setting). If a normalization angle different from the scene center is required, it can be specified in the <u>Preferences>Normalisation\_Angle</u> and the backscatter dependency is estimated by computing a linear regression between the cosine of the local incidence angle and the backscattering coefficient in logarithmic form: the sampling can be defined in the <u>Preferences>Geocoding>Radiometric Normalization</u>.

## Resampling

The peculiarity of the Optimal Resolution approach is that it allows avoiding the multi-looking step and it optimizes the resampling step (in geometric and radiometric terms). The four corner coordinates of each pixel in the Digital Elevation Model are independently projected (based on the range-Doppler equation) into the 1-look slant range geometry to form a polygon. The values of the pixels included within the polygon are subsequently added and the resulting averaged value, after the radiometric calibration and normalization, is assigned to the SAR geocoded output pixel. In this way, especially in hilly or mountainous terrain, the radiometry is preserved at the best. This approach should be used exclusively when single look data are geocoded to a significantly lower spatial resolution; in the other cases, the 4th Order Cubic Convolution method is recommended.

It is important to note that, if a Digital Elevation Model is used in input, it is automatically resampled to the output geocoding grid size using the 4th Order Cubic Convolution method.

#### **Atmospheric Corrections**

For some products, such as TerraSAR-X-1 and Tandem-X data, atmospheric related information are stored in one of the auxiliary files (i.e. "GEOREF.xml"). In this case, during the data import, the relevant factors are extracted from the "Signal Propagation Effects" section in order to be used for the correction of both the Scene Start Time and Slant Range Distance aimed at improving the product geolocation accuracy.

#### GCP file

In case a list of input files is entered, the data must be previously coregistered [13].

#### Meta file

This file is generated only when the "Input File List" contains more than 1 file and when the dimension of all the output files is the same. The meta file name prefix is the same as the first image in the input list.

## **Input Files**

#### Input File List

Input file name(s) of all data to be geocoded. Intensity, amplitude as well as any other data type (coherence, interferogram, etc.) in slant or ground range geometry can be used. This file list is mandatory.

## **Optional Files**

#### Geometry GCP file

Either a previously created Ground Control Point file (.xml) is loaded (Load GCP file) or the interface to create a new Ground Control Point file is automatically loaded (Create GCP file, refer to the "Tools>Generate Ground Control Point [786]" for details). This file is optional.

#### Input Area file

Scattering area estimated with the "True area" method. This file is optional. In case a list of input files is entered, and a previously generated "Area file" is inputted, the data in the "Input file list" must be previously coregistered and consistent with the "Area file" dimension/extent. If it is omitted, an independent "Area file" is generated for each input file.

## **DEM/Cartographic System**

#### **Digital Elevation Model file**

Digital Elevation Model file name. This should be referred to the ellipsoid. In case a list of input files is entered, the DEM must cover the whole imaged area. This file is optional.

#### **Output Projection**

In case that the Digital Elevation Model is not used, the following parameters are compulsory to define the **Cartographic System**<sup>6</sup>:

## State

Definition of the country or general projection systems.

## Projection

Definition of the projection system of the selected State. In case that a general projection system is selected in State, the Projection is automatically set.

## Ellipsoid

Definition of the ellipsoid. This is chosen according to the selected State and Projection.

## Hemisphere

Definition of the hemisphere. This is chosen according to the selected State and Projection.

## Zone

Definition of the zone. This is chosen according to the selected State and Projection.

## **Datum Shift Parameters**

Definition of the datum shift parameters. These are chosen according to the selected State and Projection.

## **Reference Height**

In case that the Digital Elevation Model is not used, a constant ellipsoidal height must be provided. Default Reference Height is 0.

## **Cartographic Parameters**

The reference parameters for some projection systems (e.g. Stereographic, Polar Stereographic, Gnomonic, Mercator, Miller, Albers, etc.) can be set.

# **Parameters - Principal Parameters**

## X Grid Size

The Easting (X) grid size of the output data must be defined; the default unit of measure is meters. Note that - for the Geographic projection - if values higher than 0.2 are entered they will be considered as metric units and then automatically, and roughly, converted from meters to degrees; if values lower than 0.2 are entered they will be considered as degree and used as such without any conversion.

## Y Grid Size

The Northing (Y) grid size of the output data must be defined; the default unit of measure is meters. Note that - for the Geographic projection - if values higher than 0.2 are entered they will be considered as metric units and then automatically, and roughly, converted from meters to degrees; if values lower than 0.2 are entered they will be considered as degree and used as such without any conversion.

## **Radiometric Calibration**

By setting true this parameter radiometric calibration is performed.

#### **Scattering Area**

It can be determined using two different methods:

- Local incidence angle this is the fastest approach in terms of processing time, but it is not the most accurate way to calibrate the data in presence of topography.
- <u>True area</u> it requires more computing resources, but it is the most accurate approach to calibrate the data in presence of topography. It makes sense to apply this method when a good (in terms of quality and spatial resolution) Digital Elevation Model is available.

#### **Radiometric Normalization**

By setting this flag radiometric normalization is performed.

#### Normalization Method

It can be determined using two different methods:

- > Cosine correction backscatter coefficient variations are compensated only in range direction.
- Semi-empirical correction the backscatter coefficient variations are compensated by considering both the range position and the dependency on the topographic conditions.

#### Local Incidence Angle

By setting this flag the map of the local incidence angle – in degree – is generated.

#### Layover/Shadow

By setting this flag a layover and shadow map is generated.

#### Additional original geometry

By setting this flag the output calibrated products are generated also in the input slant- or ground-range geometry.

#### Additional output dB

By setting this flag the output calibrated products are generated also in dB units (default setting is linear units only).

## **Parameters - Global**

It brings to the general section of the <u>Preferences</u> parameters. Any modified value will be used and stored for further processing sessions.

## **Parameters - Other Parameters**

It brings to the general section of the Preferences [827] parameters. Any modified value will be used and

stored for further processing sessions.

# **Output Files**

## **Output file list**

Output file name(s) of all geocoded file(s). The number of output files must be equal to the number of input files. This file list is mandatory.

## \_geo

Geocoded Intensity image and associated header files (.sml, .hdr). In case that radiometric calibration is selected, the output will contain geocoded backscattering coefficient values.

## \_meta

It allows to load the geocoded outputs as a single file.

## \_dB

Calibrated product in dB units and corresponding header file (.sml, .hdr). This file is generated only if the "Additional output dB" flag is selected.

## \_srcal

Calibrated product in the input geometry and corresponding header file (.sml, .hdr). This file is generated only if the "Additional original geometry" flag is selected.

## \_srcal\_norm

Calibrated and normalized product in the input geometry and corresponding header file (.sml, .hdr). This file is generated only if the "Additional original geometry" and the "Radiometric Normalization" flags are selected.

## \_area

Scattering area estimated with the "True area" approach and corresponding header file (.sml, .hdr). This file is generated only if the "True area" flag is selected.

## \_geo\_lia

Geocoded Local Incidence Angle Map and corresponding header file (.sml, .hdr). This file is generated only if the "Local Incidence Angle" flag is selected.

## \_geo\_ls\_mask

Geocoded Layover and Shadow mask and corresponding header file (.sml, .hdr). This file is generated only if the "Layover/Shadow" flag is selected.

Details specific to the Units of Measure and Nomenclature of the output products can be found in the <u>Data</u> Format  $2^{2}$  section.

## **General Functions**

#### Exec

The processing step is executed.

#### Store Batch

The processing step is stored in the batch list. The <u>Batch Browser</u> button allows to load the batch processing list.

#### Close

The window will be closed.

#### Help

Specific help document section.

## **Specific Function(s)**

#### Residual

The residual analysis – in pixel units – is calculated only if the Ground Control Point file is entered and the number of Ground Control Points is more than one. It represents the residual error remaining after the correction for each GCP has been applied. The residual analysis results are available in the Process.log  $10^{10}$  file.

## References

Ulaby F.T. and C. Dobson: "HandBook of Radar Scattering Statistics for Terrain". Artech House, 1989.

Walter G. Kropatsch and Dieter Strobl: "The Generation of SAR Layover and Shadow Maps from Digital Elevation Models". IEEE Transactions on Image Processing, Vol. 28, No. 1, January 1990.

Frei U., C. Graf , E. Meier: "Cartographic Reference Systems, SAR Geocoding". Data and System, Wichmann Verlag, 1993.

Meier E., Frei U., and D. Nuesch: "Precise Terrain Corrected Geocoded Images, SAR Geocoding". Data and System, Wichmann Verlag, 1993.

Holecz F., E. Meier, J. Piesbergen, and D. Nüesch: "Topographic effects on radar cross section, SAR Calibration Workshop". Proceedings of CEOS Calibration Sub-Group, ESTEC, Noordwijk, 1993.

D. Small, F. Holecz, E. Meier, and D. Nüesch, Absolute radiometric correction in rugged terrain: a plea for integrated radar brightness, IGARSS Symposium Seattle, 1998.

D. Small, F. Holecz, E. Meier, and D. Nüesch, Radiometric normalization for multimode image

comparison, EUSAR Symposium Friedrichshafen, 1998.

Meijering E. and M. Unser: "A Note on Cubic Convolution Interpolation". IEEE Transactions on Image Processing, Vol. 12, No. 4, April 2004.

© sarmap 2015, SARscape 5.2.0

1.3.4.1.4.2 Map to SAR Image Conversion

## **Purpose**

The usual way is to convert – based on a range-Doppler approach – slant or ground range SAR data into a cartographic reference system. However, in some cases the inverse transform is requested, in particular when data – for instance Digital Elevation Model or Optical image – available in a cartographic reference system should be projected into the slant or ground range SAR geometry; this is the purpose of this functionality.

## **Technical Note**

In case of precise orbits and accurately "Geocoded file", this process is run in a fully automatic way. However, in case of inaccuracy in the satellite orbits or in the "Geocoded file" geolocation, a Ground Control Point is required to correct the SAR data with respect to the "Geocoded file". The Ground Control Point must be identified on the "Slant/Ground range file". The GCP is not needed if the manual 757 or the automatic 754 correction procedure has been previously executed.

## **Input Files**

## Geocoded file

File name of the data (SAR, Optical, image, Digital Elevation Model, etc.) in the cartographic reference system. This file is mandatory.

#### Slant/Ground range file

File name of the slant or ground range data, onto which the geocoded file shall be converted. This file is mandatory.

#### **Digital Elevation Model file**

Digital Elevation Model file name. This should be referred to the ellipsoid. This file is optional.

## **Optional Files**

#### Geometry GCP file

Either a previously created Ground Control Point file (.xml) is loaded (Load GCP file) or the interface to

create a new Ground Control Point file is automatically loaded (Create GCP file, refer to the "Tools>Generate Ground Control Point 786" for details). This file is optional.

## **Parameters - Principal Parameters**

#### **Reference Height**

In case that the Digital Elevation Model is not used, a constant ellipsoidal height must be provided. Default Reference Height is 0.

## **Parameters - Global**

It brings to the general section of the <u>Preferences</u> parameters. Any modified value will be used and stored for further processing sessions.

## **Parameters - Other Parameters**

It brings to the general section of the <u>Preferences</u> parameters. Any modified value will be used and stored for further processing sessions.

#### Last Value

This flag has to be set in case the integer number value in the MAP data want to be kept. This is useful in particular for classification maps

## **Output Files**

#### **Output file**

Output file name of the slant or ground range projected data. This file is mandatory.

#### \_rsp

Data in slant or ground range SAR geometry and associated header files (.hdr, .sml).

Details specific to the Units of Measure and Nomenclature of the output products can be found in the <u>Data</u> <u>Format</u>  $2^{2}$  section.

## **General Functions**

Exec

The processing step is executed.

### Store Batch

The processing step is stored in the batch list. The <u>Batch Browser</u> button allows to load the batch processing list.

**Close** The window will be closed.

**Help** Specific help document section.

# **Specific Function(s)**

None.

## References

Frei U., C. Graf, and E. Meier: "Cartographic Reference Systems, SAR Geocoding". Data and System, Wichmann Verlag, 1993.

Meier E., Frei U., and D. Nuesch: "Precise Terrain Corrected Geocoded Images, SAR Geocoding". Data and System, Wichmann Verlag, 1993.

© sarmap 2015, SARscape 5.2.0

1.3.4.1.4.3 Map to SAR Point Conversion

## **Purpose**

The usual way is to convert – based on a range-Doppler approach – slant or ground range SAR data into a cartographic reference system. However, in some cases the inverse transform is requested, in particular when points – for instance Ground Control Points – in a cartographic reference system should be projected into the slant or ground range SAR geometry; this is the purpose of this functionality.

## **Technical Note**

None.

## **Input Files**

#### Slant/Ground range file

File name of the slant or ground range data, onto which the point shall be converted. This file is mandatory.

# **DEM/Cartographic System**

#### **Output Projection**

The following parameters are compulsory to define the Cartographic System 61:

#### State

Definition of the country or general projection systems.

#### Projection

Definition of the projection system of the selected State. In case that a general projection system is selected in State, the Projection is automatically set.

#### Ellipsoid

Definition of the ellipsoid. This is chosen according to the selected State and Projection.

#### Hemisphere

Definition of the hemisphere. This is chosen according to the selected State and Projection.

#### Zone

Definition of the zone. This is chosen according to the selected State and Projection.

#### **Datum Shift Parameters**

Definition of the datum shift parameters. These are chosen according to the selected State and Projection.

#### **Reference Height**

In case that the Digital Elevation Model is not used, a constant ellipsoidal height must be provided. Default Reference Height is 0.

#### **Cartographic Parameters**

The reference parameters for some projection systems (e.g. Stereographic, Polar Stereographic, Gnomonic, Mercator, Miller, Albers, etc.) can be set.

## **Parameters - Principal Parameters**

#### Easting / X Coordinate

Easting or X coordinate in meter or degree depending upon the selected reference system.

#### Northing / Y Coordinate

Northing or Y coordinate in meter or degree depending upon the selected reference system.

# Height / Z Coordinate

Ellipsoidal height in meter.

## **Parameters - Global**

It brings to the general section of the Preferences [827] parameters. Any modified value will be used and

stored for further processing sessions.

## **Parameters - Other Parameters**

It brings to the general section of the <u>Preferences</u> parameters. Any modified value will be used and stored for further processing sessions.

## **Outputs**

Slant or ground range co-ordinates (range, azimuth). The values are shown on screen.

## **General Functions**

**Exec** The processing step is executed.

### Store Batch

The processing step is stored in the batch list. The <u>Batch Browser</u> button allows to load the batch processing list.

**Close** The window will be closed.

**Help** Specific help document section.

# **Specific Function(s)**

None.

## **References**

Frei U., C. Graf, and E. Meier: "Cartographic Reference Systems, SAR Geocoding". Data and System, Wichmann Verlag, 1993.

Meier E., Frei U., and D. Nuesch: "Precise Terrain Corrected Geocoded Images, SAR Geocoding". Data and System, Wichmann Verlag, 1993.

© sarmap 2015, SARscape 5.2.0

1.3.4.1.4.4 Map to SAR Shape Conversion

### Purpose

This functionality is aimed at transforming a geocoded shape file (.shp) into a slant or ground range input SAR image.

## **Technical Note**

In case of precise orbits and accurately geocoded shape file, this process is run in a fully automatic way. However, in case of inaccuracy in the satellite orbits or in the geocoded shape file, a Ground Control Point is required to correct the SAR data (i.e. "Reference file") with respect to the input shape file. The Ground Control Point must be identified on the "Slant/Ground range file". The GCP is not needed if the manual reference or the automatic reference file previously executed.

In case the height information is provided both by the "Input file" and by the Digital Elevation Model, the shape (i.e. "Input file") values will be used for the co-ordinates conversion.

## **Input Files**

#### Input file

File name of the shape file (.shp) in a supported cartographic reference system. This file is mandatory.

#### **Input Reference file**

File name of the slant or ground range SAR data, onto which the geocoded shape file shall be converted. This file is mandatory.

## **Optional Files**

#### Geometry GCP File

Either a previously created Ground Control Point file (.xml) is loaded (Load GCP file) or The interface to create a new Ground Control Point file is automatically loaded (Create GCP file, refer to the "Tools>Generate Ground Control Point 786" for details). This file is optional.

## **DEM/Cartographic system**

#### **Digital Elevation Model file**

Digital Elevation Model file name. This should be referred to the ellipsoid. This file is optional.

#### **Output Projection**

In case that the Digital Elevation Model is not used, the following parameters are compulsory to define the **Cartographic System**<sup>6</sup>:

### State

Definition of the country or general projection systems.

### Projection

Definition of the projection system of the selected State. In case that a general projection system is selected in State, the Projection is automatically set.

### Ellipsoid

Definition of the ellipsoid. This is chosen according to the selected State and Projection.

### Hemisphere

Definition of the hemisphere. This is chosen according to the selected State and Projection.

### Zone

Definition of the zone. This is chosen according to the selected State and Projection.

### **Datum Shift Parameters**

Definition of the datum shift parameters. These are chosen according to the selected State and Projection.

### **Reference Height**

In case that the Digital Elevation Model is not used, a constant ellipsoidal height must be provided. Default Reference Height is 0.

## **Cartographic Parameters**

The reference parameters for some projection systems (e.g. Stereographic, Polar Stereographic, Gnomonic, Mercator, Miller, Albers, etc.) can be set.

## **Output Files**

#### **Output file**

Output file name of the slant or ground range projected data. This file is mandatory.

#### \_slant.shp

Shape file in slant or ground range SAR geometry.

Details specific to the Units of Measure and Nomenclature of the output products can be found in the <u>Data</u> <u>Format</u>  $2^{2}$  section.

# **General Functions**

**Exec** The processing step is executed.

#### Store Batch

The processing step is stored in the batch list. The <u>Batch Browser</u> button allows to load the batch processing list.

#### Close

The window will be closed.

#### Help

Specific help document section.

## **Specific Function(s)**

None.

## References

Frei U., C. Graf, and E. Meier: "Cartographic Reference Systems, SAR Geocoding". Data and System, Wichmann Verlag, 1993.

Meier E., Frei U., and D. Nuesch: "Precise Terrain Corrected Geocoded Images, SAR Geocoding". Data and System, Wichmann Verlag, 1993.

© sarmap 2015, SARscape 5.2.0

#### 1.3.4.1.5 Post Calibration

## **Purpose**

It is well known that the radar backscatter depends upon the object's roughness and its dielectric properties. A useful rule-of-thumb in analysing radar images is that the higher the backscatter, the rougher the surface being imaged. Concerning the object's electrical properties, in dry conditions, the dielectric constant is low, hence contributing in a limited way to the backscatter response. On the contrary, wetness of soil or vegetated surfaces produce a notable increase (up to 10 times) in the radar reflectivity, thereby making the radar system attractive to infer moisture (or wetness in a qualitative way). However, if the final goal is to obtain a land cover map, this particular sensitivity has a negative impact on the classification result. In this case, it is therefore of advantage to remove the dielectric related effects – typically resulting from rain events – on the backscattering coefficient.

Beside dielectric constant related changes, data can be affected also by absolute and range dependent radiometric distortions, which can be related to anomalous SAR antenna behaviors. These distortions are corrected as well using the Post Calibration functionality.

# **Technical Note**

In a first step, i) range dependent radiometric losses and/or, ii) dielectric related effects on the radar backscatter, iii) absolute radiometric variations are derived in a statistical way from a multi-temporal geocoded, radiometrically calibrated (and optionally normalized) data set. In a subsequent step, the estimated two dimensional image dependent correction factors are applied on each image independently.

## Range correction

It can happen that SAR images, even after radiometric calibration and normalisation, remain affected by backscatter variations in range. The correction is typically done by identifying same land cover areas (in form of a distributed shape files) in different range positions, which are used as reference in the correction process. It is also possible to draw the shape file as a single large homogeneous area instead of several small ones. In case the shape file is not provided the program will homogeneously collect the calibration samples in range direction to perform the correction.

## Dielectric correction

Distortions related to dielectric constant temporal changes are corrected using at least one reference image not affected by these effects (best results are achieved if more reference images are available). It is worth mentioning that the resulting dielectric correction factor (which are saved in form of raster images) can be further used as qualitative wetness indicator.

## Absolute correction

This correction should be executed on the entire data set in case a multi-temporal analysis has to be carried out. A mean value temporal equalisation is performed (among all input files) in order to remove possible radiometric mean value anomalies affecting the entire imaged area.

The radiometric corrections (i.e. dielectric component, range dependency and absolute variations) can be carried out in an independent or combined way; in any case the processing sequence is the following: 1) range correction, 2) dielectric correction, 3) absolute correction.

# **Input Files**

## Input file list

File list of the geocoded, radiometrically calibrated (and optionally normalized) Intensity images (\_geo), which have to be post-calibrated. More than one file is required in case the absolute correction is selected. The use of this file list is mandatory.

## **Dielectric correction list**

File list of images not affected by large dielectric constant variations. These are used as reference for the dielectric correction. The use of this file list (1 image is the minimum) is mandatory only if the dielectric correction is carried out.

# **Optional Files**

#### Absolute correction file

Name of the shape file (.shp, .xml) defining the area to be used as reference for the mean value calculation. Homogeneous areas, not affected by temporal and/or spatial variations of the radar backscatter, are to be selected (typically densely forested areas). The use of this file is mandatory only if the absolute correction is carried out.

#### Range correction file

Name of the shape file (.shp, .xml) defining the near to far range reference. Homogeneous zones, not affected by spatial variations of the radar backscatter, are to be selected. This file is optional.

## **Parameters - Principal Parameters**

## **Absolute Correction**

By setting this flag, absolute radiometric variations are corrected.

#### **Range Correction**

By setting this flag, range dependent radiometric variations are corrected.

#### **Dielectric Correction**

By setting this flag, radiometric variations related to dielectric constant changes are corrected.

#### **Range correction threshold**

The range correction is applied only to those pixels, which are below this backscatter value.

#### **Range correction degree**

Degree of the polynomial applied for the range correction. Using a 1<sup>st</sup> order polynomial at least two shapes are required, which are contained by any of the input images. In case of higher polynomial order it is important that the entire range image extent is covered in order to avoid anomalous trends of the corrected backscatter values.

#### **Dielectric correction threshold**

Minimum ratio between the input image and the reference one, for the correction to be applied.

## **Parameters - Global**

It brings to the general section of the <u>Preferences</u> parameters. Any modified value will be used and stored for further processing sessions.

## **Parameters - Other Parameters**

It brings to the general section of the <u>Preferences</u> parameters. Any modified value will be used and stored for further processing sessions.

# **Output Files**

## Output Root Name

Output root name of the selected feature(s). This root name is mandatory.

## Output file list

File names of the Post Calibrated Intensity images. The use of this file list is mandatory.

## \_cal

Post calibrated data and associated header files (.hdr, .sml).

## dielectric\_mask

Mask file corresponding to the high frequencies areas in the dielectric correction list and associated header files (.hdr, .sml). Values equal to 255 are not corrected. This file is removed by setting the *Delete intermediate files* flag.

## \_cal\_dielectric

Data containing the dielectric correction factors and associated header files (.hdr, .sml). These files are removed by setting the *Delete intermediate files* flag.

Details specific to the Units of Measure and Nomenclature of the output products can be found in the  $\underline{Data}$ Format  $\boxed{22}$  section.

# **General Functions**

## Exec

The processing step is executed.

## Store Batch

The processing step is stored in the batch list. The <u>Batch Browser</u> button allows to load the batch processing list.

**Close** The window will be closed.

## Help

Specific help document section.

# **Specific Function(s)**

None.

## References

None.

© sarmap 2015, SARscape 5.2.0

1.3.4.2 Feature Extraction
Section Content

Coherence 178

Multitemporal Coherence

Coefficient of Variation

DRatio 193

Multi Temporal Features

© sarmap 2015, SARscape 5.2.0

#### 1.3.4.2.1 Coherence

## Purpose

Single-date and multi-temporal features based on first order statistics Intensity image(s) or interferometric image pairs can be derived from SAR data. These features enable, depending upon the targeted product, to detect and extract structures or temporal changes, which can be additionally used for segmentation and/or classification purposes.

## **Technical Note**

Given two coregistered complex SAR images ( $S_1$  and  $S_2$ ), one calculates the interferometric coherence ( $\gamma$ ) as a ratio between coherent and incoherent summations. Note that the observed coherence - which ranges between 0 and 1 - is, in primis, a function of systemic spatial de-correlation, the additive noise, and the scene de-correlation that takes place between the two acquisitions.

$$\gamma = \frac{\left|\sum s_{1}(x) \cdot s_{2}(x)^{*}\right|}{\sqrt{\sum |s_{1}(x)|^{2} \cdot \sum |s_{2}(x)|^{2}}}$$

The estimated coherence - which ranges between 0 and 1 - is function of:

- Systemic spatial de-correlation (i.e. the additive noise).
- Temporal de-correlation between master and slave acquisitions.

The coherence product has essentially a twofold purpose:

- To determine the quality of the measurement (i.e. interferometric phase). As a rule of thumb, InSAR pairs with low coherence should not be used to derive reliable phase related measurements.
- To extract thematic information relevant to the ground features properties and their temporal changes. This information is enhanced when coupled with the backscattering coefficient ( $\sigma^{\circ}$ ) of the master and slave Intensity data.

As a general rule it can be assumed that the coherence decreases with increasing master-slave acquisition time distance. The relationship between the coherence ( $\gamma$ ) and the Signal to Noise Ratio (SNR) is:

$$SNR = \gamma^2/1 - \gamma^2$$

In case the two images are very much different in terms of areal coverage, the smallest one should be used as "Input Master file" in order to avoid the coregistration windows to be located in areas with null pixel values, which can eventually cause the coregistration process to fail. For details about the coregistration process, refer to the relevant Technical Note

In case of baseline conditions - or topographic conditions - which cause the coherence to get lost due to the very fast change of the interferometric phase, it is suggested to over sample the range pixel size by entering negative values in the Range Multilooking (<u>Preferences>Interferometry>Multilooking</u> [347]). As an example using ERS-ASAR interferometric tandem pairs, which are characterized by a very small ambiguity height (hence very dense/frequent interferometric fringes), the Interferometric multilooking factors shall be set to -2 and 3 (respectively in Range and Azimuth).

The use of the Digital Elevation Model in input (optional) enables to generate the coherence image using the interferogram flattened on the basis of the known topography.

In case of inaccuracy in the satellite orbits or in the Digital Elevation Model geolocation, a Ground Control Point (i.e. "GCP" file) is required to correct the SAR data (i.e. "Input Master SLC" file) with respect to the reference Digital Elevation Model. In this case the shift calculated in the coregistration process is combined with the Ground Control Point shift in order to correct the data of the Input file list according to the Input reference file.

## It is important to note that:

♦ In case the "Input Master SLC file" has already been corrected with the the <u>manual</u> or the <u>automatic</u> or the <u>automatic</u> procedure the GCP is not needed.

In case the "Input Master SLC file" is correct (i.e. the nominally geocoded image fits with the DEM), while the orbital parameters of the "Input Slave SLC file" are not accurate (i.e. the nominally geocoded image does not fit with the DEM), the GCP is not needed but the flag "Automatic Slave Orbit Correction", in the Preferences>Flattening [843], must be checked.

The coherence image can be generated from the input unfiltered interferogram or from the filtered one, using one of the available filtering methods. The selected option can be specified in the relevant <u>Preferences as 2</u>.

## **Input Files**

#### Input Master file

Input file name of the (not coregistered) Single Look Complex (\_slc) Master data. This file is mandatory.

#### **Input Slave file**

Input file name of the (not coregistered) Single Look Complex (\_slc) Slave data. This file is mandatory.

## **Optional Files**

#### Geometry GCP file

Either a previously created Ground Control Point file (.xml) is loaded (Load GCP File) or the interface to create a new Ground Control Point file is automatically loaded (Create GCP File, refer to the "Tools>Generate Ground Control Point 786" for details). This file is optional.

### Shift Parameter file

Name of the file with the shift parameters used for the coregistration (\_par). This file is mandatory. If the Compute shift parameter flag is set, it is generated as output.

## **DEM/Cartographic System**

#### **Digital Elevation Model file**

Name of the Digital Elevation Model file. This should be referred to the ellipsoid. This file is optional.

#### **Output Projection**

In case that the Digital Elevation Model is not used, the following parameters are compulsory to define the **Cartographic System** 6:

### State

Definition of the country or general projection systems.

#### Projection

Definition of the projection system of the selected State. In case that a general projection system is selected in State, the Projection is automatically set.
#### Ellipsoid

Definition of the ellipsoid. This is chosen according to the selected State and Projection.

### Hemisphere

Definition of the hemisphere. This is chosen according to the selected State and Projection.

#### Zone

Definition of the zone. This is chosen according to the selected State and Projection.

#### **Datum Shift Parameters**

Definition of the datum shift parameters. These are chosen according to the selected State and Projection.

#### **Reference Height**

In case that the Digital Elevation Model is not used, a constant ellipsoidal height must be provided. Default Reference Height is 0.

#### **Cartographic Parameters**

The reference parameters for some projection systems (e.g. Stereographic, Polar Stereographic, Gnomonic, Mercator, Miller, Albers, etc.) can be set.

# **Parameters - Principal Parameters**

#### Range looks

Number of looks in range.

#### **Azimuth looks**

Number of looks in azimuth.

#### Grid Size for Suggested Looks

The grid size, in meters, used to tune range and azimuth looks. If the other parameters are manually set, the grid size will not imply a change in their values.

#### **Compute Shift Parameters**

By setting this flag, the coregistration shifts between master and slave image are calculated and saved into the \_par file.

# **Parameters - Global**

It brings to the general section of the <u>Preferences</u> parameters. Any modified value will be used and stored for further processing sessions.

### **Parameters - Interferogram**

It brings to the Interferometry section of the <u>Preferences</u> parameters. Any modified value will be used and stored for further processing sessions.

#### **Parameters - Flattening**

It brings to the Flattening section of the <u>Preferences</u> parameters. Any modified value will be used and stored for further processing sessions.

#### **Parameters - Filtering**

It brings to the Adaptive Filtering section of the <u>Preferences</u> parameters. Any modified value will be used and stored for further processing sessions.

# **Parameters - Coregistration**

It brings to the coregistration section of the <u>Preferences</u> parameters. Any modified value will be used and stored for further processing sessions.

### **Parameters - Other Parameters**

It brings to the general section of the <u>Preferences</u> parameters. Any modified value will be used and stored for further processing sessions.

# **Output Files**

#### **Output file**

Output file name of the Coherence data. This file is mandatory. **\_cc** Coherence and associated header files (.sml, .hdr).

### \_par

ASCII file containing the coregistration shift parameters in range and azimuth. This file is generated only if the shift parameters are calculated.

#### \_orbit\_off.shp

Shape file with the points used to estimate the orbit based shift. This file contains the following information:

- Pixel position in range direction (Range), in original pixel units.
- Pixel position in azimuth direction (Azimuth), in original pixel units.
- Shift measured in range direction (Dr), in original pixel units.
- Shift measured in azimuth direction (Da), in original pixel units.
- Calculated polynomial fitted shift in range direction (Drfit), in original pixel units.
- Calculated polynomial fitted shift in azimuth direction (Dafit), in original pixel units.

The file is multilooked (i.e. Azimuth and Range looks) as specified in the Input Parameters.

#### \_winCC\_off.shp

Shape file with the points used to estimate the cross correlation based shift from the Intensity data. The information provided by the "\_orbit\_off.shp" file are updated on the basis of the cross correlation estimate

The file is multilooked (i.e. Azimuth and Range looks) as specified in the Input Parameters.

### \_winCoh\_off.shp

Shape file with the points used to estimate the coherence based shift. The information provided in the "\_winCC\_off.shp" are updated by means the coherence based estimate. This file contains also the following additional information:

- Signal to Noise Ratio (SNR), which is a linear dimensionless value.
- Coherence value. It is dimensionless and it can vary from 0 to 1.

The file is multilooked (i.e. Azimuth and Range looks) as specified in the Input Parameters.

Details specific to the Units of Measure and Nomenclature of the output products can be found in the <u>Data</u> Format  $2^{2}$  section.

# **General Functions**

#### Exec

The processing step is executed.

#### Store Batch

The processing step is stored in the batch list. The <u>Batch Browser</u> button allows to load the batch processing list.

#### Close

The window will be closed.

#### Help

Specific help document section.

# Specific Function(s)

None.

# References

Gatelli F., A. Monti Guarnieri, F. Parizzi, P. Pasquali, C. Prati, F. Rocca, The Wavenumber Shift in SAR Interferometry, IEEE Transactions on Geoscience and Remote Sensing, Vol. 32, No. 4, 1994.

Stebler O., P. Pasquali, D. Small, F. Holecz, and D. Nuesch, Analysis of ERS-SAR tandem time-series using coherence and backscattering coefficient, Proceedings of Fringe '96 workshop, ESA SP-406, 1997.

© sarmap 2015, SARscape 5.2.0

#### 1.3.4.2.2 Mutitemporal Coherence

### **Purpose**

Single-date and multi-temporal features based on first order statistics Intensity image(s) or interferometric image pairs can be derived from SAR data. These features enable, depending upon the targeted product, to detect and extract structures or temporal changes, which can be additionally used for segmentation and/or classification purposes. This multitemporal approach allows to compute coherence using several input images.

# **Technical Note**

Given two coregistered complex SAR images ( $S_1$  and  $S_2$ ), one calculates the interferometric coherence ( $\gamma$ ) as a ratio between coherent and incoherent summations. Note that the observed coherence - which ranges between 0 and 1 - is, in primis, a function of systemic spatial de-correlation, the additive noise, and the scene de-correlation that takes place between the two acquisitions.

$$\gamma = \frac{\left|\sum s_{1}(x) \cdot s_{2}(x)\right|^{*}}{\sqrt{\sum |s_{1}(x)|^{2} \cdot \sum |s_{2}(x)|^{2}}}$$

The estimated coherence - which ranges between 0 and 1 - is function of:

- Systemic spatial de-correlation (i.e. the additive noise).
- Temporal de-correlation between master and slave acquisitions.

The coherence product has essentially a twofold purpose:

- To determine the quality of the measurement (i.e. interferometric phase). As a rule of thumb, InSAR pairs with low coherence should not be used to derive reliable phase related measurements.
- To extract thematic information relevant to the ground features properties and their temporal changes. This information is enhanced when coupled with the backscattering coefficient ( $\sigma$ ) of the master and slave Intensity data.

As a general rule it can be assumed that the coherence decreases with increasing master-slave acquisition time distance. The relationship between the coherence ( $\gamma$ ) and the Signal to Noise Ratio (SNR) is:

$$SNR = \gamma^2/1 - \gamma^2$$

In case the two images are very much different in terms of areal coverage, the smallest one should be used as "Input Master file" in order to avoid the coregistration windows to be located in areas with null pixel values, which can eventually cause the coregistration process to fail. For details about the coregistration process, refer to the relevant Technical Note

The use of the Digital Elevation Model in input (optional) enables to generate the coherence image using the interferogram flattened on the basis of the known topography.

In case of inaccuracy in the satellite orbits or in the Digital Elevation Model geolocation, a Ground Control Point (i.e. "GCP" file) is required to correct the SAR data (i.e. "Input Master SLC" file) with respect to the reference Digital Elevation Model. In this case the shift calculated in the coregistration process is combined with the Ground Control Point shift in order to correct the data of the Input file list according to the Input reference file.

It is important to note that:

- ♦ In case the "Input Master SLC file" has already been corrected with the the manual [757] or the automatic [754] procedure the GCP is not needed.
- In case the "Input Master SLC file" is correct (i.e. the nominally geocoded image fits with the DEM), while the orbital parameters of the "Input Slave SLC file" are not accurate (i.e. the nominally geocoded image does not fit with the DEM), the GCP is not needed but the flag "Automatic Slave Orbit Correction", in the Preferences>Flattening [843], must be checked.

The coherence image can be generated from the input unfiltered interferogram or from the filtered one, using one of the available filtering methods. The selected option can be specified in the relevant Preferences [852].

This multitemporal approach uses a file list in order to perform the calculation of the coherence for several images in on single step.

Two different temporal approach can be used:

Coherence Multibaseline: Giving a master, normal and temporal baseline, the slave files satisfying the baseline criteria selected are chosen among the file list Coherence Time Line: No master is needed. Couples between the files in the input file list are created by order them chronologically and couple the first acquisition with the second, the second with the thirds, and so on.

# **Input Files**

#### **Input Master file**

Input file name of the (not coregistered) Single Look Complex (\_slc) Master data. This file is mandatory if the "Coherence Multibaseline" method has been selected. This field should be left empty if the "Coherence Time Line" has been selected.

#### Input file list

Input file name of the (not coregistered) Single Look Complex (\_slc) Slave data. These files are mandatory.

# **Optional Files**

#### Geometry GCP file

Either a previously created Ground Control Point file (.xml) is loaded (Load GCP File) or the interface to create a new Ground Control Point file is automatically loaded (Create GCP File, refer to the "Tools>Generate Ground Control Point [786]" for details). This file is optional.

#### Shift Parameter file

Name of the file with the shift parameters used for the coregistration (\_par). This file is mandatory. If the Compute shift parameter flag is set, it is generated as output.

# **DEM/Cartographic System**

#### **Digital Elevation Model file**

Name of the Digital Elevation Model file. This should be referred to the ellipsoid. This file is optional.

#### **Output Projection**

In case that the Digital Elevation Model is not used, the following parameters are compulsory to define the **Cartographic System** 6:

#### State

Definition of the country or general projection systems.

#### Projection

Definition of the projection system of the selected State. In case that a general projection system is selected in State, the Projection is automatically set.

#### Ellipsoid

Definition of the ellipsoid. This is chosen according to the selected State and Projection.

#### Hemisphere

Definition of the hemisphere. This is chosen according to the selected State and Projection.

#### Zone

Definition of the zone. This is chosen according to the selected State and Projection.

#### **Datum Shift Parameters**

Definition of the datum shift parameters. These are chosen according to the selected State and Projection.

#### **Reference Height**

In case that the Digital Elevation Model is not used, a constant ellipsoidal height must be provided. Default Reference Height is 0.

### **Cartographic Parameters**

The reference parameters for some projection systems (e.g. Stereographic, Polar Stereographic, Gnomonic, Mercator, Miller, Albers, etc.) can be set.

# **Parameters - Principal Parameters**

### **Range looks**

Number of looks in range.

### **Azimuth looks**

Number of looks in azimuth.

#### Grid Size for Suggested Looks

The grid size, in meters, used to tune range and azimuth looks. If the other parameters are manually set, the grid size will not imply a change in their values.

### **Compute Shift Parameters**

By setting this flag, the coregistration shifts between master and slave image are calculated and saved into the \_par file.

#### **Max Baseline**

Maximum allowed baseline for slave selection (m). Only active if Coherence Multibaseline Method has been selected.

#### Min. Temporal baseline

Minimum allowed temporal baseline for slave selection (d). Only active if Coherence Multibaseline Method has been selected.

Note: a negative number of days has to be entered

#### Max. Temporal baseline

maximum allowed temporal baseline for slave selection (d). Only active if Coherence Multibaseline Method has been selected.

**Note:** a positive number of days has to be entered.

#### Method Selection:

- Coherence Multibaseline: Giving a master, normal and temporal baseline, the slave files satisfying the baseline criteria selected are chosen among the file list
- Coherence Time Line: No master is needed. Couples between the files in the input file list are created by order them chronologically and couple the first acquisition with the second, the second with the thirds, and so on.

#### **Coregistration with DEM**

By setting this flag, the input Digital Elevation Model is used in the coregistration process.

#### Filtering method

The choice is given between the following filtering methods according to the default values of the filtering section of the <u>Preferences</u> parameters:

Adaptive window;

🗇 Goldstein.

Refer to the <u>Preferences</u> est description for further information about these methods.

#### Rename The File Using Parameters

If set to true, the name of the output will be automatically re-written using the dates of the Master and Slave acquisitions.

# **Parameters - Global**

It brings to the general section of the <u>Preferences</u> parameters. Any modified value will be used and stored for further processing sessions.

# **Parameters - Interferogram**

It brings to the Interferometry section of the <u>Preferences</u> [347] parameters. Any modified value will be used and stored for further processing sessions.

# **Parameters - Flattening**

It brings to the Flattening section of the <u>Preferences</u> [843] parameters. Any modified value will be used and stored for further processing sessions.

# **Parameters - Filtering**

It brings to the Adaptive Filtering section of the <u>Preferences</u> parameters. Any modified value will be used and stored for further processing sessions.

# **Parameters - Coregistration**

It brings to the coregistration section of the <u>Preferences</u> and stored for further processing sessions.

# **Parameters - Other Parameters**

It brings to the general section of the <u>Preferences</u> parameters. Any modified value will be used and stored for further processing sessions.

# **Output Files**

#### **Output file**

Output file name of the Coherence data. This file is mandatory.

\_cc

Coherence and associated header files (.sml, .hdr).

#### \_par

ASCII file containing the coregistration shift parameters in range and azimuth. This file is generated only if the shift parameters are calculated.

#### \_orbit\_off.shp

Shape file with the points used to estimate the orbit based shift. This file contains the following information:

- Pixel position in range direction (Range), in original pixel units.
- Pixel position in azimuth direction (Azimuth), in original pixel units.
- Shift measured in range direction (Dr), in original pixel units.
- Shift measured in azimuth direction (Da), in original pixel units.
- Calculated polynomial fitted shift in range direction (Drfit), in original pixel units.
- Calculated polynomial fitted shift in azimuth direction (Dafit), in original pixel units.

The file is multilooked (i.e. Azimuth and Range looks) as specified in the Input Parameters.

#### \_winCC\_off.shp

Shape file with the points used to estimate the cross correlation based shift from the Intensity data. The information provided by the "\_orbit\_off.shp" file are updated on the basis of the cross correlation estimate

The file is multilooked (i.e. Azimuth and Range looks) as specified in the Input Parameters.

#### \_winCoh\_off.shp

Shape file with the points used to estimate the coherence based shift. The information provided in the "\_winCC\_off.shp" are updated by means the coherence based estimate. This file contains also the following additional information:

- Signal to Noise Ratio (SNR), which is a linear dimensionless value.
- Coherence value. It is dimensionless and it can vary from 0 to 1.

The file is multilooked (i.e. Azimuth and Range looks) as specified in the Input Parameters.

Details specific to the Units of Measure and Nomenclature of the output products can be found in the <u>Data</u> Format 22 section.

# **General Functions**

#### Exec

The processing step is executed.

#### Store Batch

The processing step is stored in the batch list. The <u>Batch Browser</u> button allows to load the batch processing list.

**Close** The window will be closed.

**Help** Specific help document section.

Specific Function(s)

None.

### References

Gatelli F., A. Monti Guarnieri, F. Parizzi, P. Pasquali, C. Prati, F. Rocca, The Wavenumber Shift in SAR Interferometry, IEEE Transactions on Geoscience and Remote Sensing, Vol. 32, No. 4, 1994.

Stebler O., P. Pasquali, D. Small, F. Holecz, and D. Nuesch, Analysis of ERS-SAR tandem time-series using coherence and backscattering coefficient, Proceedings of Fringe '96 workshop, ESA SP-406, 1997.

© sarmap 2015, SARscape 5.2.0

1.3.4.2.3 Coefficient of Variation

#### Purpose

Single-date and multi-temporal features based on first order statistics Intensity image(s) or interferometric image pairs can be derived from SAR data. These features enable, depending upon the targeted product, to detect and extract structures or temporal changes, which can be additionally used for the segmentation and/or classification purposes.

# **Technical Note**

The Coefficient of Variation – defined as the local Intensity standard variation normalised by its average – enables, in a single image, to extract information about the local texture.

# **Input Files**

**Input file** Input file name of the Intensity data. This file is mandatory.

# **Parameters - Principal Parameters**

Azimuth Window Size

Odd size – in pixel unit – in Azimuth of the moving window.

#### **Range Window Size**

Odd size – in pixel unit – in Range of the moving window.

# **Parameters - Global**

It brings to the general section of the <u>Preferences</u> parameters. Any modified value will be used and stored for further processing sessions.

# **Parameters - Other Parameters**

It brings to the general section of the <u>Preferences</u> parameters. Any modified value will be used and stored for further processing sessions.

# **Output Files**

#### **Output file**

Output file name of the Coefficient of Variation data. This file is mandatory.

\_cov

Cofficient of Variation and associated header files (.sml, .hdr).

Details specific to the Units of Measure and Nomenclature of the output products can be found in the <u>Data</u> Format 22 section.

# **General Functions**

Exec

The processing step is executed.

### Store Batch

The processing step is stored in the batch list. The <u>Batch Browser</u> button allows to load the batch processing list.

**Close** The window will be closed.

**Help** Specific help document section.

# **Specific Function(s)**

None.

# References

None.

© sarmap 2015, SARscape 5.2.0

1.3.4.2.4 Ratio

# **Purpose**

Single-date and multi-temporal features based on first order statistics Intensity image(s) or interferometric image pairs can be derived from SAR data. These features enable, depending upon the targeted product, to detect and extract structures or temporal changes, which can be additionally used for the segmentation and/or classification purposes.

# **Technical Note**

Performing the ratio between coregistered or geocoded multi-temporal Intensity images enables to easily visualize the temporal changes. The input images must have the same pixel size and number.

In case more than 2 input files are entered, the ratio is performed on the pairs of subsequent input images ( $1^{st}/2^{nd}$ ,  $2^{nd}/3^{rd}$ , etc.); the output files are named with progressive numbers from 0 onwards.

# **Input Files**

#### Input file list

Input file list of the coregistered or geocoded (\_geo) Intensity data. This file list is mandatory.

# **Output Files**

#### **Output file**

Output root name of the Ratio data. This root name is mandatory.

### \_rto

Ratio data and associated header files (.sml, .hdr).

Details specific to the Units of Measure and Nomenclature of the output products can be found in the <u>Data</u> <u>Format</u>  $2^{2}$  section.

# **General Functions**

#### Exec

The processing step is executed.

#### Store Batch

The processing step is stored in the batch list. The <u>Batch Browser</u> button allows to load the batch processing list.

#### Close

The window will be closed.

#### Help

Specific help document section.

# **Specific Function(s)**

None.

# References

None.

© sarmap 2015, SARscape 5.2.0

#### 1.3.4.2.5 Multi Temporal Features

# Purpose

Single-date and multi-temporal features, based on first order statistics, can be derived from SAR intensity data. These features enable, depending upon the targeted product, to detect and extract structures or temporal changes, which can be additionally used for segmentation and/or classification purposes.

# **Technical Note**

Temporal features are extracted on coregistered or geocoded time-series Intensity images.

The "Input file list" is automatically sorted in chronological order before generating the required products.

# **Input Files**

#### Input file list

Input file list of the coregistered or geocoded (\_geo) multi-temporal Intensity data. This file list is mandatory.

# **Parameters - Principal Parameters**

#### Mean

By setting this flag the output pixel value represents the average calculated from all input data.

#### Std

By setting this flag the output pixel value represents the standard deviation calculated from all input data.

#### Median

By setting this flag the output pixel value represents the median value (the central value in the ordered series) calculated from all input data.

### Gradient

By setting this flag the output pixel value represents the maximum absolute variation between consecutive acquisition dates. The sign of the variation (i.e. increment or decrement) is not taken into account.

#### Max

By setting this flag the output pixel represents the maximum value extracted from all input data.

#### Min

By setting this flag the output pixel represents the minimum value extracted from all input data.

#### **Span Difference**

By setting this flag the output pixel represents the difference between the maximum value and the minimum value of all input data.

#### **Max Increment**

By setting this flag the output pixel value represents the maximum increment between consecutive acquisition dates.

#### Max Decrement

By setting this flag the output pixel value represents the maximum decrement between consecutive acquisition dates.

### **Span Ratio**

By setting this flag the output pixel represents the ratio calculated between the maximum value and the minimum value of all input data.

#### Max Ratio

By setting this flag the output pixel represents the maximum value (max backscatter increment) among all ratios calculated between consecutive acquisition dates.

#### **Min Ratio**

By setting this flag the output pixel represents the minimum value (max backscatter decrement) among all ratios calculated between consecutive acquisition dates.

#### MuSigma

By setting this flag the output pixel represents the mean/standard deviation ratio.

### **Coefficient of Variation**

By setting this flag the output pixel represents the standard deviation/mean ratio.

#### Make cmg RGB

By setting this flag an RGB image containing the Coefficient of Variation, the Minimum and the Gradient will be generated.

#### Normalization

By setting this flag the selected feature(s) is normalized with respect to the "mean".

#### dB

By setting this flag the output is in dB (logarithmic scale instead on linear scale).

# **Parameters - Global**

It brings to the general section of the <u>Preferences</u> parameters. Any modified value will be used and stored for further processing sessions.

### **Parameters - Other Parameters**

It brings to the general section of the <u>Preferences</u> parameters. Any modified value will be used and stored for further processing sessions.

# **Output Files**

#### Output Root Name

Output root name of the selected feature(s). This root name is mandatory.

#### \_spanD

Span difference and associated header files (.sml, .hdr).

#### \_spanR

Span ratio and associated header files (.sml, .hdr).

### \_cov

Coefficient of variation and corresponding header files (.sml, .hdr).

#### \_mea

Mean image and associated header files (.sml, .hdr).

### \_med

Median image and associated header files (.sml, .hdr).

#### \_max

Maximum value and associated header files (.sml, .hdr).

#### \_min

Minimum value and associated header files (.sml, .hdr).

### muSigma

MuSigma value and associated header files (.sml, .hdr).

### \_grad

Gradient image and associated header files (.sml, .hdr).

### \_maxD

Maximum decrement and associated header files (.sml, .hdr).

# \_maxI

Maximum increment and associated header files (.sml, .hdr).

### \_maxR

Maximum ratio and associated header files (.sml, .hdr).

### \_minR

Minimum ratio and associated header files (.sml, .hdr).

### \_std

Standard deviation and associated header files (.sml, .hdr).

### \_CovMin\_grad\_rgb.tif

TIFF image of the assembled RGB imageand associated header files (.hdr).

Details specific to the Units of Measure and Nomenclature of the output products can be found in the  $\underline{Data}$ Format 22 section.

# **General Functions**

### Exec

The processing step is executed.

### Store Batch

The processing step is stored in the batch list. The <u>Batch Browser</u> button allows to load the batch processing list.

### Close

The window will be closed.

# Help

Specific help document section.

# **Specific Function(s)**

None.

# References

None.

© sarmap 2015, SARscape 5.2.0

# 1.4 Gamma and Gaussian Filtering Module

# **Section Content**

Overview 198

Single Look Complex 200

Disingle Channel Detected 210

Multi Channel Detected 219

Polarimetric 229

© sarmap 2015, SARscape 5.2.0

# 1.4.1 Overview

# A Note on the Gamma and Gaussian Filtering module

This module is aimed at providing a whole family of SAR specific filters, which are particularly efficient to reduce speckle noise, while preserving the radar reflectivity, the textural properties and the spatial resolution, especially in strongly textured SAR images. The algorithms, developed by PRIVATEERS N.V. (Private Experts in Remote Sensing), have been implemented in the most rigorous way, in order to exploit at the best the speckle suppression capabilities.

Actually one of the major source of errors in the estimation of soil roughness and soil wetness, which are both crucial parameters for SAR data analysis related to a number of application domains (i.e. agriculture, forestry, snow mapping, etc.), is the presence of speckle. Four Bayesian vector speckle filters have been implemented in order to optimize the speckle removal procedure, depending on the input data type.

Note that:

In case of SAR RAW products, the data must be imported and focussed (refer to Focusing module [237]).

- Default setting for selected parameters can be specified in the Preferences panel.
- The <u>SAR\_Tutorial</u>, which includes basic knowledge on SAR theory and data processing, complements the online help.
- Data geocoded to GEO-GLOBAL cartographic reference system can be automatically displayed into the Google Earth environment by double clicking on the output .kml file.
- The module has been jointly developed by sarmap s.a. and PRIVATEERS N.V. (Private Experts in Remote Sensing).

# **Technical Note**

In presence of scene texture, to preserve the useful spatial resolution - for instance to restore the spatial fluctuations of the radar reflectivity (texture) - an A Priori first order statistical model is needed. With regard to SAR clutter, it is well known that the Gamma-distributed scene model is the most appropriate approach in case of data acquired over natural areas (not artificial objects) without too rough morphology. Under such conditions the Gamma-distributed scene model, modulated by either an independent complex-Gaussian speckle model (for SAR Single Look Complex data), or by a Gamma speckle model (for multi-looked SAR Intensity images), gives rise to a K-distributed clutter.

Note that the (real) Gaussian distributed scene model remains still popular, mainly for mathematical tractability of the inverse problem in case of multi-channel detected SAR images (multivariate A Priori scene distributions). Nevertheless, in the presence of strong mixed texture or strong relief or artificial object - especially processing Very High Resolution data - it may be hazardous to make an assumption about the statistical distribution of the radar reflectivity under the form of an analytical first order statistical model such as the Gamma distribution; this is why one may wish to make the alternative choice to introduce a Maximum Entropy constraint on texture ("Distribution Entropy", DE).

In this context, the following filter families has been developed:

### Single Look Complex

- SLC Gaussian DE MAP filter.
- Gaussian Gamma MAP filter.
- Gaussian DE MAP filter.

### Single Channel Intensity

- Gamma Gamma MAP filter.
- Gamma DE MAP filter.
- Gamma A Posteriori Mean filter.

#### **Multi Channel Intensity**

- Gamma Gaussian MAP filter for uncorrelated speckle.
- Gaussian Gaussian MAP filter for correlated speckle.
- Gaussian DE MAP filter for correlated speckle.

#### Polarimetric

- Wishart Gamma MAP filter.

- Wishart DE MAP filter.

### References

Nezry E., A. Lopes, and F. Yakam-Simen. "Prior scene knowledge for the Bayesian restoration of mono and multi-channel SAR images". Proceedings of IGARSS'97 Symposium, 1997.

E. Nezry and F. Yakam Simen, 1999: "New distribution-entropy Maximum A Posteriori speckle filters for detected, complex, and polarimetric SAR data". Proceedings of IGARSS'99 Symposium, Vol.3, 3 p., Hamburg (Germany), 28 June - 02 July 1999.

E. Nezry and F. Yakam Simen, 1999: "A family of distribution-entropy MAP speckle filters for polarimetric SAR data, and for single or multi-channel detected and complex SAR images". Proceedings of the CEOS SAR Workshop, ESA SP-450, pp.219-223, Toulouse (France), 26-29 October 1999.

© sarmap 2015, SARscape 5.2.0

- 1.4.2 Reference Guide
- 1.4.2.1 Single Look Complex

# **Section Content**

Single Look Complex Gaussian DE MAP

Single Look Complex Gaussian Gamma MAP 203

Single Look Complex SLC Gaussian DE MAP 207

© sarmap 2015, SARscape 5.2.0

1.4.2.1.1 Single Look Complex Gaussian DE MAP

# Purpose

Single Look Complex data can be filtered using any of the following procedures:

- SLC Gaussian DE MAP.
- Gaussian Gamma MAP.
- Gaussian DE MAP.

Optimal results can be achieved by choosing the appropriate filter depending on the land morphology and scene texture, this last to be considered also in relationship with the data spatial resolution. The

availability of a multi-temporal series is also a condition to consider when choosing the most appropriate filter.

# **Technical Note**

### Gaussian Distribution-Entropy MAP (Gaussian DE MAP)

It is suitable for separate SLC's (for example series of N SLC SAR images acquired with same viewing geometry) in the presence of strong mixed texture or strong relief. The result is a speckle filtered, and possibly multi-looked, Intensity image where the pixel values are a weighted average of the N individual acquisitions. The input data must be previously <u>coregistered</u> [13].

# **Input Files**

### Input File List

Input file names of Single Look Complex (\_slc) data. These files are mandatory.

# **Parameters - Principal Parameters**

### Window Size in Azimuth and Range

Filter window size (square or rectangular). The signal samples to be used for the computation of the local statistics are collected within a neighborhood where the autocorrelation function of the radar reflectivity is significant, in order to avoid taking samples within areas of a different nature than the pixel under process. In practice, this means that signal samples will not be collected farther than a certain distance - the decorrelation length - from the pixel under process. For SLC data, this distance rarely exceeds more than 12 pixels in azimuth and 4 pixels in range, i.e. it is useless to use a window size larger than 31 x 9 (azimuth/range) pixels. In theory a processing window size of 25 x 9 (azimuth/range) pixels is sufficient; in practice, with new sensors, a window size of 7 x 7 is sufficient.

### Equivalent Number of Looks (ENL)

The Equivalent Number of Looks is equivalent to the number of independent Intensity values averaged per pixel during the multi-looking process. This parameter can be easily estimated over a homogeneous (stationary) sample in the input Intensity data according to:

ENL = mean<sup>2</sup> / standard deviation<sup>2</sup>

In case that ENL is not set, the Number of Looks (NL) used during the multi-looking process is considered.

Note that, to tune the strength of speckle filtering and the level of preservation of scene details, it is preferable to adjust the value of the ENL, rather than to change the size of the processing window:

- To reduce the strength of speckle filtering, with the aim to preserve the thinnest details of the scene, enter a ENL value slightly higher than the calculated one;
- Inversely, to improve the filtering of the speckle (possibly at the cost of the thinnest details of the

scene), enter a ENL value slightly lower than the calculated one.

#### **Azimuth Looks**

The azimuth multi-looking factor can be entered only if Gaussian Gamma MAP or Gaussian DE-MAP filters are selected.

#### **Range Looks**

The range multi-looking factor can be entered only if Gaussian Gamma MAP or Gaussian DE-MAP filters are selected.

# **Parameters - Global**

It brings to the general section of the <u>Preferences</u> parameters. Any modified value will be used and stored for further processing sessions.

### **Parameters - Other Parameters**

It brings to the general section of the <u>Preferences</u> parameters. Any modified value will be used and stored for further processing sessions.

### **Output Files**

#### **Output File List**

Output file names of the filtered (possibly multi-looked) Intensity data. These files are mandatory.

#### \_fil

Filtered data and associated header files (.sml, .hdr).

Details specific to the Units of Measure and Nomenclature of the output products can be found in the <u>Data</u> <u>Format</u>  $2^{2}$  section.

# **General Functions**

**Exec** The processing step is executed.

#### Store Batch

The processing step is stored in the batch list. The <u>Batch Browser</u> button allows to load the batch processing list.

#### Close

The window will be closed.

Help

Specific help document section.

# **Specific Function(s)**

None.

# References

Lopes A., E. Nezry, R. Touzi, and H. Laur: "Structure detection and statistical adaptive speckle filtering in SAR images". International Journal of Remote Sensing, Vol. 14, 1993.

E. Nezry, M. Leysen, and G. De Grandi: "Speckle and scene spatial statistical estimators for SAR image filtering and texture analysis: some applications to agriculture, forestry, and point targets detection". Proceedings of SPE, Vol. 2584, 1995.

Lopes A., J. Bruniquel, F. Sery, and E. Nezry: "Optimal Bayesian texture estimation for speckle filtering of detected and polarimetric data". Proceedings of IGARSS'97 Symposium, 1997.

Nezry E., A. Lopes, and F. Yakam-Simen. "Prior scene knowledge for the Bayesian restoration of mono and multi-channel SAR images". Proceedings of IGARSS'97 Symposium, 1997.

Nezry E. and F. Yakam Simen: "Control systems principles applied to speckle filtering and geophysical information extraction ion multi-channel SAR images". Proceedings of IGARSS'97 Symposium, 1997.

Nezry E., F. Zagolsky, F. Yakam-Simen, and I. Supit: "Control systems principles applied to speckle filtering and to the retrieval of soil physical parameters through ERS and Radarsat-1 SAR data fusion", 1998.

E. Nezry and F. Yakam Simen: "New distribution-entropy Maximum A Posteriori speckle filters for detected, complex, and polarimetric SAR data". Proceedings of IGARSS'99 Symposium, 1999.

Nezry E. and F. Yakam Simen: "A family of distribution-entropy MAP speckle filters for polarimetric SAR data, and for single or multi-channel detected and complex SAR images". Proceedings of the CEOS SAR Workshop, ESA SP-450, 1999.

© sarmap 2015, SARscape 5.2.0

1.4.2.1.2 Single Look Complex Gaussian Gamma MAP

# **Purpose**

Single Look Complex data can be filtered using any of the following procedures:

- SLC Gaussian DE MAP.
- Gaussian Gamma MAP.
- Gaussian DE MAP.

Optimal results can be achieved by selecting the appropriate filter depending on the land morphology and scene texture, this last to be considered also in relationship with the data spatial resolution. The availability of a multi-temporal series is also a condition to consider when choosing the most appropriate filter.

# **Technical Note**

#### Gaussian Gamma MAP

It is suitable for separate SLC's (for example series of N SLC SAR images acquired with same viewing geometry) in the presence of regular texture and moderate relief. The result is a speckle filtered, and possibly multi-looked, Intensity image where the pixel values are a weighted average of the N individual acquisitions.

# **Input Files**

#### Input File List

Input file names of Single Look Complex (\_slc) data. These files are mandatory.

# **Parameters - Principal Parameters**

#### Window Size in Azimuth and Range

Filter window size (square or rectangular). The signal samples to be used for the computation of the local statistics are collected within a neighborhood where the autocorrelation function of the radar reflectivity is significant, in order to avoid taking samples within areas of a different nature than the pixel under process. In practice, this means that signal samples will not be collected farther than a certain distance - the decorrelation length - from the pixel under process. For SLC data, this distance rarely exceeds more than 12 pixels in azimuth and 4 pixels in range, i.e. it is useless to use a window size larger than 31 x 9 (azimuth/range) pixels. In theory a processing window size of 25 x 9 (azimuth/range) pixels is sufficient; in practice, with new sensors, a window size of 7 x 7 is sufficient.

#### Equivalent Number of Looks (ENL)

The Equivalent Number of Looks is equivalent to the number of independent Intensity values averaged per pixel during the multi-looking process. This parameter can be easily estimated over a homogeneous (stationary) sample in the input Intensity data according to:

ENL = mean<sup>2</sup> / standard deviation<sup>2</sup>

In case that ENL is not set, the Number of Looks (NL) used during the multi-looking process is considered.

Note that, to tune the strength of speckle filtering and the level of preservation of scene details, it is preferable to adjust the value of the ENL, rather than to change the size of the processing window:

- To reduce the strength of speckle filtering, with the aim to preserve the thinnest details of the scene, enter a ENL value slightly higher than the calculated one;
- Inversely, to improve the filtering of the speckle (possibly at the cost of the thinnest details of the scene), enter a ENL value slightly lower than the calculated one.

#### **Azimuth Looks**

The azimuth multi-looking factor can be entered only if Gaussian Gamma MAP or Gaussian DE-MAP filters are selected.

#### Range Looks

The range multi-looking factor can be entered only if Gaussian Gamma MAP or Gaussian DE-MAP filters are selected.

# **Parameters - Global**

It brings to the general section of the <u>Preferences</u> parameters. Any modified value will be used and stored for further processing sessions.

# **Parameters - Other Parameters**

It brings to the general section of the <u>Preferences</u> parameters. Any modified value will be used and stored for further processing sessions.

# **Output Files**

### **Output File List**

Output file names of the filtered (possibly multi-looked) Intensity data. These files are mandatory.

#### \_fil

Filtered data and associated header files (.sml, .hdr).

Details specific to the Units of Measure and Nomenclature of the output products can be found in the <u>Data</u> Format  $2^{2}$  section.

# **General Functions**

#### **Exec** The processing step is executed.

#### Store Batch

The processing step is stored in the batch list. The <u>Batch Browser</u> button allows to load the batch processing list.

#### Close

The window will be closed.

#### Help

Specific help document section.

# **Specific Function(s)**

None.

### References

Lopes A., E. Nezry, R. Touzi, and H. Laur: "Structure detection and statistical adaptive speckle filtering in SAR images". International Journal of Remote Sensing, Vol. 14, 1993.

E. Nezry, M. Leysen, and G. De Grandi: "Speckle and scene spatial statistical estimators for SAR image filtering and texture analysis: some applications to agriculture, forestry, and point targets detection". Proceedings of SPE, Vol. 2584, 1995.

Lopes A., J. Bruniquel, F. Sery, and E. Nezry: "Optimal Bayesian texture estimation for speckle filtering of detected and polarimetric data". Proceedings of IGARSS'97 Symposium, 1997.

Nezry E., A. Lopes, and F. Yakam-Simen. "Prior scene knowledge for the Bayesian restoration of mono and multi-channel SAR images". Proceedings of IGARSS'97 Symposium, 1997.

Nezry E. and F. Yakam Simen: "Control systems principles applied to speckle filtering and geophysical information extraction ion multi-channel SAR images". Proceedings of IGARSS'97 Symposium, 1997.

Nezry E., F. Zagolsky, F. Yakam-Simen, and I. Supit: "Control systems principles applied to speckle filtering and to the retrieval of soil physical parameters through ERS and Radarsat-1 SAR data fusion", 1998.

E. Nezry and F. Yakam Simen: "New distribution-entropy Maximum A Posteriori speckle filters for detected, complex, and polarimetric SAR data". Proceedings of IGARSS'99 Symposium, 1999.

Nezry E. and F. Yakam Simen: "A family of distribution-entropy MAP speckle filters for polarimetric SAR data, and for single or multi-channel detected and complex SAR images". Proceedings of the CEOS SAR Workshop, ESA SP-450, 1999.

© sarmap 2015, SARscape 5.2.0

1.4.2.1.3 Single Look Complex SLC Gaussian DE MAP

# **Purpose**

Single Look Complex data can be filtered using any of the following procedures:

- SLC Gaussian DE MAP.
- Gaussian Gamma MAP.
- Gaussian DE MAP.

Optimal results can be achieved by selecting the appropriate filter depending on the land morphology and scene texture, this last to be considered also in relationship with the data spatial resolution. The availability of a multi-temporal series is also a condition to consider when choosing the most appropriate filter.

# **Technical Note**

### SLC Gaussian Distribution-Entropy MAP (SLC Gaussian DE MAP)

It is the appropriate speckle filter in the case of a single date Single-Look Complex (SLC) SAR image. The result is a speckle filtered Single Look Intensity image.

# **Input Files**

### **Input File List**

Input file names of Single Look Complex (\_slc) data. These files are mandatory.

# **Parameters - Principal Parameters**

### Window Size in Azimuth and Range

Filter window size (square or rectangular). The signal samples to be used for the computation of the local statistics are collected within a neighborhood where the autocorrelation function of the radar reflectivity is significant, in order to avoid taking samples within areas of a different nature than the pixel under process. In practice, this means that signal samples will not be collected farther than a certain distance - the decorrelation length - from the pixel under process. For SLC data, this distance rarely exceeds more than 12 pixels in azimuth and 4 pixels in range, i.e. it is useless to use a window size larger than 31 x 9 (azimuth/range) pixels. In theory a processing window size of 25 x 9 (azimuth/range) pixels is sufficient; in practice, with new sensors, a window size of 7 x 7 is sufficient.

### Equivalent Number of Looks (ENL)

The Equivalent Number of Looks is equivalent to the number of independent Intensity values averaged per pixel during the multi-looking process. This parameter can be easily estimated over a homogeneous

(stationary) sample in the input Intensity data according to:

ENL = mean<sup>2</sup> / standard deviation<sup>2</sup>

In case that ENL is not set, the Number of Looks (NL) used during the multi-looking process is considered.

Note that, to tune the strength of speckle filtering and the level of preservation of scene details, it is preferable to adjust the value of the ENL, rather than to change the size of the processing window:

- To reduce the strength of speckle filtering, with the aim to preserve the thinnest details of the scene, enter a ENL value slightly higher than the calculated one;
- Inversely, to improve the filtering of the speckle (possibly at the cost of the thinnest details of the scene), enter a ENL value slightly lower than the calculated one.

#### **Azimuth Looks**

The azimuth multi-looking factor can be entered only if Gaussian Gamma MAP or Gaussian DE-MAP filters are selected.

#### **Range Looks**

The range multi-looking factor can be entered only if Gaussian Gamma MAP or Gaussian DE-MAP filters are selected.

# **Parameters - Global**

It brings to the general section of the <u>Preferences</u> parameters. Any modified value will be used and stored for further processing sessions.

# **Parameters - Other Parameters**

It brings to the general section of the <u>Preferences</u> parameters. Any modified value will be used and stored for further processing sessions.

# **Output Files**

#### **Output File List**

Output file names of the filtered (possibly multi-looked) Intensity data. These files are mandatory.

### \_fil

Filtered data and associated header files (.sml, .hdr).

Details specific to the Units of Measure and Nomenclature of the output products can be found in the <u>Data</u> <u>Format</u>  $2^{2}$  section.

# **General Functions**

#### Exec

The processing step is executed.

### Store Batch

The processing step is stored in the batch list. The <u>Batch Browser</u> button allows to load the batch processing list.

### Close

The window will be closed.

### Help

Specific help document section.

# **Specific Function(s)**

None.

# References

Lopes A., E. Nezry, R. Touzi, and H. Laur: "Structure detection and statistical adaptive speckle filtering in SAR images". International Journal of Remote Sensing, Vol. 14, 1993.

E. Nezry, M. Leysen, and G. De Grandi: "Speckle and scene spatial statistical estimators for SAR image filtering and texture analysis: some applications to agriculture, forestry, and point targets detection". Proceedings of SPE, Vol. 2584, 1995.

Lopes A., J. Bruniquel, F. Sery, and E. Nezry: "Optimal Bayesian texture estimation for speckle filtering of detected and polarimetric data". Proceedings of IGARSS'97 Symposium, 1997.

Nezry E., A. Lopes, and F. Yakam-Simen. "Prior scene knowledge for the Bayesian restoration of mono and multi-channel SAR images". Proceedings of IGARSS'97 Symposium, 1997.

Nezry E. and F. Yakam Simen: "Control systems principles applied to speckle filtering and geophysical information extraction ion multi-channel SAR images". Proceedings of IGARSS'97 Symposium, 1997.

Nezry E., F. Zagolsky, F. Yakam-Simen, and I. Supit: "Control systems principles applied to speckle filtering and to the retrieval of soil physical parameters through ERS and Radarsat-1 SAR data fusion", 1998.

E. Nezry and F. Yakam Simen: "New distribution-entropy Maximum A Posteriori speckle filters for detected, complex, and polarimetric SAR data". Proceedings of IGARSS'99 Symposium, 1999.

Nezry E. and F. Yakam Simen: "A family of distribution-entropy MAP speckle filters for polarimetric SAR data, and for single or multi-channel detected and complex SAR images". Proceedings of the CEOS SAR Workshop, ESA SP-450, 1999.

© sarmap 2015, SARscape 5.2.0

#### 1.4.2.2 Single Channel Detected

# **Section Content**

Single Channel Detected Gamma APM Filtering

Single Channel Detected Gamma MAP Filtering

Single Channel Detected Gamma DE MAP Filtering
216

© sarmap 2015, SARscape 5.2.0

#### 1.4.2.2.1 Single Channel Detected Gamma APM Filtering

### Purpose

Single channel Intensity data can be filtered using any of the following procedures:

- Gamma MAP.
- Gamma DE MAP.
- Gamma APM.

Optimal results can be achieved by selecting the appropriate filter depending on the land morphology and scene texture, this last to be considered also in relationship with the data spatial resolution.

# **Technical Note**

#### Gamma A Posteriori Mean (Gamma APM)

The scene texture is statistically modeled at the first order by a Gamma distribution. What differs from the Gamma MAP filter is the kind of Bayesian estimation technique: instead of a Maximum A Posteriori estimate, this filter provides an A Posteriori Mean estimate. This last estimate is radiometrically unbiased, and has the Minimum Mean Square Error of all Bayesian estimators. Therefore, this filter restores the radar reflectivity with a better accuracy, but is slightly worse to preserve the textural contrast; it has to be adopted if the final aim is to invert a physical model (e.g. soil moisture, soil roughness, biomass, etc.).

# **Input Files**

#### Input File List

Input file names of Intensity (\_pwr or \_rsp) data. These files are mandatory.

# **Parameters - Principal Parameters**

### Equivalent Number of Looks (ENL)

The Equivalent Number of Looks is equivalent to the number of independent Intensity values averaged per pixel during the multi-looking process. This parameter can be easily estimated over a homogeneous (stationary) sample in the input Intensity data according to:

ENL = mean<sup>2</sup> / standard deviation<sup>2</sup>

In case that ENL is not set, the Number of Looks (NL) used during the multi-looking process is considered.

Note that, to tune the strength of speckle filtering and the level of preservation of scene details, it is preferable to adjust the value of the ENL, rather than to change the size of the processing window:

- To reduce the strength of speckle filtering, with the aim to preserve the thinnest details of the scene, enter a ENL value slightly higher than the calculated one;
- Inversely, to improve the filtering of the speckle (possibly at the cost of the thinnest details of the scene...), enter a ENL value slightly lower than the calculated one.

### Window Size

Filter window size. The signal samples to be used for the computation of the local statistics are collected within a neighborhood where the autocorrelation function of the radar reflectivity is meaningful, in order to avoid taking samples within areas of a different nature than the pixel under process. In practice, this means that signal samples will not be collected farther than a certain distance - the de-correlation length - from the pixel under process. For 3/4-looks satellite images this distance rarely exceeds more than 4 pixels in both azimuth and range, i.e. it is useless to use a window size larger than 9 x 9 pixels (5 x 5 in case of very high resolution multi look data).

# **Parameters - Global**

It brings to the general section of the <u>Preferences</u> parameters. Any modified value will be used and stored for further processing sessions.

# **Parameters - Other Parameters**

It brings to the general section of the <u>Preferences</u> parameters. Any modified value will be used and stored for further processing sessions.

# **Output Files**

#### **Output File List**

Output file names of filtered Intensity data. These files are mandatory.

\_fil

Filtered data and associated header files (.sml, .hdr).

Details specific to the Units of Measure and Nomenclature of the output products can be found in the <u>Data</u> Format  $2^{2}$  section.

# **General Functions**

Exec

The processing step is executed.

#### Store Batch

The processing step is stored in the batch list. The <u>Batch Browser</u> button allows to load the batch processing list.

Close

The window will be closed.

Help

Specific help document section.

# **Specific Function(s)**

None.

# References

Lopes A., E. Nezry, R. Touzi, and H. Laur: "Structure detection and statistical adaptive speckle filtering in SAR images". International Journal of Remote Sensing, Vol. 14, 1993.

E. Nezry, M. Leysen, and G. De Grandi: "Speckle and scene spatial statistical estimators for SAR image filtering and texture analysis: some applications to agriculture, forestry, and point targets detection". Proceedings of SPE, Vol. 2584, 1995.

Lopes A., J. Bruniquel, F. Sery, and E. Nezry: "Optimal Bayesian texture estimation for speckle filtering of detected and polarimetric data". Proceedings of IGARSS'97 Symposium, 1997.

Nezry E., A. Lopes, and F. Yakam-Simen: "Prior scene knowledge for the Bayesian restoration of mono

and multi-channel SAR images". Proceedings of IGARSS'97 Symposium, 1997.

Nezry E., F. Zagolsky, F. Yakam-Simen, and I. Supit: "Control systems principles applied to speckle filtering and to the retrieval of soil physical parameters through ERS and Radarsat-1 SAR data fusion", 1998.

E. Nezry and F. Yakam Simen: "New distribution-entropy Maximum A Posteriori speckle filters for detected, complex, and polarimetric SAR data". Proceedings of IGARSS'99 Symposium, 1999.

Nezry E. and F. Yakam Simen: "A family of distribution-entropy MAP speckle filters for polarimetric SAR data, and for single or multi-channel detected and complex SAR images". Proceedings of the CEOS SAR Workshop, ESA SP-450, 1999.

© sarmap 2015, SARscape 5.2.0

1.4.2.2.2 Single Channel Detected Gamma MAP Filtering

# **Purpose**

Single channel Intensity data can be filtered using any of the following procedures:

- Gamma MAP.
- Gamma DE MAP.
- Gamma APM.

Optimal results can be achieved by selecting the appropriate filter depending on the land morphology and scene texture, this last to be considered also in relationship with the data spatial resolution.

# **Technical Note**

#### Gamma MAP

The scene texture is statistically modelled at the first order by a Gamma distribution. The validity of this hypothesis is today widely recognized in the case of natural vegetated areas such as agriculture fields and natural forests located over flat terrain or gentle slopes. In such conditions, the filter restores Gamma distributed scene texture very close to the original. Nevertheless, this hypothesis becomes questionable and reaches its limitations in the presence of mixed textures or very strong relief.

# **Input Files**

### Input File List

Input file names of Intensity (\_pwr or \_rsp) data. These files are mandatory.

# **Parameters - Principal Parameters**

#### Equivalent Number of Looks (ENL)

The Equivalent Number of Looks is equivalent to the number of independent Intensity values averaged per pixel during the multi-looking process. This parameter can be easily estimated over a homogeneous (stationary) sample in the input Intensity data according to:

ENL = mean<sup>2</sup> / standard deviation<sup>2</sup>

In case that ENL is not set, the Number of Looks (NL) used during the multi-looking process is considered.

Note that, to tune the strength of speckle filtering and the level of preservation of scene details, it is preferable to adjust the value of the ENL, rather than to change the size of the processing window:

- To reduce the strength of speckle filtering, with the aim to preserve the thinnest details of the scene, enter a ENL value slightly higher than the calculated one;
- Inversely, to improve the filtering of the speckle (possibly at the cost of the thinnest details of the scene...), enter a ENL value slightly lower than the calculated one.

#### Window Size

Filter window size. The signal samples to be used for the computation of the local statistics are collected within a neighborhood where the autocorrelation function of the radar reflectivity is meaningful, in order to avoid taking samples within areas of a different nature than the pixel under process. In practice, this means that signal samples will not be collected farther than a certain distance - the de-correlation length - from the pixel under process. For 3/4-looks satellite images this distance rarely exceeds more than 4 pixels in both azimuth and range, i.e. it is useless to use a window size larger than 9 x 9 pixels (5 x 5 in case of very high resolution multi look data).

### **Parameters - Global**

It brings to the general section of the <u>Preferences</u> parameters. Any modified value will be used and stored for further processing sessions.

# **Parameters - Other Parameters**

It brings to the general section of the <u>Preferences</u> [827] parameters. Any modified value will be used and stored for further processing sessions.

### **Output Files**

#### **Output File List**

Output file names of filtered Intensity data. These files are mandatory.

# \_fil

Filtered data and associated header files (.sml, .hdr).

Details specific to the Units of Measure and Nomenclature of the output products can be found in the <u>Data</u> Format  $2^{2}$  section.

# **General Functions**

### Exec

The processing step is executed.

### Store Batch

The processing step is stored in the batch list. The <u>Batch Browser</u> button allows to load the batch processing list.

### Close

The window will be closed.

### Help

Specific help document section.

# **Specific Function(s)**

None.

# References

Lopes A., E. Nezry, R. Touzi, and H. Laur: "Structure detection and statistical adaptive speckle filtering in SAR images". International Journal of Remote Sensing, Vol. 14, 1993.

E. Nezry, M. Leysen, and G. De Grandi: "Speckle and scene spatial statistical estimators for SAR image filtering and texture analysis: some applications to agriculture, forestry, and point targets detection". Proceedings of SPE, Vol. 2584, 1995.

Lopes A., J. Bruniquel, F. Sery, and E. Nezry: "Optimal Bayesian texture estimation for speckle filtering of detected and polarimetric data". Proceedings of IGARSS'97 Symposium, 1997.

Nezry E., A. Lopes, and F. Yakam-Simen: "Prior scene knowledge for the Bayesian restoration of mono and multi-channel SAR images". Proceedings of IGARSS'97 Symposium, 1997.

Nezry E., F. Zagolsky, F. Yakam-Simen, and I. Supit: "Control systems principles applied to speckle filtering and to the retrieval of soil physical parameters through ERS and Radarsat-1 SAR data fusion", 1998.

E. Nezry and F. Yakam Simen: "New distribution-entropy Maximum A Posteriori speckle filters for detected, complex, and polarimetric SAR data". Proceedings of IGARSS'99 Symposium, 1999.

Nezry E. and F. Yakam Simen: "A family of distribution-entropy MAP speckle filters for polarimetric SAR data, and for single or multi-channel detected and complex SAR images". Proceedings of the CEOS SAR Workshop, ESA SP-450, 1999.

© sarmap 2015, SARscape 5.2.0

1.4.2.2.3 Single Channel Detected Gamma DE MAP Filtering

### **Purpose**

Single channel Intensity data can be filtered using any of the following procedures:

- Gamma MAP.
- Gamma DE MAP.
- Gamma APM.

Optimal results can be achieved by selecting the appropriate filter depending on the land morphology and scene texture, this last to be considered also in relationship with the data spatial resolution.

# **Technical Note**

#### Gamma Distribution-Entropy MAP (Gamma DE-MAP)

The first order statistical properties of the local scene texture are estimated from the local first order statistical properties of the SAR image de-convoluted from the SAR impulse response, using a Maximum Entropy technique. In this way, the restoration of the local textural properties of the scene does not depend on any assumption regarding the form of its statistical distribution. Although this restoration process is slightly less accurate than with the Gamma MAP filter over natural vegetated areas located on flat terrain, it gives superior results in areas exhibiting mixed textures (i.e. mixed forests imaged at high and very high spatial resolution) or in presence of strong relief.

# **Input Files**

#### **Input File List**

Input file names of Intensity (\_pwr or \_rsp) data. These files are mandatory.

# **Parameters - Principal Parameters**

Equivalent Number of Looks (ENL)
The Equivalent Number of Looks is equivalent to the number of independent Intensity values averaged per pixel during the multi-looking process. This parameter can be easily estimated over a homogeneous (stationary) sample in the input Intensity data according to:

ENL = mean<sup>2</sup> / standard deviation<sup>2</sup>

In case that ENL is not set, the Number of Looks (NL) used during the multi-looking process is considered.

Note that, to tune the strength of speckle filtering and the level of preservation of scene details, it is preferable to adjust the value of the ENL, rather than to change the size of the processing window:

- To reduce the strength of speckle filtering, with the aim to preserve the thinnest details of the scene, enter a ENL value slightly higher than the calculated one;
- Inversely, to improve the filtering of the speckle (possibly at the cost of the thinnest details of the scene...), enter a ENL value slightly lower than the calculated one.

#### Window Size

Filter window size. The signal samples to be used for the computation of the local statistics are collected within a neighborhood where the autocorrelation function of the radar reflectivity is meaningful, in order to avoid taking samples within areas of a different nature than the pixel under process. In practice, this means that signal samples will not be collected farther than a certain distance - the de-correlation length - from the pixel under process. For 3/4-looks satellite images this distance rarely exceeds more than 4 pixels in both azimuth and range, i.e. it is useless to use a window size larger than 9 x 9 pixels (5 x 5 in case of very high resolution multi look data).

## **Parameters - Global**

It brings to the general section of the <u>Preferences</u> parameters. Any modified value will be used and stored for further processing sessions.

# **Parameters - Other Parameters**

It brings to the general section of the <u>Preferences</u> [B27] parameters. Any modified value will be used and stored for further processing sessions.

## **Output Files**

#### **Output File List**

Output file names of filtered Intensity data. These files are mandatory.

#### \_fil

Filtered data and associated header files (.sml, .hdr).

Details specific to the Units of Measure and Nomenclature of the output products can be found in the Data

Format 22 section.

# **General Functions**

#### Exec

The processing step is executed.

#### Store Batch

The processing step is stored in the batch list. The <u>Batch Browser</u> button allows to load the batch processing list.

#### Close

The window will be closed.

#### Help

Specific help document section.

# **Specific Function(s)**

None.

# References

Lopes A., E. Nezry, R. Touzi, and H. Laur: "Structure detection and statistical adaptive speckle filtering in SAR images". International Journal of Remote Sensing, Vol. 14, 1993.

E. Nezry, M. Leysen, and G. De Grandi: "Speckle and scene spatial statistical estimators for SAR image filtering and texture analysis: some applications to agriculture, forestry, and point targets detection". Proceedings of SPE, Vol. 2584, 1995.

Lopes A., J. Bruniquel, F. Sery, and E. Nezry: "Optimal Bayesian texture estimation for speckle filtering of detected and polarimetric data". Proceedings of IGARSS'97 Symposium, 1997.

Nezry E., A. Lopes, and F. Yakam-Simen: "Prior scene knowledge for the Bayesian restoration of mono and multi-channel SAR images". Proceedings of IGARSS'97 Symposium, 1997.

Nezry E., F. Zagolsky, F. Yakam-Simen, and I. Supit: "Control systems principles applied to speckle filtering and to the retrieval of soil physical parameters through ERS and Radarsat-1 SAR data fusion", 1998.

E. Nezry and F. Yakam Simen: "New distribution-entropy Maximum A Posteriori speckle filters for detected, complex, and polarimetric SAR data". Proceedings of IGARSS'99 Symposium, 1999.

Nezry E. and F. Yakam Simen: "A family of distribution-entropy MAP speckle filters for polarimetric SAR data, and for single or multi-channel detected and complex SAR images". Proceedings of the CEOS SAR Workshop, ESA SP-450, 1999.

© sarmap 2015, SARscape 5.2.0

## 1.4.2.3 Multi Channel Detected

# Section Content

Multi Channel Detected Gamma Gaussian MAP 219

Multi Channel Detected Gaussian Gaussian MAP 222

Multi Channel Detected Gaussian DE MAP 225

© sarmap 2015, SARscape 5.2.0

1.4.2.3.1 Multi Channel Detected Gamma Gaussian MAP

# **Purpose**

Multi channel Intensity data can be filtered using any of the following procedures:

- Gamma Gaussian MAP (for uncorrelated speckle).
- Gaussian Gaussian MAP (for correlated speckle).
- Gaussian DE MAP (for correlated speckle).

Optimal results can be achieved by selecting the appropriate filter depending on the land morphology and scene texture, this last to be considered also in relationship with the data spatial resolution.

# **Technical Note**

#### Gamma Gaussian MAP

The speckle in every individual image of a multi-channel Intensity SAR dataset is statistically modeled at the first order by a Gamma distribution, which is an exact representation. Nevertheless, note that this representation does not account for an eventual correlation of the speckle between the individual SAR images of the dataset. This filter is applicable to sets of either single-look (1-look), or multi-look Intensity images. The scene texture is statistically modeled at the first order by a multivariate Gaussian distribution. This hypothesis, though an approximation, is still acceptable in the case of natural vegetated areas such as agriculture fields and natural forests located over flat terrain or gentle slopes. In such conditions, the filter restores Gaussian distributed scene texture very close to the original. Nevertheless, this hypothesis becomes questionable and reaches its limitations in the presence of mixed textures or

very strong relief.

The input data must be previously <u>coregistered</u> [131].

## **Input Files**

**Input File List** 

Input file names of Intensity images (\_pwr, \_rsp). These files are mandatory.

## **Parameters - Principal Parameters**

#### Window Size

Filter window size. The signal samples to be used for the computation of the local statistics are collected within a neighborhood where the autocorrelation function of the radar reflectivity is significant, in order to avoid taking samples within areas of a different nature than the pixel under process. In practice, this means that signal samples will not be collected farther than a certain distance - the decorrelation length - from the pixel under process. For 3/4-looks satellite images this distance rarely exceeds more than 4 pixels in both azimuth and range, i.e. it is useless to use a window size larger than 9 x 9 pixels.

#### Equivalent Number of Looks (ENL)

The Equivalent Number of Looks is equivalent to the number of independent Intensity values averaged per pixel during the multi-looking process. This parameter can be easily estimated over a homogeneous (stationary) sample in the input Intensity data according to:

ENL = mean<sup>2</sup> / standard deviation<sup>2</sup>

In case that ENL is not set, the Number of Looks (NL) used during the multi-looking process is considered.

Note that, to tune the strength of speckle filtering and the level of preservation of scene details, it is preferable to adjust the value of the ENL, rather than to change the size of the processing window:

- To reduce the strength of speckle filtering, with the aim to preserve the thinnest details of the scene, enter a ENL value slightly higher than the calculated one;
- Inversely, to improve the filtering of the speckle (possibly at the cost of the thinnest details of the scene...), enter a ENL value slightly lower than the calculated one.

# **Parameters - Global**

It brings to the general section of the <u>Preferences</u> parameters. Any modified value will be used and stored for further processing sessions.

# **Parameters - Other Parameters**

It brings to the general section of the <u>Preferences</u> parameters. Any modified value will be used and stored for further processing sessions.

# **Output Files**

## **Output files**

Output file names of filtered Intensity data. These files are mandatory.

# \_fil

Filtered data and associated header files (.sml, .hdr).

## \_meta

This file allows to load the specific processing results.

Details specific to the Units of Measure and Nomenclature of the output products can be found in the <u>Data</u> <u>Format</u>  $2^{2}$  section.

# **General Functions**

## Exec

The processing step is executed.

## Store Batch

The processing step is stored in the batch list. The <u>Batch Browser</u> button allows to load the batch processing list.

## Close

The window will be closed.

## Help

Specific help document section.

# **Specific Function(s)**

None.

# References

Lopes A., E. Nezry, R. Touzi, and H. Laur: "Structure detection and statistical adaptive speckle filtering in SAR images". International Journal of Remote Sensing, Vol. 14, 1993.

E. Nezry, M. Leysen, and G. De Grandi: "Speckle and scene spatial statistical estimators for SAR image filtering and texture analysis: some applications to agriculture, forestry, and point targets detection".

Proceedings of SPE, Vol. 2584, 1995.

Lopes A., J. Bruniquel, F. Sery, and E. Nezry: "Optimal Bayesian texture estimation for speckle filtering of detected and polarimetric data". Proceedings of IGARSS'97 Symposium, 1997.

Nezry E., A. Lopes, and F. Yakam-Simen. "Prior scene knowledge for the Bayesian restoration of mono and multi-channel SAR images". Proceedings of IGARSS'97 Symposium, 1997.

Nezry E. and F. Yakam Simen: "Control systems principles applied to speckle filtering and geophysical information extraction ion multi-channel SAR images". Proceedings of IGARSS'97 Symposium, 1997.

Nezry E., F. Zagolsky, F. Yakam-Simen, and I. Supit: "Control systems principles applied to speckle filtering and to the retrieval of soil physical parameters through ERS and Radarsat-1 SAR data fusion", 1998.

E. Nezry and F. Yakam Simen: "New distribution-entropy Maximum A Posteriori speckle filters for detected, complex, and polarimetric SAR data". Proceedings of IGARSS'99 Symposium, 1999.

Nezry E. and F. Yakam Simen: "A family of distribution-entropy MAP speckle filters for polarimetric SAR data, and for single or multi-channel detected and complex SAR images". Proceedings of the CEOS SAR Workshop, ESA SP-450, 1999.

Nezry E., F. Zagolsky, F. Yakam-Simen, and I. Supit: "Control systems principles applied to speckle filtering and to the retrieval of soil physical parameters through ERS and Radarsat-1 SAR data fusion", 1998.

© sarmap 2015, SARscape 5.2.0

1.4.2.3.2 Multi Channel Detected Gaussian Gaussian MAP

## Purpose

Multi channel Intensity data can be filtered using any of the following procedures:

- Gamma Gaussian MAP (for uncorrelated speckle).
- Gaussian Gaussian MAP (for correlated speckle).
- Gaussian DE MAP (for correlated speckle).

Optimal results can be achieved by selecting the appropriate filter depending on the land morphology and scene texture, this last to be considered also in relationship with the data spatial resolution.

# **Technical Note**

### Gaussian Gaussian MAP

The speckle of a multi-channel Intensity dataset is statistically modeled at the first order by a multivariate (real) Gaussian distribution, which is an approximate representation, this is typically suitable for SAR datasets made of multi-look images. Therefore, this filter is not suggested for speckle filtering in multichannel datasets of single-look detected SAR images. This statistical representation of the speckle enables to take into account the correlation of speckle between the individual Intensity images (i.e. repeat-pass, tandem, and in general interferometric SAR datasets) in order to achieve a better speckle filtering and a better restoration of the thin details (e.g. structure detection). The statistical modeling applied here becomes questionable and reaches its limitations in the presence of mixed textures or very strong relief.

The input data must be previously coregistered 131.

# **Input Files**

### **Input File List**

Input file names of Intensity images (\_pwr, \_rsp). These files are mandatory.

# **Parameters - Principal Parameters**

#### Window Size

Filter window size. The signal samples to be used for the computation of the local statistics are collected within a neighborhood where the autocorrelation function of the radar reflectivity is significant, in order to avoid taking samples within areas of a different nature than the pixel under process. In practice, this means that signal samples will not be collected farther than a certain distance - the decorrelation length - from the pixel under process. For 3/4-looks satellite images this distance rarely exceeds more than 4 pixels in both azimuth and range, i.e. it is useless to use a window size larger than 9 x 9 pixels.

## Equivalent Number of Looks (ENL)

The Equivalent Number of Looks is equivalent to the number of independent Intensity values averaged per pixel during the multi-looking process. This parameter can be easily estimated over a homogeneous (stationary) sample in the input Intensity data according to:

ENL = mean<sup>2</sup> / standard deviation<sup>2</sup>

In case that ENL is not set, the Number of Looks (NL) used during the multi-looking process is considered.

Note that, to tune the strength of speckle filtering and the level of preservation of scene details, it is preferable to adjust the value of the ENL, rather than to change the size of the processing window:

- To reduce the strength of speckle filtering, with the aim to preserve the thinnest details of the scene, enter a ENL value slightly higher than the calculated one;
- Inversely, to improve the filtering of the speckle (possibly at the cost of the thinnest details of the scene...), enter a ENL value slightly lower than the calculated one.

# **Parameters - Global**

It brings to the general section of the <u>Preferences</u> parameters. Any modified value will be used and stored for further processing sessions.

## **Parameters - Other Parameters**

It brings to the general section of the <u>Preferences</u> [827] parameters. Any modified value will be used and stored for further processing sessions.

# **Output Files**

#### **Output files**

Output file names of filtered Intensity data. These files are mandatory.

## \_fil

Filtered data and associated header files (.sml, .hdr).

#### \_meta

This file allows to load the specific processing results.

Details specific to the Units of Measure and Nomenclature of the output products can be found in the <u>Data</u> <u>Format</u>  $2^{2}$  section.

# **General Functions**

**Exec** The processing step is executed.

### Store Batch

The processing step is stored in the batch list. The <u>Batch Browser</u> button allows to load the batch processing list.

#### Close

The window will be closed.

#### Help

Specific help document section.

# Specific Function(s)

None.

# References

Lopes A., E. Nezry, R. Touzi, and H. Laur: "Structure detection and statistical adaptive speckle filtering in SAR images". International Journal of Remote Sensing, Vol. 14, 1993.

E. Nezry, M. Leysen, and G. De Grandi: "Speckle and scene spatial statistical estimators for SAR image filtering and texture analysis: some applications to agriculture, forestry, and point targets detection". Proceedings of SPE, Vol. 2584, 1995.

Lopes A., J. Bruniquel, F. Sery, and E. Nezry: "Optimal Bayesian texture estimation for speckle filtering of detected and polarimetric data". Proceedings of IGARSS'97 Symposium, 1997.

Nezry E., A. Lopes, and F. Yakam-Simen. "Prior scene knowledge for the Bayesian restoration of mono and multi-channel SAR images". Proceedings of IGARSS'97 Symposium, 1997.

Nezry E. and F. Yakam Simen: "Control systems principles applied to speckle filtering and geophysical information extraction ion multi-channel SAR images". Proceedings of IGARSS'97 Symposium, 1997.

Nezry E., F. Zagolsky, F. Yakam-Simen, and I. Supit: "Control systems principles applied to speckle filtering and to the retrieval of soil physical parameters through ERS and Radarsat-1 SAR data fusion", 1998.

E. Nezry and F. Yakam Simen: "New distribution-entropy Maximum A Posteriori speckle filters for detected, complex, and polarimetric SAR data". Proceedings of IGARSS'99 Symposium, 1999.

Nezry E. and F. Yakam Simen: "A family of distribution-entropy MAP speckle filters for polarimetric SAR data, and for single or multi-channel detected and complex SAR images". Proceedings of the CEOS SAR Workshop, ESA SP-450, 1999.

Nezry E., F. Zagolsky, F. Yakam-Simen, and I. Supit: "Control systems principles applied to speckle filtering and to the retrieval of soil physical parameters through ERS and Radarsat-1 SAR data fusion", 1998.

© sarmap 2015, SARscape 5.2.0

#### 1.4.2.3.3 Multi Channel Detected Gaussian DE MAP

## **Purpose**

Multi channel Intensity data can be filtered using any of the following procedures:

- Gamma Gaussian MAP (for uncorrelated speckle).
- Gaussian Gaussian MAP (for correlated speckle).
- Gaussian DE MAP (for correlated speckle).

Optimal results can be achieved by selecting the appropriate filter depending on the land morphology and scene texture, this last to be considered also in relationship with the data spatial resolution.

## **Technical Note**

#### Gaussian Distribution-Entropy MAP (Gaussian DE MAP)

The speckle of a multi-channel Intensity dataset is statistically modeled at the first order by a multivariate (real) Gaussian distribution, which is an approximate representation, valid only for SAR datasets made of multi-look images. This filter is not suitable for speckle filtering in multi-channel datasets of single-look detected SAR images. This statistical representation of the speckle enables to take into account the correlation of speckle between the individual Intensity images (i.e. repeat-pass, tandem, and in general interferometric SAR datasets) in order to achieve a better speckle filtering and a better restoration of the thin details. Differently from the Gaussian Gaussian MAP, the first order statistical properties of the local scene texture are estimated from the local first order statistical properties of the SAR image deconvoluted from the SAR impulse response, using a Maximum Entropy technique. In this way, the restoration of the local textural properties of the scene does not depend on any assumption regarding the shape of its statistical distribution. Although this restoration process is slightly less accurate than with the Gamma Gaussian MAP or the Gaussian Gaussian MAP filters over natural vegetated areas on gently slope terrain, it gives superior results in areas exhibiting mixed textures (i.e. mixed forests imaged at high spatial resolution) or over strong relief or artificial targets (especially with very high resolution data).

The input data must be previously coregistered [13].

## **Input Files**

#### Input File List

Input file names of Intensity images (\_pwr, \_rsp). These files are mandatory.

## **Parameters - Principal Parameters**

#### Window Size

Filter window size. The signal samples to be used for the computation of the local statistics are collected within a neighborhood where the autocorrelation function of the radar reflectivity is significant, in order to avoid taking samples within areas of a different nature than the pixel under process. In practice, this means that signal samples will not be collected farther than a certain distance - the decorrelation length - from the pixel under process. For 3/4-looks satellite images this distance rarely exceeds more than 4 pixels in both azimuth and range, i.e. it is useless to use a window size larger than 9 x 9 pixels.

#### Equivalent Number of Looks (ENL)

The Equivalent Number of Looks is equivalent to the number of independent Intensity values averaged per

pixel during the multi-looking process. This parameter can be easily estimated over a homogeneous (stationary) sample in the input Intensity data according to:

 $ENL = mean^2 / standard deviation^2$ 

In case that ENL is not set, the Number of Looks (NL) used during the multi-looking process is considered.

Note that, to tune the strength of speckle filtering and the level of preservation of scene details, it is preferable to adjust the value of the ENL, rather than to change the size of the processing window:

- To reduce the strength of speckle filtering, with the aim to preserve the thinnest details of the scene, enter a ENL value slightly higher than the calculated one;
- Inversely, to improve the filtering of the speckle (possibly at the cost of the thinnest details of the scene...), enter a ENL value slightly lower than the calculated one.

# **Parameters - Global**

It brings to the general section of the <u>Preferences</u> parameters. Any modified value will be used and stored for further processing sessions.

# **Parameters - Other Parameters**

It brings to the general section of the <u>Preferences</u> parameters. Any modified value will be used and stored for further processing sessions.

# **Output Files**

#### **Output files**

Output file names of filtered Intensity data. These files are mandatory.

## \_fil

Filtered data and associated header files (.sml, .hdr).

## \_meta

This file allows to load the specific processing results.

Details specific to the Units of Measure and Nomenclature of the output products can be found in the <u>Data</u> <u>Format</u>  $2^{2}$  section.

# **General Functions**

**Exec** The processing step is executed.

#### Store Batch

The processing step is stored in the batch list. The <u>Batch Browser</u> button allows to load the batch processing list.

#### Close

The window will be closed.

#### Help

Specific help document section.

# **Specific Function(s)**

None.

## References

Lopes A., E. Nezry, R. Touzi, and H. Laur: "Structure detection and statistical adaptive speckle filtering in SAR images". International Journal of Remote Sensing, Vol. 14, 1993.

E. Nezry, M. Leysen, and G. De Grandi: "Speckle and scene spatial statistical estimators for SAR image filtering and texture analysis: some applications to agriculture, forestry, and point targets detection". Proceedings of SPE, Vol. 2584, 1995.

Lopes A., J. Bruniquel, F. Sery, and E. Nezry: "Optimal Bayesian texture estimation for speckle filtering of detected and polarimetric data". Proceedings of IGARSS'97 Symposium, 1997.

Nezry E., A. Lopes, and F. Yakam-Simen. "Prior scene knowledge for the Bayesian restoration of mono and multi-channel SAR images". Proceedings of IGARSS'97 Symposium, 1997.

Nezry E. and F. Yakam Simen: "Control systems principles applied to speckle filtering and geophysical information extraction ion multi-channel SAR images". Proceedings of IGARSS'97 Symposium, 1997.

Nezry E., F. Zagolsky, F. Yakam-Simen, and I. Supit: "Control systems principles applied to speckle filtering and to the retrieval of soil physical parameters through ERS and Radarsat-1 SAR data fusion", 1998.

E. Nezry and F. Yakam Simen: "New distribution-entropy Maximum A Posteriori speckle filters for detected, complex, and polarimetric SAR data". Proceedings of IGARSS'99 Symposium, 1999.

Nezry E. and F. Yakam Simen: "A family of distribution-entropy MAP speckle filters for polarimetric SAR data, and for single or multi-channel detected and complex SAR images". Proceedings of the CEOS SAR Workshop, ESA SP-450, 1999.

Nezry E., F. Zagolsky, F. Yakam-Simen, and I. Supit: "Control systems principles applied to speckle filtering and to the retrieval of soil physical parameters through ERS and Radarsat-1 SAR data fusion", 1998.

© sarmap 2015, SARscape 5.2.0

### 1.4.2.4 Polarimetric

# **Section Content**

Delarimetric Wishart Gamma MAP 229

Polarimetric Wishart DE MAP 233

© sarmap 2015, SARscape 5.2.0

1.4.2.4.1 Polarimetric Wishart Gamma MAP

# **Purpose**

Polarimetric data can be filtered using any of the following procedures:

- Wishart Gamma MAP.
- Wishart DE MAP.

Optimal results can be achieved by selecting the appropriate filter depending on the land morphology and scene texture, this last to be considered also in relationship with the data spatial resolution.

# **Technical Note**

## Wishart Gamma MAP

It is suitable for fully polarimetric (single-look or multi-look, complex) SAR data. It is best performing in presence of regular texture and moderate relief. The filter operates under the assumption (verified in practice for the vast majority of SAR scenes) of target reciprocity (i.e. HV=VH). The output speckle filtered Polarimetric Vector (or equivalently Covariance Matrix) contains all the polarimetric information required for further computation of phase differences, degrees of coherence, polarimetric synthesis, polarimetric indices, etc., all of them resulting speckle filtered.

# **Input Files**

#### Input HH File

Input file name of Single Look Complex (\_slc) data for the HH channel. This file is mandatory.

#### **Input VV File**

Input file name of Single Look Complex (\_slc) data for the VV channel. This file is mandatory.

#### Input HV VH File

Input file name of Single Look Complex (\_slc) data for either the HV or VH channel. This file is mandatory.

## **Parameters - Principal Parameters**

#### Window Size in Azimuth and Range

Filter window size (use of square windows is suggested). The signal samples to be used for the computation of the local statistics are collected within a neighborhood where the autocorrelation function of the radar reflectivity is meaningful, in order to avoid taking samples within areas of a different nature than the pixel under process. In practice, this means that signal samples will not be collected farther than a certain distance - the de-correlation length - from the pixel under process.

#### Equivalent Number of Looks (ENL)

The Equivalent Number of Looks is equivalent to the number of independent Intensity values averaged per pixel during the multi-looking process. This parameter can be easily estimated over a homogeneous (stationary) sample in in the input Intensity data according to:

ENL = mean<sup>2</sup> / standard deviation<sup>2</sup>

In case that ENL is not set, the Number of Looks (NL) used during the multi-looking process is considered.

Note that, to tune the strength of speckle filtering and the level of preservation of scene details, it is preferable to adjust the value of the ENL, rather than to change the size of the processing window:

- To reduce the strength of speckle filtering, with the aim to preserve the thinnest details of the scene, enter a ENL value slightly higher than the calculated one.
- Inversely, to improve the filtering of the speckle (possibly at the cost of the thinnest details of the scene...), enter a ENL value slightly lower than the calculated one.

#### Span Equivalent Looks

The equivalent number of looks of the Span image (HH+VV+2:HV) is usually set as two times the ENL.

#### **Azimuth Looks**

Azimuth number of looks for the output products.

#### **Range Looks**

Azimuth number of looks for the output products.

## Grid Size for Suggested Looks

The grid size, in meters, used to tune range and azimuth looks. If the other parameters are manually set, the grid size will not imply a change in their values.

# **Parameters - Global**

It brings to the general section of the <u>Preferences</u> [827] parameters. Any modified value will be used and stored for further processing sessions.

# **Parameters - Other Parameters**

It brings to the general section of the <u>Preferences</u> parameters. Any modified value will be used and stored for further processing sessions.

# **Output Files**

## **Output HH File**

Output file name of the filtered (possibly multi-looked) Intensity data for the HH channel. This file is mandatory.

## Output VV File

Output file name of the filtered (possibly multi-looked) Intensity data for the VV channel. This file is mandatory.

## **Output HV VH File**

Output file name of the filtered (possibly multi-looked) Intensity data for eithe the HV or the VH channel. This file is mandatory.

## \_fil

Filtered data (HH, VV, and HV or VH) and associated header files (.sml, .hdr).

## \_fil\_polv\_...

Filtered Polarimetric Vector / Polarimetric Covariance Matrix and associated header files (.sml, .hdr). These are:

- Shh.Shh\*
- Svv.Svv\*
- Shv.Shv\*
- Re{Shh.Svv\*}
- Im{Shh.Svv\*}
- Re{Shh.Shv\*}
- Im{Shh.Shv\*}
- Re{Svv.Shv\*}
- Im{Svv.Shv\*}

#### \_slc\_span

Filtered "Span" image - where Span = (HH+VV+2HV) - and associated header files (.sml, .hdr).

## \_rgb.tif

Multi polarization RGB composite - where HH, HV and VV are respectively in Red, Green and Blue - and corresponding header file (.sml).

Details specific to the Units of Measure and Nomenclature of the output products can be found in the <u>Data</u> <u>Format</u>  $2^{2}$  section.

## **General Functions**

#### Exec

The processing step is executed.

#### Store Batch

The processing step is stored in the batch list. The <u>Batch Browser</u> button allows to load the batch processing list.

#### Close

The window will be closed.

#### Help

Specific help document section.

# **Specific Function(s)**

None.

## References

A. Lopes, S. Goze and E. Nezry: "Polarimetric speckle filters for SAR data". Proceedings of IGARSS'92 Symposium, 1992.

Lopes A., E. Nezry, R. Touzi, and H. Laur: "Structure detection and statistical adaptive speckle filtering in SAR images". International Journal of Remote Sensing, Vol. 14, 1993.

E. Nezry, M. Leysen, and G. De Grandi: "Speckle and scene spatial statistical estimators for SAR image filtering and texture analysis: some applications to agriculture, forestry, and point targets detection". Proceedings of SPE, Vol. 2584, 1995.

Lopes A., J. Bruniquel, F. Sery, and E. Nezry: "Optimal Bayesian texture estimation for speckle filtering of detected and polarimetric data". Proceedings of IGARSS'97 Symposium, 1997.

E. Nezry and F. Yakam Simen: "New distribution-entropy Maximum A Posteriori speckle filters for detected, complex, and polarimetric SAR data". Proceedings of IGARSS'99 Symposium, 1999.

Nezry E. and F. Yakam Simen: "A family of distribution-entropy MAP speckle filters for polarimetric SAR data, and for single or multi-channel detected and complex SAR images". Proceedings of the CEOS SAR Workshop, ESA SP-450, 1999.

Nezry E., F. Yakam Simen, F. Zagolsky, and I. Supit: "On the preservation of polarimetric signatures and polarimetric texture signatures by fully polarimetric MAP filters". Proceedings of IGARSS'99 Symposium, 1999.

© sarmap 2015, SARscape 5.2.0

#### 1.4.2.4.2 Polarimetric Wishart Gamma DE MAP

## **Purpose**

Polarimetric data can be filtered using any of the following procedures:

- Wishart Gamma MAP.
- Wishart DE MAP.

Optimal results can be achieved by selecting the appropriate filter depending on the land morphology and scene texture, this last to be considered also in relationship with the data spatial resolution.

# **Technical Note**

#### Wishart Distribution-Entropy MAP (Wishart DE MAP)

It is suitable for fully polarimetric (single-look or multi-look, complex) SAR data. It is best performing in presence of strong mixed texture or strong relief. The filter operates under the assumption (verified in practice for the vast majority of SAR scenes) of target reciprocity (i.e. HV=VH). The output speckle filtered Polarimetric Vector (or equivalently Covariance Matrix) contains all the polarimetric information required for further computation of phase differences, degrees of coherence, polarimetric synthesis, polarimetric indices, etc., all of them resulting speckle filtered.

# **Input Files**

#### **Input HH File**

Input file name of Single Look Complex (\_slc) data for the HH channel. This file is mandatory.

#### Input VV File

Input file name of Single Look Complex (\_slc) data for the VV channel. This file is mandatory.

#### Input HV VH File

Input file name of Single Look Complex (\_slc) data for either the HV or VH channel. This file is mandatory.

## **Parameters - Principal Parameters**

#### Window Size in Azimuth and Range

Filter window size (use of square windows is suggested). The signal samples to be used for the computation of the local statistics are collected within a neighborhood where the autocorrelation function of the radar reflectivity is meaningful, in order to avoid taking samples within areas of a different nature than the pixel under process. In practice, this means that signal samples will not be collected farther than a certain distance - the de-correlation length - from the pixel under process.

#### Equivalent Number of Looks (ENL)

The Equivalent Number of Looks is equivalent to the number of independent Intensity values averaged per pixel during the multi-looking process. This parameter can be easily estimated over a homogeneous (stationary) sample in in the input Intensity data according to:

ENL = mean<sup>2</sup> / standard deviation<sup>2</sup>

In case that ENL is not set, the Number of Looks (NL) used during the multi-looking process is considered.

Note that, to tune the strength of speckle filtering and the level of preservation of scene details, it is preferable to adjust the value of the ENL, rather than to change the size of the processing window:

- To reduce the strength of speckle filtering, with the aim to preserve the thinnest details of the scene, enter a ENL value slightly higher than the calculated one.
- Inversely, to improve the filtering of the speckle (possibly at the cost of the thinnest details of the scene...), enter a ENL value slightly lower than the calculated one.

#### Span Equivalent Looks

The equivalent number of looks of the Span image (HH+VV+2:HV) is usually set as two times the ENL.

#### **Azimuth Looks**

Azimuth number of looks for the output products.

#### Range Looks

Azimuth number of looks for the output products.

#### Grid Size for Suggested Looks

The grid size, in meters, used to tune range and azimuth looks. If the other parameters are manually set, the grid size will not imply a change in their values.

# **Parameters - Global**

It brings to the general section of the <u>Preferences</u> parameters. Any modified value will be used and stored for further processing sessions.

# **Parameters - Other Parameters**

It brings to the general section of the <u>Preferences</u> parameters. Any modified value will be used and stored for further processing sessions.

# **Output Files**

#### **Output HH File**

Output file name of the filtered (possibly multi-looked) Intensity data for the HH channel. This file is mandatory.

### **Output VV File**

Output file name of the filtered (possibly multi-looked) Intensity data for the VV channel. This file is mandatory.

### **Output HV VH File**

Output file name of the filtered (possibly multi-looked) Intensity data for eithe the HV or the VH channel. This file is mandatory.

## \_fil

Filtered data (HH, VV, and HV or VH) and associated header files (.sml, .hdr).

## \_fil\_polv\_...

Filtered Polarimetric Vector / Polarimetric Covariance Matrix and associated header files (.sml, .hdr). These are:

- Shh.Shh\*
- Svv.Svv\*
- Shv.Shv\*
- Re{Shh.Svv\*}
- Im{Shh.Svv\*}
- Re{Shh.Shv\*}
- Im{Shh.Shv\*}
- Re{Svv.Shv\*}
- Im{Svv.Shv\*}

#### \_slc\_span

Filtered "Span" image - where Span = (HH+VV+2 HV) - and associated header files (.sml, .hdr).

#### \_rgb.tif

Multi polarization RGB composite - where HH, HV and VV are respectively in Red, Green and Blue - and corresponding header file (.sml).

Details specific to the Units of Measure and Nomenclature of the output products can be found in the <u>Data</u> Format  $\boxed{22}$  section.

## **General Functions**

Exec

The processing step is executed.

#### Store Batch

The processing step is stored in the batch list. The <u>Batch Browser</u> button allows to load the batch processing list.

#### Close

The window will be closed.

#### Help

Specific help document section.

# **Specific Function(s)**

None.

## References

A. Lopes, S. Goze and E. Nezry: "Polarimetric speckle filters for SAR data". Proceedings of IGARSS'92 Symposium, 1992.

Lopes A., E. Nezry, R. Touzi, and H. Laur: "Structure detection and statistical adaptive speckle filtering in SAR images". International Journal of Remote Sensing, Vol. 14, 1993.

E. Nezry, M. Leysen, and G. De Grandi: "Speckle and scene spatial statistical estimators for SAR image filtering and texture analysis: some applications to agriculture, forestry, and point targets detection". Proceedings of SPE, Vol. 2584, 1995.

Lopes A., J. Bruniquel, F. Sery, and E. Nezry: "Optimal Bayesian texture estimation for speckle filtering of detected and polarimetric data". Proceedings of IGARSS'97 Symposium, 1997.

E. Nezry and F. Yakam Simen: "New distribution-entropy Maximum A Posteriori speckle filters for detected, complex, and polarimetric SAR data". Proceedings of IGARSS'99 Symposium, 1999.

Nezry E. and F. Yakam Simen: "A family of distribution-entropy MAP speckle filters for polarimetric SAR data, and for single or multi-channel detected and complex SAR images". Proceedings of the CEOS SAR Workshop, ESA SP-450, 1999.

Nezry E., F. Yakam Simen, F. Zagolsky, and I. Supit: "On the preservation of polarimetric signatures and polarimetric texture signatures by fully polarimetric MAP filters". Proceedings of IGARSS'99 Symposium, 1999.

© sarmap 2015, SARscape 5.2.0

# 1.5 Focusing Module

# **Section Content**

ALOS PALSAR Import and Focusing
242

DENVISAT Import, Mosaic and Focusing 244

ERS-JERS Import, Mosaic and Focusing
255

Generic Focusing 260

© sarmap 2015, SARscape 5.2.0

## 1.5.1 Overview

# A Note on the Focusing module

This module provides the functionalities to process Synthetic Aperture Radar (SAR) data, in RAW format, acquired by the following spaceborne sensors: ERS-1/2, JERS-1, ENVISAT ASAR and ALOS PALSAR.

In the RAW data, the SAR signal energy reflected from one single point is spread along both azimuth and range direction; the purpose of SAR focussing is to collect this dispersed energy into a single pixel. This process, which involves a complex mathematical procedure, consists of:

- Data compression in range direction, where the transmitted chirp (pulse) is compressed in one range bin, while the echoes are spread along the azimuth direction.
- Data compression in azimuth direction, where all the energy backscattered by one single resolution cell on ground is compressed in one pixel.

The focusing process is carried out, by means of an  $\omega$ -k processor, to obtain Single Look Complex data (SLC) where the signal Intensity is related to the ground electromagnetic reflectivity, while the phase is related to the acquisition geometry and to the ground topography.

Note that:

- Single Look Complex data generated with this module are not appropriate to derive absolutely radiometric calibrated values.
- The multitemporal combination (e.g. Persistent Scatterers module, multi-temporal filtering, etc.) of single look, ground range or geocoded SARscape products coming from original Level 0 (i.e. RAW data) and Level 1 (i.e. SLC or Ground Range data) standard products cannot be done due to not comparable digital numbers between.

Note that:

- Default setting for selected parameters can be specified in the Preferences panel.
- The <u>SAR\_Tutorial</u>, which includes basic knowledge on SAR theory and data processing, complements the online help.

# **Technical Note**

The  $\omega$ -k processor, first developed by F. Rocca [1], [2], [3], represents the porting to Synthetic Aperture RADAR systems of the wavenumber-domain migration, an algorithm in use in the geophysics community since early 80's. It was R. Stolt in 78 [4], who derived a close form expression of a frequency domain interpolation scheme, namely "Stolt Interpolation", that allows the implementation of quite a simple focusing scheme that exploits a couple of 2D Fast Fourier Transform (FFT). Thanks to the Solt interpolation, a complicated space-varying performed by a simple, cost less, and guite efficient Fourier based, "Fast Convolution". The technique accuracy, due to the exactness of the transfer function, and at the same time its simplicity (just some 100 lines of C++ code), make the Stolt Interpolation based  $\omega$ -k algorithm, one of the best candidates for SAR processing. Stolt migration has been applied for wavelength ranging from tenths of meters in geophysics, down to millimetres. Its capability to process data acquired within aperture from 0 to 89 deg. [5] makes it appealing for Ultra Wide Aperture (UWA) systems [6], [7], whereas its (theoretically) infinite depth of focusing makes it suited for Ultra Wide Band (UWB) systems, [7], [8], [9], [10]. Furthermore, it has been shown that the  $\omega$ -k algorithm is quite suited to integrate a motion compensation scheme (when the sensor orbit is no longer straight) [11], [12], [13], and to be adapted to bistatic survey [9], [14], [15], [16]. The algorithm is naturally suited to process different kind of SAR acquisitions: from STRIPMAP [1], [17], [18], [19] to SPOTLIGHT [20] [21] and SCANSAR [22], [23]. Compared to the Range-Doppler algorithm, the  $\omega$ -k is more efficient as it is a full 2D FFT approach (being an FFT based-approach, the gain in efficiency reduces as the impulse response becomes short, like for low resolution SARs), and has not the strong limitation in bandwidth and antenna aperture, as it does not involve approximations. Compared to other wave-number domain algorithms, like the Chirp-Scaling approach, the  $\omega$ -k attains similar computational complexity, yet being simpler in its formulation (hence, to be implemented) and - at the same time – involving no approximations on antenna aperture and resolution [18]. That is the reason why the processor is preferred for high resolution or high aperture SARs. Compared to other exact wave-number domain algorithm, like the Exact Transfer Function [18], [24]. That is the reason the list of groups that proposed variant of the  $\omega$ -k algorithm is large including, besides Politecnico di Milano and Politecnico di Bari [1], [2], [3], DLR (Germany) [25], [18], CNR-IREA (Italy) [17], Defence Research Establishment (FOA, Sweden), [8], University of British

Columbia (UBC, Canada) [19], State University of New York [9], [26], Georgia Institute of Technology, [7], JRC (Ispra, Italy) [27], University of Illinois at Urbana [6], [5], Research Establishment for Applied Science (FGAN, Germany)[16]), etc.

It may occur that azimuth ambiguities, ghosts or similar image artifacts (especially visible in azimuth direction) are reported. These problems are generally more visible where the signal is very low (i.e. over water bodies).

These effect are typically related to variations in the SAR instrument performance, which are quite normal during the satellite life. The configuration of the focusing algorithm, which is designed in a way to obtain the best signal resolution by exploiting - in azimuth - the largest available bandwidth, depends on specific parameters which are different depending on sensor and acquisition mode (they are stored in the "description\_files" folder of the SARscape installation directory). The sarmap technical team continuously adapts these parameters upon known antenna performance variations; however, in case of any unexpected image artifact, users are kindly asked to <u>contact us</u> and provide relevant data samples in order to optimize the focusing performance.

## References

- [1] Fabio Rocca. Synthetic aperture radar: "A new application for wave equation techniques". SEP-56:167--189, 1987.
- [2] Claudio Prati, Fabio Rocca, Andrea Monti Guarnieri, and Elvio Damonti: "Seismic migration for SAR focussing: Interferometrical applications". 28(4):627--640, July 1990.
- [3] Ciro Cafforio, Claudio Prati, and Fabio Rocca: "Data focusing using seismic migration techniques". 27(2):199--207, March 1991.
- [4] R Stolt: "Migration by Fourier transform". 43:23--48, 1978.
- [5] N Cadalli and D C Munson Jr.: "A simulation study of the w -k SAR algorithm for the highly squinted case with application to runway imaging". Proc. ICIP-2000, IEEE International Conference, volume 1, pages 693--696, 2000.
- [6] H Choi amd D C Munson Jr.: "On the optimality and exactness of wavenumber-domain SAR data processing". Proc. ICIP-94, IEEE International Conference, volume 1, pages 456--460, 1994.
- [7] M C Cobb and J H McClellan: "Omega-k quadtree UWB SAR focusing". Proc. 2001 RADAR Conference, volume 1, pages 311--314, 2001.
- [8] Hans Hellsten and Lars E Andersson: "An inverse method for the processing of synthetic aperture radar data". 3:111--124, 1987.
- [9] Mehrdad Soumekh: "A system model and inversion for synthetic aperture radar". 1(1):64--76, January 1992.
- [10] Mehrdad Soumekh: "Reconnaissance with ultra wideband UHF synthetic aperture radar". Pages 21--60, July 1995.
- [11] J R Berryhill: "Wave equation datuming". 44(8):1329--1344, August 1979.

- [12] G Fornaro: "Trajectory deviations in airborne SAR: analysis and compensation". 35(3):997--1008, July 1999.
- [13] A Reigber, A Potsis, E Alivizatos, and A Moreira: "Wavenumber domain SAR focusing with integrated motion compensation". International Geoscience and Remote Sensing Symposium, Toulouse, France, 21--25 July 2003, pages cdrom, 3 pages, 2003.
- [14] S Deregowski and F Rocca: "Geometrical optics and wave theory of constant offset sections in layered media". 29:374--406, 1981.
- [15] Davide D'Aria, Andrea Monti Guarnieri, and Fabio Rocca: "Focusing bistatic synthetic aperture radar using dip move out". 42(7):1362--1376, 2004.
- [16] J H G Ender: "A step to bistatic SAR processing". EUSAR'04, Ulm, Germany, 2004.
- [17] G Franceschetti and G Schirinzi: "A SAR processor based on two dimensional FFT codes". 26:356-366, 1990.
- [18] Richard Bamler: "A comparison of range-Doppler and wave-number domain SAR focusing algorithms". 30(4):706--713, July 1992.
- [19] I G Cumming, Y L Neo, and F H Wong: "Interpretations of the omega-k alogrithm and comparisions with other algorithms". International Geoscience and Remote Sensing Symposium, Toulouse, France, 21--25 July 2003, pages cdrom, 3 pages, 2003.
- [20] C Prati, A. Monti Guarnieri, and F. Rocca: "SAR focusing with the w-k technique". International Geoscience and Remote Sensing Symposium, Espoo, Finland, 3--6 June 1991, pages 631--634, 1991.
- [21] Walter G Carrara, Ron S Goodman, and Ronald M Majewski. Artech House, Boston, 1995.
- [22] Andrea Monti Guarnieri and Claudio Prati: "ScanSAR focussing and interferometry". 34(4):1029--1038, July 1996.
- [23] Richard Bamler: "Adapting precision standard SAR processors to ScanSAR". International Geoscience and Remote Sensing Symposium, Florence, Italy, 10--14 July 1995, volume 3, pages 2051--2053, 1995.
- [24] C Y Chang, M Y Jin, and J C Curlander: "SAR processing based on the exact two-dimensional transfer function". International Geoscience and Remote Sensing Symposium, Houston, Texas, USA, May 26--29 1992, pages 355--359, 1992.
- [25] Andreas Reigber and Rolf Scheiber: "Airborne differential SAR interferometry: First results at Lband". 41(6):1516--1520, June 2003.
- [26] Mehrdad Soumekh: "Wide bandwidth continuous wave monostatic/bistatic synthetic aperture radar imaging". International Conference on Image Processing, 4--7 October 1998, volume 3, pages 361--365, 1998.
- [27] J M Lopez-Sanchez and J Fortuny-Guasch: "3-d radar imaging using range migration techniques".

48(5):728--737, 2000.

© sarmap 2015, SARscape 5.2.0

# 1.5.2 Frequently Asked Questions

Q. - Why focussed data are sometime affected by Linear Disturbances and Local Artifacts?

**A.** - In some data sets, the presence of scalloping - radiometry anomalies periodically distributed in azimuth direction - or the presence of azimuth ambiguities, ghosts or similar image artifacts can be reported due to discrepancies between the focusing configuration setting and the SAR antenna parameters. The configuration of the focusing algorithm, which is designed in a way to obtain the best signal resolution by exploiting - in azimuth - the largest available bandwidth, depends on specific parameters which are different depending on sensor and acquisition mode; these parameters are stored in sensor-specific files (SARscape installation directory>description\_files folder). The sarmap technical team continuously adapts these parameters upon known antenna performance variations; however, in case such artifacts were reported, users are kindly asked to <u>contact us</u> and provide relevant data samples in order to optimize the software performance.

**Q.** - How do **SARscape Focusing Algorithms Compare to Data Provider Algorithms**? When it can be better to buy preprocessed data (i.e. SLC products) and when it is better to focus the data using SARscape?

**A.** - The quality of the focussed data strongly varies from data provider to data provider. Generally speaking, the SARscape focusing module does a very good job in preserving the phase information; thus for interferometric analysis it could be better to start from RAW data.

On the other hand "standard" SLC products, which are directly generated by official providers, enable a better <u>absolute calibration</u> of the amplitude data. The absolute calibration carried out in SARscape is indeed not reliable if the processing starts from RAW data, due to the fact that the program does not take into account the update of several important parameters such as antenna gain, calibration constant and others.

**Q.** - The **Interferometric Processing** requires SLC products? Is the use of the Focusing module mandatory for the generation of these products?

**A.** - The Single Look Complex data to use as input in the SARscape Interferometric processing chain (e.g. Interferometry Module 272), Interferometric Stacking Module 506, ScanSAR Interferometry Module 584) ) can be either ordered as standard SLC product and then imported as such into SARscape or ordered as RAW product and then focussed using the dedicated SArscape module. It must be mentioned that not all original raw data are supported by SARscape.

© sarmap 2015, SARscape 5.2.0

## 1.5.3 Reference Guide

#### 1.5.3.1 ALOS PALSAR Import and Focusing

### Purpose

SAR RAW data (level 1.0 product) acquired by ALOS PALSAR must be focused to generate Single Look Complex (SLC) data, which can be used as first input for data processing in any other SARscape module.

# **Technical Note**

PALSAR RAW data in CEOS standard format are required.

The supported acquisition modes are:

- PLR (Full Polarization mode). JAXA and ERSDAC data formats are both supported.
- FBD (Dual Polarization mode). JAXA and ERSDAC data formats are both supported.
- FBS (Single Polarization mode). JAXA and ERSDAC data formats are both supported.

ERSDAC data are supported as frame based or orbit-segment based (i.e. long) products.

It must be noted that Single Look Complex data, focused with this module, are generated with zero-Doppler annotation. Single Look Complex data provided by JAXA are generated with non zero-Doppler annotation.

## **Input Files**

#### **Input Leader file**

File name of the original leader data (prefix "LED" for JAXA products; suffix "ldr" for ERSDAC products). This file is mandatory.

#### Input Co-Polar

File name of the original PALSAR RAW data. Depending on the chosen Data Type, the input has to be modified accordingly. It is mandatory to give either HH or VV data as input in the JAXA case. In the ERSDAC case, the mandatory input is the "raw" file only.

#### Input Cross-Polar

File name of the original PALSAR RAW data. Depending on the chosen Data Type, the input has to be modified accordingly. It is mandatory to give either HV or VH data as input in the JAXA case.

File name of the original PALSAR RAW data. Depending on the data provider, the following data structure can be found:

- <u>JAXA products</u> - The number of data files (prefix "IMG") may vary from 1 (single polarization) to 4 (full polarization).

- ERSDAC <u>products</u> - One data file (suffix "raw"), which contains 1 or more polarizations, is provided.

When dual or full polarization JAXA products are used, it is suggested to enter the HH polarization as Input Data file; this is because the Doppler Centroid is better estimated in the HH polarization.

These files are mandatory.

## **Parameters - Principal Parameters**

#### Data Type

Specify the satellite/sensor relevant to the data to import.

#### **Rename The File Using Parameters**

If set, only relevant information will be copied from the input name(s) to the output name(s), the full root name otherwise.

## **Parameters - Global**

It brings to the general section of the <u>Preferences</u> parameters. Any modified value will be used and stored for further processing sessions.

# **Parameters - Other Parameters**

It brings to the general section of the <u>Preferences</u> parameters. Any modified value will be used and stored for further processing sessions.

## **Output Files**

#### Output file

Output file name of the focused data. In case of multi-polarization data, a suffix corresponding to the specific polarization is added to the name of each output file. This file is mandatory.

#### \_slc

Zero-Doppler annotated Single Look Complex data and corresponding header files (.sml, .hdr).

#### .shp

Shape file containing the image perimeter in geographic co-ordinates.

### .kml

ASCII file containing the image perimeter in geographic co-ordinates. Double clicking on this file will automatically position the boundaries of the scene into the Google Earth environment.

### SARscapeParameterExtracted

Temporary processing parameters.

Details specific to the Units of Measure and Nomenclature of the output products can be found in the <u>Data</u> <u>Format</u>  $2^{2}$  section.

# **General Functions**

**Exec** The processing step is executed.

#### Store Batch

The processing step is stored in the batch list. The <u>Batch Browser</u> button allows to load the batch processing list.

Close

The window will be closed.

Help

Specific help document section.

# **Specific Function(s)**

None.

# References

Refer to the module <u>overview</u> 237.

© sarmap 2015, SARscape 5.2.0

#### 1.5.3.2 ENVISAT

# **Section Content**

Ĩ

ENVISAT ASAR AP Import and Focusing
245

DENVISAT ASAR WS Import and Focusing 247

ENVISAT ASAR IM Import and Focusing
250

DENVISAT Import, Mosaic and Focusing [253]

© sarmap 2015, SARscape 5.2.0

#### 1.5.3.2.1 ENVISAT ASAR AP Import and Focusing

# Purpose

SAR RAW data (level 0 product) acquired by ENVISAT ASAR must be focused to generate Single Look Complex (SLC) data, which can be used as first input for data processing in any other module. This module supports ASAR Alternating Polarization (AP) acquisition mode data.

# **Technical Note**

ENVISAT ASAR RAW (level 0) ESA standard format is required. The level 0 filename is formatted as ASA\_AP\_0\*, where AP stands for Alternating Polarization.

The output product consists of Single Look Complex data.

### DORIS

DORIS (Doppler Orbitography and Radiopositioning Integrated by Satellite) data provide precise orbital information for ENVISAT ASAR. Two versions of DORIS data are available:

- The VOR (Verified ORbits) are the most precise ones, but they are made available not earlier than one month after the actual satellite acquisition.
- The POR (Precise ORbits) are slightly less precise than the VOR, but they are made available together with the ASAR data.

Access to DORIS data is provided by the ESA Earth Observation Help Desk.

If the relevant DORIS files are already stored in an existing folder, which has been defined as  $\underline{\text{DORIS}}_{\text{Directory}}$  by they do not have to be inputted in the import processing panel since they are automatically retrieved by the program.

It is important to note that a notable amount of disk space is required for temporary files to be stored during the focusing process (this is especially true for ScanSAR data).

Technical details relevant to the data focusing process and algorithm are provided in the module  $\underline{\text{overview}}$ 

# **Input Files**

#### Input File

File name of the original ASAR raw data. This file is mandatory.

# **Optional Files**

# Input Orbit File

File name of the DORIS data. This file is optional.

# **Parameters - Principal Parameters**

None.

# **Parameters - Global**

It brings to the general section of the <u>Preferences</u> parameters. Any modified value will be used and stored for further processing sessions.

# **Parameters - Other Parameters**

### Image Portion to Process (%)

It is possible to focus only part of the input data. In this case the selected image portion is identified in terms of percentage from the top (**Perc of Image Start**) to the bottom (**Perc of Image End**) of the scene.

## **Output Files**

#### **Output file**

Output file name of the focused data. A suffix corresponding to the specific polarization is added to the name of each output file. This file is mandatory.

## \_slc

Zero-Doppler annotated Single Look Complex data and corresponding header files (.sml, .hdr).

### .shp

Shape file containing the image perimeter in geographic co-ordinates.

## .kml

ASCII file containing the image perimeter in geographic co-ordinates. Double clicking on this file will automatically position the boundaries of the scene into the Google Earth environment.

### SARscapeParameterExtracted

Temporary processing parameters.

Details specific to the Units of Measure and Nomenclature of the output products can be found in the Data Format 22 section.

# **General Functions**

#### Exec

The processing step is executed.

## Store Batch

The processing step is stored in the batch list. The <u>Batch Browser</u> button allows to load the batch processing list.

**Close** The window will be closed.

**Help** Specific help document section.

# **Specific Function(s)**

None.

# References

Refer to the module overview [237].

© sarmap 2015, SARscape 5.2.0

1.5.3.2.2 ENVISAT ASAR WS Import and Focusing

# Purpose

SAR RAW data (level 0 product) acquired by ENVISAT ASAR must be focused to generate Single Look Complex (SLC) data, which can be used as first input for data processing in any other module. This module supports ASAR Wide Swath (WS) acquisition mode data.

# **Technical Note**

ENVISAT ASAR RAW (level 0) ESA standard format is required. The level 0 filename is formatted as  $ASA_WS_0^*$ , where WS stands for Wide Swath.

The output products consist of both Single Look Complex and multi-looked Intensity data. Since the swath of each ScanSAR acquisition is made of five different sub-swath, then five SLC output data (each corresponding to a sub-swath) are generated.

The output multi-looked Intensity contains all five sub-swaths in the same image. The multi-looking factors are automatically set to 3 looks in Azimuth and 5 looks in range. The product is in Slant Range geometry with ground pixel spacing of about 72 m in Range and 81 m in Azimuth. They are generated taking care of bursts overlapping, timings, swath overlapping, swath amplitude difference and swath PRF difference.

### DORIS

DORIS (Doppler Orbitography and Radiopositioning Integrated by Satellite) data provide precise orbital information for ENVISAT ASAR. Two versions of DORIS data are available:

- The VOR (Verified ORbits) are the most precise ones, but they are made available not earlier than one month after the actual satellite acquisition.
- The POR (Precise ORbits) are slightly less precise than the VOR, but they are made available together with the ASAR data.

Access to DORIS data is provided by the ESA Earth Observation Help Desk.

If the relevant DORIS files are already stored in an existing folder, which has been defined as  $\underline{\text{DORIS}}$  $\underline{\text{Directory}}$  by they do not have to be inputted in the import processing panel since they are automatically retrieved by the program.

It is important to note that a notable amount of disk space is required for temporary files to be stored during the focusing process (this is especially true for ScanSAR data). As an indication, focusing an ASAR WS full frame requires almost 10 GBytes of free disk space.

Technical details relevant to the data focusing process and algorithm are provided in the module  $\overline{\text{overview}}$ 

# **Input Files**

**Input File** File name of the original ASAR raw data. This file is mandatory.

# **Optional Files**

#### **Input Orbit File**

File name of the DORIS data. This file is mandatory.

# **Parameters - Principal Parameters**

None.

# Parameters - Global

It brings to the general section of the <u>Preferences</u> parameters. Any modified value will be used and stored for further processing sessions.

# **Parameters - Other Parameters**

## Image Portion to Process (%)

It is possible to focus only part of the input data. In this case the selected image portion is identified in terms of percentage from the top (**Perc of Image Start**) to the bottom (**Perc of Image End**) of the scene.

# **Output Files**

## **Output file**

Output file name of the focused data. An incremental number, ranging from 1 to 5, is added to the output filename for every focused sub-swath image. This file is mandatory.

## \_slc

Zero-Doppler annotated Single Look Complex data and corresponding header files (.sml, .hdr).

## \_pwr

Multi-looked slant range Intensity image and associated header files (.sml, .hdr). These files are generated only for ASAR\_WS products.

## \_pwr\_orb.sml

Xml file containing the scene orbital parameters. This file is generated only for ASAR\_WS products.

## .shp

Shape file containing the image perimeter in geographic co-ordinates.

## .kml

ASCII file containing the image perimeter in geographic co-ordinates. Double clicking on this file will automatically position the boundaries of the scene into the Google Earth environment.

## SARscapeParameterExtracted

Temporary processing parameters.

Details specific to the Units of Measure and Nomenclature of the output products can be found in the  $\underline{Data}$ Format 22 section.

# **General Functions**

#### Exec

The processing step is executed.

#### Store Batch

The processing step is stored in the batch list. The <u>Batch Browser</u> button allows to load the batch processing list.

Close

The window will be closed.

**Help** Specific help document section.

# **Specific Function(s)**

None.

# References

Refer to the module overview 237.

© sarmap 2015, SARscape 5.2.0

1.5.3.2.3 ENVISAT ASAR IM Import and Focusing

## Purpose

SAR RAW data (level 0 product) acquired by ENVISAT ASAR must be focused to generate Single Look Complex (SLC) data, which can be used as first input for data processing in any other module. This module supports ASAR Image Mode (IM) acquisition mode data.

# **Technical Note**

ENVISAT ASAR RAW (level 0) ESA standard format is required. The level 0 filename is formatted as  $ASA_IM_0^*$ , where IM stands for Image Mode.

The output product consists of Single Look Complex data.

### DORIS

DORIS (Doppler Orbitography and Radiopositioning Integrated by Satellite) data provide precise orbital information for ENVISAT ASAR. Two versions of DORIS data are available:

- The VOR (Verified ORbits) are the most precise ones, but they are made available not earlier than one month after the actual satellite acquisition.
- The POR (Precise ORbits) are slightly less precise than the VOR, but they are made available together with the ASAR data.

Access to DORIS data is provided by the ESA Earth Observation Help Desk.

If the relevant DORIS files are already stored in an existing folder, which has been defined as  $\underline{\text{DORIS}}$  $\underline{\text{Directory}}$  be inputted in the import processing panel since they are automatically retrieved by the program.

It is important to note that a notable amount of disk space is required for temporary files to be stored during the focusing process (this is especially true for ScanSAR data).

Technical details relevant to the data focusing process and algorithm are provided in the module overview [237].

# **Input Files**

#### **Input File List**

File name(s) of the original ASAR raw data. These files are mandatory.

#### **Optional Input Orbit File List**

File name(s) of the DORIS data. These files are optional.

# **Parameters - Principal Parameters**

#### **Rename the File Using Parameters**

If set, only relevant information will be copied from the input name(s) to the output name(s), the full root name otherwise.

# **Parameters - Global**

It brings to the general section of the <u>Preferences</u> parameters. Any modified value will be used and stored for further processing sessions.

# **Parameters - Other Parameters**

It brings to the general section of the <u>Preferences</u> parameters. Any modified value will be used and stored for further processing sessions.

# **Output Files**

#### **Output File List**

Output file name(s) of the focused data. These files are mandatory.

# \_slc

Zero-Doppler annotated Single Look Complex data and corresponding header files (.sml, .hdr).

### .shp

Shape file containing the image perimeter in geographic co-ordinates.

#### .kml

ASCII file containing the image perimeter in geographic co-ordinates. Double clicking on this file will automatically position the boundaries of the scene into the Google Earth environment.

#### SARscapeParameterExtracted

Temporary processing parameters.

Details specific to the Units of Measure and Nomenclature of the output products can be found in the <u>Data</u> <u>Format</u>  $2^{2}$  section.

# **General Functions**

## Exec

The processing step is executed.

## Store Batch

The processing step is stored in the batch list. The <u>Batch Browser</u> button allows to load the batch processing list.

#### Close

The window will be closed.

## Help

Specific help document section.

# **Specific Function(s)**
None.

## References

Refer to the module overview [237].

© sarmap 2015, SARscape 5.2.0

#### 1.5.3.2.4 ENVISAT Import Mosaic and Focusing

### **Purpose**

SAR RAW data (level 0 product) acquired by ENVISAT ASAR must be focused to generate Single Look Complex (SLC) data, which can be used as first input for data processing in any other module. This functionality enables to mosaic consecutive frames acquired along the same satellite orbit, before carrying on the data focusing.

The supported acquisition mode is:

- ASAR IM (Image mode).

## **Technical Note**

ENVISAT ASAR IM (level 0) ESA standard format is required.

The following sequential processing steps are performed:

- 1. Data Import.
- 2. RAW data mosaic.
- 3. Data focusing.

### DORIS

DORIS (Doppler Orbitography and Radiopositioning Integrated by Satellite) data provide precise orbital information for ENVISAT ASAR. Two versions of DORIS data are available:

- The VOR (Verified ORbits) are the most precise ones, but they are made available not earlier than one month after the actual satellite acquisition.
- The POR (Precise ORbits) are slightly less precise than the VOR, but they are made available together with the ASAR data.

Access to DORIS data is provided by the ESA Earth Observation Help Desk.

If the relevant DORIS files are already stored in an existing folder, which has been defined as  $\underline{\text{DORIS}}$ Directory [324], they do not have to be inputted in the import processing panel since they are automatically retrieved by the program.

Technical details relevant to the data focusing process and algorithm are provided in the module  $\underline{\text{overview}}$ 

## **Input Files**

#### Input DORIS file

File name of the DORIS data. This file is mandatory.

#### Input file list

Input file list of ASAR raw data. This file is mandatory.

### Parameters - Principal Parameters

None.

### **Parameters - Global**

It brings to the general section of the <u>Preferences</u> parameters. Any modified value will be used and stored for further processing sessions.

### **Parameters - Other Parameters**

It brings to the general section of the <u>Preferences</u> parameters. Any modified value will be used and stored for further processing sessions.

### **Output Files**

#### **Output file**

Output file name of the mosaiced and focused data. This file is mandatory.

#### \_slc

Single Look Complex data and corresponding header files (.sml, .hdr).

### \_par.sml

Xml file containing temporary processing parameters.

Details specific to the Units of Measure and Nomenclature of the output products can be found in the <u>Data</u> <u>Format</u>  $2^{2}$  section.

# **General Functions**

Exec

The processing step is executed.

### Store Batch

The processing step is stored in the batch list. The <u>Batch\_Browser</u> button allows to load the batch processing list.

**Close** The window will be closed.

**Help** Specific help document section.

# **Specific Function(s)**

None.

## References

Refer to the module overview 237.

© sarmap 2015, SARscape 5.2.0

### 1.5.3.3 ERS-JERS

## **Section Content**

© sarmap 2015, SARscape 5.2.0

### 1.5.3.3.1 ERS, JERS-1 Import and Focusing

## **Purpose**

SAR RAW data (level 0 product) acquired by ERS-1/2 and JERS-1, must be focused to generate Single Look Complex (SLC) data, which can be used as first input for data processing in any other module.

## **Technical Note**

Input data in CEOS format, or in ENVISAT format for ERS data, are required. The output product consist of Single Look Complex image.

Technical details relevant to the data focusing process and algorithm are provided in the module  $\overline{\text{overview}}$ 

#### Orbit File 760

These data (precise "PRC" or preliminary "PRL" orbits), which are made available through the DLR ftp server, provide precise orbital information for ERS-1/2 acquisitions.

Access to these data can be required to the <u>ESA\_Earth Observation Help Desk</u>. The precise orbital data, which are typically available in Zip format, must be unzipped before they are entered as processing input. The file name refers to the start date/orbit validity.

If the relevant precise orbit files are already stored in an existing folder, which has been defined as <u>PRC/</u> <u>PRL\_Directory</u> [325], they do not have to be inputted in the focusing processing panel since they are automatically retrieved by the program.

### **Input Files**

#### **Input Data File List**

File name(s) of the original ERS data file(s). Depending on the input data, the following file prefixes are used:

- JERS-1 Prefix "IMOP".
- ERS Prefix "DAT".

these files are mandatory.

#### **Optional Input Orbit File List**

This file – if available – is intended to enter precise orbital information; it can be entered only importing ERS-1/2 data. This file is optional for data in CEOS format, while it is mandatory for data in ENVISAT format.

### **Parameters - Principal Parameters**

#### Data Type

Specify the satellite/sensor relevant to the data to import.

#### **Rename The File Using Parameters**

If set, only relevant information will be copied from the input name(s) to the output name(s), the full root

name otherwise.

## **Parameters - Global**

It brings to the general section of the <u>Preferences</u> parameters. Any modified value will be used and stored for further processing sessions.

## **Parameters - Other Parameters**

It brings to the general section of the <u>Preferences</u> parameters. Any modified value will be used and stored for further processing sessions.

## **Output Files**

### **Output File List**

Output file name(s) of the Single Look Complex data. These files are mandatory.

#### \_slc

Zero-Doppler annotated Single Look Complex data and corresponding header files (.sml, .hdr).

### \_par.sml

Xml file containing temporary processing parameters.

#### SARscapeParameterExtracted

Temporary processing parameters.

Details specific to the Units of Measure and Nomenclature of the output products can be found in the <u>Data</u> Format  $2^{2}$  section.

## **General Functions**

#### Exec

The processing step is executed.

#### Store Batch

The processing step is stored in the batch list. The <u>Batch Browser</u> button allows to load the batch processing list.

#### Close

The window will be closed.

#### Help

Specific help document section.

## **Specific Function(s)**

None.

### References

Refer to the module overview 237.

© sarmap 2015, SARscape 5.2.0

#### 1.5.3.3.2 ERS Import Mosaic and Focusing

### Purpose

SAR RAW data (level 0 product) acquired by ERS-1/2 must be focused to generate Single Look Complex (SLC) data, which can be used as first input for data processing in any other module. This functionality enables to mosaic consecutive frames acquired along the same satellite orbit, before carrying on the data focusing.

## **Technical Note**

Input data in CEOS format or in ENVISAT format are both supported.

The following sequential processing steps are performed:

- 1. Data Import.
- 2. RAW data mosaic.
- 3. Data focusing.

Technical details relevant to the data focusing process and algorithm are provided in the module overview 237.

#### Orbit File 760

These data (precise "PRC" or preliminary "PRL" orbits), which are made available through the DLR ftp server, provide precise orbital information for ERS-1/2 acquisitions.

Access to these data can be required to the <u>ESA\_Earth Observation Help Desk</u>. The precise orbital data, which are typically available in Zip format, must be unzipped before they are entered as processing input. The file name refers to the start date/orbit validity.

If the relevant precise orbit files are already stored in an existing folder, which has been defined as PRC/

<u>PRL</u> <u>Directory</u> [325], they do not have to be inputted in the focusing processing panel since they are automatically retrieved by the program.

## **Input Files**

### **Input Orbit File**

This file is intended to enter precise orbital information. This file is mandatory.

#### Input File list

Input file list of ERS raw data. This file is mandatory.

## **Parameters - Principal Parameters**

None.

## **Parameters - Global**

It brings to the general section of the <u>Preferences</u> parameters. Any modified value will be used and stored for further processing sessions.

## **Parameters - Other Parameters**

It brings to the general section of the <u>Preferences</u> parameters. Any modified value will be used and stored for further processing sessions.

## **Output Files**

### **Output File**

Output file name of the Single Look Complex data. This file is mandatory.

#### \_slc

Single Look Complex data and corresponding header files (.sml, .hdr).

#### \_par.sml

Xml file containing temporary processing parameters.

Details specific to the Units of Measure and Nomenclature of the output products can be found in the <u>Data</u> <u>Format</u>  $2^{2}$  section.

## **General Functions**

### Exec

The processing step is executed.

### Store Batch

The processing step is stored in the batch list. The <u>Batch Browser</u> button allows to load the batch processing list.

#### Close

The window will be closed.

Help

# Specific help document section.

## **Specific Function(s)**

None.

## References

Refer to the module overview 237.

© sarmap 2015, SARscape 5.2.0

### 1.5.3.4 Generic Focusing

### **Purpose**

SAR RAW data (level 0 product) must be focused to generate Single Look Complex (SLC) data, which can be used as input in any other SARscape module.

This functionality is intended for those raw products, which are different from the standard ones supported in the previous (i.e. sensor specific) focusing routines.

## **Technical Note**

The input data must be provided in the SARscape specific format, which is described here below.

The binary file must have the following structure:

| line 1 prefix | I11 | Q11 | <br>I1n | Q1n |
|---------------|-----|-----|---------|-----|
| line 2 prefix | I21 | Q21 | <br>I2n | Q2n |
|               |     |     | <br>    |     |
|               |     |     | <br>    |     |
| line m prefix | Im1 | Qm1 | <br>Imn | Qmn |

where **I***lc* (/ and *c* standing respectively for line and column) is the unsigned byte Real part of a pixel; **Q***lc* is the unsigned byte Imaginary part of a pixel; **n** is the number of pixels in range (columns); **m** is the number of pixels in azimuth (lines).

For each line, the prefix is:

| 0  | 1  | <br>lcp | lcp+1 | lcp+2 | lcp+3 | <br>rp - 1 |
|----|----|---------|-------|-------|-------|------------|
| nu | nu | <br>lc1 | lc2   | lc3   | lc4   | <br>nu     |

Where **rp** is the line prefix length (in bytes), as annotated in the "RowPrefix" field of the associated <u>sml</u> file 2c3 (xml format); **nu** corresponds to those bytes, which are not used; *lcp* (*l* and *c* standing respectively for line and column) is the position inside the line prefix of the Line Counter, as annotated in the in the "LineCounterFirstBytePos" field of the .sml file.

The Line Counter is stored, as unsigned long integer, with MSBF byte order:

- lc1 = most significant byte of line counter
- lc2 = second significant byte of line counter
- lc3 = third significant byte of line counter
- Ic4 = less significant byte of line counter

## **Input Files**

#### Input file

Input raw data. This file is mandatory.

## **Parameters - Principal Parameters**

None.

## **Parameters - Global**

It brings to the general section of the <u>Preferences</u> parameters. Any modified value will be used and stored for further processing sessions.

## **Parameters - Other Parameters**

It brings to the general section of the <u>Preferences</u> parameters. Any modified value will be used and stored for further processing sessions.

## **Output Files**

### **Output file**

Output Single Look Complex data. This file is mandatory.

#### \_slc

Single Look Complex data and corresponding header files (.sml, .hdr).

### \_par.sml

Xml file containing temporary processing parameters.

Details specific to the Units of Measure and Nomenclature of the output products can be found in the  $\underline{Data}$ Format 22 section.

## **General Functions**

**Exec** The processing step is executed.

#### Store Batch

The processing step is stored in the batch list. The <u>Batch Browser</u> button allows to load the batch processing list.

### Close

The window will be closed.

#### Help

Specific help document section.

## **Specific Function(s)**

None.

### References

None.

© sarmap 2015, SARscape 5.2.0

1.5.3.4.1 Example of the sml file

```
<?xml version="1.0" ?>
<HEADER_INFO xmlns="http://www.sarmap.ch/xml/SARscapeHeaderSchema"
       xmlns:xsi="http://www.w3.org/2001/XMLSchema-instance"
       xsi:schemaLocation="http://www.sarmap.ch/xml/SARscapeHeaderSchema
       http://www.sarmap.ch/xml/SARscapeHeaderSchema/
SARscapeHeaderSchema_version_1.0.xsd">
  <!-- Registration Coordinates Information -->
 <RegistrationCoordinates>
   <LatNorthing>47.183</LatNorthing> <!-- Latitude coordinate of center of scene -->
   <LonEasting>7.155</LonEasting>
                                       <!-- Longitude coordinate of center of scene -->
    <Units>DEGREES</Units>
                                      <!-- Data units degrees -->
  </RegistrationCoordinates>
  <!-- Channel Information -->
 <ChannelInfo>
   <!-- Carrier Frequency in Hertz -->
   <CarrierFrequency>
     <VectorDouble NumberOfElements = "1">
       <ValueDouble ID = "0">5299999744</ValueDouble>
     </VectorDouble>
   </CarrierFrequency>
   <!-- Band Width in Hertz -->
   <BandWidth>
     <VectorDouble NumberOfElements = "1">
       <ValueDouble ID = "0">15550000</ValueDouble>
     </VectorDouble>
   </BandWidth>
   <!-- Pulse Repetition Frequency (pulse / seconds) -->
   <PRF>
     <VectorDouble NumberOfElements = "1">
       <ValueDouble ID = "0">1679.90640187183</ValueDouble>
     </VectorDouble>
   </PRF>
   <!-- Pulse Repetition Frequency (pulse / seconds) -->
   <PRFExtracted>
     <VectorDouble NumberOfElements = "1">
       <ValueDouble ID = "0">1679.902</ValueDouble>
     </VectorDouble>
   </PRFExtracted>
   <!-- Chirp Pulse Duration (seconds) -->
   <PulseDuration>
     <VectorDouble NumberOfElements = "1">
       <ValueDouble ID = "0">3.712e-005</ValueDouble>
     </VectorDouble>
```

</PulseDuration>

```
<!-- SamplingRate = Light speed /(2 * PixelSpacingRg) -->
<SamplingRate>
<VectorDouble NumberOfElements = "1">
<ValueDouble ID = "0">18962468</ValueDouble>
</VectorDouble>
</SamplingRate>
```

```
<!-- Polarization : HH or HV or VH or VV -->
<Description>
<VectorString NumberOfElements = "1">
<ValueString ID = "0">VV</ValueString>
</VectorString>
</Description>
```

<Polarization>VV</Polarization> <!-- Polarization : HH or HV or VH or VV -->

```
<RangeLookAngle>29.5330009460449</RangeLookAngle> <!-- Look Angle of center of scene (degree) -->
```

```
<IncidenceAngle>33.6545219421387</IncidenceAngle> <!-- Incidence Angle of center of scene (degree) -->
```

<!--

The following 4 parameters contain the

Calibrated with AGP correction =

```
Antenna Gain Pattern
```

Calibrated value / AGP value

-->

<GeneralFirstReferenceLookAngle>24.5330009460449</GeneralFirstReferenceLookAngle> <!--The Look Angle connected to the first value of AGP array GeneralTwoWayAntennaElevationPatternTable --> <GeneralLastReferenceLookAngle>34.5330009460449</GeneralLastReferenceLookAngle> <!-- The Look Angle connected to the last value of AGP array : GeneralTwoWayAntennaElevationPatternTable --> <GeneralTwoWayAntennaElevationPatternTableNbr>201</ GeneralTwoWayAntennaElevationPatternTableNbr> <!-- Number of elements in AGP array : GeneralTwoWayAntennaElevationPatternTable --> <!-- Antenna Gain Pattern array in dB Optional not used in focussing --> <GeneralTwoWayAntennaElevationPatternTable> <VectorDouble NumberOfElements = "201"> <ValueDouble ID = "0">-24.0000991821289</ValueDouble> <ValueDouble ID = "1">-23.2440700531006</ValueDouble> <ValueDouble ID = "2">-22.467529296875</ValueDouble> <ValueDouble ID = "3">-21.6739501953125</ValueDouble> <ValueDouble ID = "4">-20.8668594360352</ValueDouble> <ValueDouble ID = "5">-20.0497608184814</ValueDouble> <ValueDouble ID = "6">-19.2261505126953</ValueDouble>

<ValueDouble ID = "0">-19.2201505120953</ValueDouble> <ValueDouble ID = "7">-18.3995609283447</ValueDouble>

<ValueDouble ID = "8">-17.5734596252441</ValueDouble>

<ValueDouble ID = "9">-16.7513904571533</ValueDouble>

<ValueDouble ID = "10">-15.9368295669556</ValueDouble>

| <valuedouble id="11">-15.1308698654175</valuedouble>                                                                                                    |
|----------------------------------------------------------------------------------------------------|
| <valuedouble id="12">-14.3392000198364</valuedouble>                                                                                                    |
| <valuedouble id="13">-13.5681295394897</valuedouble>                                                                                                    |
| <valuedouble id="14">-12.8224000930786</valuedouble>                                                                                                    |
| <valuedouble id="15">-12 1051597595215</valuedouble>                                                                                                    |
| <ValueDouble ID = "16">-11 4179601669312                                                                                                    |
| -10.7608003616333 /alueDouble                                                                                                    |
| 10.100000001000000, valueDouble>                                                                                                    |
| 10.1320400230007 $ 10.1320400230007  10.1320400230007  10.1320400230007  10.1320400230007  10.1320400230007  10.1320400230007  10.1320400230007  10.1320400230007  10.1320400230007  10.1320400230007  10.1320400230007  10.1320400230007  10.1320400230007  10.1320400230007  10.1320400230007  10.1320400230007  10.1320400230007  10.1320400230007  10.1320400230007  10.1320400230007  10.132040023007  10.132040023007  10.132040023007  10.132040023007  10.132040023007  10.132040023007  10.132040023007  10.132040023007  10.132040023007  10.132040023007  10.13204007  10.13204007  10.13204007  10.13204007  10.13204007  10.13204007  10.13204007  10.1320407  10.1320407  10.1320407  10.1320407  10.1320407  10.1320407  10.1320407  10.1320407  10.1320407  10.1320407  10.1320407  10.1320407  10.1320407  10.1320407  10.1320407  10.1320407  10.1320407  10.1320407  10.1320407  10.1320407  10.1320407  10.1320407  10.1320407  10.1320407  10.1320407  10.1320407  10.13207  10.13207  10.13207  10.13207  10.13207  10.13207  10.13207 $                                                                                                    |
| 3.02001000000000000000000000000000000000                                                                                                    |
| $<\sqrt{a}ueDouble ID = 20 > 0.94540025005711  $                                                                                                    |
| < value Double ID = 21 > 0.303473927002395( value Double > 21) > 0.303473927002395( value Double > 21) > 0.303473957002395( value Double > 21) > 0.3034739570023957002395700023957002395700023957000000000000000000000000000000000000 |
| < v a lue Double ID = 22 > 7.04540004340703 < v a lue Double > $< v a lue Double ID = 22 > 7.22611011505127 < v a lue Double > 0.0000000000000000000000000000000000$                                                                                                    |
| < value Double ID = 23 > 1.33011011303127 < value Double > 1.33011011303127 < value Double > 1.33011011301101101010101010101010101010                                                                                                    |
| < valueDouble ID = 24 > 0.04473994110107                                                                                                    |
| < valueDouble ID = 25 > -0.37474012374678                                                                                                    |
| <pre><valuedouble id="26">-5.92564010620117</valuedouble></pre>                                                                                                    |
| <pre><valuedouble id="21">-5.49729013442993</valuedouble></pre>                                                                                                    |
| <valuedouble id="28">-5.08969020843506</valuedouble>                                                                                                    |
| <valuedouble id="29">-4.70312023162842</valuedouble>                                                                                                    |
| <valuedouble id="30">-4.33801984786987</valuedouble>                                                                                                    |
| <valuedouble id="31">-3.99449992179871</valuedouble>                                                                                                    |
| <valuedouble id="32">-3.67166996002197</valuedouble>                                                                                                    |
| <valuedouble id="33">-3.37067008018494</valuedouble>                                                                                                    |
| <valuedouble id="34">-3.09221005439758</valuedouble>                                                                                                    |
| <valuedouble id="35">-2.83663988113403</valuedouble>                                                                                                    |
| <valuedouble id="36">-2.60387992858887</valuedouble>                                                                                                    |
| <valuedouble id="37">-2.39349007606506</valuedouble>                                                                                                    |
| <valuedouble id="38">-2.2046000957489</valuedouble>                                                                                                    |
| <valuedouble id="39">-2.0359799861908</valuedouble>                                                                                                    |
| <valuedouble id="40">-1.88598001003265</valuedouble>                                                                                                    |
| <valuedouble id="41">-1.75361001491547</valuedouble>                                                                                                    |
| <valuedouble id="42">-1.63786995410919</valuedouble>                                                                                                    |
| <valuedouble id="43">-1.53781998157501</valuedouble>                                                                                                    |
| <valuedouble id="44">-1.45255994796753</valuedouble>                                                                                                    |
| <valuedouble id="45">-1.3813099861145</valuedouble>                                                                                                    |
| <valuedouble id="46">-1.32334995269775</valuedouble>                                                                                                    |
| <valuedouble id="47">-1.27803003787994</valuedouble>                                                                                                    |
| <valuedouble id="48">-1.24478995800018</valuedouble>                                                                                                    |
| <valuedouble id="49">-1.22316002845764</valuedouble>                                                                                                    |
| <valuedouble id="50">-1.21272003650665</valuedouble>                                                                                                    |
| <valuedouble id="51">-1.20960998535156</valuedouble>                                                                                                    |
| <valuedouble id="52">-1.21529996395111</valuedouble>                                                                                                    |
| <valuedouble id="53">-1.23053002357483</valuedouble>                                                                                                    |
| <valuedouble id="54">-1.25560998916626</valuedouble>                                                                                                    |
| <valuedouble id="55">-1.2904200553894</valuedouble>                                                                                                    |
| <valuedouble id="56">-1.33436000347137</valuedouble>                                                                                                    |
| <valuedouble id="57">-1.38644003868103</valuedouble>                                                                                                    |
| <valuedouble id="58">-1.44517004489899</valuedouble>                                                                                                    |
| <valuedouble id="59">-1.50865995883942</valuedouble>                                                                                                    |
| <valuedouble id="60">-1.57455003261566</valuedouble>                                                                                                    |
| <valuedouble id="61">-1.63897001743317</valuedouble>                                                                                                    |
|                                                                                                    |
| <valuedouble id="62">-1.70227003097534</valuedouble>                                                                                                    |

| <valuedouble id="64">-1.81139004230499</valuedouble>     |
|----------------------------------------------------------|
| <valuedouble id="65">-1.85204994678497</valuedouble>     |
| <valuedouble id="66">-1.88125002384186</valuedouble>     |
| <valuedouble id="67">-1.89833998680115</valuedouble>     |
| <valuedouble id="68">-1.90339994430542</valuedouble>     |
| <valuedouble id="69">-1.89728999137878</valuedouble>     |
| <valuedouble id="70">-1.88162994384766</valuedouble>     |
| <valuedouble id="71">-1.85713994503021</valuedouble>     |
| <valuedouble id="72">-1.8220499753952</valuedouble>      |
| <valuedouble id="73">-1.77611994743347</valuedouble>     |
| <valuedouble id="74">-1.71948003768921</valuedouble>     |
| <valuedouble id="75">-1.65272998809814</valuedouble>     |
| <valuedouble id="76">-1.57685005664825</valuedouble>     |
| <valuedouble id="77">-1.49325001239777</valuedouble>     |
| <valuedouble id="78">-1.40376996994019</valuedouble>     |
| <valuedouble id="79">-1.31069004535675</valuedouble>     |
| <valuedouble id="80">-1.21667003631592</valuedouble>     |
| <valuedouble id="81">-1.12007999420166</valuedouble>     |
| <valuedouble id="82">-1.02224004268646</valuedouble>     |
| <valuedouble id="83">-0.924790024757385</valuedouble>    |
| <valuedouble id="84">-0.829100012779236</valuedouble>    |
| <valuedouble id="85">-0.736249983310699</valuedouble>    |
| <valuedouble id="86">-0.647069990634918</valuedouble>    |
| <valuedouble id="87">-0.562099993228912</valuedouble>    |
| <valuedouble id="88">-0.481629997491837</valuedouble>    |
| <valuedouble id="89">-0.405660003423691</valuedouble>    |
| <valuedouble id="90">-0.333920001983643</valuedouble>    |
| <valuedouble id="91">-0.26800999045372</valuedouble>     |
| <valuedouble id="92">-0.20898999273777</valuedouble>     |
| <valuedouble id="93">-0.157150000333786</valuedouble>    |
| <valuedouble id="94">-0.112680003046989</valuedouble>    |
| <valuedouble id="95">-0.0756900012493134</valuedouble>   |
| <valuedouble id="96">-0.0461799986660481</valuedouble>   |
| <valuedouble id="97">-0.0240700002759695</valuedouble>   |
| <valuedouble id="98">-0.00920000020414591</valuedouble>  |
| <valuedouble id="99">-0.00129000004380941</valuedouble>  |
| <valuedouble id="100">0</valuedouble>                    |
| <valuedouble id="101">-0.00743000023066998</valuedouble> |
| <valuedouble id="102">-0.0225000008940697</valuedouble>  |
| <valuedouble id="103">-0.0460699982941151</valuedouble>  |
| <valuedouble id="104">-0.0787200033664703</valuedouble>  |
| <valuedouble id="105">-0.120829999446869</valuedouble>   |
| <valuedouble id="106">-0.172509998083115</valuedouble>   |
| <valuedouble id="107">-0.233649998903275</valuedouble>   |
| <valuedouble id="108">-0.303869992494583</valuedouble>   |
| <valuedouble id="109">-0.382609993219376</valuedouble>   |
| <valuedouble id="110">-0.468989998102188</valuedouble>   |
| <valuedouble id="111">-0.563009977340698</valuedouble>   |
| <valuedouble id="112">-0.663619995117188</valuedouble>   |
| <valuedouble id="113">-0.771170020103455</valuedouble>   |
| <valuedouble id="114">-0.885720014572144</valuedouble>   |
| <valuedouble id="115">-1.00706005096436</valuedouble>    |
| <valuedouble id="116">-1.13462996482849</valuedouble>    |

| <valuedouble id="117">-1.26760995388031</valuedouble>                                                                                                    |
|----------------------------------------------------------------------------------------------------|
| <valuedouble id="118">-1.40487003326416</valuedouble>                                                                                                    |
| <valuedouble id="119">-1.5449800491333</valuedouble>                                                                                                    |
| <ValueDouble ID = "120">-1.68622004985809                                                                                                    |
| <pre>-1 82752001285553<!--/alueDouble--></pre>                                                                                                    |
| 1.027020012000000                                                                                                    |
| 1.00007000471004                                                                                                    |
| < value Double ID = 123 > 2.10090992003411                                                                                                    |
| < v a lue Double ID = 124 > 2.24595997001040 1/a lue Double ID = 125 > 2.27841010002680  1/a lue Double > 1/a lue Double > 1/a lue > 1/a lue > 1/a lue > 1/a lue > 1/a lue >                                    |
| < valueDouble ID = 123 > -2.37641010093069 < / valueDouble > -1/alueDouble ID = "126" > -2.57641010093069 < / valueDouble > -1/alueDouble > -1/alueDouble > |
| <pre><valuedouble id="126">-2.50494003295898</valuedouble></pre>                                                                                                    |
| <pre><valuedouble id="127">-2.62421989440918</valuedouble></pre>                                                                                                    |
| <valuedouble id="128">-2.73496007919312</valuedouble>                                                                                                    |
| <valuedouble id="129">-2.83597993850708</valuedouble>                                                                                                    |
| <valuedouble id="130">-2.92616009712219</valuedouble>                                                                                                    |
| <valuedouble id="131">-3.00619006156921</valuedouble>                                                                                                    |
| <valuedouble id="132">-3.07543992996216</valuedouble>                                                                                                    |
| <valuedouble id="133">-3.13102006912231</valuedouble>                                                                                                    |
| <valuedouble id="134">-3.17125010490417</valuedouble>                                                                                                    |
| <valuedouble id="135">-3.19563007354736</valuedouble>                                                                                                    |
| <valuedouble id="136">-3.20485997200012</valuedouble>                                                                                                    |
| <valuedouble id="137">-3.20087003707886</valuedouble>                                                                                                    |
| <valuedouble id="138">-3.18675994873047</valuedouble>                                                                                                    |
| <valuedouble id="139">-3.16682004928589</valuedouble>                                                                                                    |
| <valuedouble id="140">-3.14658999443054</valuedouble>                                                                                                    |
| <valuedouble id="141">-3.11747002601624</valuedouble>                                                                                                    |
| <valuedouble id="142">-3.08706998825073</valuedouble>                                                                                                    |
| <pre>-3 05917000770569<!--/alueDouble--></pre>                                                                                                    |
| <ValueDouble ID = "144">-3 03700995445251                                                                                                    |
| 0.001 00000 10201                                                                                                    |
| -3.0207200050354                                                                                                    |
| 3.0207200000004                                                                                                    |
| < value Double ID = 147 > 3.05077000040027 value Double                                                                                                    |
| < value Double ID = 140 > 3.00497002001024 value Double 3.00497002001024 value Double 3.00497002001024 3.00497002001024 3.00497002001024                                                                                                    |
| < valueDouble ID = 149 >-3.09424990370030                                                                                                    |
| <pre><valuedouble id="150">-3.14906001091003</valuedouble></pre>                                                                                                    |
| <pre><valuedouble id="151">-3.21507000923157</valuedouble></pre>                                                                                                    |
| <valuedouble id="152">-3.29641008377075</valuedouble>                                                                                                    |
| <valuedouble id="153">-3.39405989646912</valuedouble>                                                                                                    |
| <valuedouble id="154">-3.50886988639832</valuedouble>                                                                                                    |
| <valuedouble id="155">-3.64165997505188</valuedouble>                                                                                                    |
| <valuedouble id="156">-3.79311990737915</valuedouble>                                                                                                    |
| <valuedouble id="157">-3.96389007568359</valuedouble>                                                                                                    |
| <valuedouble id="158">-4.15454006195068</valuedouble>                                                                                                    |
| <valuedouble id="159">-4.36555004119873</valuedouble>                                                                                                    |
| <valuedouble id="160">-4.59730005264282</valuedouble>                                                                                                    |
| <valuedouble id="161">-4.85088014602661</valuedouble>                                                                                                    |
| <valuedouble id="162">-5.12717008590698</valuedouble>                                                                                                    |
| <valuedouble id="163">-5.42682981491089</valuedouble>                                                                                                    |
| <valuedouble id="164">-5.75051021575928</valuedouble>                                                                                                    |
| <valuedouble id="165">-6.0988302230835</valuedouble>                                                                                                    |
| <valuedouble id="166">-6.4724497795105</valuedouble>                                                                                                    |
| <valuedouble id="167">-6.8719801902771</valuedouble>                                                                                                    |
| <valuedouble id="168">-7.29803991317749</valuedouble>                                                                                                    |
| <valuedouble id="169">-7.75122022628784</valuedouble>                                                                                                    |

| <valuedouble id="170">-8.23215007781982</valuedouble>                                                             |
|----------------------------------------------------------------------------------------------------|
| <valuedouble id="171">-8.74205017089844</valuedouble>                                                             |
| <valuedouble id="172">-9.28092956542969</valuedouble>                                                             |
| -9.84932994842529 /alueDouble                                                                                     |
| -10 4479503631592 /alueDouble                                                                                     |
| < valueDouble ID = 174 > 10.447 s00000 1852 $<$ valueDouble>                                                      |
| $<\sqrt{a}ueDouble ID = 173 > 11.0770300701304$                                                                   |
| < valueDouble ID = 170 > 11.7334304347113< valueDouble>                                                           |
| < valueDouble ID = 177 > 12.4343302033394                                                                         |
| < ValueDouble ID = 178 >-13.104310400223                                                                          |
| <valuedouble id="1/9">-13.930230140686</valuedouble>                                                              |
| <valuedouble id="180">-14.7340202331543</valuedouble>                                                             |
| <valuedouble id="181">-15.5/65399932861</valuedouble>                                                             |
| <valuedouble id="182">-16.4414100646973</valuedouble>                                                             |
| <valuedouble id="183">-17.344820022583</valuedouble>                                                              |
| <valuedouble id="184">-18.298360824585</valuedouble>                                                              |
| <valuedouble id="185">-19.3091201782227</valuedouble>                                                             |
| <valuedouble id="186">-20.3796291351318</valuedouble>                                                             |
| <valuedouble id="187">-21.507869720459</valuedouble>                                                              |
| <valuedouble id="188">-22.6872997283936</valuedouble>                                                             |
| <valuedouble id="189">-23.906810760498</valuedouble>                                                              |
| <valuedouble id="190">-25.1508102416992</valuedouble>                                                             |
| <valuedouble id="191">-26.3938102722168</valuedouble>                                                             |
| <valuedouble id="192">-27.635139465332</valuedouble>                                                              |
| <valuedouble id="193">-28.8645801544189</valuedouble>                                                             |
| <valuedouble id="194">-30.0718402862549</valuedouble>                                                             |
| <valuedouble id="195">-31.2466907501221</valuedouble>                                                             |
| <ValueDouble ID = "196">-32 3788795471191                                                                         |
| < /alueDouble ID = "197">-33 4581184387207 /alueDouble                                                            |
| < valueDouble ID = "198">-34 4742012023926 /                                                                      |
| -35 4168281555176 /alueDouble                                                                                     |
| <ValueDouble ID = "100">-36 27577072/12112/ValueDouble>                                                           |
|                                                                                                    |
| Vector Double                                                                                                    |
|                                                                                                    |
|                                                                                                    |
| d Concert Information                                                                                             |
| Sensor mormation                                                                                                  |
| <sensor></sensor>                                                                                                 |
| <pre><sensorname>CUSTOM</sensorname> <!-- name of Sensor. This value must be always set to "CUSTOM"</pre--></pre> |
|                                                                                                    |
| <chirp>UP_CHIRP</chirp> Kind of Chirp UP_CHIRP or DOWN_CHIRP                                                      |
| <spectrum>NORMAL</spectrum> Type of Spectrum NORMAL of REVERSE                                                    |
| <baseband>YES</baseband> Baseband Flag                                                                            |
| <azimuthangle>90</azimuthangle> Azimuth Look Angle 90 for Right looking and -90 for Left</p                       |
| Looking>                                                                                                    |
| <samplingmode>IQ</samplingmode> Sampling Mode. IQ is suported                                                     |
|                                                                                                    |
|                                                                                                    |
|                                                                                                    |
|                                                                                                    |
| Raster Image Information                                                                                          |

<RasterInfo> <HeaderOffset>11644</HeaderOffset> image -->

<!-- umber of Bytes in binary file before start raster

```
<RowPrefix>412</RowPrefix>
                                      <!-- Number of prefix Bytes before the pixels for every lines in
raster image (in this prefix is stored the progressive line counter) -->
    <RowSuffix>0</RowSuffix>
                                   <!-- Number of suffix Bytes after the pixels for every lines in
raster image -->
    <CellType>UBYTE_COMPLEX</CellType>
                                                  <!-- Raster type of data UBYTE COMPLEX is 8bit
Re and 8bit Im for every pixel. UBYTE_COMPLEX -->
    <DataUnits>ERS RAW</DataUnits>
                                            <!-- Type of Data. This value must be always set to
"RAW" -->
    <NullCellValue>0</NullCellValue>
                                          <!-- value in image that must be ignored (null value). This
value must be always set to 0.0 -->
    <NrOfPixelsPerLine>5616</NrOfPixelsPerLine>
                                                       <!-- Number of Pixels in any Line -->
    <NrOfLinesPerImage>28000</NrOfLinesPerImage>
                                                          <!-- Number of Lines in image -->
                                           <!-- Byte order MSBF : Most Significant Byte First and
    <BytesOrder>MSBF</BytesOrder>
LSBF : Least Significant Byte First -->
         <!-- SOME OPTIONAL PARAMETERS
                                                       -->
    <OtherInfo>
     <MatrixString NumberOfRows = "2" NumberOfColumns = "2">
       <MatrixRowString ID = "0">
         <ValueString ID = "0">UTM_HEMISPHERE</ValueString>
         <ValueString ID = "1">NORTH</ValueString>
       </MatrixRowString>
       <MatrixRowString ID = "1">
         <ValueString ID = "0">UTM_ZONE</ValueString>
         <ValueString ID = "1">32</ValueString>
       </MatrixRowString>
      </MatrixString>
    </OtherInfo>
  </RasterInfo>
  <!-- Processing Information -->
 <Processing>
    <NAzimuthLooks>1</NAzimuthLooks>
                                           <!-- Number of looks in Azimuth for RAW data must be
set to 1
                -->
    <NRangeLooks>1</NRangeLooks> <!-- Number of looks in Range for RAW data must be set to</p>
1
         <!-- Sensor to Near Range distance in meters -->
    <SlantRange>
     <VectorDouble NumberOfElements = "1">
       <ValueDouble ID = "0">832667.106557153</ValueDouble>
     </VectorDouble>
    </SlantRange>
    <PixelSpacingRg>7.904</PixelSpacingRg> <!-- Pixel spacing in Range (m)
                                                                                      -->
    <PixelSpacingAz>3.974</PixelSpacingAz> <!-- Pixel spacing in Azimuth (m)
                                                                                             -->
         <!-- Two way satellite to near range time (s)
                                                       -->
    <FastTime>
     <VectorDouble NumberOfElements = "1">
       <ValueDouble ID = "0">0.005554957</ValueDouble>
     </VectorDouble>
    </FastTime>
```

```
<AzimuthStartTime>23-OCT-1995 10:22:09.519000</AzimuthStartTime> <!-- Acquisition Starting</p>
time UTC example "23-OCT-1995 10:22:09.519000"
    <AzimuthStopTime>23-OCT-1995 10:22:26.186000</AzimuthStopTime> <!-- Acquisition End</p>
time UTC example "23-OCT-1995 10:22:26.186000"
    <LineCounterFirstBytePos>210</LineCounterFirstBytePos> <!-- Position of the firtst byte in row</p>
prefix where is stored as 32 bit integer MSBF the progressive line number used to find the missing lines
(32)
   <FromInImageAzimuthLooks>1</FromInImageAzimuthLooks><!-- This value must be always set to</pre>
1
   <FromInImageRangeLooks>1</FromInImageRangeLooks> <!-- This value must be always set to</pre>
1
  </Processing>
 <!-- Initial Geometry Information -->
  <InitialGeometry>
    <Projection>SLANT RANGE</Projection> <!-- This value must be always set to</p>
"SLANT RANGE"
                        -->
    <OrbitConfiguration>DESCENDING</OrbitConfiguration> <!-- "ASCENDING" or "DESCENDING"
         -->
  <!-- State Vectors Information -->
  <StateVectorData>
   <StateVectorSource>RAW_DATA_PRODUCT</StateVectorSource> <!-- This value must be
always set to "RAW DATA PRODUCT"
                                               -->
         <!--
                                                                    State Vector reference TYPE
                                                             "ECR" : Earth Centered Rotating
WGS84
                                                             "IRS" : Inertial Referene System
                                                             "ECR_ITRF2000" : Earth Centered
Rotating ITRF 2000
   <StateVectorReference>ECR ITRF2000</StateVectorReference>
   <nStateVectors>5</nStateVectors> <!-- Number of State Vectors
                                                                      -->
    <TimeFirst>23-OCT-1995 10:22:09.519000</TimeFirst> <!-- First state vector time UTC example
"22-FEB-2009 07:05:47.522382"
                               -->
   <TimeDelta>4.167</TimeDelta> <!-- Time interval between one state vector to the next one in
seconds
                 -->
         <!-- Vector of position coordinates in Reference System -->
   <pos>
     <VectorOfStructs_pos NumberOfElements = "5" NumberOfFields = "3">
       <VectorOfStructsValues_pos ID = "0">
         <pos_x>4802500.82675319</pos_x>
         <pos y>955102.130760272/pos y>
         <pos_z>5220604.95322544</pos_z>
       </VectorOfStructsValues_pos>
```

```
<VectorOfStructsValues_pos ID = "1">
     <pos_x>4825803.49682698</pos_x>
     <pos_y>951322.922195697</pos_y>
     <pos_z>5199816.22939105</pos_z>
   </VectorOfStructsValues_pos>
   <VectorOfStructsValues_pos ID = "2">
     <pos x>4849013.41180171/pos x>
     <pos_y>947511.748904964</pos_y>
     <pos z>5178929.31361524/pos z>
   </VectorOfStructsValues_pos>
   <VectorOfStructsValues_pos ID = "3">
     <pos_x>4872130.1161796</pos_x>
     <pos_y>943668.738613815</pos_y>
     <pos_z>5157944.59920216</pos_z>
   </VectorOfStructsValues_pos>
   <VectorOfStructsValues_pos ID = "4">
     <pos_x>4895153.1562821</pos_x>
     <pos_y>939794.019925937</pos_y>
     <pos_z>5136862.4813139</pos_z>
   </VectorOfStructsValues_pos>
 </VectorOfStructs_pos>
</pos>
```

<!-- Vector of velocities coordinates in Reference system --> <vel> <VectorOfStructs\_vel NumberOfElements = "5" NumberOfFields = "3"> <VectorOfStructsValues\_vel ID = "0"> <vel\_x>5603.28661696985</vel\_x> <vel y>-903.09187566163</vel y> <vel\_z>-4977.08116890863</vel\_z> </VectorOfStructsValues\_vel> <VectorOfStructsValues\_vel ID = "1"> <vel x>5581.08197525144</vel x> <vel y>-910.778051882517</vel y> <vel z>-5000.69239363074</vel z> </VectorOfStructsValues\_vel> <VectorOfStructsValues\_vel ID = "2"> <vel x>5558.76780394465</vel x> <vel\_y>-918.433681828901</vel\_y> <vel z>-5024.20945512131</vel z> </VectorOfStructsValues\_vel> <VectorOfStructsValues\_vel ID = "3"> <vel x>5536.34454216808</vel x> <vel y>-926.058554439805</vel y> <vel z>-5047.63191007078</vel z> </VectorOfStructsValues\_vel> <VectorOfStructsValues\_vel ID = "4"> <vel\_x>5513.81262298673</vel\_x> <vel y>-933.652459701989</vel y> <vel\_z>-5070.95930911601</vel\_z> </VectorOfStructsValues\_vel> </VectorOfStructs\_vel>

```
</vel>
```

</StateVectorData> </HEADER\_INFO>

# **1.6 Interferometry Module**

## **Section Content**

Dephase Processing - Interferometry Single Steps 320

Dual Pair Differential Interferometry 352

DAmplitude Tracking 361

DStereo-Radargrammetry 380

Displacement Modeling 418

<u>Interferometric Tools</u>

MAI Processing 396

© sarmap 2015, SARscape 5.2.0

### 1.6.1 Overview

# A Note on the Interferometry module

This module supports the processing of:

- Interferometric SAR data (2-pass Interferometry, InSAR) for the generation of Digital Elevation Model (DEM) and related coherence.
- Differential Interferometric SAR data (n-pass Interferometry, DInSAR) for the generation of Land Displacement maps and related coherence.

The following basic requirements have to be fulfilled in an interferometric pair (either for InSAR or DInSAR processing):

- Master and slave data must be acquired by the same sensor. Exception to this rule is for data acquired by ERS-1, ERS-2 and ENVISAT. Indeed these sensors can be combined together in the same pair.
- Master and slave data must be acquired with the same viewing geometry.
- In case of multi-polarization acquisitions, the same polarization must be selected as master and slave. It must be noted that it is possible to combine, in the same pair, a single polarization with a multi-polarization acquisition; for instance, in case of ALOS PALSAR data, we can make a pair using the HH channel of a Fine Beam Single (FBS) and the HH channel of a Fine Beam Dual (FBD).

Apart from the conditions mentioned above, other interferometry related parameters, such as the normal baseline and the doppler centroid difference, are suitable. These parameters, relevant to specific Interferometric pairs, are provided by the Baseline Estimation [476] functionality.

Assuming appropriate data pairs, the following processing sequences are proposed:

- 1. **Digital Elevation Model generation**, typically includes the following steps:
  - Flattened Interferogram Generation.
  - Adaptive Filter and Coherence Generation.
  - Phase Unwrapping.
  - <u>Phase Editing</u> [499] (if required).
  - Refinement and Re-flattening.
  - Phase to Height Conversion and Geocoding.
- 2. Land Displacement Mapping, typically includes the following steps:
  - Flattened Interferogram Generation.
  - Adaptive Filter and Coherence Generation.
  - Phase Unwrapping.
  - Phase Editing [499] (if required).
  - Refinement and Re-flattening.
  - Phase to Displacement Conversion and Geocoding.

The following functions, included in this module, support any of the procedures above:

#### **Baseline Estimation**

Information related to baseline, orbital shift (in range and azimuth) and other system parameters are provided. The use of this optional functionality is exclusively to assess the InSAR pair quality. The baseline values for all possible master-slave combinations in a multi-temporal SAR acquisitions series can be extracted by using the Multi Baseline Calculation [484] (Interferometry Tools).

#### **Interferogram Generation**

A multi-looked flattened interferogram is generated together with the coregistered master and slave intensity data, the original unflattened interferogram, the synthetic phase and the slant range projected Digital Elevation Model.

#### **Adaptive Filter and Coherence Generation**

The phase noise in the flattened interferogram is filtered and the corresponding coherence is generated.

#### Phase Unwrapping

The flattened, filtered interferogram is unwrapped in order to solve the  $2\pi$  ambiguity.

#### **Refinement and Re-flattening**

Possible inaccuracies in the satellite orbits as well as the phase offset are corrected.

#### Phase to Height Conversion and Geocoding

The Digital Elevation Model is generated.

#### Phase to Displacement Conversion and Geocoding

The Land Displacement Map is generated.

Note that:

- SAR data must be imported (see Basic module 32).
- In case of SAR RAW products, the data must be imported and focussed (refer to Focusing module [237]).
- Master and Slave acquisitions must remain in the same order throughout the whole interferometric processing.
- The sequence going from the Interferogram Generation to the Phase Unwrapping can be executed by means of a single <u>"multi-step" interferometric workflow</u> [320].
- Default setting for selected parameters can be specified in the Preferences panel.
- The <u>SAR\_Tutorial</u>, which includes basic knowledge on SAR theory and data processing, complements the online help.
- Data geocoded to GEO-GLOBAL cartographic reference system can be automatically displayed into the Google Earth environment by double clicking on the output .kml file.
- Co-ordinate decimal values must be entered using the dot (e.g. 29.30) and not the comma (e.g. 29,30) character.

### References

#### InSAR Principles: Guidelines for SAR Interferometry Processing and Interpretation (ESA TM-19).

M. Richards: "A Beginner's Guide to Interferometric SAR Concepts and Signal Processing". IEEE Aerospace and Electronic, Vol. 22, No. 9, September 2007.

D. Small, P.Pasquali, and S.Fuglistaler: "A Comparison of Phase to Height Conversion Methods for SAR Interferometry". Proceedings of IGARSS 1996 – Lincoln, Nebraska – USA – 27-31 May 1996.

Gatelli F., A. Monti Guarnieri, F. Parizzi, P. Pasquali, C. Prati, F. Rocca, The Wavenumber Shift in SAR Interferometry, IEEE Transactions on Geoscience and Remote Sensing, Vol. 32, No. 4, 1994.

© sarmap 2015, SARscape 5.2.0

### 1.6.2 Frequently Asked Questions

**Q.** - The **Interferometric Processing** requires SLC products? Is the use of the Focusing module module mo

**A.** - The Single Look Complex data to use as input in the SARscape Interferometric processing chain (e.g. Interferometry Module 272), Interferometric Stacking Module 506), ScanSAR Interferometry Module 584

) can be either ordered as standard SLC product and then imported as such into SARscape or ordered as RAW product and then focussed using the dedicated SArscape module. It must be mentioned that not all original raw data are supported by SARscape.

**Q.** - Can I do **Interferometry** using any SAR acquisition pair where the two images cover the same geographical area?

**A.** - In general master and slave data must be acquired by the same sensor, in the same acquisition mode, with the same viewing geometry (same satellite track, same incidence angle) and with the same signal polarization; limitations related to baseline and doppler centroid difference must also be taken into account for a proper interferometric pair selection. Exception to these rules are:

- Data acquired by ERS-1, ERS-2 and ENVISAT can be used in the same pair. In case of ENVISAT-ERS/2 pairs, it is mandatory to execute the <u>Interferogram Generation action</u> step by checking the flag "Coregistration with DEM"; it's worthwhile to mention that only pairs acquired during ESA dedicated ENVISAT-ERS/2 CINSAR tandem campaigns are suitable for interferometric processing.
- Two acquisitions with same polarization, coming from a single or multi-polarization data set, can be used in the same pair.
- <u>ASAR Wide Swath</u> and Image Mode acquisitions can be used in the same pair.
- Q. Can I do Interferometry using SAR data acquired by different sensors?

**A.** - In general you cannot form an interferogram between data obtained from different platforms, with different central frequencies and many other different parameters (e.g. orbits -> baseline, height; bandwidth etc.). The spectrum of the terrain reflectivity for a distributed target is generally completely uncorrelated from one frequency to any other one (even with just few Hertz apart), so for the Spectral Shift frequency you cannot mix data obtained with different central frequency.

An exception is combining ERS-2 and ASAR data. Here the two sensors have 30MHz of difference between the two central frequencies. In principle you could not form a coherent interferogram between two images from the two sensors (flying with 30min separation on the same orbit) since their bandwidth is around 16MHz (smaller than the center frequency difference), hence beyond the limits of the spectral shift. Nevertheless, with a baseline of around 2 km (ESA did dedicated campaigns for that) and knowing the spectral shift, it is possible to compensate for this difference and obtain interesting interferograms.

### Q. - Is it possible to run Three or Four Pass Interferometry?

**A.** - Two, Three or Four Pass Interferometry are possible approaches to perform Differential Interferometric processing. What is implemented in SARscape is based on the use of a reference Digital Elevation Model (if this is not available, the use of the ellipsoid reference is also supported) for subtracting the topography (or simply the flat earth) from the initial interferogram (\_int). Depending on how the reference DEM has been generated (i.e. InSAR techniques or other sources) the program executes the 2-, 3-, or 4- pass Differential Interferometry approach.

The removal of the phase component due to the topography is needed in order to "isolate" the phase component due to the displacement.

**Q.** - How can I properly select a data set for the **Dual Pair Differential Interferometry** processing and how is it implemented?

A. - This module allows to provide as input two slaves and one or two masters (i.e. 3- or 4-pass approach respectively); the functionality allows to automatically perform all the steps from the interferogram generation to the phase unwrapping for the two pairs and, at the end, the program generates at once the Digital Elevation Model 341 and of the Displacement Map 347 from the two unwrapped interferograms by inverting a simple linear system (the concept is similar to that implemented in the SBAS [538] using a more robust approach, since the SBAS uses an over-determined system with many measures to make the estimation more accurate and reliable); all products are finally geocoded. Concerning the "ideal" input dataset, it is represented by: i) a pair good for DEM generation (e.g. temporal separation as short as possible to get high coherence, no displacement between the two dates and baseline not too small to have good height sensitivity), which we can call the "DEM pair"; ii) a pair good for displacement detection (e.g. a co-seismic pair, with one acquisition before and one after an earthquake and possibly a quite small baseline), which we can call the "DInSAR pair". The functionality allows to select different possible models depending on the displacement type/dynamics: for instance the "linear model" is suitable to describe subsidence phenomena; the "step model" for acquisitions spanning an earthquake event; the "no model" configuration, where the first pair (used for the DEM generation) did not record any displacement which was vice versa captured by the second pair (used for the Displacement Map generation).

**Q.** - Is it possible to process data with the same polarization acquired in **Single and Multi-polarization Mode**?

**A.** - It is possible to combine, in the same interferometric pair, a single polarization with a multipolarization acquisition; for instance, in case of ALOS PALSAR data, we can make a pair using the HH channel of a Fine Beam Single (FBS) and the HH channel of a Fine Beam Dual (FBD).

**Q.** - When working with **PALSAR FBD InSAR** pairs, what is the best polarization to use for DEM generation?

**A.** - In general, independently from the acquisition wavelength, it is better to use one of the two copolarisations (HH or VV) and, between the two, the HH has usually a stronger backscatter and a better coherence.

Q. - What is the Accuracy/Precision achievable using InSAR techniques for Digital Elevation Modeling?

**A.** - The accuracy (in terms of interferometric phase reliability/quality) depends essentially on the coherence of the InSAR data pair. The accuracy (intended as DEM precision/resolution) will be driven by several factors, among which the most important are:

- Pixel spacing (the smaller the better precision in x and y direction).
- ✤ Height of ambiguity (the smaller the better precision in z direction), which depends mostly on acquisition baseline and wavelength. A reasonably good result is to generate a DEM with a precision (in the height estimate) between 1/10 and 1/20 of the  $2\pi$  ambiguity.

**Q.** - The height figures provided with the final Digital Elevation Model are **Absolute or Relative Values**?

**A.** - They are absolute elevation values. It has to be pointed out that the final output DEM will be referred to the ellipsoid if the reference (i.e. input DEM), was provided with ellipsoidal heights (geoid subtracted). Nonetheless a <u>specific tool</u> with ellipsoid is available to add the geoid component to an ellipsoidal DEM.

**Q.** - The **Baseline** values which are estimated with different versions of the software are slightly different each other and also different from those which are reported in the data provider catalogue. Why this happens and does this influence the interferometric processing accuracy?

**A.** - The normal baseline is an approximate and indicative value (coming from a linearization performed around a certain reference point, e.g. center scene with given reference height); that allows to get good general information on a certain interferometric pair, but it is never used during the "real processing" (e.g. interferogram generation and flattening, phase2heigh conversion, PS/SBAS processing etc.) within SARscape, in order not to introduce systematic errors due to the approximation; in the real processing the original orbits from the state vectors and their variation along the full frame, their non-parallelism and many other parameters must be carefully considered. When the geometry is concerned, during the SARscape processing the original Range-Doppler equations of the different acquisitions are used and jointly solved, without introducing any simplification (like the normal baseline).

Q. - How can I choose an Appropriate Baseline for doing InSAR or DInSAR processing?

**A.** - The criteria to select a SAR pair with an "optimal baseline" (we refer here to the perpendicular or normal baseline) differ depending on the objective of the interferometric processing.

When doing **InSAR** processing (i.e. Digital Elevation Model Generation) we would like to have a large baseline; in essence the larger the baseline the better the capability to detect small height changes (refer to the Ambiguity Height formula below). Theoretically speaking the maximum baseline limit, which can never be exceeded, is the critical baseline (refer to the Critical Baseline formula below); practically speaking one should avoid using baseline larger than half the critical value.

$$B_{cr} = \frac{\lambda R \tan(\theta)}{2 R_r} \qquad \qquad H_{amb} = \frac{\lambda R \sin(\theta)}{2 B_n}$$

Where  $B_{cr}$  is the Critical Baseline;  $B_n$  is the Normal Baseline;  $\lambda$  is the acquisition wavelength; R is the slant range distance;  $R_r$  is the pixel spacing in slant range;  $\theta$  is the acquisition incidence angle;  $H_{amb}$  is the Ambiguity Height. Of course the more the land cover/topography conditions are critical (i.e. dense vegetation/steep slopes) for the interferometric technique application, the more problems shall be introduced by using an InSAR pair with large baseline...

When doing **DInSAR** processing (i.e. Displacement Mapping) we would like to get a very small baseline (best being a 0 meter baseline) in order not to have topography induced fringes in the interferogram.

Information related to Critical Baseline, Normal Baseline and Ambiguity Height of a SAR pair can be

retrieved by using the Baseline Estimation 479 functionality.

**Q.** - What is the meaning of the  $2\pi$  **Ambiguity Height** and how is this value computed?

**A.** - It represents the height value, which provides a phase variation of  $2\pi$  (one interferometric cycle). It is inversely proportional to the baseline and it depends on the wavelength, incidence angle and other acquisition parameters. If we are observing a topographic phase, which means that we have flattened our interferogram using only a flat earth (without DEM), our interferometric fringes resemble contour lines separated each other by a  $2\pi$  ambiguity distance.

#### Q. - What is the meaning of Interferometric Cycle?

**A.** - Observing a black and white flattened interferogram, we see all the iso-tone lines ("fringes") that correspond to the wrapping of the phase. If we consider a mountain side, and we assume we move ("climb") from one black phase pixel through all the gray levels up to white phase and then back down to black, we move from one phase value to another that is  $2\pi$  radians (or one interferometric cycle) larger than the first one.

#### Q. - What is the meaning of Critical Baseline?

**A.** - The critical baseline is the theoretical maximum value above which, specifically for the input data set, distributed targets are not correlated anymore (i.e. coherence=0).

**Q.** - If I have a **Data Temporal Series** (i.e. 20 acquisitions), which I want to process in interferometric mode, but I'm interested only on a small portion of the full frame; is it possible to define the area of interest in one scene/acquisition and get the other 19 images automatically cut on the same area?

**A.** - This can be done using the <u>Sample\_Selection</u> [775] from the Interferometry module tools. Using this functionality the area of interest is defined in the first acquisition of the input list, then the program will coregister the other input data and will execute the subset on the same geographical area.

**Q.** - In case I have to perform the **PRF Correction**, when should it be done: on SLC data before the Interferogram Generation step, or rather on coregistered data after the Interferogram Generation step?

**A.** - We found that in some cases geocoding Radarsat-1 data with 1 GCP produced an accurate geolocation close to the GCP while the product became shifted if observed in areas far from the GCP (this was evident when moving, from the GCP position, in azimuth direction). We attributed this problem to a wrong value reported for the Pulse Repetition Frequency (PRF) and, for this reason, we introduced the PRF Correction tool. Considered that, we would suggest to check - running a <u>Geocoding</u> of the formed that, we would suggest to check - running a <u>Geocoding</u> of the formed to correct the PRF. Vice versa if you identify a geocoded product shift in areas far from the GCP it means that you must correct the PRF. This correction has to be executed before running the Interferogram Generation step.

Q. - I am trying to make an interferogram in an area of High Relief and I am checking the

"Coregistration with DEM" flag in the <u>Interferogram\_Generation</u> [324]. The output \_dint file still shows a **Phase Ramp**; is it possible to get rid of it?

**A.** - The main purpose of the "Coregistration with DEM" option is to improve the slave to master coregistration in areas of strong relief; this is especially effective when processing very high resolution data (e.g. COSMO-SkyMed, TerraSAR-X) or working with long orbit segments or working with ENVISAT-ERS/2 pairs or processing data acquired at high latitudes or using non zero-Doppler annotated data (especially with long wavelength). Nevertheless, in case you have a phase ramp due to orbital inaccuracies, it will not be removed unless you execute the <u>Refinement and Re-flattening</u> and the phase (after the "Phase Unwrapping"). It is possible to automatically remove the residual phase, which possibly still exists after the removal of the phase component due to topography and/or flat earth (\_dint and \_fint files), by checking the "Remove Residual Phase" flag in the <u>Preferences>Flattening</u> and or by executing the <u>Remove Residual Phase Tool</u> on the differential interferogram (\_dint or \_fint).

**Q.** - Do I need to **Coregister Master and Slave Data** of my interferometric pair, using the relevant Basic module functionality, before initiating the interferometric processing?

**A.** - You do not need to run the Basic module <u>Coregistration</u>, since the slave to master coregistration is performed during the "Interferogram Generation" step.

Q. - How can I check the Coregistration Accuracy of the slave to master interferometric data?

**A.** - A first visual check can be done by displaying - in two linked viewers - the master and slave coregistered images (Multilooked or Single Look Complex products), which are generated as output of the"Interferogram Generation" step.

A more in depth analysis can be carried out by analysing the output shape file (\_winCoh\_off.shp), which is generated as output of the "Interferogram Generation" step. This provides information related to the signal/noise ratio and coherence values relevant to each coregistration window, as well as the the shift calculation in range and azimuth direction.

Q. - In the Interferogram Generation step, the program ends with an error message?

**A.** - The error message reported during the "Interferogram Generation" step, is typically due to a slaveto-master coregistration problem. This can be related to several reasons, which can be summarised as follows:

- 1. Large orbital inaccuracies, which cause a wrong shift calculation during the coregistration initialisation. In order to overcome this problem just open the <u>Preferences>Coregistration</u> and deselect the "Initialisation from Orbit" flag. In case the coregistration should fail again, just increase the number of coregistration windows in azimuth and range direction (upper part of the "Set Default value>Coregistration" panel) up to respectively 30 and 20 or more.
- 2. The <u>Cross Correlation Central Window</u> is not large enough (in azimuth and/or range direction) for the shift initialisation; this case can be reported when the "Initialisation from Orbit" flag is not selected. Note that the Cross Correlation Central Window must be at least two times bigger (in azimuth and range direction) than the distance between the same pixel in the master and slave not

coregistered data.

- 3. Large portions of the scene (typically homogeneous areas such as water, forest, sand, etc.) lack of spatial features, which are required for calculating the cross-correlation function between Master and Slave file. In these cases it is possible to manually locate points (Coregistration file), representing the center of the coregistration windows, in those areas where cross-correlation features (e.g. scatterers such as rocks, urban settlements and other man made objects) exist.
- 4. A large difference in the doppler centroid of master and slave acquisitions. This kind of problem is sometime reported using ERS-2 data acquired after the year 2002, when the satellite started being operated without any gyroscope available (reduced satellite orbit stability). In order to check what the doppler centroid difference is, just execute the the "Baseline Estimation" step: in case the Doppler centroid difference is higher than the critical one (i.e. value of the Pulse Repetition Frequency reported in the data header file .sml) it means that the SAR pair is not suitable for interferometric processing.
- 5. A large temporal de-correlation between master and slave acquisitions. This is typically reported when most of the imaged area is made of features, such as densely vegetated areas or water, which are subject to changes if observed at a certain time distance (i.e. SAR interferometry multipass configuration); temporal de-correlation related problems tend to become more important when master and slave acquisitions are separated by very long time distances (i.e. years). Generally the temporal de-correlation decreases by increasing the acquisition wavelength (e.g. from C band to L band).
- 6. The number of coregistration windows in azimuth and range direction, which are used for the fine shift estimate (Preferences>Coregistration>Fine Shift Parameters section, which are used for the fine case is typical of poorly correlated data (see point n. 5). Increasing this value (e.g. 40 windows or more) can solve the problem; however it must be mentioned that poorly correlated data cannot provide reliable results in terms of interferometric phase.
- 7. Very large normal baseline (i.e. half of the critical value or more). The execution of the "baseline estimation" step allows calculating this value and comparing it with the critical one.

**Q.** - The **Hattened Interferogram** (\_dint) seems to only have the "curved Earth" phase removed, not the topographic phase. Is that correct? Does SARscape produce a differential interferogram where also the topographic phase is removed?

**A.** - The differential interferogram can be generated using an input Digital Elevation Model or the ellipsoid height (it can be 0 or else, depending on the mean altitude of the imaged area). In both cases the program removes, from the original unflattened interferogram (\_int), the flat earth phase and, only when the DEM is provided in input, it also removes the phase component due to the known topography.

It must be mentioned that the topographic phase removal depends on the quality and accuracy of the input Digital Elevation Model as well as on the correspondance between the geolocation of DEM and SAR master image (see also the following answer).

**Q.** - Why the differential interferogram (\_dint), shows up plenty of **Topographic Fringes**? Should not have they been separated as synthetic phase (\_sint)?

**A.** - During the flattening process the reference input DEM is re-projected to the SAR Master acquisition geometry (slant range). In case this re-projection is not accurate, due for instance to inaccuracies in the

orbital parameters, the slant range DEM will not fit with the SAR geometry; this introduces "flattening errors" (i.e. under-flattening and over-flattening fringes). For this reason the use of precise orbits is strongly recommended. In case precise orbits where not available and the standard ones were not enough accurate, then the use of a <u>Ground Control Point</u> is required to successfully carry out the flattening process. It is important to note that the GCP is not needed if the <u>manual</u> or the <u>automatic</u> or the <u>automatic</u> correction procedure has been previously executed.

**Q.** - Why the differential interferogram (\_dint) shows several large fringes, resembling a **Phase Ramp**, regularly distributed throughout the image?

**A.** - This effect is due to orbital inaccuracies. The phase ramp (i.e. orbital fringes) is not present if precise orbits are used. Residual phase ramps can be removed by carrying out the <u>Refinement and Reflattening</u> [335] step.

### Q. - What the Remove Residual Phase Frequency step consists of?

**A.** - This step can be carried out either automatically (during the flattening process), whether the relevant flag in the <u>Preferences</u> is checked, or manually (by means of the proper <u>Interferometry Tool</u> 502)) using the \_dint or \_fint file as input. It is aimed at removing those residual fringes (phase ramp), which remain after the flattening process. The peak in the frequency domain (both in range and azimuth direction) is estimated by using a Fast Fourier Transform on each window whose dimensions are provided in the SARscape panel; afterwards a fitting is performed on the frequency values computed for each window in order to calculate the phase ramp to remove from the whole image.

### **Q.** - What is the **Fake GCP**?

**A.** - This is a Ground Control Point, which is automatically generated by the software, during the interferogram flattening process, in order to correct the azimuth start time and the slant range distance of the slave image. It does not change any parameter of the master image.

This automatic procedure is activated, in the Interferometry Module, when the <u>Automatic Slave Orbit</u> <u>Correction</u> [344] flag is checked in the relevant Preferences; this is valid also for the <u>Persistent Scatterers</u> [519] processing. The automatic correction is always performed in the SBAS processing (i.e. independently from the Preferences setting).

**Q.** - Is there a way to find the **SNR** (System noise or Temperature noise) value, **Residual Topographic Phase Noise** value and **Processing Noise** value of an Interferogram?

**A.** - SARscape does not discriminate among the different types of noise. The SNR value is related to the interferometric coherence ( $\gamma$ ) on the basis of the following formula: SNR =  $\gamma^2/1-\gamma^2$ . The coherence value, which is reported in the "...\_cc" output of the "Adaptive Filter and Coherence Generation" step, can vary from 0 to 1; this value is inversely proportional to the systemic spatial de-correlation (i.e. the additive noise) and to the temporal de-correlation between master and slave acquisitions.

Q. - In the Adaptive Filter and Coherence Generation step, which of the three proposed approaches

(i.e. Boxcar or Adaptive window and Goldstein) has to be preferred and when one method can perform better than the others?

**A.** - In most of the cases the best choice is for the Boxcar (very high coherence pairs) or the Goldstein. The Adaptive approach can be adopted in case one wants to adapt the filtering window to take into account for the stability (or stationarity) of the backscatter value (i.e. SAR amplitude); this method, which typically requires several trials in order to find the optimal processing parameters, can provide better results with very high resolution data (e.g. TerraSAR-X or COSMO-SkyMed).

The use of the Goldstein filter is recommended especially in those cases where the fringe pattern is hard to detect due to temporal or baseline related decorrelation or to challenging land cover or morphology conditions. This approach is often preferred for its adaptability to different coherence conditions.

**Q.** - I am using the **Goldstein** filter during the Adaptive Filter and Coherence Generation step. I noted that, in the resulting coherence image, the value of every pixel is 1. Do you have any suggestion about what might have caused this strange coherence behavior?

**A.** - Whether the filtering action is quite strong, like in the case of the Goldstein filter, and the processing parameters are set in order to dramatically reduce the phase noise, most of the pixels in the resulting coherence image can be saturated to 1. To avoid this, the coherence can be generated by:

- 1. Setting the Goldstein filter parameters in order to reduce the filtering strength.
- 2. Using the Boxcar approach.
- 3. Uncheck the "Coherence from Fint" flag in order to get the coherence generated from the unfiltered interferogram (dint).

The newly generated coherence can be used in association with the previously generated filtered interferogram.

**Q.** - I noted anomalous "square-box" like features in the interferogram, which was filtered using the **Goldstein** method. What can be the reason and how can be these artifacts possibly avoided?

**A.** - It can happen that, depending also on the quality of the input interferogram, a strong filtering setting can introduce such artifacts. These are possibly avoided (or reduced) by increasing the "Windows Overlap Percentage" parameter.

**Q.** - Reading the reference literature available for the **Goldstein** filter, it appears that the alpha value typically lies in the range of [0, 1]. Why the default range of alpha variability (<u>Preferences>Adaptive</u> Filter>Goldstein Interferogram Filtering [set]) considers values which can be much higher than 1?

**A.** - The alpha value can possibly exceed the typical range of [0, 1]. This happens where the coherence is very low and the interferogram is eventually very noisy. As a matter of fact the SARscape default alpha max, which is used where the coherence is 0, is higher than 1 (around 2.5 or more); nevertheless the value which is adopted in coherent areas is always lower than 1, as it varies linearly from the alpha min (high coherence zones) to the alpha max (not coherent zones).

Q. - How the interferometric fringes can be displayed in colour?

**A.** - A standard RGB colour table, which is typically used to represent the interferometric fringes, is applied when transforming the complex interferogram (\_int, \_dint or \_fint) into an output 8 bit Tiff image using the relevant SARscape Tool 74].

Q. - Is it possible to Mosaic Interferograms generated from InSAR pairs of overlapping scenes?

**A.** - The Mosaic 1747 tool works for geocoded real data. It means that, in order interferograms to be mosaiced, the following two processing steps must be previously carried out:

• <u>Geocode</u> 157 the complex interferogram.

♦ Split 725 the complex interferogram into phase and module components.

The phase and the module components have to be mosaiced separately; afterward the mosaiced phase and the mosaiced module shall be combined again  $\boxed{727}$  to form a complex interferogram.

Q. - Is it possible to make a Difference between two Interferograms?

**A.** - The <u>Interferogram Difference</u> (493) can be used for this purpose.

**Q.** - We see that the **Coherence** is influenced also by topography and backscatter intensity. Is there a way to get rid of these influences?

**A.** - One possibility is to check <u>Spectral Shift Filter</u> [348] flag, which is the default SARscape setting. Moreover it is possible to modify the default parameters relevant to the Local Frequency Removal

**Q.** - A **Coherence Threshold** can be set in different step of the processing chain. Is it better to apply always the same threshold value or it is better to apply different thresholds?

**A.** - In general it is better to adopt different coherence thresholds depending on the specific processing steps, in particular:

- ❖ In the <u>Phase Unwrapping</u> [332] a low threshold (e.g. around 0.2) shall be preferred in order to leave more freedom to the region growing algorithm to diffuse without blockages (i.e. low coherence areas). This will reduce the possibility to have "phase jumps", which should be <u>edited</u> afterward.
- In the <u>Phase to Height Conversion and Geocoding</u> (341) as well as in the <u>Phase to Displacement</u> <u>Conversion and Geocoding</u> (347), a higher threshold can be set in order to mask in the final interferometric product those areas where the coherence is low and consequently the phase measurement is less reliable; thus the specific value here depends on the reliability one wants to associate with the DEM or the Displacement Map. Value of 0.3 or more generally provide reliable results.

**Q.** - The **Phase Unwrapping** step failed due to a memory allocation error. Why this happens and how can the problem be solved?

**A.** - The error is due to a limitation of the WINDOWS operative system in handling the unwrapping operation of large data (in terms of file size). This problem can be overcame by multilooking and undersampling the data, using the "Decomposition Levels" option.

**Q.** - Does the **Minimum Cost How Unwrapping** method implement the SNAPHU algorithm or something similar?

**A.** - The Minimum Cost Flow algorithm implemented in SARscape is derived from the published work of Mario Costantini (i.e. "A novel phase unwrapping method based on network programming"). Unlike the SNAPHU program, which works by decomposing the image in tiles without modifying the original pixel spacing, the SARscape implementation foresees the use of the **Decompositions Levels**. This implementation enables to iteratively decrease the resolution (i.e. a factor 3 multilook and under sample for each decomposition level) in order to both enable the processing of large data and homogenize the unwrapping process of the entire imaged area. The original resolution is reconstructed by iteratively recovering the information from the previously multilooked and under sampled "Decompositions Levels". In case the phase image to unwrap is characterized by very frequent displacement variation, the "Decomposition Level" option must be handled with care; indeed in this case the displacement variations can be aliased, and this happens especially when the number of decompositions is set higher than 2.

It has to be pointed out that the "Decomposition Levels" approach can be adopted either with the Region Growing or with the Minimum Cost Flow method.

The use of the <u>Delaunay triangulation</u> method can be considered in case of diffused low coherence areas.

**Q.** - Is there an easy way to create the **Orbital GCP File**, which is used as input in the **Refinement and Re-flattening** step? What is the process, which the program performs during this step?

**A.** - The most important concept in the identification of the ground control points collected for the "Orbital GCP file" it is to locate them in areas where there is no evidence of residual topographic fringes and far from eventual displacement areas; for this reason one of the SAR interferometric products useful for this purpose it is the flattened (and possibly filtered) interferogram (\_dint or \_fint). Moreover the points have not to be located over "phase islands" since the program works on the unwrapped interferogram and thus erroneous phase jumps are erroneously interpreted during this step; for this reason another SAR interferometric product to check during the point collection process it is the unwrapped phase (\_upha). Finally it is important to spread as much as possible the points throughout the imaged area.

The points can be found in the SAR image geometry, without entering any displacement or height value; in such case the program will consider zero displacement and the height value written in the reference DEM. The points can be also entered in cartographic co-ordinates, this is for instance an option when the same points have to be adopted for different interferometric pairs located in the same geographical area (e.g. an ascending pair and a descending pair); in such case the program will automatically re-project, in the slant SAR viewing geometry, the range and azimuth position of each point.

It is possible to choose between two methods for the re-flattening process: i) the orbit correction (more precise since it relies on the satellite orbital position); ii) the residual phase removal (more robust, but also more rough since it can only remove a phase ramp or a constant phase offset depending on the polynomial degree adopted). The default process adopted by the program it is to attempt by the first method and, if the orbit correction it is not sufficiently precise or the two orbits are too close each other (i.e. small normal baseline, which means the impossibility to find "realistic" solutions) switch automatically to the second method. However it is possible to force the program adopting one or the other method as well as to modify the polynomial degree or the automatic checks, which the program performs to estimate the GCP location accuracy; this can be done by changing the default setting in the

### Input Parameters>Refinement and Re-flattening section.

The minimum required number of points actually depends on both the <u>Refinement Method</u> and the <u>Residual Phase Polynomial Degree</u>, which have been set in the relevant Preferences: when the "Residual Phase" refinement method is checked, the number of points must be at least equal to the "Residual Phase Poly Degree"; when the "Orbital" refinement method is checked, the number of points must be at least equal to 7; when the "Default" refinement method is checked, the software automatically set the refinement method depending also on the number of points. In any case a number of points higher than the minimum is recommended, in such case the solution will be an averaged and more reliable correction.

**Q.** - What is the reason why I observe **Phase Islands** after the unwrapping process and it is possible to avoid them?

**A.** - Actually, either inside or outside these "islands", the unwrapping is "locally" well performed. However it remains a discontinuity (i.e. a finite number of  $2\pi$  phase cycles) on the island border. This kind of problems typically appears when the phase is noisy along the border, or when the interferometric fringes are very dense (i.e. the phase change is very fast) and thus the correct phase jump is wrongly estimated. It must be also noted that in some instances the jumps are correct since there is a real phase discontinuity. The use of the <u>Delaunay unwrapping method</u> is generally the best choice for limiting these phase artifacts.

Q. - How is it possible to check the quality of the **Refinement and Re-flattening** step?

**A.** - Once this processing step is completed the Root Mean Square error (BFRMSerror), which is calculated from the difference between the height value of the Ground Control Points and the corresponding value in the interferometric phase, is provided. Root Mean Square errors ranging from around 2 to around 10 are a good preliminary indication that the <u>Refinement and Re-flattening ast</u> was successfully executed (i.e. good GCPs). A further possibility to visually check the quality of the result, it is to inspect the re-flattened interferogram in order to see if the orbital related fringes have been removed from the original flattened interferogram (i.e. \_dint or \_fint file).

The orbital refinement step (that has in any case to be performed, also in case of precise orbits, to estimate the absolute phase offset) produces corrected orbits which are not necessarily the one closest to the true ones; the "refined" orbits are those which describe the phase data at the best, compared with the input DEM.

It must be noted that the "Refinement and Re-flattening" using pairs with small baseline values (i.e. less than around 50 meters) is critical.

**Q.** - In the **Refinement and Re-flattening** step, is it preferable to manually enter the co-ordinates and height of Ground Control Points accurately collected on the ground (or onto a topographic map) or to use the reference Digital Elevation Model <u>previously</u> transformed in the master image slant range geometry?

**A.** - During this processing step we compare the height obtained from the SAR phase with the reference one from the GCP (and/or from the reference DEM). We know that, even with very good coherence, and

with quite large baselines, we will never get from the SAR interferograms a height with an accuracy of 1 cm, but say of few meters. This means that, if we compare a GCP height with a precision of 1 cm with a "phase height" with a final expectable accuracy of few meters, we see that there is not reason to look for the "super-accuracy" of our GCPs. In other words, in most of the cases, the result of the processing with a good reference DEM (e.g. often already SRTM-3) is good enough.

It must also be considered that, once the orbital refinement is applied, we do not estimate just phase 2D polynomials to subtract (as estimation of the residual phase from the orbits), but we use an orbital model to correct the inaccuracies. This means that we do not apply all possible corrections, but only those in agreement with a physically consistent orbital configuration.

**Q.** - I have compared a DEM generated with SARscape against a validated high accuracy **DEM**. I observed a strange and may be **Systematic Difference** between their height values. Can you explain why?

**A.** - There are two possible arguments to explain the discrepancies between the height in your SARscape product with respect to that reported in the high accuracy reference DEM:

- 1. It is related to the GCP location in the "Refinement and Re-Flattening" step. It is worthwhile to recall that, once the "Refinement and Re-Flattening" processing step is completed, you can do a first "quality assessment" by means of the: a) "Root Mean Square error", which is calculated from the difference between the height value of the Ground Control Points and the corresponding value in the interferometric phase (an error ranging from around 2 to around 10 is a good preliminary indication that the GCPs have been properly selected); b) "Absolute Phase Offset", which represents the difference between the interferometric phase value and the fitted value based on GCPs; c) "\_refinement.shp" file, which contains additional and useful information for the assessment of the correction parameters calculated from the input GCPs (refer to the online help for more details).
- 2. It is related to the reference surface of your SARscape product. In the Interferogram Flattening process, where the the know topographic phase component (\_sint) is separated from the unknown/ differential phase (\_dint), the input DEM is normally referred to the ellipsoid. This means that the final InSAR DEM will be referred to the ellipsoid and this could explain the systematic difference with respect to your reference precise height, which is probably referred to the geoid. It is worthwhile to mention that it is possible to add the geoid feed component to a SARscape DEM.

**Q.** - If I generate two times a DEM, with exactly the same data and same processing configuration, but with a different set of GCP points in the **Refinement and Re-flattening** step, the output DEMs could have notably different elevation values (up to 20 meter differences have been found). Are such differences expected and is it possible to prevent them?

**A.** - The Refinement and Re-flattening can be a really "delicate and sensitive" tool... What happened in your case is that, choosing a different set of GCPs, a different phase offset has been estimated and a different average height has been eventually associated to the two DEMs that you've generated.

Therefore, much attention must be paid when the GCPs are selected (the most important selection criteria are described in the <u>relevant section</u> of this document). A possible reason of the differences that you measured, it can be due to the fact that one or more GCPs have been located in areas where there is some residual topography in the differential phase (i.e. \_dint, \_fint or \_upha).

It is worthwhile to recall that the input GCPs can be entered either in SAR geometry or in any supported cartographic reference system. In this second case the program automatically takes care to convert the

co-ordinates of each point into the reference slant range reference geometry.

**Q.** - How is it possible to check and verify the **Absolute Phase Offset** (in radians), which is calculated in the Refinement and Re-flattening step?

**A.** - One of the output products, which are generated in the <u>Refinement and Re-flattening</u> step, is the \_refinement.shp. It provides information useful for the assessment of the correction parameters calculated from the input GCPs. In particular the "AbsPhDiff" and the "PhaseDiff" represent respectively the absolute and the relative difference (in radians) between the real phase and its fitted value based on GCPs.

**Q.** - The fringe pattern changes dramatically when going from the \_int (original "raw" interferogram) to the \_dint (flattened interferogram) through the \_upha (unwrapped phase) and all the way to the final DEM; what is the **Overall Processing Approach** and the philosophy behind it?

**A.** - The approach adopted in SARscape it is not aimed at a linear combination of Flat-Earth + DEM phase; the objective is to go back to the full interferometric (absolute) phase (adding the \_sint , the \_upha and the absolute phase offset) in order to exploit the original physics of the acquisitions (i.e. the combined master and slave, Range and Doppler equations). In this perspective the InSAR DEM is basically equivalent (and precise) when exploiting a reference DEM for the flattening or just a constant reference height.

Q. - What is the approach used in the Wavelet Combination DEM 719?

**A.** - The standard wavelet approach is applied with the assumption that, typically in an interferometric high resolution DEM, the atmospheric artifacts (as well as possible height offsets and residual ramps) affect mostly the low frequencies. These artifacts can be removed (or reduced) by means of a reference low resolution DEM (e.g. GTOPO30 or others), which is used to correct the low frequency of the high resolution product while keeping untouched the spatial detail coming from the high frequencies.

**Q.** - I want to generate an **InSAR DEM** over a tropical (densely vegetated) area in **Cameron**; the objective is to detect the **Coastline**. I plan to use **ALOS PALSAR FBS** data. Do you have any helpful suggestion?

**A.** - The main problem is definitely related to the very dense vegetation, which most probably characterize your area, thus I would suggest minimizing the temporal de-correlation by choosing the minimum possible time interval (46 days) for your PALSAR pair. Moreover, if there is the chance, do select an acquisition period when the rains are not to heavy and persistent. It is finally worthwhile to mention that a good help in detecting (and characterising in terms of land cover) the coastline can also be provided by the use of amplitudes and coherence data.

Q. - I want to generate an InSAR DEM over Iceland. Do you have any special advice to provide?

**A.** - In general the usual criteria apply also in this case: i) the temporal distance between the two acquisitions should be as short as possible; ii) data should be acquired in a season of the year when

atmospheric conditions are stable and major meteorological perturbations (e.g. storms, snow falls, etc.) are not expected. Moreover, in this special case (high latitudes, i.e. Iceland), an important issue is related to the ice motion; indeed some fringe patterns over glaciers can be misinterpreted as height while being related to movement.

**Q.** - I'm implementing the high resolution TerraSAR-X images to get InSAR DEM for the **Estimate of Building Heights**, but I'm not happy with the output product accuracy; can you provide any suggestion on this topic?

**A.** - The use of SAR data for building height estimate in urban areas is not the most suitable approach, especially due to the continuous alteration of layover and shadow areas, which are due to the buildings themselves; moreover the unwrapped phase typically requires extended manual corrections (phase editing (1995)).

Q. - How to Combine Two Geocoded Displacement Maps in order to get a single output product?

**A.** - If the two maps are partially overlapping while being acquired on two different locations, it is possible to mosaic them by checking the option "Precision" in the <u>SARscape>Tools>Mosaicing>Conventional\_Mosaicing</u>  $[74^3]$  functionality. In this way the two maps are combined by weighting the pixels on the basis of the "...\_precision" file, which is generated among the outputs of the <u>Phase to Displacement Conversion and Geocoding</u> [347] step.

The \_precision output is derived from parameters such as coherence and wavelength; it provides an estimate (i.e. standard deviation value) of the measurement precision. The higher this value the lower the measurement precision.

If the two maps are fully overlapping (same location/coverage of the imaged area) and the objective is get a single better map, then the option "Mean" in the <u>SARscape>Tools>Mosaicing>Conventional</u> <u>Mosaicing</u> [747] functionality can be used. This approach can be exploited for instance in order to fill some low coherence areas of one map with data that might be present in the other one, while averaging the areas covered by both maps and then reducing some noise there.

**Q.** - What are the criteria (and the limitations) to convert the **Line Of Sight Displacement Into A Displacement On A User Defined Direction**?

**A.** - SAR is measuring the LOS (Line of Sight) displacement, that means the component of the full displacement D (a 3D vector) projected onto the LOS direction. Assuming a certain angle (we can call it  $\beta$ ) between the LOS and the D direction, we measure a displacement  $|LOS| = |D| * \cos\beta$ , which represents the scalar product between the LOS and D vector. This means that, knowing the direction of the D vector and using the acquisition geometry to get the direction of the LOS, we can estimate the original magnitude of the full displacement as  $|D| = |LOS| / \cos\beta$ 

As an example, if we have an area affected by subsidence phenomena and we want to estimate its magnitude, we can assume that the direction of the D vector is in this case vertical, and we can easily solve the conversion problem.

Vice versa, if the real displacement did not occur along the vertical direction (or more in general along an a-priori well known direction), there are infinite vectors (one for each possible value of  $\beta$ ) that projected onto the LOS give the value we measure; each of them has a different original magnitude and each of
them has a different component when projected onto the user defined direction; this means that in this case, and using only one acquisition geometry, we cannot assess the real displacement.

In other words, it makes sense to use this option only if the real displacement on the ground occurred along a direction that can be accurately determined; otherwise not only the re-projected displacement direction, but also its magnitude will be wrongly estimated.

**Q.** - Is it possible to **Merge the Intensity Data with the Interferometric Fringes** in order to visualise them in the same image?

**A.** - RGB combinations showing the interferometric fringes draped onto the SAR amplitude features can be obtained by following the steps below:

- 1. Separate the filtered complex interferogram (\_fint) into phase and module components (Tools>Conversion Complex to Phase and Module [725])
- 2. Use the amplitude (master or slave image) as module for regenerating a complex datum with the previously separated interferometric phase (Tools>Conversion Phase and Module to Complex (727)); note the amplitude image can be previously despeckled (\_pwr\_fil) for a better visualisation.
- 3. Generate the Tiff file (<u>Tools>Generate Tiff</u> <sup>744</sup>) by properly setting the "scale" and "exponent" factors (values of respectively 0.3 and 0.5 are typically suitable for this purpose): an optimal tuning of the histogram stretching enables to have the best visualization of both the interferometric fringes and the amplitude image texture. Note that an enhanced visibility of the amplitude features is usually achieved by reducing the "scale" or increasing the "exponent".

Q. - Is it possible to calculate the Velocity of a Large River using SAR interferometry?

**A.** - If the river is not frozen, any repeat-pass interferometric pair (with temporal distance larger than a few seconds between the two acquisitions) will have not coherence over the water, so none possibility of measuring any meaningful phase with any interferometric technique. The only option to measure such effects is with "quasi-simultaneous", "along-track" acquisitions, like those that can be obtained (from satellite) with the experimental split-antenna modes of TerraSAR-X and Radarsat-2, and in some of the orbits from the TanDEM-X constellation. Having such data (or airborne data with a specific along-track baseline configuration between two antennas) one can directly use the available SARscape modules for InSAR and DInSAR processing to obtain such measure.

**Q.** - Is it possible to **Monitor Subsidence** phenomena (also on the basis of historical data), whose rate reached peak values of few meters per year. The area of interest, which is exploited for coal mining extraction since about 20 years, is partially covered by dense vegetation and forest. Could you also give a rough **Estimation of the Accuracy** that we can achieve?

**A.** - You can definitely exploit different kind of SAR interferometric techniques (from the classical two dates approach to the more advanced <u>Persistent Scatterers</u> and <u>Small Baseline</u> methods) for your purposes.

One of the major factors, which drive the displacement measurement accuracy that you can reach with SAR Interferometry, is the observation wavelength; indeed you can apply this technique on SAR data acquired in X-band, C-band or L-band data. In general we can say the the displacement measurement accuracy is in the order of the cm for the classical two dates interferometry and in the order of the mm

for the Interferometric Stacking (PS or SBAS); note that, in order to apply the Interferometric Stacking methods (mm accuracy), you have to rely on an interferometric temporal series and thus you first need to check how many data acquired in interferometric mode are available on your area of interest.

Therefore you have to check the archive data (e.g. ENVISAT ASAR, ALOS PALSAR or other satellites) availability over your area of interest. These archive data are essential to build a kind of reference baseline map of the subsidence distribution in the past years: typically, in coal mining area, the subsidence follows - with some temporal delay - the underground extraction direction.

Afterwards you can think about future acquisition planning to monitor the current subsidence distribution and rate. In my opinion, before deciding on topics such as the most suitable satellite/wavelength, the best temporal frequency, etc., it is better to analyse the past subsidence distribution and detection with the available SAR archive data (see previous point); this will also give you a better and more realistic framework of the spatial distribution of the subsidence in your area, which in the end is crucial to properly plan future SAR acquisitions.

In particular, considered that the area you are interested in is affected by a displacement rate which is so large in magnitude (meters per year is really a strong subsidence...), you could exploit also data with longer wavelengths (L-band ALOS PALSAR for instance). This allows to dramatically reduce the problem you would face in vegetated areas due to low interferometric coherence.

**Q.** - Is it possible to monitor **Landslides** with TerraSAR-X data? Are there special recommendations in terms of acquisition incidence angle?

**A.** - Landslide monitoring with SAR Interferometry is quite a challenging objective, essentially for two reasons: the slope inclination and the possible lack of coherence.

If the slope is not too steep, the first problem can be overcame by properly defining the acquisition look angle; in general we could say that large angles have to be preferred when you observe a slope facing the sensor (to avoid layover conditions), while steeper angles are better when the landslide is located in the shadow side (slope not facing the sensor).

The second problem exists when the landslide area is covered by vegetation; keep into account that even sparse vegetation can cause temporal decorrelation problems (i.e. low coherence) when observing with a short wavelength (X band in your case).

It is important to carefully analyse the slope geometry (orientation, inclination and dimension) before planning the InSAR pair acquisition beam.

If the landslide can be detected and the interferometric coherence is good, you can also plan to acquire an interferometric time series, which eventually allows both to observe the movement with a better accuracy and to better characterize the landslide dynamics by means of the <u>SBAS or PS</u> [506] approach.

A very important issue, especially with VHR SAR data, is the availability of a reliable high resolution Digital Elevation Model. It allows to properly remove the topography during the interferometric processing.

© sarmap 2015, SARscape 5.2.0

# 1.6.3 Reference guide

## 1.6.3.1 InSAR Digital Elevation Model Workflow

## **Purpose**

This functionality enables to execute, in a single iteration, the following processing sequence:

- Interferogram Generation and Flattening 320.
- Adaptive Filter and Coherence Generation 327.
- Phase Unwrapping 332.
- Refinement and Re-flattening 335.
- Phase to Height Conversion and Geocoding 341.

The final purpose of this processing chain is the generation of an Interferometric Digital Elevation Model.

# **Technical Note**

Details specific to each step implemented here are described in their respective reference guide section. We recommend to read them carefully.

# Input

## **Input Files**

#### Input Master file

File name of the master data (\_slc). This file is mandatory.

### **Input Slave file**

File name of the slave data (\_slc). This file is mandatory.

## DEM/Cartographic System

### **Reference Type**

The choice is given between the three following options:

DInput DEM: the provided "Input Digital Elevation Model" file is used in the process;

- DEM Download: The Digital Elevation Model Extraction at tool is used to download an online digital elevation model. Various sources are available, see this section at for further information.

note that the choice of one source is compulsory.

#### Parameters

#### **Grid Size**

The grid size of the output data must be defined; the default unit of measure is meters.

Note that - for the Geographic projection - if values higher than 0.2 are entered they will be considered as metric units and then automatically, and roughly, converted from meters to degrees; if values lower than 0.2 are entered they will be considered as degree and used as such without any conversion.

## **Interferogram Generation**

It brings to the principal parameters of the <u>Interferogram\_Generation</u> step. Refer to the relevant section technical note for further information about the process and other Preferences parameters.

## Adaptive Filter and Coherence

It brings to the principal parameters of the <u>Adaptive\_Filter and Coherence Generation</u> step. Refer to the relevant section technical note for further information about the process and other Preferences parameters.

## Phase Unwrapping

It brings to the principal parameters of the <u>Phase Unwrapping</u> step. Refer to the relevant section technical note for further information about the process and other Preferences parameters.

## **GCP Selection**

#### **Refinement GCP file**

Either a previously created Ground Control Point file (.xml) is loaded (Load GCP File) or the interface to create a new Ground Control Point file is automatically loaded (Create GCP File, refer to the "Tools>Generate Ground Control Point [786]" for details). This file is mandatory.

## **Refinement and Re-flattening**

It brings to the principal parameters of the <u>Refinement and Re-flattening</u> step. Refer to the relevant section technical note for further information about the process and other Preferences parameters.

## Phase to Height Conversion and Geocoding

It brings to the principal parameters of the <u>Phase\_to Height Conversion and Geocoding</u> [344] step. Refer to the relevant section technical note for further information about the process and other Preferences parameters.

# Output

## Output Root Name

Name of the output root. This file is mandatory.

## Delete Temporary Files

By setting this flag, temporary files which are created in the intermediate steps, are automatically removed. All of the intermediate files are kept otherwise, refer to the Output lists relevant to each processing step for further information.

## \_dem

Digital Elevation Model with the associated header files (.sml, .hdr).

## \_dem.shp

Digital Elevation Model in shape format and associated header files (.sml, .hdr).

## \_cc\_geo

Geocoded coherence with the associated header files (.sml, .hdr).

## \_precision

Estimate of the data quality with the associated header files (.sml, .hdr). This file is used during the Digital Elevation Model mosaicing (Tools 747).

#### \_resolution

Spatial resolution based on the local incidence angle with the associated header files (.sml, .hdr). This file is used during the Digital Elevation Model mosaicing (Tools [747]).

Details specific to the Units of Measure and Nomenclature of the output products can be found in the <u>Data</u> <u>Format</u>  $2^{2}$  section.

# **General Function(s)**

#### Preview

By setting this flag, the temporary files are made available to visualize after a single step in the chain.

#### **Delete Temporary Files**

By setting this flag, It is possible to keep all the temporary files created during the processing. The files are located in the ENVI Temporary Directory in a folder with the following name: SARsTmpDir\_ddmmmyyy\_hhmmss

### Save

Clicking this button allows to save and close the workflow at the actual step. After saving the workflow the window will be closed

#### Open

Clicking this button allows to open a previously saved workflow.

## < Back

Clicking this button the previous step of the workflow is shown.

#### Next >

Clicking this button the actual step of the workflow is performed. once finished, the next step is shown.

#### Next >>>

Clicking this button all the steps are performed in succession and it is no more necessary to use the "Next >" button. Make sure that all settings in all the steps are correctly set before starting with this processing.

#### Close

The window will be closed.

# References

Consult the reference guide specific to each processing step.

© sarmap 2015, SARscape 5.2.0

## 1.6.3.2 InSAR TanDEM-X bistatic DEM Workflow

## Purpose

This processing chain is meant to be used with TanDEM-X data only, for general purpose please use the InSAR Digital Elevation Model Workflow 291 tool.

This functionality enables to execute, in a single iteration, the following processing sequence:

- Interferogram Generation and Flattening 320.
- Adaptive Filter and Coherence Generation 327.
- Phase Unwrapping 332.
- Phase to Height Conversion and Geocoding 341.

The final purpose of this processing chain is the generation of an Interferometric Digital Elevation Model.

# **Technical Note**

Details specific to each step implemented here are described in their respective reference guide section. We recommend to read them carefully.

# Input

### **Input Files**

## Input Master file

File name of the master data (\_slc). This file is mandatory.

## Input Slave file

File name of the slave data (\_slc). This file is mandatory.

## DEM/Cartographic System

## **Reference Type**

The choice is given between the three following options:

- DInput DEM: the provided "Input Digital Elevation Model" file is used in the process;
- Define the <u>Cartographic System</u> (م), the pixel spacing and the reference height are compulsory;
- DEM Download: The Digital Elevation Model Extraction at tool is used to download an online digital elevation model. Various sources are available, see this section at for further information.

note that the choice of one source is compulsory.

## Parameters

#### Grid Size

The grid size of the output data must be defined; the default unit of measure is meters. Note that - for the Geographic projection - if values higher than 0.2 are entered they will be considered as metric units and then automatically, and roughly, converted from meters to degrees; if values lower than 0.2 are entered they will be considered as degree and used as such without any conversion.

# **Interferogram Generation**

It brings to the principal parameters of the <u>Interferogram Generation</u> set in the relevant section technical note for further information about the process and other Preferences parameters.

# **Adaptive Filter and Coherence**

It brings to the principal parameters of the <u>Adaptive Filter and Coherence Generation</u> step. Refer to the relevant section technical note for further information about the process and other Preferences parameters.

## Phase Unwrapping

It brings to the principal parameters of the <u>Phase Unwrapping</u> step. Refer to the relevant section technical note for further information about the process and other Preferences parameters.

## **Phase to Height Conversion**

It brings to the principal parameters of the <u>Phase\_to Height Conversion and Geocoding</u> [344] step. Refer to the relevant section technical note for further information about the process and other Preferences parameters.

## Output

#### **Output Root Name**

Name of the output root. This file is mandatory.

#### **Delete Temporary Files**

By setting this flag, temporary files which are created in the intermediate steps, are automatically removed. All of the intermediate files are kept otherwise, refer to the Output lists relevant to each processing step for further information.

## \_dem

Digital Elevation Model with the associated header files (.sml, .hdr).

## \_dem.shp

Digital Elevation Model in shape format and associated header files (.sml, .hdr).

#### \_cc\_geo

Geocoded coherence with the associated header files (.sml, .hdr).

#### \_precision

Estimate of the data quality with the associated header files (.sml, .hdr). This file is used during the Digital Elevation Model mosaicing (Tools  $\overline{(747)}$ ).

#### \_resolution

Spatial resolution based on the local incidence angle with the associated header files (.sml, .hdr). This file is used during the Digital Elevation Model mosaicing (Tools [747]).

Details specific to the Units of Measure and Nomenclature of the output products can be found in the <u>Data</u> <u>Format</u>  $2^{2}$  section.

# **General Function(s)**

## Preview

By setting this flag, the temporary files are made available to visualize after a single step in the chain.

## Delete Temporary Files

By setting this flag, It is possible to keep all the temporary files created during the processing. The files are located in the ENVI Temporary Directory in a folder with the following name: SARsTmpDir\_ddmmmyyy\_hhmmss

## Save

Clicking this button allows to save and close the workflow at the actual step. After saving the workflow the window will be closed

## Open

Clicking this button allows to open a previously saved workflow.

## < Back

Clicking this button the previous step of the workflow is shown.

## Next >

Clicking this button the actual step of the workflow is performed. once finished, the next step is shown.

## Next >>>

Clicking this button all the steps are performed in succession and it is no more necessary to use the "Next >" button. Make sure that all settings in all the steps are correctly set before starting with this processing.

## Close

The window will be closed.

# References

Consult the reference guide specific to each processing step.

© sarmap 2015, SARscape 5.2.0

## 1.6.3.3 Stereo Digital Elevation Model Workflow

## **Purpose**

This functionality enables to execute, in a single iteration, the following processing sequence:

- <u>Stereo Matching Process</u> 3801.

- Shift Refinement and Re-flattening 3861.
- Shift to Height Conversion and Geocoding 391.

The final purpose of this processing chain is the generation of a Radargrammetric Digital Elevation Model.

# **Technical Note**

Details specific to each step implemented here are described in their respective reference guide section. We recommend to read them carefully.

# Input

#### **Input Files**

**Input Master file** File name of the master data (\_slc). This file is mandatory.

#### Input Slave file

File name of the slave data (\_slc). This file is mandatory.

#### DEM/Cartographic System

#### **Reference Type**

The choice is given between the three following options:

- Input DEM: the provided "Input Digital Elevation Model" file is used in the process;
- Of Reference Height: in case that the Digital Elevation Model is not used, the parameters needed to define the Cartographic System <sup>(6)</sup>, the pixel spacing and the reference height are compulsory;
- DEM Download: The Digital Elevation Model Extraction ها tool is used to download an online digital elevation model. Various sources are available, see this section ها for further information.

note that the choice of one source is compulsory.

#### Parameters

#### **Grid Size**

The grid size of the output data must be defined; the default unit of measure is meters.

Note that - for the Geographic projection - if values higher than 0.2 are entered they will be considered as metric units and then automatically, and roughly, converted from meters to degrees; if values lower than 0.2 are entered they will be considered as degree and used as such without any conversion.

## **Stereo Matching Process**

It brings to the principal parameters of the <u>Stereo Matching Process</u> step. Refer to the relevant section technical note for further information about the process and other Preferences parameters.

# **GCP Selection**

#### Refinement GCP file

Either a previously created Ground Control Point file (.xml) is loaded (Load GCP File) or the interface to create a new Ground Control Point file is automatically loaded (Create GCP File, refer to the "Tools>Generate Ground Control Point [786]" for details). This file is mandatory.

# **Shift Refinement and Re-flattening**

It brings to the principal parameters of the <u>Shift Refinement and Re-flattening</u> step. Refer to the relevant section technical note for further information about the process and other Preferences parameters.

# Shift to Height Conversion and Geocoding

It brings to the principal parameters of the <u>Shift to Height Conversion and Geocoding</u> step. Refer to the relevant section technical note for further information about the process and other Preferences parameters.

# Output

#### **Output Root Name**

Name of the output root. This file is mandatory.

#### **Delete Temporary Files**

By setting this flag, temporary files which are created in the intermediate steps, are automatically removed. All of the intermediate files are kept otherwise, refer to the Output lists relevant to each processing step for further information.

### \_dem

Digital Elevation Model with the associated header files (.sml, .hdr).

## \_dem.shp

Digital Elevation Model in shape format and associated header files (.sml, .hdr).

#### \_cc\_geo

Geocoded coherence with the associated header files (.sml, .hdr).

#### \_precision

Estimate of the data quality with the associated header files (.sml, .hdr). This file is used during the Digital Elevation Model mosaicing (Tools [747]).

#### \_resolution

Spatial resolution based on the local incidence angle with the associated header files (.sml, .hdr). This file is used during the Digital Elevation Model mosaicing (Tools [747]).

Details specific to the Units of Measure and Nomenclature of the output products can be found in the <u>Data</u> Format 22 section.

# **General Function(s)**

### Preview

By setting this flag, the temporary files are made available to visualize after a single step in the chain.

#### **Delete Temporary Files**

By setting this flag, It is possible to keep all the temporary files created during the processing. The files are located in the ENVI Temporary Directory in a folder with the following name: SARsTmpDir\_ddmmmyyy\_hhmmss

#### Save

Clicking this button allows to save and close the workflow at the actual step. After saving the workflow the window will be closed

#### Open

Clicking this button allows to open a previously saved workflow.

#### < Back

Clicking this button the previous step of the workflow is shown.

## Next >

Clicking this button the actual step of the workflow is performed. once finished, the next step is shown.

#### Next >>>

Clicking this button all the steps are performed in succession and it is no more necessary to use the "Next >" button. Make sure that all settings in all the steps are correctly set before starting with this processing.

## Close

The window will be closed.

## References

Consult the reference guide specific to each processing step.

© sarmap 2015, SARscape 5.2.0

## 1.6.3.4 DInSAR Displacement Workflow

## Purpose

This functionality enables to execute, in a single iteration, the following processing sequence:

- Interferogram Generation and Flattening 320.
- Adaptive Filter and Coherence Generation 327.
- Phase Unwrapping 332.
- Refinement and Re-flattening 335.
- Phase to Displacement Conversion and Geocoding 347.

The final purpose of this processing chain is the generation of interferometric displacement maps.

# **Technical Note**

Details specific to each step implemented here are described in their respective reference guide section. We recommend to read them carefully.

# Input

#### **Input Files**

#### **Input Master file**

File name of the master data (\_slc). This file is mandatory.

### Input Slave file

File name of the slave data (\_slc). This file is mandatory.

#### DEM/Cartographic System

### **Reference Type**

The choice is given between the three following options:

DInput DEM: the provided "Input Digital Elevation Model" file is used in the process;

- DEM Download: The Digital Elevation Model Extraction at tool is used to download an online digital elevation model. Various sources are available, see this section at for further information.

note that the choice of one source is compulsory.

## Parameters

#### **Grid Size**

The grid size of the output data must be defined; the default unit of measure is meters.

Note that - for the Geographic projection - if values higher than 0.2 are entered they will be considered as metric units and then automatically, and roughly, converted from meters to degrees; if values lower than 0.2 are entered they will be considered as degree and used as such without any conversion.

## **Interferogram Generation**

It brings to the principal parameters of the <u>Interferogram Generation</u> step. Refer to the relevant section technical note for further information about the process and other Preferences parameters.

## Adaptive Filter and Coherence

It brings to the principal parameters of the <u>Adaptive\_Filter and Coherence Generation</u> step. Refer to the relevant section technical note for further information about the process and other Preferences parameters.

## Phase Unwrapping

It brings to the principal parameters of the <u>Phase Unwrapping</u> step. Refer to the relevant section technical note for further information about the process and other Preferences parameters.

# **GCP Selection**

#### **Refinement GCP file**

Either a previously created Ground Control Point file (.xml) is loaded (Load GCP File) or the interface to create a new Ground Control Point file is automatically loaded (Create GCP File, refer to the "Tools>Generate Ground Control Point [786]" for details). This file is mandatory.

## **Refinement and Re-flattening**

It brings to the principal parameters of the <u>Refinement and Re-flattening</u> step. Refer to the relevant section technical note for further information about the process and other Preferences parameters.

## Phase to Displacement Conversion and Geocoding

It brings to the principal parameters of the <u>Phase\_to Displacement Conversion and Geocoding</u> (34) step. Refer to the relevant section technical note for further information about the process and other Preferences parameters.

# Output

## Output Root Name

Name of the output root. This file is mandatory.

## Delete Temporary Files

By setting this flag, temporary files which are created in the intermediate steps, are automatically removed. All of the intermediate files are kept otherwise, refer to the Output lists relevant to each processing step for further information.

## \_dem

Input Digital Elevation Model resampled onto the specified cartographic system and grid size, with the associated header files (.sml, .hdr). Its areal extent is the same as the output SAR products.

## \_cc\_geo

Geocoded coherence with the associated header files (.sml, .hdr).

# \_ADF

Maximum slope direction values, with the associated header files (.sml, .hdr).

## \_IDF

Maximum slope inclination values, with the associated header files (.sml, .hdr).

# \_SD

Displacement values along the maximum slope direction, with the associated header files (.sml, .hdr).

# \_UD

Displacement values in the direction specified as azimuth and inclination degrees (i.e. custom direction), with the associated header files (.sml, .hdr).

# \_VD

Vertical displacement values, with the associated header files (.sml, .hdr).

## \_disp

Slant Range (satellite view direction) displacement values, with the associated header files (.sml, .hdr).

## \_precision

Estimate of the data quality with the associated header files (.sml, .hdr). This file is generated only if the coherence file is entered as input.

## \_ALOS

Azimuth Line of Sight with the associated header files (.sml, .hdr). Positive angles are measured clockwise from the North; negative angles are measured counterclockwise from the North.

#### \_ILOS

Incidence angle of the Line of Sight with the associated header files (.sml, .hdr). The angle is measured between the Line Of Sight and the vertical on the ellipsoid (flat earth).

Details specific to the Units of Measure and Nomenclature of the output products can be found in the <u>Data</u> <u>Format</u>  $2^{2}$  section.

# **General Function(s)**

#### Preview

By setting this flag, the temporary files are made available to visualize after a single step in the chain.

#### **Delete Temporary Files**

By setting this flag, It is possible to keep all the temporary files created during the processing. The files are located in the ENVI Temporary Directory in a folder with the following name: SARsTmpDir\_ddmmmyyy\_hhmmss

#### Save

Clicking this button allows to save and close the workflow at the actual step. After saving the workflow the window will be closed

#### Open

Clicking this button allows to open a previously saved workflow.

#### < Back

Clicking this button the previous step of the workflow is shown.

#### Next >

Clicking this button the actual step of the workflow is performed. once finished, the next step is shown.

## Next >>>

Clicking this button all the steps are performed in succession and it is no more necessary to use the "Next >" button. Make sure that all settings in all the steps are correctly set before starting with this processing.

## Close

The window will be closed.

## References

Consult the reference guide specific to each processing step.

© sarmap 2015, SARscape 5.2.0

## 1.6.3.5 DInSAR MAI Displacement Workflow

## **Purpose**

This functionality enables to execute, in a single iteration, the following processing sequence:

- MAI Interferometric Process 397.
- MAI Refinement and Re-flattening 405.
- MAI Phase to Displacement Conversion and Geocoding 412.

It is important to point out that, in case ENVISAT-ERS pairs are processed, the "Coregistration with DEM" flag must be checked in the interferogram generation process parameters.

The final purpose of this processing chain is the generation of a displacement map in both the azimuth (exploiting the Multi Aperture Interferometry approach) and line of sight directions.

# **Technical Note**

Details specific to each step implemented here are described in the relevant section of the reference guide. We recommend to read it carefully.

## MAI (Multi Aperture Interferometry)

It activates the decomposition of the original doppler bandwidth, in the master and slave data, into smaller portions of the full spectrum. The result of this process is the generation of an additional differential interferogram (\_mai\_fint), which represents the displacement observed in azimuth direction.

The input "factor" is aimed at defining how many *pieces* the original (full) doppler spectrum must be subdivided in: the higher the "factor" the more the *pieces*, which means noisier split interferograms (due to the limited doppler bandwidth exploited) but higher sensitivity to the azimuth displacement. It must be noted that in any case the sensitivity to the displacement is much coarser than in range direction. The larger the MAI factor, the higher the separation between the sub-apertures, hence the displacement sensitivity along the azimuth direction (satellite flight direction) while the band spectrum becomes smaller along with the SNR.

This functionality has been currently tested on ENVISAT ASAR, ALOS PALSAR and ERS data; the program can fail in case other sensors are used. The program requires data pairs characterized by a small doppler difference; large doppler variations can cause program failures.

# Input

**Input Files** 

## Input Master file

File name of the master data (\_slc). This file is mandatory.

#### **Input Slave file**

File name of the slave data (\_slc). This file is mandatory.

#### DEM/Cartographic System

#### **Reference Type**

The choice is given between the three following options:

DInput DEM: the provided "Input Digital Elevation Model" file is used in the process;

- Of Reference Height: in case that the Digital Elevation Model is not used, the parameters needed to define the Cartographic System (6), the pixel spacing and the reference height are compulsory;
- DEM Download: The Digital Elevation Model Extraction at tool is used to download an online digital elevation model. Various sources are available, see this section at for further information.

note that the choice of one source is compulsory.

#### Parameters

#### **Grid Size**

The grid size of the output data must be defined; the default unit of measure is meters. Note that - for the Geographic projection - if values higher than 0.2 are entered they will be considered as metric units and then automatically, and roughly, converted from meters to degrees; if values lower than 0.2 are entered they will be considered as degree and used as such without any conversion.

#### **MAI** Factor

Enter the number of pieces the original (full) doppler spectrum must be subdivided in.

## Interferogram Generation

It brings to the principal parameters of the <u>Interferogram\_Generation</u> set in the relevant section technical note for further information about the process and other Preferences parameters.

## Adaptive Filter and Coherence Generation

It brings to the principal parameters of the <u>Adaptive\_Filter and Coherence Generation</u> step. Refer to the relevant section technical note for further information about the process and other Preferences parameters.

## Phase Unwrapping

It brings to the principal parameters of the <u>Phase Unwrapping</u> step. Refer to the relevant section technical note for further information about the process and other Preferences parameters.

# **GCP Selection**

## Refinement GCP file

Either a previously created Ground Control Point file (.xml) is loaded (Load GCP File) or the interface to create a new Ground Control Point file is automatically loaded (Create GCP File, refer to the "Tools>Generate Ground Control Point 786" for details). This file is mandatory.

# **MAI Refinement and Re-flattening**

It brings to the principal parameters of the <u>MAI Refinement and Re-flattening</u> step. Refer to the relevant section technical note for further information about the process and other Preferences parameters.

# **MAI Phase to Displacement and Geocoding**

It brings to the principal parameters of the <u>MAI Phase to Displacement Conversion and Geocoding</u> [414] step. Refer to the relevant section technical note for further information about the process and other Preferences parameters.

# Output

## Output Root Name

Name of the output root. This file is mandatory.

## **Delete Temporary Files**

By setting this flag, temporary files which are created in the intermediate steps, are automatically removed. All of the intermediate files are kept otherwise, refer to the Output lists relevant to each processing step for further information.

## \_dem

Input Digital Elevation Model resampled onto the specified cartographic system and grid size, with the associated header files (.sml, .hdr). Its areal extent is the same as the output SAR products.

## \_disp\_cc\_geo

Geocoded coherence in range direction with the associated header files (.sml, .hdr).

## \_mai\_disp\_cc\_geo

Geocoded coherence in azimuth direction with the associated header files (.sml, .hdr).

## \_ADF

Maximum slope direction values, with the associated header files (.sml, .hdr).

## \_IDF

Maximum slope inclination values, with the associated header files (.sml, .hdr).

## \_SD

Displacement values along the maximum slope direction, with the associated header files (.sml, .hdr).

## \_UD

Displacement values in the direction specified as azimuth and inclination degrees (i.e. custom direction), with the associated header files (.sml, .hdr).

## \_VD

Vertical displacement values, with the associated header files (.sml, .hdr).

## \_disp

Slant Range (satellite view direction) displacement values, with the associated header files (.sml, .hdr).

#### \_mai\_disp

Azimuth (satellite flying direction) displacement values, with the associated header files (.sml, .hdr).

#### \_disp\_precision

Estimate of the data quality in range with the associated header files (.sml, .hdr). This file is generated only if the coherence file is entered as input.

### \_mai\_disp\_precision

Estimate of the data quality in azimuth with the associated header files (.sml, .hdr). This file is generated only if the coherence file is entered as input.

#### \_disp\_ALOS

Azimuth Line of Sight with the associated header files (.sml, .hdr). Positive angles are measured clockwise from the North; negative angles are measured counterclockwise from the North.

#### \_mai\_ disp\_ALOS

Satellite flying direction with the associated header files (.sml, .hdr). Positive angles are measured clockwise from the North; negative angles are measured counterclockwise from the North.

#### \_disp\_ILOS

Incidence angle of the Line of Sight with the associated header files (.sml, .hdr). The angle is measured between the Line Of Sight and the vertical on the ellipsoid (flat earth).

#### \_mai\_disp\_ILOS

Incidence angle for the Satellite flying direction with the associated header files (.sml, .hdr). The angle is measured between the Flying Direction and the vertical on the ellipsoid (flat earth).

Details specific to the Units of Measure and Nomenclature of the output products can be found in the <u>Data</u> Format  $2^{2}$  section.

# **General Function(s)**

## Preview

By setting this flag, the temporary files are made available to visualize after a single step in the chain.

## **Delete Temporary Files**

By setting this flag, It is possible to keep all the temporary files created during the processing. The files are located in the ENVI Temporary Directory in a folder with the following name: SARsTmpDir\_ddmmmyyyy\_hhmmss

## Save

Clicking this button allows to save and close the workflow at the actual step. After saving the workflow the window will be closed

## Open

Clicking this button allows to open a previously saved workflow.

## < Back

Clicking this button the previous step of the workflow is shown.

### Next >

Clicking this button the actual step of the workflow is performed. once finished, the next step is shown.

## Next >>>

Clicking this button all the steps are performed in succession and it is no more necessary to use the "Next >" button. Make sure that all settings in all the steps are correctly set before starting with this processing.

#### Close

The window will be closed.

# References

Consult the reference guide specific to each processing step.

© sarmap 2015, SARscape 5.2.0

## 1.6.3.6 Amplitude Tracking Displacement Workflow

## **Purpose**

This functionality enables to execute, in a single iteration, the following processing sequence:

- Amplitude Tracking 362.
- Shift Refinement and Re-flattening
- Shift to Displacement Conversion and Geocoding. 374

The final purpose of this processing chain is to estimate the displacement by means of the amplitude (intensity) data.

# **Technical Note**

Details specific to each step implemented here are described in their respective reference guide section. We recommend to read them carefully.

## Input

#### **Input Files**

#### **Input Master file**

File name of the master data (\_slc). This file is mandatory.

### **Input Slave file**

File name of the slave data (\_slc). This file is mandatory.

### DEM/Cartographic System

#### **Reference Type**

The choice is given between the three following options:

- Input DEM: the provided "Input Digital Elevation Model" file is used in the process;
- Of Reference Height: in case that the Digital Elevation Model is not used, the parameters needed to define the Cartographic System <sup>(6)</sup>, the pixel spacing and the reference height are compulsory;
- DEM Download: The <u>Digital Elevation Model Extraction</u> (معنا tool is used to download an online digital elevation model. Various sources are available, see <u>this section</u> (معنا for further information.

note that the choice of one source is compulsory.

### Parameters

#### **Grid Size**

The grid size of the output data must be defined; the default unit of measure is meters.

Note that - for the Geographic projection - if values higher than 0.2 are entered they will be considered as metric units and then automatically, and roughly, converted from meters to degrees; if values lower than 0.2 are entered they will be considered as degree and used as such without any conversion.

# **Amplitude Tracking**

It brings to the principal parameters of the <u>Amplitude Tracking</u> step. Refer to the relevant section technical note for further information about the process and other Preferences parameters.

# **GCP Selection**

## Refinement GCP file

Either a previously created Ground Control Point file (.xml) is loaded (Load GCP File) or the interface to create a new Ground Control Point file is automatically loaded (Create GCP File, refer to the "Tools>Generate Ground Control Point 766" for details). This file is mandatory.

# **Shift Refinement and Re-flattening**

It brings to the principal parameters of the <u>Shift Refinement and Re-flattening</u> step. Refer to the relevant section technical note for further information about the process and other Preferences parameters.

# Shift to Displacement Conversion and Geocoding

It brings to the principal parameters of the <u>Shift to Displacement Conversion and Geocoding</u> step. Refer to the relevant section technical note for further information about the process and other Preferences parameters.

# Output

## Output Root Name

Name of the output root. This file is mandatory.

## **Delete Temporary Files**

By setting this flag, temporary files which are created in the intermediate steps, are automatically removed. All of the intermediate files are kept otherwise, refer to the Output lists relevant to each processing step for further information.

## \_dem

Input Digital Elevation Model resampled onto the specified cartographic system and grid size, with the associated header files (.sml, .hdr). Its areal extent is the same as the output SAR products.

## \_dr\_disp\_cc\_geo

Geocoded coherence in range with the associated header files (.sml, .hdr).

## \_da\_disp\_cc\_geo

Geocoded coherence in azimuth with the associated header files (.sml, .hdr).

## \_ADF

Maximum slope direction values, with the associated header files (.sml, .hdr).

## \_IDF

Maximum slope inclination values, with the associated header files (.sml, .hdr).

## \_SD

Displacement values along the maximum slope direction, with the associated header files (.sml, .hdr).

## \_UD

Displacement values in the direction specified as azimuth and inclination degrees (i.e. custom direction), with the associated header files (.sml, .hdr).

## \_VD

Vertical displacement values, with the associated header files (.sml, .hdr).

## \_dr\_disp

Slant Range (satellite view direction) displacement values, with the associated header files (.sml, .hdr).

#### \_da\_disp

Azimuth (satellite flying direction) displacement values, with the associated header files (.sml, .hdr).

### \_dr\_precision

Estimate of the data quality of the Range Shift with the associated header files (.sml, .hdr). This file is generated only if the coherence file is entered as input.

#### \_da\_precision

Estimate of the data quality of the Azimuth Shift with the associated header files (.sml, .hdr). This file is generated only if the coherence file is entered as input.

#### \_dr\_disp\_ALOS

Azimuth Line of Sight with the associated header files (.sml, .hdr). Positive angles are measured clockwise from the North; negative angles are measured counterclockwise from the North.

## \_da\_disp\_ALOS

Satellite flying direction with the associated header files (.sml, .hdr). Positive angles are measured clockwise from the North; negative angles are measured counterclockwise from the North.

## \_dr\_disp\_ILOS

Incidence angle of the Line of Sight with the associated header files (.sml, .hdr). The angle is measured between the Line Of Sight and the vertical on the ellipsoid (flat earth).

#### \_da\_disp\_ILOS

Incidence angle for the Satellite flying direction with the associated header files (.sml, .hdr). The angle is measured between the Flying Direction and the vertical on the ellipsoid (flat earth).

Details specific to the Units of Measure and Nomenclature of the output products can be found in the <u>Data</u> Format 22 section.

# **General Function(s)**

## Preview

By setting this flag, the temporary files are made available to visualize after a single step in the chain.

## Delete Temporary Files

By setting this flag, It is possible to keep all the temporary files created during the processing. The files are located in the ENVI Temporary Directory in a folder with the following name: SARsTmpDir\_ddmmmyyyy\_hhmmss

## Save

Clicking this button allows to save and close the workflow at the actual step. After saving the workflow the window will be closed

#### Open

Clicking this button allows to open a previously saved workflow.

#### < Back

Clicking this button the previous step of the workflow is shown.

#### Next >

Clicking this button the actual step of the workflow is performed. once finished, the next step is shown.

#### Next >>>

Clicking this button all the steps are performed in succession and it is no more necessary to use the "Next >" button. Make sure that all settings in all the steps are correctly set before starting with this processing.

#### Close

The window will be closed.

## References

Consult the reference guide specific to each processing step.

© sarmap 2015, SARscape 5.2.0

#### 1.6.3.7 Coherence RGB Workflow

## Purpose

This functionality enables to execute, in a single iteration, the following processing sequence:

- <u>Coherence estimation.</u> 178
- Multilooking 129.
- <u>Coregistration</u> 131.
- Powers and Coherence Geocoding 157.
- <u>Color Composite Generation</u> 738.

The final purpose of this processing chain is to generate an RGB color composite for the visualisation and identification of coherent temporal changes.

# **Technical Note**

Details specific to each step implemented here are described in their respective reference guide section. We recommend to read them carefully.

# Input

#### **Input Files**

**Input Master file** File name of the master data (\_slc). This file is mandatory.

#### **Input Slave file**

File name of the slave data (\_slc). This file is mandatory.

#### DEM/Cartographic System

#### **Reference Type**

The choice is given between the three following options:

DInput DEM: the provided "Input Digital Elevation Model" file is used in the process;

DEM Download: The Digital Elevation Model Extraction ها tool is used to download an online digital elevation model. Various sources are available, see this section ها for further information.

note that the choice of one source is compulsory.

#### Parameters

## Grid Size

The grid size of the output data must be defined; the default unit of measure is meters.

Note that - for the Geographic projection - if values higher than 0.2 are entered they will be considered as metric units and then automatically, and roughly, converted from meters to degrees; if values lower than 0.2 are entered they will be considered as degree and used as such without any conversion.

# Coherence

It brings to the principal parameters of the <u>Coherence</u> step. Refer to the relevant section technical note for further information about the process and other Preferences parameters.

# Multilooking

It brings to the principal parameters of the <u>Multilooking</u> step. Refer to the relevant section technical note for further information about the process and other Preferences parameters.

# Coregistration

It brings to the principal parameters of the <u>Coregistration</u> step. Refer to the relevant section technical note for further information about the process and other Preferences parameters.

# **Powers and Coherence geocoding**

It brings to the principal parameters of the <u>Geocoding</u> step. Refer to the relevant section technical note for further information about the process and other Preferences parameters.

# **Generate Color Composite**

It brings to the principal parameters of the <u>Color\_Composite Generation</u> step. Refer to the relevant section technical note for further information about the process and other Preferences parameters.

# Output

#### **Output File List**

Output file name(s) of all geocoded file(s). The number of output files must be equal to the number of input files. This file list is mandatory.

## **Output File**

Name of the output root. This file is mandatory.

### **Delete Temporary Files**

By setting this flag, temporary files which are created in the intermediate steps, are automatically removed. All of the intermediate files are kept otherwise, refer to the Output lists relevant to each processing step for further information.

### \_cc\_geo

Geocoded coherence with the associated header files (.sml, .hdr).

#### \_master\_geo

Geocoded intensity with the associated header files (.sml, .hdr).

## \_slave\_geo

Geocoded intensity with the associated header files (.sml, .hdr).

## \_rgb

Tiff image and corresponding header file (.sml). The coherence (1st input) and two Intensity images (2nd and 3rd input) must be provided as input. In the output RGB image (unsigned format) the Red channel is the coherence; the Green channel is the mean Intensity; the Blue channel is the Intensity difference (2nd - 3rd).

## .tif

Tiff image and corresponding header file (.sml).

#### .kml

ASCII file containing the information to visualize the Tiff image in Google Earth. It is generated only for images geocoded using the GEO-GLOBAL reference system.

Details specific to the Units of Measure and Nomenclature of the output products can be found in the <u>Data</u> Format 22 section.

# **General Function(s)**

### Preview

By setting this flag, the temporary files are made available to visualize after a single step in the chain.

#### **Delete Temporary Files**

By setting this flag, It is possible to keep all the temporary files created during the processing. The files are located in the ENVI Temporary Directory in a folder with the following name: SARsTmpDir\_ddmmmyyyy\_hhmmss

#### Save

Clicking this button allows to save and close the workflow at the actual step. After saving the workflow the window will be closed

## Open

Clicking this button allows to open a previously saved workflow.

## < Back

Clicking this button the previous step of the workflow is shown.

## Next >

Clicking this button the actual step of the workflow is performed. once finished, the next step is shown.

## Next >>>

Clicking this button all the steps are performed in succession and it is no more necessary to use the "Next >" button. Make sure that all settings in all the steps are correctly set before starting with this processing.

## Close

The window will be closed.

# References

Consult the reference guide specific to each processing step.

© sarmap 2015, SARscape 5.2.0

## 1.6.3.8 Coherence-CCD Workflow

# Purpose

This functionality enables to execute, in a single iteration, the following processing sequence:

- <u>Coherence</u> **178** estimation.
- Coherence Geocoding

The final purpose of the CCD (Coherence Change Detection) processing chain is the generation of a geocoded coherence map.

# **Technical Note**

Details specific to each step implemented here are described in their respective reference guide section. We recommend to read them carefully.

# Input

## **Input Files**

#### **Input Master file**

File name of the master data (\_slc). This file is mandatory.

#### Input Slave file

File name of the slave data (\_slc). This file is mandatory.

#### DEM/Cartographic System

#### **Reference Type**

The choice is given between the three following options:

- Input DEM: the provided "Input Digital Elevation Model" file is used in the process;
- DEM Download: The <u>Digital Elevation Model Extraction</u> (معنا tool is used to download an online digital elevation model. Various sources are available, see <u>this section</u> (معنا for further information.

note that the choice of one source is compulsory.

#### Parameters

#### **Grid Size**

The grid size of the output data must be defined; the default unit of measure is meters.

Note that - for the Geographic projection - if values higher than 0.2 are entered they will be considered as metric units and then automatically, and roughly, converted from meters to degrees; if values lower than 0.2 are entered they will be considered as degree and used as such without any conversion.

## Coherence

It brings to the principal parameters of the <u>Coherence</u> step. Refer to the relevant section technical note for further information about the process and other Preferences parameters.

## **Coherence geocoding**

It brings to the principal parameters of the <u>Geocoding</u> [163] step. Refer to the relevant section technical note for further information about the process and other Preferences parameters.

## Output

#### Output file list

Output file name(s) of all geocoded file(s). The number of output files must be equal to the number of input files. This file list is mandatory.

## **Delete Temporary Files**

By setting this flag, temporary files which are created in the intermediate steps, are automatically removed. All of the intermediate files are kept otherwise, refer to the Output lists relevant to each processing step for further information.

## \_cc\_geo

Geocoded coherence image and associated header files (.sml, .hdr).

Details specific to the Units of Measure and Nomenclature of the output products can be found in the <u>Data</u> <u>Format</u>  $2^{2}$  section.

# **General Function(s)**

## Preview

By setting this flag, the temporary files are made available to visualize after a single step in the chain.

#### **Delete Temporary Files**

By setting this flag, It is possible to keep all the temporary files created during the processing. The files are located in the ENVI Temporary Directory in a folder with the following name: SARsTmpDir\_ddmmmyyy\_hhmmss

#### Save

Clicking this button allows to save and close the workflow at the actual step. After saving the workflow the window will be closed

### Open

Clicking this button allows to open a previously saved workflow.

#### < Back

Clicking this button the previous step of the workflow is shown.

#### Next >

Clicking this button the actual step of the workflow is performed. once finished, the next step is shown.

#### Next >>>

Clicking this button all the steps are performed in succession and it is no more necessary to use the "Next >" button. Make sure that all settings in all the steps are correctly set before starting with this processing.

### Close

The window will be closed.

# References

Consult the reference guide specific to each processing step.

© sarmap 2015, SARscape 5.2.0

#### 1.6.3.9 Phase Processing - Interferometry Single Steps

## Purpose

This functionality enables to execute, step by step, the following processing sequence:

- Interferogram Generation and Flattening 320.
- Adaptive Filter and Coherence Generation 327.
- Phase Unwrapping 332.

## References

Consult the reference guide specific to each processing step.

# **Section Content**

- 1 Interferogram Generation 320
- 12 Adaptive Filter and Coherence Generation [327]
- 1332 Phase Unwrapping
- 14 Refinement and Re-flattening 335
- 15A Phase to Height Conversion and Geocoding 341
- 15B Phase to Displacement Conversion and Geocoding 347

© sarmap 2015, SARscape 5.2.0

#### 1.6.3.9.1 1 - Interferogram Generation

## Purpose

The distance difference between a point on the Earth and the sensor position on the two acquisitions can be measured by the phase difference ( $\phi$ ) between two complex coregistered SAR images. This is performed by multiplying one image by (the complex conjugate of) the other one, where an interferogram is formed.

The final output of this step is a flattened interferogram, where the constant phase (due to the acquisition geometry) and the topographic phase (if an input DEM is provided) have been removed.

It is important to point out that, in case ENVISAT-ERS pairs are processed, the "Coregistration with DEM" flag must be checked.

# **Technical Note**

The interferometric phase is expressed as:

Phase = ATAN[Imag(I)/Real(I)]

Where Imag(I) and Real(I) are respectively the imaginary and real parts of the interferogram.

Spectral shift and common Doppler bandwidth filtering are performed during the interferogram generation. Spectral shift is needed due to the range spectra shift caused by the variable SAR viewing angle on distributed targets. The Doppler bandwidth filtering is required to compensate for different Doppler (squint angles), which produce shifted azimuth spectra. The azimuth filter applied during the interferogram generation enables to fully capture the scene's potential coherence.

The Interferogram Flattening is performed using an input reference Digital Elevation Model or the ellipsoidal model if the DEM is not inputted; the GCP file, if entered, is used to correct the master image onto the Digital Elevation Model. The better the reference Digital Elevation Model accuracy/resolution the better the result in terms of topography removal.

In case of ENVISAT-ERS pairs, when the reference Digital Elevation Model is very coarse and it is preferable to adopt an ellipsoidal model as reference, this step can be run without inputting the Digital Elevation Model; in such instance a Reference Height must be provided ("Cartographic System" section). In any case the "Input master file" must be the ASAR acquisition.

## Coregistration with DEM

By checking this flag, the spectral shift filter is adapted to the local slope variations; this process can increase considerably the computing time. The coregistration accuracy, and consequently the coherence and interferometric phase, can be improved especially when very high resolution data are processed. This flag should be checked in the following cases: i) Data long stripes (i.e. segments of orbit instead of single frames); ii) Data acquired at high latitudes; iii) Non zero-Doppler annotated data (especially in case of long wavelength such as ALOS PALSAR).

It is recommended **not to check this flag** when the SAR data orbital parameters are inaccurate.

Details about the coregistration process are provided in the relevant <u>Technical Note</u> 131. The reference flowchart provides a schematic representation of the different steps involved.

In case of inaccuracy in the satellite orbits or in the Digital Elevation Model geolocation, a Ground Control Point (GCP file) is required to correct the SAR data (i.e. master acquisition of the interferometric pair) with respect to the reference Digital Elevation Model. In this case the shift calculated in the coregistration process is combined with the Ground Control Point shift in order to correct the slave data according to the master data. Note that the Ground Control Point must be referred to the master single look image (\_slc).

It is important to note that:

- ♦ In case the "Input Master file" has already been corrected with the the manual <sup>757</sup> or the automatic <sup>754</sup> procedure the "GCP file" is not needed.
- In case the "Input Master file" is correct (i.e. the nominally geocoded image fits with the DEM), while the orbital parameters of the "Input Slave file" are not accurate (i.e. the nominally geocoded image does not fit with the DEM), the "GCP file" is not needed but the flag "Automatic Slave Orbit Correction", in the Preferences>Flattening and, must be checked.

In case the two images are very much different in terms of areal coverage, the smallest one should be used as "Input Master file" in order to avoid the coregistration windows to be located in areas with null pixel values, which can eventually cause the coregistration process to fail.

In case of baseline conditions - or topographic conditions - which cause the interferometric phase to change very fast and to eventually get lost due to an aliasing problem, it is suggested to over sample the range pixel size bv entering negative values in the Range Multilooking (Preferences>Interferometry>Multilooking [847]). As an example using ERS-ASAR interferometric tandem pairs, which are characterized by a very small ambiguity height (hence very dense/frequent interferometric fringes), the Interferometric multilooking factors shall be set to -2 and 3 (respectively in Range and Azimuth).

As result of this step multi-looked products are generated (refer to the "<u>Basic module>Multilooking</u> [12<sup>3</sup>]" for more details). It is important to know that, unlike the multi-looked intensity images generated in the "Basic module>Multilooking", these master and slave intensities cannot be <u>radiometrically calibrated</u> [157] due to the spatial varying effect introduced by the spectral shift filter.

## **Input Files**

#### Input Master file

File name of the master data (\_slc). This file is mandatory.

#### Input Slave file

File name of the slave data (\_slc). This file is mandatory.

# **Optional Files**

#### Geometry GCP file

Either a previously created Ground Control Point file (.xml) is loaded (Load GCP File) or the interface to create a new Ground Control Point file is automatically loaded (Create GCP File, refer to the "Tools>Generate Ground Control Point 786" for details). This file is optional.

#### **Coregistration file**

A previously created Ground Control Point file (.xml), with the points used for the manual coregistration

(.xml), is automatically loaded. These points represent the center of the coregistration windows. This file is optional.

#### Shift Parameter file

Name of the file with the shift parameters used for the coregistration (\_par). This file is mandatory. If the Compute shift parameter flag is set, it is generated as output.

# **DEM/Cartographic System**

## **Digital Elevation Model file**

Name of the Digital Elevation Model file. This should be referred to the ellipsoid.

## **Output Projection**

In case that the Digital Elevation Model is not used, the following parameters are compulsory to define the **Cartographic System** 6<sup>h</sup>:

## State

Definition of the country or general projection systems.

## Projection

Definition of the projection system of the selected State. In case that a general projection system is selected in State, the Projection is automatically set.

## Ellipsoid

Definition of the ellipsoid. This is chosen according to the selected State and Projection.

## Hemisphere

Definition of the hemisphere. This is chosen according to the selected State and Projection.

## Zone

Definition of the zone. This is chosen according to the selected State and Projection.

#### **Datum Shift Parameters**

Definition of the datum shift parameters. These are chosen according to the selected State and Projection.

## **Reference Height**

In case that the Digital Elevation Model is not used, a constant ellipsoidal height must be provided. Default Reference Height is 0.

#### **Cartographic Parameters**

The reference parameters for some projection systems (e.g. Stereographic, Polar Stereographic, Gnomonic, Mercator, Miller, Albers, etc.) can be set.

## **Parameters - Principal Parameters**

#### Range Looks

Number of looks in range.

## **Azimuth Looks**

Number of looks in azimuth.

#### Grid Size for Suggested Looks

The grid size, in meters, used to tune range and azimuth looks. If the other parameters are manually set, the grid size will not imply a change in their values.

#### **Compute Shift Parameters**

By setting this flag, the coregistration shifts between master and slave image are calculated and saved into the \_par file.

#### **Compute Shift Parameters only**

By setting this flag only the coregistration shift parameters are calculated and saved into the \_par file.

#### Generate Coregistered SLC

By setting this flag, master and slave coregistered Single Look Complex data are generated among the output products. These files are over sampled of a factor 2 in range direction.

#### Coregistration with DEM

By setting this flag, the input Digital Elevation Model is used in the coregistration process.

## **Parameters - Global**

It brings to the general section of the <u>Preferences</u> parameters. Any modified value will be used and stored for further processing sessions.

## **Parameters - Flattening**

It brings to the flattening section of the <u>Preferences</u> parameters. Any modified value will be used and stored for further processing sessions.

## **Parameters - Interferogram**

It brings to the interferometry section of the <u>Preferences</u> parameters. Any modified value will be used and stored for further processing sessions.
# **Parameters - Coregistration**

It brings to the coregistration section of the <u>Preferences</u> parameters. Any modified value will be used and stored for further processing sessions.

# **Parameters - Other Parameters**

It brings to the general section of the <u>Preferences</u> parameters. Any modified value will be used and stored for further processing sessions.

# **Output Files**

## **Output Root Name**

Name of the output root. This file is mandatory.

## \_int

Interferogram with the associated header files (.sml, .hdr).

## \_dint

Flattened interferogram with the associated header files (.sml, .hdr).

## \_sint

Synthetic phase with the associated header files (.sml, .hdr).

## \_srdem

Digital Elevation Model, in slant range geometry, with the associated header files (.sml, .hdr).

## \_slc\_rsp

Coregistered Single Look Complex data. This file is generated only if the relevant flag is set.

## \_par

ASCII file containing the coregistration shift parameters in range and azimuth. This file is generated only if the shift parameters are calculated.

## \_pwr

Multi-looked master and slave image with the associated header files (.sml, .hdr).

## \_orb.sml

Xml file containing the scene orbital parameters.

## \_orbit\_off.shp

Shape file with the points used to estimate the orbit based shift. This file contains the following information:

- Pixel position in range direction (Range), in Single Look pixel units.
- Pixel position in azimuth direction (Azimuth), in Single Look pixel units.
- Shift measured in range direction (Dr), in Single Look pixel units.
- Shift measured in azimuth direction (Da), in Single Look pixel units.
- Calculated polynomial shift, to apply in range direction (Drfit), in Single Look pixel units.
- Calculated polynomial shift, to apply in azimuth direction (Dafit), in Single Look pixel units.

The file, which is generated only when the shift parameters are calculated, is multilooked (i.e. Azimuth and Range looks) as specified in the Input Parameters.

### \_winCC\_off.shp

Shape file with the points used to estimate the cross correlation based shift from the Intensity data. In addition to the information provided by the "\_orbit\_off.shp" file, this file contains also the cross-correlation value (CC), which is dimensionless and it can vary from 0 to 1.

The file, which is generated only when the shift parameters are calculated, is multilooked (i.e. Azimuth and Range looks) as specified in the Input Parameters.

#### \_winCoh\_off.shp

Shape file with the points used to estimate the coherence based shift from the complex data (fine shift estimate). In addition to the information provided by the "\_orbit\_off.shp", this file contains also the the following information:

- Signal to Noise Ratio (SNR), which is a linear dimensionless value.
- Coherence value. It is dimensionless and it can vary from 0 to 1.

The file, which is generated only when the shift parameters are calculated, is multilooked (i.e. Azimuth and Range looks) as specified in the Input Parameters.

Details specific to the Units of Measure and Nomenclature of the output products can be found in the <u>Data</u> <u>Format</u>  $2^{2}$  section.

# **General Functions**

#### Exec

The processing step is executed.

#### Store Batch

The processing step is stored in the batch list. The <u>Batch Browser</u> button allows to load the batch processing list.

#### Close

The window will be closed.

#### Help

Specific help document section.

# **Specific Function(s)**

None.

# References

A. Monti Guarnieri, C. Cafforio, P. Guccione, D. Nüesch, D. Small, E. Meier, P. Pasquali, M. Zink, Y. L. Desnos: "Multi-mode ENVISAT ASAR Interferometry: Techniques and Preliminary Results". Proceedings of EUSAR Conference 2002.

© sarmap 2015, SARscape 5.2.0

#### 1.6.3.9.2 2 - Adaptive Filter and Coherence Generation

# **Purpose**

The filtering of the flattened interferogram enables to generate an output product with reduced phase noise. The Interferometric Coherence (which is an indicator of the phase quality) and the master Intensity filtered image, are also generated.

# **Technical Note**

It is possible to select on of the following three filtering methods:

## Adaptive

The coherence values are used to set the filter window size; the mean Intensity difference among adjacent pixels is used to identify a stationary area, which defines the maximum dimension (in any case not bigger than the input parameter setting) and the shape of the filtering windows. The process is aimed at preserving even the smallest interferometric fringe patterns.

This filtering procedure is quite expensive in terms of computing time as well as for what concerns the identification of the threshold value to use as Similarity Mean Factor (similarity between the backscatter values measured in the master and slave Intensity data). On the basis of this factor the areas of the image where the signal intensity is considered stationary are identified. The selection of the pixels to include within each "stationary area", is based on the value of the difference between the mean of the pixels in that area ( $M_{all}$ ) and the value of the new pixel ( $M_{new}$ ), which is potentially candidate (this difference is normalized for  $M_{all}$ ). The new candidate pixels are identified using a region growing approach.

The formula of the Similarity Mean Factor, which is represented by a digital number in linear scale, can be written as:

It must be noted that several process iterations are typically required in order to set the optimal Similarity Mean Factor. This threshold value can be set from the <u>Preferences>Adaptive\_Filter>Adaptive</u> Interferogram Filtering>Similarity Mean Factor set.

#### Boxcar

The local fringe frequency is used in order to optimize the band pass filter. The process is aimed at preserving even the smallest interferometric fringe patterns. The processing parameters, which are not directly visible in this processing interface, can be accessed and modified from the <u>Preferences>Adaptive</u> Filter>Boxcar Interferogram Filtering

#### Goldstein

The variable bandwidth of the filter, derived directly from the power spectrum of the fringes, smoothes in a selective way the noise frequencies and the signal frequencies. In order to optimize the filter performance the "alpha" parameter, which characterizes the strength of the filter, is handled in an adaptive way on the basis of the local scene coherence: the lower the coherence the stronger the filter.

Several processing parameters, which are not directly visible in this processing interface, can be accessed and modified from the <u>Preferences>Adaptive Filter>Goldstein Interferogram Filtering</u> [851].

This filtering approach, which is an extension of the Goldstein method, significantly improves fringe visibility and reduces the noise introduced by temporal or baseline related decorrelation. In this implementation the alpha strong parameter is depending on the coherence: incoherent areas are filtered more than coherent zones. This implies a signal loss minimization, while strongly reducing the level of noise. The use of the coherence generated from the filtered interferogram (option enabled by setting the flag "Coherence from Fint"), must be carefully considered since the phase smoothing, which is produced by the filter itself, causes an over estimation of the coherence (the stronger the filter the higher the coherence values). If the objective is either not to unwrap areas which appear coherent but are actually very noisy or to use of the coherence data for other purposes (i.e. land cover classification or other qualitative/quantitative applications), the coherence shall be generated from the unfiltered interferogram or using the boxcar filtering approach.

The interferometric correlation or **Coherence** ( $\gamma$ ) is the ratio between coherent and incoherent summations:

$$\gamma = \frac{\left|\sum s_{1}(x) \cdot s_{2}(x)\right|^{*}}{\sqrt{\sum |s_{1}(x)|^{2} \cdot \sum |s_{2}(x)|^{2}}}$$

The estimated coherence - which ranges between 0 and 1 - is function of:

- Systemic spatial de-correlation (i.e. the additive noise).

- Temporal de-correlation between master and slave acquisitions.

When working with single look data (i.e. azimuth and range multilooking factors are both set to 1), it could make sense to increase the "Coherence Window Size" (in azimuth and range) in order to increase the number of samples and eventually avoid coherence overestimate problems.

The coherence product has essentially a twofold purpose:

- To determine the quality of the measurement (i.e. interferometric phase). As a rule of thumb, InSAR pairs with low coherence should not be used to derive reliable phase related measurements.
- To extract thematic information relevant to the ground features properties and their temporal changes. This information is enhanced when coupled with the backscattering coefficient (σ°) of the master and slave Intensity data.

As a general rule it can be assumed that the coherence decreases with increasing master-slave acquisition time distance.

The coherence image can be generated from the input unfiltered interferogram or from the filtered one (refer to the "Input Parameters>Coherence from Fint").

# **Input Files**

## Interferogram file

File name of the flattened interferogram (\_dint). This file is mandatory.

## **Input Master file**

File name of the multi-looked master Intensity data (\_pwr). This file is mandatory.

## **Input Slave file**

File name of the multi-looked coregistered slave Intensity data (\_pwr). This file is mandatory.

# **Parameters - Principal Parameters**

### **Coherence Generation**

By setting this flag, the coherence is generated.

## **Adaptive Filter**

By setting this flag, the input interferogram is filtered. This flag is disabled when the "Local Frequency Removal (Range and Azimuth)" is set to a value higher than zero; indeed in this case the \_fint file should have already been generated.

## **Filtering method**

The choice is given between the following filtering methods according to the default values of the filtering section of the <u>Preferences</u> parameters:

Adaptive window;
 Boxcar window;
 Goldstein.

Refer to the <u>Preferences</u> bein description for further information about these methods.

#### **Coherence from Fint**

By setting this flag, the coherence is computed using the filtered interferogram (\_fint) instead of the unfiltered one (\_dint).

## **Parameters - Global**

It brings to the general section of the <u>Preferences</u> parameters. Any modified value will be used and stored for further processing sessions.

## **Parameters - Filtering**

It brings to the filtering section of the <u>Preferences</u> parameters. Any modified value will be used and stored for further processing sessions.

## **Parameters - Other Parameters**

It brings to the general section of the <u>Preferences</u> parameters. Any modified value will be used and stored for further processing sessions.

## **Output Files**

### **Output Root Name**

Name of the output root. This file is mandatory.

### \_fint

Filtered interferogram with the associated header files (.sml, .hdr). This file is generated only if the Adaptive Filter flag is selected.

## \_pwr\_fil

Filtered Intensity - from master and slave combination - with the associated header files (.sml, .hdr). This file is generated only if the "Adaptive" filter is selected.

\_cc

Estimated coherence with the associated header files (.sml, .hdr). This file is generated only if the Coherence Generation flag is selected.

Details specific to the Units of Measure and Nomenclature of the output products can be found in the <u>Data</u> Format  $2^{2}$  section.

# **General Functions**

## Exec

The processing step is executed.

## Store Batch

The processing step is stored in the batch list. The <u>Batch Browser</u> button allows to load the batch processing list.

## Close

The window will be closed.

## Help

Specific help document section.

# **Specific Function(s)**

None.

# References

A. Monti Guarnieri, C. Cafforio, P. Guccione, D. Nüesch, D. Small, E. Meier, P. Pasquali, M. Zink, Y. L. Desnos: "Multi-mode ENVISAT ASAR Interferometry: Techniques and Preliminary Results". Proceedings of EUSAR Conference 2002.

Richard M. Goldstein, Charles L. Werner: "Radar Interferogram Filtering for Geophysical Applications". Geophys. Res. Lett., 25(21), 4035–4038.

Baran I., Stewart Mike P., Kampes Bert M., Perski Z., Lilly P.: "A Modification to the Goldstein Radar Interferogram Filter", IEEE Transactions on Geoscience and Remote Sensing, Vol. 41, No. 9, September 2003.

Ghulam A., Amer R., Ripperdan R.: "A filtering approach to improve deformation accuracy using large baseline, low coherence DInSAR phase images", Paper presented at IGARSS 2010.

© sarmap 2015, SARscape 5.2.0

1.6.3.9.3 3 - Phase Unw rapping

## Purpose

The phase of the interferogram can only be modulo  $2\pi$ ; hence anytime the phase change becomes larger than  $2\pi$  the phase starts again and the cycle repeats itself. Phase Unwrapping is the process that resolves this  $2\pi$  ambiguity. Several algorithms (such as the branch-cuts, region growing, minimum cost flow, minimum least squares, multi-baseline, etc.) have been developed; in essence, none of these is perfect and different or combined approaches should be applied on a case by case basis to get optimal results.

Depending on specific data characteristics a further <u>phase editing</u> could be required in order to correct errors in the unwrapped interferogram.

# **Technical Note**

Two methods are implemented:

- Region Growing -> This is the default unwrapping algorithm. If this method is selected, it is suggested to avoid setting a high coherence threshold (good values are typically between 0.15 and 0.2) in order to leave enough freedom during the growing process; this shall limit the possibility to introduce erroneous phase jumps "unwrapping islands" in the output unwrapped phase image.
- Minimum Cost Flow -> This method should be adopted when the unwrapping process becomes difficult due to the presence of large areas of low coherence or other growing limiting factors; in such cases the Minimum Cost Flow algorithm enables to obtain better results than using the Region Growing method. This approach considers a square grid all over the image pixels. All pixels whose coherence is lower than the "Unwrapping Coherence Threshold" are masked out.
- Delaunay MCF (Minimum Cost Flow) -> It is the same approach of the previous method, with the only difference that the grid does not necessarily covers all image pixels, but only those above the "Unwrapping Coherence Threshold"; moreover it adopts the Delaunay triangular grid instead of square one. As result only the points with good coherence are unwrapped, without any influence from the low coherence pixels. The exploitation of the Delaunay triangulation is especially useful when there are several areas of low coherence (water bodies, densely vegetated areas, etc.) distributed throughout the image; in such case the others unwrapping approaches would eventually produce phase islands/jumps, while the Delaunay approach is able to minimize these jumps.

### **Decomposition Levels**

The process is normally executed with the original pixel sampling (i.e. -1) or with the minimum decomposition level (i.e. 1). The use of the decomposition is intended to multilook and undersample the data in an iterative way: the interferogram is unwrapped at the lower resolution and then reconstructed back at the original resolution. The use of the decomposition can be of help to reduce unwrapping errors (e.g. in case of distributed low coherence areas) and it reduces the processing time and it limits the use of computer resources.

The user can specify the number of iterations (i.e. decompositions) to execute; each iteration corresponds to an undersampling factor of 3. We suggest to avoid setting this value higher than 3.

In case of very large displacements or very steep topography (fast phase/dense fringe distribution) the use of the decomposition can cause aliasing effects. In this case the decomposition process should be avoided by setting its value to -1.

#### Tandem-X Data

When these data are acquired in bistatic mode, the unwrapped phase (\_upha) is automatically reflattened (\_reflat\_upha). Due to this the Refinement and Re-flattening step has not to be performed.

## **Input Files**

#### **Coherence file**

File name of the coherence (\_cc). This file is mandatory.

#### Interferogram file

File name of the flattened - and possibly filtered - interferogram (\_fint). This file is mandatory.

# **Parameters - Principal Parameters**

#### **Unwrapping Method Type**

The choice is given between the following unwrapping methods:

Degion Growing, the Region Growing unwrapping method is used;

D Minimum Cost Flow, the Minimum Cost Flow (square grid) unwrapping method is used;

Delaunay MCF, the Minimum Cost Flow (triangular grid) unwrapping method is used.

### **Unwrapping Decomposition Level**

The number of multilooking and undersampling iterations can be specified (refer to the Technical Note).

#### **Unwrapping Coherence Threshold**

Pixels with coherence values smaller than this threshold are not unwrapped.

# **Parameters - Global**

It brings to the general section of the <u>Preferences</u> parameters. Any modified value will be used and stored for further processing sessions.

# **Parameters - Phase Unwrapping**

It brings to the interferometry section of the <u>Preferences</u> [B47] parameters. Any modified value will be used and stored for further processing sessions.

## **Parameters - Other Parameters**

It brings to the general section of the <u>Preferences</u> parameters. Any modified value will be used and stored for further processing sessions.

## **Output Files**

#### **Unwrapped Phase file**

File name of the output unwrapped phase. This file is mandatory.

#### \_upha

Unwrapped phase with the associated header files (.sml, .hdr).

#### \_reflat\_upha

Re-flattened unwrapped phase with the associated header files (.sml, .hdr). This file is generated only for Tandem-X bistatic Data.

Details specific to the Units of Measure and Nomenclature of the output products can be found in the <u>Data</u> <u>Format</u>  $2^{2}$  section.

# **General Functions**

#### Exec

The processing step is executed.

#### Store Batch

The processing step is stored in the batch list. The <u>Batch Browser</u> button allows to load the batch processing list.

#### Close

The window will be closed.

#### Help

Specific help document section.

# **Specific Function(s)**

None.

# References

Reigber A. and J. Moreira: "Phase Unwrapping by Fusion of Local and Global Methods". Proceedings of IGARSS'97 Symposium, 1997.

Costantini, M.: "A novel phase unwrapping method based on network programming". Geoscience and Remote Sensing, IEEE Transactions on, May 1998, 36(3), pp. 813 - 821.

© sarmap 2015, SARscape 5.2.0

### 1.6.3.9.4 4- Refinement and Re-flattening

# Purpose

This step is crucial for a correct transformation of the unwrapped phase information into height (or displacement) values. It allows both to refine the orbits (i.e. correcting possible inaccuracies) and to calculate the phase offset (i.e. getting the absolute phase values), or remove possible phase ramps.

The execution of this step is mandatory for <u>Digital Elevation Model generation</u> as well as for <u>Displacement Mapping</u>.

To execute this step a <u>Ground Control Point file</u> must be previously created.

# **Technical Note**

Depending on the specific processing parameter setting (<u>Preferences>Flattening>Refinement\_and\_Re-flattening/Refinement\_Method</u> [843]), the polynomials and the correction factors are calculated and written in the header file of the unwrapped phase image (\_upha.sml>interferometric\_processing section) - as well as on a popup window when the process is not executed in batch mode - at the process completion; these correction factors/polynomials are:

- **ORShiftOrbitInX** Orbital shift in X direction (in meters) It is generated if the "Orbital at method is applied.
- **ORShiftOrbitInY** Orbital shift in Y direction (in meters) It is generated if the "<u>Orbital</u> at method is applied.
- **ORShiftOrbitInZ** Orbital shift in Z direction (in meters) It is generated if the "Orbital at method is applied.
- **ORAzShiftOrbitInX** Dependency of the shift in X direction, from the azimuth position (in meters per pixel) It is generated if the "Orbital at The result of the shift in X direction, from the azimuth position (in meters per pixel) It is generated if the "Orbital at The result of the shift in X direction, from the azimuth position (in meters per pixel) It is generated if the "Orbital at The result of the shift in X direction, from the azimuth position (in meters per pixel) It is generated if the "Orbital at The result of the shift in X direction, from the azimuth position (in meters per pixel) It is generated if the "Orbital at The result of the shift in X direction, from the azimuth position (in meters per pixel) It is generated if the "Orbital at The result of the shift in X direction, from the azimuth position (in meters per pixel) It is generated if the "Orbital at The result of the shift in X direction, from the azimuth position (in meters per pixel) It is generated if the "Orbital at The result of the shift in X direction, from the azimuth position (in meters per pixel) It is generated if the "Orbital at The result of the shift in X direction, from the azimuth position (in meters per pixel) It is generated if the "Orbital at The result of the shift in X direction, from the azimuth position (in meters per pixel) It is generated if the "Orbital at The result of the shift in X direction, from the azimuth position (in meters per pixel) It is generated if the "Orbital at The result of the shift in X direction, from the azimuth position (in meters per pixel) It is generated if the "Orbital at The result of the shift in X direction, from the azimuth position (in meters per pixel) It is generated if the "Orbital at The result of the shift in X direction, from the azimuth position (in meters per pixel) It is generated if the "Orbital at The result of the shift in X direction, from the azimuth position (in meters per pixel) It is generated if the shift in X direction, from the azi

- **ORAzShiftOrbitInY** Dependency of the shift in Y direction, from the azimuth position (in meters per pixel) It is generated if the "Orbital [143]" method is applied.
- **ORAzShiftOrbitInZ** Dependency of the shift in Z direction, from the azimuth position (in meters per pixel) It is generated if the "Orbital 343" method is applied.
- **ORPhaseOffset** Absolute phase offset (in radians) It is generated if the "<u>Orbital</u> at a method is applied.
- **ORRMSError** Root mean square error calculated as the difference between the height value of the Ground Control Points and the corresponding value in the interferometric phase (in meters) It is generated if the "Orbital [143]" method is applied.
- **PhaseError** A-priori achievable root mean square error, calculated as average on the input GCPs (height in meters) It is generated if the "Default" method flag is checked.
- **RPPPhasePolyDegree** Degree of the polynomial used to estimate the phase ramp It is generated if the "Polynomial Refinement [843]" method is applied.
- **RPPPhasePoly** The polynomial used to estimate the phase ramp It is generated if the "Polynomial Refinement 1843" method is applied.
- **RPPRMSE** Root mean square error calculated as the difference between the height value of the Ground Control Points and the corresponding value in the interferometric phase (in meters) It is generated if the "Polynomial Refinement[seas]" method is applied.

The popup window additionally provides, for each input Ground Control Point, the following values:

- Mean difference between SRDEM slant range input DEM and SAR DEM (in meters).
- Mean difference between Unwrapped Phase and calculated Phase Ramp (in radians)
- Standard Deviation between SRDEM and SAR DEM (meters).

Very large "ORRMSError" or "RPPRMSE" - root mean square errors - (in the order of hundreds or thousands) eventually bring to wrong results. Care must be paid also when very small "ORRMSError" values (less than 1) are reported; as a rule of thumb errors from some units to some tens are a good preliminary indication that the Ground Control Points have been properly located.

Large "ORRMSError" values can be reported when processing pairs with very small baseline (i.e. less than about 10 meters).

Ground Control Points located on null/dummy value pixels (NaN) are discarded.

The correction parameters are calculated depending on the specific "<u>Refinement Setting</u> and they are applied to rebuild the following input files:

- Unwrapped Phase (\_upha).
- Flattened Interferogram (\_dint or \_fint).
- Synthetic Phase (\_sint).

The points ("Refinement Ground Control Point file") used to calculate the correction parameters (Refinement Setting), shall be selected on the input flattened interferogram (\_dint, \_fint) in order to avoid areas where topographic fringes remained "unflattened" and "moving areas". The Ground Control Points must be well distributed throughout the entire scene.

An indication about the Ground Control Points quality can be obtained by inspecting the "\_refinement.shp" (see "Output" product description below).

If the Interferogram Flattening has been performed using a reference Digital Elevation Model, it is not necessary to specify the co-ordinates of each Ground Control Point; in this case the cartographic co-ordinates (easting, northing and height on the reference DEM) of each GCP are written in the log file 1374 at the end of this processing step.

Areas with good coherence should be preferred for the Ground Control Points location. In any case the importance of each GCP is weighted by the program on the basis of its coherence value.

If errors exist in the unwrapped phase image, they must be corrected before running this step. Otherwise wrongly unwrapped areas (disconnected phase "islands") have to be discarded for the Ground Control Points location.

## Tandem-X Data

When these data are acquired in bistatic mode, the unwrapped phase (\_upha) is automatically reflattened (\_reflat\_upha). Due to this the Refinement and Re-flattening step has not to be performed.

# **Input Files**

### **Coherence file**

Name of the coherence image (\_cc). This file is mandatory if a "Refinement Method" [143] is selected.

### **Input Master file**

File name of the multi-looked master Intensity data (\_pwr). This file is mandatory.

### Input Slave file

File name of the multi-looked coregistered slave Intensity data (\_pwr). This file is mandatory.

### **Unwrapped Phase file**

Name of the unwrapped phase (\_upha). This file is mandatory.

### Synthetic Phase file

Name of the synthetic phase (\_sint). This file is mandatory.

### Slant Range Digital Elevation Model file

Name of the Digital Elevation Model in slant range geometry (\_srdem).

## **Refinement GCP file**

Either a previously created Ground Control Point file (.xml) is loaded (Load GCP File), or the interface to create a new Ground Control Point file is automatically loaded (Create GCP File, refer to the "Tools>Generate Ground Control Point [786]" for details). This file is mandatory if a "Refinement Method" [843] is selected.

# **Optional Files**

### Interferogram file

Name of the flattened phase (\_fint, \_dint). This file is optional.

# **DEM/Cartographic System**

### **Digital Elevation Model file**

Name of the Digital Elevation Model file (geocoded reference DEM). This file is mandatory if it had been used as input for the flattened interferogram generation. If the Digital Elevation Model is omitted, an ellipsoidal height including the cartographic reference system must be set.

#### **Output Projection**

In case that the Digital Elevation Model is not used, the following parameters are compulsory to define the **Cartographic System** 6:

#### State

Definition of the country or general projection systems.

#### Projection

Definition of the projection system of the selected State. In case that a general projection system is selected in State, the Projection is automatically set.

#### Ellipsoid

Definition of the ellipsoid. This is chosen according to the selected State and Projection.

#### Hemisphere

Definition of the hemisphere. This is chosen according to the selected State and Projection.

#### Zone

Definition of the zone. This is chosen according to the selected State and Projection.

## **Datum Shift Parameters**

Definition of the datum shift parameters. These are chosen according to the selected State and Projection.

#### **Reference Height**

In case that the Digital Elevation Model is not used, a constant ellipsoidal height must be provided. Default Reference Height is 0.

#### **Cartographic Parameters**

The reference parameters for some projection systems (e.g. Stereographic, Polar Stereographic, Gnomonic, Mercator, Miller, Albers, etc.) can be set.

# **Parameters - Principal Parameters**

### Refinement method

The choice is given between the following refinement methods:

Automatic Refinement;

Polynomial Refinement;

🕑 Orbital Refinement.

Refer to the flattening section of the <u>Preferences [843]</u> for further information about these methods.

## **Refinement Residual Phase Polynomial Degree**

Degree of the polynomial used to estimate the phase ramp, which will be removed from the input unwrapped phase during the Re-flattening operation. In case this value is higher that the number of input Ground Control Points, it will be automatically decreased. The default values of 3 means that a phase ramp in range and azimuth direction plus a constant phase offset will be corrected. In case only the phase offset correction is needed, the polynomial degree will be set to 1.

## Coregistration With DEM

This parameter can not be defined by the user.

# **Parameters - Global**

It brings to the general section of the <u>Preferences</u> parameters. Any modified value will be used and stored for further processing sessions.

# **Parameters - Flattening**

It brings to the flattening section of the <u>Preferences</u> parameters. Any modified value will be used and stored for further processing sessions.

# **Parameters - Coregistration**

It brings to the coregistration section of the <u>Preferences</u> parameters. Any modified value will be used and stored for further processing sessions.

# **Parameters - Refinement**

It brings to the flattening section of the <u>Preferences</u> parameters. Any modified value will be used and stored for further processing sessions.

## **Parameters - Other Parameters**

It brings to the general section of the <u>Preferences</u> parameters. Any modified value will be used and stored for further processing sessions.

## **Output Files**

#### Output Root Name

Name of the output root. This file is optional.

## <pre\_reflat\_dint/fint</pre>

Re-flattened interferogram with the associated header files (.sml, .hdr).

### <pre\_reflat\_sint</pre>

Re-flattened synthetic phase with the associated header files (.sml, .hdr). This file is generated only if a "Refinement Method" [143] was selected.

## \_reflat\_upha

Re-flattened unwrapped phase with the associated header files (.sml, .hdr).

### <pre\_reflat\_srdem</pre>

Digital Elevation Model, in slant range geometry, with the associated header files (.sml, .hdr). This file is generated only if a <u>"Refinement Method"</u> was selected.

#### \_reflat.txt

Text file with the orbital correction parameters resulting from the refinement.

#### \_refinement.shp

Shape file containing those points retained (valid GCPs) form the input "Refinement GCP file". The following information is provided if the "Orbital retained is applied:

- Height value (in meters) from the input DEM in slant range "ReadHeight".
- Absolute "AbsHgtDiff" and relative "HeightDiff" difference (in meters) between the real height (input DEM in slant range) and the height value derived from the corrected orbits.
- Standard deviation (in meters) of the input "Refinement GCP file" "SigmaMt" It is based on interferometric coherence and orbital configuration.
- Standard deviation (in radians) of the input "Refinement GCP file" "SigmaRad" It is based on the interferometric coherence.

The following information is provided if the "Polynomial Refinement at "method is applied.

- Unwrapped phase value (in radians) "ReadPhase".
- Absolute "<u>AbsPhDiff</u>" and relative "<u>PhaseDiff</u>" difference (in radians) between the real phase and its fitted value based on GCPs.

- Standard deviation (in meters) of the input "Refinement GCP file" "<u>SigmaMt</u>" It is based on interferometric coherence and orbital configuration.
- Standard deviation (in radians) of the input "Refinement GCP file" "SigmaRad" It is based on the interferometric coherence.

### \_refinement\_geo.shp

Shape file containing the geocoded location of the valid GCPs used in the refinement process.

Details specific to the Units of Measure and Nomenclature of the output products can be found in the <u>Data</u> Format  $2^{2}$  section.

# **General Functions**

### Exec

The processing step is executed.

## Store Batch

The processing step is stored in the batch list. The <u>Batch Browser</u> button allows to load the batch processing list.

### Close

The window will be closed.

### Help

Specific help document section.

# Specific Function(s)

None.

# **References**

None.

© sarmap 2015, SARscape 5.2.0

#### 1.6.3.9.5 5A - Phase to Height Conversion and Geocoding

## Purpose

The absolute calibrated and unwrapped phase is re-combined with the synthetic phase and it is converted

to height and geocoded into a map projection. This step is performed in a similar way as in the geocoding procedure (Basic\_module [167]), by considering the Range-Doppler approach and the related geodetic and cartographic transforms. The fundamental difference with the geocoding step is that the Range-Doppler equations are applied simultaneously to the two antennae, making it possible to obtain not only the height of each pixel, but also its location (Easting, Northing) in a given cartographic and geodetic reference system.

As result of this step also the coherence image is geocoded.

## **Technical Note**

The phase-to-height conversion is performed with a forward transformation. The calculated X, Y, Z Cartesian coordinates (and thereafter map coordinates) are transformed into the coordinates of the output DEM exclusively using a Nearest Neighbor approach.

Two files are generated in this step, beside the Digital Elevation Model and the geocoded coherence image, for a further use in the data mosaicing  $74^{7}$ . They are:

- **Precision**, which is derived from parameters such as coherence, baseline and wavelength. It provides an estimate (i.e. standard deviation value) of the measurement precision. The higher this value the lower the measurement precision. The formula used for the precision calculation is:

$$\sqrt{\frac{1-\gamma^2}{2\gamma^2}} \frac{\lambda R \sin \vartheta}{4\pi B}$$

- **Resolution**, which represents the pixel resolution in ground range, that is: pixel spacing slant range

sinϑ

where  $\gamma$  is the interferometric coherence,  $\lambda$  is the wavelength, R is the slant range distance,  $\vartheta$  is the local incidence angle.

- **Wavelet Number of Levels** The Number of Levels, which refers to the power of a base 2, determines what is kept of the unwrapped phase. As an example, considering input data with a pixel spacing of 25 m, a "Number of Levels" of 1 means that the information coarser than 50 m is removed and the information finer than 50 m is preserved; a "Number of Levels" of 2 means that the information coarser than 100 m is removed and the information finer than 100 m is preserved; a "Number of Levels" of 3 means that the information coarser than 200 m is preserved. It is suggested to set this value as a function of the reference DEM (which is used for the interferogram flattening) resolution; as an example, if we process SAR data with 3 m resolution with an SRTM reference DEM (90 m resolution), we'll enter a

number of levels of 5 or more.

- **Data Interpolation** is intended to assign a specific value to the dummy (NaN) pixels. The "Relax Interpolation" model is represented by a soft surface, which is adapted to the dummy surrounding area. The algorithm, which is based on the solution of the heat transfer equation (Poisson equation), uses known height values to reconstruct at the best the unknown topography; for this reason it is optimally suited to interpolate small zones, especially where abrupt morphological changes (i.e. steep slopes) are not present.

- Generate Shape format allows representing the DEM as a point cloud. This procedure is intended to preserve the actual pixel value without applying any interpolation, which is the case of the raster output. This format is the one to use as input for the <u>Point Cloud DEM Fusion</u> [721] and for the <u>Point Gridding</u> [720]. It can happen that the .shp and the .dbf become very large when there are a lot of valid points.

# **Input Files**

## **Coherence File**

File name of the coherence (\_cc). This file is mandatory.

## **Unwrapped Phase File**

File name of the unwrapped phase (\_reflat\_upha). This file is mandatory.

### Synthetic Phase File

File name of the synthetic phase (\_reflat\_sint). This file is mandatory.

## Master File

File name of the master orbital data (\_pwr.sml). This file is mandatory.

## Slave File

File name of the slave orbital data (\_pwr.sml). This file is mandatory.

# **DEM/Cartographic System**

### **Output Projection**

The following parameters are compulsory to define the Cartographic System 6:

## State

Definition of the country or general projection systems.

## Projection

Definition of the projection system of the selected State. In case that a general projection system is selected in State, the Projection is automatically set.

#### Ellipsoid

Definition of the ellipsoid. This is chosen according to the selected State and Projection.

## Hemisphere

Definition of the hemisphere. This is chosen according to the selected State and Projection.

#### Zone

Definition of the zone. This is chosen according to the selected State and Projection.

#### **Datum Shift Parameters**

Definition of the datum shift parameters. These are chosen according to the selected State and Projection.

#### **Cartographic Parameters**

The reference parameters for some projection systems (e.g. Stereographic, Polar Stereographic, Gnomonic, Mercator, Miller, Albers, etc.) can be set.

## **Parameters - Principal Parameters**

#### **Product Coherence Threshold**

Pixels with coherence values smaller than this threshold will be set to dummy (NaN) in the final products.

#### Wavelet Number of Levels

Level setting for the wavelet calculation. It determines the level of detail to preserve.

#### **Generate Shape format**

By setting this flag the DEM is generated in vector (.shp) format.

#### X Dimension (m)

The grid size of the output data in Easting (X) must be defined; the default unit of measure is meters. Note that - for the Geographic projection - if values higher than 0.2 are entered they will be considered as metric units and then automatically, and roughly, converted from meters to degrees; if values lower than 0.2 are entered they will be considered as degree and used as such without any conversion.

#### Y Dimension (m)

The grid size of the output data in Northing (Y) must be defined; the default unit of measure is meters. Note that - for the Geographic projection - if values higher than 0.2 are entered they will be considered as metric units and then automatically, and roughly, converted from meters to degrees; if values lower than 0.2 are entered they will be considered as degree and used as such without any conversion.

## **Mean Window Size**

The mean filtering of the output height image is carried out. The window filter size must be specified. If zero is entered, the mean filtering is not applied. This filter is applied after the execution of the interpolation steps. The mean filtering is performed only on the Digital Elevation Model output.

## **Interpolation Window Size**

The dummy values in the output file are interpolated. The interpolated value is the average of the valid values in a window of the size specified. If zero is entered, the interpolation is not applied; it is suggested to avoid setting this value to zero (see Technical Note).

## **Relax Interpolation**

By setting this flag the relax interpolation is carried out. This interpolation is applied only to the Digital Elevation Model output.

## **Dummy Removal**

By setting this flag the output geocoded files will be automatically resized in order to remove the dummy area exceeding the frame border.

# **Parameters - Global**

It brings to the general section of the <u>Preferences</u> parameters. Any modified value will be used and stored for further processing sessions.

# **Parameters - Geocoding**

It brings to the geocoding section of the <u>Preferences</u> parameters. Any modified value will be used and stored for further processing sessions.

# **Parameters - Other Parameters**

It brings to the general section of the <u>Preferences</u> parameters. Any modified value will be used and stored for further processing sessions.

# **Output Files**

## Output Root Name

Name of the output root. It is mandatory.

### \_dem

Digital Elevation Model with the associated header files (.sml, .hdr).

### \_dem.shp

Digital Elevation Model in shape format and associated header files (.sml, .hdr).

### \_cc\_geo

Geocoded coherence with the associated header files (.sml, .hdr).

### \_precision

Estimate of the data quality with the associated header files (.sml, .hdr). This file is used during the Digital Elevation Model mosaicing (Tools [747]).

#### \_resolution

Spatial resolution based on the local incidence angle with the associated header files (.sml, .hdr). This file is used during the Digital Elevation Model mosaicing (Tools [747]).

Details specific to the Units of Measure and Nomenclature of the output products can be found in the <u>Data</u> Format 22 section.

# **General Functions**

#### Exec

The processing step is executed.

#### Store Batch

The processing step is stored in the batch list. The <u>Batch Browser</u> button allows to load the batch processing list.

#### Close

The window will be closed.

#### Help

Specific help document section.

## Specific Function(s)

None.

## References

Holecz F., J. Moreira, P. Pasquali, S. Voigt, E. Meier, D. Nuesch: "Height Model Generation, Automatic Geocoding and Mosaicing using Airborne AeS-1 InSAR Data". Proceedings of IGARSS'97 Symposium, 1997.

W. Göblirsch and P. Pasquali: "Algorithms for calculation of digital surface models from the unwrapped interferometric phase". Proceedings of IGARSS 1996, pp. 656–658.

© sarmap 2015, SARscape 5.2.0

1.6.3.9.6 5B - Phase to Displacement Conversion and Geocoding

## **Purpose**

The absolute calibrated and unwrapped phase values are converted to displacement and directly geocoded into a map projection. This step is performed in a similar way as in the geocoding procedure (Basic module 157), by considering the Range-Doppler approach and the related geodetic and cartographic transforms. The fundamental difference with the geocoding step is that the Range-Doppler equations are applied simultaneously to the two antennae, making it possible to obtain not only the displacement of each pixel, but also its location (Easting, Northing) in a given cartographic and geodetic reference system.

As result of this step also the coherence image is geocoded.

# **Technical Note**

Each  $2\pi$  cycle ( interferometric fringe) of differential phase corresponds to half wavelength of displacement along the Slant Range direction (SAR viewing direction). It is possible to specify any vector (i.e direction and inclination) where the measured slant range displacement - component of the deformation in the satellite viewing direction - will be projected. Hence this vector represents the reprojection of the slant range deformation component onto a direction on the ground which is known a-priori and specified by the user (i.e. "vertical" in case of subsidence; "slope" in case of landslides; "custom" in any other case).

The output map shows displacement magnitude in meters:

- Slant Range Displacement Positive sign if the movement corresponds to a decrease of the sensorto-target slant range distance (slave respect to master acquisition).
- Displacement Custom Direction Positive sign corresponds to movement in the user defined direction (slave respect to master acquisition).

### **Displacement Custom Direction**

Direction and inclination of the displacement vector can be specified. As an example an "azimuth angle" of 45° means that the displacement is oriented North 45° East and the movement is expected Northeastward; while an "azimuth angle" of 225° means that the displacement is always oriented North 45° East, but the movement is expected Southwestward. Positive inclination angles indicate upward movement; negative inclination angles indicate downward movement.

## Precision

This output product, which is derived from parameters such as coherence and wavelength, provides an estimate (i.e. standard deviation value) of the measurement precision. The higher this value the lower the measurement precision. The formula used for the precision calculation is:

$$\sqrt{\frac{1-\gamma^2}{2\gamma^2}} \frac{\lambda}{4\pi}$$

where  $\gamma$  is the interferometric coherence.

It is important to outline that the <u>Refinement and Re-flattening</u> step must have been performed previously.

# **Input Files**

## **Coherence file**

File name of the coherence (\_cc). This file is optional.

#### **Unwrapped Phase file**

File name of the reflattened unwrapped phase (\_upha). This file is mandatory.

## **DEM/Cartographic System**

#### **Digital Elevation Model file**

Name of the Digital Elevation Model file. This should be referred to the ellipsoid. This file is optional. In case it is omitted, the ellipsoidal height and the relevant cartographic reference system, must be entered.

## **Output Projection**

In case that the Digital Elevation Model is not used, the following parameters are compulsory to define the **Cartographic System**<sup>6</sup>:

### State

Definition of the country or general projection systems.

### Projection

Definition of the projection system of the selected State. In case that a general projection system is selected in State, the Projection is automatically set.

### Ellipsoid

Definition of the ellipsoid. This is chosen according to the selected State and Projection.

#### Hemisphere

Definition of the hemisphere. This is chosen according to the selected State and Projection.

#### Zone

Definition of the zone. This is chosen according to the selected State and Projection.

## **Datum Shift Parameters**

Definition of the datum shift parameters. These are chosen according to the selected State and Projection.

## **Cartographic Parameters**

The reference parameters for some projection systems (e.g. Stereographic, Polar Stereographic, Gnomonic, Mercator, Miller, Albers, etc.) can be set.

# **Parameters - Principal Parameters**

## **Product Coherence Threshold**

Pixels with coherence values smaller than this threshold will be set to dummy (NaN) in the final products.

## Vertical Displacement

By setting this flag the map showing the displacement values projected on the vertical direction is generated among the output products.

## Slope Displacement

By setting this flag the map showing the displacement values projected along the maximum slope is generated among the output products.

### **Displacement Custom Direction**

By setting this flag any vector can be specified, in terms of azimuth (**Azimuth Angle**, measured in degrees from the North - clockwise direction) and inclination (**Inclination Angle**, measured in degrees from the horizontal plane). The map showing the displacement values projected on the specified direction is generated among the output products.

## X Dimension (m)

The grid size of the output data in Easting (X) must be defined; the default unit of measure is meters. Note that - for the Geographic projection - if values higher than 0.2 are entered they will be considered as metric units and then automatically, and roughly, converted from meters to degrees; if values lower than 0.2 are entered they will be considered as degree and used as such without any conversion.

## Y Dimension (m)

The grid size of the output data in Northing (Y) must be defined; the default unit of measure is meters. Note that - for the Geographic projection - if values higher than 0.2 are entered they will be considered as metric units and then automatically, and roughly, converted from meters to degrees; if values lower than 0.2 are entered they will be considered as degree and used as such without any conversion.

### Interpolation Window Size

By setting this flag the dummy values in the output file are interpolated. The interpolated value is the average of the valid values in a window of the size selected.

#### **Dummy Removal**

By setting this flag the output geocoded files will be automatically resized in order to remove the dummy area exceeding the frame border.

## **Parameters - Global**

It brings to the general section of the <u>Preferences</u> parameters. Any modified value will be used and stored for further processing sessions.

## **Parameters - Geocoding**

It brings to the geocoding section of the <u>Preferences</u> and parameters. Any modified value will be used and stored for further processing sessions.

## **Parameters - Displacement Projection**

### Generate ALOS-ILOS

by setting this flag ALOS and ILOS images from an Interferometric Processing [272] are generated.

#### Vertical Displacement

By setting this flag the map showing the displacement values projected on the vertical direction is generated among the output products.

#### Slope Displacement

By setting this flag the map showing the displacement values projected along the maximum slope is generated among the output products.

### **Generate East**

By setting this flag the map showing the displacement values projected on the East-West direction is generated among the output products (this projection is still not implemented in SBAS and PS).

#### **Generate North**

By setting this flag the map showing the displacement values projected on the North-South direction is generated among the output products (this projection is still not implemented in PS and SBAS).

#### **Displacement Custom Direction**

By setting this flag any vector can be specified, in terms of azimuth (**Azimuth Angle**, measured in degrees from the North - clockwise direction) and inclination (**Inclination Angle**, measured in degrees from the horizontal plane). The map showing the displacement values projected on the specified direction is generated among the output products.

# **Parameters - Other Parameters**

It brings to the general section of the <u>Preferences</u> parameters. Any modified value will be used and stored for further processing sessions.

# **Output Files**

## Output Root Name

Name of the output root. It is mandatory.

## \_dem

Input Digital Elevation Model resampled onto the specified cartographic system and grid size, with the associated header files (.sml, .hdr). Its areal extent is the same as the output SAR products.

## \_cc\_geo

Geocoded coherence with the associated header files (.sml, .hdr).

## \_ADF

Maximum slope direction values, with the associated header files (.sml, .hdr).

## \_IDF

Maximum slope inclination values, with the associated header files (.sml, .hdr).

## \_SD

Displacement values along the maximum slope direction, with the associated header files (.sml, .hdr).

# \_UD

Displacement values in the direction specified as azimuth and inclination degrees (i.e. custom direction), with the associated header files (.sml, .hdr).

# \_VD

Vertical displacement values, with the associated header files (.sml, .hdr).

## \_disp

Slant Range (satellite view direction) displacement values, with the associated header files (.sml, .hdr).

## \_precision

Estimate of the data quality with the associated header files (.sml, .hdr). This file is generated only if the coherence file is entered as input.

## \_ALOS

Azimuth Line of Sight with the associated header files (.sml, .hdr). Positive angles are measured clockwise from the North; negative angles are measured counterclockwise from the North.

## \_ILOS

Incidence angle of the Line of Sight with the associated header files (.sml, .hdr). The angle is measured between the Line Of Sight and the vertical on the ellipsoid (flat earth).

Note: some outputs are created only if the respective flag is checked. Details specific to the Units of Measure and Nomenclature of the output products can be found in the <u>Data Format</u> 22 section.

# **General Functions**

### Exec

The processing step is executed.

## Store Batch

The processing step is stored in the batch list. The <u>Batch Browser</u> button allows to load the batch processing list.

#### Close

The window will be closed.

### Help

Specific help document section.

# **Specific Function(s)**

None.

# References

None.

© sarmap 2015, SARscape 5.2.0

### 1.6.3.10 Dual Pair Differential Interferometry

## Purpose

This functionality is an extension of the 3-pass and the 4-pass differential interferometry approaches. The products (in slant range and geocoded geometries) are represented by displacement map (in slant range direction) and height measurements.

# **Technical Note**

The different steps implemented here are executed using the default processing approach (consult the reference guide specific to each processing step for more details); in particular:

- The Interferogram Generation is performed without using input Digital Elevation Model for the coregistration process.
- The Interferogram Flattening is performed using an input reference Digital Elevation Model or the ellipsoidal model. In case of inaccuracy in the satellite orbits or in the Digital Elevation Model geolocation, a Ground Control Point (i.e. "Geometry GCP file") is required to correct the SAR data (i.e. master acquisition of the interferometric pair) with respect to the reference Digital Elevation Model. If two different master images are used (4-pass approach), the <u>GCP\_file</u> [786] must be created using the "Master 1" as "Reference file"; note that the pixel used as GCP must be imaged by both "Master 1" and "Master 2" acquisitions. The GCP is not needed if the <u>manual</u> [757] or the <u>automatic</u> [754] correction procedure has been previously executed on the Master(s) acquisitions.

SAR data must be acquired by the same sensor with the same acquisition geometry (i.e. same incidence angle).

The output products consist of:

- Displacement velocity (if the "Linear Model" flag is checked) measured in mm/year.
- Displacement (if the "Linear Model" flag is not checked) measured in millimeters.
- Precise surface elevation measurement. This is obtained by summing the residual heights (\_height), which are derived from the interferometric technique, to the input Digital Elevation model. The unit of measure is meters.
- Interferometric coherence images.
- Flattened and filtered interferograms.
- Unwrapped phase images.

The displacement values are reported with:

- Positive sign if the movement corresponds to a decrease of the sensor-to-target slant range distance.
- Negative sign if the movement corresponds to an increase of the sensor-to-target slant range distance.

All intermediate processing results and parameters are stored in the "*Root Name\_dual\_work\_dir*" folder, which is created in the output directory. This folder can be removed only whether no more processing iterations have to be executed for a specific input data set.

Depending on the input files, a 3-pass or a 4-pass approach is implemented:

 When the "Input Master 2 file" is not inputted, the **3-pass approach** is implemented and the "Input Master 1 file" will be the master for both the "Input Slave 1 file" and the "Input Slave 2 file". - When the "Input Master 2 file" is inputted, the **4-pass approach** is implemented and the "Input Master 1 file" will be the master for the "Input Slave 1 file", while the "Input Master 2 file" will be the master for the "Input Slave 2 file". It is worthwhile to note the the "Resampling" method, which is set among the input parameters, is used for the coregistration of the 2<sup>nd</sup> pair onto the 1<sup>st</sup>.

When the "**Linear Model**" flag is checked, which means that a linear displacement can be assumed, the displacement velocity (mm/year) as well as the height estimate is computed from the two interferometric pairs.

When the "**Step Model**" flag is checked, the same (or very similar) displacement is expected in the two interferometric pairs. This model is typically used to generate the displacement map related to abrupt deformations (e.g. earthquakes), when two "post-displacement" acquisitions are available. The displacement figures are provided in millimeters.

When the "**No Model**" flag is checked, the "Input Master 1/Input Slave 1" pair is supposed not to be affected by displacement, which is actually measured (in millimeters) from the "Input Master 1/Input Slave 2" pair (3-pass) or from the "Input Master 2/Input Slave 2" pair (4-pass).

The "Input Master 1/Input Slave 1" pair is used in this case for the height estimate; thus this is supposed to be a "good quality" InSAR pair for DEM generation.

The Linear Model solves the following equation system:

Phase1 =  $(H_{res}^*K_1) + (V^*T_1^*4\pi/\lambda)$ 

Phase2 =  $(H_{res}^*K_2) + (V^*T_2^*4\pi/\lambda)$ 

The **Step Model** solves the following equation system:

 $Phase1 = H_{res}^*K_1 + (D^*4\pi/\lambda)$ 

Phase2 = 
$$(H_{res}^*K_2) + (D^*4\pi/\lambda)$$

The **No-Model** solves the following equation system:

Phase1 = 
$$H_{res}^*K_1$$

Phase2 = 
$$(H_{res}^*K_2) + (D^*4\pi/\lambda)$$

where  $H_{res}$  is the is the residual height (\_height, derived from the interferometric technique); *V* is the displacement velocity (mm/year); *D* is the displacement (millimeters);  $K_1$  and  $K_2$  are height-to-phase conversion factors;  $T_1$  is the 1<sup>st</sup> pair acquisition time distance;  $T_2$  is the 2<sup>nd</sup> pair acquisition time distance.

The process is typically executed in two consecutive iterations:

- 1. The flag "From SLC to Phase Unwrapping" is checked, while the "Generate Slant Range Products" and "Generate Geocoded Products" are not checked. Only the coherence images, flattened/filtered interferograms and unwrapped phase images are generated (in slant range geometry). The "Geometry GCP file", if entered, is used here for the interferogram flattening process.
- 2. The "Orbital GCP file" is entered (this is mandatory), the flag "From SLC to Phase Unwrapping" is

unchecked, while the "Generate Slant Range Products" and "Generate Geocoded Products" are checked. All products (respectively in slant range projection and geocoded) are generated. The application of a linear or not-linear ("Step Model" or "No Model") model can be performed by running two times this 2nd iteration.

The Ground Control Points in the "Orbital GCP file", are selected with the same criteria and for the same purpose of the Ground Control Points used in the <u>Refinement and Re-flattening</u> step. Note that the criteria for the GCPs selection must be fulfilled for both interferometric pairs.

However the possibility to execute all processing (iteration 1 + iteration 2) in one step can be considered in case the "Orbital GCP file" is available.

# **Input Files**

## Input Master File 1

File name of the first pair master data (\_slc). This file is mandatory.

## Input Master File 2

File name of the second pair master data (\_slc). This file is optional.

## Input Slave File 1

File name of the first pair slave data (\_slc). This file is mandatory.

## Input Slave File 2

File name of the second pair slave data (\_slc). This file is mandatory.

## Refinement GCP file

Either a previously created Ground Control Point file (.xml) is loaded (Load GCP File) or the interface to create a new Ground Control Point file is automatically loaded (Create GCP File, refer to the "Tools>Generate Ground Control Point 786" for details). This file is mandatory.

# **Optional Files**

## Geometry GCP file

Either a previously created Ground Control Point file (.xml) is loaded (Load GCP File) or the interface to create a new Ground Control Point file is automatically loaded (Create GCP File, refer to the "Tools>Generate\_Ground Control Point [786]" for details). This file is optional. It serves to correct the Master image/s with respect to the Digital Elevation Model (refer to the Technical Note for more details).

# **DEM/Cartographic System**

## Digital Elevation Model file

Name of the Digital Elevation Model file. This should be referred to the ellipsoid. This file is optional. In case it is omitted, the ellipsoidal height and the relevant cartographic reference system, must be entered.

#### **Output Projection**

In case that the Digital Elevation Model is not used, the following parameters are compulsory to define the **Cartographic System**<sup>6</sup>:

#### State

Definition of the country or general projection systems.

## Projection

Definition of the projection system of the selected State. In case that a general projection system is selected in State, the Projection is automatically set.

#### Ellipsoid

Definition of the ellipsoid. This is chosen according to the selected State and Projection.

#### Hemisphere

Definition of the hemisphere. This is chosen according to the selected State and Projection.

#### Zone

Definition of the zone. This is chosen according to the selected State and Projection.

#### **Datum Shift Parameters**

Definition of the datum shift parameters. These are chosen according to the selected State and Projection.

#### **Reference Height**

In case that the Digital Elevation Model is not used, a constant ellipsoidal height must be provided. Default Reference Height is 0.

#### **Cartographic Parameters**

The reference parameters for some projection systems (e.g. Stereographic, Polar Stereographic, Gnomonic, Mercator, Miller, Albers, etc.) can be set.

## **Parameters - Principal Parameters**

## Range Looks

Number of looks in range.

#### **Azimuth Looks**

Number of looks in azimuth.

#### Grid Size for Suggested Looks

The grid size, in meters, used to tune range and azimuth looks. If the other parameters are manually set, the grid size will not imply a change in their values.

## **Product Coherence Threshold**

Pixels with coherence values smaller than this threshold will be set to dummy (NaN) in the final - i.e. geocoded - products generation.

## From SLC to Phase Unwrapping

By setting this flag, the processing is executed until the phase unwrapping (1<sup>st</sup> iteration in the technical note).

## Generate Slant Range Products

By setting this flag, the slant range output products are generated (2<sup>nd</sup> iteration in the technical note).

## **Generate Geocoded Products**

By setting this flag, the geocoded output products are generated (2<sup>nd</sup> iteration in the technical note).

## Model Type

The choice is given between the following models:

*⊡ Linear*, the displacement velocity (mm/year) is calculated;
 *⊡ Step*, the displacement magnitude (in millimeters) is calculated;
 *⊡ No Model*, the displacement magnitude (in millimeters) is calculated.

Refer to the Technical Note for further informations.

## Refinement method

The choice is given between the following refinement methods:

Automatic Refinement;

Polynomial Refinement;

Drbital Refinement.

Refer to the flattening section of the <u>Preferences</u> [843] for further information about these methods.

## **Refinement Residual Phase Polynomial Degree**

Degree of the polynomial used to estimate the phase ramp, which will be removed from the input unwrapped phase during the Re-flattening operation. In case this value is higher that the number of input Ground Control Points, it will be automatically decreased. The default values of 3 means that a phase ramp in range and azimuth direction plus a constant phase offset will be corrected. In case only the phase offset correction is needed, the polynomial degree will be set to 1.

## Coregistration With DEM

By setting this flag, the output will be coregistered with the Digital Elevation Model.

## Unwrapping Method Type

The choice is given between the following unwrapping methods:

Degion Growing, the Region Growing unwrapping method is used;

D Minimum Cost Flow, the Minimum Cost Flow (square grid) unwrapping method is used;

Delaunay MCF, the Minimum Cost Flow (triangular grid) unwrapping method is used.

### **Unwrapping Decomposition Level**

The number of multilooking and undersampling iterations can be specified (refer to the Technical Note).

#### **Unwrapping Coherence Threshold**

Pixels with coherence values smaller than this threshold are not unwrapped.

#### **Filtering method**

The choice is given between the following filtering methods according to the default values of the filtering section of the Preferences parameters:

Adaptive window;

🕑 Goldstein.

Refer to the Preferences and description for further information about these methods.

## **Coherence from Fint**

By setting this flag, the coherence is computed using the filtered interferogram (\_fint) instead of the unfiltered one (\_dint).

### X Dimension (m)

The grid size in Easting (X) of the output geocoded data must be defined; the default unit of measure is meters.

Note that - for the Geographic projection - if values higher than 0.2 are entered they will be considered as metric units and then automatically, and roughly, converted from meters to degrees; if values lower than 0.2 are entered they will be considered as degree and used as such without any conversion.

### Y Dimension (m)

The grid size in Northing (Y) of the output geocoded data must be defined; the default unit of measure is meters.

Note that - for the Geographic projection - if values higher than 0.2 are entered they will be considered as metric units and then automatically, and roughly, converted from meters to degrees; if values lower than 0.2 are entered they will be considered as degree and used as such without any conversion.

### Mean Window Size

The mean filtering, of the interferometric height output products - i.e. geocoded -, is carried out. The window filter size must be specified. If zero is entered, the mean filtering is not applied.

#### **Interpolation Window Size**

The dummy values, in the interferometric height and displacement output products - i.e. geocoded -, are interpolated. The interpolated value is the average of the valid values in a window of the size specified. If zero is entered, the interpolation is not applied

## **Parameters - Global**

It brings to the general section of the <u>Preferences</u> parameters. Any modified value will be used and stored for further processing sessions.

## **Parameters - Geocoding**

It brings to the geocoding section of the <u>Preferences</u> parameters. Any modified value will be used and stored for further processing sessions.

## **Parameters - Interferogram**

It brings to the interferometry section of the <u>Preferences</u> parameters. Any modified value will be used and stored for further processing sessions.

## **Parameters - Flattening**

It brings to the flattening section of the <u>Preferences</u> parameters. Any modified value will be used and stored for further processing sessions.

## **Parameters - Filtering**

It brings to the adaptive filter section of the <u>Preferences</u> parameters. Any modified value will be used and stored for further processing sessions.

# **Parameters - Phase Unwrapping**

It brings to the phase unwrapping parameters section of the <u>Preferences</u> parameters. Any modified value will be used and stored for further processing sessions.

# **Parameters - Coregistration**

It brings to the coregistration section of the Preferences are parameters. Any modified value will be used

and stored for further processing sessions.

## **Parameters - Refinement**

It brings to the flattening section of the <u>Preferences</u> parameters. Any modified value will be used and stored for further processing sessions.

# **Parameters - Other Parameters**

It brings to the general section of the <u>Preferences</u> parameters. Any modified value will be used and stored for further processing sessions.

## **Output Files**

#### **Output Root Name**

Name of the output root. This file is mandatory.

#### \_cc

Slant range coherence with the associated header files (.sml, .hdr).

## \_disp

Slant range displacement map with the associated header files (.sml, .hdr).

#### \_fint

Slant range flattened/filtered interferogram with the associated header files (.sml, .hdr).

#### \_height

Slant range residual elevation with the associated header files (.sml, .hdr).

## \_srdem

Precise Digital Elevation Model (input DEM + InSAR residual height), in slant range geometry, with the associated header files (.sml, .hdr).

## \_upha

Unwrapped phase with the associated header files (.sml, .hdr).

### \_vel

Slant range displacement velocity map with the associated header files (.sml, .hdr).

## \_dem

Precise Digital Elevation Model (input DEM + InSAR residual height), with the associated header files (.sml, .hdr).
### \_disp\_geo

Geocoded displacement map with the associated header files (.sml, .hdr).

### \_vel\_geo

Geocoded displacement velocity map with the associated header files (.sml, .hdr).

In order to distinguish the input SAR pair where each output product comes from, a prefix containing the master-slave acquisition dates (i.e. yyyymmdd) will be added to the file extensions here above.

Details specific to the Units of Measure and Nomenclature of the output products can be found in the <u>Data</u> Format  $2^{2}$  section.

## **General Functions**

### Exec

The processing step is executed.

## Store Batch

The processing step is stored in the batch list. The <u>Batch Browser</u> button allows to load the batch processing list.

### Close

The window will be closed.

### Help

Specific help document section.

# **Specific Function(s)**

## Looks

The most appropriate range and azimuth multi-looking factors are calculated.

# References

Consult the reference guide specific to each processing step.

© sarmap 2015, SARscape 5.2.0

## 1.6.3.11 Amplitude Tracking

## **Section Content**

1 - Amplitude Tracking 362

D2 - Shift Refinement and Re-flattening

13 - Shift to Displacement Conversion and Geocoding 374

© sarmap 2015, SARscape 5.2.0

#### 1.6.3.11.1 1 - Amplitude Tracking

## Purpose

This functionality is intended to estimate the displacement by means of the amplitude (intensity) data.

## **Technical Note**

This estimate of the shift is performed by means of a coregistration process using the coherence first and, where the coherence is below the "SNR Threshold", the amplitude cross correlation (refer to the relevant Technical Note 320) for details). The values of the output cross correlation vary between 0 (worst conditions) and 1 (best conditions), same as the coherence product. Note however that the coherence estimate requires a higher computational time that the amplitude estimate, all the while being more phase noise sensitive.

The relationship between the Signal to Noise Ratio (SNR) value and the coherence ( $\gamma$ ) value is:

 $SNR = \gamma^2/1 - \gamma^2$ 

The shift is calculated with steps (in terms of number of pixels) defined by the "Azimuth Looks" and "Range Looks" factors. We suggest using factors which are five times bigger than the default ones used in the multilooking 129 process.

The coregistration shift estimate is optimized by means of the input Digital Elevation Model.

A flattening process is executed to remove the systematic effects due to the topography. It is executed by transforming the input Digital Elevation Model into the master slant range image geometry. In case of precise orbits and accurately geocoded reference Digital Elevation Model, this process is run in a fully automatic way. However, in case of inaccuracy in the satellite orbits or in the Digital Elevation Model geolocation, a Ground Control Point (GCP file) is required to correct the master acquisition of the SAR pair with respect to the reference Digital Elevation Model. In this case the shift calculated in the coregistration process is combined with the Ground Control Point shift in order to correct the slave data according to the master data.

It is important to note that:

• In case the "Input Master file" has already been corrected with the manual 757 or the automatic 754 procedure the "GCP file" is not needed.

In case the "Input Master file" is correct (i.e. the nominally geocoded image fits with the DEM), while the orbital parameters of the "Input Slave file" are not accurate (i.e. the nominally geocoded image does not fit with the DEM), the "GCP file" is not needed but the flag "Automatic Slave Orbit Correction", in the Preferences>Flattening [843], must be checked.

The shift between master and slave data is calculated in pixel units and it is measured in the satellite viewing geometry: considering the pixel position of the slave respect to the master acquisition, positive values correspond to an increase of the sensor-to-target distance, respectively in the satellite viewing (\_dr output file) and in the satellite flight (\_da output file) directions. In order to transform these values from pixel to meters, they must be multiplied by the pixel sampling.

It is possible to geocode the displacement by means of the <u>Phase\_to Displacement</u> [347] functionality. This process must be performed separately for the two displacement components (i.e. \_dr and \_da). In particular the across track component (\_dr) can be re-projected into any user-defined direction.

# **Input Files**

## **Input Master File**

File name of the master data (\_slc). This file is mandatory.

## Input Slave File

File name of the slave data (\_slc). This file is mandatory.

# **Optional Files**

## Geometry GCP file

Either a previously created Ground Control Point file (.xml) is loaded (Load GCP File) or the interface to create a new Ground Control Point file is automatically loaded (Create GCP File, refer to the "Tools>Generate Ground Control Point 786" for details). This file is optional.

## Coregistration file

A previously created vector file (either .xml or ), with the points used for the manual coregistration (.xml), is automatically loaded. These points represent the center of the coregistration windows. This file is optional.

## Shift Parameter file

Name of the file with the shift parameters used for the coregistration (\_par). This file is an optional output.

# **DEM/Cartographic System**

## Digital Elevation Model file

Name of the Digital Elevation Model file. This should be referred to the ellipsoid. This file is optional.

#### **Output Projection**

In case that the Digital Elevation Model is not used, the following parameters are compulsory to define the **Cartographic System**<sup>6</sup>:

### State

Definition of the country or general projection systems.

#### Projection

Definition of the projection system of the selected State. In case that a general projection system is selected in State, the Projection is automatically set.

#### Ellipsoid

Definition of the ellipsoid. This is chosen according to the selected State and Projection.

#### Hemisphere

Definition of the hemisphere. This is chosen according to the selected State and Projection.

#### Zone

Definition of the zone. This is chosen according to the selected State and Projection.

## **Datum Shift Parameters**

Definition of the datum shift parameters. These are chosen according to the selected State and Projection.

#### **Reference Height**

In case that the Digital Elevation Model is not used, a constant ellipsoidal height must be provided. Default Reference Height is 0.

#### **Cartographic Parameters**

The reference parameters for some projection systems (e.g. Stereographic, Polar Stereographic, Gnomonic, Mercator, Miller, Albers, etc.) can be set.

## **Parameters - Principal Parameters**

#### **Range Looks**

Number of looks used to average the shift estimate in range direction.

#### **Azimuth Looks**

Number of looks used to average the shift estimate in azimuth direction.

### Grid Size for Suggested Looks

The grid size, in meters, used to tune range and azimuth looks. If the other parameters are manually set, the grid size will not imply a change in their values.

#### Amplitude

By setting this flag, the amplitude will be computed. The following parameters can also be set:

### - CC Range Window Size

Range dimension, in pixels, of the windows where the cross correlation based shift is estimated.

### - CC Azimuth Window Size

Azimuth dimension, in pixels, of the windows where the cross correlation based shift is estimated.

### - CC Oversampling

The cross-correlation based estimate is applied on over sampled data. The higher this value the longer the processing time and the accuracy. Values higher then 16 are typically not required.

### - Cross Correlation Threshold

If the correlation value is below this threshold, then the window is not used for the shift estimate.

### Coherence

By setting this flag, the coherence will be computed. The following parameters can also be set:

### - COH Range Window Size

Range dimension, in pixels, of the windows where the coherence based shift is estimated.

- **COH Azimuth Window Size** Azimuth dimension, in pixels, of the windows where the coherence based shift is estimated.

## - COH Oversampling

The pixel over sampling factor, for a more accurate coherence based estimate, can be entered. The higher this value the longer the processing time and the accuracy.

### - COH SNR Threshold

The coherence based estimate is performed only whether the Signal-to-Noise Ratio is greater than this value.

### Coregistration with DEM

This parameter can not be set by the user and is always executed.

# **Parameters - Global**

It brings to the general section of the <u>Preferences</u> parameters. Any modified value will be used and stored for further processing sessions.

## **Parameters - Flattening**

It brings to the flattening section of the <u>Preferences</u> [843] parameters. Any modified value will be used and stored for further processing sessions.

## **Parameters - Coregistration**

It brings to the coregistration section of the <u>Preferences</u> and stored for further processing sessions.

## **Parameters - Other Parameters**

It brings to the general section of the <u>Preferences</u> parameters. Any modified value will be used and stored for further processing sessions.

## **Output Files**

#### **Output Root Name**

Name of the output root. This file is mandatory.

### \_dr

Shift measured in range direction with the associated header files (.sml, .hdr).

### \_da

Shift measured in azimuth direction with the associated header files (.sml, .hdr).

#### \_rg\_sint

Synthetic shift in range with the associated header files (.sml, .hdr).

### \_az\_sint

Synthetic shift in azimuth with the associated header files (.sml, .hdr).

### \_coh

Coherence image with the associated header files (.sml, .hdr).

## \_cc

Cross correlation image with the associated header files (.sml, .hdr).

## \_srdem

Digital Elevation Model in slant range geometry (.sml, .hdr).

## \_par

ASCII file containing the coregistration shift parameters in range and azimuth. This file is generated only if the shift parameters are calculated.

### \_pwr

Multi-looked master and slave image with the associated header files (.sml, .hdr).

### \_orb.sml

Xml file containing the scene orbital parameters.

### \_orbit\_off.shp

Shape file with the points used to estimate the orbit based shift. This file contains the following information:

- Pixel position in range direction (Range), in Single Look pixel units.
- Pixel position in azimuth direction (Azimuth), in Single Look pixel units.
- Shift measured in range direction (Dr), in Single Look pixel units.
- Shift measured in azimuth direction (Da), in Single Look pixel units.
- Calculated polynomial shift, to apply in range direction (Drfit), in Single Look pixel units.
- Calculated polynomial shift, to apply in azimuth direction (Dafit), in Single Look pixel units.

The file, which is generated only when the shift parameters are calculated, is multilooked (i.e. Azimuth and Range looks) as specified in the Input Parameters.

### \_winCC\_off.shp

Shape file with the points used to estimate the cross correlation based shift from the Intensity data. In addition to the information provided by the "\_orbit\_off.shp" file, this file contains also the cross-correlation value (CC), which is dimensionless and it can vary from 0 to 1.

The file, which is generated only when the shift parameters are calculated, is multilooked (i.e. Azimuth and Range looks) as specified in the Input Parameters.

### \_winCoh\_off.shp

Shape file with the points used to estimate the coherence based shift from the complex data (fine shift estimate). In addition to the information provided by the "\_orbit\_off.shp", this file contains also the the following information:

- Signal to Noise Ratio (SNR), which is a linear dimensionless value.
- Coherence value. It is dimensionless and it can vary from 0 to 1.

The file, which is generated only when the shift parameters are calculated, is multilooked (i.e. Azimuth and Range looks) as specified in the Input Parameters.

Details specific to the Units of Measure and Nomenclature of the output products can be found in the <u>Data</u> Format  $2^{2}$  section.

## **General Functions**

#### Exec

The processing step is executed.

#### Store Batch

The processing step is stored in the batch list. The <u>Batch Browser</u> button allows to load the batch processing list.

### Close

The window will be closed.

Help

Specific help document section.

## **Specific Function(s)**

None.

## References

None.

© sarmap 2015, SARscape 5.2.0

1.6.3.11.2 2 - Shift Refinement and Re-Flattening

## Purpose

This step is crucial for a correct transformation of the shifts information into displacement values. It allows to remove possible shift ramps.

The execution of this step is mandatory for Displacement Mapping [374] in range and azimuth direction.

To execute this step a Ground Control Point file 786 must be previously created.

## **Technical Note**

Depending on the specific processing parameter setting (<u>Preferences>Flattening>Refinement\_and\_Re-flattening/Refinement\_Method</u>[843]), the polynomials and the correction factors are calculated and written in the header file of the shift images (\_dr/\_da.sml>interferometric\_processing section) - as well as on a popup window when the process is not executed in batch mode - at the process completion; these

correction factors/polynomials are:

- **RPPPhasePolyDegree** Degree of the polynomial used to estimate the phase ramp It is generated if the "Polynomial Refinement [843]" method is applied.
- **RPPPhasePoly** The polynomial used to estimate the phase ramp It is generated if the "Polynomial Refinement [143]" method is applied.
- **RPPRMSE** Root mean square error calculated as the difference between the height value of the Ground Control Points and the corresponding value in the interferometric phase (in meters) It is generated if the "Polynomial Refinement setail" method is applied.

The popup window additionally provides, for each input Ground Control Point, the following values:

- Mean difference between SRDEM slant range input DEM and SAR DEM (in meters);
- Mean difference between Shift and calculated Shift Ramp (in pixels);
- Standard Deviation between SRDEM and SAR DEM (meters).

Very large "RPPRMSE" - root mean square errors - (in the order of hundreds or thousands) eventually bring to wrong results.

Ground Control Points located on null/dummy value pixels (NaN) are discarded.

The correction parameters are calculated depending on the specific "<u>Refinement\_Setting</u> and are applied to rebuild the following input files:

- Shift (\_dr, \_da).
- Synthetic Shift (\_rg\_sint, \_az\_sint).

The points ("Refinement Ground Control Point file") used to calculate the correction parameters (Refinement Setting), shall be selected on the input shift files (\_dr, \_da) in order to avoid "moving areas". The Ground Control Points must be well distributed throughout the entire scene.

An indication about the Ground Control Points quality can be obtained by inspecting the "\_refinement.shp" (see "Output" product description below).

Areas with good coherence should be preferred for the Ground Control Points location. In any case the importance of each GCP is weighted by the program on the basis of its coherence value.

If errors exist in the shift images, they must be corrected before running this step. Otherwise wrongly estimated areas have to be discarded for the Ground Control Points location.

# **Input Files**

### **Coherence file**

Name of the coherence image (\_cc). This file is mandatory.

### Input Range Shift File

Name of the Shift file in range direction (\_dr). This file is mandatory.

#### **Input Azimuth Shift File**

Name of the Shift file in azimuth direction (\_da). This file is mandatory.

#### Input Master File

File name of the multi-looked master Intensity data (\_pwr). This file is mandatory.

#### **Input Slave File**

File name of the multi-looked coregistered slave Intensity data (\_pwr). This file is mandatory.

#### **Range Synthetic Shift File**

Name of the synthetic shift file in range direction (\_rg\_sint). This file is mandatory.

#### **Azimuth Synthetic Shift File**

Name of the synthetic shift file in azimuth direction (\_az\_sint). This file is mandatory.

#### Slant Range Digital Elevation Model file

Name of the Digital Elevation Model in slant range geometry (\_srdem).

#### **Refinement GCP file**

Either a previously created Ground Control Point file (.xml) is loaded (Load GCP File), or the interface to create a new Ground Control Point file is automatically loaded (Create GCP File, refer to the "Tools>Generate Ground Control Point 786" for details). This file is mandatory.

## DEM/Cartographic System

#### Digital Elevation Model file

Name of the Digital Elevation Model file (geocoded reference DEM). This file is mandatory if it had been used as input for the flattened interferogram generation. If the Digital Elevation Model is omitted, an ellipsoidal height including the cartographic reference system must be set.

#### **Output Projection**

In case that the Digital Elevation Model is not used, the following parameters are compulsory to define the **Cartographic System**<sup>[6]</sup>:

#### State

Definition of the country or general projection systems.

#### Projection

Definition of the projection system of the selected State. In case that a general projection system is selected in State, the Projection is automatically set.

#### Ellipsoid

Definition of the ellipsoid. This is chosen according to the selected State and Projection.

### Hemisphere

Definition of the hemisphere. This is chosen according to the selected State and Projection.

### Zone

Definition of the zone. This is chosen according to the selected State and Projection.

### **Datum Shift Parameters**

Definition of the datum shift parameters. These are chosen according to the selected State and Projection.

### **Reference Height**

In case that the Digital Elevation Model is not used, a constant ellipsoidal height must be provided. Default Reference Height is 0.

### **Cartographic Parameters**

The reference parameters for some projection systems (e.g. Stereographic, Polar Stereographic, Gnomonic, Mercator, Miller, Albers, etc.) can be set.

# **Parameters - Principal Parameters**

### Refinement method

The choice is given between the following refinement methods:

Polynomial Refinement;

Orbital Refinement. (Not available yet)

Refer to the flattening section of the <u>Preferences</u> [843] for further information about these methods.

## Refinement Residual Phase Polynomial Degree

Degree of the polynomial used to estimate the phase ramp, which will be removed from the input unwrapped phase during the Re-flattening operation. In case this value is higher that the number of input Ground Control Points, it will be automatically decreased. The default values of 3 means that a phase ramp in range and azimuth direction plus a constant phase offset will be corrected. In case only the phase offset correction is needed, the polynomial degree will be set to 1.

## **Coregistration With DEM**

This parameter can not be defined by the user.

# **Parameters - Global**

It brings to the general section of the Preferences [827] parameters. Any modified value will be used and

stored for further processing sessions.

## **Parameters - Flattening**

It brings to the flattening section of the <u>Preferences</u> parameters. Any modified value will be used and stored for further processing sessions.

## **Parameters - Coregistration**

It brings to the coregistration section of the <u>Preferences</u> and stored for further processing sessions.

## **Parameters - Refinement**

It brings to the flattening section of the <u>Preferences</u> parameters. Any modified value will be used and stored for further processing sessions.

## **Parameters - Other Parameters**

It brings to the general section of the <u>Preferences</u> parameters. Any modified value will be used and stored for further processing sessions.

## **Output Files**

## Output Root Name

Name of the output root. This file is optional.

#### \_reflat\_dr

Re-flattened interferogram in range with the associated header files (.sml, .hdr).

## \_reflat\_da

Re-flattened interferogram in azimuth with the associated header files (.sml, .hdr).

### \_reflat\_rg\_sint

Re-flattened synthetic phase in range with the associated header files (.sml, .hdr).

#### \_reflat\_az\_sint

Re-flattened synthetic phase in azimuth with the associated header files (.sml, .hdr).

#### \_reflat\_srdem

Digital Elevation Model, in slant range geometry, with the associated header files (.sml, .hdr). This file is generated only if a "Refinement Method" was selected.

## \_reflat.txt

Text file with the orbital correction parameters resulting from the refinement.

## \_refinement.shp

Shape file containing those points retained (valid GCPs) form the input "Refinement GCP file". The following information is provided if the "Polynomial Refinement state" method is applied.

- Unwrapped phase value (in radians) "ReadPhase".
- Absolute "<u>AbsPhDiff</u>" and relative "<u>PhaseDiff</u>" difference (in radians) between the real phase and its fitted value based on GCPs.
- Standard deviation (in meters) of the input "Refinement GCP file" "<u>SigmaMt</u>" It is based on interferometric coherence and orbital configuration.
- Standard deviation (in radians) of the input "Refinement GCP file" "SigmaRad" It is based on the interferometric coherence.

### \_refinement\_geo.shp

Shape file containing the geocoded location of the valid GCPs used in the refinement process.

Details specific to the Units of Measure and Nomenclature of the output products can be found in the <u>Data</u> <u>Format</u>  $2^{2}$  section.

## **General Functions**

### Exec

The processing step is executed.

### Store Batch

The processing step is stored in the batch list. The <u>Batch Browser</u> button allows to load the batch processing list.

**Close** The window will be closed.

**Help** Specific help document section.

# **Specific Function(s)**

None.

# References

None.

© sarmap 2015, SARscape 5.2.0

#### 1.6.3.11.3 3 - Shift to Displacement Conversion and Geocoding

## Purpose

The absolute refined shift (\_dr, \_da) values are converted to displacement and directly geocoded into a map projection. This step is performed in a similar way as in the geocoding procedure (<u>Basic module</u> 167)), by considering the Range-Doppler approach and the related geodetic and cartographic transforms. The fundamental difference with the geocoding step is that the Range-Doppler equations are applied simultaneously to the two antennae, making it possible to obtain not only the displacement of each pixel, but also its location (Easting, Northing) in a given cartographic and geodetic reference system.

As result of this step also the coherence image is geocoded.

# **Technical Note**

Each pixel shift corresponds a to a single look pixel size displacement along both the Slant Range direction (SAR viewing direction) and the satellite flying direction (SAR azimuth direction). It is possible to specify any vector (i.e direction and inclination) where the measured slant range displacement (from \_dr) - component of the deformation in the satellite viewing direction - will be projected. Hence this vector represents the re-projection of the slant range deformation component onto a direction on the ground which is known a-priori and specified by the user (i.e. "vertical" in case of subsidence; "slope" in case of landslides; "custom" in any other case).

The output map shows displacement magnitude in meters:

- Slant Range Displacement - Positive sign if the movement corresponds to a decrease of the sensorto-target slant range distance (slave respect to master acquisition);

- Azimuth displacement - Positive sign if the movement increases along the satellite flying direction;

- Displacement Custom Direction - Positive sign corresponds to movement in the user defined direction (slave respect to master acquisition). It can be applied only to the Range shift component.

## **Displacement Custom Direction**

Direction and inclination of the displacement vector can be specified. As an example an "azimuth angle" of 45° means that the displacement is oriented North 45° East and the movement is expected Northeastward; while an "azimuth angle" of 225° means that the displacement is always oriented North 45° East, but the movement is expected Southwestward. Positive inclination angles indicate upward movement; negative inclination angles indicate downward movement.

## Precision

This output product, which is derived from parameters such as coherence and wavelength, provides an estimate (i.e. standard deviation value) of the measurement precision. The higher this value the lower

the measurement precision. The formula used for the precision calculation is:

$$\sqrt{\frac{1-\gamma^2}{2\gamma^2}} \frac{\lambda}{4\pi}$$

where  $\boldsymbol{\gamma}$  is the interferometric coherence.

It is important to outline that the <u>Refinement and Re-flattening</u> step must have been performed previously.

# **Input Files**

## **Coherence file**

Name of the coherence image (\_cc). This file is mandatory.

### Input Range Shift File

Name of the Shift file in range direction (\_dr). This file is mandatory.

### **Input Azimuth Shift File**

Name of the Shift file in azimuth direction (\_da). This file is mandatory.

# **DEM/Cartographic System**

### **Digital Elevation Model file**

Name of the Digital Elevation Model file. This should be referred to the ellipsoid. This file is optional. In case it is omitted, the ellipsoidal height and the relevant cartographic reference system, must be entered.

## **Output Projection**

In case that the Digital Elevation Model is not used, the following parameters are compulsory to define the **Cartographic System**<sup>[6]</sup>:

## State

Definition of the country or general projection systems.

## Projection

Definition of the projection system of the selected State. In case that a general projection system is selected in State, the Projection is automatically set.

### Ellipsoid

Definition of the ellipsoid. This is chosen according to the selected State and Projection.

#### Hemisphere

Definition of the hemisphere. This is chosen according to the selected State and Projection.

#### Zone

Definition of the zone. This is chosen according to the selected State and Projection.

#### **Datum Shift Parameters**

Definition of the datum shift parameters. These are chosen according to the selected State and Projection.

#### **Cartographic Parameters**

The reference parameters for some projection systems (e.g. Stereographic, Polar Stereographic, Gnomonic, Mercator, Miller, Albers, etc.) can be set.

## **Parameters - Principal Parameters**

### **Product Coherence Threshold**

Pixels with coherence values smaller than this threshold will be set to dummy (NaN) in the final products.

#### **Vertical Displacement**

By setting this flag the map showing the displacement values projected on the vertical direction is generated among the output products.

#### Slope Displacement

By setting this flag the map showing the displacement values projected along the maximum slope is generated among the output products.

#### **Displacement Custom Direction**

By setting this flag any vector can be specified, in terms of azimuth (**Azimuth Angle**, measured in degrees from the North - clockwise direction) and inclination (**Inclination Angle**, measured in degrees from the horizontal plane). The map showing the displacement values projected on the specified direction is generated among the output products.

## X Dimension (m)

The grid size of the output data in Easting (X) must be defined; the default unit of measure is meters. Note that - for the Geographic projection - if values higher than 0.2 are entered they will be considered as metric units and then automatically, and roughly, converted from meters to degrees; if values lower than 0.2 are entered they will be considered as degree and used as such without any conversion.

## Y Dimension (m)

The grid size of the output data in Northing (Y) must be defined; the default unit of measure is meters. Note that - for the Geographic projection - if values higher than 0.2 are entered they will be considered as metric units and then automatically, and roughly, converted from meters to degrees; if values lower than 0.2 are entered they will be considered as degree and used as such without any conversion.

## **Interpolation Window Size**

By setting this flag the dummy values in the output file are interpolated. The interpolated value is the average of the valid values in a window of the size selected.

## **Dummy Removal**

By setting this flag the output geocoded files will be automatically resized in order to remove the dummy area exceeding the frame border.

# **Parameters - Global**

It brings to the general section of the <u>Preferences</u> parameters. Any modified value will be used and stored for further processing sessions.

# **Parameters - Geocoding**

It brings to the geocoding section of the <u>Preferences</u> parameters. Any modified value will be used and stored for further processing sessions.

# **Parameters - Displacement Projection**

## Generate Line Of Sight

by setting this flag the displacement in line of sight and satellite flying direction as measured by the satellite in generated.

## Vertical Displacement

By setting this flag the map showing the displacement values projected on the vertical direction is generated among the output products.

## **Slope Displacement**

By setting this flag the map showing the displacement values projected along the maximum slope is generated among the output products.

#### Generate East

By setting this flag the map showing the displacement values projected on the East-West direction is generated among the output products.

#### **Generate North**

By setting this flag the map showing the displacement values projected on the North-South direction is generated among the output products.

#### **Displacement Custom Direction**

By setting this flag any vector can be specified, in terms of azimuth (**Azimuth Angle**, measured in degrees from the North - clockwise direction) and inclination (**Inclination Angle**, measured in degrees from the horizontal plane). The map showing the displacement values projected on the specified direction is generated among the output products.

## **Parameters - Other Parameters**

It brings to the general section of the <u>Preferences</u> parameters. Any modified value will be used and stored for further processing sessions.

## **Output Files**

#### Output Root Name

Name of the output root. It is mandatory.

#### \_dem

Input Digital Elevation Model resampled onto the specified cartographic system and grid size, with the associated header files (.sml, .hdr). Its areal extent is the same as the output SAR products.

#### \_dr\_disp\_cc\_geo

Geocoded coherence in range with the associated header files (.sml, .hdr).

#### \_da\_disp\_cc\_geo

Geocoded coherence in azimuth with the associated header files (.sml, .hdr).

#### \_ADF

Maximum slope direction values, with the associated header files (.sml, .hdr).

#### \_IDF

Maximum slope inclination values, with the associated header files (.sml, .hdr).

### \_SD

Displacement values along the maximum slope direction, with the associated header files (.sml, .hdr).

## \_UD

Displacement values in the direction specified as azimuth and inclination degrees (i.e. custom direction), with the associated header files (.sml, .hdr).

## \_VD

Vertical displacement values, with the associated header files (.sml, .hdr).

## \_dr\_disp

Slant Range (satellite view direction) displacement values, with the associated header files (.sml, .hdr).

## \_da\_disp

Azimuth (satellite flying direction) displacement values, with the associated header files (.sml, .hdr).

## \_dr\_precision

Estimate of the data quality of the Range Shift with the associated header files (.sml, .hdr). This file is generated only if the coherence file is entered as input.

## \_da\_precision

Estimate of the data quality of the Azimuth Shift with the associated header files (.sml, .hdr). This file is generated only if the coherence file is entered as input.

## \_dr\_disp\_ALOS

Azimuth Line of Sight with the associated header files (.sml, .hdr). Positive angles are measured clockwise from the North; negative angles are measured counterclockwise from the North.

## \_da\_disp\_ALOS

Satellite flying direction with the associated header files (.sml, .hdr). Positive angles are measured clockwise from the North; negative angles are measured counterclockwise from the North.

## \_dr\_disp\_ILOS

Incidence angle of the Line of Sight with the associated header files (.sml, .hdr). The angle is measured between the Line Of Sight and the vertical on the ellipsoid (flat earth).

## \_da\_disp\_ILOS

Incidence angle for the Satellite flying direction with the associated header files (.sml, .hdr). The angle is measured between the Flying Direction and the vertical on the ellipsoid (flat earth).

Details specific to the Units of Measure and Nomenclature of the output products can be found in the <u>Data</u> Format  $2^{2}$  section.

# **General Functions**

Exec

The processing step is executed.

### Store Batch

The processing step is stored in the batch list. The <u>Batch Browser</u> button allows to load the batch processing list.

### Close

The window will be closed.

Help

Specific help document section.

# **Specific Function(s)**

None.

## References

None.

© sarmap 2015, SARscape 5.2.0

#### 1.6.3.12 Stereo-Radargrammetry

## **Section Content**

1 - Stereo Matching Process 380

12 - Shift Refinement and Re-flattening

13 - Shift to Height Conversion and Geocoding

© sarmap 2015, SARscape 5.2.0

1.6.3.12.1 1 - Stereo Matching Process

## **Purpose**

This functionality is intended to estimate the elevation by means of the amplitude (intensity) data in a stereo-matching workframe.

## **Technical Note**

As for photogrammetry, also radargrammetry exploits a stereo acquisition configuration to estimate a precise topographic height. Data in slant range (\_pwr or \_slc) or ground range (\_gr) are supported. The software retrieves a shift in pixel, along the range direction, that is proportional to the topographic height. The first step of this tool is to consider the known topography by coregistering the slave acquisition over the master acquisition. The residual mismatch (in range direction) will correspond to the residual topography with respect to the reference DEM. The matching

algorithm is performed in a pyramidal way, by estimating an initial coarse shift on the multilooked acquisitions and refining it iteration by iteration to obtain a finer estimate.

The separation angle between the two acquisition should be between 15 to 25-30 degree. The higher the separation angle, the higher the sensitivity to the topography, while presenting the matching algorithm with a harder task. The radargrammetry tool can provide good results with high resolution sensors, and mostly in natural areas.

This estimate of the shift is performed by means of a coregistration process using the amplitude cross correlation (refer to the relevant <u>Technical Note</u> 320 for details). The values of the output cross correlation vary between 0 (worst conditions) and 1 (best conditions), same as the coherence product.

The relationship between the Signal to Noise Ratio (SNR) value and the coherence ( $\gamma$ ) value is:

$$SNR = \gamma^2/1 - \gamma^2$$

The shift is calculated with steps (in terms of number of pixels) defined by the "Azimuth Looks" and "Range Looks" factors. We suggest using factors which are five times bigger than the default ones used in the multilooking process.

The coregistration shift estimate is optimized by means of the input Digital Elevation Model.

A flattening process is executed to remove the systematic effects due to the topography. It is executed by transforming the input Digital Elevation Model into the master slant range image geometry. In case of precise orbits and accurately geocoded reference Digital Elevation Model, this process is run in a fully automatic way. However, in case of inaccuracy in the satellite orbits or in the Digital Elevation Model geolocation, a Ground Control Point (GCP file) is required to correct the master acquisition of the SAR pair with respect to the reference Digital Elevation Model. In this case the shift calculated in the coregistration process is combined with the Ground Control Point shift in order to correct the slave data according to the master data.

It is important to note that:

- ◆ In case the "Input Master file" has already been corrected with the the manual <sup>757</sup> or the automatic <sup>754</sup> procedure the "GCP file" is not needed.
- In case the "Input Master file" is correct (i.e. the nominally geocoded image fits with the DEM), while the orbital parameters of the "Input Slave file" are not accurate (i.e. the nominally geocoded image does not fit with the DEM), the "GCP file" is not needed but the flag "Automatic Slave Orbit Correction", in the Preferences>Flattening and, must be checked.

The shift between master and slave data is calculated in pixel units and it is measured in the satellite viewing geometry.

## **Input Files**

#### Input Master File

File name of the master data (\_slc, \_pwr, \_gr). This file is mandatory.

#### Input Slave File

File name of the slave data (\_slc, \_pwr, \_gr). This file is mandatory.

## **Optional Files**

#### Geometry GCP file

Either a previously created Ground Control Point file (.xml) is loaded (Load GCP File) or the interface to create a new Ground Control Point file is automatically loaded (Create GCP File, refer to the "Tools>Generate Ground Control Point [786]" for details). This file is optional.

#### Shift Parameter file

Name of the file with the shift parameters used for the coregistration (\_par). This file is an output.

## **DEM/Cartographic System**

#### **Digital Elevation Model file**

Name of the Digital Elevation Model file. This should be referred to the ellipsoid. This file is optional.

#### **Output Projection**

In case that the Digital Elevation Model is not used, the following parameters are compulsory to define the **Cartographic System**<sup>6</sup>:

#### State

Definition of the country or general projection systems.

#### Projection

Definition of the projection system of the selected State. In case that a general projection system is selected in State, the Projection is automatically set.

## Ellipsoid

Definition of the ellipsoid. This is chosen according to the selected State and Projection.

#### Hemisphere

Definition of the hemisphere. This is chosen according to the selected State and Projection.

#### Zone

Definition of the zone. This is chosen according to the selected State and Projection.

### **Datum Shift Parameters**

Definition of the datum shift parameters. These are chosen according to the selected State and Projection.

#### **Reference Height**

In case that the Digital Elevation Model is not used, a constant ellipsoidal height must be provided. Default Reference Height is 0.

#### **Cartographic Parameters**

The reference parameters for some projection systems (e.g. Stereographic, Polar Stereographic, Gnomonic, Mercator, Miller, Albers, etc.) can be set.

## **Parameters - Principal Parameters**

#### Range Looks

Number of looks used to average the shift estimate in range direction.

#### **Azimuth Looks**

Number of looks used to average the shift estimate in azimuth direction.

#### Grid Size for Suggested Looks

The grid size, in meters, used to tune range and azimuth looks. If the other parameters are manually set, the grid size will not imply a change in their values.

#### CC Range Window Size

Range dimension, in pixels, of the windows where the cross correlation based shift is estimated.

#### CC Azimuth Window Size

Azimuth dimension, in pixels, of the windows where the cross correlation based shift is estimated.

#### CC Oversampling

The cross-correlation based estimate is applied on over sampled data. The higher this value the longer the processing time and the accuracy. Values higher then 16 are typically not required.

#### **Cross Correlation Threshold**

If the correlation value is below this threshold, then the window is not used for the shift estimate.

#### Max Residual Topography (m)

Maximum residual height difference (in meters) with respect to the input DEM considered in the matching process.

#### **Coregistration with DEM**

By setting this flag, the input Digital Elevation Model is used in the coregistration process.

## **Parameters - Global**

It brings to the general section of the <u>Preferences</u> parameters. Any modified value will be used and stored for further processing sessions.

## **Parameters - Flattening**

It brings to the flattening section of the <u>Preferences</u> parameters. Any modified value will be used and stored for further processing sessions.

## **Parameters - Coregistration**

It brings to the coregistration section of the <u>Preferences</u> and stored for further processing sessions.

## **Parameters - Other Parameters**

It brings to the general section of the <u>Preferences</u> parameters. Any modified value will be used and stored for further processing sessions.

## **Output Files**

#### **Output Root Name**

Name of the output root. This file is mandatory.

### \_dr

Shift measured in range direction with the associated header files (.sml, .hdr).

#### \_rg\_sint

Synthetic shift in range with the associated header files (.sml, .hdr).

### \_az\_sint

Synthetic shift in azimuth with the associated header files (.sml, .hdr).

### \_cc

Cross correlation image with the associated header files (.sml, .hdr).

#### \_srdem

Digital Elevation Model in slant range geometry (.sml, .hdr).

### \_par

ASCII file containing the coregistration shift parameters in range and azimuth. This file is generated only if the shift parameters are calculated.

### \_pwr

Multi-looked master and slave image with the associated header files (.sml, .hdr).

### \_orb.sml

Xml file containing the scene orbital parameters.

### \_orbit\_off.shp

Shape file with the points used to estimate the orbit based shift. This file contains the following information:

- Pixel position in range direction (Range), in Single Look pixel units.
- Pixel position in azimuth direction (Azimuth), in Single Look pixel units.
- Shift measured in range direction (Dr), in Single Look pixel units.
- Shift measured in azimuth direction (Da), in Single Look pixel units.
- Calculated polynomial shift, to apply in range direction (Drfit), in Single Look pixel units.
- Calculated polynomial shift, to apply in azimuth direction (Dafit), in Single Look pixel units.

The file, which is generated only when the shift parameters are calculated, is multilooked (i.e. Azimuth and Range looks) as specified in the Input Parameters.

### \_winCC\_off.shp

Shape file with the points used to estimate the cross correlation based shift from the Intensity data. In addition to the information provided by the "\_orbit\_off.shp" file, this file contains also the cross-correlation value (CC), which is dimensionless and it can vary from 0 to 1.

The file, which is generated only when the shift parameters are calculated, is multilooked (i.e. Azimuth and Range looks) as specified in the Input Parameters.

Details specific to the Units of Measure and Nomenclature of the output products can be found in the <u>Data</u> Format  $2^{2}$  section.

Details specific to the Units of Measure and Nomenclature of the output products can be found in the <u>Data</u> <u>Format</u>  $2^{2}$  section.

# **General Functions**

### Exec

The processing step is executed.

#### Store Batch

The processing step is stored in the batch list. The <u>Batch Browser</u> button allows to load the batch processing list.

Close

The window will be closed.

**Help** Specific help document section.

## **Specific Function(s)**

None.

## References

None.

© sarmap 2015, SARscape 5.2.0

1.6.3.12.2 2 - Shift Refinement and Re-flattening

## **Purpose**

This step is crucial for a correct transformation of the range shift information into topographic height values. It allows to remove possible shift ramps.

The execution of this step is mandatory for Height Conversion [391].

To execute this step a Ground Control Point file 786 must be previously created.

# **Technical Note**

Depending on the specific processing parameter setting (<u>Preferences>Flattening>Refinement\_and\_Re-</u><u>flattening/Refinement\_Method</u>[843]), the polynomials and the correction factors are calculated and written in the header file of the shift images (\_dr.sml>interferometric\_processing section) - as well as on a popup window when the process is not executed in batch mode - at the process completion; these correction factors/polynomials are:

- **RPPPhasePolyDegree** Degree of the polynomial used to estimate the phase ramp It is generated if the "<u>Polynomial Refinement</u><sup>[843]</sup>" method is applied.
- **RPPPhasePoly** The polynomial used to estimate the phase ramp It is generated if the "Polynomial Refinement [143]" method is applied.

- **RPPRMSE** - Root mean square error calculated as the difference between the height value of the Ground Control Points and the corresponding value in the interferometric phase (in meters) - It is generated if the "Polynomial Refinement states" method is applied.

The popup window additionally provides, for each input Ground Control Point, the following values:

- Mean difference between SRDEM slant range input DEM and SAR DEM (in meters);
- Mean difference between Shift and calculated Shift Ramp (in pixels);
- Standard Deviation between SRDEM and SAR DEM (meters).

Very large "RPPRMSE" - root mean square errors - (in the order of hundreds or thousands) eventually bring to wrong results.

Ground Control Points located on null/dummy value pixels (NaN) are discarded.

The correction parameters are calculated depending on the specific "<u>Refinement\_Setting</u> and are applied to rebuild the following input files:

- Shift (\_dr).
- Synthetic Shift (\_rg\_sint).

The points ("Refinement Ground Control Point file") used to calculate the correction parameters (Refinement Setting), shall be selected on the input shift files (\_dr) in order to avoid residual topography. The Ground Control Points must be well distributed throughout the entire scene.

An indication about the Ground Control Points quality can be obtained by inspecting the "\_refinement.shp" (see "Output" product description below).

Areas with good coherence should be preferred for the Ground Control Points location. In any case the importance of each GCP is weighted by the program on the basis of its coherence value.

If errors exist in the shift images, they must be corrected before running this step. Otherwise wrongly estimated areas have to be discarded for the Ground Control Points location.

## **Input Files**

### **Coherence file**

Name of the coherence image (\_cc). This file is mandatory.

### Input Master File

File name of the multi-looked master Intensity data (\_pwr). This file is mandatory.

### Input Slave File

File name of the multi-looked coregistered slave Intensity data (\_pwr). This file is mandatory.

## Input Range Shift File

Name of the Shift file in range direction (\_ra). This file is mandatory.

#### **Range Synthetic Shift File**

Name of the synthetic shift file in range direction (\_rg\_sint). This file is mandatory.

### Slant Range Digital Elevation Model file

Name of the Digital Elevation Model in slant range geometry (\_srdem).

#### **Refinement GCP file**

Either a previously created Ground Control Point file (.xml) is loaded (Load GCP File), or the interface to create a new Ground Control Point file is automatically loaded (Create GCP File, refer to the "Tools>Generate Ground Control Point [786]" for details). This file is mandatory.

## **DEM/Cartographic System**

#### **Digital Elevation Model file**

Name of the Digital Elevation Model file (geocoded reference DEM). This file is mandatory if it had been used as input for the flattened interferogram generation. If the Digital Elevation Model is omitted, an ellipsoidal height including the cartographic reference system must be set.

#### **Output Projection**

In case that the Digital Elevation Model is not used, the following parameters are compulsory to define the **Cartographic System**<sup>6</sup>:

#### State

Definition of the country or general projection systems.

### Projection

Definition of the projection system of the selected State. In case that a general projection system is selected in State, the Projection is automatically set.

#### Ellipsoid

Definition of the ellipsoid. This is chosen according to the selected State and Projection.

#### Hemisphere

Definition of the hemisphere. This is chosen according to the selected State and Projection.

#### Zone

Definition of the zone. This is chosen according to the selected State and Projection.

#### **Datum Shift Parameters**

Definition of the datum shift parameters. These are chosen according to the selected State and Projection.

#### **Reference Height**

In case that the Digital Elevation Model is not used, a constant ellipsoidal height must be

provided. Default Reference Height is 0.

#### **Cartographic Parameters**

The reference parameters for some projection systems (e.g. Stereographic, Polar Stereographic, Gnomonic, Mercator, Miller, Albers, etc.) can be set.

## **Parameters - Principal Parameters**

#### **Refinement method**

The choice is given between the following refinement methods:

① Orbital Refinement. (Not available yet)

Refer to the flattening section of the <u>Preferences</u> [343] for further information about these methods.

#### **Refinement Residual Phase Polynomial Degree**

Degree of the polynomial used to estimate the phase ramp, which will be removed from the input unwrapped phase during the Re-flattening operation. In case this value is higher that the number of input Ground Control Points, it will be automatically decreased. The default values of 3 means that a phase ramp in range and azimuth direction plus a constant phase offset will be corrected. In case only the phase offset correction is needed, the polynomial degree will be set to 1.

#### Coregistration With DEM

This parameter can not be defined by the user.

## **Parameters - Global**

It brings to the general section of the <u>Preferences</u> parameters. Any modified value will be used and stored for further processing sessions.

## **Parameters - Flattening**

It brings to the flattening section of the <u>Preferences</u> [843] parameters. Any modified value will be used and stored for further processing sessions.

## **Parameters - Coregistration**

It brings to the coregistration section of the Preferences shared parameters. Any modified value will be used

and stored for further processing sessions.

## **Parameters - Refinement**

It brings to the flattening section of the <u>Preferences</u> parameters. Any modified value will be used and stored for further processing sessions.

## **Parameters - Other Parameters**

It brings to the general section of the <u>Preferences</u> parameters. Any modified value will be used and stored for further processing sessions.

## **Output Files**

#### **Output Root Name**

Name of the output root. This file is optional.

#### \_reflat\_dr

Re-flattened interferogram in range with the associated header files (.sml, .hdr).

#### <pre\_reflat\_rg\_sint</pre>

Re-flattened synthetic phase in range with the associated header files (.sml, .hdr).

#### \_reflat\_srdem

Digital Elevation Model, in slant range geometry, with the associated header files (.sml, .hdr). This file is generated only if a "Refinement Method" was selected.

#### \_reflat.txt

Text file with the orbital correction parameters resulting from the refinement.

### \_refinement.shp

Shape file containing those points retained (valid GCPs) form the input "Refinement GCP file".

The following information is provided if the "Polynomial Refinement [1643]" method is applied.

- Unwrapped phase value (in radians) "ReadPhase".
- Absolute "<u>AbsPhDiff</u>" and relative "<u>PhaseDiff</u>" difference (in radians) between the real phase and its fitted value based on GCPs.
- Standard deviation (in meters) of the input "Refinement GCP file" "<u>SigmaMt</u>" It is based on interferometric coherence and orbital configuration.
- Standard deviation (in radians) of the input "Refinement GCP file" "SigmaRad" It is based on the interferometric coherence.

### \_refinement\_geo.shp

Shape file containing the geocoded location of the valid GCPs used in the refinement process.

Details specific to the Units of Measure and Nomenclature of the output products can be found in the Data Format 22 section.

# **General Functions**

### Exec

The processing step is executed.

## Store Batch

The processing step is stored in the batch list. The <u>Batch Browser</u> button allows to load the batch processing list.

**Close** The window will be closed.

**Help** Specific help document section.

# **Specific Function(s)**

None.

# References

None.

© sarmap 2015, SARscape 5.2.0

1.6.3.12.3 3 - Shift to Height Conversion and Geocoding

# Purpose

The absolute calibrated shift is re-combined with the synthetic shift and it is converted to height and geocoded into a map projection. This step is performed in a similar way as in the geocoding procedure (<u>Basic module</u> 157), by considering the Range-Doppler approach and the related geodetic and cartographic transforms. The fundamental difference with the geocoding step is that the Range-Doppler equations are applied simultaneously to the two antennae, making it possible to obtain not only the height of each pixel, but also its location (Easting, Northing) in a given cartographic and geodetic reference system.

As result of this step also the coherence image is geocoded.

## **Technical Note**

The shift-to-height conversion is performed with a forward transformation. The calculated X, Y, Z Cartesian coordinates (and thereafter map coordinates) are transformed into the coordinates of the output DEM exclusively using a Nearest Neighbor approach.

Two files are generated in this step, beside the Digital Elevation Model and the geocoded coherence image, for a further use in the data mosaicing 747. They are:

- **Precision**, which is derived from parameters such as coherence, baseline and wavelength. It provides an estimate (i.e. standard deviation value) of the measurement precision. The higher this value the lower the measurement precision. The formula used for the precision calculation is:

$$\sqrt{\frac{1-\gamma^2}{2\gamma^2}} \frac{\lambda R \sin \vartheta}{4\pi B}$$

- **Resolution**, which represents the pixel resolution in ground range, that is: <u>pixel spacing slant range</u>

#### sinartheta

where  $\gamma$  is the interferometric coherence,  $\lambda$  is the wavelength, R is the slant range distance,  $\vartheta$  is the local incidence angle.

- **Wavelet Number of Levels** The Number of Levels, which refers to the power of a base 2, determines what is kept of the unwrapped phase. As an example, considering input data with a pixel spacing of 25 m, a "Number of Levels" of 1 means that the information coarser than 50 m is removed and the information finer than 50 m is preserved; a "Number of Levels" of 2 means that the information coarser than 100 m is removed and the information finer than 100 m is preserved; a "Number of Levels" of 3 means that the information coarser than 200 m is preserved. It is suggested to set this value as a function of the reference DEM (which is used for the interferogram flattening) resolution; as an example, if we process SAR data with 3 m resolution with an SRTM reference DEM (90 m resolution), we'll enter a number of levels of 5 or more.

- **Data Interpolation** is intended to assign a specific value to the dummy (NaN) pixels. The "Relax Interpolation" model is represented by a soft surface, which is adapted to the dummy surrounding area. The algorithm, which is based on the solution of the heat transfer equation (Poisson equation), uses known height values to reconstruct at the best the unknown topography; for this reason it is optimally suited to interpolate small zones, especially where abrupt morphological changes (i.e. steep slopes) are not present.

- **Generate Shape format** allows representing the DEM as a point cloud. This procedure is intended to preserve the actual pixel value without applying any interpolation, which is the case of the raster output. This format is the one to use as input for the <u>Point Cloud DEM Fusion</u> [721] and for the <u>Point Gridding</u> [730]. It can happen that the .shp and the .dbf become very large when there are a lot of valid points.

# **Input Files**

## **Coherence file**

Name of the coherence image (\_cc). This file is mandatory.

### **Input Range Shift File**

Name of the Shift file in range direction (\_dr). This file is mandatory.

## Range Synthetic Shift File

Name of the synthetic shift file in range direction (\_rg\_sint). This file is mandatory.

### Master File

File name of the multi-looked master Intensity data (\_pwr). This file is mandatory.

### Slave File

File name of the multi-looked coregistered slave Intensity data (\_pwr). This file is mandatory.

### **Output Root Name**

Name of the output root. This file is optional

# **DEM/Cartographic System**

## **Output Projection**

The following parameters are compulsory to define the Cartographic System 61:

## State

Definition of the country or general projection systems.

## Projection

Definition of the projection system of the selected State. In case that a general projection system is selected in State, the Projection is automatically set.

### Ellipsoid

Definition of the ellipsoid. This is chosen according to the selected State and Projection.

### Hemisphere

Definition of the hemisphere. This is chosen according to the selected State and Projection.

#### Zone

Definition of the zone. This is chosen according to the selected State and Projection.

#### **Datum Shift Parameters**

Definition of the datum shift parameters. These are chosen according to the selected State and Projection.

#### **Cartographic Parameters**

The reference parameters for some projection systems (e.g. Stereographic, Polar Stereographic, Gnomonic, Mercator, Miller, Albers, etc.) can be set.

## **Parameters - Principal Parameters**

#### Product Coherence Threshold

Pixels with coherence values smaller than this threshold will be set to dummy (NaN) in the final products.

#### Wavelet Number of Levels

Level setting for the wavelet calculation. It determines the level of detail to preserve.

#### Generate Shape format

By setting this flag the DEM is generated in vector (.shp) format.

#### X Dimension (m)

The grid size of the output data in Easting (X) must be defined; the default unit of measure is meters. Note that - for the Geographic projection - if values higher than 0.2 are entered they will be considered as metric units and then automatically, and roughly, converted from meters to degrees; if values lower than 0.2 are entered they will be considered as degree and used as such without any conversion.

#### Y Dimension (m)

The grid size of the output data in Northing (Y) must be defined; the default unit of measure is meters. Note that - for the Geographic projection - if values higher than 0.2 are entered they will be considered as metric units and then automatically, and roughly, converted from meters to degrees; if values lower than 0.2 are entered they will be considered as degree and used as such without any conversion.

#### Mean Window Size

The mean filtering of the output height image is carried out. The window filter size must be specified. If zero is entered, the mean filtering is not applied. This filter is applied after the execution of the interpolation steps. The mean filtering is performed only on the Digital Elevation Model output.

#### **Interpolation Window Size**

The dummy values in the output file are interpolated. The interpolated value is the average of the valid values in a window of the size specified. If zero is entered, the interpolation is not applied; it is suggested to avoid setting this value to zero (see Technical Note).

#### **Relax Interpolation**

By setting this flag the relax interpolation is carried out. This interpolation is applied only to the Digital Elevation Model output.

#### Dummy Removal

By setting this flag the output geocoded files will be automatically resized in order to remove the dummy area exceeding the frame border.

## **Parameters - Global**

It brings to the general section of the <u>Preferences</u> parameters. Any modified value will be used and stored for further processing sessions.

## **Parameters - Geocoding**

It brings to the geocoding section of the <u>Preferences</u> parameters. Any modified value will be used and stored for further processing sessions.

## **Parameters - Other Parameters**

It brings to the general section of the <u>Preferences</u> parameters. Any modified value will be used and stored for further processing sessions.

# **Output Files**

### Output Root Name

Name of the output root. It is mandatory.

### \_dem

Digital Elevation Model with the associated header files (.sml, .hdr).

### \_dem.shp

Digital Elevation Model in shape format and associated header files (.sml, .hdr).

### \_cc\_geo

Geocoded coherence with the associated header files (.sml, .hdr).

### \_precision

Estimate of the data quality with the associated header files (.sml, .hdr). This file is used during the Digital Elevation Model mosaicing (Tools [747]).

### \_resolution

Spatial resolution based on the local incidence angle with the associated header files (.sml, .hdr). This file is used during the Digital Elevation Model mosaicing (Tools [747]).

Details specific to the Units of Measure and Nomenclature of the output products can be found in the <u>Data</u> Format 22 section.

## **General Functions**

#### Exec

The processing step is executed.

#### Store Batch

The processing step is stored in the batch list. The <u>Batch Browser</u> button allows to load the batch processing list.

**Close** The window will be closed.

Help

Specific help document section.

# **Specific Function(s)**

None.

## References

Holecz F., J. Moreira, P. Pasquali, S. Voigt, E. Meier, D. Nuesch: "Height Model Generation, Automatic Geocoding and Mosaicing using Airborne AeS-1 InSAR Data". Proceedings of IGARSS'97 Symposium, 1997.

W. Göblirsch and P. Pasquali: "Algorithms for calculation of digital surface models from the unwrapped interferometric phase". Proceedings of IGARSS 1996, pp. 656–658.

© sarmap 2015, SARscape 5.2.0

### 1.6.3.13 MAI Processing

## Section Content

MAI Interferometric Process 397

MAI Refinement and Re-Flattening 405
DMAI Phase to Displacement Conversion and Geocoding [412]

© sarmap 2015, SARscape 5.2.0

#### 1.6.3.13.1 MAI Interferometric Process

# **Purpose**

This functionality enables to execute, in a single iteration, the following processing sequence:

- Interferogram Generation and Flattening 320.
- Adaptive Filter and Coherence Generation 327.
- Phase Unwrapping 332.

It is important to point out that, in case ENVISAT-ERS pairs are processed, the "Coregistration with DEM" flag must be checked.

# **Technical Note**

Details specific to each step implemented here are described in the relevant section of the reference guide. We recommend to read it carefully.

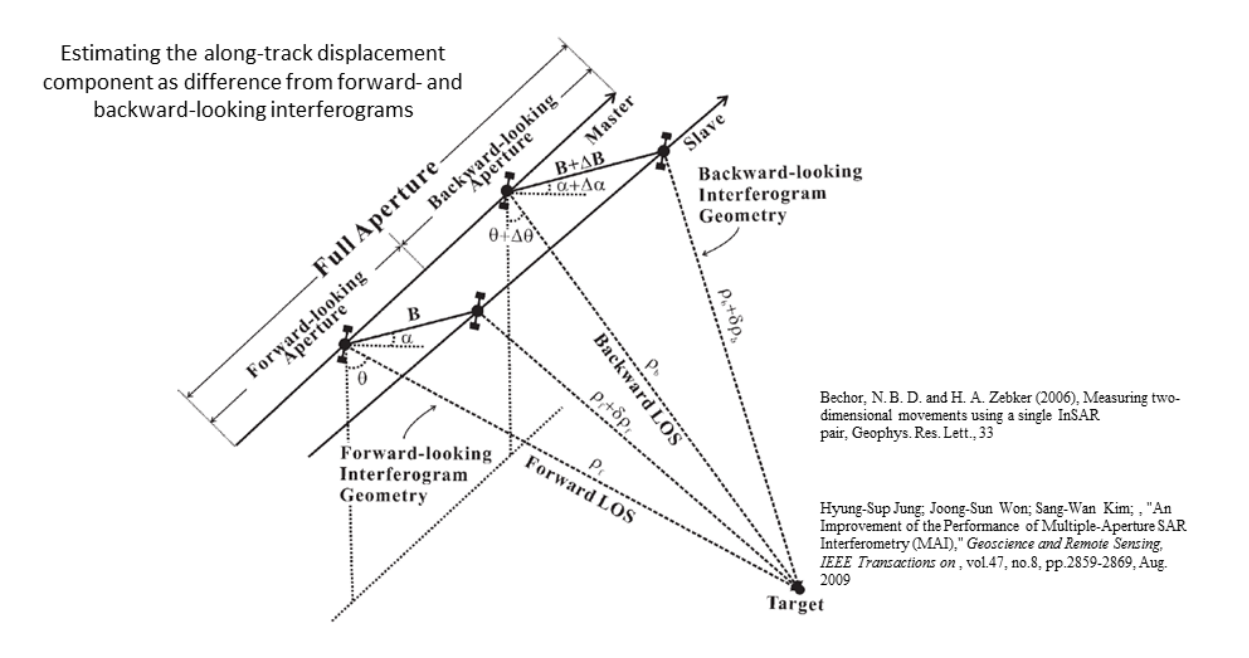

#### MAI (Multi Aperture Interferometry)

It activates the decomposition of the original doppler bandwidth, in the master and slave data, into smaller portions of the full spectrum. The result of this process is the generation of an additional differential interferogram (\_mai\_fint), which represents the displacement observed in azimuth direction.

The input "factor" is aimed at defining how many *pieces* the original (full) doppler spectrum must be subdivided in: the higher the "factor" the more the *pieces*, which means noisier split interferograms (due to the limited doppler bandwidth exploited) but higher sensitivity to the azimuth displacement. It must be noted that in any case the sensitivity to the displacement is much coarser than in range direction. The larger the MAI factor, the higher the separation between the sub-apertures, hence the displacement sensitivity along the azimuth direction (satellite flight direction) while the band spectrum becomes smaller along with the SNR.

This functionality has been currently tested on ENVISAT ASAR, ALOS PALSAR and ERS data; the program can fail in case other sensors are used. The program requires data pairs characterized by a small doppler difference; large doppler variations can cause program failures.

# **Input Files**

## **Input Master file**

File name of the master data (\_slc). This file is mandatory.

## Input Slave file

File name of the slave data (\_slc). This file is mandatory.

# **Optional Files**

### Geometry GCP file

Either a previously created Ground Control Point file (.xml) is loaded (Load GCP File) or the interface to create a new Ground Control Point file is automatically loaded (Create GCP File, refer to the "Tools>Generate Ground Control Point 786" for details). This file is optional.

# **DEM/Cartographic System**

### **Digital Elevation Model file**

Name of the Digital Elevation Model file. This should be referred to the ellipsoid. This file is optional. In case it is omitted, the ellipsoidal height and the relevant cartographic reference system, must be entered. This file is used for the Interferogram Flattening.

## **Output Projection**

In case that the Digital Elevation Model is not used, the following parameters are compulsory to define the **Cartographic System** 6<sup>h</sup>:

## State

Definition of the country or general projection systems.

#### Projection

Definition of the projection system of the selected State. In case that a general projection system is selected in State, the Projection is automatically set.

## Ellipsoid

Definition of the ellipsoid. This is chosen according to the selected State and Projection.

## Hemisphere

Definition of the hemisphere. This is chosen according to the selected State and Projection.

#### Zone

Definition of the zone. This is chosen according to the selected State and Projection.

#### **Datum Shift Parameters**

Definition of the datum shift parameters. These are chosen according to the selected State and Projection.

#### **Reference Height**

In case that the Digital Elevation Model is not used, a constant ellipsoidal height must be provided. Default Reference Height is 0.

#### **Cartographic Parameters**

The reference parameters for some projection systems (e.g. Stereographic, Polar Stereographic, Gnomonic, Mercator, Miller, Albers, etc.) can be set.

## **Parameters - Principal Parameters**

Range Looks

Number of looks in range.

### **Azimuth Looks**

Number of looks in azimuth.

#### Grid Size for Suggested Looks

The grid size, in meters, used to tune range and azimuth looks. If the other parameters are manually set, the grid size will not imply a change in their values.

#### **Generate Flattening Interferogram**

By setting this flag, the Flattened interferogram is generated. If the MAI factor is set to values different than 1 the original doppler bandwith will be decomposed, resulting in outputs corresponding to both the lowermost and uppermost portion of the doppler spectrum.

#### **Generate Filtering and Coherence**

By setting this flag, the Filtered interferogram is generated. This file is generated only if the Adaptive Filter flag is selected. If the MAI factor is set to values different than 1 the original doppler bandwith will be decomposed, resulting in FINT outputs corresponding to both the lowermost and uppermost portion of the doppler spectrum.

#### **Generate Unwrapping**

By setting this flag, the Unwrapped phase is generated.

#### **Coregistration with DEM**

By setting this flag, the input Digital Elevation Model is used in the coregistration process.

#### **Unwrapping Method Type**

The choice is given between the following unwrapping methods:

D Region Growing, the Region Growing unwrapping method is used;

Minimum Cost Flow, the Minimum Cost Flow (square grid) unwrapping method is used;

Delaunay MCF, the Minimum Cost Flow (triangular grid) unwrapping method is used.

Refer to Phase Unwrapping [332] for further information.

#### **Unwrapping Decomposition Level**

The number of multilooking and undersampling iterations can be specified. Refer to <u>Phase Unwrapping</u>  $\boxed{332}$  for further information.

#### **Unwrapping Coherence Threshold**

Pixels with coherence values smaller than this threshold are not unwrapped.

### **Filtering Method**

The choice is given to execute the "Interferogram Filter and Coherence Generation" using the following filtering methods according to the default values of the filtering section of the <u>Preferences</u> parameters:

▲ Adaptive window;
 ▲ Boxcar window;

🗗 Goldstein window.

Refer to Adaptive Filter and Coherence Generation [327] for further information.

## Coherence from Fint

By setting this flag, the coherence is computed using the filtered interferogram (\_fint) instead of the unfiltered one (\_dint).

## **MAI** Factor

Enter the number of pieces the original (full) doppler spectrum must be subdivided in.

## **Parameters - Global**

It brings to the general section of the <u>Preferences</u> parameters. Any modified value will be used and stored for further processing sessions.

# **Parameters - Interferogram**

It brings to the interferometry section of the <u>Preferences</u> [a47] parameters. Any modified value will be used and stored for further processing sessions.

## **Parameters - Flattening**

It brings to the flattening section of the <u>Preferences</u> parameters. Any modified value will be used and stored for further processing sessions.

## **Parameters - Filtering**

It brings to the adaptive filter section of the <u>Preferences</u> parameters. Any modified value will be used and stored for further processing sessions.

## **Parameters - Phase Unwrapping**

It brings to the phase unwrapping parameters section of the <u>Preferences</u> parameters. Any modified value will be used and stored for further processing sessions.

## **Parameters - Coregistration**

It brings to the coregistration section of the <u>Preferences</u> and stored for further processing sessions.

## **Parameters - Other Parameters**

It brings to the general section of the <u>Preferences</u> parameters. Any modified value will be used and stored for further processing sessions.

## **Output Files**

#### **Output Root Name**

Name of the output root. This file is mandatory.

### \_int

Interferogram with the associated header files (.sml, .hdr).

## \_par

ASCII file containing the coregistration shift parameters in range and azimuth.

#### \_pwr

Multi-looked master (\_master) and slave (\_slave) image with the associated header files (.sml, .hdr).

\_orb.sml

Xml file containing the scene orbital parameters.

### \_orbit\_off.shp

Shape file with the points used to estimate the orbit - and DEM in case the "Coregistration with DEM" flag is checked - based shift. This file contains the following information:

- Pixel position in range direction (Range), in original pixel units.
- Pixel position in azimuth direction (Azimuth), in original pixel units.
- Shift measured in range direction (Dr), in original pixel units.
- Shift measured in azimuth direction (Da), in original pixel units.
- Calculated polynomial fitted shift in range direction (Drfit), in original pixel units.
- Calculated polynomial fitted shift in azimuth direction (Dafit), in original pixel units.

The file is multilooked (i.e. Azimuth and Range looks) as specified in the Input Parameters.

## \_winCC\_off.shp

Shape file with the points used to estimate the cross correlation based shift from the Intensity data. In addition to the information provided by the "\_orbit\_off.shp" file, which are updated on the basis of the cross correlation estimate, this file contains also the following information (provided that the "Coregistration with DEM" flag is checked):

- Residual shift in range direction (DrResidual), in original pixel units. This is the difference with respect to the previously measured (orbit\_off.shp) shift.
- Residual shift in azimuth direction (DaResidual), in original pixel units. This is the difference with respect to the previously measured (orbit\_off.shp) shift.
- Calculated polynomial fitted residual shift in range direction (DrFitRes), in original pixel units. This is the difference with respect to the previously fitted (orbit\_off.shp) shift.
- Calculated polynomial fitted residual shift in azimuth direction (DaFitRes), in original pixel units. This is the difference with respect to the previously fitted (orbit\_off.shp) shift.

## \_winCoh\_off.shp - It is generated only when Single Look Complex data are used as input

Shape file with the points used to estimate the coherence based shift. The information provided in the "\_winCC\_off.shp" are updated by means the coherence based estimate. This file contains also the following additional information:

- Signal to Noise Ratio (SNR), which is a linear dimensionless value.
- Coherence value. It is dimensionless and it can vary from 0 to 1.

The file is generated using the multilooking factors (i.e. Azimuth and Range looks) specified in the Input Parameters.

## \_dint

Flattened interferogram with the associated header files (.sml, .hdr).

## \_sint

Synthetic phase with the associated header files (.sml, .hdr).

## \_srdem

Digital Elevation Model, in slant range geometry, with the associated header files (.sml, .hdr).

#### \_fint

Filtered interferogram with the associated header files (.sml, .hdr). This file is generated only if the Adaptive Filter flag is selected.

#### \_mai\_fint

Filtered interferogram, corresponding to the difference between lowermost (\_part2\_fint) and uppermost (\_part1\_fint) portions of the doppler spectrum, with the associated header files (.sml, .hdr). This file is generated only if the MAI functionality is activated (refer to the "Technical Note").

#### \_cc

Estimated coherence in range direction with the associated header files (.sml, .hdr). This file is generated only if the Coherence Generation flag is selected.

#### \_mai\_cc

Estimated coherence in azimuth direction with the associated header files (.sml, .hdr). This file is generated only if the Coherence Generation flag is selected.

## \_upha

Unwrapped phase in range direction with the associated header files (.sml, .hdr).

#### \_mai\_upha

Unwrapped phase in azimuth direction with the associated header files (.sml, .hdr).

Details specific to the Units of Measure and Nomenclature of the output products can be found in the <u>Data</u> Format  $2^{2}$  section.

## **General Functions**

#### Exec

The processing step is executed.

#### Store Batch

The processing step is stored in the batch list. The <u>Batch Browser</u> button allows to load the batch processing list.

#### Close

The window will be closed.

#### Help

Specific help document section.

# **Specific Function(s)**

None

## References

Consult the reference guide specific to each processing step.

© sarmap 2015, SARscape 5.2.0

#### 1.6.3.13.2 MAI Refinement and Re-flattening

# Purpose

This step is crucial for a correct transformation of the unwrapped phase and the Multi Aperture Interferometry (MAI) unwrapped phase information into displacement values. It allows both to refine the orbits (i.e. correcting possible inaccuracies) and to calculate the phase offset (i.e. getting the absolute phase values), or remove possible phase ramps. The MAI unwrapped phase reflattening will be performed by phase ramps removal only.

The execution of this step is mandatory for Displacement Mapping [347] in range and azimuth direction.

To execute this step a <u>Ground Control Point file</u> must be previously created.

# **Technical Note**

Depending on the specific processing parameter setting (<u>Preferences>Flattening>Refinement\_and\_Re-flattening/Refinement\_Method</u>], the polynomials and the correction factors are calculated and written in the header file of the unwrapped phase image (\_upha/MAI\_upha.sml>interferometric\_processing section) - as well as on a popup window when the process is not executed in batch mode - at the process completion; these correction factors/polynomials are:

- **ORShiftOrbitInX** Orbital shift in X direction (in meters) It is generated if the "Orbital at a method is applied.
- **ORShiftOrbitInY** Orbital shift in Y direction (in meters) It is generated if the "<u>Orbital</u> at method is applied.
- **ORShiftOrbitInZ** Orbital shift in Z direction (in meters) It is generated if the "Orbital 43" method is applied.
- **ORAzShiftOrbitInX** Dependency of the shift in X direction, from the azimuth position (in meters per pixel) It is generated if the "<u>Orbital</u> [143]" method is applied.
- **ORAzShiftOrbitInY** Dependency of the shift in Y direction, from the azimuth position (in meters per pixel) It is generated if the "<u>Orbital</u> [343]" method is applied.
- **ORAzShiftOrbitInZ** Dependency of the shift in Z direction, from the azimuth position (in meters per pixel) It is generated if the "<u>Orbital</u> [843]" method is applied.
- **ORPhaseOffset** Absolute phase offset (in radians) It is generated if the "Orbital 43" method

is applied.

- ORRMSError Root mean square error calculated as the difference between the height value of the Ground Control Points and the corresponding value in the interferometric phase (in meters) -It is generated if the "Orbital [143]" method is applied.
- **PhaseError** A-priori achievable root mean square error, calculated as average on the input GCPs (height in meters) It is generated if the "Default" method flag is checked.
- **RPPPhasePolyDegree** Degree of the polynomial used to estimate the phase ramp It is generated if the "Polynomial Refinement [843]" method is applied.
- **RPPPhasePoly** The polynomial used to estimate the phase ramp It is generated if the "Polynomial Refinement [843]" method is applied.
- **RPPRMSE** Root mean square error calculated as the difference between the height value of the Ground Control Points and the corresponding value in the interferometric phase (in meters) It is generated if the "Polynomial Refinement states" method is applied.

The popup window additionally provides, for each input Ground Control Point, the following values:

- Mean difference between SRDEM slant range input DEM and SAR DEM (in meters).
- Mean difference between Unwrapped Phase and calculated Phase Ramp (in radians)
- Standard Deviation between SRDEM and SAR DEM (meters).

Very large "ORRMSError" or "RPPRMSE" - root mean square errors - (in the order of hundreds or thousands) eventually bring to wrong results. Care must be paid also when very small "ORRMSError" values (less than 1) are reported; as a rule of thumb errors from some units to some tens are a good preliminary indication that the Ground Control Points have been properly located.

Large "ORRMSError" values can be reported when processing pairs with very small baseline (i.e. less than about 10 meters).

Ground Control Points located on null/dummy value pixels (NaN) are discarded.

The correction parameters are calculated depending on the specific "<u>Refinement Setting</u> and they are applied to rebuild the following input files:

- Unwrapped Phase (\_upha).
- MAI unwrapped Phase (\_MAI\_upha).
- Flattened Interferogram (\_dint or \_fint).
- MAI flattened Interferogram (\_mai\_fint).
- Synthetic Phase (\_sint).

The points ("Refinement Ground Control Point file") used to calculate the correction parameters (Refinement Setting), shall be selected on the input flattened interferogram (\_dint, \_fint) in order to avoid areas where topographic fringes remained "unflattened" and "moving areas". The Ground Control Points must be well distributed throughout the entire scene.

An indication about the Ground Control Points quality can be obtained by inspecting the "\_refinement.shp" (see "Output" product description below).

If the Interferogram Flattening has been performed using a reference Digital Elevation Model, it is not necessary to specify the co-ordinates of each Ground Control Point; in this case the cartographic co-

ordinates (easting, northing and height on the reference DEM) of each GCP are written in the  $\log file$  at the end of this processing step.

Areas with good coherence should be preferred for the Ground Control Points location. In any case the importance of each GCP is weighted by the program on the basis of its coherence value.

If errors exist in the unwrapped phase image, they must be corrected before running this step. Otherwise wrongly unwrapped areas (disconnected phase "islands") have to be discarded for the Ground Control Points location.

# **Input Files**

## MAI Coherence file

Name of the MAI coherence image (\_mai\_cc). This file is mandatory.

## **Coherence file**

Name of the coherence image (\_cc). This file is mandatory.

## **Input Master File**

File name of the multi-looked master Intensity data (\_pwr). This file is mandatory.

## Input Slave File

File name of the multi-looked coregistered slave Intensity data (\_pwr). This file is mandatory.

## MAI Unwrapped Phase file

Name of the MAI unwrapped phase (\_mai\_upha). This file is mandatory.

## **Unwrapped Phase file**

Name of the unwrapped phase (\_upha). This file is mandatory.

## Synthetic Phase file

Name of the synthetic phase (\_sint). This file is mandatory.

## Slant Range Digital Elevation Model file

Name of the Digital Elevation Model in slant range geometry (\_srdem).

## Refinement GCP file

Either a previously created Ground Control Point file (.xml) is loaded (Load GCP File), or the interface to create a new Ground Control Point file is automatically loaded (Create GCP File, refer to the "Tools>Generate Ground Control Point [786]" for details). This file is mandatory if a "Refinement Method" [843] is selected.

# **Optional Files**

#### MAI Interferogram file

Name of the MAI flattened phase (\_mai\_fint). This file is optional.

#### **Interferogram file**

Name of the flattened phase (\_fint). This file is optional.

## **DEM/Cartographic System**

#### Digital Elevation Model file

Name of the Digital Elevation Model file (geocoded reference DEM). This file is mandatory if it had been used as input for the flattened interferogram generation. If the Digital Elevation Model is omitted, an ellipsoidal height including the cartographic reference system must be set.

#### **Output Projection**

In case that the Digital Elevation Model is not used, the following parameters are compulsory to define the **Cartographic System**<sup>[6]</sup>:

#### State

Definition of the country or general projection systems.

#### Projection

Definition of the projection system of the selected State. In case that a general projection system is selected in State, the Projection is automatically set.

#### Ellipsoid

Definition of the ellipsoid. This is chosen according to the selected State and Projection.

#### Hemisphere

Definition of the hemisphere. This is chosen according to the selected State and Projection.

#### Zone

Definition of the zone. This is chosen according to the selected State and Projection.

### **Datum Shift Parameters**

Definition of the datum shift parameters. These are chosen according to the selected State and Projection.

#### **Reference Height**

In case that the Digital Elevation Model is not used, a constant ellipsoidal height must be provided. Default Reference Height is 0.

#### **Cartographic Parameters**

The reference parameters for some projection systems (e.g. Stereographic, Polar Stereographic, Gnomonic, Mercator, Miller, Albers, etc.) can be set.

# **Parameters - Principal Parameters**

### Refinement method

The choice is given between the following refinement methods:

Automatic Refinement;

Delynomial Refinement;

🕑 Orbital Refinement.

Refer to the flattening section of the Preferences [343] for further information about these methods.

### **Refinement Residual Phase Polynomial Degree**

Degree of the polynomial used to estimate the phase ramp, which will be removed from the input unwrapped phase during the Re-flattening operation. In case this value is higher that the number of input Ground Control Points, it will be automatically decreased. The default values of 3 means that a phase ramp in range and azimuth direction plus a constant phase offset will be corrected. In case only the phase offset correction is needed, the polynomial degree will be set to 1.

#### Coregistration With DEM

This parameter can not be defined by the user.

# **Parameters - Global**

It brings to the general section of the <u>Preferences</u> parameters. Any modified value will be used and stored for further processing sessions.

# **Parameters - Flattening**

It brings to the flattening section of the <u>Preferences</u> parameters. Any modified value will be used and stored for further processing sessions.

## **Parameters - Coregistration**

It brings to the coregistration section of the <u>Preferences</u> parameters. Any modified value will be used and stored for further processing sessions.

## **Parameters - Refinement**

It brings to the flattening section of the <u>Preferences</u> parameters. Any modified value will be used and stored for further processing sessions.

## **Parameters - Other Parameters**

It brings to the general section of the <u>Preferences</u> parameters. Any modified value will be used and stored for further processing sessions.

## **Output Files**

# Output Root Name

Name of the output root. This file is optional.

#### \_reflat\_dint/fint

Re-flattened interferogram with the associated header files (.sml, .hdr).

#### \_reflat\_mai\_fint

Re-flattened interferogram with the associated header files (.sml, .hdr).

#### <pre\_reflat\_sint</pre>

Re-flattened synthetic phase with the associated header files (.sml, .hdr). This file is generated only if a "Refinement Method" [143] was selected.

## \_reflat\_upha

Re-flattened unwrapped phase with the associated header files (.sml, .hdr).

#### \_reflat\_mai\_upha

Re-flattened unwrapped phase with the associated header files (.sml, .hdr).

### \_reflat\_srdem

Digital Elevation Model, in slant range geometry, with the associated header files (.sml, .hdr). This file is generated only if a "Refinement Method" was selected.

#### \_reflat.txt

Text file with the orbital correction parameters resulting from the refinement.

#### \_refinement.shp

Shape file containing those points retained (valid GCPs) form the input "Refinement GCP file". The following information is provided if the "Orbital states" method is applied:

- Height value (in meters) from the input DEM in slant range "ReadHeight".
- Absolute "AbsHgtDiff" and relative "HeightDiff" difference (in meters) between the real height

(input DEM in slant range) and the height value derived from the corrected orbits.

- Standard deviation (in meters) of the input "Refinement GCP file" "SigmaMt" It is based on interferometric coherence and orbital configuration.
- Standard deviation (in radians) of the input "Refinement GCP file" "SigmaRad" It is based on the interferometric coherence.

The following information is provided if the "<u>Residual Phase at a splied</u>." method is applied.

- Unwrapped phase value (in radians) "<u>ReadPhase</u>".
- Absolute "<u>AbsPhDiff</u>" and relative "<u>PhaseDiff</u>" difference (in radians) between the real phase and its fitted value based on GCPs.
- Standard deviation (in meters) of the input "Refinement GCP file" "<u>SigmaMt</u>" It is based on interferometric coherence and orbital configuration.
- Standard deviation (in radians) of the input "Refinement GCP file" "SigmaRad" It is based on the interferometric coherence.

## \_refinement\_geo.shp

Shape file containing the geocoded location of the valid GCPs used in the refinement process.

Details specific to the Units of Measure and Nomenclature of the output products can be found in the <u>Data</u> Format 22 section.

# **General Functions**

#### Exec

The processing step is executed.

## Store Batch

The processing step is stored in the batch list. The <u>Batch Browser</u> button allows to load the batch processing list.

## Close

The window will be closed.

#### **Help** Specific help document section.

# **Specific Function(s)**

None.

# References

None.

© sarmap 2015, SARscape 5.2.0

#### 1.6.3.13.3 MAI Phase to Displacement Conversion and Geocoding

## Purpose

The absolute refined phases (\_upha, \_mai\_upha) values are converted to displacement and directly geocoded into a map projection. This step is performed in a similar way as in the geocoding procedure (Basic\_module 157), by considering the Range-Doppler approach and the related geodetic and cartographic transforms. The fundamental difference with the geocoding step is that the Range-Doppler equations are applied simultaneously to the two antennae, making it possible to obtain not only the displacement of each pixel, but also its location (Easting, Northing) in a given cartographic and geodetic reference system.

As result of this step also the coherence image is geocoded.

## **Technical Note**

Each  $2\pi$  cycle ( interferometric fringe) of differential phase corresponds to half wavelength of displacement along the Slant Range direction (SAR viewing direction), while for the MAI, the phase is converted in displacement along the satellite flying direction by a factor depending on the antennae sub-aperture distance. It is possible to specify any vector (i.e direction and inclination) where the measured slant range displacement (from \_upha) - component of the deformation in the satellite viewing direction - will be projected. Hence this vector represents the re-projection of the slant range deformation component onto a direction on the ground which is known a-priori and specified by the user (i.e. "vertical" in case of subsidence; "slope" in case of landslides; "custom" in any other case).

The output map shows displacement magnitude in meters:

- Slant Range Displacement Positive sign if the movement corresponds to a decrease of the sensorto-target slant range distance (slave respect to master acquisition);
- Azimuth displacement Positive sign if the movement increases along the satellite flying direction;

- Displacement Custom Direction - Positive sign corresponds to movement in the user defined direction (slave respect to master acquisition). It can be applied only to the standard interferometric phase component.

#### **Displacement Custom Direction**

Direction and inclination of the displacement vector can be specified. As an example an "azimuth angle" of 45° means that the displacement is oriented North 45° East and the movement is expected Northeastward; while an "azimuth angle" of 225° means that the displacement is always oriented North 45° East, but the movement is expected Southwestward. Positive inclination angles indicate upward movement; negative inclination angles indicate downward movement.

### Precision

This output product, which is derived from parameters such as coherence and wavelength, provides an estimate (i.e. standard deviation value) of the measurement precision. The higher this value the lower the measurement precision. The formula used for the precision calculation is:

$$\sqrt{\frac{1-\gamma^2}{2\gamma^2}} \frac{\lambda}{4\pi}$$

where  $\boldsymbol{\gamma}$  is the interferometric coherence.

It is important to outline that the <u>Refinement and Re-flattening</u> step must have been performed previously

# **Input Files**

#### **MAI Coherence File**

File name of the coherence (\_mai\_cc). This file is mandatory.

## **Coherence File**

File name of the coherence (\_cc). This file is mandatory.

#### **MAI Unwrapped Phase file**

File name of the reflattened unwrapped phase (\_mai\_upha). This file is mandatory.

#### **Unwrapped Phase file**

File name of the reflattened unwrapped phase (\_upha). This file is mandatory.

# **DEM/Cartographic System**

#### **Digital Elevation Model file**

Name of the Digital Elevation Model file. This should be referred to the ellipsoid. This file is optional. In case it is omitted, the ellipsoidal height and the relevant cartographic reference system, must be entered.

#### **Output Projection**

In case that the Digital Elevation Model is not used, the following parameters are compulsory to define the **Cartographic System** 6<sup>1</sup>:

#### State

Definition of the country or general projection systems.

#### Projection

Definition of the projection system of the selected State. In case that a general projection system is selected in State, the Projection is automatically set.

#### Ellipsoid

Definition of the ellipsoid. This is chosen according to the selected State and Projection.

#### Hemisphere

Definition of the hemisphere. This is chosen according to the selected State and Projection.

#### Zone

Definition of the zone. This is chosen according to the selected State and Projection.

## **Datum Shift Parameters**

Definition of the datum shift parameters. These are chosen according to the selected State and Projection.

#### **Cartographic Parameters**

The reference parameters for some projection systems (e.g. Stereographic, Polar Stereographic, Gnomonic, Mercator, Miller, Albers, etc.) can be set.

## **Parameters - Principal Parameters**

#### **Product Coherence Threshold**

Pixels with coherence values smaller than this threshold will be set to dummy (NaN) in the final products.

#### **Vertical Displacement**

By setting this flag the map showing the displacement values projected on the vertical direction is generated among the output products.

#### Slope Displacement

By setting this flag the map showing the displacement values projected along the maximum slope is generated among the output products.

#### **Displacement Custom Direction**

By setting this flag any vector can be specified, in terms of azimuth (**Azimuth Angle**, measured in degrees from the North - clockwise direction) and inclination (**Inclination Angle**, measured in degrees from the horizontal plane). The map showing the displacement values projected on the specified direction is generated among the output products.

## X Dimension (m)

The grid size of the output data in Easting (X) must be defined; the default unit of measure is meters. Note that - for the Geographic projection - if values higher than 0.2 are entered they will be considered as metric units and then automatically, and roughly, converted from meters to degrees; if values lower than 0.2 are entered they will be considered as degree and used as such without any conversion.

## Y Dimension (m)

The grid size of the output data in Northing (Y) must be defined; the default unit of measure is meters. Note that - for the Geographic projection - if values higher than 0.2 are entered they will be considered as metric units and then automatically, and roughly, converted from meters to degrees; if values lower than 0.2 are entered they will be considered as degree and used as such without any conversion.

## **Interpolation Window Size**

By setting this flag the dummy values in the output file are interpolated. The interpolated value is the average of the valid values in a window of the size selected.

## **Dummy Removal**

By setting this flag the output geocoded files will be automatically resized in order to remove the dummy area exceeding the frame border.

# **Parameters - Global**

It brings to the general section of the <u>Preferences</u> parameters. Any modified value will be used and stored for further processing sessions.

# **Parameters - Geocoding**

It brings to the geocoding section of the <u>Preferences</u> parameters. Any modified value will be used and stored for further processing sessions.

# **Parameters - Displacement Projection**

## Generate Line Of Sight

by setting this flag the displacement in line of sight and satellite flying direction as measured by the satellite in generated.

## Vertical Displacement

By setting this flag the map showing the displacement values projected on the vertical direction is generated among the output products.

## **Slope Displacement**

By setting this flag the map showing the displacement values projected along the maximum slope is generated among the output products.

#### Generate East

By setting this flag the map showing the displacement values projected on the East-West direction is generated among the output products.

#### **Generate North**

By setting this flag the map showing the displacement values projected on the North-South direction is generated among the output products.

#### **Displacement Custom Direction**

By setting this flag any vector can be specified, in terms of azimuth (**Azimuth Angle**, measured in degrees from the North - clockwise direction) and inclination (**Inclination Angle**, measured in degrees from the horizontal plane). The map showing the displacement values projected on the specified direction is generated among the output products.

## **Parameters - Other Parameters**

It brings to the general section of the <u>Preferences</u> parameters. Any modified value will be used and stored for further processing sessions.

## **Output Files**

#### Output Root Name

Name of the output root. It is mandatory.

#### \_dem

Input Digital Elevation Model resampled onto the specified cartographic system and grid size, with the associated header files (.sml, .hdr). Its areal extent is the same as the output SAR products.

#### \_disp\_cc\_geo

Geocoded coherence in range direction with the associated header files (.sml, .hdr).

#### \_mai\_disp\_cc\_geo

Geocoded coherence in azimuth direction with the associated header files (.sml, .hdr).

#### \_ADF

Maximum slope direction values, with the associated header files (.sml, .hdr).

#### \_IDF

Maximum slope inclination values, with the associated header files (.sml, .hdr).

### \_SD

Displacement values along the maximum slope direction, with the associated header files (.sml, .hdr).

## \_UD

Displacement values in the direction specified as azimuth and inclination degrees (i.e. custom direction), with the associated header files (.sml, .hdr).

## \_VD

Vertical displacement values, with the associated header files (.sml, .hdr).

## \_disp

Slant Range (satellite view direction) displacement values, with the associated header files (.sml, .hdr).

## \_mai\_disp

Azimuth (satellite flying direction) displacement values, with the associated header files (.sml, .hdr).

## \_disp\_precision

Estimate of the data quality in range with the associated header files (.sml, .hdr). This file is generated only if the coherence file is entered as input.

## \_mai\_disp\_precision

Estimate of the data quality in azimuth with the associated header files (.sml, .hdr). This file is generated only if the coherence file is entered as input.

## \_disp\_ALOS

Azimuth Line of Sight with the associated header files (.sml, .hdr). Positive angles are measured clockwise from the North; negative angles are measured counterclockwise from the North.

## \_mai\_ disp\_ALOS

Satellite flying direction with the associated header files (.sml, .hdr). Positive angles are measured clockwise from the North; negative angles are measured counterclockwise from the North.

## \_disp\_ILOS

Incidence angle of the Line of Sight with the associated header files (.sml, .hdr). The angle is measured between the Line Of Sight and the vertical on the ellipsoid (flat earth).

## \_mai\_disp\_ILOS

Incidence angle for the Satellite flying direction with the associated header files (.sml, .hdr). The angle is measured between the Flying Direction and the vertical on the ellipsoid (flat earth).

Details specific to the Units of Measure and Nomenclature of the output products can be found in the <u>Data</u> Format  $2^{2}$  section.

# **General Functions**

**Exec** The processing step is executed.

### Store Batch

The processing step is stored in the batch list. The <u>Batch Browser</u> button allows to load the batch processing list.

**Close** The window will be closed.

**Help** Specific help document section.

# **Specific Function(s)**

None.

## References

None.

© sarmap 2015, SARscape 5.2.0

## 1.6.3.14 Displacement Modeling

# **Section Content**

Overview 419

Modeling Tutorial 420

Image Subsampling
 Image Subsampling

Non-Linear Inversion 441

Linear Inversion
 445

Don-Linear Inversion 441

<u>Linear Inversion</u>
<u>445</u>

<u>CFF Stress Transfer</u>
 448

DEForward Modeling 451

DModeling Tools 454

© sarmap 2015, SARscape 5.2.0

#### 1.6.3.14.1 Overview

# A Note on the Modeling module

The Modeling module is aimed at interpreting the geodetic data, primarily InSAR and GPS, through analytical models suitable for tectonic and volcanic sources.

Main functionalities of this module are:

- <u>■ Image Subsampling</u> [439]: used to convert a raster image into a vector dataset of geodetic data to invert;
- DNon-Linear Inversion 441: used to find all the source parameters by means of a non-linear inversion of geodetic data;
- D**Linear Inversion** 445: used to find the source linear parameters by means of a linear inversion of geodetic data;
- **Forward Modeling Forward Modeling Forward Mode**
- DCFF Stress Transfer 48: used to calculate the stress change induced between sources.

The Modeling module offers also a set of related tools:

- D<u>Initialization from CMT</u> used to initialize seismic sources for the inversion from the Global Centroid Moment Tensor catalog;
- Moment Tensor calculation 456: used to calculate the moment tensor from a tectonic source and draw its beach-ball mechanism;
- Dimport USGS slip distribution 454: used to create seismic sources from the seismological-based USGS slip distributions;
- <u>■ LOS Projection</u> [458]: used to project into the Line-of-Sight the East/North/Up components of the displacement.

Two type of geodetic datasets are currently supported:

DINSAR dataset derived from the sampling of an unwrapped and geocoded displacement map 400; DGPS dataset created off-line and stored in a shapefile format 401.

Two type of analytical sources can be currently handled:

Shear and/or tensile dislocation for a rectangular source in a homogeneous and elastic half-space 462: this source has a double implementation: with a single and distributed dislocation;

Depint pressure source in a homogeneous and elastic half-space

There is no restriction on the amount of geodetic datasets and geophysical sources that can combined together in a processing.

Most of the panels benefit from the use of the <u>XML Project File</u> 475, that is an ASCII file in XML format where the information about the input/output data, sources and processing options are stored to allow an easy recovery of the modeling session.

A <u>tutorial</u> [420] based on InSAR data for the 2003 Bam (Iran) earthquake can be used to explore the module functionalities.

#### IMPORTANT NOTE

At present, every processing can be carried out only with a projected cartographic system. **We strongly encourage the use of UTM-WGS84 projected data**.

© sarmap 2015, SARscape 5.2.0

#### 1.6.3.14.2 ModelingTutorial1

- 1. Introduction 420
- 2. The Bam event data 421
- 3. The XML Project File 421
- 4. Image subsampling 421
- 5. Non-Linear Inversion 425
- 6. Linear Inversion 431
- 7. Moment tensor and "beach ball" calculation [434]
- 8. CFF Stress Transfer 434
- 9. Forward Modeling 435
- 10. Projection into the Line-Of-Sight 437
- 11. <u>References</u> 439

## **1. Introduction**

This tutorial is aimed at making the user familiar with the main modeling functionalities, by means of a complete modeling session of a seismic event, the  $M_w$  6.6 earthquake occurred near the city of Bam (Iran) on December 26<sup>th</sup>, 2003. The tutorial starts with the <u>Image Subsampling</u>  $43^{\circ}$  of a displacement map, then the coseismic displacement is modeled via <u>Non-Linear Inversion</u>  $44^{\circ}$  and <u>Linear Inversion</u>  $44^{\circ}$ , to retrieve the position of the fault and its slip distribution. The latter is then used to calculate the <u>CFF Stress Transfer</u>  $44^{\circ}$  induced by the earthquake on the fault itself; finally, the retrieved model is used in a <u>Forward Modeling</u>  $45^{\circ}$  to generate the raster maps of predicted displacement, projected into the Line-Of-Sight.

Though this tutorial gets through the main modeling features, it does not involve all the technical and scientific modeling aspects. In most cases, only one of the possible processing configurations is presented: we strongly suggest the user to refer to the linked help pages for a complete description of all the available options.

We remark that modeling is, in general, a non-unique problem: different solutions can lead to comparable results, equally able to reproduce the observed data. Only the experience and an incisive data analysis can lead to realistic solutions.

**Tips** and **Notes** are provided to improve the modeling strategy and/or highlight further software functionalities.

# 2. The Bam event data

This tutorial is based on the displacement map generated with a pair of SAR images acquired by the Envisat satellite from the European Space Agency. This map has been obtained with an interferometric processing carried out with the SARscape interferometric module; the images have been acquired on December 3<sup>rd</sup>, 2003 and February 11<sup>th</sup>, 2004 and have a spatial baseline of about 4 m. In this tutorial the displacement is modeled with a single fault with distributed slip.

Refer to the cited literature (Wang et al., 2004; Funning et al, 2005) for a review of the event.

#### REFER TO YOUR LOCAL DISTRIBUTOR TO GET THE DATA FOR THIS TUTORIAL.

To run the tutorial, you need the following files:

- Bam\_envisat\_dsc\_disp: displacement map (m) obtained from a descending Envisat image pair;
- Bam\_envisat\_dsc\_ALOS: map of the Line-Of-Sight azimuth angle (deg);
- Bam\_envisat\_dsc\_ILOS: map of the Line-Of-Sight incident angle (deg);
- D Bam\_SRTM\_dem: SRTM digital elevation model with 90 m resolution;
- Bam\_project\_backup.xml: XML Project File (see next paragraph);
- D Subsampling\_areas.shp: shapefile containing the areas to sample the displacement map.

All the images are in a UTM-WGS84, Zone 40 North, projection.

## **3. The XML Project File**

The main modeling panels requires the setting of an <u>XML Project File</u> 475. This file allows to save the input configuration of any processing for a quick restore in any moment. Most of the processing outputs are stored in the XML Project File 475 as well, allowing an efficient project portability.

In this tutorial, an <u>XML Project File</u> [475] created from scratch and named **Bam\_project.xml** will be used. Though a project file with all the sections already set is provided with the tutorial data (**Bam\_project\_backup.xml**), we suggest the use of a new one to get confident with its use.

## 4. Image subsampling

Since modeling is predomintaly carried out with vector data, <u>Image Subsampling</u> is a mandatory task to create a vector dataset of values sampled from the InSAR displacement maps. This can be due in two

ways: by sampling the image over regularly spaced points in manually defined areas (<u>mesh from vector</u> <u>file</u> [439]) or with the <u>Quadtree algorithm</u> [439]. In this tutorial we use the first approach, which needs the definition of the areas and their sampling resolution by means of a shapefile. This file is provided with the input data (**Subsampling\_areas.shp**) where two areas with density 500 m and 2000 m, close and far from the fault, respectively, are already set (Fig. 1).

**Tip** You can define different subsampling areas and resolutions, by editing the shapefile or creating a new one (see <u>mesh\_from vector file</u> [13]); in this way a different dataset to model is obtained and results may differ from this tutorial.

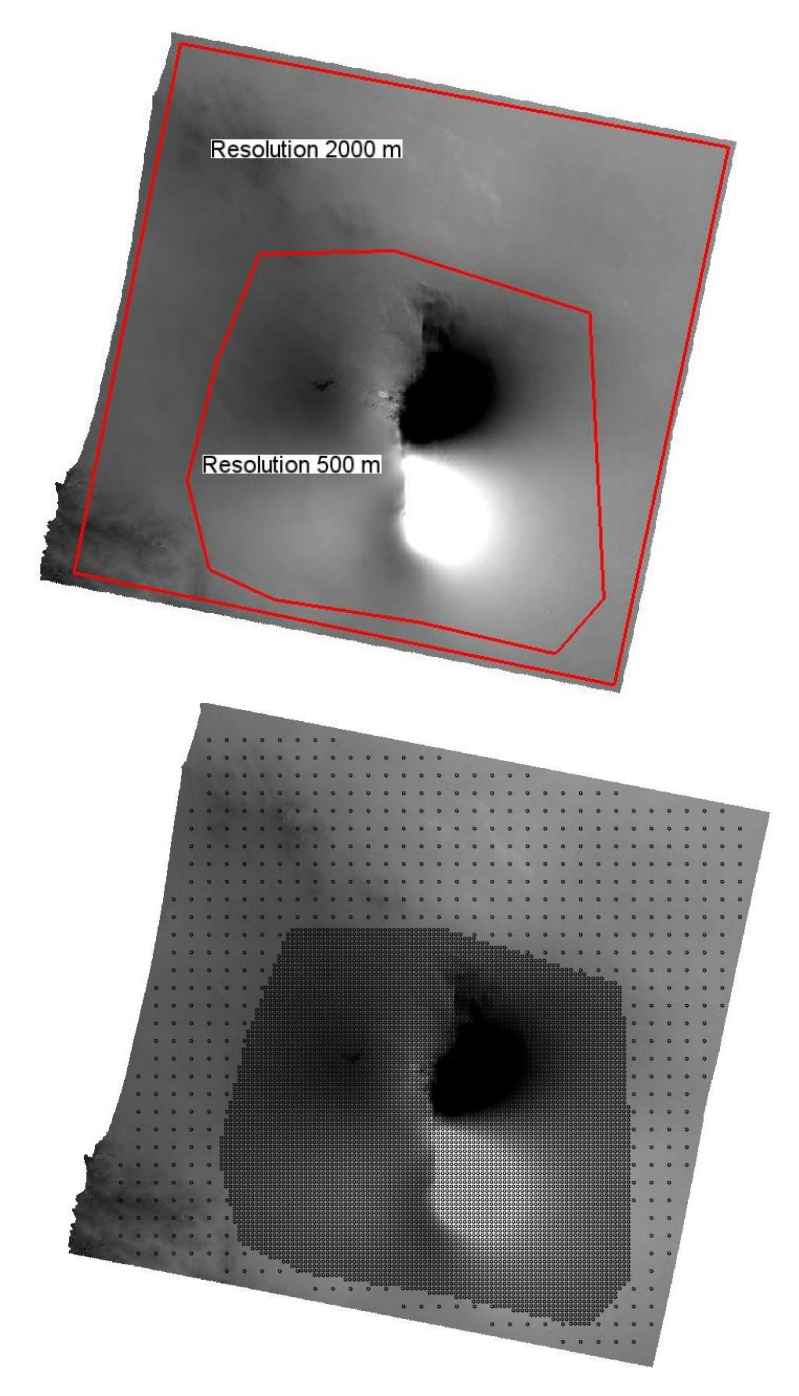

Figure 1. Sampling areas with resolution values (left) and resulting points (right)

Once the file with the sampling areas is available:

- 1. Open the <u>Image Subsampling</u> [439] panel;
- 2. Set the following files:
  - Subsampling Image": **Bam\_envisat\_dsc\_disp**
  - "Azimuth LOS image": Bam\_envisat\_dsc\_ALOS
  - Incidence LOS image": Bam\_envisat\_dsc\_ILOS
  - DEM": Bam\_SRTM\_dem
- 3. Set Mesh from vector file as "Subsampling method"
- 4. Set in "Vector File" the **Subsampling\_areas.shp** file (or a newly created one)
- 5. Set in "Output Shapefile" the Bam\_sampled\_points.shp name
- 6. Click "Start" and wait for the "END" message.

By using the **Subsampling\_areas.shp** as it is provided with the tutorial data, the **Bam\_sampled\_points.shp** will contain 7448 points (Fig. 2) with the related attributes. This shapefile of points represents, in the modeling tools, an InSAR dataset  $\frac{1}{460}$ .

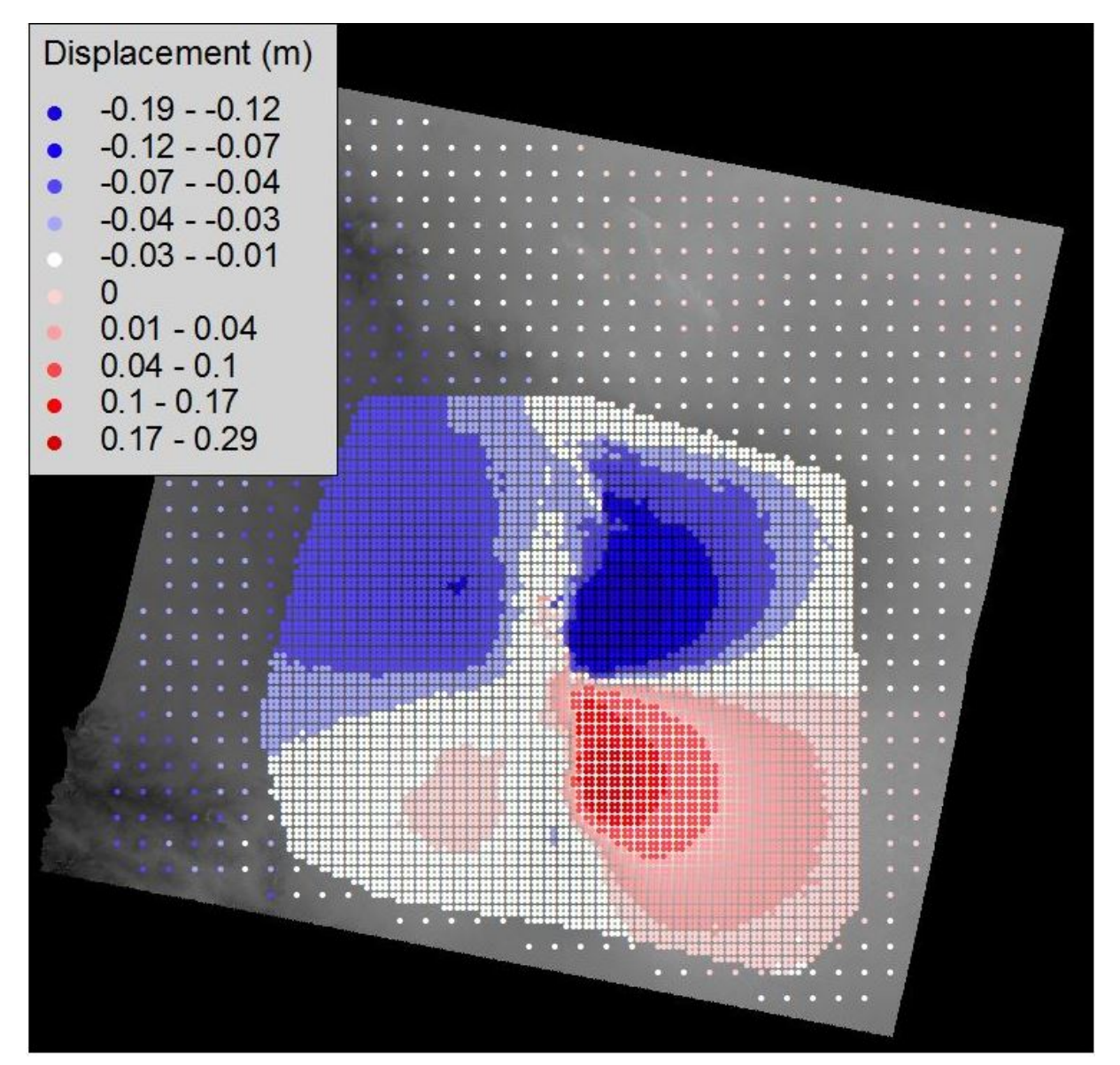

|           | nis neip  |            |          |        |           |            |         |         |
|-----------|-----------|------------|----------|--------|-----------|------------|---------|---------|
| <b>AA</b> |           |            |          |        |           |            |         |         |
|           | East      | North      | Observed | Elev   | Coef_east | Coef_north | Coef_up | Sigma   |
| 1         | 647719.06 | 3192201.50 | -0.00476 | 864.97 | 0.37993   | -0.02831   | 0.92458 | 0.10000 |
| 2         | 648219.06 | 3192201.50 | -0.00554 | 864.67 | 0.37936   | -0.02822   | 0.92482 | 0.10000 |
| 3         | 648719.06 | 3192201.50 | -0.00497 | 863.81 | 0.37880   | -0.02813   | 0.92505 | 0.10000 |
| 4         | 649219.06 | 3192201.50 | -0.00541 | 861.94 | 0.37823   | -0.02804   | 0.92529 | 0.10000 |
| 5         | 649719.06 | 3192201.50 | -0.00581 | 857.45 | 0.37766   | -0.02797   | 0.92552 | 0.10000 |
| 6         | 645719.06 | 3192701.50 | -0.00366 | 864.81 | 0.38229   | -0.02864   | 0.92360 | 0.10000 |
| 7         | 646219.06 | 3192701.50 | -0.00225 | 865.90 | 0.38173   | -0.02858   | 0.92383 | 0.10000 |
| 8         | 646719.06 | 3192701.50 | -0.00335 | 862.90 | 0.38116   | -0.02849   | 0.92407 | 0.10000 |
| 9         | 647219.06 | 3192701.50 | -0.00390 | 862.02 | 0.38060   | -0.02839   | 0.92430 | 0.10000 |
| 10        | 647719.06 | 3192701.50 | -0.00342 | 859.98 | 0.38004   | -0.02831   | 0.92454 | 0.10000 |
| 11        | 648219.06 | 3192701.50 | -0.00544 | 862.69 | 0.37947   | -0.02824   | 0.92477 | 0.10000 |
| 12        | 648719.06 | 3192701 50 | -0 00458 | 861 53 | 0.37891   | -0 02814   | 0.92501 | 0 10000 |

### Figure 2. Subsampled points and relative attributes

**Note** In addition to the known shapefile components (.shp, .dbf, .shx and .prj files) a further file is created (**Bam\_sampled\_points.shp.xml**) with ancillary information required by the inversion. This file is generated only when subsampling is carried out over a displacement map created with SARscape; in the other cases, its content must be manually set through the interface.

# **5. Non-Linear Inversion**

With the <u>Non-Linear\_Inversion</u> we want to reproduce the observed displacement by means of a geophysical source, assuming that nothing is known about the source and all its parameters must be inferred from the InSAR dataset just created. In this tutorial we model the data with a single fault (see <u>Elastic Dislocation</u> 462), but we invert also a further parameter, accounting for a possible offset that could affect the data; this is advisable when the reference point in the interferogram could have been set in a deforming area.

In the Non-Linear Inversion 41 the use of the XML Project File 475 is mandatory and must be set:

- 1. Open the "Non-Linear and Linear Inversion" panel;
- 2. Select the "Non-Linear" tab;
- 3. Set the "XML Project File" to **Bam\_project.xml**.

#### Dataset setting

The InSAR dataset from the displacement map subsampling is added as follows:

- 1. Click on the "Add..." button in the "Dataset(s)" list and select the **Bam\_sampled\_points.shp**;
- 2. Open the Parameter setting panel through the "Edit..." button;
- 3. Flag the "Invert for orbital surface" (default option);
- 4. Set 0 as "Polynomial degree";
- 5. Click on "Commit".

By setting 0 as polynomial degree, you let the inversion to assess also a possible offset that may affect the data.

#### Source setting

In this tutorial we assume that all the source parameters are unknown; however, we must set, for each parameters, a range of allowed values between a minimum and a maximum. Since the Elastic Dislocation 462 source is characterized by an high number of parameters, we developed a specific tool to initialize the source based on the Global Centroid Moment Tensor on-line catalogue. This tool only needs the CMT event identifier, which can be preliminarily retrieved as follows:

- 1. Open the http://www.globalcmt.org/CMTsearch.html site;
- 2. Set the following parameterse:
  - Starting Date Year: 2003

- · Starting Date Month: 12
- · Starting Date Day: 26
- Ending Date Number of days: 1
- Moment magnitude range with 6 <= Mw <= 7</li>
- 3. Click on "Done";
- 4. Two events should fit this constraints: we will use the identifier of the "SOUTHERN IRAN" event (**122603B**).

Once the CMT event identifier is known, you can initialize the source to invert:

- 1. In the Non-Linear Inversion 41 panel, click on the "New..." button from the "Source(s)" list;
- 2. Select Elastic dislocation (Okada) [462] from the pull down menu;
- 3. Click on the "Initialize from CMT solution..." button to open the <u>Initialize Values from CMT</u> Catalogue [473] panel;
- Set the event identifier (122603B) in the "Insert the CMT identifier" field and click the "Search" button (it could take a while to get the result);
- 5. From the pull down menu select "Plane 1" then click "Commit";
- 6. Set "Bam\_fault" as "Source name", then click "Commit" to return to the main panel;
- 7. Click on the "Start" button to run the inversion;
- 8. Click "Yes" to the "XML Project File updated" dialog box;
- 9. Wait until the "END" message (it could take few minutes);
- 10. Click "No" to the "Focal Mechanism" dialog box

| Source name Bam_fault                         |          |                    |        |           |  |  |  |
|-----------------------------------------------|----------|--------------------|--------|-----------|--|--|--|
| LENGTH (m)                                    | Min      | 19291              | Max    | 43412     |  |  |  |
| WIDTH (m)                                     | Min      | <mark>74</mark> 78 | Max    | 21792     |  |  |  |
| DEPTH (m)                                     | Min      | 0.000000           | Max    | 10000.0   |  |  |  |
| DIP (deg)                                     | Min      | 39                 | Max    | 79        |  |  |  |
| STRIKE (deg)                                  | Min      | 127                | Max    | 217       |  |  |  |
| EAST (m)                                      | Min      | 613130.98          | Max    | 642068.98 |  |  |  |
| NORTH (m)                                     | Min      | 3195926.9          | Max    | 3221458.9 |  |  |  |
| RAKE (deg)                                    | Min      | 122                | Max    | 212       |  |  |  |
| SLIP (m)                                      | Min      | 0.0461047          | Max    | 7.27404   |  |  |  |
| OPENING (m)                                   | Min      | 0                  | Max    | 0         |  |  |  |
| Init                                          | ialize f | rom CMT so         | lution |           |  |  |  |
| 'mu' Lame's constant (Pa): 3.000000e+010      |          |                    |        |           |  |  |  |
| 'lambda' Lame's constant (Pa): 3.0000000e+010 |          |                    |        |           |  |  |  |
| Point reference  1  2  3  4                   |          |                    |        |           |  |  |  |
| Apply topod                                   | raphic   | corrections        | ~      |           |  |  |  |

Figure 3. Source parameters automatically initialized with the CMT solution

- **Tip** The CMT catalogue provides two alternative solutions, corresponding to two possible nodal planes: the real slipped plane and the auxiliary one, which is only a mathematical solution. In the case of Bam, the displacement pattern clearly shows that the fault plane is nearly North-South oriented, which corresponds to the "Plane 1" solution in the <u>Initialize Values from CMT Catalogue</u> [473] panel.
- **Note** When the <u>XML\_Project\_File</u> [475] file is updated, the "NLInput" and "NLOptions" sections are created under the "ModelingRoot"-"NonLinearInversion" XML section. If they already exist from a previous processing, they are overwritten. In order to maintain the alignment between input parameters and output models, when the "NLInput" and "NLOptions" sections are updated, the "NLOutput" section, if existing from a previous processing, is canceled.

When the <u>Non-Linear Inversion</u> [44] ends, the **Bam\_project.xml** file is updated with the results: inverted model parameters, InSAR data offset, RMS of the residuals between observed and modeled data, geodetic moment, moment magnitude, etc... All the information are written in the "ModelingRoot"-"NonLinearInversion"-"NLOutput" section.

Note the <u>Non-Linear Inversion</u> algorithm is based on multiple restarts: every starting configuration is

randomly picked within the allowed ranges to avoid, as far as possible, to trap the cost function into local minima. This aleatory component can lead to different results with repeated runs.

**Tip** We strongly suggest to run the Non-Linear inversion several times and inspect every time the inferred source, in order to understand the reliability and the stability of a result.

Here we show the result obtained with the source initialized as in Fig. 3. If the flags "Generate output shapefile" in the <u>Inversion\_Settings</u> (accessible through the "Inversion settings..." button in the inversion panel) are set, the following files have also been created:

- D Bam\_fault\_nonlinear.shp, with the best fit source and its parameters as attributes;
- **Bam\_sampled\_points\_nonlinear.shp**, containing the observed and modeled data (see the output attributes after the inversion for the InSAR dataset [460]).

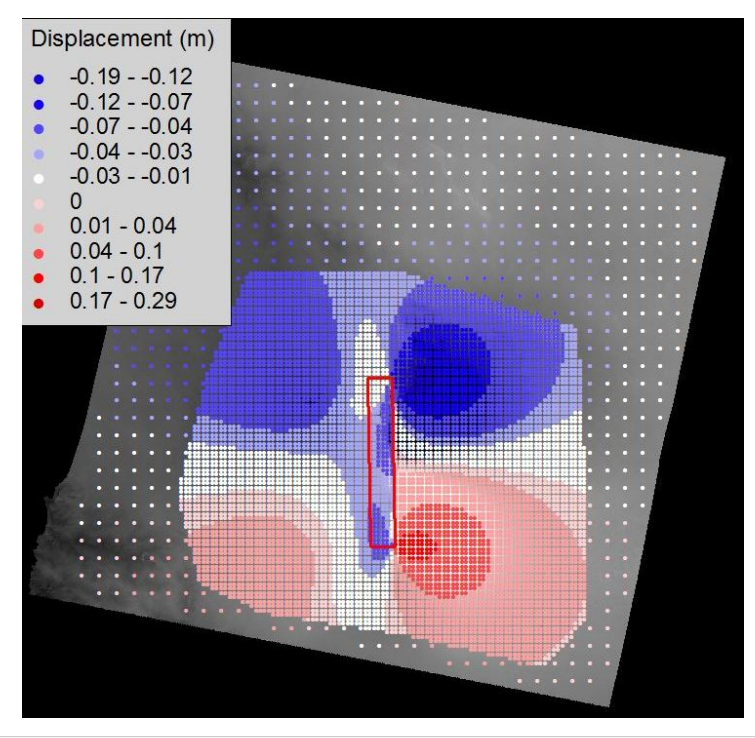

|            | 🛛 Attribute Viewer: Bam_fault_nonlinear.shp – 🗖 🎴 |                 |             |                |              |                    |                    | ×              |              |              |   |
|------------|---------------------------------------------------|-----------------|-------------|----------------|--------------|--------------------|--------------------|----------------|--------------|--------------|---|
| File Optio | ns Help                                           |                 |             |                |              |                    |                    |                |              |              |   |
|            |                                                   |                 |             |                |              |                    |                    |                |              |              |   |
|            | WIDTH_M                                           | LENGTH_M        | TOP_D_M     | STRIKE_D       | DIP_D        | COORDE_M           | COORDN_M           | RAKE_D         | SLIP_M       | OPENING_M    |   |
| 1          | 14443.5927500000                                  | 19291.000000000 | 0.000000000 | 178.8656690000 | 79.000000000 | 631006.1798170001  | 3215128.4941449999 | 179.3233930000 | 1.5073380000 | 0.0000000000 | ^ |
|            |                                                   |                 |             |                |              |                    |                    |                |              |              | ~ |
|            | <                                                 |                 |             |                |              |                    |                    |                |              |              | > |
|            |                                                   |                 |             | < < 1          | > >  0 of    | 1 records selected |                    |                |              |              |   |

| From the XML Project File |                            |  |  |  |  |
|---------------------------|----------------------------|--|--|--|--|
| Overall residual RMS      | 0.028 m                    |  |  |  |  |
| Geodetic Moment           | 1.26 ·10 <sup>19</sup> N·m |  |  |  |  |
| Moment Magnitude          | 6.7                        |  |  |  |  |
| Data offset               | 0.014 m                    |  |  |  |  |

**Figure 4**. Modeled points, fault parameters and other general parameters after the <u>Non-Linear Inversion</u> automatically initialized with the CMT values.

The results of Fig. 4 show that the source automatic initialization with CMT values has already led to reasonable results. However further improvements of the Non-Linear Inversion 441 are still possible.

- **Tip** When a parameter reaches the upper or the lower limit of the allowed range after the inversion, the range should be modified to let the algorithm explore other possible values. A good result is achieved when all the parameters fall within the specified range without assuming any limit value.
- Tip When a parameter is already known, you can fix it by setting the minimum and maximum to the known value.

In Fig. 4 the "Dip" reached the upper limit (79°), and this indicates that higher values could be preferred. In fact, the "Strike" and "Dip" ranges only allow to explore westward dipping faults, while the deformation pattern suggests an eastward dipping plane (see Fig. 1). Therefore we run again the <u>Non-Linear</u> <u>Inversion</u> [441] with modified "Strike" and "Dip" ranges, as shown in Fig. 5 (see the <u>Elastic Dislocation</u> [462] source for "Strike" and "Dip" angle conventions). To set the new ranges click on the "Edit..." button under on the "Source(s)" list.

| Source name Bam_fault                         |          |             |        |           |  |  |
|-----------------------------------------------|----------|-------------|--------|-----------|--|--|
| LENGTH (m)                                    | Min      | 19291       | Max    | 43412     |  |  |
| WIDTH (m)                                     | Min      | 7478        | Max    | 21792     |  |  |
| DEPTH (m)                                     | Min      | 0.000000    | Max    | 10000.0   |  |  |
| DIP (deg)                                     | Min      | 50          | Max    | 90        |  |  |
| STRIKE (deg)                                  | Min      | -45         | Max    | 45        |  |  |
| EAST (m)                                      | Min      | 613130.98   | Max    | 642068.98 |  |  |
| NORTH (m)                                     | Min      | 3195926.9   | Max    | 3221458.9 |  |  |
| RAKE (deg)                                    | Min      | 122         | Max    | 212       |  |  |
| SLIP (m)                                      | Min      | 0.0461047   | Max    | 7.27404   |  |  |
| OPENING (m)                                   | Min      | 0           | Max    | 0         |  |  |
| Init                                          | ialize f | rom CMT so  | lution |           |  |  |
| 'mu' Lame's constant (Pa): 3.0000000e+010     |          |             |        |           |  |  |
| 'lambda' Lame's constant (Pa): 3.0000000e+010 |          |             |        |           |  |  |
| Point reference  1  2  3  4                   |          |             |        |           |  |  |
| Applytopoc                                    | iranhir  | corrections |        |           |  |  |

Figure 5. Modified ranges (in red) for the second inversion with a eastward dipping source

After editing the ranges, run again the <u>Non-Linear\_Inversion</u> and check that all the parameters now fall within the ranges. You can also navigate through the "NLOutput" section of the **Bam\_project.xml** file

to verify that the RMS of the residuals is slightly lower than before, showing that this second solution better reproduces the observed data.

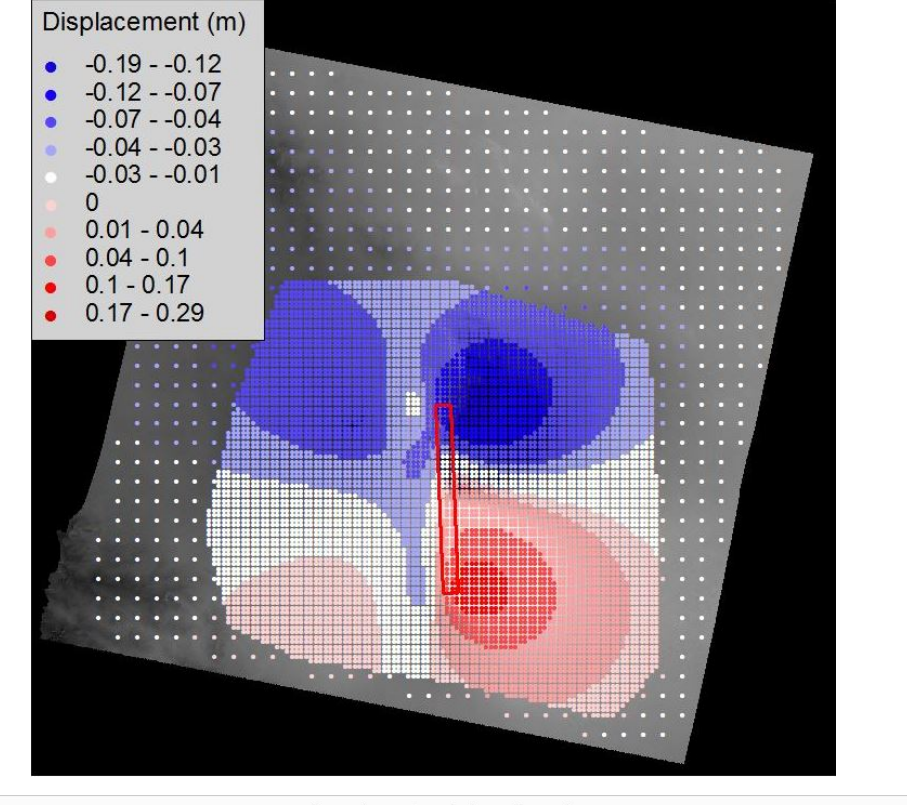

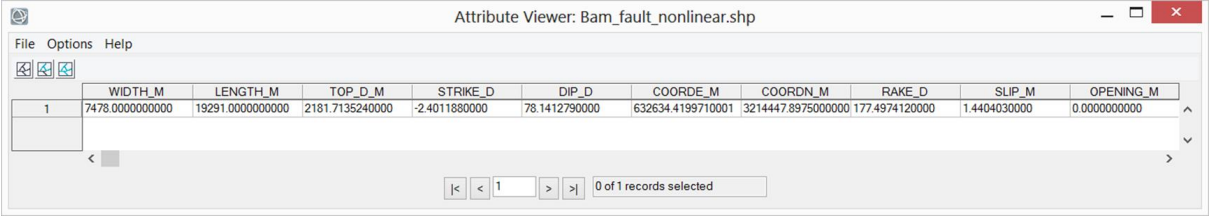

| From the XML Project File |                            |  |  |  |  |
|---------------------------|----------------------------|--|--|--|--|
| Overall residual RMS      | 0.026 m                    |  |  |  |  |
| Geodetic Moment           | 0.62 ·10 <sup>19</sup> N·m |  |  |  |  |
| Moment Magnitude          | 6.5                        |  |  |  |  |
| Data offset               | 0.017 m                    |  |  |  |  |

**Figure 6**. Modeled points, fault parameters and other general parameters after the <u>Non-Linear Inversion</u> with revised ranges for "Strike" and "Dip".

**Note** Different solutions can fit almost equally the observed data, as visible by comparing the RMS of the residuals between observed and modeled data of Fig. 4 and Fig. 6. The RMS is nearly the same, in spite of the different sources. Only external information and the experience help in understanding whether a solution is reliable or not.

# 6. Linear inversion

With the <u>Non-Linear Inversion</u> 441 a mean source with a mean and unique slip value of 1.44 m has been inferred (Fig. 6). With the <u>Linear Inversion</u> 445 we retrieve a more realistic slip distribution over the fault plane by means of a <u>Elastic dislocation</u> 462 model. Before the inversion parameter setting, the <u>XML Project</u> File 475 must be specified:

- 1. Open the "Non-Linear and Linear Inversion" panel;
- 2. Select the "Linear" tab;
- 3. Set the "XML Project File" to **Bam\_project.xml**.
- **Note** In this tutorial, we collect all the tasks in the same <u>XML\_Project\_File</u> [475]. However, tasks are independent and can be stored separately in different project files.

## Dataset setting

The InSAR dataset to invert is loaded as in the Non-Linear Inversion (just make sure you switched to the "Linear Inversion" tab in the panel):

- 1. Click on the "Add..." button in the "Dataset(s)" list and select the **Bam\_sampled\_points.shp**;
- 2. Open the Parameter setting panel through the "Edit..." button;
- 3. Flag the "Invert for orbital surface" (default option);
- 4. Set 0 as "Polynomial degree";
- 5. Click on "Commit".

## Source setting

The starting point of the Linear Inversion 445, in this tutorial, is the source calculated through the Non-Linear Inversion 441; instead of creating a new source from scratch with the "New..." button, we load the Non-Linear Inversion 441 results. This can be done in two ways: loading the **Bam\_fault\_nonlinear.shp** (created after the inversion) through the "Add from file..." button or retrieving the plane parameters with the "Load from XML..." button, which allow to explore the content of any XML Project File 475.

**Note** The "Add from XML..." button allows to access any XML Project File [475], to inspect and retrieve any stored source (input/output of <u>Non-Linear\_Inversion</u>[441], <u>Linear\_Inversion</u>[445], <u>CFF\_Stress\_Transfer</u> [448], <u>Forward Modeling</u>[451]). Here, we access the same **Bam\_project.xml** file to get the output of the <u>Non-Linear Inversion</u>[441].

To extract the source from the XML Project File: [475]

- 1. Click on the "Load from XML..." button under the "Source(s)" list;
- 2. Select the Bam\_project.xml file;
- 3. In the XML section, select "Non-Linear Inversion Output";
- 4. Select, from the "Bam\_fault [Elastic dislocastion (Okada)]" item;

- 5. Click "Commit".
- Tip Since the slip retrieved through <u>Non-Linear Inversion</u> is a mean value of the real one, it is always convenient to extend the fault dimensions to include the whole slipped area, letting the slip to vanish at the fault limits (Fig. 7).

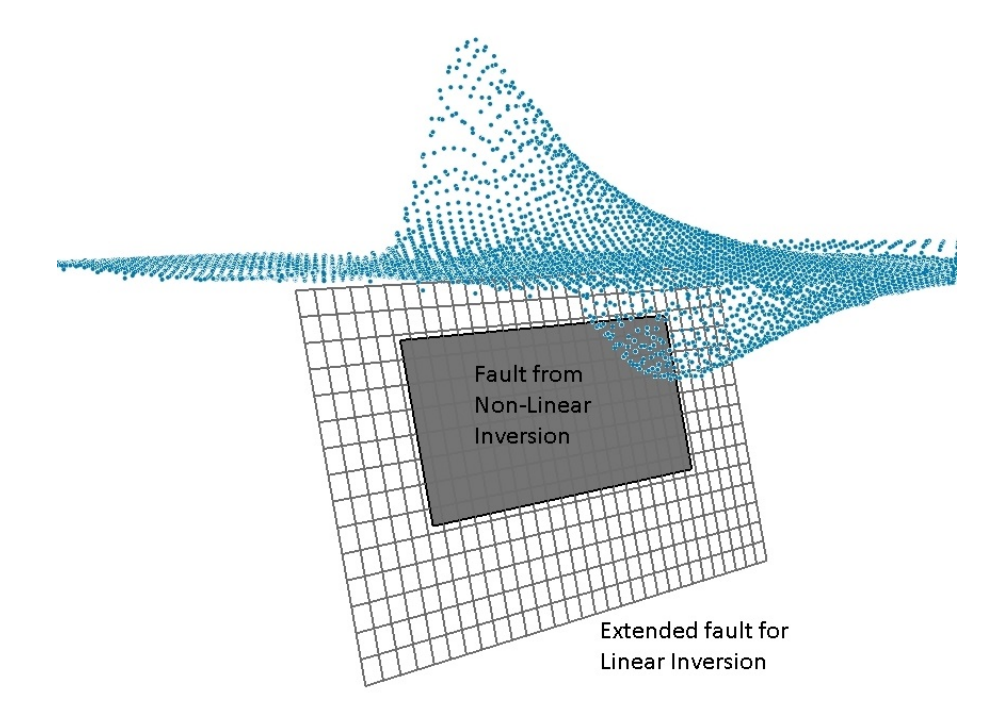

**Figure 7.** Fault from Non-Linear Inversion (gray rectangle) extended and subdivided into 30x15 patches; blue points represent the observed displacement in the Line-Of-Sight.

The source retrieved from the <u>Non-Linear Inversion</u> [44] is added to the "Source(s)" list with the flag "\*\*\* CHECK PARAMETERS \*\*\*", notifying that more information must be provided before running the inversion. To complete the source setup and change the source dimension:

- 1. Select the source in the "Source(s)" list and click the "Edit..." button;
- 2. Change the "Point reference" to 4;
- 3. Set the "Length (m)" field to "30000.";
- 4. Set the "Width (m)" field to "15000.";
- 5. Set the "Depth (m)" field to "0.";
- 6. Set "Fixed rake" as Inversion Type;
- 7. Set the "PATCHES ALONG STRIKE" field to "30" and "PATCHES ALONG DIP" field to "15";
- 8. Set the "Damping value" to 0.05
- Only for ENVI 5.0 or higher, click the "Draw Source in ENVI 5.x" button to see the source in the ENVI view (a reference layer must be already present);
- 10. Click the "Commit" button;
- 11. Click on "Start" to run the inversion;
- 12. Answer "No" to the "Focal Mechanism" dialog box after the inversion ends.
- **Note** By switching the Point Reference to 4 (see the Point Reference 465) in the Elastic dislocation source), the source length, width and depth can be changed without affecting the East and North coordinates, that are referred to the unchanged fault trace.

In the Linear Inversion we extended the initial fault to a 30x15 km source, subdivided into patches of 1 km. After clicking on the "Start" button, the **Bam\_project.xml** file is updated: the "LinInput" and "LinOptions" sections in "ModelingRoot"-"LinearInversion" are immediately created (or updated), while the "LinOutput" section is added at the processing end. The results of the Linear Inversion [445] are shown in Fig. 8.

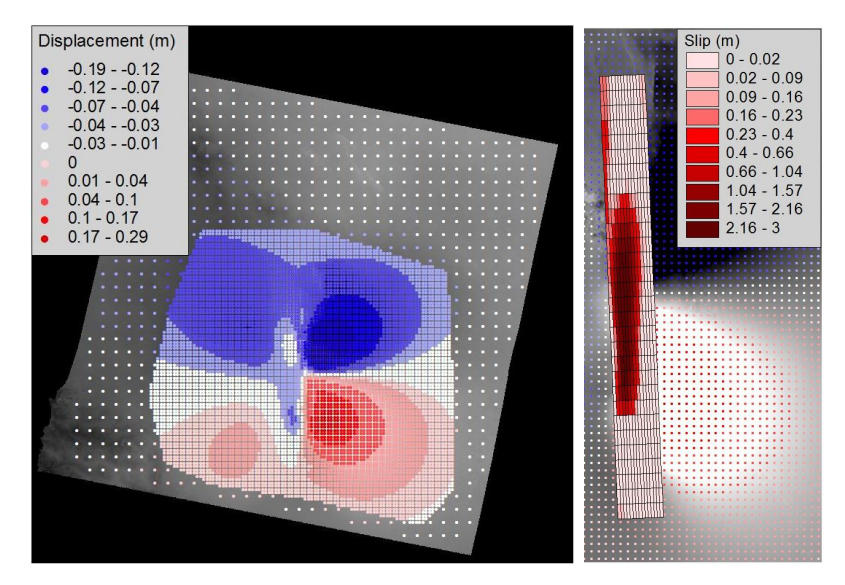

| From the XML                 | From the XML Project File  |  |  |  |  |  |  |
|------------------------------|----------------------------|--|--|--|--|--|--|
| Overall residual RMS 0.012 m |                            |  |  |  |  |  |  |
| Geodetic Moment              | 0.53 ·10 <sup>19</sup> N·m |  |  |  |  |  |  |
| Moment Magnitude             | 6.4                        |  |  |  |  |  |  |
| Data offset                  | 0.017 m                    |  |  |  |  |  |  |

Figure 8. Modeled points, slip distribution and other parameters after Linear Inversion 445

**Tip** The slip distribution strongly depends on the Damping Value: a low damping leads to scattered slip values while high values to an over-smoothed solution. The best value can be obtained only with a *trial-and-error* approach. Unless you want a complete damping vs. RMS curve, we suggest a *divide-and-conquer* algorithm: start from a low value, then move to a high value, then test a value in between, and so on... checking at every step the result. This is quite fast, if the output shapefile is loaded into a GIS: since the output shapefile, at every step, is overwritten, you just need to refresh the view to check the result for every new damping value.

If the flags "Generate output shapfile" in the <u>Inversion Settings</u> (accessible through the "Inversion settings..." button in the inversion panel) are set, the following files have been created:

Bam\_fault\_linear.shp: containing the best fit source and its parameters;

**Bam\_sampled\_points\_linear.shp**: containing the observed and modeled data (see the output attributes after the inversion for the InSAR dataset (460))

## 7. Moment Tensor and "beach ball" calculation

The <u>Calculate and Draw Focal Mechanism</u> [448] panel can be used to calculate the seismic moment, to moment tensor and to draw the beach ball of the focal mechanism. This can be accomplished with a new source created from scratch or loading an existing source from a shapefile or an <u>XML\_Project File</u> [475]. In this tutorial, we load the results of the Linear Inversion [445] from the **Bam\_project.xml** file:

- 1. Open the Calculate and Draw Focal Mechanism 448 panel;
- 2. Click on the "Add from XML..." button;
- 3. Select the Bam\_project.xml file;
- 4. Form the "XML section" pull down menu, select "Linear Inversion Output";
- 5. Select in the source list the "Bam\_fault [Fault patches(Okada)]" item and click "Commit";
- 6. In the main panel, select the source just loaded and click "Start" (Fig. 9).

| <b>&gt;</b> | Calculate Moment Tensor |                        |             |             |     | _ □    |   |  | × |
|-------------|-------------------------|------------------------|-------------|-------------|-----|--------|---|--|---|
| В           | am_fault [Fault pat     | tches (Okada)]         |             |             |     |        |   |  |   |
| Source(s)   |                         |                        |             |             |     |        |   |  |   |
|             |                         |                        |             |             |     |        |   |  |   |
|             |                         | A 116 - 61             |             |             |     | -      |   |  |   |
| L           | New                     | Add from file          | Add from 2  | ML Edi      | t   | Remove | 9 |  |   |
|             |                         | MOMENT (Nm): 5.32E+018 |             |             |     |        |   |  |   |
|             | Tensor                  | x                      | у           | z           |     |        |   |  |   |
|             | x                       | 6.432E-002             | -9.750E-001 | -4.854E-002 |     |        |   |  |   |
|             | У                       |                        | -8.189E-002 | 2.034E-001  |     |        |   |  |   |
|             | z                       |                        |             | 1.756E-002  |     |        |   |  |   |
|             |                         | Reset                  | Focal Me    | ch. Save to | PDF |        |   |  |   |
|             |                         |                        |             |             |     |        |   |  |   |
|             |                         |                        |             |             |     |        |   |  |   |

Figure 9. Moment tensor and focal mechanism for the modeled source of the Bam earthquake

**Tip** You can test, for instance, the effect of changing the shear modulus  $\mu$  just editing the source through the "Edit..." button and setting a different value in the "'mu' Lame's constant" field.

## 8. CFF Stress Transfer

This tool can be used to calculate the stress change induced by one or more sources onto other sources acting as receivers. In the case of Bam, where only one source is involved, we calculate the stress change induced by the fault on the slipped plane itself.

**Tip** The self-induced stress change can be used, for instance, to check whether the aftershock distribution is coherent with the highest loaded areas.

This task requires the setting of the XML Project File 475:

- 1. Open the <u>CFF Stress Transfer</u> 448 panel;
- 2. Set the "XML Project File" to Bam\_project.xml.

The input and receiver sources are retrieved, as in previous tasks, from the **Bam\_project.xml** file itself:

- 1. Click on the "Add from XML ... " button under the "INPUT SOURCE(S)" list;
- 2. Select the Bam\_project.xml file;
- 3. From the "XML section" pull down menu, select "Linear Inversion Output";
- 4. Select in the source list the Bam fault item and click "Commit";
- 5. Click on the "Add from XML..." button under the "RECEIVER SOURCE(S)" list;
- 6. Repeat the steps from 2 to 4;
- 7. Set the flag "Automatically create output Shapefiles";
- 8. Click on the "Start" button in the main panel and wait for the "END" message.

After the processing, the output source, i.e. the receiver with the CFF values, can be loaded into a GIS, as in Fig. 10.

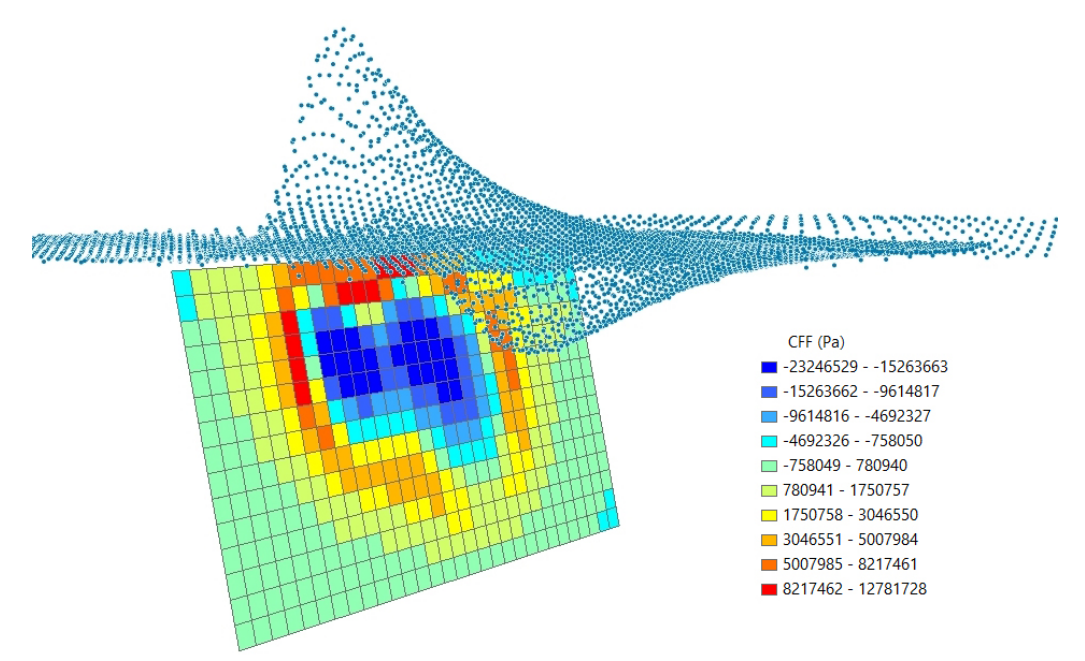

Figure 10. Stress change induced by the slip of Fig. 8, over the Bam fault itself.

## **9. Forward Modeling**

In this step, we use the source obtained via Linear Inversion 445 to calculate the surface displacement in

the East, North and Up directions. Forward Modeling [451] can be carried out over a set of points, stored in a shapefile, or creating three raster files containing the East, North and Up components. In this tutorial we create a raster output, using the **Bam\_envisat\_dsc\_disp** (the original displacement map from the interferometric processing) as reference to set the output extent and resolution. The latter is reduced from 25 m to 250 m to speed up the processing.

**Tip** For big earthquakes, the USGS website makes available a slip distribution obtained through the inversion of seismic waveforms. The tool <u>Import USGS Slip\_Distribution</u> and be used to generate the source in a shapefile form; the source can be then loaded with the "Add from file..." button in the Forward Modeling as source list to generate the surface displacement maps.

This task requires the setting of the XML Project File 475:

- 1. Open the Forward Modeling 451 panel;
- 2. Set the "XML Project File" to Bam\_project.xml.
- **Note** We remark that with in this release, any modeling processing must be carried out in a projected cartographic system; in the case of Bam, data are in the UTM-WGS84, Zone 40 North, projection.

To create the raster maps of the surface displacement:

- 1. Click on the "Add from XML..." button under the "INPUT SOURCE(S)" list;
- 2. Select the Bam\_project.xml file;
- 3. From the "XML section" pull down menu, select "Linear Inversion Output";
- Select in the source list the "Bam\_fault [Fault patches(Okada)]" item and click "Commit";
- 5. In the "Forward Model Output" pull down menu, select "Raster";
- Click on "Get from image..." and select the Bam\_envisat\_dsc\_disp file;
- 7. Change, if necessary, the "Output File" name and the path automatically created;
- 8. Check on the "Set raster info..." button;
- 9. Change to 250 the "Cell size";
- 10. Click on the "Cartographic System" button and set the following parameters:
  - State": UTM-GLOBAL

  - 1 "Zone": 40
- 11. Click on "Commit" to close the "Set cartographic system" panel;
- Click on "Commit" to close the "Raster Parameters";
- 13. Click on "Start" and wait for the "END" message.

Unless you changed the output name, automatically generated, the processing will create the following files (Fig. 11):

Bam\_envisat\_dsc\_disp\_forward\_east: with the displacement East component;

- Bam\_envisat\_dsc\_disp\_forward\_north: with the displacement North component;
- Bam\_envisat\_dsc\_disp\_forward\_up: with the displacement Up component.

After <u>Forward\_Modeling</u> [451], the **Bam\_project.xml** file is automatically updated with the section "ModelingRoot"-"ForwardModeling". You can navigate through the XML tags to inspect its content.

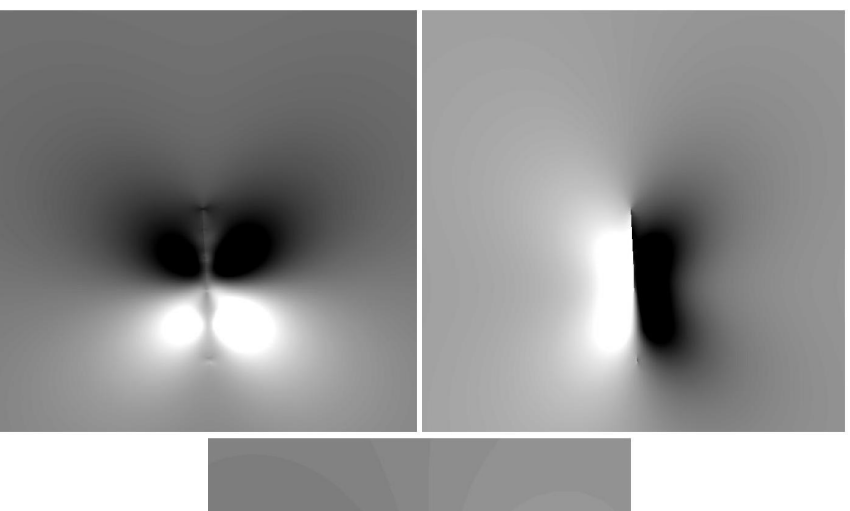

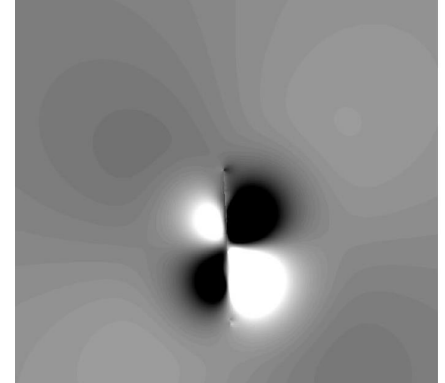

Figure 11. East, North and Up components of the displacement generated by the slip distribution retrieved via Linear Inversion.

**Note** The displacement measurement unit is always coherent with the input source: if the slip is provided in meters, the output displacement will be in meters.

## **10. Projection into the Line-Of-Sight**

In the last step, the three maps resulting from <u>Forward Modeling</u> are combined together and projected into the direction of a specific Line-Of-Sight. This panel just needs the three raster maps and the ALOS (Azimuth Line-Of-Sight) and the ILOS (Incidence Line-Of-Sight) images.

- **Note** The group of the East/North/Up displacement maps and the ALOS/ILOS pair have in general different extents and resolutions; extent and resolution of the output raster can be independently set according to any of the two groups.
- **Tip** When several LOSs are available (perhaps Ascending and Descending) Forward Modeling done just once to create the East/North/Up displacement maps; then they can be projected into as

many LOSs as available.

To run the LOS projection:

- 1. Open the Project raster to LOS 458 panel;
- 2. Set the following files:
  - "East component": Bam\_envisat\_dsc\_disp\_forward\_east
  - "North component": Bam\_envisat\_dsc\_disp\_forward\_north
  - "Up component": Bam\_envisat\_dsc\_disp\_forward\_up
  - "Azimuth LOS image": Bam\_envisat\_dsc\_ALOS
  - Incidence LOS image": Bam\_envisat\_dsc\_ILOS
- Set the "Output image" to Bam\_envisat\_dsc\_disp\_forward\_los;
- 4. Set the "Raster extent" to "Same as the ALOS/ILOS components";
- 5. Set the "Raster resolution" to "Same as the ALOS/ILOS components";
- 6. Click on the "Start" button and wait for the "END" message.

After that, you can compare the Forward Modeling results projected into the LOS with the original displacement map, as in Fig. 12.

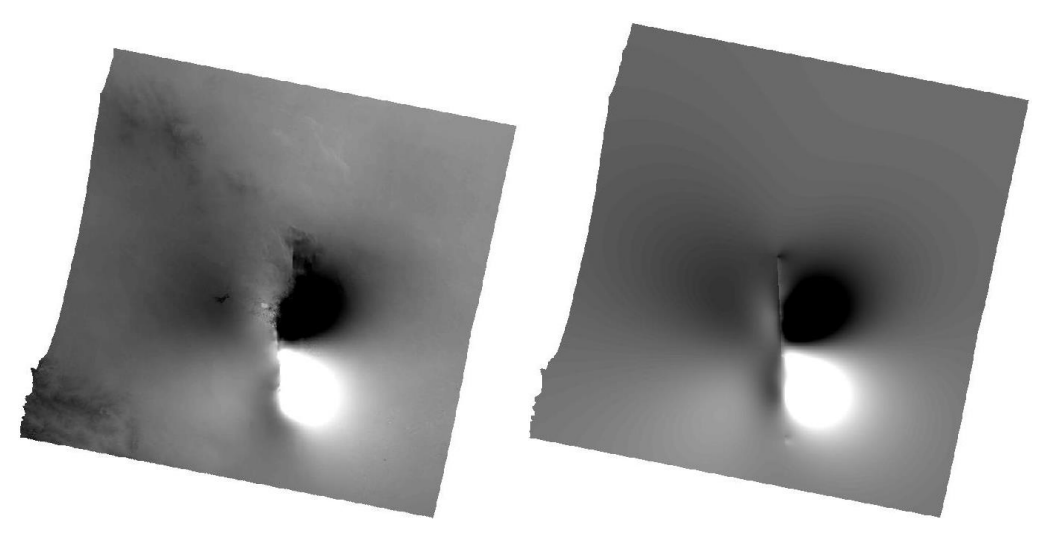

Figure 12. Comparison between the observed (left) and the modelled (right) displacement maps in the Line-Of-Sight

**Note** To make a fair comparison between the observed and modeled displacement maps, it must be taken into account that in the inversion an orbital surface could have been assessed.

In this case, we calculated in the Linear Inversion [445] an offset of 0.017 m (see Fig. 8); this value must be added to the modeled displacement of Fig. 12 (right) to obtain the complete modeled displacement.

## **11. References**

Funning, G.J., B. Parsons, T.J. Wright, J.A. Jackson and Fielding, E. J. (2005), Surface displacements and source parameters of the 2003 Bam (Iran) earthquake from Envisat advanced synthetic aperture radar imagery, *J. Geophys. Res.*, 110, B09406, doi:10.1029/2004JB003338.

Wang, R., Xia, Y., Grosser, H., Wetzel, H.-U., Kaufmann, H. and Zschau, J. (2004), The 2003 Bam (SE Iran) earthquake: precise source parameters from satellite radar interferometr, *Geophy. J. Int.*, 159: 917–922. doi: 10.1111/j.1365-246X.2004.02476.x

```
© sarmap, January 2013
```

### 1.6.3.14.3 Image Subsamping

## **Purpose**

This tool is intended to sample a raster image to create a shapefile of points to be used as input to any inversion.

## **Technical Note**

Though this panel can be used to simply create a shapefile of points with values sampled from a raster image, it is primarily intended to create an  $\underline{InSAR}_{460}$  to be used in the <u>Non-Linear Inversion</u> [44], <u>Linear Inversion</u> [44] and <u>Forward Modeling</u> [45].

Since InSAR displacement maps typically contain millions of valid pixels, downsampling is often required to reduce the computational load and time required by the inversion. Two ways are provided to sample raster images:

Mesh from vector file - It is used to get a mesh of points sampled on user-defined areas; for every area a different sampling interval can be specified. Sampling areas can be defined through an ESRI Shapefile (.shp) of polygons or an Envi Vector File (.evf). Every polygon identifies a sampling area; an associated .dbf file with a "resolution" numeric field must be present, containing the sampling interval (in meters) of each area. The absence of the field "resolution" issues an error message. If polygons with different sampling density overlap, the highest density is adopted for the overlapping area.

In alternative, the vector file can be also of Point type (or PointZ, PointM, Multipoint, etc.); in this case, the image is sampled at the point position and the resolution is not required.

Quadtree - This method, originally proposed by Jónnson et al. [2002] is based on an iterative algorithm to subdivide the input image into a number of smaller squares. The image dimension is initially increased to reach a number of rows and columns equal to 2<sup>n</sup>. At the first iteration (1<sup>st</sup> level) it is subdivided into 4 parts; then, at every subdivision (2<sup>nd</sup> level, 3<sup>rd</sup> level, etc.), every square is subdivided into 4 parts. The algorithm keeps the image subdivision until a convergence is reached. Three parameters must be set:

RMS tolerance - Threshold below which a square doesn't need further subdivision; the algorithm

stops when all the squares have an RMS value below this value; to increases the final number of elements, the "RMS tolerance" must be lower.

**Maximum number of levels** - The algorithm stops when the maximum level of subdivision is reached

**Starting level** - Number of starting subdivisions to be done *a priori*, i.e. without a check of the RMS values of the subdivisions; after that, the subdivision is carried out only for those squares with RMS above the tolerance set.

The Quadtree algorithm stops either when the RMS of each square gets below the "RMS Tolerance" or when the "Maximum number of levels" is reached.

The "Azimuth Line Of Sight" (\_ALOS), "Incidence Line Of Sight" (\_ILOS) and "Digital Elevation Model" files are mandatory to obtain a complete  $\underline{InSAR \ dataset}$  hapefile to use for the inversion. ALOS and ILOS images are generated at the end of an interferometric processing. If the \_ALOS and \_ILOS images are supplied and the DEM is not, the  $\underline{InSAR \ dataset}$  is generated with all the attributes, with the "Elevation" set to 0 for every point.

A complete tutorial involving this module can be found here 420.

### **Input Parameters**

### Subsampling Image

Image to subsample; this file is mandatory.

#### Azimuth Line Of Sight image

\_ALOS images file; this file is required to generate an InSAR dataset 400 shapefile.

#### Incidence Line Of Sight image

\_ILOS image file; this file is required to generate an InSAR dataset 400 shapefile.

#### Digital Elevation Model

Name of the input DEM file; if missing, values are set to 0.

#### Mesh from vector file

#### Sampling Areas

Vector file with sampling areas (see Technical Note). This file is mandatory for the <u>Mesh from</u> vector file 439 method.

#### Quadtree

### **RMS tolerance**

RMS threshold below which a square is not further subdivided (see Technical Note).

### Maximum number of levels

Maximum level of subdivision before the algorithm stops.

### Starting Level

Number of a priori subdivision levels.

## **Output Files**

### Output shapefile

Shapefile of points created with the selected method to be used as input for the inversion.

## **General Functions**

**Start** Start of the processing.

**Cancel** The window will be closed.

**Help** Specific help document section.

## References

Jónsson, S., Zebker, H.A., Segall, P. & Amelung, F., 2002. Fault slip distribution of the 1999 Mw7.2 HectorMine earthquake, California, estimated from satellite radar and GPS measurements, *Bull. seism. Soc. Am.*, **92**, 1377–1389.

© sarmap 2015, SARscape 5.2.0

1.6.3.14.4 Non-Linear Inversion

## Purpose

This panel is intended to run the Non-Linear inversion of geodetic data. See the Modeling Tutorial  $1_{420}$  for an example of its use.

## **Technical Note**

The inversion processing is used to find the source parameters for the available models such to minimize

a Cost Function based on the difference between observed and predicted geodetic data, i.e. the "best fit" solution. In the Non-Linear inversion, all the source parameters can be inferred from geodetic data. A typical use of Non-Linear inversion is the retrieval of the fault parameters for an earthquake (source dimension, location, depth, mechanism, etc.) or to those related to a magma chamber activity (source position, depth, volume variation, etc.).

The Non-Linear inversion is based on the Levemberg-Marquardt [Marquardt, 1963] minimization algorithm, implemented with multiple restarts to reasonably guarantee the convergence of the Cost Function to the global minimum; further details on the inversion algorithm can be found in the cited reference.

For this inversion, all the model parameters can be set free to vary between a minimum and maximum values, defined by the user; when the minimum and maximum values are set equal, the parameter is considered fixed with that value. Only for earthquake modeling, if the event is contained in the Global CMT catalog, parameter ranges can be automatically set thorough the <u>Initialize Values from CMT</u> <u>Catalogue</u> [473] panel. The processing time is problem dependent: amount and quality of geodetic data, number of free parameters and width of allowed values can strongly increase the time required to find the best-fit solution. After the inversion, the <u>Calculate and Draw Focal Mechanism</u> [456] panel is automatically invoked to inspect the moment tensor, the focal mechanism and the geodetic moment of the solution.

There is no limit to the number and type of datasets and models involved in the inversion.

The **INPUT Dataset** folder allows to add the geodetic dataset(s) to invert; see the <u>InSAR dataset</u> [460] and <u>GPS dataset</u> [461] links to know how to get them in the proper format. After a dataset is added to the list, some parameters can be set through the "Set..." button. When the "\*\*CHECK PARAMETERS\*\*" string is appended to the dataset name, the setting of missing parameters is mandatory.

The **INPUT Sources** folder allows to create, recover and setup the sources used to model the geodetic data. Two sources are available: <u>Elastic dislocation</u> source, used to model the surface displacement induced by a uniform dislocation for a rectangular source in an elastic and homogeneous half-space [Okada, 1985]; <u>Point pressure</u> source, used to model the surface displacement induced by an expanding or compressing point-source [Mogi, 1958]. The "Edit..." button must be used to properly set the source(s).

The **Options** folder allows to set some extra processing parameter.

After the processing, **OUTPUT Datasets** and **OUTPUT Sources** folders are added to the panel, with information on the modeled data and sources.

In this panel the use of the XML Project File [475] is mandatory

### **INPUT Datasets**

**Add...** Add a geodetic (InSAR or GPS) dataset to invert. **Set...** Set the dataset properties with the Dataset Parameter Setting [472] panel.

**Remove** Remove a dataset from the dataset list.

# **INPUT Sources**

**New...** Create and add a new source.

Add From XML... Retrieve a source from an already existing XML Project File 475.

**Edit...** Modify the source parameters.

**Remove** Remove a source from the list.

# **Options**

### Number of tests for global minimum

Number of iterations ending with the same Cost Function value such that this value is considered as global minimum. Default value is 3.

## **Cost function Tolerance**

Within the same iteration, the Cost Function is considered stable when two consecutive iterations are below this value. The default value is 0.0001.

### **Maximum Levemberg-Marquardt iterations**

Maximum number of algorithm restarts; it is a convergence criterion used to terminate the inversion when geodetic data have poor quality and the global minimum of the Cost Function is blurred among local minima. The default value of 300 is a generic high number.

## Calculate standard deviation and trade-offs

Not available in the current version.

### Automatically create output shapefiles

If set, a shapefile for every modeled sources is saved to the disk.

## **OUTPUT Datasets**

This folder is only visible after the inversion ends. It reports the rms between observed and modeled data

for every modeled dataset.

**NOTE**: to maintain a coherence between input and output, this folder is automatically removed whenever an input parameter is changed.

## **OUTPUT Sources**

This folder is only visible after the inversion ends. It contains the best-fit sources.

**NOTE**: to maintain a coherence between input and output, this folder is automatically removed whenever an input parameter is changed.

### Save to file

It allows to permanently save the modeled source as a shapefile.

**View...** It allows to inspect the modeled source parameters.

## **XML Project File section**

**Set...** Set the XML Project File [475] for this panel.

Load XML Load the XML Project File 475 content into the panel.

### Update XML

Update the XML Project File 475 content from the panel.

## **Output Files**

\_nonlinear Shapefile with the modeled displacement (.shp, .dbf, .shx).

### [source\_name]

Shapefile with the modeled source (.shp, .dbf, .shx). It is created only when the "Automatically create output shapefiles" flag is set.

## **General Functions**

**Start** Start of the processing.

### Store Batch

The processing step is stored in the batch list. The <u>Batch Browser</u> button allows to load the batch processing list.

### Cancel

The window will be closed.

### Help

Specific help document section.

## References

Marquardt, D. (1963), An algorithm for least-squares estimation of nonlinear parameters, SIAM J. Appl. Math., 11, 431 – 441, doi:10.1137/0111030.

Mogi, K. (1958), Relations between eruptions of various volcanoes and the deformation of the ground surface around them, Bull. Earth Res. Inst., 36, 99–134.

Okada, Y. (1985), Surface deformation due to shear and tensile faults in a half-space, Bull. Seismol. Soc. Am., 75, 1135–1154.

© sarmap 2015, SARscape 5.2.0

1.6.3.14.5 Linear Inversion

## Purpose

This panel is intended to run the Linear inversion of geodetic data. See the Modeling Tutorial  $1_{420}$  for an example of its use.

# **Technical Note**

The inversion processing is used to find the source parameters that have a linear relation with the surface displacement; the "best-fit" solution is found with a least squares minimization between observed and modeled geodetic data. Non-linear parameters are assumed to be already known; if not, non-linear parameters can be retrieved via <u>Non-Linear\_Inversion</u> [44]. A typical use of the linear inversion is the retrieval of the dislocation distribution over a subsurface discontinuity, as the slip occurred on a fault plane with an earthquake, or the crack opening induced by magma intrusion. After the inversion end, the <u>Calculate and Draw Focal Mechanism</u> [456] panel can be automatically invoked to see the inversion results, in the case of tectonic modeling. A priori damping conditions and positivity/negativity constraints, whether required by the specific problem, can be also set to improve the solution reliability.

There is no limit to the number and type of datasets and models involved in the inversion.

The **INPUT Dataset** folder allows to add the geodetic dataset(s) to invert; see the <u>InSAR dataset</u> and <u>GPS dataset</u> links to know how to get them in the proper format. After a dataset is added to the list, some parameters can be set through the "Set..." button. When the "\*\*CHECK PARAMETERS\*\*" string is appended to the dataset name, the setting of missing parameters is mandatory.

The **INPUT Sources** folder allows to create, recover and setup the sources used to model the geodetic data. Two sources are available: Elastic dislocation 462 source, used to model the surface displacement induced by a dislocation over a source in an elastic and homogeneous half-space [Okada, 1985]; Point pressure 463 source, used to model the surface displacement induced by an expanding or compressing point-source [Mogi, 1958]. The "Edit..." button must be used to properly set the source(s).

The **Options** folder allows to set some extra processing parameter.

After the processing, **OUTPUT Datasets** and **OUTPUT Sources** folders are added to the panel, with information on the modeled data and sources.

In this panel the use of the XML Project File 475 is mandatory

## **INPUT Datasets**

**Add...** Add a geodetic (InSAR or GPS) dataset to invert.

**Set ...** Set the dataset properties with the Dataset Parameter Setting 472 panel.

**Remove** Remove a dataset from the dataset list.

## **INPUT Sources**

**New...** Create and add a new source.

**Add from file...** Add a source from an existing shapefile.

**Add From XML...** Retrieve a source from an already existing <u>XML Project File</u> [475].

**Edit...** Modify the source parameters.

**Remove** Remove a source from the list.

## **Options**

### Automatically create output shapefiles

If set, a shapefile for every modeled sources is saved to the disk.

## **OUTPUT Datasets**

This folder is only visible after the inversion ends. It reports the *rms* between observed and modeled data for every modeled dataset.

**NOTE**: to maintain a coherence between input and output, this folder is automatically removed whenever an input parameter is changed.

## **OUTPUT Sources**

This folder is only visible after the inversion ends. It contains the best-fit sources.

**NOTE**: to maintain a coherence between input and output, this folder is automatically removed whenever an input parameter is changed.

### Save to file

It allows to permanently save the modeled source as a shapefile.

View...

It allows to inspect the modeled source parameters.

## **XML Project File section**

**Set...** Set the <u>XML Project File</u> 475 for this panel.

Load XML

Load the <u>XML Project File</u> 475 content into the panel.

**Update XML** Update the XML Project File 475 content from the panel.

## **Output Files**

**\_\_linear** Shapefile with the modeled displacement (.shp, .dbf, .shx).

[source\_name]

Shapefile with the modeled source (.shp, .dbf, .shx).

## **General Functions**

**Start** Start of the processing.

#### Store Batch

The processing step is stored in the batch list. The <u>Batch Browser</u> button allows to load the batch processing list.

#### Cancel

The window will be closed.

#### Help

Specific help document section.

### References

Mogi, K. (1958), Relations between eruptions of various volcanoes and the deformation of the ground surface around them, Bull. Earth Res. Inst., 36, 99–134.

Okada, Y. (1985), Surface deformation due to shear and tensile faults in a half-space, Bull. Seismol. Soc. Am., 75, 1135–1154.

© sarmap 2015, SARscape 5.2.0

1.6.3.14.6 CFF Stress Transfer

### Purpose

This panels is used to calculate the stress transfer between sources, on the base of the Coulomb Failure Function.

See the Modeling Tutorial 1 [420] for an example of its use

## **Technical Note**

This panel allows to calculate the stress variation induced by the deformation due to an arbitrary number of geophysical sources; it can be calculated for an arbitrary number of receiver sources. Input source(s) and Receiver source(s) can be a whatever combination of Elastic\_dislocation [462] and Point\_pressure [463] sources. The calculation is based on the Coulomb Failure Function [Harris, 1998] and it can be performed with the simple friction coefficient (Classical Formulation), or with the additional Skempton's coefficient (Undrained Formulation), that can vary from 0 (dry soil, equivalent to the Classical formulation) to 1 (fully saturated soil), according to:

$$\Delta \mathsf{CFF} = \Delta \tau + \mu \cdot (\Delta \sigma - \beta \cdot \mathsf{T}/3)$$

where  $\Delta \tau$  is the shear stress variation,  $\mu$  is the friction coefficient,  $\Delta \sigma$  is the normal stress change,  $\beta$  is the Skempton's coefficient and T is the stress tensor trace. Input and receiver sources are retrieved and stored in the XML Project File 475.

The **INPUT Sources** folder allows to create, recover and setup the sources used as input for the stress

calculation. Two sources are available: <u>Elastic\_dislocation</u> source, used to model the surface displacement induced by a dislocation over a source in an elastic and homogeneous half-space [Okada, 1985]; <u>Point\_pressure</u> source, used to model the surface displacement induced by an expanding or compressing point-source [Mogi, 1958]. The "Edit..." button must be used to properly set the source(s).

The **Receiver Sources** folder allows to create, recover and setup the sources on which the stress change is calculated.

The **CFF Options** folder allows to set the algorithm to use for the calculation: classic formulation or undreained formulation, with their parameters.

**Note**: in this panel the use of the <u>XML Project File</u> 475 is mandatory.

## **INPUT Sources**

**New...** Create and add a new source.

**Add from file...** Add a source from an existing shapefile.

**Add From XML...** Retrieve a source from an already existing <u>XML Project File</u> [475].

**Edit...** Modify the source parameters.

**Remove** Remove a source from the list.

## **Receiver Sources**

**New...** Create and add a new source.

**Add from file...** Add a source from an existing shapefile.

**Add From XML...** Retrieve a source from an already existing <u>XML Project File</u> [475].

**Edit...** Modify the source parameters.

### Remove

Remove a source from the list.

## **CFF Options**

Classical Formulation Apparent Friction Coefficient Sliding friction coefficient (see Technical Note).

Undrained Formulation Friction Coefficient Sliding friction coefficient (see Technical Note).

**Skempton's Coefficient** Skempton's Coefficient (see Technical Note).

#### **Output all tensor components**

By setting this flag, the output source will contain within its attributes all the tensor components

Automatically create output Shapefiles Generate the output shapefile for every receiver source

## XML Project File section

**Set ...** Set the XML Project File 475 for this panel.

Load the XML Project File 475 content into the panel.

**Update XML** Update the XML Project File 475 content from the panel.

## **General Functions**

**Start** Start of the processing.

**Cancel** The window will be closed.

**Help** Specific help document section.

## References

Harris, R. A. (1998), Introduction to special section: Stress trigger, stress shadows, and implication for seismic hazard, J. Geophys. Res., 103(B10), 24,347–24,358, doi:10.1029/98JB01576.

© sarmap 2015, SARscape 5.2.0

#### 1.6.3.14.7 Forw ard Modeling

## **Purpose**

This panel can be used to generate the surface displacement, either geocoded or in slant range, produced by any combination of geophysical sources.

See the <u>Modeling Tutorial 1 [420]</u> for an example of its use.

## **Technical Note**

Forward, or direct, modeling is used to generate the surface displacement due to any combination of geophysical sources; the predicted displacement can be produced in a vector or raster format and, in the last case, in a geocoded or slant range geometry.

The **Forward Options** folder allows to set the type of output; for a raster format, the user must specify the extent and the resolution of the displacement maps; this can be done in different ways:

- Set raster info... It allows to specify the raster parameters and the cartographic system through an interface.
- Get from image... It allows the selection of a reference image (SARscape or ENVI format) to get its extent and resolution; when SARscape slant range image is provided, the output is generated in the same geometry, with line-of-sight displacement in radians. In this case a DEM must be also provided. In the case of geocoded output, the East, North and Up component of the displacement can be projected together into a Line-of-Sight with the Project Raster to LOS 458 panel.

In the case of output in **vector format**, a reference shapefile of points must be supplied and the forward calculation is performed on every point. It can be a generic shapefile of points, an <u>InSAR dataset</u> (460) or a <u>GPS dataset</u> (460), and the results are different according to the file supplied. See the <u>InSAR</u> <u>dataset</u> (460) and <u>GPS dataset</u> (460) help pages to see which fields are added to the shapefile after the processing.

The **INPUT Sources** folder allows to create, recover and setup the sources used to create the surface displacement map. Two sources are available: <u>Elastic\_dislocation</u> [462] source, used to model the surface displacement induced by a dislocation over a source in an elastic and homogeneous half-space [Okada, 1985]; <u>Point\_pressure</u> [469] source, used to model the surface displacement induced by an expanding or compressing point-source [Mogi, 1958]. The "Edit..." button must be used to properly set the source(s). Use the "Edit..." button when a source name has the "\*\*CHECK PARAMETERS\*\*" recommendation appended.

After the processing the **OUTPUT Sources** folder is added, with the CFF results and the possibility of saving them to disk as shapefile.

In this panel the use of the XML Project File [475] is mandatory

## **INPUT Sources**

**New...** Create and add a new source.

**Add from file...** Add a source from an existing shapefile.

**Add From XML...** Retrieve a source from an already existing <u>XML Project File</u> [475].

**Edit...** Modify the source parameters.

**Remove** Remove a source from the list.

## **Forward Options**

### Forward Model Output

#### Raster

Set the output in raster format.

### DEM

A DEM file required only when a SARscape slant range file is set as reference raster

### Set raster info...

Allow to set the output resolution, extent and Cartographic System 61.

#### **Reference raster...**

Allow to get the raster parameters from an existing image, either geocoded or slant range with a SARscape format.

### **Output Unit**

The measurement unit of the output raster image: **m**, **cm**, **mm** for geocoded images; **Phase**, **Complex** for slant range images.

#### **Output File**

Name of the output file root. According to the output type, a different suffix is appended

## Vector

Set the output in vector (shapefile of points) format.

## Shapefile

Allow to select a shapefile of points (see the <u>Technical Note</u> 451).

### **Output Unit**

The measurement unit of the output data: m, cm, mm

## **XML Project File section**

**Set...** Set the XML Project File 475 for this panel.

**Load XML** Load the <u>XML Project File</u> 475 content into the panel.

## Update XML

Update the XML Project File 475 content from the panel.

# Output(s)

## \_forward\_east

For geocoded raster output, the east component of the displacement (.shp, .dbf, .shx).

### \_forward\_north

For geocoded raster output, the north component of the displacement (.shp, .dbf, .shx).

### \_forward\_up

For geocoded raster output, the vertical component of the displacement (.shp, .dbf, .shx).

### \_forward

For vector output, the point vector shapefile with the modeled points stored as attributes (.shp, .dbf, .shx)

### \_sint

Line-of-sight, slant range raster file with Phase as output unit

### \_dint

Line-of-sight, slant range raster file with Complex as output unit

## **General Functions**

**Start** Start of the processing.

### Store Batch

The processing step is stored in the batch list. The <u>Batch Browser</u> button allows to load the batch processing list.

### Cancel

The window will be closed.

### Help

Specific help document section.

© sarmap 2015, SARscape 5.2.0

1.6.3.14.8 Modeling Tools

## **Section Content**

DImport USGS Slip Distribution 454

Calculate and Draw Focal Mechanism 456

Project Raster to LOS 
 458

© sarmap 2015, SARscape 5.2.0

1.6.3.14.8.1 Import USGS Slip Distribution

## Purpose

It is intended to create a shapefile with the geometry and the slip distribution provided by USGS for the most important earthquakes.

## **Technical Note**

The USGS earthquake website provides, soon after the major earthquakes, a distribution of the fault dislocation, based on the inversion of seismic waves. This panel allows to create an Elastic Dislocation  $4e^{2}$  source from the USGS website. This slip distribution is available only for the significant earthquakes; when available for a given event, it can be found under the "Scientific & Technical Information" tab, following the "Finite Fault Model" and then the "SUBFAULT FORMAT" links, at the page bottom. In the panel, the "USGS source" field can contain either the webpage URL or the path of the text file, after the download.

Here below there are some examples:

1. December 26, 2004, M 9.1 (Sumatra):

Event page
 Fault model

2. February 27, 2010, M 8.8 (Chile):

Event pageFault model

3. February 27, 2010, M 8.8 (Chile):

Event pageFault model

The Fault Patches model, stored in a shapefile, can be used in the Linear Inverion, Forward modeling and CFF stress transfer appendes.

**Note**: as the modeling can be performed only with projected cartographic systems, the shape file with the USGS slip distribution is automatically created in the UTM - WGS84 projection, adopting the zone that best fits the involved area.

## **Parameters**

### USGS source

Webpage URL or text file with the USGS slip distribution.

### **Output shapefile**

Shapefile containing the Elastic Dislocation 462 source, in UTM-WGS84 co-ordinates (.dbf, .shx, .prj).

## **General Functions**

**Start** Start of the processing.

**Cancel** The window will be closed.

### Help

Specific help document section.

© sarmap 2015, SARscape 5.2.0

1.6.3.14.8.2 Calculate and Draw Focal Mechanism

### Purpose

This panel is used to calculate the moment tensor and draw the focal mechanism of a list of geophysical sources.

See the <u>Modeling Tutorial 1 [420]</u> for an example of its use

## **Technical Note**

This panel can be used to calculate the moment tensor of any source (<u>Elastic Dislocation 462</u>), <u>Point</u> <u>Pressure 469</u>), or source combination, and generate the related "beach ball" diagram, exportable as PDF file. This panel is automatically displayed after running a <u>Non-Linear Inversion 441</u> or a <u>Linear Inversion</u> 441 or a <u>Linear Inversion</u> 445. The beach ball diagram can be created in three ways:

 D by directly writing the Strike, Dip and Rake angles, then clicking on "Start" (the "Direct draw" option must be checked);

∴ by directly writing the tensor elements  $T_{xx}$ ,  $T_{yy}$ ,  $T_{zz}$ ,  $T_{xy}$ ,  $T_{xz}$  and  $T_{yz}$ , then clicking the "Focal Mech." button; X, Y and Z axes correspond to the East, North and Up directions, respectively;

Since the source list can contain sources of any type, the moment tensor is calculated accounting for all the shear and tensile components, as the opening of an <u>Elastic Dislocation</u> or the volume change of a <u>Point Pressure</u> source). To exclude from this calculation the tensile components, the "Use only shear components" option must be checked.

The "Seismic Moment" and the "Magnitude" are calculated only with the shear components, regardless whether the "Use only shear components" option is checked or not. When only tensile sources are present, the "Seismic Moment" and "Magnitude" values are set as not available. The same occurs when the moment tensor and the beach ball are calculated with the "Direct draw" option through the Strike, Dip and Rake angles.

The **INPUT Sources** folder allows to create, recover and setup the sources for which the tensor and the focal mechanism is calculated. Two sources are available: <u>Elastic dislocation</u> [462] source, used to model the surface displacement induced by a dislocation over a source in an elastic and homogeneous half-space [Okada, 1985]; <u>Point pressure</u> [463] source, used to model the surface displacement induced by an expanding or compressing point-source [Mogi, 1958]. The "Edit..." button must be used to properly set the source(s).

## **INPUT Sources**

**New...** Create and add a new source.

### Add from file...

Add a source from an existing shapefile.

### Add From XML...

Retrieve a source from an already existing XML Project File 475.

**Edit...** Modify the source parameters.

**Remove** Remove a source from the list.

## **Tensor and Focal Mechanism**

### Use only shear components

Exclude the volume change components from the moment tensor calculation (see the Technical Note)

### **Direct draw**

Allow to enter the Strike, Dip and Rake angles to calculate the moment tensor and draw the beach ball

### Tensor

Enter in the cells the tensor components  $T_{xx'}$ ,  $T_{yy}$ ,  $T_{zz'}$ ,  $T_{xy}$ ,  $T_{xz}$  and  $T_{yz}$  components.

### Reset

Cancel the Moment Tensor components.

### **Focal Mechanism**

Draw the beach ball diagram from the Tensor components.

### Save to PDF...

Save the beach ball diagram to a PDF file.

## **General Functions**

**Start** Start of the processing.

## Cancel

The window will be closed.

### Help

Specific help document section.

```
© sarmap 2015, SARscape 5.2.0
```

#### 1.6.3.14.8.3 Project Raster to LOS

### Purpose

This panel is used to project the three displacement components (East, North and Vertical) into the Lineof-Sight.

## **Technical Note**

After <u>Forward Modeling</u> [45<sup>th</sup>], the three images with the East, North and Up components can be combined to calculate the displacement in the Line-of-Sight. This is carried out by supplying the \_ALOS and \_ILOS raster images produced with the <u>interferometric processing</u> [272]. Extent and resolution of the output raster can be set through pull down menus; two alternatives are provided: equal to that of the East/North/Up images or equal to that of the ALOS/ILOS images.

A complete tutorial involving this module can be found here 420.

## **Input Files**

**East component** Image with the East component of the displacement. This file is mandatory.

#### North component

Image with the North component of the displacement. This file is mandatory.

**Up component** Image with the Up component of the displacement. This file is mandatory.

Azimuth LOS image ALOS images from an interferometric processing 272.

Incidence LOS image ILOS images from an interferometric processing 272.

## **Parameters - Principal Parameters**

**Raster extent** Extent of the output image.

### **Raster resolution**

Resolution of the output image.

## **Output Files**

Output image

Image with the displacement projected into the Line-of-Sight.

## **General Functions**

**Start** Start of the processing.

### Store Batch

The processing step is stored in the batch list. The <u>Batch\_Browser</u> button allows to load the batch processing list.

**Cancel** The window will be closed.

**Help** Specific help document section.

## References

None.

© sarmap 2015, SARscape 5.2.0

### 1.6.3.14.9 Geodetic Datasets

## **Section Content**

DInSAR Dataset 460

GPS Dataset 461

© sarmap 2015, SARscape 5.2.0

1.6.3.14.9.1 InSAR dataset

## InSAR dataset

Within the modeling tools, we use the term **InSAR dataset** to indicate a dataset of points stored in a shapefile (of the type Point or PointZ), with the following attributes:

- DEast A numeric field with the east UTM coordinates, in meters, of the InSAR point;
- **North** A numeric field with the north UTM coordinates, in meters, of the InSAR point;
- Elev A numeric field with the elevation above the sea level, in meters; though this field is mandatory, values can be set to 0 if not known;
- Observed A numeric field with the displacement sampled from the raster image; it has the same measurement unit of the raster image;
- Coef\_east A numeric field with the East coefficient of the Line-Of-Sight;
- Coef\_north A numeric field with the North coefficient of the Line-Of-Sight;
- Coef\_up -A numeric field with the Up coefficient of the Line-Of-Sight;
- **Sigma** A numeric field with the standard deviation of the InSAR points, in meters.

An InSAR dataset can be obtained through the <u>Image Subsampling</u> and panel, by supplying the results of an <u>interferometric processing</u> [272], or can be manually created, adding all the required attributes. When a shapefile is formatted according to the above attributes, it is automatically recognized as "InSAR dataset" by the software. However, according to the performed tasks, other attributes can be present.

The cosine directors of the Line-Of-Sight can be used to combine the displacement in East, North and Up direction into the ground-satellite direction, through a linear combination:

 $\text{Displ}_{\text{LOS}} = \text{Displ}_{\text{EAST}} x \ Coef\_east + \text{Displ}_{\text{NORTH}} x \ Coef\_north + \text{Displ}_{\text{UP}} x \ Coef\_up$ where  $\text{Displ}_{\text{LOS}}$ ,  $\text{Displ}_{\text{EAST}}$ ,  $\text{Displ}_{\text{NORTH}}$  and  $\text{Displ}_{\text{UP}}$  are the displacement in the Line-Of-Sight, East, North and Up directions that can be obtained with Forward Modeling 451.

Further fields can be present in the InSAR dataset, according to the processing step.

After **Non-Linear Inversion** 441 and **Linear Inversion** 445:

- Is a source\_name] Displacement, or velocity, due to the source [source\_name] in the source list set for the inversion; this field is replicated for every source in the source list;
- Orbital Displacement, or velocity, due to the reference point (constant offset) and orbital components (linear or quadratic surface);
- Modeled Overall modeled displacement, or velocity, in the LOS direction, due to all the contributions (sources and orbital surface);
- Modeled\_ea Displacement, or velocity, in the east direction;

Modeled\_no - Displacement, or velocity, in the north direction;

Modeled\_up - Displacement, or velocity, in the up direction;

**Residual** - Difference between the Observed and the Modeled fields.

The measurement unit of the fields is coherent with the input data, i.e. is the same of **East\_obs**, **North obs**, etc...

Note that there is no limit to the number of sources set in the inversion; therefore an equal number of fields will be present in the output shapefile. On the contrary, only one field **Orbital** is present, since it refers to the specific InSAR dataset.

The original input shapefile is never changed: during the processing a copy with the suffix "\_nonlinear", and "\_linear", for the Non-Linear and Linear inversions respectively, is created with all the original shapefile fields and the new ones added.

#### After Forward Modeling 451:

- IN x [source\_name] Displacement, or velocity, due to the source [source\_name] in the Forward Modeling source list; this field is replicated for every source in the source list;
- DResidual Difference between the Observed and the Modeled fields;
- Modeled Overall modeled displacement, or velocity, in the LOS direction, due to all the contributions (sources and orbital surface);
- **[] Forward\_ea** Displacement, or velocity, in the east direction;
- Forward\_no Displacement, or velocity, in the north direction;
- **Forward\_up** Displacement, or velocity, in the up direction;

The measurement unit of the displacement is coherent with the source model, i.e. is in meters (meters/ year in the case of velocity).

The original input shapefile is never changed: during the processing a copy with the suffix "\_forward" is created with all the original shapefile fields and the new ones added.

**Note**: Forward Modeling can also carried out over a generic shapefile of points; in this case only the **Modeled\_ea**, **Modeled\_no** and **Modeled\_up** fields will be created.

© sarmap 2015, SARscape 5.2.0

#### 1.6.3.14.9.2 GPS dataset

## **GPS dataset**

The GPS dataset must be stored in a shapefile of the type Point (or PointZ) and the associated .dbf file must contain the following fields

- DEast A numeric field with the east UTM coordinates, in meters, of the GPS point;
- **North** A numeric field with the north UTM coordinates, in meters, of the GPS point;
- Elev A numeric field with the elevation above the sea level, in meters; though this field is mandatory, values can be set to 0 if not known;
- East\_obs East component of the observed displacement, or velocity, in meters, centimeters or millimeters (/year, in the case of velocity);
- **DSigma\_e** Standard deviation of the measurement in East direction;
- North\_obs North component of the observed displacement, or velocity, in meters, centimeters or millimeters (/year, in the case of velocity);
- Sigma\_n Standard deviation of the measurement in North direction;
- Up\_obs Vertical component of the observed displacement, or velocity, in meters, centimeters or millimeters (/year, in the case of velocity);
- **DSigma\_u** Standard deviation of the measurement in Up direction;

The measurement unit for displacements (or velocity) and their standard deviations must be coherent among them, i.e. all in meters, or millimiters, etc.

Further fields are added to the GPS dataset, according to the performed processing:

After **Non-Linear Inversion** [441] and **Linear Inversion** [445]:

**Modeled\_ea** - Displacement, or velocity, in the east direction.

**Modeled\_no** - Displacement, or velocity, in the north direction.

**Modeled\_up** - Displacement, or velocity, in the up direction.

The measurement unit of these fields is coherent with the input data, i.e. is the same of **East\_obs**, **North\_obs**, etc...

The original input shapefile is never changed: during the processing a copy with the suffix "\_nonlinear", and "\_linear", for the Non-Linear and Linear inversions respectively, is created with all the original shapefile fields and the new ones added.

#### After Forward Modeling 451:

**Modeled\_ea** - Displacement, or velocity, in the east direction.

**Modeled\_no** - Displacement, or velocity, in the north direction.

**Modeled\_up** - Displacement, or velocity, in the up direction.

The measurement unit of the displacement is coherent with the source model, i.e. is in meters (meters/ year in the case of velocity).

The original input shapefile is never changed: during the processing a copy with the suffix "\_forward" is created with all the original shapefile fields and the new ones added.

© sarmap 2015, SARscape 5.2.0

1.6.3.14.10 Geophysical Sources

## **Section Content**

DElastic Dislocation (Okada)

Deint Pressure (Mogi) 469

© sarmap 2015, SARscape 5.2.0

1.6.3.14.10.1 Elastic dislocation (Okada)

### Purpose

This panel is intended to set the parameters for the Elastic dislocation source, according to the formulation of Okada [1985].

## **Technical note**

This analytical source is used to predict the surface displacement induced by a rectangular dislocation in homogeneous and elastic half-space [Okada 1985]. It is adopted in the modeling of earthquakes, sills, dike intrusions, etc. Model parameters required to describe its geometry and kinematic are shown in Fig. 1.

The Okada source is implemented in two forms:

- single source with uniform slip/opening, as shown in Fig. 1;

- planar array of sources, with distributed slip/opening, as shown in Fig. 2.

The distributed source is generally obtained by dividing a uniform slip sources into a number of elements (patches) along the strike and dip directions. Typically, within an inversion process, a <u>Non-Linear</u> Inversion [44] is used to obtain all the parameters of the uniform slip source; the resulting source is then subdivided into elements, whose slip/opening values are retrieved by Linear Inversion 445. This allows to simulate a more realistic source model, as described in the Modeling Tutorial 1 420.

The source setup panel has a different appearance, according to the processing phase (<u>Non-Linear</u> <u>Inversion</u> [441], <u>Linear</u> Inversion [445], <u>Forward Modeling</u> [451], <u>CFF Stress Transfer</u> [448], <u>Calculate and Draw</u> <u>Focal Mechanism</u> [456]. Moreover, only for the <u>Non-Linear</u> Inversion [441], the user must not set a single value for parameters of Fig. 1, but a range (minimum/maximum) of allowed values to search for the best-fit solution.

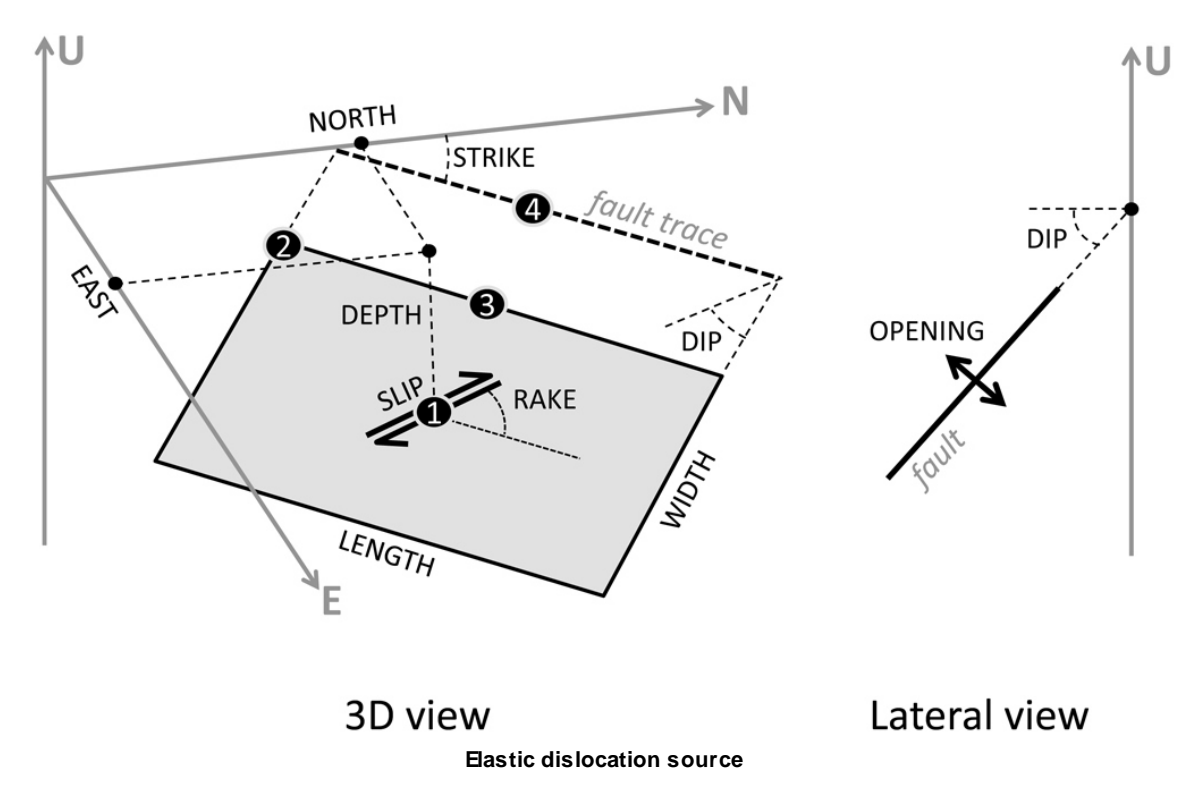

Figure 1. Source parameters of the Elastic dislocation (Okada)

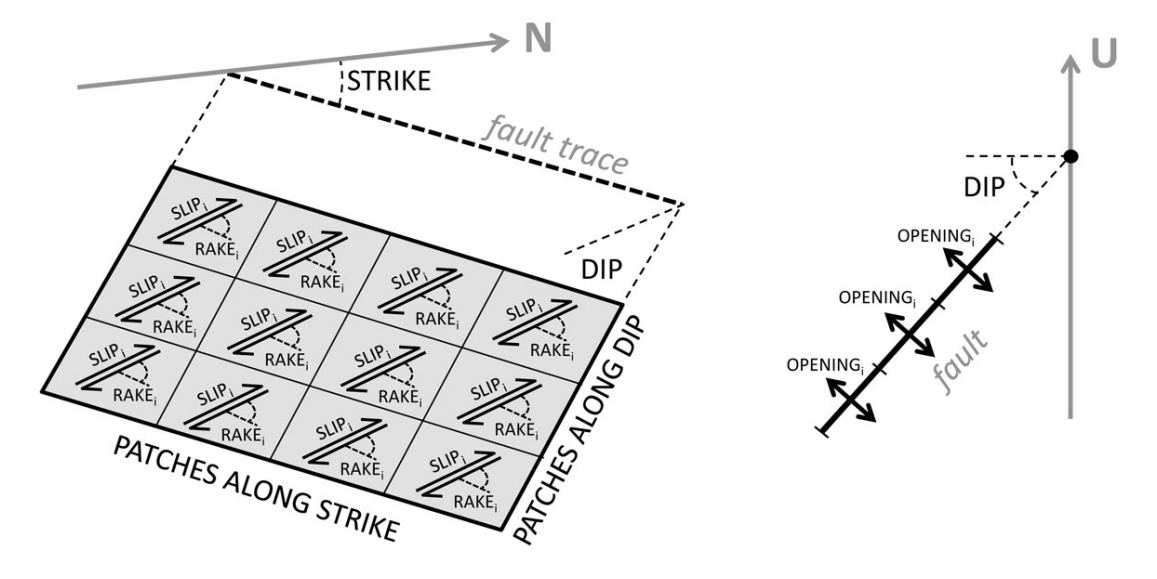

Distributed elastic dislocation source

Figure 2. Source parameters for a distributed Elastic Dislocation (Okada)

**About the Strike, Dip angle convention**. The Strike angle is counted clockwise from the North to the trace direction; of the two possible trace directions, it is considered the one such that the source is dipping at right, as in Fig.1. The Dip angle has values ranging from 0° (horizontal source) to 90° (vertical source) and values out of this range are considered wrong: sources dipping at left (dip > 90°) must be instead represented as dipping at right with the opposite strike direction. For example, a source with Strike 30° and Dip 100° must be represented with Strike 210° (30°+ $\pi$ ) and Dip 80°.

**About the Rake convention**. The Rake describes the shear direction, considering the displacement of the overlaying surface relative to the underlying surface; in Tectonics, the hanging wall with respect to the footwall. The Rake angle varies from -180° to 180° and is calculated as shown Fig. 3. According to the seismological terminology, the earthquake mechanism is <u>left-lateral</u> for rake 0°, <u>thrust or inverse</u> for rake 90°, <u>direct or normal</u> for rake -90° and <u>right lateral</u> for rake 180° or -180°. Rake values are "wrapped": negative values or greater than 360 are converted to 0-360 (for example: 200° is equal to -160°).

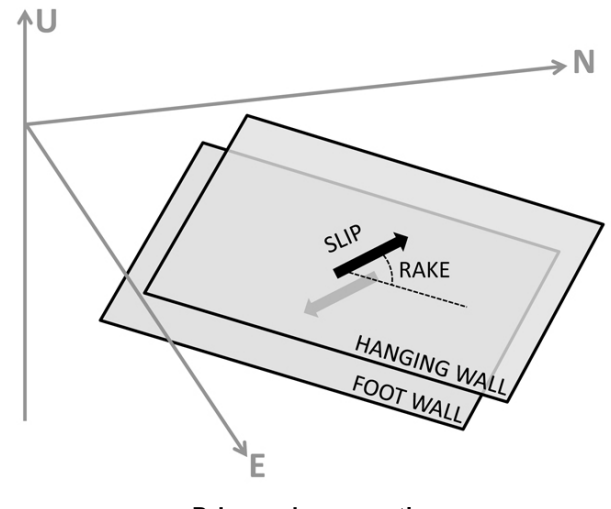

Rake angle convention

Figure 3. Convention on the Rake angle

**About the reference point**. Four alternative ways are provided to describe the source position and depth (see Fig. 4):

**1** - East and North coordinates of the source center, vertically projected on the surface; depth, in meter, is calculated between source upper edge and the surface (positive downward);

- 2 East and North are referred to the source upper-left corner; depth is the same as 1;
- **3** East and North are referred to the center of the source upper edge; depth is the same as 1;
- **4** East and North are referred to the source (fault) trace center; depth is the upper edge distance from the trace. This notation can not be used when Dip = 0.

Though these alternatives are absolutely equivalent, sometimes it is more convenient to adopt one in particular. For example, some earthquakes are generated by a fault with a known trace, either from literature or because the rupture reached the surface; in this situation, the notation 4 is particularly convenient, because dip and depth are independent.

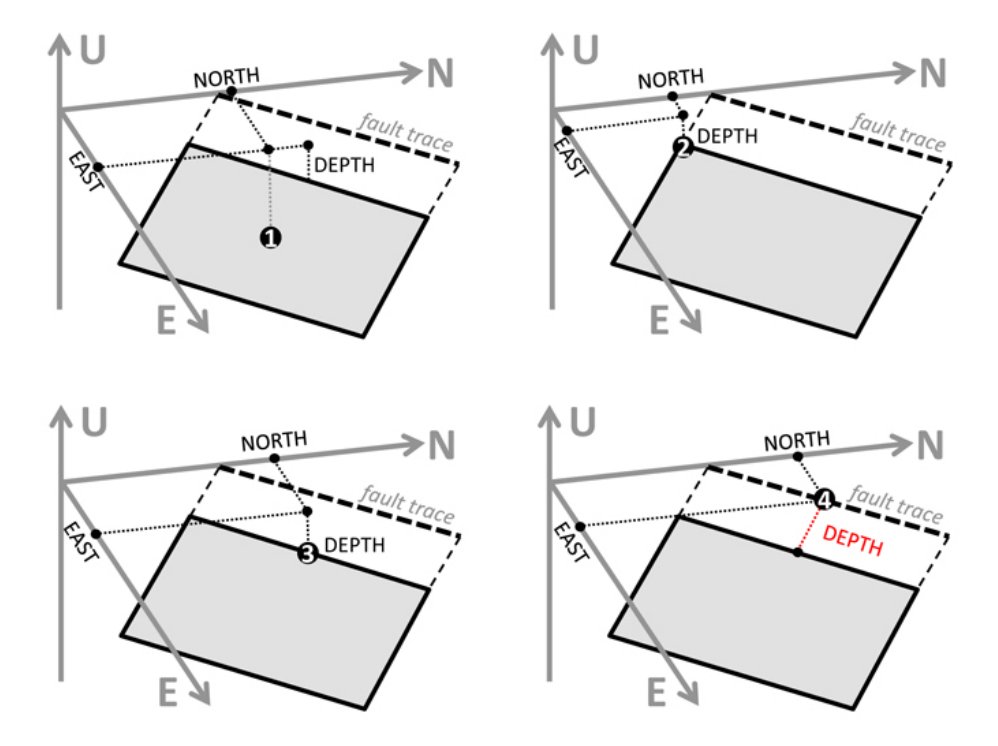

Figure 4. Reference point used to define the source position and depth

**About topographic corrections.** Analytical equations provide the displacement at the surface of the elastic half-space, considered as zero-level. For areas with strong topography, the depth from the flat half-space can significantly differs from that of the real surface. A strategy adopted to account for this difference is to sum the source depth and the point elevation above the zero level in the displacement calculation (Fig. 5). This can be done when the topographic elevation is available for the modeling dataset (see the Image Subsampling 433 tool) by setting the "Compensate for Topography" flag.

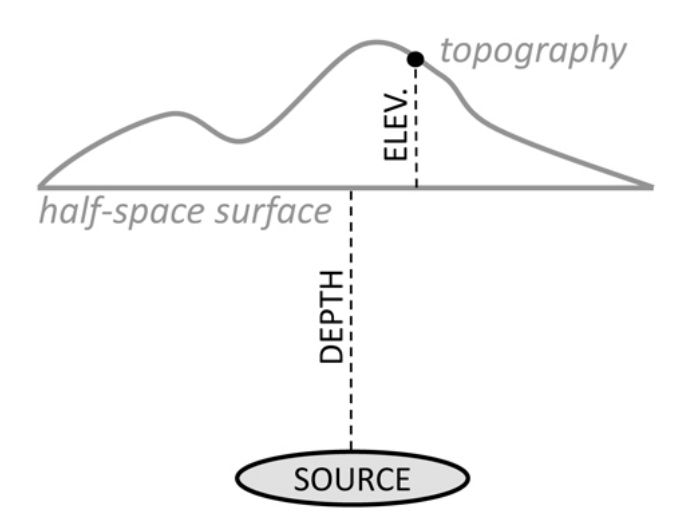

Figure 5. Source depth and point elevation composition in modeling

# Input Parameter(s)

### Length

Source length, in meters.

### Width

Source width, in meters.

### Depth

Source depth, positive downward, in meters; read the <u>Technical Note</u> to see how it is calculated according to the Reference Point (Fig. 4) .

### Dip

Angle between the source and the surface, in degrees (see the Technical Note 465) and Fig. 1).

### Strike

Angle between the source trace and the North, in degrees (see the <u>Technical Note</u> 465 and Fig. 1).

### East, North

Coordinates of the source reference point (see the <u>Technical Note</u> and Fig. 4). UTM-WGS84 coordinates are strongly suggested.

### Rake:

Dislocation angle, in degrees (see the Technical Note 465) and Fig. 3).

### Slip:

shear dislocation over the plane, in meters.

### Opening:

Tensile dislocation perpendicular to the source, in meters, describing a source opening or closure.

### Patches along strike

Number of subdivisions along strike.

### Patches along dip

Number of subdivisions along dip.

### **Invert for**

**Variable slip- fixed rake** Only the slip values, with a fixed direction, are retrieved by inversion.

### Variable slip - Variable rake

Slip values and rake directions are both retrieved by inversion.

### Variable Opening/Closure

Only the opening (or closure) values are retrieved by inversion.

### Fixed source - No inversion

The source is completely known (no parameters are retrieved by inversion), but it must be accounted for in the modeled data.

### Inversion algorithm

#### Only for Linear Inversion, it can be:

Uncostrained least square

positive and negative values are allowed

#### Non-negative least square

only positive values are allowed

#### Non-Positive least square

only negative values are allowed

### Damping value

Intensity of the smoothing for slip or opening distributions.

#### Seismic moment

Value of the source seismic moment (not used in the inversion)

#### 'mu' and 'lambda' Lame's constant

Lame's constant of the elastic medium, in Pascal (see Preferences 1863).

#### **Reference Point**

Point used to define the source position (see the Technical Note 465 and Fig. 4):

- 1. Fault center Vertical top edge
- 2. Upper left corner Vertical top edge
- 3. Top edge center Vertical top edge
- 4. Fault trace center Along dip top edge

#### Compensate for topography

The processing is carried out accounting for the local topography (see the <u>Technical Note</u> 466) and Fig. 5).

## **Specific Function(s)**

#### Draw Source in ENVI 5.x

Draw the source in the ENVI 5.x view.

### Initialize from CMT solution

Open the panel to <u>Initialize from CMT solution</u> [473] the source parameters.

## **General Functions**

### Commit

End the source parameter editing.

### Cancel

The window will be closed.

#### Help

Specific help document section.
## References

Okada, Y. (1985), Surface deformation due to shear and tensile faults in a half-space, Bull. Seismol. Soc. Am., 75, 1135–1154.

© sarmap 2015, SARscape 5.2.0

1.6.3.14.10.2 Point pressure (Mogi)

## **Purpose**

This panel is intended to set the parameters for the elastic Point Pressure source, according to the formulation of Mogi [1958]

## **Technical Note**

The Point Pressure source is a simple model used to predict the surface displacement induced by the pressure variation in a point buried in an elastic half-space. Despite its simplicity, it is largely used to model the deformations induced by the magma chamber activity or those caused by fluid or gas injection or extraction. The point-source approximation can be reasonable, provided that the real source dimension is enough smaller than its depth (Fig. 1).

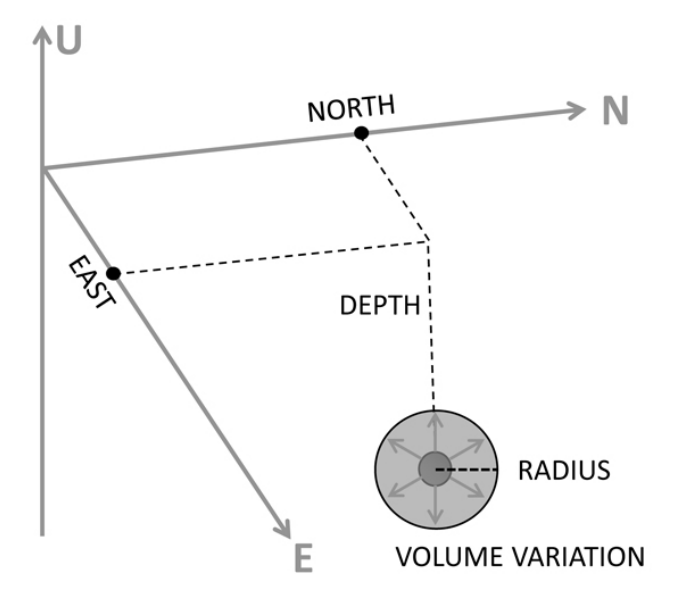

Figure 1. Mogi source

Given the relationship between the pressure change and the volume change, we adopt the volume notation which is more intuitive and coherent with the <u>Elastic dislocation</u> source. As for the other sources, the Point Pressure parameters to set differ according to the specific processing: <u>Non-Linear</u>

# Inversion 441, Linear Inversion 445, Forward Modeling 451, CFF\_Stress Transfer 448 or Calculate and Draw Focal Mechanism 456.

Unlike the other panels, in the <u>Non-Linear Inversion</u> [441] the user must set a range value (minimum/ maximum) for the source parameters shown in Fig. 1. When the maximum and minimum value are equal, that parameter is considered fixed and not inverted.

**About topographic corrections.** The analytical model allows to calculate the displacement at the surface of the elastic half-space. This condition is acceptable when the source depth is considerably higher than the elevation above the sea level of a point where the displacement is calculated. However, it could happen that the topography for a given area is comparable with the source depth; in this case the point vertical distance from the source is significantly higher than the source depth. The strategy adopted to account for this elevation is to sum the source depth and the point elevation when calculating the point displacement (Fig. 2) [Lungarini et al., 2005]. When creating the InSAR dataset through the Image Subsampling tool, it is possible to add the elevation for every point to allow the use of the "Apply Topographic Corrections" option.

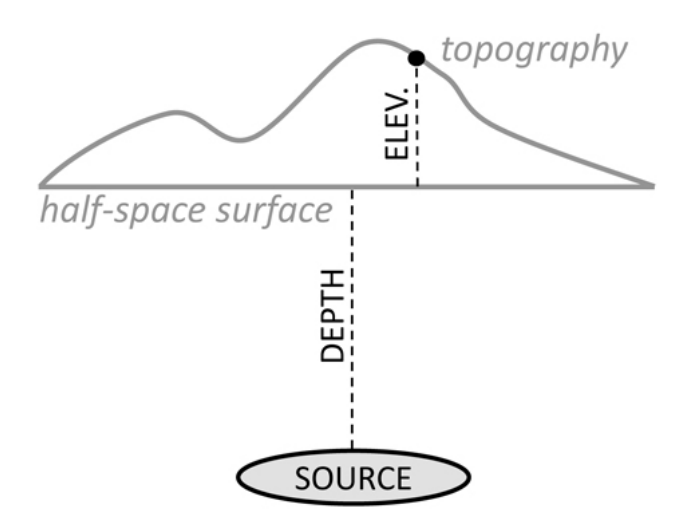

#### Figure 2. Source depth and point elevation composition in modeling

## **Input Parameter(s)**

#### Volume variation

Source volume variation, expressed in meters^3.

#### Depth

Source depth, positive downward, in meters.

#### East, North

coordinates of the point source, in a projected cartographic system (UTM-WGS84 is suggested)

## Inversion Type

Variable Volume

The volume variation is is retrieved by inversion

#### **Fixed Source**

No parameters are retrieved by inversion, and the source contribution to the displacement is considered as it is (it can be used only if other sources to invert are present).

#### 'mu' Lame's constant, 'lambda' Lame's constant

Lame's constant of the elastic medium (see Preferences 863).

#### Apply topographic corrections

Setting the flag, the processing is carried out with topographic corrections (see the <u>Technical Note</u> 470 and Fig. 2).

## **Specific Function(s)**

#### Draw Source in ENVI 5.x

Draw the source in the ENVI 5.x view.

## **General Functions**

### Commit

End the source parameter editing.

#### Cancel

The window will be closed.

#### Help

Specific help document section.

### References

Lungarini, L., Troise, C., Meo, M. and G. De Natale (2005) Finite element modelling of topographic effects on elastic ground deformation at Mt. Etna, J. Volc. Geo. Res., 144,, 257-271, doi: 10.1016/j.jvolgeores.2004.11.031

Mogi, K. (1958), Relations between eruptions of various volcanoes and the deformation of the ground surface around them, Bull. Earth Res. Inst., 36, 99–134.

© sarmap 2015, SARscape 5.2.0

1.6.3.14.11 Common Tools

## **Section Content**

Dataset Parameter Setting 472
Dilitialize Values from CMT Catalogue 473
CXML Modeling Project File 475

```
© sarmap 2015, SARscape 5.2.0
```

#### 1.6.3.14.11.1 Dataset Parameter Setting

### Purpose

This panel is intended to set the ancillary parameter of a geodetic dataset before the inversion.

## **Technical Note**

Through this panel it is possible to set few parameters that are required for the <u>Non-Linear Inversion</u> [44] and the <u>Linear Inversion</u> [44]. The panel appearance is different according to the geodetic dataset being edited. For a <u>GPS\_dataset</u> [46] only the weight to be applied in the inversion and the measurement unit must be set. For an <u>InSAR\_dataset</u> [46], in addiction, it must be specified also the SAR sensor name and the parameters that allow the inversion algorithms to assess also a surface due to the orbit inaccuracy. Further parameters can be set to characterize the spatial correlation properties of the dataset. The autocorrelation function is described in the <u>Preferences</u> [86] panel for modeling.

**About the weighting factor**. The dataset weight is important only when more than one dataset is being inverted; in this case, the absolute value of the weight is not important, but only the ratio between them. If two datasets are inverted and the second is more reliable, setting 0.5 for the first and 1 for the second is the same of setting 1 and 2, respectively. This value can be useful when many dataset are available and the user wants to test the effects of excluding one of them; instead of removing it, its weight can be set to 0.

## **Input Parameter(s)**

#### Weigth

Weight of the dataset in the inversion (see the <u>Technical Note</u> 472).

#### Measure unit

Measurement unit of the displacement data.

**Sensor name** (only for InSAR datasets) Sensor (satellite) that acquired the SAR images used in the interferometric processing.

Orbital surface (only for InSAR dataset)

#### Set offset range

Allow to specify a range of allowed values for the data offset.

#### Calculate polynomial surface

Allow to set the degree of the polynomial surface to be assessed in the inversion.

Uncertainty Parameters (only for InSAR dataset)

**Data variance** Data variance of the InSAR dataset, in square meters.

### Data covariance at zero distance

Data covariance calculated at zero distance, in square meters.

#### **Decreasing factor**

Parameter describing the spatial decay of the InSAR data correlation.

## **General Functions**

**Commit** End the dataset editing.

**Cancel** The window will be closed.

**Help** Specific help document section.

## **Specific Function(s)**

**Get From Defaults** Retrieve the uncertainty parameter values from the <u>Preferences</u> [860].

## **References**

None.

© sarmap 2015, SARscape 5.2.0

1.6.3.14.11.2 Initialize Values from CMT Catalogue

## Purpose

This panel is intended to initialize a source from the <u>Global CMT Catalog</u>.

## **Technical Note**

Since the number of parameters to set for the inversion or other procedures involving the geophysical sources is generally high, this panel allows to initialize them on the base of the event parameters coming from the Global Centroid Moment Tensor Catalog. To exploit this functionality it is just necessary to know the CMT code related to an event; this code can be found through the search page of the <u>Global\_CMT</u> <u>Catalog</u>; when the code is inserted into the "Insert the CMT identifier" field, the software retrieves all the event information and populate the source parameter with the proposed values. Proposed values are directly taken from the event parameters or derived according to the Wells and Coppersmith [1994] relationships.

When this panel is invoked from the setting of a source in the Non-Linear Inversion, the upper and lower limits of the allowed values for every parameter is also proposed, according to the parameter standard deviation derived with the Wells and Coppersmith rules.

We remark that these parameters are based on statistical laws, therefore they can differ from the real ones or those actually found by inversion.

The following are examples of CMT indentifiers:

200904060132A - Mw 6.3 L'Aquila, central Italy, earthquake (06/04/2009).
201103110546A - Mw 9.1 Great Japan earthquake (11/03/2011).
201102212351A - Mw 6.1 Christchurch, New Zealand, earthquake (21/02/2011).

Since the CMT catalogue provides the double solution corresponding to the alternative focal planes, the user must known which one is the real and which is the auxiliary one. This choice, only affecting the Strike, Dip and Rake angles (see the Elastic Dislocation 462), can be done through a pull-down menu. Once the "Commit" button is pressed, the Elastic Dislocation panel is filled with the CMT-derived parameters.

A complete tutorial involving this module can be found here 420.

## **Input Parameter(s)**

CMT identifier

Event code retrieved from the CMT catalog (see the Technical Note).

### **General Functions**

#### Commit

Set the parameters in the Elastic Dislocation panel.

**Cancel** The window will be closed.

Help

Specific help document section.

## **Specific Function(s)**

### **Focal Plane**

Allow to select between the two possible focal planes.

## References

None.

© sarmap 2015, SARscape 5.2.0

#### 1.6.3.14.11.3 XML Modeling Project file

## **Purpose**

Aim of the XML Project file is to store all the information about input/output data and source and the processing options.

## The XML Project File

The XML Project File is an ASCII file in XML format used to store the input configuration and output results of Non-Linear Inversion 441, Linear Inversion, Forward Modeling and CFF calculation.

In the XML project file, everything can be saved to and restored from in order to easily retrieve the starting configuration, rerun procedures or inspect the results. By concentrating all the information in a single file, the XML project is intended to minimize the risk of errors when repeating a processing, as well to easily share the results or the starting parameters with other users.

Only geodetic data, which are usually formed by thousands of points, are not stored in the XML file, which only contains the full path name: when restoring a modeling session from the XML project file, a warning message is issued if the file has been moved.

The XML file is arranged as a tree, starting from a general root tag, subdivided into four brunches corresponding to the abovementioned procedures (Figure 1).

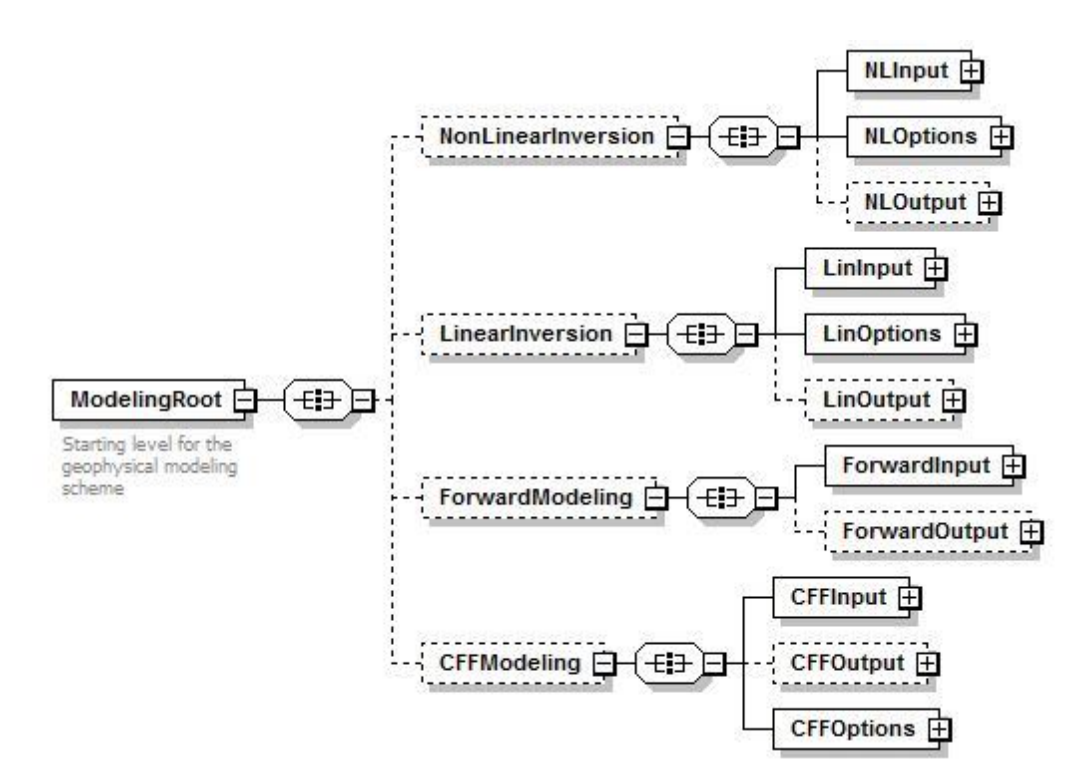

Figure 1 - First two levels of the XML project file

The XML Modeling Project file should not be manually modified, therefore its structure is not documented. A manual editing would result in unpredictable errors and/or wrong results. However, since expert users might find the text editing faster than using of graphic interfaces, tags in the XML file have been created with self-explaining names. In this case, the use of an XML editor to preserve the syntax integrity is strongly suggested.

The four main sections of the XML Project File support the <u>Non-Linear\_Inversion</u> [441], <u>Linear\_Inversion</u> [445], <u>Forward Modeling</u> [451] and <u>CFF Stress Transfer</u> [446] panels. Setting the XML Project File for these panels is mandatory. A section is created only when the "Update XML" button is pressed in the related panel; after that, any further update overwrites the section content. To maintain a coherence between the input and the output of an inversion, either non-linear or linear, when a new input configuration is updated in the XML Project File, the already existing output section is canceled, even if the processing is not run.

**About the source retrieval.** A further use of the XML Project File is in the possibility of inspecting its content in order to retrieve any of the sources that are stored in the existing sections. This can be done from every interface for the source handling with the "Add from XML..." button. This allow to inspect the content of every XML Project File, not necessarily the one set for that specific processing, through a simple interface, where the user can select one of the following sections:

Non-Linear Inversion - Output, containing all the sources generated after the <u>Non-Linear Inversion</u> [44];

Linear Inversion - Input, containing all the sources set as input for the Linear Inversion [445];
 Linear Inversion - Output, containing all the sources generated after the Linear Inversion [445];
 Forward Modeling, containing all the sources set to run the Forward Modeling [451];

CFF Calculation - Input, containing all the sources set as input for the CFF Stress Transfer 448;

**CFF Calculation - Output**, containing all the sources set as receiver in the <u>CFF Stress Transfer</u> **(448)**; **(1) All Sections**, that allow to see all the sources contained in the whole XML Project File.

Since the parameters to set depend on the specific processing, sources retrieved from the XML Project File might require a further editing; this is indicated with the "\*\*\*CHECK PARAMETERS\*\*\*" recommendation.

## **Specific Function(s)**

### XML section

Select the XML Project File section to see the sources therein (see the <u>Technical Note</u> 476).

## **General Functions**

#### Commit

Add the selected source(s) to the processing panel.

### Cancel

The window will be closed.

#### Help

Specific help document section

© sarmap 2015, SARscape 5.2.0

### 1.6.3.15 Interferometric Tools

## **Purpose**

This chapter provides information relevant to the interferometric tools, which are suitable for the processing of products generated in the following SARscape modules:

- Interferometry.
- ScanSAR Interferometry.
- PolInSAR.

## **Section Content**

Baseline Estimation
 479

Multi Baseline Calculation

Atmospheric Phase Delay Correction
 486

Complex Data Multilooking

DInterferometric Data Coregistration 491

Interferogram Difference
 493

DEM - Ellipsoidal Flattening

Phase Editing
 499

Remove Residual Phase Frequency
 Sol

© sarmap 2015, SARscape 5.2.0

#### 1.6.3.15.1 Frequently Asked Questions

#### Q. - When it makes sense to use the Sample Selection tool?

**A.** - It is typically used when you have a temporal series (two images or more acquired with same viewing geometry) and you are interested only on a small portion of the full frame; it is then possible to define the area of interest in one scene/acquisition (this must be the first in the input list) and get the other images of the series automatically cut on the same area. The process of estimating the relative shift of each input image, with respect to the first of the list, is exactly the same used for the <u>Coregistration</u> [131]; the only difference being that here only the shift parameters are estimated and the images are not resampled/coregistered.

This tool is usually adopted for preparing a sample data set to input into a DInSAR, Persistent Scatterers or SBAS processing; nevertheless it is also useful to prepare a temporal series which have to be processed in the Basic module for amplitude related application.

Q. - What is the method adopted for the Phase Editing and when should I perform this step?

**A.** - First of all it must be outlined that the phase editing can be performed only under the "ENVI Classic" interface. It is based on the following procedure:

- 1. The original unwrapped phase (\_upha) is copied and the editing is executed on the duplicated file (in order to always keep the original product).
- 2. The "phase jumps" are identified visually as well as checking the pixel value variation (i.e. phase variation in radians) using "ENVI View Tools" such as the "Profiles>Arbitrary Profile(Transect)" or the "Cursor Location/Value".
- 3. Each "phase island" is contoured with an ENVI vector file (.evf).
- 4. A Manual or semi-automatic estimate of the number of  $2\pi$  cycles, which have to be added (or

subtracted) to each "phase island", is computed.

5. The phase correction is performed.

It is recommended not to perform the contouring and correction of more "phase islands" at the same time.

The term "phase jumps" indicates discontinuities in the unwrapped phase. These can be due to unwrapping error, which are typically induced by low coherence. However it must be noted that there can be "phase jumps", due for instance to steep topography, which have not to be corrected.

The term "phase island" indicates an area which is bordered by a "phase jump". Due to this the island is higher (or lower) of a certain number of  $2\pi$  cycles with respect to the surrounding area.

It must be noted that an attempt of reducing (or completely avoid) the presence of "phase jumps" in the unwrapped phase can be done by:

- Change the <u>unwrapping coherence threshold</u> [332] (usually reducing it).

- Use a different unwrapping method 332.

© sarmap 2015, SARscape 5.2.0

#### 1.6.3.15.2 Baseline Estimation

## **Purpose**

This functionality enables to obtain information about the baseline values and other orbital parameters related to the input pair. The extracted parameters have to be intended as approximate measurements aimed at a preliminary data characterisation and interferometric quality assessment. The baseline value itself is not used in any part of the Interferometric processing chain.

An IDL graph, which shows the theoretical relationship between the coherence value and the height measurement standard deviation, pops up at process completion (the graph is not shown if the process is executed in batch mode).

## **Technical Note**

The generation of an interferogram is only possible when the ground reflectivity acquired with at least two antennae overlap. When the perpendicular component of the baseline ( $B_n$ ) increases beyond a limit known as the critical baseline, no phase information is preserved, coherence is lost, and interferometry is not possible. The critical normal baseline  $B_{n,cr}$  can be calculated as:

$$B_{n,cr} = \frac{\lambda R \tan(\theta)}{2 R_r}$$

where  $\lambda$  is the wavelength, *R* is the range distance, *R*, is the pixel spacing in range, and  $\theta$  is the incidence angle. Note that the critical baseline can be significantly reduced by the topography.

The sensibility to detect height variations is inversely proportional to the " $2\pi$  ambiguity height": the bigger the ambiguity height the worse the capability to detect small elevation changes. The  $2\pi$  ambiguity height *AH* can be calculated as:

$$AH = \frac{\lambda R \sin(\theta)}{4\pi B_n}$$

The sensibility to detect displacements depends on the observation wavelength with the following relationship:

$$AD = \frac{\lambda}{2}$$

In case of Single Look Complex inputs, the output files are multi-looked with the <u>default</u> azimuth and range multi-looking factors.

### **Input Files**

#### **Input Master file**

File name of the master data (\_pwr for ScanSAR products; \_slc or \_pwr for all the others). This file is mandatory.

#### **Input Slave file**

File name of the slave data (\_pwr for ScanSAR products; \_slc or \_pwr for all the others). This file is mandatory.

### **Optional Files**

#### **Output Baseline Root Name**

Name of the output root. In addition to the results for the scene center that will shown up in the pop-up, this file includes the multilooked baseline, height of the ambiguity values and all other parameters for each pixel. This file is optional, if this field is empty, no output file will be created and only the values for the scene center are computed and shown up in the pop-up.

### **Parameters - Principal parameters**

None.

## **Parameters - Global**

It brings to the general section of the <u>Preferences</u> parameters. Any modified value will be used and stored for further processing sessions.

## **Parameters - Other Parameters**

It brings to the general section of the <u>Preferences</u> parameters. Any modified value will be used and stored for further processing sessions.

## **Output Files**

Following information, estimated for the image center, is provided on screen:

| - Normal baseline              | Perpendicular baseline (m)        |  |  |  |
|--------------------------------|-----------------------------------|--|--|--|
|                                | between master and slave          |  |  |  |
|                                | orbit.                            |  |  |  |
| - Critical baseline            | Minimum and maximum               |  |  |  |
|                                | theoretical baseline (m)          |  |  |  |
|                                | suitable for interferometric      |  |  |  |
|                                | processing.                       |  |  |  |
| - Range shift                  | Shift (pixel), which will be      |  |  |  |
|                                | applied in range direction        |  |  |  |
|                                | during the master-slave           |  |  |  |
|                                | coarse coregistration.            |  |  |  |
| - Azimuth shift                | Shift (pixel), which will be      |  |  |  |
|                                | applied in azimuth direction      |  |  |  |
|                                | during the master-slave           |  |  |  |
|                                | coarse coregistration.            |  |  |  |
| - Slant Range Distance         | Slant range distance (Master      |  |  |  |
|                                | geometry).                        |  |  |  |
| - Absolute Time baseline       | Temporal baseline between         |  |  |  |
|                                | Master and Slave.                 |  |  |  |
| - Doppler centroid difference  | Difference (Hz) between           |  |  |  |
|                                | master and slave Doppler          |  |  |  |
|                                | centroids. In case the Doppler    |  |  |  |
|                                | centroid difference is higher     |  |  |  |
|                                | than the Pulse Repetition         |  |  |  |
|                                | Frequency (value marked as        |  |  |  |
|                                | "critical"), than the SAR pair is |  |  |  |
|                                | not suitable for interferometric  |  |  |  |
|                                | processing.                       |  |  |  |
| - Critical Centroid difference | Minimum and maximum               |  |  |  |
|                                | theoretical doppler difference    |  |  |  |
|                                | (Hz) suitable for                 |  |  |  |
|                                | interferometric processing.       |  |  |  |

| - (InSAR)2 PI Ambiguity height                                                | Height difference                  |
|-------------------------------------------------------------------------------|------------------------------------|
|                                                                               | interferometric fringe $(2\pi)$    |
|                                                                               | cycle). The larger this figure     |
|                                                                               | the coarser is the capability to   |
|                                                                               | detect small height changes.       |
| - (DInSAR)2 PI Ambiguity disp.                                                | Displacement corresponding to      |
|                                                                               | an interferometric fringe ( $2\pi$ |
|                                                                               | cycle). The larger this figure     |
|                                                                               | the coarser is the capability to   |
|                                                                               | detect small displacements.        |
| <ul> <li>- (Stereo Radargrammetry) 1 Pixel Shift Ambiguity height.</li> </ul> | Height difference                  |
|                                                                               | corresponding to 1 pixel shiht.    |
|                                                                               | The larger this figure the         |
|                                                                               | coarser is the capability to       |
|                                                                               | detect small height changes.       |
| - (Amplitude Tracking) 1 Pixel Shift Ambiguity displacement.                  | Displacement corresponding to      |
|                                                                               | 1 pixel shift. The larger this     |
|                                                                               | figure the coarser is the          |
|                                                                               | capability to detect small         |
| Master Treidence Angle                                                        | Unspideements.                     |
| - Master Incluence Angle.                                                     | the Master image                   |
| - Absolute Incidence Angle Difference                                         | Absolute Incidence Angle           |
|                                                                               | difference (°) between Master      |
|                                                                               | and Slave images                   |
| - Suitability for Radargrammetry.                                             | The software provides              |
|                                                                               | information, based on the          |
|                                                                               | incidence angles of master         |
|                                                                               | and slave, about the suitability   |
|                                                                               | of the pair for performing         |
|                                                                               | Radargrammetry Processing          |
|                                                                               | <i>. . . .</i>                     |

The following outputs are created only if the Output Baseline Root Name is set in the Optional Files Tab.

### \_dop\_diff

Doppler Centroid difference and associated header files (.sml, .hdr).

### \_N\_bas

Normal baseline values and associated header files (.sml, .hdr).

### \_H\_bas

Horizontal component of the normal baseline values and associated header files (.sml, .hdr). It is related to the across-track orbital errors.

### \_V\_bas

Vertical component of the normal baseline values and associated header files (.sml, .hdr). It is related to the radial component of the state vectors.

### \_master\_sr\_dist\_

Slant range distance (Master geometry) and associated header files (.sml, .hdr).

### \_2PI\_amb

Estimated ambiguity height corresponding to a phase cycle and associated header files (.sml, .hdr).

### \_az\_shift

Estimated shift in azimuth direction and associated header files (.sml, .hdr).

### \_rg\_shift

Estimated shift in range direction and associated header files (.sml, .hdr).

### \_shift\_amb

Estimated ambiguity height corresponding to 1 pixel shift (for flat earth approximation) and associated header files (.sml, .hdr).

#### \_master\_lia

Local Incidence Angle of the Master image

### \_slave\_lia

Local Incidence Angle of the Slave image

Details specific to the Units of Measure and Nomenclature of the output products can be found in the  $\underline{Data}$ Format 22 section.

## **General Functions**

#### Exec

The processing step is executed.

### Store Batch

The processing step is stored in the batch list. The <u>Batch Browser</u> button allows to load the batch processing list.

### Close

The window will be closed.

### Help

Specific help document section.

## **Specific Function(s)**

None.

## References

F. Holecz, P. Pasquali, J. Moreira, E. Meier, D. Nüesch: "Automatic Generation and Quality Assessment of Digital Surface Models generated from AeS-1 InSAR data". Proceedings of European Conference on Synthetic Aperture Radar, Friedrichshafen, Gemany, May 1998.

D. Small, P. Pasquali, S. Fuglistaler: "A Comparison of Phase to Height Conversion Methods for SAR Interferometry".

Wolfgang Goblirsch, P. Pasquali: "Algorithms for Calculation of Digital Surface Models from the Unwrapped Interferometric Phase". Proceedings of International Geoscience and Remote Sensing Symposium (IGARSS'96). Lincoln, Nebraskq USA. May 27-31.1996.

© sarmap 2015, SARscape 5.2.0

#### 1.6.3.15.3 Multi Baseline Calculation

### Purpose

This functionality enables to obtain information about both the baseline values and the doppler centroid difference and the acquisition time distance in a multi-temporal SAR acquisitions series. The values for all possible interferometric pair combinations are calculated.

The extracted values have to be intended as approximate measurements aimed at a preliminary data characterisation and interferometric quality assessment. The baseline value itself is not used in any part of the Interferometric processing chain.

### **Technical Note**

The generation of an interferogram is only possible when the ground reflectivity acquired with at least two antennae overlap. When the perpendicular component of the baseline ( $B_n$ ) increases beyond a limit known as the critical baseline, no phase information is preserved, coherence is lost, and interferometry is not possible. The critical normal baseline  $B_{n,cr}$  can be calculated as:

$$B_{n,cr} = \frac{\lambda R \tan(\theta)}{2 R_r}$$

where  $\lambda$  is the wavelength, R is the range distance, R, is the pixel spacing in range, and  $\theta$  is the incidence

angle. Note that the critical baseline can be significantly reduced by the topography.

## **Input Files**

### **Input File List**

List of data files (\_pwr for ScanSAR products; \_slc or \_pwr for all the others). This file list is mandatory.

## **Output Files**

#### Output Root Name

Name of the output root. This file is mandatory.

The normal baseline values, as well as the acquisition time distance (in days) and the doppler centroid difference, are provided on a pop-up screen.

#### .xls, .txt

The information provided on screen are stored in two different formats.

## **General Functions**

#### Exec

The processing step is executed.

### Store Batch

The processing step is stored in the batch list. The <u>Batch Browser</u> button allows to load the batch processing list.

### Close

The window will be closed.

**Help** Specific help document section.

## **Specific Function(s)**

None.

## References

F. Holecz, P. Pasquali, J. Moreira, E. Meier, D. Nüesch: "Automatic Generation and Quality Assessment of Digital Surface Models generated from AeS-1 InSAR data". Proceedings of European Conference on Synthetic Aperture Radar, Friedrichshafen, Gemany, May 1998.

D. Small, P. Pasquali, S. Fuglistaler: "A Comparison of Phase to Height Conversion Methods for SAR Interferometry".

Wolfgang Goblirsch, P. Pasquali: "Algorithms for Calculation of Digital Surface Models from the Unwrapped Interferometric Phase". Proceedings of International Geoscience and Remote Sensing Symposium (IGARSS'96). Lincoln, Nebraskq USA. May 27-31.1996.

© sarmap 2015, SARscape 5.2.0

#### 1.6.3.15.4 Atmospheric Phase Delay Correction

### Purpose

Water vapour data contained in ENVISAT MERIS. MERIS standard products must be previously imported and work only with ENVISAT ASAR products. It is important to point out that the MERIS master and slave data must have been acquired simultaneously to the ASAR corresponding acquisitions.

### **Technical Note**

The layers of master and slave data, containing the water vapor related parameters, are used to compute the phase delay of the corresponding acquisitions. The calculated phase delay difference is subtracted to the input flattened (and possibly filtered) interferogram.

It must be noted that cloud covered data should not be used for this purpose. Isolated cloudy pixels are masked out by means of an available mask provided with the input data, in the MERIS case the mask is generated starting from the input layers of "Cloud Mask", "Reflectance" and "Pressure" (all provided with the original standard product).

- **Data Interpolation** is intended to assign a specific value to the dummy/masked (NaN) pixels, which typically correspond to the clouds. The "Relax Interpolation" model is represented by a soft surface, which is adapted to the dummy surrounding area. The algorithm, which is based on the solution of the heat transfer equation (Poisson equation), uses known water vapor values to reconstruct at the best the masked areas. It must be noted that isolated dummy pixels are better interpolated using an "Interpolation Window", which can be associated with the "Relax Interpolation".

- Mean Filter is used in order to smooth small atmospheric changes (e.g. isolated clouds).

### **Input Files**

#### Interferogram file

File name of the previously generated interferogram (\_dint or \_fint). This file is mandatory.

#### Slant Range Digital Elevation Model file

Name of the Digital Elevation Model in slant range geometry (\_srdem). This file is mandatory.

## **Optional Files**

#### **Optional Master MERIS File**

File name of the master MERIS data (\_list.txt). This file is mandatory only when the MERIS sensor type is used.

#### **Optional Slave MERIS File**

File name of the slave MERIS data (\_list.txt). This file is mandatory only when the MERIS sensor type is used.

## **Parameters - Principal Parameters**

#### Resampling

#### **Interpolation Window Size**

The dummy values are interpolated with a value that is the average of the valid values in a window of the size specified. If zero is entered, the interpolation is not applied; it is suggested to avoid setting this value to zero (see Technical Note).

#### **Relax Interpolation**

By setting this flag the relax interpolation is carried out (see Technical Note).

#### Mean Window Size

The mean filtering is carried out. The window filter size must be specified. If zero is entered, the mean filtering is not applied. This filter is applied after the execution of the interpolation steps.

#### Sensor Type

The choice is given between the following sensors:

- MERIS

### Enhanced Cloud Mask (only available for MERIS sensor Type)

#### **MERIS Reflectance**

The reflectance input data are used for the original "Cloud Mask" enhancement.

### **MERIS Cloud Mask**

This is the original input "Cloud Mask".

### **MERIS Pressure Difference**

The pressure input data are used for the original "Cloud Mask" enhancement.

### **Parameters - Global**

It brings to the general section of the <u>Preferences</u> parameters. Any modified value will be used and stored for further processing sessions.

### **Parameters - Other Parameters**

It brings to the general section of the <u>Preferences</u> parameters. Any modified value will be used and stored for further processing sessions.

### **Output Files**

### Output Root Name

Name of the output root. This file is mandatory.

### \_corr\_dint/fint

Corrected interferogram with the associated header files (.sml, .hdr).

### \_corr\_mask

MERIS masked master and slave data, in the original image geometry, with the associated header files (.sml, .hdr).

#### \_corr\_atm

Atmospheric phase delay, in slant range SAR master image geometry, with the associated header files (.sml, .hdr).

Details specific to the Units of Measure and Nomenclature of the output products can be found in the <u>Data</u> <u>Format</u>  $2^{2}$  section.

## **General Functions**

#### Exec

The processing step is executed.

#### Store Batch

The processing step is stored in the batch list. The <u>Batch Browser</u> button allows to load the batch processing list.

#### Close

The window will be closed.

Help

Specific help document section.

## **Specific Function(s)**

None.

## References

Z. Li, E.J. Fielding, P. Cross, and J.-P. Muller, "Interferometric synthetic aperture radar atmospheric correction: MEdium Resolution Imaging Spectrometer and Advanced Synthetic Aperture Radar integration", Geophysical Research Letters, 33: L06816, 2006.

R. Jolivet, R. Grandin, C. Lasserre, M. P. Doin, G. Peltzer, "Systematic InSAR tropospheric phase delay corrections from global meteorological reanalysis data", Geophysical Research Letters, Vol. 38, No. 17., 2011.

© sarmap 2015, SARscape 5.2.0

#### 1.6.3.15.5 Complex Data Multilooking

## **Purpose**

Multiple looks complex data can be generated by averaging over range and/or azimuth resolution cells.

## **Technical Note**

Unlike the Basic module <u>multilooking</u> functionality, which generate the average from the detected intensity, this functionality perform the complex data average enabling to keep the complex (multilooked) product in output.

## **Input Files**

```
Input file
Input file name of the Complex (_slc, _int, _dint, _fint) data. This file is mandatory.
```

## **Parameters - Principal Parameters**

### **Azimuth looks**

Number of looks in azimuth.

#### **Range looks**

Number of looks in range.

#### Grid Size for Suggested Looks

The grid size, in meters, used to tune range and azimuth looks. If the other parameters are manually set, the grid size will not imply a change in their values.

### **Parameters - Global**

It brings to the general section of the <u>Preferences</u> parameters. Any modified value will be used and stored for further processing sessions.

## **Parameters - Other Parameters**

It brings to the general section of the <u>Preferences</u> parameters. Any modified value will be used and stored for further processing sessions.

### **Output Files**

#### **Output file**

Output file name of the multi-looked data. This file is mandatory.

#### \_ml

Multi-looked data and associated header files (.sml, .hdr).

Details specific to the Units of Measure and Nomenclature of the output products can be found in the <u>Data</u> Format 22 section.

## **General Functions**

#### Exec

The processing step is executed.

### Store Batch

The processing step is stored in the batch list. The <u>Batch Browser</u> button allows to load the batch processing list.

#### Close

The window will be closed.

#### Help

Specific help document section.

## **Specific Function(s)**

None.

## References

None.

© sarmap 2015, SARscape 5.2.0

#### 1.6.3.15.6 Interferometric Data Coregistration

## **Purpose**

This functionality is intended for coregistering all interferometric products coming from two different pairs.

## **Technical Note**

The master data belonging to the two InSAR pairs must be provided in input: the one entered as "Input Slave File" will be resampled to fit the geometry of the "Input Reference File". Reference and Slave must be of the same data type (i.e. SLC).

Details about the coregistration process are provided in the relevant <u>Technical Note</u> 131.

All complex data types (e.g. \_int, \_fint, etc.) are resampled using the "Sinc" interpolator, whatever resampling method has been specified.

## **Input Files**

#### Input Reference file

File name of the master data (\_pwr for ScanSAR products; \_slc or \_pwr for all the others) of the InSAR pair to use as reference. It is suggested to enter here the SLC product. This file is mandatory.

### Input Slave file

File name of the master data (\_pwr for ScanSAR products; \_slc or \_pwr for all the others) of the InSAR pair to use as slave. It is suggested to enter here the SLC product. This file is mandatory.

#### **Input File List**

File name of all the interferometric products to be coregistered (these must belong to the "slave" pair).

This file list is mandatory. In case SLC data are in this list, they will not be coregistered.

## **Optional Files**

#### **Coregistration file**

A previously created file containing points representing the center of the coregistration windows used for the manual coregistration. The file can be either a \*.xml file or a point shape file (.shp). This file is optional.

## **Output Files**

#### **Output File List**

File name of the coregistered interferometric products. This file list is mandatory.

#### \_rsp

Coregistered interferometric products ("slave" file list) with the associated header files (.sml, .hdr).

#### \_par

ASCII file containing the coregistration shift parameters in range and azimuth.

#### \_orbit\_off.shp

Shape file with the points used to estimate the orbit based shift. This file contains the following information:

- Pixel position in range direction (Range), in original pixel units.
- Pixel position in azimuth direction (Azimuth), in original pixel units.
- Shift measured in range direction (Dr), in original pixel units.
- Shift measured in azimuth direction (Da), in original pixel units.
- Calculated polynomial fitted shift in range direction (Drfit), in original pixel units.
- Calculated polynomial fitted shift in azimuth direction (Dafit), in original pixel units

#### \_winCC\_off.shp

Shape file with the points used to estimate the cross correlation based shift from the Intensity data. The information provided by the "\_orbit\_off.shp" file are updated on the basis of the cross correlation estimate.

#### \_winCoh\_off.shp

Shape file with the points used to estimate the coherence based shift. The information provided in the "\_winCC\_off.shp" are updated by means the coherence based estimate. This file contains also the following additional information:

- Signal to Noise Ratio (SNR), which is a linear dimensionless value.
- Coherence value. It is dimensionless and it can vary from 0 to 1.

Details specific to the Units of Measure and Nomenclature of the output products can be found in the <u>Data</u> Format  $\boxed{22}$  section.

## **General Functions**

#### Exec

The processing step is executed.

### Store Batch

The processing step is stored in the batch list. The <u>Batch Browser</u> button allows to load the batch processing list.

## Close

The window will be closed.

### Help

Specific help document section.

## **Specific Function(s)**

None.

## References

None.

© sarmap 2015, SARscape 5.2.0

#### 1.6.3.15.7 Interferogram Difference

## **Purpose**

The differential phase is generated from the difference of two input interferograms; it is suggested to previously flatten and filter the input data.

This functionality can be exploited also for flattening an interferogram by means of a previously generated synthetic phase.

## **Technical Note**

The input files must be coregistered.

It must be noted that, using this functionality for the interferogram flattening, the spectral shift filter is not

adapted to the local slope variations.

## **Input Files**

## Interferogram File

File name of the interferogram (\_int, \_dint, \_fint). This file is mandatory.

### **Reference Interferogram File**

File name of the synthetic phase (\_sint, \_int, \_dint, \_fint). This file is mandatory.

## **Output Files**

#### **Output File**

File name of the output differential interferogram. This file is mandatory.

#### \_dint

Differential interferogram with the associated header files (.sml, .hdr).

Details specific to the Units of Measure and Nomenclature of the output products can be found in the <u>Data</u> Format 22 section.

## **General Functions**

#### **Exec** The processing step is executed.

#### Store Batch

The processing step is stored in the batch list. The <u>Batch Browser</u> button allows to load the batch processing list.

**Close** The window will be closed.

**Help** Specific help document section.

## **Specific Function(s)**

None.

## References

None.

© sarmap 2015, SARscape 5.2.0

#### 1.6.3.15.8 DEM - Ellipsoidal Flattening

## Purpose

The constant phase (due to the acquisition geometry) and the phase expected for a flat Earth or for a known topography (in case a Digital Elevation Model is inputted) are separated from the residual - differential - phase.

This functionality can be used also to generate the synthetic phase only from orbital data, system and processing parameters and the Digital Elevation Model (alternatively the ellipsoidal height).

## **Technical Note**

The interferogram is split in two components:

- Low frequency phase, which is related to the reference Digital Elevation Model topography (or ellipsoidal height) and to the constant phase (phase variation intrinsic to the InSAR system geometry). This is the synthetic phase (\_sint).
- High frequency phase, which is related to the temporal phase variations between master and slave (e.g. land changes or atmospheric variations) and to the difference with respect to the reference Digital Elevation Model topography (or ellipsoidal height). This is the differential/ residual phase or flattened interferogram (\_dint).

If a reference Digital Elevation Model is entered as input the flattening process is executed by removing the available topography. The better the reference Digital Elevation Model accuracy/resolution the better the result in terms of topography removal.

If a reference Digital Elevation Model is not entered as input, then a Reference Height must be provided. In this case the flattening process is executed assuming a ellipsoidal model with constant height.

The DEM flattening is executed by transforming the input Digital Elevation Model into the master slant range image geometry. In case of precise orbits and accurately geocoded reference Digital Elevation Model, this process is run in a fully automatic way. However, in case of inaccuracy in the satellite orbits or in the Digital Elevation Model geolocation, a Ground Control Point is required to correct the SAR data (i.e. master acquisition of the interferometric pair) with respect to the reference Digital Elevation Model. In this case the shift calculated in the coregistration process is combined with the Ground Control Point shift in order to correct the slave data according to the master data.1

It is important to note that:

 $\bullet$  In case the "Master input file" has already been corrected with the the manual 757 or the

<u>automatic</u> 754 procedure the GCP is not needed.

In case the "Master input file" is correct (i.e. the nominally geocoded image fits with the DEM), while the orbital parameters of the "Slave input file" are not accurate (i.e. the nominally geocoded image does not fit with the DEM), the GCP is not needed but the flag "Automatic Slave Orbit Correction", in the Preferences>Flattening[843], must be checked.

In case the orbits are not accurate, the differential interferogram (\_dint) can contain some residual phase (i.e. residual orbital fringes). These fringes can be removed by setting the "REMOVE RESIDUAL PHASE" flag in the Preferences>Flattening [243], before running the flattening process.

When this functionality is used to make only the synthetic phase, the master and slave input files must be those coming from the interferogram generation process.

## **Input Files**

#### **Interferogram File**

File name of the previously generated interferogram (\_int). This file is mandatory if the "Compute Synthetic Phase Only" flag is unchecked.

#### Input Master File

File name of the master Intensity data (\_pwr). This file is mandatory.

#### Input Slave File

File name of the slave coregistered Intensity data (\_pwr). This file is mandatory.

### **Optional Files**

#### Geometry GCP File

Either a previously created Ground Control Point file (.xml) is loaded (Load GCP File) or the interface to create a new Ground Control Point file is automatically loaded (Create GCP File, refer to the "Tools>Generate Ground Control Point [786]" for details). This file is optional.

### **DEM/Cartographic System**

#### **Digital Elevation Model file**

Name of the Digital Elevation Model file. This should be referred to the ellipsoid. This file is optional. In case it is omitted, the ellipsoidal height and the relevant cartographic reference system, must be entered.

#### **Output Projection**

In case that the Digital Elevation Model is not used, the following parameters are compulsory to define the **Cartographic System** 6:

#### State

Definition of the country or general projection systems.

#### Projection

Definition of the projection system of the selected State. In case that a general projection system is selected in State, the Projection is automatically set.

#### Ellipsoid

Definition of the ellipsoid. This is chosen according to the selected State and Projection.

#### Hemisphere

Definition of the hemisphere. This is chosen according to the selected State and Projection.

#### Zone

Definition of the zone. This is chosen according to the selected State and Projection.

#### Datum Shift Parameters

Definition of the datum shift parameters. These are chosen according to the selected State and Projection.

#### **Reference Height**

In case that the Digital Elevation Model is not used, a constant ellipsoidal height must be provided. Default Reference Height is 0.

#### **Cartographic Parameters**

The reference parameters for some projection systems (e.g. Stereographic, Polar Stereographic, Gnomonic, Mercator, Miller, Albers, etc.) can be set.

## **Parameters - Principal Parameters**

#### **Compute Synthetic Phase Only**

By setting this flag only the synthetic phase is generated.

#### **Coregistration with DEM**

By setting this flag the data will be coregistered with the optional input Digital Elevation Model.

### **Parameters - Global**

It brings to the general section of the <u>Preferences</u> parameters. Any modified value will be used and stored for further processing sessions.

## **Parameters - Coregistration**

It brings to the coregistration section of the <u>Preferences</u> and stored for further processing sessions.

## **Parameters - Flattening**

It brings to the flattening section of the <u>Preferences</u> parameters. Any modified value will be used and stored for further processing sessions.

## **Parameters - Other Parameters**

It brings to the general section of the <u>Preferences</u> parameters. Any modified value will be used and stored for further processing sessions.

### **Output Files**

#### Output Root Name

Name of the output root. This file is mandatory.

### \_dint

Flattened interferogram with the associated header files (.sml, .hdr).

### orig\_

Original phase, before the Residual Phase Frequency Removal, with the associated header files (.sml, .hdr). This file is generated only when the <u>Preferences>Flattening>Remove\_Residual Phase</u> <u>Frequency</u> [143] flag is checked.

### \_sint

Synthetic phase with the associated header files (.sml, .hdr).

#### \_srdem

Digital Elevation Model, in slant range geometry, with the associated header files (.sml, .hdr).

Details specific to the Units of Measure and Nomenclature of the output products can be found in the <u>Data</u> Format 22 section.

## **General Functions**

### Exec

The processing step is executed.

#### Store Batch

The processing step is stored in the batch list. The <u>Batch Browser</u> button allows to load the batch processing list.

#### Close

The window will be closed.

Help

Specific help document section.

## **Specific Function(s)**

None.

## References

A. Monti Guarnieri, C. Cafforio, P. Guccione, D. Nüesch, D. Small, E. Meier, P. Pasquali, M. Zink, Y. L. Desnos: "Multi-mode ENVISAT ASAR Interferometry: Techniques and Preliminary Results". Proceedings of EUSAR Conference 2002.

```
© sarmap 2015, SARscape 5.2.0
```

1.6.3.15.9 Phase Editing

## **Purpose**

This functionality enables to correct errors ( $2\pi$  cycle multiples) in the unwrapped phase. Typical errors, which can be edited, are those due to phase jumps causing discontinuities in the unwrapped phase. The process can be executed in a either fully-manual or semi-automatic way.

It is worthwhile to mention that this functionality, even if specifically conceived for the phase editing, could be optionally used to edit any other SARscape product.

## **Technical Note**

The editing is executed by following four sequential steps:

- 1. Start the process to create a copy of the unwrapped phase.
- 2. When the process ends, the copied image and the following pop up are shown:

|  | - C 91 |  |
|--|--------|--|
|  |        |  |

 Create a ROI using the Region of Interest tool found under File > New. The ROI can be imported from a previous process using the Import ROI button.

**Note:** The region can be made of one or more polygons. Keep in mind that all polygons have to belong to the same ROI and not two different ROIs.

4. Perform the operation needed to correct the phase value. Choose between Increment, Mask and

Set. Once the processing is ended, the modified image is loaded in the Manager and is opened.

- 5. In case of error(s), the process can be reverted using the UNDO button (max 10 steps). If the performed UNDO was not necessary, it is possible to revert to the correct version using the REDO button.
- 6. When all the needed edits are done, the tool can be closed using the close button. All the intermediary steps are deleted.

It order to update the visualization of the edited file, just move the "Display Scroll Bars" in the ENVI "Image Window".

### **Input Files**

#### **Unwrapped Phase file**

File name of the input unwrapped phase (\_upha). This file is mandatory.

### **Parameters - Principal Parameters**

#### **Overwrite**

By setting this flag, the Edited Unwrapped Phase file is overwritten (if already existing).

## **Parameters - Global**

It brings to the general section of the <u>Preferences</u> parameters. Any modified value will be used and stored for further processing sessions.

## **Parameters - Other Parameters**

It brings to the general section of the <u>Preferences</u> parameters. Any modified value will be used and stored for further processing sessions.

### **Output Files**

#### **Edited Unwrapped Phase file**

File name of the output (edited) unwrapped phase. This file is mandatory.

## **Specific Function(s)**

### + Increment

Enter the "Increment value" (negative values correspond to decrements), to correct the area inside the

selected ROI. The phase values can be modified only by  $2\pi$  multiples. Old ROIs (i.e. already edited), must be previously removed.

Specify the "Limit value" above (if incrementing) or below (if decrementing) which the pixels inside the ROI have not to be modified. These are pixel values.

## 🎦 Undo

Undo the last edit.

## 🔁 Redo

Redo the last undone edit.

### 📕 Mask

The area inside the selected ROI(s) is set to dummy (Not a Number, NaN).

## 🖑 Set

The area inside the selected ROI(s) is set to a unique value, which must be specified.

## 🕨 Commit

Once a step where all the edits performed are considered correct, it is possible to save the curent stage that can be restored if the next edits are not satisfactory. Temporary "undo and redo" files are removed. This button creates a "\_back file", which is a copy of the actual processed image, that can be used by the Restore function later.

### **H** Restore

A previously saved backup file "\_back" is loaded. All the performed UNDO and REDO steps are deleted.

### 📕 Save ROI

The actual ROI is saved, the suffix "\_roi" is added at the end of the file name.

### Handress International International Interna

A previously saved roi will be imported.

### C Reload ROI

Reload last used roi of actual session. The ROI has to be used at least one time in order to be reloaded.

### 😤 Reload Image

In case the image is closed, for any reason whatsoever, the current working version of the image is reloaded.

## Ӂ Close

The window will be closed. All the intermediary steps are deleted.

### 💡 Help

Specific help document section.

## **General Functions**

**Exec** The Phase Edit tool is started and opened in a new window.

**Close** The window will be closed.

**Help** Specific help document section.

### References

None.

© sarmap 2015, SARscape 5.2.0

1.6.3.15.10 Remove Residual Phase Frequency

### Purpose

The residual phase frequency is estimated on the wrapped phase (interferogram), removed from it and added to the synthetic phase (\_sint).

The objective it is to simplify the "Phase Unwrapping" step.

## **Technical Note**

The difference with respect to the Residual Phase Frequency removal, which is possible by setting the relevant <u>Preferences</u> [843], is that this is more flexible/tunable as more parameters can be set.

The "Ground Control Point file" can be optionally entered for the residual phase calculation. It has the same meaning of the "Orbital GCP file" used in the <u>Refinement and Re-Flattening</u> process. If it is used, the Ground Control Points must be well distributed throughout the entire scene and they have not to be located on areas where topographic fringes remained "unflattened".

It must be noted that, only whether the input and output file names are the same or the "Output Root Name" is missing, the original synthetic (\_sint) and differential (\_dint) interferograms, which are modified

as result of phase removal, are saved with the prefix "original\_".

#### **Azimuth Window Size**

The window size must be larger than the orbital fringe dimension (in pixels) in order to have an optimal performance. If the window is too big, with respect to the image size, the program will automatically reduce it.

#### **Range Window Size**

The window size must be larger than the orbital fringe dimension (in pixels) in order to have an optimal performance. If the window is too big, with respect to the image size, the program will automatically reduce it.

#### **Polynomial Degree**

The number of coefficients (from 1 to 10) used for the residual phase removal. It makes sense to have this value set at least to 2, since a dominant dependency in range is expected.

 $\varphi = K_1 + K_2 X + K_3 Y + K_4 X^2 + K_5 XY + K_6 Y^2 + K_7 X^3 + K_8 X^2 Y + K_9 XY^2 + K_{10} Y^3$ 

#### Low Pass Filter m

Window size (meters) for the Low Pass atmospheric removal, in range and azimuth direction, which is used for the removal process. If set to zero, the Low Pass removal is not applied. Suggested values are more than 15000 meters, only in case of small spatial size displacement pattern.

## **Input Files**

#### **Interferogram File**

File name of the differential interferogram (\_dint, \_fint). This file is mandatory.

#### **Coherence File**

File name of the coherence image (\_cc). This file is mandatory.

## **Optional Files**

#### Geometry GCP File

Either a previously created Ground Control Point file (.xml) is loaded (Load GCP File) or the interface to create a new Ground Control Point file is automatically loaded (Create GCP File, refer to the "Tools>Generate Ground Control Point 786" for details). This file is optional.

### **Parameters - Principal Parameters**

#### **Azimuth Window Size**

Window Size in azimuth direction – better using power of 2 values – which is used to estimate the local fringe frequency.

#### Range Window Size

Window Size in range direction – better using power of 2 values – which is used to estimate the local fringe frequency.

#### **Azimuth Window Number**

Number of windows, in azimuth direction, which are used for the removal process. If set to zero, the polynomial removal is not applied.

#### **Range Window Number**

Number of windows, in range direction, which are used for the removal process. If set to zero, the polynomial removal is not applied.

#### **Polynomial Degree**

The number of coefficients (from 1 to 10) used for the residual phase removal. Refer to the flattening section of the Flattening Preferences [843] for further informations.

#### Low Pass Filter m

Window size in meter for the Low Pass Filter. If set to zero, the Low Pass removal is not applied.

## **Parameters - Global**

It brings to the general section of the <u>Preferences</u> parameters. Any modified value will be used and stored for further processing sessions.

### **Parameters - Flattening**

It brings to the flattening section of the <u>Preferences</u> parameters. Any modified value will be used and stored for further processing sessions.

## **Parameters - Other Parameters**

It brings to the general section of the <u>Preferences</u> parameters. Any modified value will be used and stored for further processing sessions.

### **Output Files**

#### **Output Root Name**

Name of the output root. This file is mandatory.

### \_dint

Flattened corrected interferogram with the associated header files (.sml, .hdr). This file is generated only if the input is an unfiltered interferogram (\_dint).
### \_fint

Flattened and filtered corrected interferogram with the associated header files (.sml, .hdr). This file is generated only if the input is a flattened-filtered interferogram (\_fint).

Details specific to the Units of Measure and Nomenclature of the output products can be found in the <u>Data</u> <u>Format</u>  $2^{2}$  section.

# **General Functions**

Exec

The processing step is executed.

### Store Batch

The processing step is stored in the batch list. The <u>Batch Browser</u> button allows to load the batch processing list.

### Close

The window will be closed.

### Help

Specific help document section.

# Specific Function(s)

None.

# References

None.

© sarmap 2015, SARscape 5.2.0

# 1.7 Interferometric Stacking

# **Section Content**

Overview 506

Frequently Asked Questions

Dersistent Scatterers 514

DSBAS 538

### <u>Stacking Tools</u>

© sarmap 2015, SARscape 5.2.0

### 1.7.1 Overview

### A Note on the Interferometric Stacking module

This module is intended for the generation of Displacement Maps and Digital Elevation Models (DEMs) from multitemporal interferometric SAR data series.

Two different processing approaches are foreseen:

- 1. PS (Persistent Scatterers) It is intended for the analysis of point targets. The resulting product is relevant to the measurements of linear displacements and the derivation of precise heights of local scatterers, which are typically characterized by high coherence. The number of input images is crucial for the pixel coherence estimate, which determines the identification of suitable PSs. The use of an insufficient number of acquisitions will produce a high coherence estimate throughout the entire scene, which would result in a PS number overestimation. The application of this technique can be considered reliable when 20 or more acquisitions, which are characterized by a regular temporal separation, are available. This approach should exclusively be used in urban areas, or in general, where scatterers remain stable in radiometric and interferometric phase terms. Depending upon the scatterer stability (time coherence), the displacement measurement accuracy can reach the precision of millimeters, while the maximum detectable displacement velocity depends on both the minimum time distance between consecutive acquisitions and the SAR wavelength. Finally concerning the height estimates, this technique provides a better accuracy than the SBAS approach; the difference between the two methodologies is particularly evident in layover areas (e.g. skyscrapers in urban zones) where the SBAS, due to both the interferogram filtering and the phase unwrapping processes (none of the two is performed in the PS processing), tends to smooth the elevations.
- 2. SBAS (Small Baseline Subset) It is intended for the analysis of distributed targets. The resulting products resemble those coming from a conventional DInSAR processing; the key difference is that SBAS enables the analysis of large time-series, while the classical DInSAR is limited to the 2-, 3- and 4-acquisitions (refer also to the <u>Dual Pair Differential Interferometry</u> 1.). With respect to the PS, the SBAS technique is less sensitive to the number of acquisitions; this is because the SBAS exploits the spatially distributed coherence, instead of estimating the coherence exclusively on local scatterers (PS characteristic). It remains anyhow that, also with the SBAS technique, the availability of more acquisitions allow to achieve a better product quality; in this case the improvement is mostly related to the better estimate (and removal) of the atmospheric phase component. Concerning the displacement assessment, while the PS is limited to linear models, the SBAS can cope with linear, quadratic and cubic models (i.e. when the displacement velocity and/or acceleration change over the

time). Moreover the SBAS technique can also be exploited only for the terrain elevation estimate and, in such case, the "no model" option is adopted. In terms of maximum measurable displacement, there are not relationships with the temporal distance between consecutive acquisitions, whilst there are limitations with respect to the displacement spatial variability; this is due to the phase unwrapping intrinsic constraints. We can finally state that, in several cases, the SBAS approach is more robust than the PS, as the former takes advantage of the higher redundancy (i.e. number of connections of each acquisition), which eventually allows to generate many more interferograms.

The following basic requirements have to be fulfilled in the input data series:

- All data must be acquired by the same sensor.
- All data must be acquired with the same viewing geometry.
- In case of multi-polarization acquisitions, the same polarization must be selected for all data. It must be noted that it is possible to enter, in the same input temporal series, both single polarization and multi-polarization acquisitions; for instance, in case of ALOS PALSAR data, we can make a series using the HH channels of Fine Beam Single (FBS) and the HH channels of Fine Beam Dual (FBD). When the SBAS processing is performed, we suggest to select an FBD acquisition as Super Master file 540.

Note that:

- SAR data must be imported (see <u>Basic module</u> 32)).
- In case of SAR RAW products, the data must be imported and focussed (refer to Focusing module 237).
- Default setting for selected parameters can be specified in the Preferences panel.
- The <u>PS\_vs\_SBAS\_Comparison</u> document, provides details relevant to a practical case where different sensors have been exploited.
- The <u>SAR\_Tutorial</u>, which includes basic knowledge on SAR theory and data processing, complements the online help.
- Data geocoded to GEO-GLOBAL cartographic reference system can be automatically displayed into the Google Earth environment by double clicking on the output .kml file.
- Co-ordinate decimal values must be entered using the dot (e.g. 29.30) and not the comma (e.g. 29,30) character.

# References

P. Pasquali, P. Riccardi, A. Cantone, M. Defilippi, F. Ogushi & S. Gagliano, "Quantitative comparison of methods and sensors for monitoring land subsidence phenomena based on satellite SAR interferometric stacking", Proceedings of GRSG Annual General Meeting 201, Including the 2011 Oil and Gas industry workshop, 7th –9th December 2011, ESA ESRIN, Frascati, Italy

© sarmap 2015, SARscape 5.2.0

### 1.7.2 Frequently Asked Questions

Q. - Is it correct to say that using this module we can process the data using their Full Resolution?

**A.** - All modules enables to exploit the product full spatial resolution. What is estimated with higher precision in the Persistent Scatterers module, with respect to the Interferometry module, is the displacement (i.e. differential phase) of those targets which behave as stable scatterers.

**Q.** - Does the processing chain applies any procedure specifically intended to make closer the **Doppler Centroids** of the acquisitions belonging to the same input temporal series?

**A.** - The interferometric processing takes properly care of the data Doppler Centroids either during the design of the interpolation filters or when the common azimuth bandwidth filter is performed (as it is for example done in range direction for the baseline de-correlation/spectral shift filtering). These filtering steps can be activated by setting the relevant flag in the <u>Preferences</u> [B47]. Specifically, the common Doppler bandwidth (i.e. Doppler Filter) and the Spectral Shift Filter are never performed (Preferences flags always off) within the <u>PS module</u> [516] due to the nature of the algorithm and the type of targets that are considered, which are actually point targets; for these objects there is not spectral shift, baseline decorrelation or decorrelation of the Doppler bands, thus none of the filters in range and azimuth direction is necessary, moreover the activation of these filters cause the loss of much information for real point targets and it eliminates the advantage of exploiting large baselines for obtaining a very precise estimate of the PS height.

On the other hand the <u>SBAS\_module</u>, which focuses on distributed targets where common Doppler bandwidth and spectral shift filtering are meaningful, normally activates these filters.

Q. - Did you ever do any Comparison between results obtained with the PS and the SBAS methods?

**A.** - Yes we actually did this comparison in an area affected by subsidence in Japan, where we had also collected field data; the results obtained with the two methodologies are in general very much comparable and in agreement with the field data (refer to the <u>PS\_vs\_SBAS\_Comparison</u> document for more details).

However some differences can be noted with respect to the following points:

- PS (Persistent Scatterers) it is sometime better to detect displacement patterns of local targets.
- ♦ SBAS (Small Baseline Subset) the displacement map is more homogeneous and it allows to characterise the real displacement in those areas where the trend is not linear.

However it must be said that this example refers to a relatively "easy case" for the application of the PS technique, due to three main reasons:

- 1. We had a quite high number of acquisitions (34 images).
- 2. In most of the cases the subsidence is a phenomenon, which can be well described by a linear model especially when the observations are regularly distributed over the time.
- 3. A notable number of coherent scatterers was present in the area.

In other cases, when one of the three points above is missing or weak, the SBAS is definitely more robust and reliable than the PS.

**Q.** - What is the displacement measurement accuracy that we can expect with the **Persistent Scatterers Approach**?

**A.** - Given a number of images and a displacement rate which is compatible with the PS requirements, the achievable accuracy is:

- ✤ Less than 1 cm per year in terms of <u>displacement velocity</u>.
- In the order of the centimeter as relative position of the PS, on each date in the input temporal series with respect to a reference date.

Note that this reference date, which is assumed as "zero displacement" acquisition, is not necessarily the input entered (manually or automatically) as "Reference file" in the processing panel, but it can be (possibly) fixed as the oldest image in the input file list by checking the appropriate flag in the relevant <u>Preferences</u> state.

**Q.** - When the **PS Density** is lower than around 100 PS/sqkm the result accuracy becomes questionable. What is the approach suggested in these cases?

**A.** - Eventually the most important problem to deal with, when the PS density is low, it is the proper atmospheric disturbances estimation and removal. This is why the PS approach is especially suitable in urban areas, but it often provides wrong results in rural areas and urban outskirts. In these cases the approach we suggest is to apply the SBAS technic.

**Q.** - I've an interferometric temporal stack of **19 Images** acquired on a slightly urbanized **Rural Area**. What is the processing approach that you suggest?

**A.** - Actually, being the input acquisitions below the minimum suggested number and being them not acquired in an area where we can expect plenty of persistent scatterers, the best results can be achieved by adopting the SBAS approach. However an attempt using the PS approach can be performed after having reduced the default <u>PS Density</u> (RSS), which is normally set considering urban-like areas.

**Q.** - It is mentioned, in the online documentation, that some of the algorithms implemented in the **Interferometry Module** are also exploited in some of the routines executed during the Interferometric Stacking processing. Are there specific Interferometry Module functions that I have to run during the Interferometric Stacking processing?

**A.** - The Interferometry Module routines, which are required during the Interferometric Stacking processing, are automatically called by the program; the generation of the PS/SBAS specific outputs does not require to execute any functionality which is not in this specific module.

**Q.** - What is the meaning of the **Baseline Threshold**, which can be set among the other <u>Preferences</u> 355 ?

**A.** - The default threshold (500 meters) corresponds to 5 times the critical baseline (i.e. same meaning of the critical baseline calculated by the <u>Baseline Estimation</u> [479] functionality). Actually the baseline related constraints in the interferometric processing are applicable when analysing distributed targets

(Interferometry module and Interferometric Stacking/SBAS method). Vice versa, when the analysed objects are represented by local/point targets (Interferometric Stacking/Persistent Scatterers method) the critical baseline has not to be considered a limitation anymore.

**Q.** - Are there specific criteria to change the **Product Coherence Threshold** value in the Persistent Scatterers processing?

**A.** - After a first processing iteration with the default setting, it is possible to decrease (in case few PS are found) or increase (in case too many, possibly "noisy pixels", PS are found) the threshold value. The second processing iteration can be executed only for the generation of the final geocoded products, by de-selecting the "Generate Slant Range Products" flag and checking the "Generate Geocoded Products" flag; in this way the first and longest processing part, which does not change when the coherence threshold value is modified, can be skipped.

**Q.** - What are the criteria to follow for a good **Selection of the Reference Acquisition** and which are the information concerned with the **Estimate Precision** function in the Persistent Scatterers processing?

**A.** - The Reference file is automatically selected by the program as the image that minimizes the average baseline of the stack, that means the image

that has an ideal temporal and spatial position respect to the other ones. This helps in performing the data coregistration and all processing steps easier, as well as trying to provide a higher coherence (smaller baselines are less sensitive to volume de-correlation). It is better to avoid, for the Reference image selection, those data which are known to be affected by strong atmospheric variations.

The "Estimate Precision" function allows getting a preliminary knowledge of the expected measurement accuracy, which is valid for the whole acquisition stack and for all PSs. The precision factors, which are estimated prior the PS processing execution, are computed with an approach similar to that used for estimating the DOP (Dilution Of Precision) factor for GPS systems; the geometry of the stack is considered, estimating the baselines and the corresponding  $2\pi$  height ambiguities and using the default PS Density as  $\frac{1}{855}$ .

Later on, once the PS process is ended, the real accuracy of each PS is provided on the basis of the pixel coherence and the actual local PS density.

**Q.** - Is there a way to know which acquisitions have been discarded due to **Data Coregistration** Failure?

**A.** - In case of coregistration failures, the "coreg\_discard.txt" file is generated in the output folder; it is a list of the acquisitions which have been discarded for coregistration related problems.

**Q.** - Are there key elements the operator should check, at completion of a **PS Analysis**, to make sure that the **Results Are Reliable**?

**A.** - One check may be relevant to the co-registration process: the "coreg\_discard.txt" file contains a list of the files which have not been coregistered. Another check may be related to the proper removal of the atmospheric fluctuation effects: as a rule of thumb an increase of the multitemporal coherence, from the

"\_cc\_first" products (before the atmospheric effects removal) to the "\_cc" product (after the atmospheric effects removal), means that the atmospheric correction has been successfully carried out.

> Comparing both coherence files you can better decide how set the filter parameters (low pass, in meters and high pass, in days) to avoid loss of coherence and consequently to better estimate the displacement values.

**Q.** - What the acronym **SBAS** stands for?

**A.** - It stands for "small-baseline subset"; the technique has been originally introduced by Berardino, Fornaro, Lanari and Sansosti (refer to the reference bibliography).

**Q.** - What are the criteria to change the **Min and Max** spatial (i.e. normal) and temporal **Baseline** values in the **SBAS Connection Graph**?

**A.** - The criteria to define the minimum and maximum normal baseline mostly depend on the type of product (i.e. Displacement Map or Digital Elevation Model) one wants to obtain from the SBAS processing. If you are looking for a Displacement Map, the typical choice it is to get a fully connected graph; vice versa, if the objective is to generate a Digital Elevation Model, also disconnected pairs can give a contribution to improve the final product accuracy.

On the basis of what above, if you select the option "Allow Disconnected Blocks" (DEM generation purposes) the min and max normal baselines can be used to discard pairs with very small values (e.g. less than 20% of the critical baseline), which are quite useless for accurately measure height variation.

on the other side one can also prefer (either for DEM or Displacement mapping) to avoid using pairs with very large normal baseline, which are often characterised by low coherence; in such case the max limit can be set for instance to 50% of the critical baseline. This same concept can be applied for the definition of the maximum temporal baseline value, considered that the coherence decreases proportionally to the temporal distance; of course a factor which dramatically influences the temporal decorrelation is the land cover type (e.g. vegetation, soil moisture, snow cover, etc.).

A processing option to consider it is to leave these thresholds as much as possible "open" and, after the Interferogram Generation [546] step, analyse the products in order to discard bad pairs by editing the Connection Graph [577].

**Q.** - How can I properly set the **Size** of the **Atmosphere Low Pass** and **High Pass** filters in the <u>SBAS</u> Inversion [56]?

**A.** - A smaller window size will make the filter stronger. The smoothing introduced by the filter can be assessed by comparing the temporal signature of the "disp\_first" (products without atmospheric removal) and the final displacement products. This allows understanding if the atmospheric filter smoothing removed also important displacement patterns. It can happen that the atmospheric patterns are actually small (for instance over mountainous areas) and thus also the filter size must be set accordingly; this can be assessed by observing the interferograms, before running the "SBAS Inversion" process. However, if also the displacement patterns have a small size (i.e. same or smaller than the atmosphere), we discourage to excessively reduce the window size, to avoid removing the displacement as atmosphere.

Q. - How does the program handle datasets characterized by Scattered Areas of Low Coherence?

**A.** - The example below shows a typical case of scattered coherence areas. The area of interest, where subsidence phenomena have been reported, is in the lower right corner.

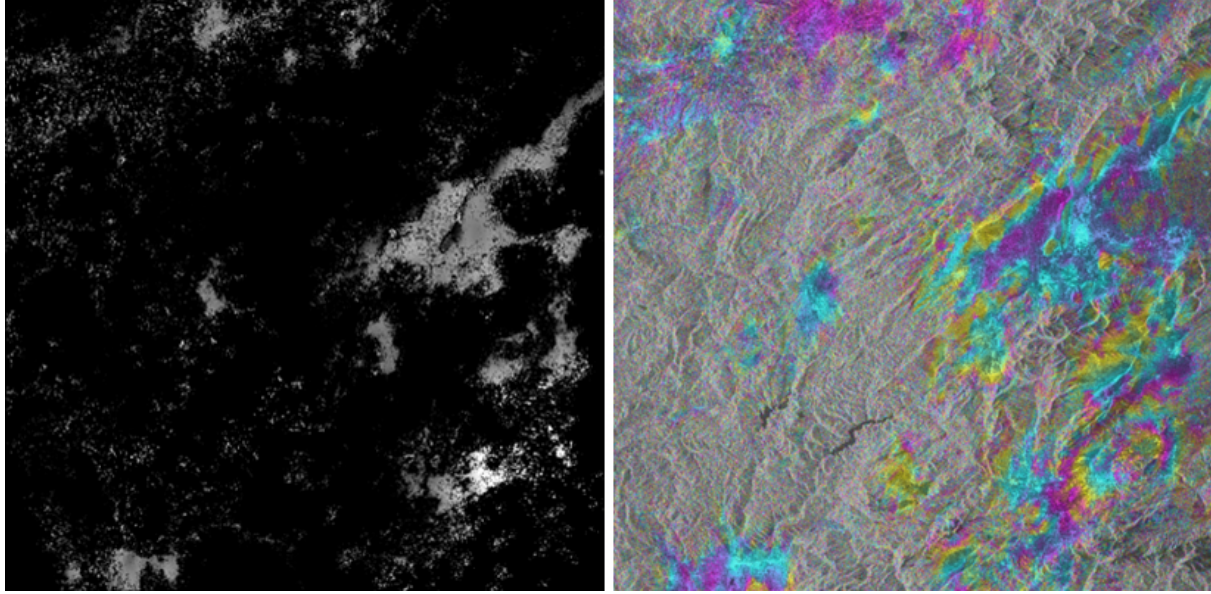

This area is well represented and the coherence is good, but the surrounding low coherence zones are can affect the SBAS inversion process and eventually the measurement accuracy. However, if there are enough interferograms (theoretically at least five per acquisition) the program is able to "reconstruct" the missing information by means of the 3-dimensions unwrapping approach.

Q. - What is the Unwrapping Approach adopted for the interferogram series?

**A.** - Actually the unwrapping execution depends on the Interferometric Stacking approach which is adopted:

- in the <u>Persistent Scatterers</u> [514], based on the original publication of Ferretti et al., the unwrapping is not performed for the estimation of the displacement rate and height corrections, since a pixel-wise spectral analysis approach in the time-baseline plane is exploited; this approach has the advantage of avoiding the need of unwrapping by working on the complex data only.
- In the SBAS Inversion [555], it is possible to choose between two main methods: Region Growing or Minimum Cost Flow, this last one either with a square or with an irregular triangulated Delaunay grid (Preferences>Interferometry [847]). In case the Delaunay method is adopted, a 2- or 3- dimensions unwrapping (the third dimension being represented by the time) can be selected. At this regards it must be noted that the 3-dimensions approach provides superior results when there are disconnected areas (typically due to low coherence), as it exploits the high coherence interferograms (third dimension) to estimate how to create new connections in "scattered" (low coherence) interferograms; the disadvantage of this method is that it is much more costly in terms of processing time. The unwrapping, in the SBAS processing chain, is carried out two times: once before a first estimate of average displacement rate and height correction and once more afterwards to refine the first results.

Q. - Are there specific indications or rules to optimally set the Decomposition Levels?

**A.** - There are not specific rules since the optimal setting of this parameter depends strongly on the scene coherence and also on the unwrapping method adopted. In most of the cases, especially when the Delaunay method is adopted, the use of 1 decomposition is a good and robust setting. Sometimes good results are obtained by increasing the decomposition level from 1 (in the <u>1A</u> - <u>Interferometric Workflow</u> [546] step) to 2 (in the First Inversion [555] step).

**Q.** - After the SBAS inversion, some of the **Unwrapped Interferograms** are still affected by **Directional Slopes**. Is this due to a problem during the Refinement and Re-Flattening step? What is the best way to address such issues?

**A.** - The first thing to do it is to visualize and verify the unwrapped data (\_upha\_list\_meta), after the Interferometric Workflow [546] step, in order to understand where the GCPs must be located for the next Refinement and <u>Re-Flattening</u> [557]. The worst pairs (i.e. very low or scattered coherence, which typically causes a bad unwrapping) shall be removed by means of the <u>appropriate\_tool</u> [577]; if possible before the Refinement and Re-Flattening, otherwise after the <u>First Inversion</u> [555] step.

After the execution of the Refinement and Re-Flattening, in order to ensure that the GCPs have been properly selected (in terms of position, distribution and quantity), another visual analysis is needed to verify that major residual phase ramps are not in; if they are still present, a higher number of GCPs (20 or more) is probably required.

Once the re-flattened data have been checked, the First Inversion step can performed, which generates a new set of the unwrapped data (these are stored in the "\_sbas\_inversion\_dir" folder). After this step, the remaining "bad pairs" can be removed before executing the second and final inversion [56].

Note that the program is implemented in a way that, even when some small residual ramps remain (of course the less the better...), the inversion process is not notably affected.

Q. - Is there an easy way to create the Orbital GCP File?

A. - The most important criteria for the GCPs selection, as well as the main parameters adopted by the program when the "Orbital GCP file" is used, are described in the relevant FAQ 274 of the Interferometry module guide. What has to be added in the case of the Interferometric Stacking, it is that the same set of points must be used to "reflatten" the entire stack of phase images which have been created after the coregistration onto the "Super Master file". Being quite difficult (if not impossible...) to find the best point configuration for all pairs at once, the suggested approach it is to try a point distribution which is good for the majority of the pairs (for this purpose it becomes useful to visualize the stack of images by means of the meta file generated automatically by the program); in several cases the use of the Preferences>Flattening>Refinement and Re-flattening>Refinement Method>Residual Phasel 443, which allows the use of the less precise but most robust phase correction approach, shall be adopted. It must be also taken into account that some points, which are inside the imaged area for some pairs, can fall outside in others and thus it can be required to enter more points; in other cases, for instance when the original orbits are all very much accurate and there is not any visual evidence of residual phase ramps, it can be sufficient to simply remove a phase offset (constant value) by choosing a Preferences>Flattening>Refinement and Re-flattening>Refinement Method>Residual Phase Poly Degree 843 equal to 1.

In any case, also relying on very precise orbits, the use of the "Orbital GCP file" is mandatory as the reflattening process must be always executed in order to correct the phase offset (i.e. constant phase removal).

Q. - What is the best way to analyse the SBAS results?

**A.** - The output products are grouped in meta files in order to make easier the simultaneous multitemporal analysis. The meta files can be interpreted using either the <u>raster\_data analyzer</u> [784] or, after a conversion from raster to shape [573], the vector data analyzer [785].

© sarmap 2015, SARscape 5.2.0

# 1.7.3 Persistent Scatterers

# **Section Content**

Overview 514

1 - Connection Graph 516

12 - Interferometric Process 519

13 - Inversion: First Step 523

14 - Inversion: Second Step 528

© sarmap 2015, SARscape 5.2.0

#### 1.7.3.1 Overview

# A Note on the Persistent Scatterers functionality

It is conceived for the generation of products aimed at monitoring the temporal evolution of surface deformations.

The technique, extending SAR Interferometry to the analysis of large sets of multi-temporal acquisitions, enables to improve the measurement accuracy from few centimetres (classical Interferometry approach) to few millimetres (Persistent Scatterers approach). In addition to that, limitations typical of SAR Interferometry (i.e. atmospheric distortions or temporal de-correlation) are dramatically reduced.

The use of large temporal series enables to improve the identification and further removal of atmospheric related effects (artifacts) by means of a dedicated space-time filtering operation. A minimum number of three acquisitions is required to be able to run the processing, but more (at least twenty) are suggested

to get reliable results especially in case of low coherence conditions.

ScanSAR data cannot be processed with this module.

The output products are stored in step-specific folders, which the program creates during the processing execution. These folders are automatically created inside the root output directory named using, as prefix, the "Output Root Name" and "\_PS\_processing" as suffix, which is entered in the <u>first\_processing</u> step [516].

All intermediate files generated from each step are stored inside the \_PS\_processing/work sub folder. In order to avoid processing failures it is recommended not to move any file from its original repository folder.

The "Auxiliary file" (marked by the name auxiliary.sml) is saved in the root output directory and it is updated during the execution of the different processing step. From the <u>Interferometric Process</u> step onwards, throughout the whole processing chain; it is important to note that the first input to enter, in any processing panel, is the "Auxiliary file". This file contains information to understand which steps have been executed, and what are the products generated.

The "work\_parameters.sml" is saved in the work sub folder and contains information about the processing parameters setting.

It is possible to copy the whole **[rootname]\_PS\_processing** folder together with the **input** and **DEM** files to another location/another drive (e.g. if the disk is full). The process can be resumed from the break point simply by re-launching the <u>Connection\_Graph</u> [516] (inserting the inputs in the new location). Once the new <u>Auxiliary file</u> [515] has been created it is necessary to edit it by inserting the DEM path in the new location and setting to "OK" or "NotOK" according to the steps performed in the previous location.

It is important to know that constant displacements, which affect all the area in the observed "Geographical Region", are not detected.

The following processing sequence is generally adopted:

### 1) Connection Graph

All images are connected to create a network of master and slaves pairs, which are linked each other only whether the baseline values are within the input thresholds. All data will be coregistered onto a master acquisition, which can be automatically identified by the program or manually selected by the user.

### 2) Interferometric Workflow

The flattened interferograms (and related SAR intensity images), together with the intensity images are generated.

### 3) PS First Inversion

The first displacement (date by date value), velocity and height (correction values ) related products are generated without removing any phase component due to the atmosphere;

### 4) PS Second Inversion

The atmospheric corrections, related to spatial and temporal variations, are performed in this step; then this component is estimated and finally subtracted from the interferogram files in order to generate the final displacements.

### 5) Geocoding

All PS related products (e.g. displacement velocities, residual heights, displacement time series, kml and shape files, etc.) are projected onto the cartographic system of the input "DEM file".

It is possible to get two kind of output formats: Raster and Shape.

Regarding the raster format, the displacement measurements can be re-projected onto a vertical and slop direction.

Note that:

- SAR data must be imported (see <u>Basic module</u> 32)).
- SAR RAW products must be imported and focussed (refer to Focusing Module 250).
- Default setting for selected parameters can be specified in the Preferences panel.
- The<u>SAR\_Tutorial</u>, which includes basic knowledge on SAR theory and data processing, complements the online help.
- Data geocoded to GEO-GLOBAL cartographic reference system can be automatically displayed into the Google Earth environment by double clicking on the output .kml file.
- Co-ordinate decimal values must be entered using the dot (e.g. 29.30) and not the comma (e.g. 29,30) character.

### References

A. Ferretti, C. Prati and F. Rocca: "Nonlinear subsidence rate estimation using permanent scatterers in differential SAR interferometry". Geoscience and Remote Sensing, IEEE Transactions on, vol. 38, no. 5, Part 1, Sept. 2000, pp. 2202 - 2212.

A. Ferretti, C. Prati and F. Rocca: "Permanent scatterers in SAR interferometry". Geoscience and Remote Sensing, IEEE Transactions on, vol. 39, no. 1, Jan. 2001, pp. 8 - 20.

A. Hooper, H. Zebker, P. Segall, and B. Kampes: "A new method for measuring deformation on volcanoes and other non-urban areas using InSAR persistent scatterers". Geophysical Research Letters, vol. 31, December 2004.

© sarmap 2015, SARscape 5.2.0

### 1.7.3.2 1 - Connection Graph

### Purpose

This functionality defines the SAR pair combination (Master and Slaves) and connection network, which is used for the generation of the multiple differential interferograms step. This step is mandatory. Unlike the

SBAS tool, this network cannot be edited 577.

# **Technical Note**

The network links created in this step are only those connecting pairs that are within the spatial baseline values specified in the relevant "Preferences", (refer to the <u>Preferences>Persistent\_Scatterers>Baseline</u> <u>Threshold (%)</u> setting). Those acquisitions which remain disconnected, due to baseline values exceeding the specified thresholds, are discarded from the further PS analysis.

At the end of the processing an IDL graph is shown, where all connection are represented as well as the selected Master. Each acquisition is represented by a diamond associated to an ID number, which is reported also in both the "CG\_report.txt" file. The colour of the diamond symbol is as follows: i) Discarded acquisitions due to user specific constraints in red colour; ii) Valid acquisitions in green colour; iii) Master acquisition in yellow colour.

The following graphs are generated:

- **Time-Position plot**, which provides the normal distance from the Master (y axis) and the input acquisition dates (x axis).
- Time-Baseline plot, which provides the normal baseline (y axis) and the input acquisition dates (x axis).

They can be reloaded at any processing step by means of the <u>relevant tool</u> 582.

The multilooking factors of the output Master image (suffix, "\_pwr") are automatically calculated by taking into account the Cartographic Grid Size, which is set in the relevant SARscape Preferences panel.

### Auxiliary file

It contains information to understand which steps have been executed and what are the products generated.

### **Input Files**

#### Input file list

Input files (\_slc) to be used. This file list is mandatory.

# **Optional Files**

### Input Master file

Name of the the acquisition to use as processing reference data. This acquisition must be contained in the "Input File list" as well. If this file is not entered the program identify it in order to have the maximum number of connected acquisitions. This file is optional.

### **Output Files**

#### **Output Root Name**

Name of the output root. This file is mandatory. It is used as root name throughout the entire PS processing chain.

#### connection\_graph

Directory containing the following products:

- Dultilooked Master intensity image (\_pwr) and associated header files (.sml, .hdr).
- Report file (Reference\_selection.txt) showing various input selection parameters such as: selected master, baseline and precision values, and thresholds, etc.
- The "plot" sub folder is used to store the files (CG\_baseline.txt and CG\_position.txt) used for the visualization of the graphs and interfacing with ENVI.

Details specific to the Units of Measure and Nomenclature of the output products can be found in the <u>Data</u> Format 22 section.

#### auxiliary.sml

Text file with process related information (products, parameters, etc.)

# **General Functions**

### Exec

The processing step is executed.

### Store Batch

The processing step is stored in the batch list. The <u>Batch Browser</u> button allows to load the batch processing list.

### Close

The window will be closed.

**Help** Specific help document section.

# **Specific Function(s)**

None.

# References

None.

© sarmap 2015, SARscape 5.2.0

### 1.7.3.3 2 - Interferometric Process

### Purpose

This functionality enables to execute, in an automatic way, the following processing sequence:

- <u>Coregistration</u> 131.
- Interferogram Generation and Flattening 320.

This step is mandatory.

# **Technical Note**

The different steps implemented here are executed using the default processing approach (consult the reference guide specific to each processing step for more details); in particular:

- During the coregistration step, all sampled images are coregistered onto the resampled "Master file". This involves an oversampling of a factor 4, in range direction (refer to the <u>Preferences>Persistent Scatterers>Range Looks setting</u>, which is executed to avoid aliasing of fast fringes in case of large baseline values. Differently from the standard InSAR processing, since the PS approach is looking at point targets, the spectral shift and the common Doppler bandwidth filters are not executed. The interferograms are then generated for each slave (i.e. "Input File List") using always the same master image (i.e. "Reference file").
- The Interferogram Flattening is performed using an input reference Digital Elevation Model or the ellipsoidal model if the DEM is not inputted; the "Geometry GCP file", if entered, is used to correct the master image (i.e. Super Master acquisition of the interferometric stack) onto the Digital Elevation Model. The better the reference Digital Elevation Model accuracy/resolution the better the result in terms of topography removal. It is important to note that, in case the Super Master image has already been corrected with the the manual reference Transfer or the automatic reference to result in terms of topography removal. It is important to note that, in case the Super Master image has already been corrected with the the manual reference reference reference.

The data multilooking factors are relevant to the Master image. In case the input SAR series contains data with different pixel sampling (e.g. ALOS PALSAR FBS and FBD acquisitions), the program automatically changes the multilooking factors of each interferometric pair depending on its master acquisition mode.

Due to the large number of output products, the following three meta files are generated. They enable to load at once all relevant output products:

Inst\_dint\_meta, which refers to all flattened interferograms.
Inst\_pwr\_meta, which refers to all slant range power images.

In order to avoid loading failures it is recommended not to move any file from its original repository folder.

### **Input Files**

#### Auxiliary file

Reference file generated as output of the "Connection Graph" step and possibly <u>updated</u> [577] afterwards. This file is mandatory.

### **Optional Files**

#### Geometry GCP file

Either a previously created Ground Control Point file (.xml) is loaded (Load GCP File) or the interface to create a new Ground Control Point file is automatically loaded (Create GCP File, refer to the "Tools>Generate Ground Control Point [786]" for details). This file is optional. This file is optional.

### **DEM/Cartographic System**

#### **Digital Elevation Model file**

Name of the Digital Elevation Model file. This should be referred to the ellipsoid. This file is optional. In case it is omitted, the ellipsoidal height and the relevant cartographic reference system, must be entered.

### **Output Projection**

In case that the Digital Elevation Model is not used, the following parameters are compulsory to define the **Cartographic System**<sup>6</sup>:

### State

Definition of the country or general projection systems.

#### Projection

Definition of the projection system of the selected State. In case that a general projection system is selected in State, the Projection is automatically set.

#### Ellipsoid

Definition of the ellipsoid. This is chosen according to the selected State and Projection.

#### Hemisphere

Definition of the hemisphere. This is chosen according to the selected State and Projection.

#### Zone

Definition of the zone. This is chosen according to the selected State and Projection.

### **Datum Shift Parameters**

Definition of the datum shift parameters. These are chosen according to the selected State and Projection.

### **Reference Height**

In case that the Digital Elevation Model is not used, a constant ellipsoidal height must be provided. Default Reference Height is 0.

### **Cartographic Parameters**

The reference parameters for some projection systems (e.g. Stereographic, Polar Stereographic, Gnomonic, Mercator, Miller, Albers, etc.) can be set.

# **Parameters - Principal Parameters**

### Generate Dint Multilooked for Quick View

By setting this flag the differential interferograms, with the multilooking factors specified below, are also generated as processing outputs.

### Range looks for Quick View

Number of looks in range direction.

### **Azimuth looks for Quick View**

Number of looks in azimuth direction.

### Rebuild All

By setting this flag the whole process is started from scratch.

It is advisable to leave this flag unchecked in case of process interruption, so that the products already generated have not to be computed and stored again.

### **Rebuild Merging**

By setting this flag only the merging processing is performed. This has to be done after the <u>PS Sub-Area</u> Edit 579 tool.

# **Parameters - Global**

It brings to the general section of the <u>Preferences</u> parameters. Any modified value will be used and stored for further processing sessions.

# Parameters - Interferogram

It brings to the interferometry section of the <u>Preferences</u> parameters. Any modified value will be used and stored for further processing sessions.

### **Parameters - Flattening**

It brings to the flattening section of the <u>Preferences</u> and parameters. Any modified value will be used and stored for further processing sessions.

### **Parameters - Coregistration**

It brings to the coregistration section of the <u>Preferences</u> and stored for further processing sessions.

## **Parameters - Other Parameters**

It brings to the general section of the <u>Preferences</u> [B27] parameters. Any modified value will be used and stored for further processing sessions.

### **Output Files**

#### interferogram\_stacking

Directory containing the following products:

- Deta files allowing to load the specific processing results (\_meta).
- mean, SAR Intensity average image and associated header files (.sml, .hdr).
- Imu\_sigma, amplitude dispersion index.It is computed as the ration (SAR intensity average/ Standard Deviation).

In order to distinguish the input SAR pair where each output product comes from (as well as to identify it in the connection network), a prefix containing the master-slave acquisition dates (i.e. yyyymmdd) and the master-slave relationships will be added.

Details specific to the Units of Measure and Nomenclature of the output products can be found in the <u>Data</u> <u>Format</u>  $2^{2}$  section.

# **General Functions**

#### Exec

The processing step is executed.

#### Store Batch

The processing step is stored in the batch list. The <u>Batch Browser</u> button allows to load the batch processing list.

### Close

The window will be closed.

Help

Specific help document section.

# **Specific Function(s)**

None.

# References

None

© sarmap 2015, SARscape 5.2.0

### 1.7.3.4 3 - Inversion: First Step

### **Purpose**

This functionality implements the first model inversion to derive the residual height and the displacement velocity. They are used to flatten the complex interferograms. This step is mandatory.

The approach is based on the identification of a certain number of "coherent radar signal reflectors" (Persistent Scatterers). The processing is then focused on the analysis of the phase history of these reliable single targets (each one represented by an image pixel), as opposed to the conventional approaches that process the input scene as a whole. A Persistent Scatterer is subject to two main constraints: it has to be stable (fluctuations lower than a millimeter) and it has to be properly oriented in order to be detectable from the SAR antenna.

It is important to know that:

- DConstant displacements, which affect all Persistent Scatterers in the observed "Geographical Region", are not detected.
- The system is designed to estimate displacements characterized by a linear trend, which means that displacement rate variations over time are not properly represented.

Good PS candidates - like roofs, poles, bridges - are typically found in urban settlements, or other manmade structures such as green-houses, dams, metallic and concrete features (e.g. well fields surrounding structures, pipelines and dwells). Beside these artificial features, also natural targets such as well exposed outcropping rock formations are potential PS.

The temporal distribution of the acquisitions shall also be adequate compared with the expected dynamics of the displacements under analysis.

The unique feature of the PS technique is to take advantage of the dense distribution of scatterers to remove most of the fluctuation of the signal propagation delay, which is mostly due to variations in the troposphere; this approach is essentially the same used for a differential GPS.

# **Technical Note**

After the interferograms generation, an offset phase is removed from all interferograms.

One or more pixels (Reference Points) are automatically selected by the program for the calculation of the phase offset to remove.

The number of the 'Reference Points' depends on the size of the Area of Interest. As default, just one 'Reference Point' is selected for Areas within **25 sqkm**, (refer to the Preferences>Persistent Scatterers>Area for Single Reference Point).

At this point, the algorithm can follows two kind of directions:

- DAreas of analysis with size within the value specified by the 'Area for Single Reference Point' parameter are processed using just one 'Reference point' for the entire Area.

From this stage all the re-flattened interferograms, together with the phase-height pair-by-pair proportionality factors (\_k\_factor files, which are stored in the "work/work\_interferogram\_stacking"), are used to estimate the residual height and the displacement related information (i.e. velocity), which are known as low pass components. These components are removed from the re-flattened interferograms before the atmosphere estimation process takes place.

Unlike the SBAS tool, just one model is implemented:

DLinear Model, to estimate residual height and displacement velocity.

The model can be synthesized as follows:

$$Disp = V^*(t-t_0)$$

where *Disp* is the displacement at time t; *V* is the displacement velocity.

### **Input Files**

#### Auxiliary file

Reference file generated as output of the "Connection Graph" step and possibly <u>updated</u> [577] afterwards. This file is mandatory.

# **Parameters - Principal Parameters**

### Displacement Sampling (mm/year)

This corresponds to the sampling frequency (in mm/sec) which is used to estimate the displacement velocity.

### Min Displacement Velocity (mm/year)

This corresponds to the value expected (in mm/year) as the minimum displacement velocity.

### Max Displacement Velocity (mm/year)

This corresponds to the value expected (in mm/year) as the maximum displacement velocity.

### **Residual Height Sampling (m)**

This corresponds to the sampling frequency (in meters) which is used to estimate the residual height.

### Min Residual Height (m)

These correspond to the minimum (negative value) residual height, with respect to the reference Digital Elevation Model.

### Max Residual Height (m)

These correspond to the maximum (positive value) residual height, with respect to the reference Digital Elevation Model.

### SubArea For Single Reference Point (sqkm)

It refers to the maximum size for one 'Reference Point'.

### SubArea Overlap (%)

It refers to the overlap between the sub areas.

### **Rebuild All**

By setting this flag the whole SBAS Inversion process is started from scratch.

It is advisable to leave this flag unchecked in case of process interruption, so that the products already generated have not to be computed and stored again.

# **Parameters - Global**

It brings to the general section of the <u>Preferences</u> parameters. Any modified value will be used and stored for further processing sessions.

# **Parameters - Other Parameters**

It brings to the general section of the Preferences [827] parameters. Any modified value will be used and

stored for further processing sessions.

### SubArea Merging Only

This flag allows to perform only the sub-areas merging step.

This has to be set to true if the merging parameters have been changed or if the <u>PS\_Compute Specific</u> <u>Sub-Area</u> 579 has been performed.

### **Coherence Threshold SubArea Merging**

Threshold used by the merging algorithm in Sub-Areas overlap in order to use only high coherence pixels.

### Min. PS Density in SubArea Overlap (%)

Minimum amount of PSs in the overlap between sub-areas. Only overlaps with a higher PS density than the one defined here are considered for merging.

### **Output Files**

### ps\_first\_inversion

Directory containing the following products:

- → Height\_first, corresponding to the correction (in meters) with respect to the input Digital Elevation Model.
- Velocity\_first, corresponding to the mean displacement velocity (in mm/year). This product is not generated when the "No Displacement Model" is selected.
- CC\_first, corresponding to the multitemporal coherence. It shows how much the displacement trend fits with the selected model.

The displacement values are reported with:

- Positive sign if the movement corresponds to a decrease of the sensor-to-target slant range distance.

- Negative sign if the movement corresponds to an increase of the sensor-to-target slant range distance.

After the 'Reference Points' selection two shape files are generated:

**PRef\_GCP**, which refers to the GCPs selected on the image, in slant range geometry.

- Ref\_GCP\_geo, which refers to the GCPs selected on the image, in geographic coordinates. It is stored inside the Geocoding folder, (geocoding).
- SubAreas, which refers to the sub-areas (slant range geometry) computed according to the atmospheric parameters, (refer to the Preferences>Persistent Scatterers>Area for Single Reference Point and 'Area Overlap for SubAreas).

SubAreas\_geo, which refers to the sub-areas (Cartographic coordinates) computed according to the atmospheric parameters, (refer to the Preferences>Persistent Scatterers>Area for Single Reference Point and 'Area Overlap for SubAreas). It is stored inside the Geocoding folder, (geocoding).

In order to avoid loading failures it is recommended not to move any file from its original repository folder.

Deta files allowing to load the specific processing results (\_meta).

- The "slant\_range\_dir" subfolder, which contains all processing results, in slant geometry, which are loaded by means of the meta files.
- The "work\_dir" subfolder is used to store intermediate processing results.

Details specific to the Units of Measure and Nomenclature of the output products can be found in the <u>Data</u> <u>Format</u>  $2^{2}$  section.

# **General Functions**

#### Exec

The processing step is executed.

#### Store Batch

The processing step is stored in the batch list. The <u>Batch Browser</u> button allows to load the batch processing list.

#### Close

The window will be closed.

#### Help

Specific help document section.

# **Specific Function(s)**

None.

### References

P. Berardino, G. Fornaro, R. Lanari, E. Sansosti: "A new algorithm for surface deformation monitoring based on Small Baseline differential SAR Interferometry". IEEE Aerospace and Electronic, Vol. 40, No. 11, November 2002.

© sarmap 2015, SARscape 5.2.0

### 1.7.3.5 4 - Inversion: Second Step

### Purpose

This is the final inversion, which uses the first linear model products coming from the <u>previous step</u> 523 to estimate the atmospheric phase components.

The second model inversion is implemented to derive the date by date displacements, after removing the atmospheric phase components and eventually fit the final displacement velocity model. This step is mandatory.

### **Technical Note**

The re-flattened interferograms are used to estimate the displacement related information (i.e. velocity, residual heights and date specific displacements).

Unlike the SBAS tool, just one model is implemented:

DLinear Model, to estimate height and displacement velocity.

The model can be synthesized as follows:

 $Disp = K + V^*(t-t_0)$ 

where *Disp* is the displacement at time *t*; *K* is the constant term of order zero, which is used only for the final fitting process; *V* is the displacement velocity;

Once the date by date displacement measurements (known as high pass components) are carried out, the program performs the estimate of the atmospheric effects.

First, the linear model previously estimated is subtracted date by date, from the interferograms measurements (\_dint files).Then the atmospheric correction is performed by the following two filtering procedures:

- Atmosphere Low Pass, this accounts for the spatial distribution of the atmospheric variations. It is implemented by using a square window: large windows are more suitable to correct large scale variations, while small windows are better to correct isolated artifacts due to localized variations. The smaller is the window size, stronger will be the filter effect.
- Atmosphere Hi Pass, this accounts for the temporal distribution of the atmospheric variations. It is implemented by using a temporal window: large windows are more suitable to correct effects with low temporal variability, while small windows are better to correct frequent atmospheric variations. The bigger is the window size, stronger will be the filter effect.

The displacement values are reported with:

- Desitive sign if the movement corresponds to a decrease of the sensor-to-target slant range distance.
- Or Negative sign if the movement corresponds to an increase of the sensor-to-target slant range distance.

It is worthwhile to mention that the re-flattening, which is performed on the displacement products, does not foresee the orbital refinement; it means than only a ramp (using minimum three GCPs) or a constant term (using minimum one GCP) can be removed..

A graphic, showing the extracted displacement information, can be created using the <u>General</u> Tools>Raster analyzer 784.

# **Input Files**

### Auxiliary file

Reference file generated as output of the "Connection Graph" step and possibly <u>updated</u> afterwards. This file is mandatory.

# **Parameters - Principal Parameters**

### **Atmosphere Low Pass Size**

Enter the window size, in meters, to apply the spatial distribution related filter (refer to the Technical Note).

### Atmosphere High Pass Size

Enter the window size, in days, to apply the temporal distribution related filter (refer to the Technical Note).

### **Rebuild All**

By setting this flag the second step of the SBAS Inversion process is started from scratch.

It is advisable to leave this flag unchecked in case of process interruption, so that the products already generated have not to be computed and stored again.

# **Parameters - Global**

It brings to the general section of the <u>Preferences</u> parameters. Any modified value will be used and stored for further processing sessions.

# **Parameters - Other Parameters**

It brings to the general section of the <u>Preferences</u> parameters. Any modified value will be used and stored for further processing sessions.

### **Output Files**

#### second\_inversion

Directory containing the following products:

- Height, corresponding to the correction (in meters) with respect to the input Digital Elevation Model, after atmospheric correction.
- **precision\_height**, corresponding to the estimate in meters of the residual height measurement average precision (refer to the Phase to Height conversion 341) for more details).
- Velocity, corresponding to the mean displacement velocity (in mm/year, after atmospheric correction.
- Drecision\_vel, corresponding to the estimate in millimeter/year of the velocity measurement average precision (refer to the Phase to Displacement conversion 347) for more details).
- Cc, corresponding to the multitemporal coherence. It shows how much the displacement trend fits with the selected model.

Meta files allowing to load the specific processing results (\_meta).

- Slant\_atm\_meta, which refers to date by date atmospheric related components in slant range geometry. This meta file can be found in the working folder.
- Slant\_dint\_reflat\_meta, which refers to the date by date flattened interferograms, measured in slant range geometry, after the atmospheric correction.
- Slant\_disp\_meta, which refers to the date by date displacements, measured in slant range geometry, after the atmospheric correction.

Details specific to the Units of Measure and Nomenclature of the output products can be found in the <u>Data</u> <u>Format</u>  $2^{2}$  section.

# **General Functions**

### Exec

The processing step is executed.

#### Store Batch

The processing step is stored in the batch list. The Batch Browser with button allows to load the batch

processing list.

**Close** The window will be closed.

**Help** Specific help document section.

# **Specific Function(s)**

None.

# References

P. Berardino, G. Fornaro, R. Lanari, E. Sansosti: "A new algorithm for surface deformation monitoring based on Small Baseline differential SAR Interferometry". IEEE Aerospace and Electronic, Vol. 40, No. 11, November 2002.

© sarmap 2015, SARscape 5.2.0

### 1.7.3.6 5 - Geocoding

# **Purpose**

The PS products are geocoded and the displacements can be displayed in two kind of format: Shape and/ or Raster according to the flag selected from the parameters.

In order to obtain reliable displacement measurements, one or more Ground Control Points (e.g. coming from GPS or other ground measurements) - "**Refinement GCP file**" - can be entered as input to the processing. This information is used to optimize the displacement trend assessment. In case only 1 GCP is selected, the correction will consist of a mean velocity constant offset, which does not have any spatial variation; if more GCPs are selected, the correction will consist of the best fitting calculated from all GCPs. The Ground Control Points must be provided in cartographic co-ordinates.

# **Technical Note**

Refer to the Interferometry module [347] for details.

The output results consist of <u>geocoded products</u>, which correspond to the outputs of both the <u>step 1</u> set and the <u>step 2</u> set. These are:

@Ref\_GCP\_geo, shape file corresponding to the Reference Points of the highest MuSigma values (i.e. those used for the phase offset removal) automatically selected during the step 1.

DSubAreas\_geo, shape file corresponding to the sub areas estimated according to the "Area For

Single Reference Point" parameter.

- Imean\_geo, SAR Intensity average image and associated header files (.sml, .hdr).
- Meta files (\_meta), useful to load at once the displacement velocity, the residual height, the coherence images and the date-by-date displacements (the latter only when the "Geocoded Raster Products" flag is checked).
- Meta files (\_meta), with the displacement projected along the maximum slope direction (\_SD) and on the vertical plane (\_VD) (only if the respective flags are checked).
- D"work" subfolder, where intermediate processing results are stored.
- PS map and related information (PS\_thrCohe\_Id.shp and .kml), where thrCohe is the coherence threshold and Id is the shape index.
- Determine the associated header files (.sml, .hdr).
- DMaximum slope inclination values (\_IDF), with the associated header files (.sml, .hdr).
- Azimuth Line of Sight (\_ALOS) with the associated header files (.sml, .hdr). Positive angles are measured clockwise from the North; negative angles are measured counterclockwise from the North.
- Incidence angle of the Line of Sight (\_ILOS) with the associated header files (.sml, .hdr). The angle is measured between the Line Of Sight and the vertical on the ellipsoid (flat earth).

general products which are:

- \_geo\_vel+height\_meta, which refers to the height and displacement velocity measurements in the output cartographic projection.
- geo\_otherinfo\_meta, which refers to the power mean, the multitemporal coherence, the height measurement precision and the corrected height measurements in the output cartographic projection.
- \_geo\_disp\_first\_meta, which refers to the date by date displacements, measured in the output cartographic projection, without atmospheric correction.
- geo\_disp\_meta, which refers to the date by date displacements, after the atmospheric correction, in the output cartographic projection.

It is possible to move the entire PS\_processing folder in another disk location without causing any problem in the further steps.

A graphic, showing the extracted displacement information, can be created using the <u>General</u> <u>Tools>Vector\_analyzer</u> [785], if Make Geocoded Shape is flagged (default), or <u>General\_Tools>Raster</u> <u>analyzer</u> [784], if Make Geocoded Raster is flagged.

### **Input Files**

#### Auxiliary file

Reference file generated as output of the "Connection Graph" step and possibly <u>updated</u> afterwards. This file is mandatory.

# **Optional Files**

### Refinement GCP file

Shape or .xml file related to the GCPs used to assest the final result. This file is optional.

# **DEM/Cartographic System**

### **Digital Elevation Model file**

Name of the Digital Elevation Model file. This should be referred to the ellipsoid. This file is optional. In case it is omitted, the ellipsoidal height and the relevant cartographic reference system, must be entered.

### **Output Projection**

In case that the Digital Elevation Model is not used, the following parameters are compulsory to define the **Cartographic System** 6<sup>h</sup>:

### State

Definition of the country or general projection systems.

### Projection

Definition of the projection system of the selected State. In case that a general projection system is selected in State, the Projection is automatically set.

### Ellipsoid

Definition of the ellipsoid. This is chosen according to the selected State and Projection.

### Hemisphere

Definition of the hemisphere. This is chosen according to the selected State and Projection.

### Zone

Definition of the zone. This is chosen according to the selected State and Projection.

### **Datum Shift Parameters**

Definition of the datum shift parameters. These are chosen according to the selected State and Projection.

### **Reference Height**

In case that the Digital Elevation Model is not used, a constant ellipsoidal height must be provided. Default Reference Height is 0.

### **Cartographic Parameters**

The reference parameters for some projection systems (e.g. Stereographic, Polar Stereographic, Gnomonic, Mercator, Miller, Albers, etc.) can be set.

# **Parameters - Principal Parameters**

### **Upper Limit KML Scaling**

The maximum expected displacement rate (integer value of the velocity in mm/year) is set.

### Lower Limit KML Scaling

The minimum expected displacement rate (integer value of the velocity in mm/year) is set.

### Make Geocoded Raster

By setting this flag the slant range products are geocoded onto the Digital Elevation Model cartographic reference system and the ultimate PS products are generated in raster format. The raster product can be projected along both the maximum slope direction (\_SD) and on the vertical plane (\_VD).

### Make Geocoded Shape

By setting this flag the slant range products are geocoded onto the Digital Elevation Model cartographic reference system and the ultimate PS products are generated in vector format. By default, this option is flagged.

### **Make Slant Shape**

By setting this flag the slant range products are generated in vector format. By default, this option is set to false.

Note: the output shape will be created inside the second inversion folder.

### **Product Coherence Threshold**

Pixels with coherence values smaller than this threshold cannot be kept as Persistent Scatterers.

### **Refinement Poly Degree**

Degree of the polynomial used to estimate the displacement ramp, which will be removed from the input displacements date by date during the Re-flattening operation. In case this value is higher that the number of input Ground Control Points, it will be automatically decreased. The default values of 3 means that a displacement ramp in range and azimuth direction plus a constant displacement offset will be corrected. In case only the displacement offset correction is needed, the polynomial degree will be set to 1.

### **Rebuild All**

By setting this flag the whole geocoding process is started from scratch.

It is advisable to leave this flag unchecked in case of process interruption, so that the products already generated have not to be computed and stored again.

### **Vertical Displacement**

By setting this flag the displacements and velocity products are projected on the vertical direction.

### Slope Displacement

By setting this flag the displacements and velocity products are projected along the maximum slope.

### **Displacement Custom Direction**

By setting this flag any vector can be specified, in terms of azimuth (**Azimuth Angle**, measured in degrees from the North - clockwise direction) and inclination (**Inclination Angle**, measured in degrees from the horizontal plane). The map showing the displacement values projected on the specified direction is generated among the output products.

### X Dimension (m)

The grid size of the output data in Easting (X) must be defined; the default unit of measure is meters. Note that - for the Geographic projection - if values higher than 0.2 are entered they will be considered as metric units and then automatically, and roughly, converted from meters to degrees; if values lower than 0.2 are entered they will be considered as degree and used as such without any conversion.

### Y Dimension (m)

The grid size of the output data in Northing (Y) must be defined; the default unit of measure is meters. Note that - for the Geographic projection - if values higher than 0.2 are entered they will be considered as metric units and then automatically, and roughly, converted from meters to degrees; if values lower than 0.2 are entered they will be considered as degree and used as such without any conversion.

# **Parameters - Global**

It brings to the general section of the <u>Preferences</u> parameters. Any modified value will be used and stored for further processing sessions.

# **Parameters - Geocoding**

It brings to the geocoding section of the <u>Preferences</u> parameters. Any modified value will be used and stored for further processing sessions.

# **Parameters - Displacement Projection**

Stand by.

# **Parameters - Other Parameters**

It brings to the general section of the <u>Preferences</u> parameters. Any modified value will be used and stored for further processing sessions.

### Geocode using Mu/Sigma Threshold

If set to FALSE, only the coherence is used to geocode.

If set to TRUE, The MuSigma threshold [538] is used beside the Product Coherence Threshold [534].

### Mu/Sigma Threshold

This field is active only if <u>Geocode using Mu/Sigma Threshold</u> is set to TRUE. Pixels with Mu/Sigma values smaller than this threshold cannot be kept as Persistent Scatterers

#### Smooth time series

This field corrects the time series by lowering too high values and augmenting too low values using the sensor wavelength. The default value of this flag is FALSE. **Note:** this function is preliminary.

# **Output Files**

#### geocoding

Directory containing the following products:

- The "geocoded\_dir" subfolder, which contains all processing results, in cartographic co-ordinates, which are loaded by means of the meta files.

#### .shp

Shapefile of the PSs with the associated files (.shx, .dbf and Google Earth .kml). If the number of points is larger than the "Shape Max Nr of Points" defined in the <u>Persistent Scatterers Parameters</u> several shapefiles are created. The file name is created as follows: \*\_PS\_XX\_Y.shp where XX is the decimal part of "Product Coherence Threshold" (0.XX), Y is an incremental number in case of more than one shapefile and \* is the output root name chosen in the <u>connection graph step</u> [516].

### \_ADF

Maximum slope direction values, with the associated header files (.sml, .hdr). This file is created only if Make Geocoded Raster [534] is selected.

### \_IDF

Maximum slope inclination values, with the associated header files (.sml, .hdr). This file is created only if Make Geocoded Raster [534] is selected.

### \_SD

Displacement values along the maximum slope direction, with the associated header files (.sml, .hdr). This file is created only if <u>Make Geocoded Raster</u> [534] is selected.

### \_VD

Vertical displacement values, with the associated header files (.sml, .hdr). This file is created only if <u>Make</u> Geocoded Raster [534] is selected.

### \_ALOS

Azimuth Line of Sight with the associated header files (.sml, .hdr). Positive angles are measured clockwise from the North; negative angles are measured counterclockwise from the North. This file is created only if <u>Make Geocoded Raster</u> [534] is selected.

### \_ILOS

Incidence angle of the Line of Sight with the associated header files (.sml, .hdr). The angle is measured between the Line Of Sight and the vertical on the ellipsoid (flat earth). This file is created only if <u>Make</u> <u>Geocoded Raster</u> 534 is selected.

### PS\_XX\_meta

This meta file is created if "Make Geocoded Raster" is selected. It contains three file called \*\_PS\_XX\_cc\_geo, \*\_PS\_XX\_vel\_geo, \*\_PS\_XX\_height\_geo (for coherence, velocity and height residuals). \* is the output root name chosen in the <u>connection\_graph\_step</u> [516]. while XX is the decimal part of "Product Coherence Threshold" (0.XX).

Details specific to the Units of Measure and Nomenclature of the output products can be found in the <u>Data</u> <u>Format</u>  $2^{2}$  section.

# **General Functions**

### Exec

The processing step is executed.

### Store Batch

The processing step is stored in the batch list. The <u>Batch Browser</u> button allows to load the batch processing list.

### Close

The window will be closed.

**Help** Specific help document section.

# **Specific Function(s)**

None.

# References

None.

© sarmap 2015, SARscape 5.2.0

### 1.7.4 SBAS

### **Section Content**

Dverview 538

- 1 Connection Graph 540
- 12 Interferometric Process 546

13 - Refinement and Re-flattening 551

1 4 - Inversion: First Step 555

© sarmap 2015, SARscape 5.2.0

### 1.7.4.1 Overview

# A Note on the SBAS functionality

It is conceived for the generation of products aimed at monitoring the temporal evolution of surface deformations.

In case the input temporal series has to be used for digital elevation modelling (not land displacement), the program can be specifically tuned for producing an output Digital Elevation Model from multiple InSAR pairs, discarding completely the generation of surface deformation related products.

The approach used for Land displacement mapping is based on the combination of interferograms coming from data pairs characterized by small spatial (normal) and temporal baseline.

The approach used for <u>Digital elevation modelling</u> is based on the combination of interferograms coming from data pairs characterized by a user defined baseline interval.

The use of large temporal series enables to improve the identification and further removal of atmospheric related effects (artifacts) by means of a dedicated space-time filtering operation. A minimum number of three acquisitions is required, but more (at least twenty) are suggested to get reliable results especially in case of low coherence conditions. It must be noted that the atmospheric removal process is not performed when the program is operated for Digital elevation modelling (i.e. discarding surface deformation related products).

ScanSAR data cannot be processed with this module.

The output products are stored in step-specific folders, which the program creates during the processing

execution. These folders are automatically named using, as prefix, the "Output Root Name", which is entered in the <u>first processing step</u> [540]. In order to avoid processing failures it is recommended not to move any file from its original repository folder.

The (marked by the name auxiliary.sml) is saved in the root output directory and it is updated during the execution of the different processing step. From the Interferometric Process [546] step onwards, throughout the whole processing chain; it is important to note that the first input to enter, in any processing panel, is the "Auxiliary file". This file contains information to understand which steps have been executed, what are the products generated and the processing parameters setting.

It is important to know that constant displacements, which affect all the area in the observed "Geographical Region", are not detected.

The following processing sequence is generally adopted:

### 1) Connection Graph

All images are connected to create a network of master and slaves pairs, which are linked each other only whether the baseline values are within the input thresholds. All data are coregistered onto a super master acquisition, which can be automatically identified by the program or manually selected by the user.

### 2) Interferometric Workflow

The flattened and filtered interferograms (and related coherence images), together with the corresponding unwrapped phases (overwritten to the original ones after the orbital refinement and reflattening) are generated.

### 3) Refinement and Re-flattening

The orbital refinement and the phase re-flattening process is performed for all pairs at once. Due to this, the criteria for the GCPs selection must be fulfilled for all possible interferometric pairs.

### 4) SBAS Inversion

The displacement (date by date value, velocity, acceleration and acceleration variation) and height (correction values and new DEM) related products are generated on the basis of the selected input model. The atmospheric corrections, related to spatial and temporal variations, are also performed in this step.

### 5) Geocoding

All processing results are projected onto the selected cartographic system; the displacement measurements can be re-projected onto a user-defined direction. Data must necessarily be geocoded if the Raster to Shape Conversion has to be performed afterwards.

### **Raster to Shape Conversion**

The raster outputs generated in the previous step are converted into shape and kml files.

Note that:

- SAR data must be imported (see <u>Basic module</u> 32)).
- SAR RAW products must be imported and focussed (refer to Focusing Module 250).
- Default setting for selected parameters can be specified in the Preferences panel.
- The <u>SAR\_Tutorial</u>, which includes basic knowledge on SAR theory and data processing, complements the online help.
- Data geocoded to GEO-GLOBAL cartographic reference system can be automatically displayed into the Google Earth environment by double clicking on the output .kml file.
- Co-ordinate decimal values must be entered using the dot (e.g. 29.30) and not the comma (e.g. 29,30) character.

### References

P. Berardino, G. Fornaro, R. Lanari, E. Sansosti: "A new algorithm for surface deformation monitoring based on Small Baseline differential SAR Interferometry". IEEE Aerospace and Electronic, Vol. 40, No. 11, November 2002.

© sarmap 2015, SARscape 5.2.0

### 1.7.4.2 1 - Connection Graph

### Purpose

This functionality defines the SAR pair combination and connection network, which is used for the generation of the multiple <u>differential\_interferograms</u> [546]. This step is mandatory. It is important to remember that this network can be <u>edited</u> [577] at any step, from the <u>Interferometric\_Workflow</u> [546] to the SBAS Inversion [561]

### **Technical Note**

The network links created in this step are only those connecting pairs that are within the temporal and spatial baseline values specified in the relevant "Input Parameters". Those acquisitions which remain disconnected, due to baseline values exceeding the specified thresholds, are discarded from the further SBAS analysis.

At the end of the processing an IDL graph is shown, where all connection are represented as well as the selected Super Master. Each acquisition is represented by a diamond associated to an ID number, which is reported also in both the "CG\_report.txt" file and the <u>Edit\_Connection\_Graph>Master/Slave\_lists</u> [577] panel and the intermediate products file names. The colour of the diamond symbol is as follows: i) Discarded acquisitions due to user specific constraints in red colour; ii) Valid acquisitions in green colour; iii) Super Master acquisition in yellow colour.

The following graphs are generated:
- Time-Position plot, which provides the normal distance from the Super Master (y axis) and the input acquisition dates (x axis).
- Time-Baseline plot, which provides the normal baseline (y axis) and the input acquisition dates (x axis).
- Time-Position Delaunay 3D plot, which provides the normal distance from the Super Master (y axis) and the input acquisition dates (x axis). This is generated only when the "Delaunay 3D" flag has been checked. The connections here are a subset of the full redundant connection graph (i.e. "Time-Position Plot")

They can be reloaded and edited at any processing step by means of the relevant tool 582.

The multilooking factors of the output Super Master image (prefix "CG\_super\_master") are automatically calculated by taking into account the Cartographic Grid Size, which is set in the relevant SARscape Preferences [327] panel.

### Min - Max Normal Baseline

Only those pairs whose baseline is between the "Min Normal Baseline" and the "Max Normal Baseline" are considered. The Min and Max Normal Baseline values are expressed here as percentage of the critical baseline value.

## **Only Forward Pair**

The results of the processing, in terms of displacement/height measurements, does not change if this flag is checked or not. What changes is that, selecting this flag, the number of master images typically increases as well as the processing time. This option can be selected in case the objective is to analyse the output products, such as the interferograms, in chronological sequence.

## Redundancy

This setting enables to define how many connections, which link each acquisition to other ones for making InSAR pairs (acceptable on the basis of the specified baseline thresholds), are kept. As a rule of thumb 5 connections per acquisition can be considered as a good redundancy value. The statistics relevant to the redundancy values are reported in the output "CG\_report.txt".

## Allow Disconnected Blocks

The program normally discards those images (or isolated groups of connected acquisitions), which are not linked to the main tree. This default setting, which is activated when the flag is unchecked, is typically preferred when the program is executed for the detection of land displacements.

Nevertheless the program can also be operated by allowing the presence of isolated groups of images (i.e. made of two or more connected acquisitions). This setting, which is activated when the flag is checked, allows the generation of more interferograms; this is typically preferred for the height estimates. Note that the height estimate (or DEM generation) is performed by selecting the "No Displacement Model" flag in the <u>SBAS Inversion steps</u> step. Nevertheless this setting can be used also for the displacement measurements in order to have an interpolated estimate in the temporal gaps in between isolated blocks; due to the fact that the temporal gaps are filled with interpolated values, their reliability have to be carefully assessed.

#### **Delaunay 3D**

This approach is especially intended to improve the quality of the unwrapping for those datasets, which are characterised by scattered areas of low coherence.

The program generates a triangular connection network in the time baseline domain, which is suitable for the 3 dimensional unwrapping. By checking this flag the following options are disabled:

Redundancy Low
 Only Forward Pairs
 Allow Disconnected Blocks

The only acquisitions used are those which can be triangulated with a Delaunay consistent network, the others will be discarded.

An important consideration, which is relevant to the use of the coherence in the 3D unwrapping, is the following: a pixel is unwrapped if its coherence value is higher than the "Unwrapping Coherence Threshold" in at least 75% of the pairs exploited by the 3D connections. This constraint provides robustness and reliability to the unwrapped products and it also allows to notably reduce the processing time by increasing the "Unwrapping Coherence Threshold" (note that the 3D unwrapping is much more demanding than the normal 2D approach in terms processing time). As a general rule, the "Unwrapping Coherence Threshold" should be set to  $0.3\div0.4$  when the 3D unwrapping is performed.

#### Auxiliary file

It contains information to understand which steps have been executed, what are the products generated and the processing parameters setting. Experienced users can eventually edit this file to modify the parameters relevant to each SBAS processing step.

## **Input Files**

**Input file list** Input files (\_slc) to be used. This file list is mandatory.

## **Optional Files**

#### Super Master file

Name of the the acquisition to use as processing reference data. This acquisition must be contained in the "Input File list" as well. If this file is not entered the program identify it in order to have the maximum number of connected acquisitions. This file is optional.

## **Parameters - Principal Parameters**

#### Min Normal Baseline (%)

This threshold corresponds to the minimum percentage of the critical baseline value, which is considered

acceptable in the generation of the possible data connections.

#### Max Normal Baseline (%)

This threshold corresponds to the maximum percentage of the critical baseline value, which is considered acceptable in the generation of the possible data connections.

## **Min Temporal Baseline**

This threshold corresponds to the minimum temporal distance, which is considered acceptable in the generation of the possible data connections. This value is expressed in days.

## Max Temporal Baseline

This threshold corresponds to the maximum temporal distance, which is considered acceptable in the generation of the possible data connections. This value is expressed in days.

### Allow Disconnected Blocks

By setting this flag the program does not discard any group of images (refer to the Technical Note).

### Delaunay 3D

By setting this flag a triangular connection network in the time baseline domain is generated, which is suitable for the 3 dimensional unwrapping (Refer to the Technical Note).

# **Parameters - Global**

It brings to the general section of the <u>Preferences</u> parameters. Any modified value will be used and stored for further processing sessions.

## **Parameters - Other Parameters**

## Min Normal Baseline (%)

This threshold corresponds to the minimum percentage of the critical baseline value, which is considered acceptable in the generation of the possible data connections.

## Max Normal Baseline (%)

This threshold corresponds to the maximum percentage of the critical baseline value, which is considered acceptable in the generation of the possible data connections.

## **Min Temporal Baseline**

This threshold corresponds to the minimum temporal distance, which is considered acceptable in the generation of the possible data connections. This value is expressed in days.

## Max Temporal Baseline

This threshold corresponds to the maximum temporal distance, which is considered acceptable in the generation of the possible data connections. This value is expressed in days.

### **Degree of Redundancy**

The following options are foreseen:

### High

All possible connections are kept.

#### Low

The minimum number of connections is kept, while redundant ones are removed on the basis of the "Criteria" described below.

#### Criteria

The following selection criteria are foreseen for the removal of redundant connections:

### **Min Normal Baseline**

The number of connections is minimized by keeping only those having the smallest spatial baseline.

#### **Max Normal Baseline**

The number of connections is minimized by keeping only those having the largest spatial baseline.

#### **Min Temporal Baseline**

The number of connections is minimized by keeping only those having the smallest temporal baseline.

#### **Only Forward Pair**

Selecting this options, those pairs where the master is acquired before the slave are inverted (i.e. the original slave image becomes a new master).

### Allow Disconnected Blocks

By setting this flag the program does not discard any group of images (refer to the Technical Note).

#### Delaunay 3D

By setting this flag a triangular connection network in the time baseline domain is generated, which is suitable for the 3 dimensional unwrapping (Refer to the Technical Note).

### Grid Size for Suggested Looks

The grid size, in meters, used to tune range and azimuth looks. If the other parameters are manually set, the grid size will not imply a change in their values.

## **Output Files**

#### **Output Root Name**

Name of the output root. This file is mandatory. It is used as root name throughout the entire SBAS processing chain.

### \_connection\_graph\_dir

Directory containing the following products:

Dultilooked Super Master intensity image (\_pwr) and associated header files (.sml, .hdr).

- Report file (CG\_report.txt) showing various input selection parameters such as: selected super master, number of masters, baseline and doppler values, adopted selection criteria and thresholds, etc. In case the <u>Connection Graph is edited</u> afterwards, the original report is updated and the old one/s is/are saved in the "work\_dir" subfolder.
- The "work\_dir" subfolder is used to store intermediate processing results as well as files used for the visualization and interfacing with ENVI.

Details specific to the Units of Measure and Nomenclature of the output products can be found in the <u>Data</u> <u>Format</u>  $2^{2}$  section.

## \_auxiliary.sml

Text file with process related information (products, parameters, etc.)

# **General Functions**

#### Exec

The processing step is executed.

#### Store Batch

The processing step is stored in the batch list. The <u>Batch Browser</u> button allows to load the batch processing list.

#### Close

The window will be closed.

#### Help

Specific help document section.

# **Specific Function(s)**

None.

## References

None.

© sarmap 2015, SARscape 5.2.0

#### 1.7.4.3 2 - Interferometric Process

### Purpose

This functionality enables to execute, in an automatic way, the following processing sequence:

- Interferogram Generation and Flattening 320.
- Adaptive Filter and Coherence Generation 327.
- <u>Phase Unwrapping</u> 332.

This step is mandatory.

# **Technical Note**

The different steps implemented here are executed using the default processing approach (consult the reference guide specific to each processing step for more details); in particular:

- The Interferogram Flattening is performed using an input reference Digital Elevation Model or the ellipsoidal model if the DEM is not inputted; the "Geometry GCP file", if entered, is used to correct the master image (i.e. Super Master acquisition of the interferometric stack) onto the Digital Elevation Model. The better the reference Digital Elevation Model accuracy/resolution the better the result in terms of topography removal. It is important to note that, in case the Super Master image has already been corrected with the the manual reference Transference or the automatic reference for the GCP is not needed.
- Of When the Connection Graph state has been executed with the "Delaunay 3D" option, the unwrapped products corresponding to the connections shown in the "Time-Position Delaunay 3D plot" are marked by the \_del\_upha extension.

The data multilooking factors are relevant to the Super Master image. In case the input SAR series contains data with different pixel sampling (e.g. ALOS PALSAR FBS and FBD acquisitions), the program automatically changes the multilooking factors of each interferometric pair depending on its master acquisition mode.

Due to the large number of output products, the following three meta files are generated. They enable to load at once all relevant output products:

- df\_cc\_list\_meta, which refers to all coherence images.
- @\_\_fint\_list\_meta, which refers to all flattened and filtered interferograms.
- **\_\_\_\_upha\_list\_meta**, which refers to all unwrapped phases. Note that this same extension is used for the 2nd level unwrapped products, which are generated during the <u>SBAS Inversion</u> step.
- Image: Stant\_pwr\_meta, which refers to all slant range power images.

In order to avoid loading failures it is recommended not to move any file from its original repository folder.

# **Input Files**

### Auxiliary file

Reference file generated as output of the "Connection Graph" step and possibly <u>updated</u> afterwards. This file is mandatory.

# **Optional Files**

## Geometry GCP file

Either a previously created Ground Control Point file (.xml) is loaded (Load GCP File) or the interface to create a new Ground Control Point file is automatically loaded (Create GCP File, refer to the "Tools>Generate Ground Control Point 786" for details). This file is optional.

# **DEM/Cartographic System**

### Digital Elevation Model file

Name of the Digital Elevation Model file. This should be referred to the ellipsoid. This file is optional. In case it is omitted, the ellipsoidal height and the relevant cartographic reference system, must be entered.

### **Output Projection**

In case that the Digital Elevation Model is not used, the following parameters are compulsory to define the **Cartographic System** 6:

## State

Definition of the country or general projection systems.

## Projection

Definition of the projection system of the selected State. In case that a general projection system is selected in State, the Projection is automatically set.

## Ellipsoid

Definition of the ellipsoid. This is chosen according to the selected State and Projection.

## Hemisphere

Definition of the hemisphere. This is chosen according to the selected State and Projection.

## Zone

Definition of the zone. This is chosen according to the selected State and Projection.

#### **Datum Shift Parameters**

Definition of the datum shift parameters. These are chosen according to the selected State and Projection.

#### **Reference Height**

In case that the Digital Elevation Model is not used, a constant ellipsoidal height must be provided. Default Reference Height is 0.

#### **Cartographic Parameters**

The reference parameters for some projection systems (e.g. Stereographic, Polar Stereographic, Gnomonic, Mercator, Miller, Albers, etc.) can be set.

## **Parameters - Principal Parameters**

#### Range Looks

Number of looks in range referred to the Super Master.

### **Azimuth Looks**

Number of looks in azimuth referred to the Super Master.

#### **Rebuild All**

By setting this flag the whole process is started from scratch.

It is advisable to leave this flag unchecked in case of process interruption, so that the products already generated have not to be computed and stored again.

#### **Unwrapping Method Type**

The choice is given between the following unwrapping methods:

Degion Growing, the Region Growing unwrapping method is used;

D Minimum Cost Flow, the Minimum Cost Flow (square grid) unwrapping method is used;

Delaunay MCF, the Minimum Cost Flow (triangular grid) unwrapping method is used.

#### **Unwrapping 3D**

By setting this flag, the 3D unwrapping method is used. This button is enabled only if the <u>Delaunay 3D</u> option 542 had been selected in the "Connection Graph" generation.

#### **Unwrapping Decomposition Level**

The number of multilooking and undersampling iterations can be specified (refer to the <u>Phase</u> Unwrapping[332]).

#### **Unwrapping Coherence Threshold**

Pixels with coherence values smaller than this threshold are not unwrapped.

#### **Filtering method**

The choice is given between the following filtering methods according to the default values of the filtering

section of the <u>Preferences</u> sol parameters:

Boxcar window;

🕑 Goldstein.

# **Parameters - Global**

It brings to the general section of the <u>Preferences</u> parameters. Any modified value will be used and stored for further processing sessions.

## **Parameters - Interferogram**

It brings to the interferometry section of the <u>Preferences</u> parameters. Any modified value will be used and stored for further processing sessions.

## **Parameters - Flattening**

It brings to the flattening section of the <u>Preferences</u> parameters. Any modified value will be used and stored for further processing sessions.

# **Parameters - Filtering**

It brings to the adaptive filter section of the <u>Preferences</u> parameters. Any modified value will be used and stored for further processing sessions.

## **Parameters - Phase Unwrapping**

It brings to the phase unwrapping parameters section of the <u>Preferences</u> parameters. Any modified value will be used and stored for further processing sessions.

# **Parameters - Coregistration**

It brings to the coregistration section of the <u>Preferences</u> parameters. Any modified value will be used and stored for further processing sessions.

## **Parameters - Geophysical Model**

#### TBD

## **Parameters - Other Parameters**

It brings to the general section of the <u>Preferences</u> parameters. Any modified value will be used and stored for further processing sessions.

## **Output Files**

#### \_interferogram\_stacking\_dir

Directory containing the following products:

Deta files allowing to load the specific processing results (\_meta).

- The "slant\_range\_dir" subfolder, which contains all processing results which are loaded by means of the meta files.
- The "work\_dir" subfolder is used to store intermediate processing results.

In order to distinguish the input SAR pair where each output product comes from (as well as to identify it in the connection network), a prefix containing the master-slave acquisition dates (i.e. yyyymmdd) and the master-slave relationships will be added.

Details specific to the Units of Measure and Nomenclature of the output products can be found in the <u>Data</u> Format  $2^{2}$  section.

## **General Functions**

#### Exec

The processing step is executed.

#### Store Batch

The processing step is stored in the batch list. The <u>Batch Browser</u> button allows to load the batch processing list.

### Close

The window will be closed.

**Help** Specific help document section.

## **Specific Function(s)**

None.

# References

Pepe, A., and Lanari, R. (2006): "On the extension of the minimum cost flow algorithm for phase unwrapping of multitemporal differential SAR interferograms". *Geoscience and Remote Sensing,* IEEE Transactions on,September 2006, 44(9), pp. 2374-2383.

© sarmap 2015, SARscape 5.2.0

## 1.7.4.4 3 - Refinement and Re-Flattening

## Purpose

This functionality enables to execute the orbital refinement and phase re-flattening process for all pairs at once. This step is mandatory.

# **Technical Note**

The <u>Interferogram Refinement and Re-flattening</u> is a mandatory step. A Ground Control Point file (i.e. "Orbital GCP file") must be previously generated; the points must be located onto the Super Master image geometry (typically the \_fint or \_upha files are the best products for the GCP location). It is suggested to use the "Residual Phase" option (<u>Preferences>Flattening>Refinement\_and\_Re-flattening>Refinement\_Method</u>) in order to make the system more robust.

The Ground Control Points in the "Orbital GCP file" are selected with the same criteria and for the same purpose of the Ground Control Points used in the <u>Refinement and Re-flattening</u> step. Note that the criteria for the GCPs selection must be fulfilled for all possible interferometric pairs. As result of this processing step, the unwrapped phases (upha) and the flattened/filtered interferograms (\_fint) are overwritten in the "slant\_range\_dir" subfolder; the original ones are stored in the output "work\_dir" subfolder. The "\_upha\_list\_meta" and the "\_fint\_list\_meta", are both updated with the link the the reflattened products.

From this step onwards, it is possible to move the entire SBAS\_processing folder in another disk location without causing any problem in the further steps.

Due to the large number of output products, the following three meta files are generated. They enable to load at once all relevant output products:

\_reflat\_fint\_list\_meta, which refers to all re-flattened and filtered interferograms.

\_reflat\_upha\_list\_meta, which refers to all re-flattened unwrapped phases. Note that this same extension is used for the 2nd level unwrapped products, which are generated during the <u>SBAS</u> Inversion 555 step.

## **Input Files**

#### Auxiliary file

Reference file generated as output of the "Connection Graph" step and possibly <u>updated</u> afterwards. This file is mandatory.

#### **Refinement GCP file**

Either a previously created Ground Control Point file (.xml) is loaded (Load GCP File) or the interface to create a new Ground Control Point file is automatically loaded (Create GCP File, refer to the "Tools>Generate Ground Control Point [786]" for details).

## **DEM/Cartographic System**

#### **Digital Elevation Model file**

Name of the Digital Elevation Model file. This should be referred to the ellipsoid. This file is optional. In case it is omitted, the ellipsoidal height and the relevant cartographic reference system, must be entered.

#### **Output Projection**

In case that the Digital Elevation Model is not used, the following parameters are compulsory to define the **Cartographic System**<sup>6</sup>:

#### State

Definition of the country or general projection systems.

#### Projection

Definition of the projection system of the selected State. In case that a general projection system is selected in State, the Projection is automatically set.

#### Ellipsoid

Definition of the ellipsoid. This is chosen according to the selected State and Projection.

#### Hemisphere

Definition of the hemisphere. This is chosen according to the selected State and Projection.

#### Zone

Definition of the zone. This is chosen according to the selected State and Projection.

### **Datum Shift Parameters**

Definition of the datum shift parameters. These are chosen according to the selected State and Projection.

### **Reference Height**

In case that the Digital Elevation Model is not used, a constant ellipsoidal height must be provided. Default Reference Height is 0.

### **Cartographic Parameters**

The reference parameters for some projection systems (e.g. Stereographic, Polar Stereographic, Gnomonic, Mercator, Miller, Albers, etc.) can be set.

## **Parameters - Principal Parameters**

### Rebuild All

By setting this flag the whole process is started from scratch.

It is advisable to leave this flag unchecked in case of process interruption, so that the products already generated have not to be computed and stored again.

### **Refinement method**

The choice is given between the following refinement methods:

▲ DAutomatic Refinement;
 ▲ Polynomial Refinement;
 ▲ Orbital Refinement.

Refer to the flattening section of the Preferences [343] for further information about these methods.

#### **Refinement Residual Phase Polynomial Degree**

Degree of the polynomial used to estimate the phase ramp, which will be removed from the input unwrapped phase during the Re-flattening operation. In case this value is higher that the number of input Ground Control Points, it will be automatically decreased. The default values of 3 means that a phase ramp in range and azimuth direction plus a constant phase offset will be corrected. In case only the phase offset correction is needed, the polynomial degree will be set to 1.

## **Parameters - Global**

It brings to the general section of the <u>Preferences</u> parameters. Any modified value will be used and stored for further processing sessions.

# **Parameters - Flattening**

It brings to the flattening section of the <u>Preferences</u> [843] parameters. Any modified value will be used and stored for further processing sessions.

## **Parameters - Interferogram**

It brings to the interferometry section of the <u>Preferences</u> [347] parameters. Any modified value will be used and stored for further processing sessions.

## **Parameters - Refinement**

It brings to the flattening section of the <u>Preferences</u> parameters. Any modified value will be used and stored for further processing sessions.

## **Parameters - Coregistration**

It brings to the coregistration section of the <u>Preferences</u> parameters. Any modified value will be used and stored for further processing sessions.

## **Parameters - Other Parameters**

It brings to the general section of the <u>Preferences</u> parameters. Any modified value will be used and stored for further processing sessions.

## **Output Files**

### \_interferogram\_stacking\_dir

Directory containing the following products:

- Deta files allowing to load the specific processing results (\_meta).
- The "slant\_range\_dir" subfolder, which contains all processing results which are loaded by means of the meta files.
- The "work\_dir" subfolder is used to store intermediate processing results.

In order to distinguish the input SAR pair where each output product comes from (as well as to identify it in the connection network), a prefix containing the master-slave acquisition dates (i.e. yyyymmdd) and the master-slave relationships will be added.

Details specific to the Units of Measure and Nomenclature of the output products can be found in the <u>Data</u> <u>Format</u>  $2^{2}$  section.

## **General Functions**

Exec

The processing step is executed.

## Store Batch

The processing step is stored in the batch list. The <u>Batch Browser</u> button allows to load the batch processing list.

## Close

The window will be closed.

Help

Specific help document section.

# **Specific Function(s)**

None.

# References

None

© sarmap 2015, SARscape 5.2.0

## 1.7.4.5 4 - Inversion: First Step

# **Purpose**

This functionality implements the first model inversion to derive the residual height and the displacement velocity. They are used to flatten the complex interferograms, redo the phase unwrapping and refinement and generate better products to input in the <u>following step</u> [see ]. This step is mandatory.

# **Technical Note**

The re-flattened interferograms, together with the phase-height pair-by-pair proportionality factors (\_k\_factor files, which are stored in the "\_interferogram\_stacking\_dir/work\_dir"), are used to estimate the residual height and the displacement related information (i.e. velocity, acceleration and acceleration variation), which are known as low pass components. These components are removed from the re-flattened interferograms before the unwrapping process takes place.

Four different models can be selected:

- So Displacement Model, to estimate the height only (Digital Elevation Model). Selecting this model all displacement related products are not generated. Moreover the atmospheric removal processes are not executed.
- DLinear Model, to estimate height and displacement velocity.

Duadratic Model, to estimate height, displacement velocity and acceleration.

**Cubic Model**, to estimate height, displacement velocity, acceleration and acceleration variation.

The three models can be synthesized as follows:

where *Disp* is the displacement at time *t*; K1 is the linear term, corresponding to the instantaneous displacement velocity; K2 is the quadratic term, corresponding to the instantaneous displacement acceleration; K3 is the cubic term, corresponding to the instantaneous displacement acceleration variation.

The software will provide also the average velocity, the average acceleration and the average acceleration variation.

The average velocity is computed as average over a certain interval of the modeled values: a definite integral, that at the end is equal to the value of the modeled displacement in the last time of the interval minus the value of the modeled displacement in the first time of the interval, normalized( divided) by the interval duration time. If the model choose by the user is first order, the average velocity correspond to the linear term K1.

The average acceleration and the average acceleration variation are computed in the same way.

The multi temporal coherence is estimated as the absolute, normalized, complex sum of all the flattened (by subtracting the modeled phase) interferograms. It measures how well the model fits the measures. Smaller is the average residuals in the flattened interferograms higher is the multi temporal coherence value till a maximum value of 1 (when the model perfectly fits the measures and no residues left).

When the <u>Connection Graph</u> has been executed with the "Delaunay 3D" option, the unwrapped products corresponding to the connections shown in the "Time-Position Delaunay 3D plot" are marked by the \_del\_upha extension.

It is possible to move the entire SBAS\_processing folder in another disk location without causing any problem in the further steps.

#### Allow Disconnected Blocks

The difference with respect to the same option, which is available in the <u>connection\_graph</u> step, it is that here the connection can be lost due to the presence of null values related to a coherence value lower than either the unwrapping coherence threshold (in the <u>Interferometric Process</u> step) or the product coherence threshold (in this step).

#### Wavelet Number of Levels

The Number of Levels, which refers to the power of a base 2, determines what is kept of the residual topography estimated. As an example, considering input data with a pixel spacing of 25 m, a "Number of Levels" of 1 means that the information coarser than 50 m is removed and the information finer than 50 m is preserved; a "Number of Levels" of 2 means that the information coarser than 100 m is removed and the information finer than 100 m is preserved; a "Number of Levels" of 3 means that the information coarser than 200 m is removed and the information finer than 200 m is preserved. It is suggested to set this value as a function of the reference DEM (which is used for the interferogram flattening) resolution; as an example, if we process SAR data with 3 m resolution with an SRTM reference DEM (90 m

resolution), we'll enter a number of levels of 5 or more.

#### Stop Before Unwrapping

This option gives the possibility to edit the connection graph by discarding the results of the second phase unwrapping, which are not good.

The output results consist of height related products which are:

- Image: Image: Provide the correction (in meters) with respect to the input Digital Elevation Model.
- \_precision\_height, corresponding to the estimate in meters of the height measurement average precision (refer to the Phase to Height conversion state) for more details).
- **D\_srdem**, corresponding to the corrected Digital Elevation Model in slant range geometry.

displacement related products which are:

- Iterm1\_frst\_est, corresponding to the first degree term of the inversion polynomial (in mm/ year). This product is not generated when the "No Displacement Model" is selected.
- Iterm2\_frst\_est, corresponding to the second degree term of the inversion polynomial (in mm/ year<sup>2</sup>). This product is not generated when the "No Displacement Model" is selected.
- Iterm3\_frst\_est, corresponding to the third degree term of the inversion polynomial (in mm/ year<sup>3</sup>). This product is not generated when the "No Displacement Model" is selected.
- \_vel\_frst\_est, corresponding to the average displacement velocity (in mm/year). This product is not generated when the "No Displacement Model" is selected.
- acc\_frst\_est, corresponding to the average displacement acceleration (in mm/year<sup>2</sup>). This product is not generated when the "No Displacement Model" is selected.
- \_delta\_acc\_frst\_est, corresponding to the average displacement acceleration variation (in mm/ year<sup>3</sup>). This product is not generated when the "No Displacement Model" is selected.
- D\_precision\_velocity, corresponding to the estimate in millimeter/year of the velocity measurement average precision (refer to the Phase to Displacement conversion 347) for more details).

#### intensity related products:

\_mean\_pwr, corresponding to the mean intensity (digital number) calculated using all master images.

general products which are:

.cc, corresponding to the multitemporal coherence. It shows how much the displacement trend fits with the selected model.

- \_chisqr, which is a measure of the fitting and inversion quality. The higher this value the worse the fitting and inversion quality.
- \_norm\_L1, corresponding to the cumulated summation of the date by date absolute value displacements (in millimeters).

The displacement values are reported with:

- Positive sign if the movement corresponds to a decrease of the sensor-to-target slant range distance.
- Degative sign if the movement corresponds to an increase of the sensor-to-target slant range distance.

Due to the large number of output products, the following meta files are generated. They enable to load at once all relevant output products:

- slant\_vel+height\_first\_meta, which refers to the residual height and displacement velocity, without fitting process, in slant range geometry.
- \_\_\_\_\_\_fint\_\_list\_\_meta, which refers to all re-flattened filtered interferograms. From these interferograms the estimated displacement model and the estimated residual topography has been removed. Note that this same extension is used for the 1st level unwrapped products, which are generated during the Interferometric Process [546] step.
- **\_\_\_\_upha\_list\_meta**, which refers to all unwrapped phases. From these unwrapped phase the estimated residual topography has been removed. Note that this same extension is used for the 1st level unwrapped products, which are generated during the Interferometric Process [546] step.
- \_reflat\_upha\_list\_meta, which refers to all re-flattened unwrapped phases. From these unwrapped phase the estimated residual topography has been removed. Note that this same extension is used for the 1st level unwrapped products, which are generated during the Interferometric Process 546 step.

In order to avoid loading failures it is recommended not to move any file from its original repository folder.

## **Input Files**

#### Auxiliary file

Reference file generated as output of the "Connection Graph" step and possibly <u>updated</u> afterwards. This file is mandatory.

## **Parameters - Principal Parameters**

## **Product Coherence Threshold**

Pixels with coherence values smaller than this threshold will be set to dummy (NaN) in the final products.

### Wavelet Number of Levels

Level setting for the wavelet calculation. It determines the level of detail to preserve in the residual topography estimated.

## Allow Disconnected Blocks

By setting this flag the program does not discard any group of images (refer to the Technical Note in the Connection Graph [541]).

## Model Type

The choice is given between the following models:

Dinear, the displacement velocity (mm/year) is calculated;

DNo Model, the displacement magnitude (in millimeters) is calculated.

Refer to the Technical Note for further informations.

### Stop Before Unwrapping

By setting this flag, the phase unwrapping (last step of the processing sequence) is not executed.

## Rebuild All

By setting this flag the whole SBAS Inversion process is started from scratch.

It is advisable to leave this flag unchecked in case of process interruption, so that the products already generated have not to be computed and stored again.

## Unwrapping Method Type

The choice is given between the following unwrapping methods:

Degion Growing, the Region Growing unwrapping method is used;

D Minimum Cost Flow, the Minimum Cost Flow (square grid) unwrapping method is used;

Delaunay MCF, the Minimum Cost Flow (triangular grid) unwrapping method is used.

## **Unwrapping 3D**

By setting this flag, the 3D unwrapping method is used. This button is enabled only if the <u>Delaunay 3D</u> option 542 had been selected in the "Connection Graph" generation.

## Unwrapping Decomposition Level

The number of multilooking and undersampling iterations can be specified (refer to the <u>Phase</u> Unwrapping[332]).

#### **Unwrapping Coherence Threshold**

Pixels with coherence values smaller than this threshold are not unwrapped.

## **Parameters - Global**

It brings to the general section of the <u>Preferences</u> parameters. Any modified value will be used and stored for further processing sessions.

## **Parameters - Phase Unwrapping**

It brings to the phase unwrapping parameters section of the <u>Preferences</u> parameters. Any modified value will be used and stored for further processing sessions.

## **Parameters - Other Parameters**

It brings to the general section of the <u>Preferences</u> parameters. Any modified value will be used and stored for further processing sessions.

## **Output Files**

### \_sbas\_inversion\_dir

Directory containing the following products:

- Deta files allowing to load the specific processing results (\_meta).
- The "slant\_range\_dir" subfolder, which contains all processing results, in slant geometry, which are loaded by means of the meta files.
- The "work\_dir" subfolder is used to store intermediate processing results.

Details specific to the Units of Measure and Nomenclature of the output products can be found in the <u>Data</u> <u>Format</u>  $2^{2}$  section.

## **General Functions**

#### Exec

The processing step is executed.

#### Store Batch

The processing step is stored in the batch list. The <u>Batch Browser</u> button allows to load the batch processing list.

#### Close

The window will be closed.

Help

Specific help document section.

# **Specific Function(s)**

None.

# References

P. Berardino, G. Fornaro, R. Lanari, E. Sansosti: "A new algorithm for surface deformation monitoring based on Small Baseline differential SAR Interferometry". IEEE Aerospace and Electronic, Vol. 40, No. 11, November 2002.

© sarmap 2015, SARscape 5.2.0

### 1.7.4.6 5 - Inversion: Second Step

## **Purpose**

This is the final inversion, which uses the optimized unwrapped products coming from the <u>previous step</u> [555].

The second model inversion is implemented to derive the date by date displacements, which are filtered to remove the atmospheric phase components and eventually fit the final displacement velocity model. This step is mandatory.

# **Technical Note**

The re-flattened interferograms are used to estimate the displacement related information (i.e. velocity, acceleration, acceleration variation and date specific displacements).

Four different models can be selected from the previous step:

Or Displacement Model, to estimate the height only (Digital Elevation Model). Selecting this model all displacement related products are not generated. Moreover the atmospheric removal processes are not executed.

Dinear Model, to estimate height and displacement velocity.

DQuadratic Model, to estimate height, displacement velocity and acceleration.

**Cubic Model**, to estimate height, displacement velocity, acceleration and acceleration variation.

The three models can be synthesized as follows:

Disp = K0 + K1\*(t-t<sub>0</sub>) + 
$$1/2$$
 K2\*(t-t<sub>0</sub>)<sup>2</sup> +  $1/6$  K3\*(t-t<sub>0</sub>)<sup>3</sup>

where *Disp* is the displacement at time *t*; K0 is the constant term, K1 is the linear term, corresponding to the instantaneous displacement velocity; K2 is the quadratic term, corresponding to the instantaneous displacement acceleration; K3 is the cubic term, corresponding to the instantaneous displacement acceleration.

The software will provide also the average velocity, the average acceleration and the average acceleration variation.

The average velocity is computed as average over a certain interval of the modeled values: a definite integral, that at the end is equal to the value of the modeled displacement in the last time of the interval minus the value of the modeled displacement in the first time of the interval, normalized( divided) by the interval duration time. If the model choose by the user is first order, the average velocity correspond to the linear term K1.

The average acceleration and the average acceleration variation are computed in the same way.

The multi temporal coherence is estimated as the absolute, normalized, complex sum of all the flattened (by subtracting the modeled phase) interferograms. It measures how well the model fits the measures. Smaller is the average residuals in the flattened interferograms higher is the multi temporal coherence value till a maximum value of 1 (when the model perfectly fits the measures and no residues left).

#### Interpol. Disconnected Blocks

This setting is intended to estimate the displacement measurements also in those part of the temporal series where the information does not exists. This can happen for instance due to:

Inull pixel values.

D<u>disconnected blocks</u> [541] in case they had been previously allowed.

It has to be considered that the estimated trend comes from the interpolation of the actual displacement measured before and after the temporal gap; for this reason its reliability has to be carefully assessed.

Once the date by date displacement measurements (known as high pass components) are carried out, the program performs the estimate of the atmospheric effects. These atmospheric components are finally subtracted, date by date, from the displacement measurements. The atmospheric correction is performed by the following two filtering procedures:

- ▲ Atmosphere Low Pass, this accounts for the spatial distribution of the atmospheric variations. It is implemented by using a square window: large windows are more suitable to correct large scale variations, while small windows are better to correct isolated artifacts due to localized variations. The smaller is the window size, stronger will be the filter effect.
- Atmosphere Hi Pass, this accounts for the temporal distribution of the atmospheric variations. It is implemented by using a temporal window: large windows are more suitable to correct effects with low temporal variability, while small windows are better to correct frequent atmospheric variations. The bigger is the window size, stronger will be the filter effect.

It is important to note that the <u>No\_Displacement Model</u> does not foresee the displacement calculation as well as the atmospheric removal.

The output results consist of <u>displacement related products</u> which are:

- Image: Image:
- \_term1, corresponding to the first degree term of the inversion polynomial (in mm/year). This product is not generated when the "No Displacement Model" is selected.
- \_term2, corresponding to the second degree term of the inversion polynomial (in mm/year<sup>2</sup>). This product is not generated when the "No Displacement Model" is selected.
- \_term3, corresponding to the third degree term of the inversion polynomial (in mm/year<sup>3</sup>). This product is not generated when the "No Displacement Model" is selected.
- \_vel, corresponding to the average displacement velocity (in mm/year). This product is not generated when the "No Displacement Model" is selected.
- \_acc, corresponding to the average displacement acceleration (in mm/year<sup>2</sup>). This product is not generated when the "No Displacement Model" is selected.
- . delta\_acc, corresponding to the average displacement acceleration variation (in mm/year<sup>3</sup>). This product is not generated when the "No Displacement Model" is selected.
- **\_\_\_\_precision\_velocity**, corresponding to the estimate in millimeter/year of the velocity measurement average precision (refer to the <u>Phase to Displacement conversion</u> [347] for more details).
- disp\_frst\_est, corresponding to the date specific displacement (in millimeters) measured with respect to the first acquisition date, to which a null displacement is assigned, without atmospheric correction
- disp, corresponding to the date specific displacement (in millimeters) measured with respect to the first acquisition date, to which a null displacement is assigned, after the atmospheric correction

general products which are:

- \_cc, corresponding to the multitemporal coherence. It shows how much the displacement trend fits with the selected model.
- \_chisqr, which is a measure of the fitting and inversion quality. The higher this value the worse the fitting and inversion quality.
- \_norm\_L1, corresponding to the cumulated summation of the date by date absolute value displacements (in millimeters).

The displacement values are reported with:

- Deprove Positive sign if the movement corresponds to a decrease of the sensor-to-target slant range distance.
- ONegative sign if the movement corresponds to an increase of the sensor-to-target slant range distance.

Due to the large number of output products, the following meta files are generated. They enable to load at once all relevant output products:

- Slant\_other\_info\_meta, which refers to the power mean, the multitemporal coherence, the height measurement precision and the corrected height measurements in slant range geometry.
- slant\_disp\_first\_meta, which refers to the date by date displacements, measured in slant range geometry, without atmospheric correction.
- \_slant\_disp\_meta, which refers to the date by date displacements, measured in slant range geometry, after the atmospheric correction.

It is possible to move the entire SBAS\_processing folder in another disk location without causing any problem in the further steps.

It is worthwhile to mention that the re-flattening, which is performed on the displacement products, does not foresee the orbital refinement; it means than only a ramp (using minimum three GCPs) or a constant term (using minimum one GCP) can be removed..

A graphic, showing the extracted displacement information, can be created using the <u>General</u> Tools>Raster analyzer 784.

## **Input Files**

#### Auxiliary file

Reference file generated as output of the "Connection Graph" step and possibly <u>updated</u> afterwards. This file is mandatory.

#### **Refinement GCP file**

Either a previously created Ground Control Point file (.xml) is loaded (Load GCP File) or the interface to create a new Ground Control Point file is automatically loaded (Create GCP File, refer to the "Tools>Generate Ground Control Point [766]" for details). This file is mandatory and it can be the same "Orbital GCP file" used as input in the <u>Refinement and Re-Flattening [551]</u> step. It is used to remove only a constant phase or a phase ramp. This file is mandatory.

# **Parameters - Principal Parameters**

### **Product Coherence Threshold**

Pixels with coherence values smaller than this threshold will be set to dummy (NaN) in the final products.

### Interpol. Disconnected Blocks

By setting this flag the temporal gaps, where the displacement measurement does not exist, are interpolated.

### Atmosphere Low Pass Size

Enter the window size, in meters, to apply the spatial distribution related filter (refer to the Technical Note).

### Atmosphere High Pass Size

Enter the window size, in days, to apply the temporal distribution related filter (refer to the Technical Note).

### **Rebuild All**

By setting this flag the second step of the SBAS Inversion process is started from scratch.

It is advisable to leave this flag unchecked in case of process interruption, so that the products already generated have not to be computed and stored again.

## **Refinement method**

The choice is given between the following refinement methods:

Automatic Refinement;

Polynomial Refinement;

Drbital Refinement.

Refer to the flattening section of the <u>Preferences</u> [843] for further information about these methods.

## **Refinement Residual Phase Polynomial Degree**

Degree of the polynomial used to estimate the phase ramp, which will be removed from the input unwrapped phase during the Re-flattening operation. In case this value is higher that the number of input Ground Control Points, it will be automatically decreased. The default values of 3 means that a phase ramp in range and azimuth direction plus a constant phase offset will be corrected. In case only the phase offset correction is needed, the polynomial degree will be set to 1.

## **Parameters - Global**

It brings to the general section of the <u>Preferences [827]</u> parameters. Any modified value will be used and stored for further processing sessions.

## **Parameters - Refinement**

It brings to the flattening section of the <u>Preferences</u> parameters. Any modified value will be used and stored for further processing sessions.

## **Parameters - Other Parameters**

### **Product Coherence Threshold**

Pixels with coherence values smaller than this threshold will be set to dummy (NaN) in the final products.

#### Weighted Solution

By setting this flag the inversion is performed by weighting the interferograms with the coherence values, which are converted into phase standard deviation.

#### Atmosphere Low Pass Size

Enter the window size, in meters, to apply the spatial distribution related filter (refer to the Technical Note).

#### **Atmosphere High Pass Size**

Enter the window size, in days, to apply the temporal distribution related filter (refer to the Technical Note).

#### **Rebuild All**

By setting this flag the second step of the SBAS Inversion process is started from scratch.

It is advisable to leave this flag unchecked in case of process interruption, so that the products already generated have not to be computed and stored again.

## **Output Files**

#### \_sbas\_inversion\_dir

Directory containing the following products:

Deta files allowing to load the specific processing results (\_meta).

- The "slant\_range\_dir" subfolder, which contains all processing results, in slant geometry, which are loaded by means of the meta files.
- The "work\_dir" subfolder is used to store intermediate processing results.

Details specific to the Units of Measure and Nomenclature of the output products can be found in the <u>Data</u> <u>Format</u>  $2^{2}$  section.

## **General Functions**

### Exec

The processing step is executed.

### Store Batch

The processing step is stored in the batch list. The <u>Batch Browser</u> button allows to load the batch processing list.

### Close

The window will be closed.

## Help

Specific help document section.

# **Specific Function(s)**

None.

# References

P. Berardino, G. Fornaro, R. Lanari, E. Sansosti: "A new algorithm for surface deformation monitoring based on Small Baseline differential SAR Interferometry". IEEE Aerospace and Electronic, Vol. 40, No. 11, November 2002.

© sarmap 2015, SARscape 5.2.0

## 1.7.4.7 6 - Geocoding

## Purpose

The SBAS products are geocoded and the displacements can be re-projected onto a user-defined direction. This step is mandatory if the conversion to shape [573] has to be carried out afterwards.

# **Technical Note**

Refer to the Interferometry module 347 for details.

The output results consist of <u>geocoded products</u>, which correspond to the outputs of both the <u>step 1</u> step 1 step 1 st

Iterm0\_geo, corresponding to the zero degree term of the inversion polynomial (in mm/year). This product is not generated when the "No Displacement Model" is selected.

**\_\_\_\_\_\_geo**, corresponding to the first degree term of the inversion polynomial (in mm/year).

This product is not generated when the "No Displacement Model" is selected.

- \_term2\_geo, corresponding to the second degree term of the inversion polynomial (in mm/ year<sup>2</sup>). This product is not generated when the "No Displacement Model" is selected.
- \_term3\_geo, corresponding to the third degree term of the inversion polynomial (in mm/year<sup>3</sup>). This product is not generated when the "No Displacement Model" is selected.
- \_vel\_geo, corresponding to the mean displacement velocity (in mm/year). This product is not generated when the "No Displacement Model" is selected.
- \_acc\_geo, corresponding to the mean displacement acceleration (in mm/year<sup>2</sup>). This product is not generated when the "No Displacement Model" is selected.
- \_delta\_acc\_geo, corresponding to the mean displacement acceleration variation (in mm/year<sup>3</sup>). This product is not generated when the "No Displacement Model" is selected.
- **\_\_\_\_precision\_velocity\_geo**, corresponding to the estimate in millimeter/year of the velocity measurement average precision (refer to the <u>Phase to Displacement conversion</u> [347] for more details).
- disp\_geo, corresponding to the date specific displacement (in millimeters) measured with respect to the first acquisition date, to which a null displacement is assigned.
- disp\_frst\_geo, corresponding to the date specific displacement (in millimeters) measured with respect to the first acquisition date, without atmospheric removal.
- \_height\_geo, corresponding to the correction (in meters) with respect to the input Digital Elevation Model.
- D\_precision\_height\_geo, corresponding to the estimate in meters of the height measurement average precision (refer to the Phase to Height conversion 341) for more details).
- dem, corresponding to the corrected Digital Elevation Model.

general products which are:

- geo\_vel+height\_meta, which refers to the height and displacement velocity measurements in the output cartographic projection.
- geo\_otherinfo\_meta, which refers to the power mean, the multitemporal coherence, the height measurement precision and the corrected height measurements in the output cartographic projection.
- \_geo\_disp\_first\_meta, which refers to the date by date displacements, measured in the output cartographic projection, without atmospheric correction.

geo\_disp\_meta, which refers to the date by date displacements, after the atmospheric correction, in the output cartographic projection.

Pixels with a Precision (respectively "Height Precision Threshold" for the height related products and "Velocity Precision Threshold" for the displacement related products) higher than the specified thresholds, are masked out.

It is possible to move the entire SBAS\_processing folder in another disk location without causing any problem in the further steps.

It is worthwhile to mention that the re-flattening is performed on the displacement products.

A graphic, showing the extracted displacement information, can be created using the <u>General</u> Tools>Raster analyzer 784.

## **Input Files**

#### Auxiliary file

Reference file generated as output of the "Connection Graph" step and possibly <u>updated</u> afterwards. This file is mandatory.

## **DEM/Cartographic System**

#### **Digital Elevation Model file**

Name of the Digital Elevation Model file. This should be referred to the ellipsoid. This file is optional. In case it is omitted, the ellipsoidal height and the relevant cartographic reference system, must be entered.

#### **Output Projection**

In case that the Digital Elevation Model is not used, the following parameters are compulsory to define the **Cartographic System**<sup>6</sup>:

#### State

Definition of the country or general projection systems.

### Projection

Definition of the projection system of the selected State. In case that a general projection system is selected in State, the Projection is automatically set.

#### Ellipsoid

Definition of the ellipsoid. This is chosen according to the selected State and Projection.

#### Hemisphere

Definition of the hemisphere. This is chosen according to the selected State and Projection.

#### Zone

Definition of the zone. This is chosen according to the selected State and Projection.

### **Datum Shift Parameters**

Definition of the datum shift parameters. These are chosen according to the selected State and Projection.

#### **Reference Height**

In case that the Digital Elevation Model is not used, a constant ellipsoidal height must be provided. Default Reference Height is 0.

#### **Cartographic Parameters**

The reference parameters for some projection systems (e.g. Stereographic, Polar Stereographic, Gnomonic, Mercator, Miller, Albers, etc.) can be set.

## **Input Parameter(s)**

#### **Height Precision Threshold**

Upper Threshold of the height measurement average precision (refer to the <u>Phase to Height conversion</u> 341) for more details). This must be provided in meters.

#### **Velocity Precision Threshold**

Upper Threshold of the velocity measurement average precision (refer to the <u>Phase to Displacement</u> <u>conversion</u> [347] for more details). This must be provided in millimeter/year.

### **Rebuild All**

By setting this flag the whole geocoding process is started from scratch.

It is advisable to leave this flag unchecked in case of process interruption, so that the products already generated have not to be computed and stored again.

#### Vertical Displacement

By setting this flag the displacements and velocity products are projected on the vertical direction.

#### Slope Displacement

By setting this flag the displacements and velocity products are projected along the maximum slope.

#### **Displacement Custom Direction**

By setting this flag any vector can be specified, in terms of azimuth (**Azimuth Angle**, measured in degrees from the North - clockwise direction) and inclination (**Inclination Angle**, measured in degrees from the horizontal plane). The map showing the displacement values projected on the specified direction is generated among the output products.

## X Dimension (m)

The grid size of the output data in Easting (X) must be defined; the default unit of measure is meters. Note that - for the Geographic projection - if values higher than 0.2 are entered they will be considered as metric units and then automatically, and roughly, converted from meters to degrees; if values lower than 0.2 are entered they will be considered as degree and used as such without any conversion.

## Y Dimension (m)

The grid size of the output data in Northing (Y) must be defined; the default unit of measure is meters. Note that - for the Geographic projection - if values higher than 0.2 are entered they will be considered as metric units and then automatically, and roughly, converted from meters to degrees; if values lower than 0.2 are entered they will be considered as degree and used as such without any conversion.

## Mean Window Size

The mean filtering of the output height image is carried out. The window filter size must be specified. If zero is entered, the mean filtering is not applied. This filter is applied after the execution of the interpolation steps.

### **Interpolation Window Size**

The dummy values in the output file are interpolated. The interpolated value is the average of the valid values in a window of the size specified. If zero is entered, the interpolation is not applied; it is suggested to avoid setting this value to zero (refer to the <u>Phase Unwrapping</u> [332]).

# **Parameters - Global**

It brings to the general section of the <u>Preferences</u> parameters. Any modified value will be used and stored for further processing sessions.

# **Parameters - Geocoding**

#### **Relax Interpolation**

By setting this flag the relax interpolation (refer to the <u>Phase\_To Height Conversion and Geocoding</u> (341)) is carried out. This interpolation is applied only to the height related output products.

It brings to the geocoding section of the <u>Preferences</u> parameters. Any modified value will be used and stored for further processing sessions.

# **Parameters - Displacement Projection**

It brings to the geocoding section of the <u>Phase To Displacement Conversion and Geocoding</u> are parameters. Any modified value will be used and stored for further processing sessions.

# **Parameters - Other Parameters**

It brings to the general section of the <u>Preferences</u> parameters. Any modified value will be used and stored for further processing sessions.

# **Output(s)**

### \_sbas\_inversion\_dir

Directory containing the following products:

Deta files allowing to load the specific processing results (\_meta).

The "geocoded\_dir" subfolder, which contains all processing results, in cartographic co-ordinates, which are loaded by means of the meta files.

### \_ADF

Maximum slope direction values, with the associated header files (.sml, .hdr).

### \_IDF

Maximum slope inclination values, with the associated header files (.sml, .hdr).

### \_SD

Displacement values along the maximum slope direction, with the associated header files (.sml, .hdr).

### \_UD

Displacement values in the direction specified as azimuth and inclination degrees (i.e. custom direction), with the associated header files (.sml, .hdr).

## \_VD

Vertical displacement values, with the associated header files (.sml, .hdr).

### \_ALOS

Azimuth Line of Sight with the associated header files (.sml, .hdr). Positive angles are measured clockwise from the North; negative angles are measured counterclockwise from the North.

### \_ILOS

Incidence angle of the Line of Sight with the associated header files (.sml, .hdr). The angle is measured between the Line Of Sight and the vertical on the ellipsoid (flat earth).

Note: some outputs are created only if the respective flag is checked. Details specific to the Units of Measure and Nomenclature of the output products can be found in the Data Format 22 section.

## **General Functions**

**Exec** The processing step is executed.

#### Store Batch

The processing step is stored in the batch list. The <u>Batch Browser</u> button allows to load the batch processing list.

Close

The window will be closed.

**Help** Specific help document section.

# **Specific Function(s)**

None.

# References

None.

© sarmap 2015, SARscape 5.2.0

## 1.7.4.8 Raster to Shape Conversion

## **Purpose**

This functionality converts the <u>SBAS\_geocoded</u> raster products, into shape and kml files. This step is optional.

# **Technical Note**

The output products consist of both a vector file (shape format) and a kml file containing the following information:

- Displacement velocity measured in slant range direction (i.e. Line of Sight); this is related to the selected input model
- Displacement measured on each date with respect to the oldest acquisition of the series.
- Of Coherence values. This is the <u>multitemporal coherence</u> [₅61] which is proportional to the displacement trend fitting with the selected model.
- DPixel cartographic co-ordinates and height based on the Digital Elevation Model value corrected using the interferometric measurement
- Delight correction with respect to the input Digital Elevation Model.

Only those pixels with a coherence higher than the specified "Product Coherence Threshold" and a Precision (respectively "Height Precision Threshold" for the height related products and "Velocity Precision

Threshold" for the displacement related products) lower than the specified thresholds, are converted.

It is possible to specify an area of interest, in cartographic co-ordinates ("Input Parameters>Area of Interest co-ordinates"), for the raster to shape transformation. The input area of interest must be entered (in form of vector file or corner co-ordinates) using the same reference system, which had been specified in the second step [56] of the SBAS Inversion.

Any meta file representing the displacement velocities, which are generated in the SBAS Inversion step, can be visualised using a SARscape default colour scaling. This is done by opening the specific displacement file through the "ENVI>Extensions>ENVI Classic Meta>Open Classic Metafile" and then loading the "\_density\_slice\_" output.

The displacement values are reported with:

- Positive sign (and shown in red colour) if the movement corresponds to a decrease of the sensorto-target slant range distance.
- Or Negative sign (and shown in blue colour) if the movement corresponds to a increase of the sensor-to-target slant range distance.

It is worthwhile to mention that:

- D in case the number of points to represent in the output shape and/or kml file is very large.
- $\bigcirc$  in case there are many acquisition dates (i.e. time series Input file list [540]).

then the output shape/kml files can be too big for the visualisation of the Time Series related information, which is activated when the "Generate Shape/Kml Time Series" flags are checked. In this case these flags can be de-selected or the "Shape/Kml Max Nr of Points" can be reduced.

It is possible to move the entire SBAS\_processing folder in another disk location without causing any problem in the further steps.

## **Input Files**

#### Auxiliary file

Reference file generated as output of the "SBAS Inversion" step and possibly <u>updated</u> afterwards. This file is mandatory.

# **Optional Files**

#### **Vector File**

The Area Of Interest spatial region to be transformed can be entered as a vector Shape File (\*.shp). This file is optional.

## **Parameters - Principal Parameters**

#### **Area Of Interest**

If a vector file is not used (see Optional Files), specific cartographic co-ordinates can be entered as

follows:

**West** The Westernmost cartographic co-ordinate.

**East** The Easternmost cartographic co-ordinate.

- **North** The Northernmost cartographic co-ordinate.
- **South** The Southernmost cartographic co-ordinate.

## Product Coherence Threshold

Pixels with coherence values smaller than this threshold will be set to dummy (NaN) in the final products.

## Shape Max Nr of Points

If values other than -1 are entered, the output shape file is split in several parts (each marked by a progressive numbering - \_01; \_02; etc.); each part of the shape contains a portion of the total number of points, which corresponds to the value entered. It is suggested not to exceed 100000 points in order to avoid visualization problems.

## KML Max Nr of Points

If values other than -1 are entered, the output KML file is split in several parts (each marked by a progressive numbering - \_01; \_02; etc.); each part of the KML contains a portion of the total number of points, which corresponds to the value entered. It is suggested not to exceed 50000 points in order to avoid visualization problems.

## **Generate Shape**

By setting this flag the output shape file/s are generated.

#### Generate Kml

By setting this flag the output kml file/s are generated.

## **Scaling Range**

The maximum expected range of the displacement rate (integer value of the minimum - **Lower Limit KML Scaling** - and maximum - **Upper Limit KML Scaling** - velocities in mm/year) is set.

## **Generate Shape Time Series**

By setting this flag the output shape file/s, with the displacement temporal evolution, are generated.

## **Generate Kml Time Series**

By setting this flag the output kml file/s, with the displacement temporal evolution, are generated.

# **Output Files**

#### .shp, .kml

The file name contains an indication of the input coherence threshold used.

By double clicking on the .kml file, the SBAS map will be visualized in Google Earth; locating the mouse on any point the relevant information will be provided. The following nomenclature is used to differentiate the different SBAS re-projected data stol:

\_**SD** Maximum slope direction

#### \_UD

Direction specified by the user as azimuth and inclination degrees (i.e. custom direction).

## \_VD

Vertical direction.

#### \_density\_slice\_

This is an ascii file with a legend representing, with different colours, the displacement velocity based on the input "scaling range"; this range is also written as file name suffix.

Details specific to the Units of Measure and Nomenclature of the output products can be found in the <u>Data</u> Format  $2^{2}$  section.

## **General Functions**

#### Exec

The processing step is executed.

### Store Batch

The processing step is stored in the batch list. The <u>Batch Browser</u> button allows to load the batch processing list.

#### Close

The window will be closed.

Help

Specific help document section.

## **Specific Function(s)**

None.

References

None
© sarmap 2015, SARscape 5.2.0

## 1.7.5 Stacking Tools

# **Section Content**

SBAS Edit Connection Graph
577

SBAS Plot Viewer 582

DPS Compute Specific Sub-Area 579

Sample Selection SAR Geometry Data
775

© sarmap 2015, SARscape 5.2.0

## 1.7.5.1 SBAS Edit Connection Graph

## **Purpose**

This functionality enables to modify the SAR pair combination and connection network which was generated in the Connection Graph step.

# **Technical Note**

The tool can be used either before or after the <u>Interferometric Workflow</u> step; in the latter it is not possible both to change the "Super Master file" or to add new pairs. The following constraints must be respected:

- DNew pairs cannot be added if the Interferometric Workflow and successive steps have been already executed.
- Deither single acquisitions nor image pairs can be removed if they are used in the connection network exploited by the <u>Delaunay 3D</u> and the second second s
- Disconnected Blocks and the option Allow Disconnected Blocks and the option Allow had net been checked.

It must be noted that the connection graph editing can be carried out at any point of the processing chain after the Connection Graph [540] has been executed.

The "Remove Pair" and the "Remove Image" functions allow selecting a single master and single or multiple slaves.

Each time the report is edited the previous one is saved, in the "\_connection\_graph\_dir\work\_dir" subfolder, with a progressive number (the original being saved as "CG\_report\_1.txt"); this is to allow the possibility to restore any previous connection scenario.

# **Input Files**

## Auxiliary file

Reference file generated as output of the "Connection Graph" step. This file is mandatory.

## Super Master file

Name of the acquisition selected as processing reference data. This file is automatically retrieved.

# **Parameters - Principal Parameters**

#### Load Report

This button loads the SBAS report.

## Load Graph

This button loads the graphs related to the SBAS Connection graph.

# **Output Files**

None.

# **General Functions**

## Cancel

The window will be closed.

## Help

Specific help document section.

# **Specific Function(s)**

## Add Pair

The pair selected in the "Master List" and "Slave List" is added to the original connection network. The process must be re-run from the step  $2^{546}$ . The interferometric pairs processed in the previous iteration are not handled; only the new entries will be processed.

## **Remove Pair**

The pair selected in the "Master List" and "Slave List" is removed from the original connection network.

## Add Image

The input image list are added to the original connection network. The process must be re-run from the step  $2^{546}$ . The interferometric pairs processed in the previous iteration are not handled; only the new

entries will be processed.

## **Remove Image**

The image selected in the "Master List" or "Slave List" is removed from the original connection network.

## Undo

The previous connection network is restored.

# References

None.

© sarmap 2015, SARscape 5.2.0

## 1.7.5.2 PS Sub-Area Edit

## **Purpose**

During the first PS inversion, in some circumstances, some Sub-Areas can show wrong velocity and height values if these are computed using a wrong reference point (automatically chosen),

This tool allows to re-compute the velocity and height values for these sub areas where the results are not satisfactory (e.g.: discontinuities in velocity or height values or very low coherence over urban areas) by letting the user the possibility to manually chose the reference point.

# **Technical Note**

This tool should be used after the <u>PS Inversion: First Step</u> [523] if the value of velocity and height of one or more Sub-Areas are not satisfactory.

These values can be checked by opening the files "cc\_first", "Height\_first" and "Velocity\_first". The reference points used are stored in the "Ref\_GCP.shp" file and the Sub-Areas in the "SubAreas.shp" file. All these files are located in the "first\_inversion" directory, inside the PS\_processing folder.

To find out the ID number of a given Sub-Area, please move the "SubAreas.shp" file at the top of the Layer Manager in ENVI, right click on the "SubAreas.shp" in the Layer Manager and then "View/Edit Attributes". Now, when a Sub-Area is clicked, the Attibute Viewer will highlight the ID Polygon. Please note the ID of the Sub-Areas you want to modify.

After inserting the ID of the subarea in the panel, if a better location for a new reference point can visually already be detected, the coordinates of the new reference point can be insert (slant range coordinates). The "Generate Only Candidates" should remain set to FALSE.

**Note:** The point can be also located outside of the SubArea. This is, for example, useful if the SubArea is fully affected by movement and the point is chosen on a stable point.

Otherwise, it is possible to set the "Generate Only Candidates" flag to TRUE. In this case, a list showing a sample of 10 points candidates is shown. This list contains, for each point, the number, azimuth and range coordinates, Mean/Std (Mu Sigma) and Average Multitemporal Coherence. The meaning of this last value is the average between the other 9 points of the multitemporal coherence if this point candidate is chosen and gives a fast approximation of the expected result.

Once the better of the 10 points is identified, you can insert the coordinates in the panel. The best points should have a high Mu Sigma (which is not normalized) and an high Average Multitemporal Coherence (between 0 and 1).

The generation of candidates saves the report in a folder called "work\_sub\_areas" together with two shapefiles showing the 10 points: one is in geographic coordinates and the other in slant coordinates

To start the processing the "Generate Only Candidates" flag has to be set to FALSE.

The principal PS parameters could be changed too in order to improve the results. However, The first inversion has to be re-performed using these new parameters

**Note:** The old Sub-Area will be overwritten by the recomputed one. The 1st inversion has to be reperformed again setting "rebuild merging" to TRUE.

# **Input Files**

## Auxiliary file

Reference file generated as output of the "Connection Graph" step. This file is mandatory.

## **Parameters - Principal Parameters**

#### Displacement Sampling (mm/year)

This corresponds to the sampling frequency (in mm/sec) which is used to estimate the displacement velocity.

#### Min Displacement Velocity (mm/year)

This corresponds to the value expected (in mm/year) as the minimum displacement velocity.

#### Max Displacement Velocity (mm/year)

This corresponds to the value expected (in mm/year) as the maximum displacement velocity.

## Residual Height Sampling (m)

This corresponds to the sampling frequency (in meters) which is used to estimate the residual height.

#### Min Residual Height (m)

These correspond to the minimum (negative value) residual height, with respect to the reference Digital Elevation Model.

## Max Residual Height (m)

These correspond to the maximum (positive value) residual height, with respect to the reference Digital Elevation Model.

## Area For Single Reference Point (sqkm)

It refers to the maximum size for one 'Reference Point'.

## **Overlap for SubArea (%)**

It refers to the overlap between the sub areas.

## **ID Sub-Area**

ID number of the Sub-Area that needs to be re-computed.

To find out the ID number of a given Sub-Area, please move the "SubAreas.shp" file at the top of the Layer Manager in ENVI, right click on the "SubAreas.shp" in the Layer Manager and then "View/Edit Attributes". Now, when a Sub-Area is clicked, the Attibute Viewer will highlight the ID Polygon. Please note the ID of the Sub-Areas you want to modify.

## **Ref Point Rg Value**

Coordinate value along range direction of the new reference point..

#### **Ref Point Az Value**

Coordinate value along azimuth direction of the new reference point.

## Generate Only Candidates

If this flag is set to true, clicking on Exec. will create a document showing 10 candidate reference points (please refer the technical notes). To perform the processing please set this flag to false. **Note:** It is not possible to set this flag to true and perform Batch processing.

# **Parameters - Global**

It brings to the general section of the <u>Preferences</u> parameters. Any modified value will be used and stored for further processing sessions.

## **Parameters - Other Parameters**

It brings to the general section of the <u>Preferences</u> parameters. Any modified value will be used and stored for further processing sessions.

# **Output Files**

If the "Generate Only Candidates" flag is set to true, two shapefiles and a report txt file are created in the work\_sub\_areas folder.

The re-computed sub area values of velocity, height and coherence will overwrite the old ones in the "work\_first\_inversion" directory. The 1st inversion has to be re-performed again setting "rebuild merging" to TRUE.

## **General Functions**

## Exec

The processing step is executed.

## Store Batch

The processing step is stored in the batch list. The <u>Batch Browser</u> button allows to load the batch processing list.

This functionality can be used only if performed on different sub-areas and if the coordinates of reference points are already known. Generate Candidate Only flag will not work.

## Close

The window will be closed.

**Help** Specific help document section.

# **Specific Function(s)**

None.

# References

None.

© sarmap 2015, SARscape 5.2.0

## 1.7.5.3 SBAS Plot Viewer

## Purpose

This panel is to reload the previously generated Connection Graphs 540.

# **Technical Note**

None.

# **Input Files**

**Auxiliary file** Reference file generated as output of the "Connection Graph" step. This file is mandatory.

# **Output Files**

None.

# **General Functions**

None.

# **Specific Function(s)**

None.

# References

None.

© sarmap 2015, SARscape 5.2.0

# 1.8 ScanSAR Interferometry Module

# **Section Content**

Overview 584

ASAR WS Synchronisation

- 1 Interferogram Generation 591
- 12 Adaptive Filter and Coherence Generation

#### 1 4 - Refinement and Re-flattening

15A - Phase to Height Conversion and Geocoding

DSB - Phase to Displacement Conversion and Geocoding 614

CSCanSAR Tools 619

© sarmap 2015, SARscape 5.2.0

## 1.8.1 Overview

# A Note on the ScanSAR Interferometry module

This module supports the processing of:

- Interferometric SAR data (2-pass Interferometry, InSAR) for the generation of Digital Elevation Model (DEM) and related coherence.
- Differential Interferometric SAR data (n-pass Interferometry, DInSAR) for the generation of Land Displacement maps and related coherence.

Only the use of data pairs acquired by the ENVISAT ASAR sensor is supported. This module is specifically designed for processing Wide Swath (or ScanSAR) products, but it can also work combining ASAR Wide Swath with ASAR Stripmap products. In any case **the master image must always be a Wide Swath acquisition**.

A necessary condition to run the ScanSAR interferometric data processing is that the data synchronisation and the baseline are suitable. This can be checked using the <u>ASAR WS Synchronisation</u> functionality.

It is worthwhile to note that the processing panels use the intensity image (\_pwr) as input, for both master and slave ScanSAR datasets. The intensity images are intended as a link to the 5 SLC files (one for each of the 5 sub-swaths) an ASAR ScanSAR product is made of. The interferometric processing is eventually performed on each of the SLC swaths, which are combined together afterwards.

Several processing functions implemented in this module are adapted starting from those available in the Interferometry module and they maintain the same name. Specific technical details, which are not described hereafter, can be retrieved in the Interferometry module Reference Guide.

Assuming appropriate data pairs, the following processing sequences are proposed:

- 1. Digital Elevation Model generation, typically includes the following steps:
  - Synthetic Phase Generation.
  - Interferogram Generation.

- Adaptive Filter and Coherence Generation.
- Phase Unwrapping.
- <u>Phase Editing</u> [499] (if required).
- Refinement and Re-flattening.
- Phase to Height Conversion and Geocoding.
- 2. Land Displacement Mapping, typically includes the following steps:
  - Synthetic Phase Generation.
  - Interferogram Generation.
  - Adaptive Filter and Coherence Generation.
  - Phase Unwrapping.
  - Phase Editing [499] (if required).
  - Refinement and Re-flattening, if required.
  - Phase to Displacement Conversion and Geocoding.

The following functions, included in this module, support any of the procedures above:

## ASAR WS Synchronisation

Information related to baseline and burst synchronisation are provided. The use of this optional functionality is exclusively to assess the quality of the interferometric pair. Additional SAR pair related information can be gathered by executing the Baseline Estimation [479] functionality.

## Synthetic Phase Generation

A multilooked synthetic phase is generated using orbital data, system and processing parameters and the Digital Elevation Model (alternatively the ellipsoidal height). The synthetic phase and the slant range projected Digital Elevation Model are also generated; note that these two files will be generated again, as coregistered products, in the Interferogram Generation [591] step.

## **Interferogram Generation**

A multi-looked flattened interferogram - where the phase component related to the topography (or ellipsoid) and the constant phase due to the interferometric acquisition geometry have been subtracted using the previously generated synthetic phase - is created together with the following coregistered data:

- Master and Slave intensities.
- Synthetic phase.
- Slant range projected Digital Elevation Model.

## These coregistered products have to be used as input to the further processing steps.

## Adaptive Filter and Coherence Generation

The phase noise in the flattened interferogram is filtered and the corresponding coherence is generated.

## Phase Unwrapping

The flattened, filtered interferogram is unwrapped in order to solve the  $2\pi$  ambiguity.

## **Refinement and Re-flattening**

Possible inaccuracies in the satellite orbits as well as the phase offset are corrected.

## Phase to Height Conversion and Geocoding

The Digital Elevation Model is generated.

#### Phase to Displacement Conversion and Geocoding

The Land Displacement Map is generated.

Note that:

- SAR Single Look Complex (WSS) products must be imported (refer to <u>Basic module</u> 32).
- SAR RAW (WS0) products must be imported and focussed (refer to Focusing Module 250).
- Master and Slave acquisitions must remain in the same order throughout the whole interferometric processing.
- Default setting for selected parameters can be specified in the Preferences panel.
- The <u>SAR\_Tutorial</u>, which includes basic knowledge on SAR theory and data processing, complements the online help.
- Data geocoded to GEO-GLOBAL cartographic reference system can be automatically displayed into the Google Earth environment by double clicking on the output .kml file.
- Co-ordinate decimal values must be entered using the dot (e.g. 29.30) and not the comma (e.g. 29,30) character.
- The module has been jointly developed by sarmap s.a. and Aresys (a spin off company of the Polytechnic University of Milan).

# References

Monti Guarnieri A. and C. Prati: "ScanSAR focusing and interferometry". IEEE Transactions on Geoscience and Remote Sensing, Vol. 34, No. 4, July, 1996.

Monti Guarnieri A., P. Guccione, P. Pasquali, and Y.L. Desnos: "Multi-mode ENVISAT ASAR interferometry: Techniques and preliminary results". IEEE Proceedings on Radar, Sonar and Navigation, Vol. 150, No. 3, June, 2003.

© sarmap 2015, SARscape 5.2.0

## **1.8.2 Frequently Asked Questions**

**Q.** - What is the amount of ENVISAT ScanSAR pairs, which are suitable in terms of **Burst Synchronization**, for interferometric purposes?

**A.** - The amount of ENVISAT ScanSAR interferometric pairs was very limited before ESA decided to perform a satellite planning optimization aimed at improving the burst synchronization (around October 2006). After that date the percentage of suitable pairs become much higher (refer to the graph below).

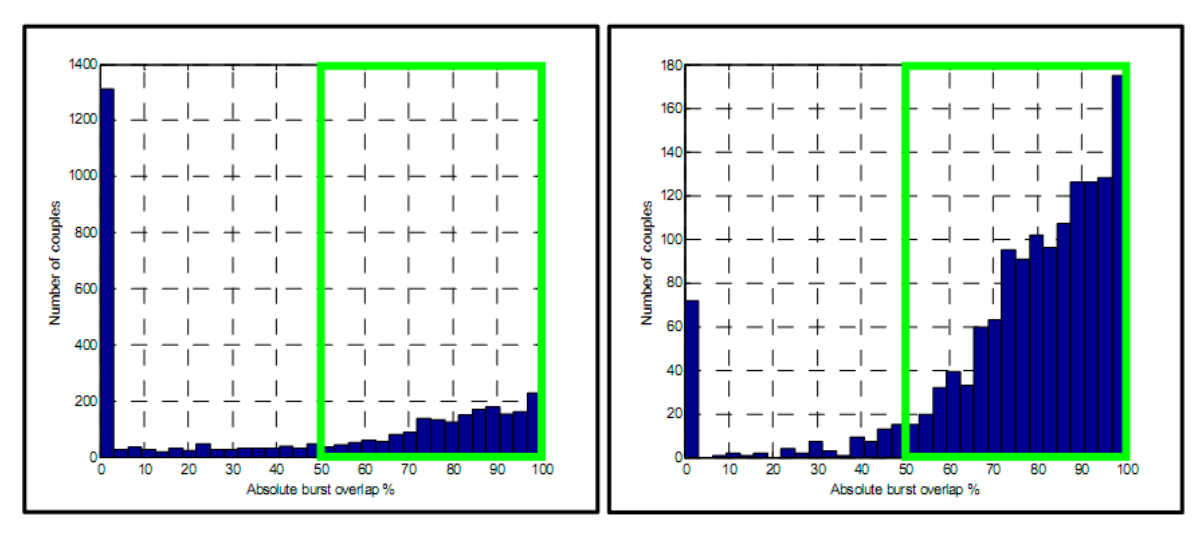

Before WS burst synch optimisation

After WS burst synch optimisation

**Q.** - Why do I get an error when the intensity image (\_pwr) and the Single Look Complex (\_slc) **Input Data** are stored in different folders?

**A.** - The processing panels use the intensity image in input, for both master and slave datasets. Each of these intensity images actually correspond to 5 SLC files (one for each of the 5 sub-swaths an ASAR ScanSAR acquisition is made of); during either the <u>WSS data import</u> [44] or the <u>Focusing Module</u> [247] both the output root file name and the output location path of the SLC swaths (\_slc) are - and they must remain - the same as the intensity image (\_pwr).

**Q.** - Can I use this module to perform interferometric processing using **Wide Swath** data acquired by the **ALOS PALSAR** sensor?

**A.** - The interferometric technique is currently not applicable, in SARscape, to PALSAR Wide Swath data. Actually the azimuth sampling frequency (PRF) of this mode is almost never the same for different acquisitions on the same area. Different PRF implies that the data pair is not synchronised; consequently there is not possibility to generate ScanSAR interferograms. Starting from year 2009, the ALOS PALSAR acquisition configuration in ScanSAR mode have been changed in order to enable the Interferometric processing of PALSAR Wide Swath data, but the number of suitable interferometric pairs still remains very limited.

**Q.** - Can I use this module to perform interferometric processing using **ScanSAR** data acquired by the **COSMO-SkyMed** satellites?

**A.** - The SLC products are available, but they have not been designed for interferometric exploitation.

**Q.** - Can I use this module to perform interferometric processing using **ScanSAR** data acquired by **TerraSAR-X**?

**A.** - These data are currently not supported for interferometric processing in SARscape.

**Q.** - In the **Combination Wide Swath - Stripmap** modes, is it possible to exploit all the Stripmap data acquired from IS1 to IS7 modes?

**A.** - The only Stripmap mode, which is not usable in combination with the WS, is the IS7. The other Stripmap modes are combined (automatically by the software) as follows:

Stripmap IS1 and IS2 with Wide Swath SS1 portion (nearest range swath position).

Stripmap IS3 with Wide Swath SS2 portion.

Stripmap IS4 with Wide Swath SS3 portion.

♦ Stripmap IS5 with Wide Swath SS4 portion.

Stripmap IS6 with Wide Swath SS5 portion (farthest range swath position).

**Q.** - How can I know if my **ScanSAR and Stripmap** data have the same viewing geometry (i.e. same incidence angle) in the overlapping area, so that I can process them in interferometric mode?

**A.** - The <u>Local Incidence Angle</u> map can be generated for this purpose in order to check whether the two images had been acquired with the same viewing geometry.

Note that several relevant questions are answered in the <u>Frequently Asked Questions</u> [274] section of the Interferometry module.

© sarmap 2015, SARscape 5.2.0

## 1.8.3 Reference Guide

1.8.3.1 ASAR WS Synchronisation

## Purpose

Baseline and burst synchronisation are key factors, which determine the suitability of ASAR Wide Swath data pairs for interferometric purposes. This functionality enables to check these parameters before actually running the interferometric processing chain. The extracted parameters have to be intended as approximate measurements aimed at a preliminary data characterisation and interferometric quality assessment. The baseline value itself is not used in any part of the Interferometric processing chain.

# **Technical Note**

The input Data File List (master and slave data) can be represented by:

- Original products (i.e. standard ESA format not yet imported or focused with SARscape).
- Intensity images resulting from a previous data import (Basic module) or data focusing (Focusing module) process. In this case the Orbit File List is not required.

Any number of data files (and corresponding orbit files in case of not imported products) can be entered; the baseline and burst synchronisation values for all possible combinations (i.e. pairs) will be provided.

It must be noted that the same input list cannot contain original and imported data.

## Baseline

The generation of an interferogram is only possible when the ground reflectivity acquired with at least two antennae overlap. When the perpendicular component of the baseline ( $B_n$ ) increases beyond a limit known as the critical baseline, no phase information is preserved, coherence is lost, and interferometry is not possible. The critical normal baseline  $B_{n,cr}$  can be calculated as:

$$B_{n,cr} = \frac{\lambda R \tan(\theta)}{2 R_r}$$

where  $\lambda$  is the wavelength, *R* is the range distance, *R*, is the pixel spacing in range, and  $\theta$  is the incidence angle. Note that the critical baseline can be significantly reduced by the topography.

## **Burst Synchronisation**

ASAR Wide Swath data pair could be affected by burst synchronisation related problems, which make impossible to use them for interferometric product generation. Although ASAR Wide Swath mode was not designed to keep burst synchronisation between different acquisitions, there is a high percentage of synchronised Wide Swath data pairs. The European Space Agency provides a <u>web\_based application</u> to estimate the burst synchronisation percentage for a user selected set (based on satellite track number or area location) of ASAR Wide Swath mode products. The search can be eventually refined with specific time intervals. A similar result is provided, for specific data pairs (one or more than one), using this functionality.

Theoretically the interferometric processing can be attempted on all SAR pairs with minimum burst synchronisation percentage higher than zero. Of course the higher the percentage the larger the swath portion which is actually considered in the processing, thus a minimum burst synchronisation percentage of at least 50% is typically suggested.

## DORIS

DORIS (Doppler Orbitography and Radiopositioning Integrated by Satellite) data provide precise orbital information for ENVISAT ASAR. Two versions of DORIS data are available:

- The VOR (Verified ORbits) are the most precise ones, but they are made available not earlier than one month after the actual satellite acquisition.
- The POR (Precise ORbits) are slightly less precise than the VOR, but they are made available together with the ASAR data.

Access to DORIS data is provided by the ESA Earth Observation Help Desk.

# **Input Files**

## Input File List

List of data files (\_pwr in case of imported data). This file is mandatory.

#### **Orbit File List**

List of orbit files (DOR\_VOR or DOR\_POR) corresponding to the Data File List (the same input order must be respected). This list is not required only in case of imported data type (e.g. \_pwr) but mandatory in case of N1 format data.

## **Output Files**

#### **Output Root Name**

Name of the output root. If it is not provided the extracted parameters are written in the Log File 874.

#### Root Name

A suffix, to identify which input pair the information are related to, is added to the Output Root Name. The following information are provided in the output text files:

- Minimum Burst Synchronisation

It corresponds to the synchronisation percentage value. Note that the synchronisation of the ASAR Wide Swath pair is proportional to the overlap between the same swath (1 to 5) of master and slave images. The algebraic sign (+/-) depends on the de-synchronisation direction. Zero value means that there is no synchronisation, between master and slave image, in at least one of the 5 swaths of which the entire ASAR Wide Swath acquisition is made of. In this case, the pair cannot be processed in interferometric mode. Otherwise, with synchronisation values other than zero, the interferometric processing can be attempted.

Min Normal Baseline

Estimated value (meter) of the normal baseline. The provided value is the smallest amid the 5 swaths.

Max Normal Baseline

Estimated value (meter) of the normal baseline. The provided value is the largest amid the 5 swaths.

The burst synchronisation and baseline value, specific for each swath of each pair, are provided in the log file at the process completion. They are named respectively "Overlap SubSwath" and "Baseline SubSwath".

## **General Functions**

#### Exec

The processing step is executed.

#### Store Batch

The processing step is stored in the batch list. The <u>Batch Browser</u> button allows to load the batch processing list.

## Close

The window will be closed.

## Help

Specific help document section.

# **Specific Function(s)**

None.

# References

B. Rosich, A. Monti-Guarnieri, D. D'Aria, I. Navas, B. Duesmann, C. Cafforio, P. Guccione, S. Vazzana, O. Barois, O. Colin, E. Mathot: "ASAR Wide Swath mode interferometry: optimisation of the scan pattern synchronisation".

Monti Guarnieri A. and C. Prati: "ScanSAR focusing and interferometry". IEEE Transactions on Geoscience and Remote Sensing, Vol. 34, No. 4, July, 1996.

Monti Guarnieri A., P. Guccione, P. Pasquali, and Y.L. Desnos: "Multi-mode ENVISAT ASAR interferometry: Techniques and preliminary results". IEEE Proceedings on Radar, Sonar and Navigation, Vol. 150, No. 3, June, 2003.

© sarmap 2015, SARscape 5.2.0

## 1.8.3.2 1 - Interferogram Generation

## **Purpose**

A flattened interferogram can be generated from a ScanSAR pair or a from a ScanSAR-Stripmap pair. This module can be used for ASAR ScanSAR and Palsar-2 ScanSAR (full aperture SLC products) data.

# **Technical Note**

Due to data separation into bursts, ScanSAR interferometry requires "ad-hoc" steps to consider overlap and different parameters between data sub-swaths. In particular timing and phase/magnitude compensation at the bounds of bursts and swaths have to be managed in order to avoid phase discontinuities or other undesired artifacts. These parameters are automatically taken into account during this processing step.

The multi-looked intensity data, which are generated either importing the WSS format or a Stripmap product (<u>Basic module</u> 44) or importing and focusing the WS0 format (<u>Focusing Module</u> ), are used as master/slave inputs.

It is important to note that, in case of a ScanSAR-Stripmap pair, it is mandatory to use the ScanSAR as master data. This input configuration requires that the ScanSAR and the Stripmap data have the same viewing geometry (i.e. same incidence angle) in the overlapping area. **It is important to know that**, **unlike the multi-looked intensity images generated in the "Basic module>Multilooking", these master and slave intensities cannot be <u>radiometrically\_calibrated</u> [157] due to the spatial varying effect introduced by the spectral shift filter.** 

## **Input Files**

#### **Input Master File**

For ASAR, file name of the multi-looked Intensity Master data (\_pwr). For Palsar 2, file name of the multi-looked Intensity Master data (\_pwr) (only if the correspondent slc\_list is located in the same directory) or directly the \_slc. This file is mandatory

#### **Input Slave File**

For ASAR, file name of the multi-looked Intensity Master data (\_pwr). For Palsar 2, file name of the multi-looked Intensity Master data (\_pwr) (only if the correspondent slc\_list is located in the same directory) or directly the \_slc. This file is mandatory

## **DEM/Cartographic System**

#### **Digital Elevation Model File**

Name of the Digital Elevation Model file. This should be referred to the ellipsoid. This file is optional. In case it is omitted, the ellipsoidal height and the relevant cartographic reference system, must be entered.

#### **Output Projection**

In case that the Digital Elevation Model is not used, the following parameters are compulsory to define the **Cartographic System**<sup>[6]</sup>:

## State

Definition of the country or general projection systems.

#### Projection

Definition of the projection system of the selected State. In case that a general projection system is selected in State, the Projection is automatically set.

#### Ellipsoid

Definition of the ellipsoid. This is chosen according to the selected State and Projection.

#### Hemisphere

Definition of the hemisphere. This is chosen according to the selected State and Projection.

### Zone

Definition of the zone. This is chosen according to the selected State and Projection.

## **Datum Shift Parameters**

Definition of the datum shift parameters. These are chosen according to the selected State and Projection.

#### **Reference Height**

In case that the Digital Elevation Model is not used, a constant ellipsoidal height must be provided. Default Reference Height is 0.

#### **Cartographic Parameters**

The reference parameters for some projection systems (e.g. Stereographic, Polar Stereographic, Gnomonic, Mercator, Miller, Albers, etc.) can be set.

## **Parameters - Principal Parameters**

#### Data Type

The sensor used has to be chosen between the following options:

- **PALSAR** - **Full aperture method**, if Palsar 2 ScanSAR data are used, the other parameters could be changed by the user.

- ASAR WS, if Envisat ASAR WS data are used. The number of looks is automatically chosen.

## **Azimuth Looks**

Number of looks in azimuth (PALSAR only).

#### **Range Looks**

Number of looks in range (PALSAR only).

### Grid Size for Suggested Looks

The grid size, in meters, used to tune range and azimuth looks. If the other parameters are manually set, the grid size will not imply a change in their values (PALSAR only).

## **Parameters - Global**

It brings to the general section of the <u>Preferences</u> parameters. Any modified value will be used and stored for further processing sessions.

## **Parameters - Flattening**

It brings to the flattening section of the <u>Preferences</u> parameters. Any modified value will be used and stored for further processing sessions.

## **Parameters - Coregistration**

It brings to the coregistration section of the <u>Preferences</u> parameters. Any modified value will be used and stored for further processing sessions.

## **Parameters - Other Parameters**

It brings to the general section of the <u>Preferences</u> parameters. Any modified value will be used and stored for further processing sessions.

## **Output Files**

#### **Output Root Name**

Name of the output root. This file is mandatory.

## \_dint

Flattened interferogram and corresponding header file (.hdr, .sml).

## \_synt\_sint

Synthetic phase and corresponding header file (.hdr, .sml).

## \_synt\_srdem

Slant range projected Digital Elevation Model and corresponding header file (.hdr, .sml).

#### \_mml\_pwr

Multi-looked master Intensity and corresponding header file (.hdr, .sml).

#### \_sml\_pwr

Multi-looked slave Intensity and corresponding header file (.hdr, .sml).

#### \_orb.sml

Xml file containing the scene orbital parameters.

Details specific to the Units of Measure and Nomenclature of the output products can be found in the <u>Data</u> Format 22 section.

## **General Functions**

#### Exec

The processing step is executed.

## Store Batch

The processing step is stored in the batch list. The Batch Browser and button allows to load the batch

processing list.

**Close** The window will be closed.

**Help** Specific help document section.

# **Specific Function(s)**

None.

# References

Monti Guarnieri A. and C. Prati: "ScanSAR focusing and interferometry". IEEE Transactions on Geoscience and Remote Sensing, Vol. 34, No. 4, July, 1996.

Monti Guarnieri A., P. Guccione, P. Pasquali, and Y.L. Desnos: "Multi-mode ENVISAT ASAR interferometry: Techniques and preliminary results, IEEE Proceedings on Radar, Sonar and Navigation, Vol. 150, No. 3, June, 2003.

© sarmap 2015, SARscape 5.2.0

## 1.8.3.3 2 - Adaptive Filter and Coherence Generation

# **Purpose**

The filtering of the flattened interferogram enables to generate an output product with reduced phase noise. The Interferometric Coherence (which is an indicator of the phase quality) and the master Intensity filtered image, are also generated.

# **Technical Note**

It is possible to select on of the following three filtering methods:

## Adaptive

The coherence values are used to set the filter window size; the mean Intensity difference among adjacent pixels is used to identify a stationary area, which defines the maximum dimension (in any case not bigger than the input parameter setting) and the shape of the filtering windows. The process is aimed at preserving even the smallest interferometric fringe patterns.

This filtering procedure is quite expensive in terms of computing time as well as for what concerns the

identification of the threshold value to use as Similarity Mean Factor (similarity between the backscatter values measured in the master and slave Intensity data). On the basis of this factor the areas of the image where the signal intensity is considered stationary are identified. The selection of the pixels to include within each "stationary area", is based on the value of the difference between the mean of the pixels in that area ( $M_{all}$ ) and the value of the new pixel ( $M_{new}$ ), which is potentially candidate (this difference is normalized for  $M_{all}$ ). The new candidate pixels are identified using a region growing approach.

The formula of the Similarity Mean Factor, which is represented by a digital number in linear scale, can be written as:

It must be noted that several process iterations are typically required in order to set the optimal Similarity Mean Factor. This threshold value can be set from the <u>Preferences>Adaptive\_Filter>Adaptive</u> Interferogram Filtering>Similarity Mean Factor

#### Boxcar

The local fringe frequency is used in order to optimize the band pass filter. The process is aimed at preserving even the smallest interferometric fringe patterns. The processing parameters, which are not directly visible in this processing interface, can be accessed and modified from the <u>Preferences>Adaptive</u> Filter>Boxcar Interferogram Filtering

## Goldstein

The variable bandwidth of the filter, derived directly from the power spectrum of the fringes, smoothes in a selective way the noise frequencies and the signal frequencies. In order to optimize the filter performance the "alpha" parameter, which characterizes the strength of the filter, is handled in an adaptive way on the basis of the local scene coherence: the lower the coherence the stronger the filter.

Several processing parameters, which are not directly visible in this processing interface, can be accessed and modified from the Preferences>Adaptive Filter>Goldstein Interferogram Filtering

This filtering approach, which is an extension of the Goldstein method, significantly improves fringe visibility and reduces the noise introduced by temporal or baseline related decorrelation. In this implementation the <u>alpha</u> arameter is depending on the coherence: incoherent areas are filtered more than coherent zones. This implies a signal loss minimization, while strongly reducing the level of noise. The use of the coherence generated from the filtered interferogram (option enabled by setting the flag "Coherence from Fint"), must be carefully considered since the phase smoothing, which is produced by the filter itself, causes an over estimation of the coherence (the stronger the filter the higher the coherence values). If the objective is either not to unwrap areas which appear coherent but are actually very noisy or to use of the coherence data for other purposes (i.e. land cover classification or other qualitative/quantitative applications), the coherence shall be generated from the unfiltered interferogram or using the boxcar filtering approach.

The interferometric correlation or **Coherence** ( $\gamma$ ) is the ratio between coherent and incoherent summations:

$$\gamma = \frac{\left|\sum s_{1}(x) \cdot s_{2}(x)^{*}\right|}{\sqrt{\sum |s_{1}(x)|^{2} \cdot \sum |s_{2}(x)|^{2}}}$$

The estimated coherence - which ranges between 0 and 1 - is function of:

- Systemic spatial de-correlation (i.e. the additive noise).
- Temporal de-correlation between master and slave acquisitions.

When working with single look data (i.e. azimuth and range multilooking factors are both set to 1), it could make sense to increase the "Coherence Window Size" (in azimuth and range) in order to increase the number of samples and eventually avoid coherence overestimate problems.

The coherence product has essentially a twofold purpose:

- To determine the quality of the measurement (i.e. interferometric phase). As a rule of thumb, InSAR pairs with low coherence should not be used to derive reliable phase related measurements.
- To extract thematic information relevant to the ground features properties and their temporal changes. This information is enhanced when coupled with the backscattering coefficient ( $\sigma$ ) of the master and slave Intensity data.

As a general rule it can be assumed that the coherence decreases with increasing master-slave acquisition time distance.

The coherence image can be generated from the input unfiltered interferogram or from the filtered one (refer to the "Input Parameters>Coherence from Fint").

# **Input Files**

## Interferogram File

File name of the flattened interferogram (\_dint). This file is mandatory.

## **Input Master File**

File name of the multi-looked master Intensity data (\_mml\_pwr). This file is mandatory.

## Input Slave File

File name of the multi-looked coregistered slave Intensity data (\_sml\_pwr). This file is mandatory.

# **Parameters - Principal Parameters**

## **Coherence Generation**

By setting this flag, the coherence is generated.

#### **Adaptive Filter**

By setting this flag, the input interferogram is filtered. This flag is disabled when the "Local Frequency Removal (Range and Azimuth)" is set to a value higher than zero; indeed in this case the \_fint file should have already been generated.

#### **Filtering method**

The choice is given between the following filtering methods according to the default values of the filtering section of the <u>Preferences</u> parameters:

Adaptive window;
Boxcar window;
Goldstein.

Refer to the filtering <u>Preferences</u> [351] description for further information about these methods.

#### **Coherence from Fint**

By setting this flag, the coherence is computed using the filtered interferogram (\_fint) instead of the unfiltered one (\_dint).

## **Parameters - Global**

It brings to the general section of the <u>Preferences</u> parameters. Any modified value will be used and stored for further processing sessions.

## **Parameters - Filtering**

It brings to the filtering section of the <u>Preferences</u> parameters. Any modified value will be used and stored for further processing sessions.

## **Parameters - Other Parameters**

It brings to the general section of the <u>Preferences</u> parameters. Any modified value will be used and stored for further processing sessions.

## **Output Files**

#### Output Root Name

Name of the output root. This file is mandatory.

\_fint

Filtered interferogram with the associated header files (.sml, .hdr). This file is generated only if the Adaptive Filter flag is selected.

## \_pwr\_fil

Filtered Intensity - from master and slave combination - with the associated header files (.sml, .hdr). This file is generated only if the "Adaptive" filter is selected.

## \_cc

Estimated coherence with the associated header files (.sml, .hdr). This file is generated only if the Coherence Generation flag is selected.

Details specific to the Units of Measure and Nomenclature of the output products can be found in the <u>Data</u> Format 22 section.

# **General Functions**

## Exec

The processing step is executed.

## Store Batch

The processing step is stored in the batch list. The <u>Batch Browser</u> button allows to load the batch processing list.

## Close

The window will be closed.

## Help

Specific help document section.

# **Specific Function(s)**

None.

## References

A. Monti Guarnieri, C. Cafforio, P. Guccione, D. Nüesch, D. Small, E. Meier, P. Pasquali, M. Zink, Y. L. Desnos: "Multi-mode ENVISAT ASAR Interferometry: Techniques and Preliminary Results". Proceedings of EUSAR Conference 2002.

Richard M. Goldstein, Charles L. Werner: "Radar Interferogram Filtering for Geophysical Applications". Geophys. Res. Lett., 25(21), 4035–4038.

Baran I., Stewart Mike P., Kampes Bert M., Perski Z., Lilly P.: "A Modification to the Goldstein Radar Interferogram Filter", IEEE Transactions on Geoscience and Remote Sensing, Vol. 41, No. 9, September 2003.

Ghulam A., Amer R., Ripperdan R.: "A filtering approach to improve deformation accuracy using large baseline, low coherence DInSAR phase images", Paper presented at IGARSS 2010.

#### © sarmap 2015, SARscape 5.2.0

#### 1.8.3.4 3 - Phase Unwrapping

## Purpose

The phase of the interferogram can only be modulo  $2\pi$ ; hence anytime the phase change becomes larger than  $2\pi$  the phase starts again and the cycle repeats itself. Phase Unwrapping is the process that resolves this  $2\pi$  ambiguity. Several algorithms (such as the branch-cuts, region growing, minimum cost flow, minimum least squares, multi-baseline, etc.) have been developed; in essence, none of these is perfect and different or combined approaches should be applied on a case by case basis to get optimal results.

Depending on specific data characteristics a further <u>phase editing</u> could be required in order to correct errors in the unwrapped interferogram.

# **Technical Note**

Two methods are implemented:

- Region Growing -> This is the default unwrapping algorithm. If this method is selected, it is suggested to avoid setting a high coherence threshold (good values are typically between 0.15 and 0.2) in order to leave enough freedom during the growing process; this shall limit the possibility to introduce erroneous phase jumps "unwrapping islands" in the output unwrapped phase image.
- Minimum Cost Flow -> This method should be adopted when the unwrapping process becomes difficult due to the presence of large areas of low coherence or other growing limiting factors; in such cases the Minimum Cost Flow algorithm enables to obtain better results than using the Region Growing method. This approach considers a square grid all over the image pixels. All pixels whose coherence is lower than the "Unwrapping Coherence Threshold" are masked out.
- Delaunay MCF (Minimum Cost Flow) -> It is the same approach of the previous method, with the only difference that the grid does not necessarily covers all image pixels, but only those above the "Unwrapping Coherence Threshold"; moreover it adopts the Delaunay triangular grid instead of square one. As result only the points with good coherence are unwrapped, without any influence from the low coherence pixels. The exploitation of the Delaunay triangulation is especially useful when there are several areas of low coherence (water bodies, densely vegetated areas, etc.) distributed throughout the image; in such case the others unwrapping approaches would eventually produce phase islands/jumps, while the Delaunay approach is able to minimize these jumps.

#### **Decomposition Levels**

The process is normally executed with the original pixel sampling (i.e. default setting -1). The use of the decomposition is intended to multilook and undersample the data in an iterative way: the interferogram is unwrapped at the lower resolution and then reconstructed back at the original resolution. The use of the decomposition can be of help to reduce unwrapping errors (e.g. in case of distributed low coherence areas) and it reduces the processing time and it limits the use of computer resources.

The user can specify the number of iterations (i.e. decompositions) to execute; each iteration corresponds to an undersampling factor of 3. We suggest to avoid setting this value higher than 3.

In case of very large displacements or very steep topography (fast phase/dense fringe distribution) the use of the decomposition can cause aliasing effects. In this case the decomposition process should be avoided by setting its value to -1.

# **Input Files**

## **Coherence File**

File name of the coherence (\_cc). This file is mandatory.

## Interferogram File

File name of the flattened - and possibly filtered - interferogram (\_fint). This file is mandatory.

# **Parameters - Principal Parameters**

## **Unwrapping Method Type**

The choice is given between the following unwrapping methods:

D Region Growing, the Region Growing unwrapping method is used;

D Minimum Cost Flow, the Minimum Cost Flow (square grid) unwrapping method is used;

Delaunay MCF, the Minimum Cost Flow (triangular grid) unwrapping method is used.

## **Unwrapping Decomposition Level**

The number of multilooking and undersampling iterations can be specified (refer to the Technical Note).

## Unwrapping Coherence Threshold

Pixels with coherence values smaller than this threshold are not unwrapped.

# **Parameters - Global**

It brings to the general section of the <u>Preferences</u> parameters. Any modified value will be used and stored for further processing sessions.

## **Parameters - Phase Unwrapping**

It brings to the interferometry section of the <u>Preferences</u> parameters. Any modified value will be used and stored for further processing sessions.

## **Parameters - Other Parameters**

It brings to the general section of the <u>Preferences</u> parameters. Any modified value will be used and stored for further processing sessions.

## **Output Files**

## **Unwrapped Phase File**

File name of the output unwrapped phase. This file is mandatory.

#### \_upha

Unwrapped phase with the associated header files (.sml, .hdr).

Details specific to the Units of Measure and Nomenclature of the output products can be found in the <u>Data</u> <u>Format</u>  $2^{2}$  section.

# **General Functions**

#### Exec

The processing step is executed.

## Store Batch

The processing step is stored in the batch list. The <u>Batch Browser</u> button allows to load the batch processing list.

**Close** The window will be closed.

**Help** Specific help document section.

# **Specific Function(s)**

None.

# References

Reigber A. and J. Moreira: "Phase Unwrapping by Fusion of Local and Global Methods". Proceedings of IGARSS'97 Symposium, 1997.

Costantini, M.: "A novel phase unwrapping method based on network programming". Geoscience and Remote Sensing, IEEE Transactions on, May 1998, 36(3), pp. 813 - 821.

© sarmap 2015, SARscape 5.2.0

## 1.8.3.5 4 - Refinement and Re-flattening

## Purpose

This step is crucial for a correct transformation of the unwrapped phase information into height (or displacement) values. It allows both to refine the orbits (i.e. correcting possible inaccuracies) and to calculate the phase offset (i.e. getting the absolute phase values), or remove possible phase ramps.

The execution of this step is mandatory for <u>Digital Elevation Model generation</u> as well as for <u>Displacement Mapping</u> [614].

To execute this step a <u>Ground Control Point file</u> must be previously created.

## **Technical Note**

When the <u>"Re-flattening" flag is unchecked</u>, the process consists of writing the correction factors in the header file of the unwrapped phase (\_upha.sml); in this case new files are not generated in output. Depending on the specific processing parameter setting (<u>Preferences>Flattening>Refinement\_and\_Re-flattening/Refinement\_Method</u>]<sup>843</sup>), the polynomials and the correction factors are calculated and written in the header file of the unwrapped phase image (\_upha.sml>interferometric\_processing section) as well as on a popup window at the process completion; these correction factors/polynomials are:

- **ORShiftOrbitInX** Orbital shift in X direction (in meters) It is generated if the "Orbital at method is applied.
- **ORShiftOrbitInY** Orbital shift in Y direction (in meters) It is generated if the "Orbital and" method is applied.
- **ORShiftOrbitInZ** Orbital shift in Z direction (in meters) It is generated if the "Orbital addition method is applied.
- **ORAzShiftOrbitInX** Dependency of the shift in X direction, from the azimuth position (in meters per pixel) It is generated if the "Orbital at "method is applied.
- **ORAzShiftOrbitInY** Dependency of the shift in Y direction, from the azimuth position (in meters per pixel) It is generated if the "<u>Orbital</u> [343]" method is applied.
- **ORAzShiftOrbitInZ** Dependency of the shift in Z direction, from the azimuth position (in meters per pixel) It is generated if the "Orbital [143]" method is applied.
- **ORPhaseOffset** Absolute phase offset (in radians) It is generated if the "<u>Orbital</u> [843]" method is applied.
- **ORRMSError** Root mean square error calculated as the difference between the height value of the Ground Control Points and the corresponding value in the interferometric phase (in meters) -

It is generated if the "Orbital 3" method is applied.

- **PhaseError** A-priori achievable root mean square error, calculated as average on the input GCPs (height in meters) It is generated if the "Default" method flag is checked.
- **RPPPhasePolyDegree** Degree of the polynomial used to estimate the phase ramp It is generated if the "Residual Phase [143]" method is applied.
- **RPPPhasePoly** The polynomial used to estimate the phase ramp It is generated if the "Residual Phase [343]" method is applied.
- **RPPRMSE** Root mean square error calculated as the difference between the height value of the Ground Control Points and the corresponding value in the interferometric phase (in meters) It is generated if the "Residual Phase [843]" method is applied.

Very large "ORRMSError" or "RPPRMSE" - root mean square errors - (in the order of hundreds or thousands) eventually bring to wrong Refinement and Re-flattening results. Care must be paid also when very small "ORRMSError" values (less than 1) are reported; as a rule of thumb errors from some units to some tens are a good preliminary indication that the Ground Control Points have been properly located. Large "ORRMSError" values can be reported when processing pairs with very small baseline (i.e. less than about 10 meters).

Ground Control Points located on null/dummy value pixels (NaN) are discarded.

When the <u>"Re-flattening" flag is checked</u>, the correction parameters are calculated depending on the specific "<u>Refinement Setting</u> and they are applied to rebuild the following input files:

- Unwrapped Phase (\_upha).
- Flattened Interferogram (\_dint or \_fint).
- Synthetic Phase (\_sint).

If the root name of the input files and the output root name are the same, or the "Output Root Name" is missing, the original synthetic (\_sint) and flattened (\_dint or \_fint) phase, which are modified as result of re-flattening, are saved with the prefix "original\_".

It is important to note that the <u>"Re-flattening" flag must always be checked</u> when the <u>Displacement</u> <u>Mapping</u> [347] has to be carried out afterwards; the <u>"Re-flattening" flag can be deselected</u> when the <u>Digital</u> <u>Elevation Model generation</u> [341] has to be carried out afterwards and the "Refinement Setting" adopts the "Orbital" method (<u>Preferences>Flattening>Refinement and Re-flattening>Refinement Method</u> [343]).

The points ("Orbital Ground Control Point file") used to calculate the correction parameters (Refinement Setting), shall be selected on the input flattened interferogram (\_dint, \_fint) in order to avoid areas where topographic fringes remained "unflattened". The Ground Control Points must be well distributed throughout the entire scene.

An indication about the Ground Control Points quality can be obtained by inspecting the "\_orbital\_refinement.shp" or the "\_phase\_refinement.shp" (see "Output" product description below).

If the Interferogram flattening step has been executed using a reference Digital Elevation Model, it is not necessary to specify the co-ordinates of each Ground Control Point; in this case the cartographic co-

ordinates (easting, northing and height on the reference DEM) of each GCP are written in the  $\log file$  at the end of this processing step.

Areas with good coherence should be preferred for the Ground Control Points location. In any case the importance of each GCP is weighted by the program on the basis of its coherence value.

If errors exist in the unwrapped phase image, they must be corrected before running this step. Otherwise wrongly unwrapped areas (disconnected phase "islands") have to be discarded for the Ground Control Points location.

# **Input Files**

## **Coherence File**

Name of the coherence image (\_cc). This file is mandatory if a "Refinement Method" [343] is selected.

## **Input Master File**

File name of the multi-looked master Intensity data (\_mml\_pwr). This file is mandatory.

## Input Slave File

File name of the multi-looked coregistered slave Intensity data (\_sml\_pwr). This file is mandatory.

## **Unwrapped Phase File**

Name of the unwrapped phase (\_upha). This file is mandatory.

## Synthetic Phase File

Name of the synthetic phase (\_synt\_sint). This file is mandatory.

## Slant Range Digital Elevation Model File

Name of the Digital Elevation Model in slant range geometry (\_srdem). This file is mandatory if a "Refinement Method" [843] is selected.

## **Refinement GCP File**

Either a previously created Ground Control Point file (.xml) is loaded (Load GCP File) or the interface to create a new Ground Control Point file is automatically loaded (Create GCP File, refer to the "Tools>Generate Ground Control Point [786]" for details). This file is mandatory if a "Refinement Method" [843] is selected.

# **Optional Files**

**Interferogram File** Name of the flattened phase (\_fint, \_dint). This file is optional

# **DEM/Cartographic System**

#### **Digital Elevation Model File**

Name of the Digital Elevation Model file (geocoded reference DEM). This file is mandatory if it had been used as input in the "<u>Interferogram Generation</u> set," step. If the Digital Elevation Model is omitted, an ellipsoidal height including the cartographic reference system must be set.

#### **Output Projection**

In case that the Digital Elevation Model is not used, the following parameters are compulsory to define the **Cartographic System**<sup>6</sup>:

### State

Definition of the country or general projection systems.

## Projection

Definition of the projection system of the selected State. In case that a general projection system is selected in State, the Projection is automatically set.

#### Ellipsoid

Definition of the ellipsoid. This is chosen according to the selected State and Projection.

#### Hemisphere

Definition of the hemisphere. This is chosen according to the selected State and Projection.

#### Zone

Definition of the zone. This is chosen according to the selected State and Projection.

#### **Datum Shift Parameters**

Definition of the datum shift parameters. These are chosen according to the selected State and Projection.

#### **Reference Height**

In case that the Digital Elevation Model is not used, a constant ellipsoidal height must be provided. Default Reference Height is 0.

#### **Cartographic Parameters**

The reference parameters for some projection systems (e.g. Stereographic, Polar Stereographic, Gnomonic, Mercator, Miller, Albers, etc.) can be set.

## **Parameters - Principal Parameters**

#### **Refinement method**

The choice is given between the following refinement methods:

Automatic Refinement;

🕑 Orbital Refinement.

Refer to the flattening section of the <u>Preferences</u> [343] for further information about these methods.

## **Refinement Residual Phase Polynomial Degree**

Degree of the polynomial used to estimate the phase ramp, which will be removed from the input unwrapped phase during the Re-flattening operation. In case this value is higher that the number of input Ground Control Points, it will be automatically decreased. The default values of 3 means that a phase ramp in range and azimuth direction plus a constant phase offset will be corrected. In case only the phase offset correction is needed, the polynomial degree will be set to 1.

## Coregistration With DEM

This parameter can not be defined by the user.

# **Parameters - Global**

It brings to the general section of the <u>Preferences</u> parameters. Any modified value will be used and stored for further processing sessions.

# **Parameters - Flattening**

It brings to the flattening section of the <u>Preferences</u> parameters. Any modified value will be used and stored for further processing sessions.

# **Parameters - Coregistration**

It brings to the coregistration section of the <u>Preferences</u> parameters. Any modified value will be used and stored for further processing sessions.

# **Parameters - Refinement**

It brings to the flattening section of the <u>Preferences</u> parameters. Any modified value will be used and stored for further processing sessions.

# **Parameters - Other Parameters**

It brings to the general section of the <u>Preferences</u> parameters. Any modified value will be used and stored for further processing sessions.

## **Output Files**

## **Output Root Name**

Name of the output root. This file is optional.

#### <pre\_reflat\_dint/fint</pre>

Re-flattened interferogram with the associated header files (.sml, .hdr).

#### \_reflat\_sint

Re-flattened synthetic phase with the associated header files (.sml, .hdr). This file is generated only if a <u>"Refinement Method"</u> was selected.

## \_reflat\_upha

Re-flattened unwrapped phase with the associated header files (.sml, .hdr).

## \_reflat\_srdem

Digital Elevation Model, in slant range geometry, with the associated header files (.sml, .hdr). This file is generated only if a "Refinement Method" was selected.

## \_orbital\_refinement.shp

Shape file containing those points retained (valid GCPs) form the input "Orbital GCP file". This file is generated only if the "Orbital [843]" method is applied. The following information are provided:

- Height value (in meters) from the input DEM in slant range "ReadHeight".
- Absolute "AbsHgtDiff" and relative "HeightDiff" difference (in meters) between the real height (input DEM in slant range) and the height value derived from the corrected orbits.
- Standard deviation (in meters) of the input "Orbital GCP file" "SigmaMt" It is based on interferometric coherence and orbital configuration.
- Standard deviation (in radians) of the input "Orbital GCP file" "SigmaRad" It is based on the interferometric coherence.

## \_phase\_refinement.shp

Shape file containing those points retained (valid GCPs) form the input "Orbital GCP file". This file is generated only if the "<u>Residual Phase</u> [143]" method is applied. The following information are provided:

- Unwrapped phase value (in radians) "ReadPhase".
- Absolute "<u>AbsPhDiff</u>" and relative "<u>PhaseDiff</u>" difference (in radians) between the real phase and its fitted value based on GCPs.
- Standard deviation (in meters) of the input "Orbital GCP file" "<u>SigmaMt</u>" It is based on interferometric coherence and orbital configuration.
- Standard deviation (in radians) of the input "Orbital GCP file" "SigmaRad" It is based on the interferometric coherence.

Details specific to the Units of Measure and Nomenclature of the output products can be found in the <u>Data</u> Format 22 section.

# **General Functions**

## Exec

The processing step is executed.

## Store Batch

The processing step is stored in the batch list. The <u>Batch Browser</u> button allows to load the batch processing list.

**Close** The window will be closed.

**Help** Specific help document section.

# **Specific Function(s)**

None.

# References

None.

© sarmap 2015, SARscape 5.2.0

## 1.8.3.6 5A - Phase to Height Conversion and Geocoding

# **Purpose**

The absolute calibrated and unwrapped phase is re-combined with the synthetic phase and it is converted to height and geocoded into a map projection. This step is performed in a similar way as in the geocoding procedure (Basic module 157), by considering the Range-Doppler approach and the related geodetic and cartographic transforms. The fundamental difference with the geocoding step is that the Range-Doppler equations are applied simultaneously to the two antennae, making it possible to obtain not only the height of each pixel, but also its location (Easting, Northing) in a given cartographic and geodetic reference system.

As result of this step also the coherence image is geocoded.

# **Technical Note**

SARscape® by sarmap s.a.

Two files are generated in this step, beside the Digital Elevation Model and the geocoded coherence image, for a further use in the data mosaicing 74. They are:

- **Precision**, which is derived from parameters such as coherence, baseline and wavelength. It provides an estimate (i.e. standard deviation value) of the measurement precision. The higher this value the lower the measurement precision.
- Resolution, which represents the pixel resolution in ground range, that is:

## pixel spacing slant range

sin(local incidence angle)

- **Wavelet Number of Levels** The Number of Levels, which refers to the power of a base 2, determines what is kept of the unwrapped phase. As an example, considering input data with a pixel spacing of 25 m, a "Number of Levels" of 1 means that the information coarser than 50 m is removed and the information finer than 50 m is preserved; a "Number of Levels" of 2 means that the information coarser than 100 m is removed and the information finer than 100 m is preserved; a "Number of Levels" of 3 means that the information coarser than 200 m is preserved. It is suggested to set this value as a function of the reference DEM (which is used for the interferogram flattening) resolution; as an example, if we process SAR data with 3 m resolution with an SRTM reference DEM (90 m resolution), we'll enter a number of levels of 5 or more.

# **Input Files**

## **Coherence File**

File name of the coherence (\_cc). This file is mandatory.

#### **Unwrapped Phase File**

File name of the unwrapped phase (\_upha). This file is mandatory.

#### Synthetic Phase File

File name of the synthetic phase (\_synt\_sint). This file is mandatory.

#### **Master File**

File name of the master data (\_pwr). This file is mandatory.

#### Slave File

File name of the slave data (\_pwr). This file is mandatory.

# **DEM/Cartographic System**

## **Output Projection**

The following parameters are compulsory to define the Cartographic System 61:

## State

Definition of the country or general projection systems.

## Projection

Definition of the projection system of the selected State. In case that a general projection system is selected in State, the Projection is automatically set.

## Ellipsoid

Definition of the ellipsoid. This is chosen according to the selected State and Projection.

## Hemisphere

Definition of the hemisphere. This is chosen according to the selected State and Projection.

## Zone

Definition of the zone. This is chosen according to the selected State and Projection.

## **Datum Shift Parameters**

Definition of the datum shift parameters. These are chosen according to the selected State and Projection.

## **Cartographic Parameters**

The reference parameters for some projection systems (e.g. Stereographic, Polar Stereographic, Gnomonic, Mercator, Miller, Albers, etc.) can be set.

# **Parameters - Principal Parameters**

## **Product Coherence Threshold**

Pixels with coherence values smaller than this threshold will be set to dummy (NaN) in the final products.

## Wavelet Number of Levels

Level setting for the wavelet calculation. It determines the level of detail to preserve.

#### Generate Shape format

By setting this flag the DEM is generated in vector (.shp) format.

#### X Dimension (m)

The grid size of the output data in Easting (X) must be defined; the default unit of measure is meters. Note that - for the Geographic projection - if values higher than 0.2 are entered they will be considered as metric units and then automatically, and roughly, converted from meters to degrees; if values lower than 0.2 are entered they will be considered as degree and used as such without any conversion.

#### Y Dimension (m)

The grid size of the output data in Northing (Y) must be defined; the default unit of measure is meters. Note that - for the Geographic projection - if values higher than 0.2 are entered they will be considered as metric units and then automatically, and roughly, converted from meters to degrees; if values lower than 0.2 are entered they will be considered as degree and used as such without any conversion.

#### Mean Window Size

The mean filtering of the output height image is carried out. The window filter size must be specified. If zero is entered, the mean filtering is not applied.

#### **Interpolation Window Size**

The dummy values in the output file are interpolated. The interpolated value is the average of the valid values in a window of the size specified. If zero is entered, the interpolation is not applied.

#### **Relax Interpolation**

By setting this flag the relax interpolation is carried out. This interpolation is applied only to the Digital Elevation Model output.

#### Dummy Removal

By setting this flag the output geocoded files will be automatically resized in order to remove the dummy area exceeding the frame border.

## **Parameters - Global**

It brings to the general section of the <u>Preferences</u> parameters. Any modified value will be used and stored for further processing sessions.

## **Parameters - Geocoding**

It brings to the geocoding section of the <u>Preferences</u> parameters. Any modified value will be used and stored for further processing sessions.

## **Parameters - Other Parameters**
It brings to the general section of the <u>Preferences</u> parameters. Any modified value will be used and stored for further processing sessions.

# **Output Files**

### Output Root Name

Name of the output root. It is mandatory.

## \_dem

Digital Elevation Model with the associated header files (.sml, .hdr).

## \_cc\_geo

Geocoded coherence with the associated header files (.sml, .hdr).

## \_precision

Estimate of the data quality with the associated header files (.sml, .hdr). This file is used during the Digital Elevation Model mosaicing (Tools 747).

## \_resolution

Spatial resolution based on the local incidence angle with the associated header files (.sml, .hdr). This file is used during the Digital Elevation Model mosaicing (Tools 747).

Details specific to the Units of Measure and Nomenclature of the output products can be found in the <u>Data</u> <u>Format</u>  $2^{2}$  section.

# **General Functions**

## Exec

The processing step is executed.

## Store Batch

The processing step is stored in the batch list. The <u>Batch Browser</u> button allows to load the batch processing list.

### Close

The window will be closed.

## Help

Specific help document section.

# Specific Function(s)

None.

# References

Holecz F., J. Moreira, P. Pasquali, S. Voigt, E. Meier, D. Nuesch: "Height Model Generation, Automatic Geocoding and Mosaicing using Airborne AeS-1 InSAR Data". Proceedings of IGARSS'97 Symposium, 1997.

© sarmap 2015, SARscape 5.2.0

#### 1.8.3.7 5B - Phase to Displacement Conversion and Geocoding

## Purpose

The absolute calibrated and unwrapped phase values are converted to displacement and directly geocoded into a map projection. This step is performed in a similar way as in the geocoding procedure (<u>Basic\_module</u> 157), by considering the Range-Doppler approach and the related geodetic and cartographic transforms. The fundamental difference with the geocoding step is that the Range-Doppler equations are applied simultaneously to the two antennae, making it possible to obtain not only the displacement of each pixel, but also its location (Easting, Northing) in a given cartographic and geodetic reference system.

As result of this step also the coherence image is geocoded.

# **Technical Note**

Each  $2\pi$  cycle (interferometric fringe) of differential phase corresponds to half wavelength of displacement along the Slant Range direction (SAR viewing direction). It is possible to specify any vector (i.e direction and inclination) where the slant range displacement will be projected. This vector typically represents the deformation direction on the ground (i.e. "vertical" in case of subsidence; "slope" in case of landslides; "custom" in any other case).

The output map shows displacement magnitude in meters:

- Slant Range Displacement Positive values correspond to movement towards the sensor.
- Displacement Custom Direction Positive values correspond to movement in the user defined direction.

## Displacement Custom Direction

Direction and inclination of the displacement vector can be specified. As an example an "azimuth angle" of 45° means that the displacement is oriented North 45° East and the movement is expected Northeastward; while an "azimuth angle" of 225° means that the displacement is always oriented North 45° East, but the movement is expected Southwestward. Positive inclination angles indicate upward movement; negative inclination angles indicate downward movement.

## Precision

This output product, which is derived from parameters such as coherence and wavelength, provides an estimate (i.e. standard deviation value) of the measurement precision. The higher this value the lower the measurement precision.

It is important to outline that, if the <u>Refinement and Re-flattening</u> step must have been performed previously.

# **Input Files**

## **Coherence file**

File name of the coherence (\_cc). This file is optional.

### **Unwrapped Phase file**

File name of the reflattened unwrapped phase (\_upha). This file is mandatory.

# **DEM/Cartographic System**

## Digital Elevation Model file

Name of the Digital Elevation Model file. This should be referred to the ellipsoid. This file is optional. In case it is omitted, the ellipsoidal height and the relevant cartographic reference system, must be entered.

### **Output Projection**

In case that the Digital Elevation Model is not used, the following parameters are compulsory to define the **Cartographic System** 6<sup>h</sup>:

## State

Definition of the country or general projection systems.

### Projection

Definition of the projection system of the selected State. In case that a general projection system is selected in State, the Projection is automatically set.

## Ellipsoid

Definition of the ellipsoid. This is chosen according to the selected State and Projection.

## Hemisphere

Definition of the hemisphere. This is chosen according to the selected State and Projection.

### Zone

Definition of the zone. This is chosen according to the selected State and Projection.

## **Datum Shift Parameters**

Definition of the datum shift parameters. These are chosen according to the selected State and Projection.

#### **Reference Height**

In case that the Digital Elevation Model is not used, a constant ellipsoidal height must be provided. Default Reference Height is 0.

#### **Cartographic Parameters**

The reference parameters for some projection systems (e.g. Stereographic, Polar Stereographic, Gnomonic, Mercator, Miller, Albers, etc.) can be set.

## **Parameters - Principal Parameters**

#### **Product Coherence Threshold**

Pixels with coherence values smaller than this threshold will be set to dummy (NaN) in the final products.

#### Vertical Displacement

By setting this flag the map showing the displacement values projected on the vertical direction is generated among the output products.

#### Slope Displacement

By setting this flag the map showing the displacement values projected along the maximum slope is generated among the output products.

#### **Displacement Custom Direction**

By setting this flag any vector can be specified, in terms of azimuth (**Azimuth Angle**, measured in degrees from the North - clockwise direction) and inclination (**Inclination Angle**, measured in degrees from the horizontal plane). The map showing the displacement values projected on the specified direction is generated among the output products.

#### X Dimension (m)

The grid size of the output data in Easting (X) must be defined; the default unit of measure is meters. Note that - for the Geographic projection - if values higher than 0.2 are entered they will be considered as metric units and then automatically, and roughly, converted from meters to degrees; if values lower than 0.2 are entered they will be considered as degree and used as such without any conversion.

#### Y Dimension (m)

The grid size of the output data in Northing (Y) must be defined; the default unit of measure is meters. Note that - for the Geographic projection - if values higher than 0.2 are entered they will be considered as metric units and then automatically, and roughly, converted from meters to degrees; if values lower than 0.2 are entered they will be considered as degree and used as such without any conversion.

#### Interpolation Window Size

By setting this flag the dummy values in the output file are interpolated. The interpolated value is the average of the valid values in a window of the size selected.

## **Dummy Removal**

By setting this flag the output geocoded files will be automatically resized in order to remove the dummy area exceeding the frame border.

# **Parameters - Global**

It brings to the general section of the <u>Preferences</u> parameters. Any modified value will be used and stored for further processing sessions.

# **Parameters - Geocoding**

It brings to the geocoding section of the <u>Preferences</u> parameters. Any modified value will be used and stored for further processing sessions.

# **Parameters - Displacement Projection**

Stand by.

# **Parameters - Other Parameters**

It brings to the general section of the <u>Preferences</u> parameters. Any modified value will be used and stored for further processing sessions.

# **Output Files**

## Output Root Name

Name of the output root. It is mandatory.

## \_dem

Input Digital Elevation Model resampled onto the specified cartographic system and grid size, with the associated header files (.sml, .hdr). Its areal extent is the same as the output SAR products.

### \_cc\_geo

Geocoded coherence with the associated header files (.sml, .hdr).

# \_ADF

Maximum slope direction values, with the associated header files (.sml, .hdr).

## \_IDF

Maximum slope inclination values, with the associated header files (.sml, .hdr).

## \_SD

Displacement values along the maximum slope direction, with the associated header files (.sml, .hdr).

### \_UD

Displacement values in the direction specified as azimuth and inclination degrees (i.e. custom direction), with the associated header files (.sml, .hdr).

## \_VD

Vertical displacement values, with the associated header files (.sml, .hdr).

## \_disp

Slant Range (satellite view direction) displacement values, with the associated header files (.sml, .hdr).

#### \_precision

Estimate of the data quality with the associated header files (.sml, .hdr). This file is generated only if the coherence file is entered as input.

## \_ALOS

Azimuth Line of Sight with the associated header files (.sml, .hdr). Positive angles are measured clockwise from the North; negative angles are measured counterclockwise from the North.

## \_ILOS

Incidence angle of the Line of Sight with the associated header files (.sml, .hdr). The angle is measured between the Line Of Sight and the vertical on the ellipsoid (flat earth).

Details specific to the Units of Measure and Nomenclature of the output products can be found in the <u>Data</u> <u>Format</u>  $2^{2}$  section.

# **General Functions**

#### Exec

The processing step is executed.

### Store Batch

The processing step is stored in the batch list. The <u>Batch Browser</u> button allows to load the batch processing list.

#### Close

The window will be closed.

Help

Specific help document section.

# **Specific Function(s)**

| Help Content | 619 |
|--------------|-----|
|              |     |

None.

# References

None.

© sarmap 2015, SARscape 5.2.0

## 1.8.3.8 ScanSAR Tools

# **Section Content**

<u>
 Remove Residual Phase Frequency</u>

© sarmap 2015, SARscape 5.2.0

### 1.8.3.8.1 Remove Residual Phase Frequency

# **Purpose**

The residual phase frequency is estimated on the wrapped phase (interferogram), removed from it and added to the synthetic phase (\_sint).

The objective it is to simplify the "Phase Unwrapping" step.

# **Technical Note**

The difference with respect to the Residual Phase Frequency removal, which is possible by setting the relevant <u>Preferences</u> [843], is that this is more flexible/tunable as more parameters can be set.

The "Ground Control Point file" can be optionally entered for the residual phase calculation. It has the same meaning of the "Orbital GCP file" used in the <u>Refinement and Re-Flattening</u> process. If it is used, the Ground Control Points must be well distributed throughout the entire scene and they have not to be located on areas where topographic fringes remained "unflattened".

It must be noted that, only whether the input and output file names are the same or the "Output Root Name" is missing, the original synthetic (\_sint) and differential (\_dint) interferograms, which are modified as result of phase removal, are saved with the prefix "original\_".

### **Azimuth Window Size**

The window size must be larger than the orbital fringe dimension (in pixels) in order to have an optimal performance. If the window is too big, with respect to the image size, the program will automatically

reduce it.

#### Range Window Size

The window size must be larger than the orbital fringe dimension (in pixels) in order to have an optimal performance. If the window is too big, with respect to the image size, the program will automatically reduce it.

#### **Polynomial Degree**

The number of coefficients (from 1 to 10) used for the residual phase removal. It makes sense to have this value set at least to 2, since a dominant dependency in range is expected.

 $\varphi = K_1 + K_2 X + K_3 Y + K_4 X^2 + K_5 XY + K_6 Y^2 + K_7 X^3 + K_8 X^2 Y + K_9 XY^2 + K_{10} Y^3$ 

#### Low Pass Filter m

Window size (meters) for the Low Pass atmospheric removal, in range and azimuth direction, which is used for the removal process. If set to zero, the Low Pass removal is not applied. Suggested values are more than 15000 meters, only in case of small spatial size displacement pattern.

## **Input Files**

#### **Interferogram File**

File name of the differential interferogram (\_dint, \_fint). This file is mandatory.

#### **Coherence File**

File name of the coherence image (\_cc). This file is mandatory.

## **Optional Files**

#### Geometry GCP File

Either a previously created Ground Control Point file (.xml) is loaded (Load GCP File) or the interface to create a new Ground Control Point file is automatically loaded (Create GCP File, refer to the "Tools>Generate Ground Control Point [786]" for details). This file is optional.

## **Parameters - Principal Parameters**

#### **Azimuth Window Size**

Window Size in azimuth direction – better using power of 2 values – which is used to estimate the local fringe frequency.

#### **Range Window Size**

Window Size in range direction – better using power of 2 values – which is used to estimate the local fringe frequency.

#### **Azimuth Window Number**

Number of windows, in azimuth direction, which are used for the removal process. If set to zero, the

polynomial removal is not applied.

#### **Range Window Number**

Number of windows, in range direction, which are used for the removal process. If set to zero, the polynomial removal is not applied.

#### Polynomial Degree

The number of coefficients (from 1 to 10) used for the residual phase removal. Refer to the flattening section of the Flattening Preferences [843] for further informations.

#### Low Pass Filter m

Window size in meter for the Low Pass Filter. If set to zero, the Low Pass removal is not applied.

# **Parameters - Global**

It brings to the general section of the <u>Preferences</u> parameters. Any modified value will be used and stored for further processing sessions.

## **Parameters - Flattening**

It brings to the flattening section of the <u>Preferences</u> parameters. Any modified value will be used and stored for further processing sessions.

## **Parameters - Other Parameters**

It brings to the general section of the <u>Preferences</u> parameters. Any modified value will be used and stored for further processing sessions.

## **Output Files**

### **Output Root Name**

Name of the output root. This file is mandatory.

#### \_dint

Flattened corrected interferogram with the associated header files (.sml, .hdr). This file is generated only if the input is an unfiltered interferogram (\_dint).

## \_fint

Flattened and filtered corrected interferogram with the associated header files (.sml, .hdr). This file is generated only if the input is a flattened-filtered interferogram (\_fint).

### \_sint

Synthetic phase with the associated header files (.sml, .hdr).

Details specific to the Units of Measure and Nomenclature of the output products can be found in the <u>Data</u> <u>Format</u>  $2^{2}$  section.

# **General Functions**

#### Exec

The processing step is executed.

## Store Batch

The processing step is stored in the batch list. The <u>Batch Browser</u> button allows to load the batch processing list.

**Close** The window will be closed.

**Help** Specific help document section.

# **Specific Function(s)**

None.

# References

None.

© sarmap 2015, SARscape 5.2.0

# 1.9 Polarimetry and PollnSAR Module

# **Section Content**

Overview 623

Frequently Asked Questions

Reference Guide Polarimetry 627

Reference Guide Polarimetric Interferometry

© sarmap 2015, SARscape 5.2.0

## 1.9.1 Overview

# A Note on the SAR Polarimetry and Polarimetric Interferometry module

The proper utilisation of the processing functions, which are available within this module, requires a good knowledge of the Polarimetry and Polarimetric Interferometry principles and applications. Extensive information about these topics are provided by the ESA, Polarimetric SAR Interferometry tutorial.

The following functions are included in the **Polarimetry** section:

#### **Polarimetric Calibration Matrix**

It enables to obtain an accurate estimate of the target scattering matrix by using default or custom polarimetric calibration parameters.

#### **Polarimetric Signature**

It provides the real and theoretical estimate of the co-polarized and cross-polarized signatures of point-target-like objects (e.g. corner reflectors). The residual polarimetric calibration errors are also estimated.

#### **Polarization Synthesis**

Starting from a linearly-polarized dataset, it enables to create (i.e. synthesize) the scattering matrix for any arbitrary polarization orthogonal basis.

#### **Polarimetric Decomposition**

It provides coherent (i.e. Pauli decomposition) and incoherent (i.e. Entropy-Alpha-Anisotropy eigendecomposition) methods for the scattering matrix decomposition. The first method is suitable for coherent local targets characterisation, while the second is intended for distributed target characterisation.

#### **Polarimetric Classification**

It consists of an unsupervised classification approach to discriminate different scattering behaviours on the basis of the Entropy Alpha Anisotropy decomposition result.

#### **Polarimetric Features**

It provides some possible combinations of co- and cross-polarized polarimetric Intensity data, which can be suitable for further interpretation or classification purposes.

The following functions are included in the **Polarimetric Interferometry** section:

#### **SLC Coregistration**

The polarimetric master and slave data sets are coregistered and over sampled in range direction.

#### **Synthetic Phase Generation**

The phase component, related to both the acquisition geometry (constant phase) and the flat Earth

or the known topography (in case a Digital Elevation Model is used), is generated.

#### **Coherence Optimisation**

Interferograms and coherence data representative of the main scattering mechanisms are generated.

#### **PPD / Interferogram Generation**

Two types of products can be generated: i) the Polarimetric Phase Difference (PPD), which is generated from two different polarizations of the same acquisition; ii) the "classical" Interferogram, which is generated from the same polarization of two different coregistered acquisitions.

#### Synthetic Phase Flattening

The interferogram flattening can be executed using the synthetic phase generated from a different polarization of the same acquisition pair.

#### **Polarimetric Coherence Generation**

Coherence data relevant to the Polarimetric Phase Difference or to the single polarization interferogram are generated.

Note that:

- In case of SAR RAW products, the data must be imported and focussed (refer to Focusing module [237]).
- Default setting for selected parameters can be specified in the Preferences panel.
- The <u>SAR\_Tutorial</u>, which includes basic knowledge on SAR theory and data processing, complements the online help.
- Co-ordinate decimal values must be entered using the dot (e.g. 29.30) and not the comma (e.g. 29,30) character.

## References

ESA, Polarimetric SAR Interferometry tutorial

© sarmap 2015, SARscape 5.2.0

## **1.9.2 Frequently Asked Questions**

Q. - What is the Faraday Rotation? Does SARscape take it into account??

**A.** - The Faraday Rotation, is an atmospheric effect which causes the polarization rotation of the scattering objects. SARscape does not foresee a specific functionality to correct these effects.

In case of ALOS PALSAR data generated by JAXA, these effect have been already compensated. A possible way to verify if a residual phase rotation is present in your data, it is to generate an interferogram between HV and VH, (for the mono-static sensors) polarizations: the average phase shall be different from 0 if a phase rotation exists.

**Q.** - Is it possible to first perform the **Geocoding** of the 4 SLC channels/polarizations and afterwards run the **Polarimetric Decomposition**?

**A.** - No, this is not possible since the decomposition process requires Single Look Complex data, while the result of the <u>Geocoding</u> is an amplitude (possibly multi looked) image. The geocoding process must be then executed after the Polarimetric Decomposition has been carried out.

Q. - How can I interpret the results obtained from the Polarimetric Decomposition?

**A.** - Any coherent polarimetric decomposition algorithm (e.g. <u>Pauli\_Decomposition</u> [643]) tries to interpret the SAR measured signal contained in a full polarimetric dataset as linear coherent (i.e. including the phase) combination of elementary scatterings of some defined type. Three independent input channels (since the HV and VH are, for monostatic systems, fully correlated and thus identical) can be considered as a weighted sum of three types of pre-defined elementary scattering types. The difference among the existing decomposition methods stands in the elementary scattering mechanisms which are used as base to describe our data. For instance, according to Pauli, each pixel is considered as possible combination of some odd-bounce (e.g. single - planar or triple – corner reflector), even-bounce (e.g. dual – double bounce) and even-45 degrees rotated / volume reflections. The goal of the decomposition algorithm is then to estimate for every pixel the weights of this combination.

**Q.** - Is the **Multitemporal <u>Time Series De Grandi Filter</u> [145] suitable for filtering the Pauli Channels coming from different acquisition dates?** 

**A.** - Yes, this multitemporal filtering method can be adopted, given that the filter is executed by inputting homogeneous information (e.g. data with the same linear polarization or from the same component output of a decomposition, with same acquisition geometry, etc.). For instance you shall not mix in the same input list HH with VV polarizations or K<sub>1</sub> and K<sub>2</sub> decomposition channels.

**Q.** - The question concerns the **Interferogram Generation** and also the **Coherence Optimization** processes. Do I need to use different synthetic phase outputs: one calculated with the range and azimuth looks equal to 1 (Coherence Optimization step) and one with the range looks equal to 2 (PPD/ Interferogram Generation step)?

**A.** - For what concerns the <u>Interferogram Generation Generation </u>

#### module!

For what concerns the <u>Coherence Optimization</u> with there are the same 3 mandatory inputs, generated in the same way as above, apart from the multi looking factors for the synthetic phase image; here indeed they must be set to 1/1 (azimuth/range). Afterwards, when the Coherence Optimisation process is executed, you must take into account the input data oversampling in range direction and consequently you must multiply by 2 the range looks that you would normally adopt for those data. The same example illustrated above for the PALSAR data, that you have to multi-look with factors 7/2 instead of 7/1, can be applied in this case. It must be finally noted that here the "Looks" button (for the automatic calculation of the multi looking factors) takes into account of the over sampling in the input data and, in the example above, it shall automatically set the values to 7/2.

Q. - How can I interpret the results obtained from the Coherence Optimisation?

**A.** - In terms of interpretation, the concept is similar to the "Polarimetric Decomposition" described above: we identify the most important scattering mechanisms (in this case we don't even say which ones) that are contained in each cell; the mechanisms showing the highest coherence are separated from those characterized by respectively intermediate and lowest coherence levels. If different mechanisms exist in a cell (e.g. for penetration through a vegetation pixel, where some reflection comes from the crown and some from the trunk), they could have a different location in height (as the crown, the trunk and the underlying terrain), which is revealed by the interferometric phase difference of the different scattering mechanisms. Among others, possible use of this information are: i) tree height estimate; ii) classification based on the number (1, 2 or 3) of significant mechanisms that are contained in each pixel.

Q. - Is it possible to correlate the tree height with the output of the Coherence Optimisation?

**A.** - The result of this processing step consists of three interferograms and corresponding coherence images, one for each of the (possibly significant) optimized polarization pairs (one master and one slave); the differential interferograms between the first and the second one (in terms of coherence) is proportional to the trees height. In reality the coherence is strongly related to the temporal decorrelation, which in case of PALSAR pairs is quite notable and this factor must be taken into account.

**Q.** - How can I use the **Polarimetric Phase Difference** (PPD) and what are the information that I gather?

**A.** - The first consideration to do it is that, in a polarimetric acquisition, the (complex) correlation between one co-polar (HH or VV) and one cross-polar (HV or VH) channel is close to zero, unless we are dealing with a very low frequency acquisitions (lower than L band). Hence the major interest is for estimating the PPD of pairs of co-polar channels (HH and VV); this relates with the number of bounces of the scattering (90 degrees for each bounce): water will have a different phase respect to buildings, while volumes of vegetation will have a almost totally random phase, depending on their thickness. In the end PPD, and the corresponding coherence, can be used to help in discriminating objects of different kind and/or shape.

© sarmap 2015, SARscape 5.2.0

# 1.9.3 Reference Guide Polarimetry Section Content

Polarimetric Calibration Matrix 627

Delarimetric Signature

Delarimetric Features 636

Polarimetric Synthesis

Decomposition 643

Polarimetric Classification

© sarmap 2015, SARscape 5.2.0

## 1.9.3.1 Polarimetric Calibration Matrix

# Purpose

Polarimetric calibration allows, in general, to minimize the impact of non ideal behaviours of a fullpolarimetric SAR acquisition system, to obtain an estimate of the scattering matrix of the imaged objects as accurate as possible from their available measurement.

The calibration (or distortion) matrix is annotated within the header file (*PolarimetricCalibrationParameters* section) of the calibrated products.

In case of originally calibrated products (e.g. ALOS PALSAR data in JAXA format), this step has not to be executed unless a new - and more accurate - calibration matrix was available.

# **Technical Note**

The terms of the matrixes that multiply the true target scattering matrix S, that represent non ideal behaviours of the acquisition system, like imbalance and cross-talk, are usually estimated using reference targets of well-known polarimetric response, like dihedral or trihedral Corner Reflectors as well as natural distributed random targets like forests and water areas. The N noise terms are normally neglected during the calibration process. The purpose of this processing step is to perform the matrix products to obtain an estimate of the S matrix from the measured Z one, using either a user-provided calibration matrix or a default one, as typically available with the original product. It shall be noticed that

such a calibration matrix may be expected as quite constant along the life of a spaceborne sensor (i.e. ALOS PALSAR) or subject to periodic updates, but not to be estimated for every single scene.

The relationship between the true and the measured scattering matrixes S and Z of a target are expressed by the following equation:

$$\begin{bmatrix} Z_{HH} & Z_{HV} \\ Z_{HH} & Z_{HV} \end{bmatrix} = Ae^{H} \begin{bmatrix} 1 & \delta_{3} \\ \delta_{4} & f_{2} \end{bmatrix} \begin{bmatrix} \cos \Omega & \sin \Omega \\ -\sin \Omega & \cos \Omega \end{bmatrix} \begin{bmatrix} S_{HH} & S_{HV} \\ S_{HI} & S_{HV} \end{bmatrix} \begin{bmatrix} \cos \Omega & \sin \Omega \\ -\sin \Omega & \cos \Omega \end{bmatrix} \begin{bmatrix} 1 & \delta_{1} \\ \delta_{2} & f_{1} \end{bmatrix} + \begin{bmatrix} N_{HH} & N_{HV} \\ N_{HI} & N_{HV} \end{bmatrix}$$

Where:

## **Input Files**

#### Input HH File

Input file name of the uncalibrated HH data (\_slc). This file is mandatory.

#### Input HV File

Input file name of the uncalibrated HV data (\_slc). This file is mandatory.

#### **Input VH File**

Input file name of the uncalibrated VH data (\_slc). This file is mandatory.

### **Input VV File**

Input file name of the uncalibrated VV data (\_slc). This file is mandatory.

## **Optional Files**

#### **Input Calibration Matrix**

Calibration matrix set by the user (.sml). This optional file must be formatted as follows:

```
<?xml version="1.0" ?>
<HEADER_INFO xmlns:xsi="http://www.w3.org/2001/XMLSchema-instance"
xsi:schemaLocation="http://www.sarmap.ch/xml/SARscapeHeaderSchema
_version_1.0.xsd">
<PolarimetricCalibrationParameters>
<DT_Real>
<MatrixDouble NumberOf Rows = "2" NumberOf Columns = "2">
<MatrixComposition = "0">
<ValueDouble ID = "0">
<ValueDouble ID = "0">
<ValueDouble ID = "0">
<ValueDouble ID = "1">>
```

```
<MatrixRowDouble |D = "1">
< ValueDouble ID = "0">0.0316404</ ValueDouble>
<ValueDouble ID = "1">0.9352351</ValueDouble>
</ Matrix RowDouble>
</ MatrixDouble>
</ DT_Real >
< DT_l mmagi nary >
< MatrixDouble NumberOfRows = "2" NumberOfColumns = "2">
< Matrix RowDouble ID = "0" >
<ValueDouble ID = "0">0</ValueDouble>
<ValueDouble ID = "1">-0.0029335</ValueDouble>
</ MatrixRowDouble>
< Matrix RowDouble ID = "1" >
< ValueDouble |D = "0">-0.0103815</ ValueDouble>
<ValueDouble ID = "1">0.4073565</ValueDouble>
</ MatrixRowDouble>
</ Matrix Double>
</ DT_l mmagi nary>
<DR_Real >
< MatrixDouble NumberOfRows = "2" NumberOfColumns = "2">
< Matrix RowDouble ID = "0" >
<ValueDouble ID = "0">1</ValueDouble>
<ValueDouble ID = "1">-0.0369903</ValueDouble>
</ MatrixRowDouble>
< Matrix RowDouble ID = "1" >
< ValueDouble ID = "0">0.0211591/ ValueDouble>
< ValueDouble | D = "1">0.7249998</ ValueDouble>
</ MatrixRowDouble>
</ MatrixDouble>
</DR Real>
<DR_Immaginary>
< MatrixDouble NumberOfRows = "2" NumberOfColumns = "2">
< Matrix RowDouble ID = "0" >
<ValueDouble ID = "0">0</ValueDouble>
<ValueDouble ID = "1">0.0008454</ValueDouble>
</ MatrixRowDouble>
<MatrixRowDouble ID = "1">
<ValueDouble ID = "0">0.0056483</ValueDouble>
<ValueDouble ID = "1">0.0005536</ValueDouble>
</ MatrixRowDouble>
</ MatrixDouble>
</ DR_I mmagi nary>
<ReceiverGainForLikePolatizedDB>24</ReceiverGainForLikePolatizedDB>
<Receiver GainFor CrossPolatizedDB>24</Receiver GainFor CrossPolatizedDB>
</ Polari metri cCali brati on Parameters>
</ HEADER_I NFO>
```

# **Parameters - Principal Parameters**

### **Calibration Type**

The selection of one of the following operations is mandatory:

#### - Use Alos Palsar Calibration Matrix

It is intended to apply the calibration estimates - the same available in the standard JAXA SLC products - on SLC data generated with the Focusing module 242.

#### - Revert Calibration

The calibration matrix is inverted, removing the effect of a previous calibration. As an example, SLC products provided by JAXA are calibrated with a reference matrix. If more accurate calibration estimates are available, the calibration process is inverted to perform a new (more accurate) one.

#### - Use Input Calibration Matrix

The Parameter file containing the relevant calibration matrix (Input Matrix file) is used.

## **Parameters - Global**

It brings to the general section of the <u>Preferences</u> parameters. Any modified value will be used and stored for further processing sessions.

## **Parameters - Other Parameters**

It brings to the general section of the <u>Preferences</u> [B27] parameters. Any modified value will be used and stored for further processing sessions.

## **Output Files**

#### **Output HH File**

Output file name of the calibrated HH data (\_slc). This file is mandatory.

#### **Output HV File**

Output file name of the calibrated HV data (\_slc). This file is mandatory.

#### **Output VH File**

Output file name of the calibrated VH data (\_slc). This file is mandatory.

#### **Output VV File**

Output file name of the calibrated VV data (\_slc). This file is mandatory.

#### \_cal\_slc

Calibrated scattering matrix (HH, HV, VH, VV) with the associated header files (.sml, .hdr).

Details specific to the Units of Measure and Nomenclature of the output products can be found in the  $\underline{Data}$ Format  $\boxed{22}$  section.

# **General Functions**

**Exec** The processing step is executed.

#### Store Batch

The processing step is stored in the batch list. The <u>Batch Browser</u> button allows to load the batch processing list.

**Close** The window will be closed.

**Help** Specific help document section.

# **Specific Function(s)**

None.

# **References**

## ESA, Polarimetric SAR Interferometry tutorial

A. Freeman. "SAR calibration: an overview". IEEE Transactions on Geoscience and Remote Sensing, Vol. 30, No. 6, 1992.

S. Quegan. "A unified algorithm for phase and cross-talk calibration of polarimetric data-theory and observations". IEEE Transactions on Geoscience and Remote Sensing, Vol. 32, No. 1, 1994.

© sarmap 2015, SARscape 5.2.0

## 1.9.3.2 Polarimetric Signature

# Purpose

Knowledge of the scattering matrix - i.e. the 2x2 complex elements, where the diagonal elements are the co-polar (HH, VV) terms, while the off-diagonal are known as cross-polar (HV, VH) terms - permits the estimation of the received power for any possible combination of transmitting and receiving antennas (i.e. polarization synthesis or formation of the scattering matrix in any arbitrary polarization basis). This functionality provides an estimate of the polarimetric signature of a point-target-like object, whose location is specified either in terms of its range and azimuth coordinates or through its known cartographic coordinates.

The IDL views relevant respectively to the co-polarized and cross-polarized signatures are automatically visualised at process completion. To reload the IDL views of a previous processing (or for processing executed in batch mode), just enter the Output root name.

# **Technical Note**

A particular graphical representation of the backscattering variation as a function of the polarization, known as polarization signature, is quite useful for describing the polarization properties of a target. The response consists of a plot of synthesized (and normalized) scattering cross sections as a function of the ellipticity ( $\tau$ ) and orientation ( $\phi$ ) angles of the received wave. Ellipticity (-45° to +45°) describes the flatness of the locus of the electric vector of a fully polarized wave, while orientation (-90° to +90°) is the angle between the major axis of the ellipse and a reference direction.

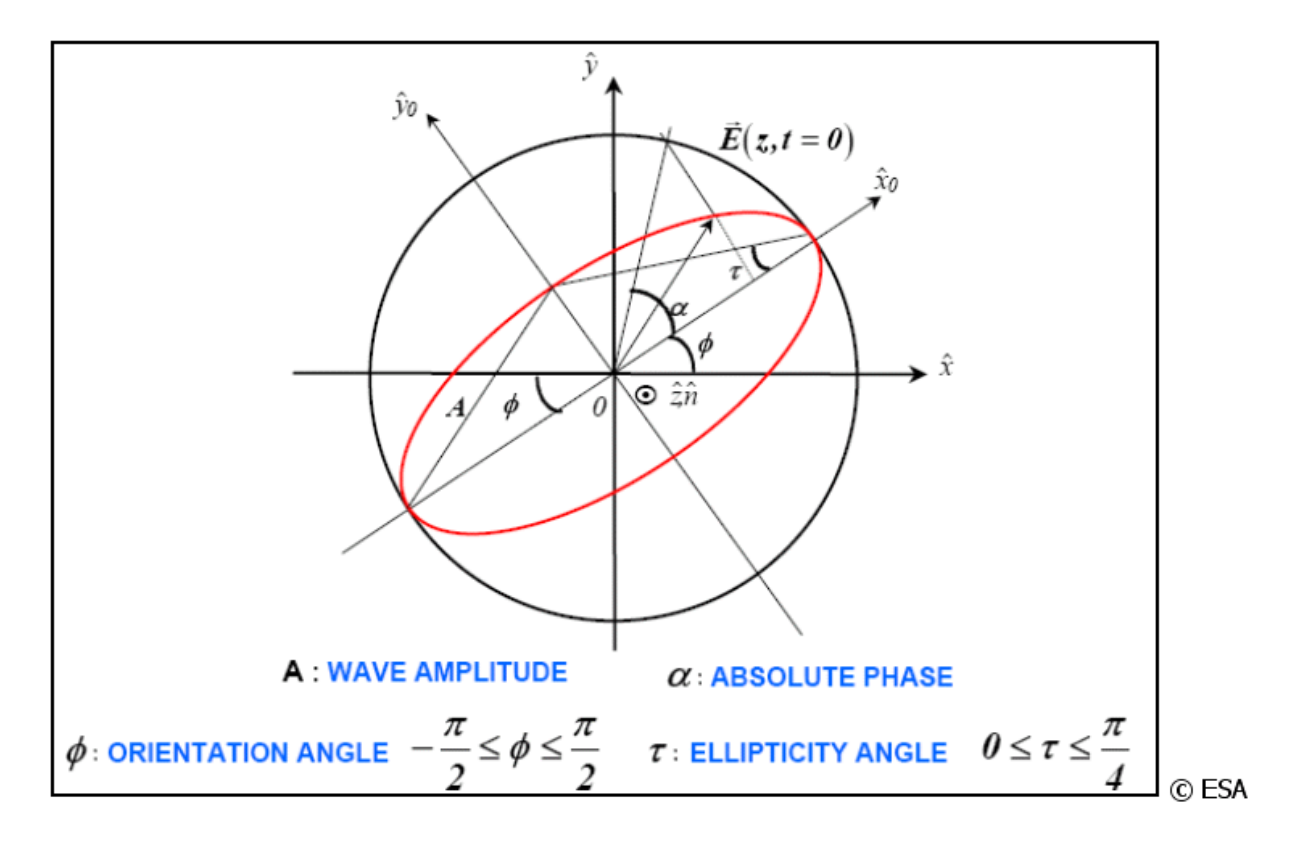

In addition to the estimation of the polarimetric signature of a point-target-like object, a search of the pixel location corresponding to the HH maximum intensity in a window surrounding the provided location of the point-target-like object is performed. In case the location of the point-target-like object is provided in cartographic co-ordinates, its expected initial location in slant range geometry is estimated through a backward-geocoding process using the nominal product header information. A refined target location is then obtained through a data interpolation process; the maximum backscatter value is identified over a window of about 15 pixels around the input target co-ordinates. An estimate of the residual polarimetric calibration errors, in terms of amplitude and phase imbalance, is provided assuming that the target is a corner reflector.

# **Input Files**

#### Input HH File

Input file names of the scattering matrix (\_slc). This file is mandatory.

## Input HV File

Input file names of the scattering matrix (\_slc). This file is mandatory.

## Input VH File

Input file names of the scattering matrix (\_slc). This file is mandatory.

### Input VV File

Input file names of the scattering matrix (\_slc). This file is mandatory.

# **DEM/Cartographic System**

### **Output Projection**

In case the Georeferenced Point flag is set, the following parameters are compulsory to define the **Cartographic System** 6<sup>1</sup>:

### State

Definition of the country or general projection systems.

### Projection

Definition of the projection system of the selected State. In case that a general projection system is selected in State, the Projection is automatically set.

### Ellipsoid

Definition of the ellipsoid. This is chosen according to the selected State and Projection.

### Hemisphere

Definition of the hemisphere. This is chosen according to the selected State and Projection.

### Zone

Definition of the zone. This is chosen according to the selected State and Projection.

### **Datum Shift Parameters**

Definition of the datum shift parameters. These are chosen according to the selected State and Projection.

### **Reference Height**

In case that the Digital Elevation Model is not used, a constant ellipsoidal height must be provided. Default Reference Height is 0.

### **Cartographic Parameters**

The reference parameters for some projection systems (e.g. Stereographic, Polar Stereographic, Gnomonic, Mercator, Miller, Albers, etc.) can be set.

## **Parameters - Principal Parameters**

## Range (column) / X

Range or cartographic (X) co-ordinate of the pixel.

### Azimuth (row) / Y

Azimuth or cartographic (Y) co-ordinate of the pixel.

## **Height / Z** Elevation of the pixel (only for georeferenced points).

## **Georeferenced Point**

When setting this flag (i.e. target identification by cartographic co-ordinates), it is compulsory to set the appropriate Cartographic System.

## **Orientation Increment** Increment (in degrees) of the orientation angle.

**Ellipticity Increment** Increment (in degrees) of the ellipticity angle.

#### **Estimate Theoretical**

By setting this flag, an estimate of the theoretical polarimetric signature is calculated.

## **Parameters - Global**

It brings to the general section of the <u>Preferences</u> parameters. Any modified value will be used and stored for further processing sessions.

# **Parameters - Other Parameters**

It brings to the general section of the <u>Preferences</u> parameters. Any modified value will be used and stored for further processing sessions.

## **Output Files**

#### **Output Root Name**

Root file name. It is also needed if a previously generated signature has to be re-loaded. This file is mandatory.

#### \_co\_signature

Co-polar signature with the associated header files (.sml, .hdr).

## \_cross\_signature

Cross-polar signature with the associated header files (.sml, .hdr).

## \_co\_signature.jpg

View of the Co-polar signature graph (jpeg format).

## \_cross\_signature.jpg

View of the Cross-polar signature graph (jpeg format).

## \_signature.txt

Estimate of the residual polarimetric calibration errors.

Details specific to the Units of Measure and Nomenclature of the output products can be found in the  $\underline{Data}$ Format 22 section.

# **General Functions**

## Exec

The processing step is executed.

## Store Batch

The processing step is stored in the batch list. The <u>Batch Browser</u> button allows to load the batch processing list.

### Close

The window will be closed.

## Help

Specific help document section.

# **Specific Function(s)**

None.

# References

### ESA, Polarimetric SAR Interferometry tutorial

Van Zyl, J.J., H. Zebker, and C. Elachi, 1987: "Imaging Radar Polarization Signatures: Theory and Application". Radio Science, vol. 22, no. 4, pp. 529-543.

W. Cameron, N. Youssef and L. Leung: "Simulated polarimetric signatures of primitive geometrical shapes". Geoscience and Remote Sensing, IEEE Transactions on, vol. 34, no. 3, May 1996, pp. 793 - 803.

© sarmap 2015, SARscape 5.2.0

### 1.9.3.3 Polarimetric Features

### Purpose

The simplest way to represent the polarimetric information contained in the scattering matrix is given by calculating some co- and cross polarized power combinations, as well as some selected ratios. Polarimetric features enable, to some extent, to identify combinations which are possibly suitable for data interpretation or classification purposes.

A Polarimetric Phase Difference (PPD) can be generated using two different polarization of the same polarimetric acquisition. It is worthwhile to mention that, especially working with wavelengths shorter than the P band, it makes sense to generate the PPD using co-polarized master and slave data (i.e. HH or VV polarizations). See the <u>Polarimetric Interferogram Generation</u> free module for further details.

# **Technical Note**

None.

# **Input File(s)**

#### Input HH File

Input file names of the scattering matrix (\_slc). This file is mandatory.

### **Input HV File**

Input file names of the scattering matrix (\_slc). This file is mandatory.

#### **Input VH File**

Input file names of the scattering matrix (\_slc). This file is mandatory.

#### **Input VV File**

Input file names of the scattering matrix (\_slc). This file is mandatory.

## **Parameters - Principal Parameters**

The Following Features (flags) can be selected:

HH HH\*

HV HV\*

| Help Content | 637 |
|--------------|-----|
|              |     |

Re {HH VV\*}

Im {HH VV\*}

Re {HV VV\*}

Im {HV VV\*}

Re {HH HV\*}

Im {HH HV\*}

**Span** = HH+HV+VH+VV

Polarization Ratio = HH HH\* / VV VV\*

Linear Depolarization Ratio = HV HV\* / VV VV\*

Polarimetric Phase Difference HH VV

Polarimetric Coherence HH VV

Polarimetric Phase Difference HH HV

Polarimetric Coherence HH HV

Polarimetric Phase Difference HV VV

Polarimetric Coherence HV VV

### Normalize

By setting this flag, the selected features are normalized by the Span feature.

## Azimuth Looks

Number of looks in azimuth.

**Range Looks** Number of looks in range.

## Grid Size for Suggested Looks

The grid size, in meters, used to tune range and azimuth looks. If the other parameters are manually set, the grid size will not imply a change in their values.

# **Parameters - Global**

It brings to the general section of the <u>Preferences</u> parameters. Any modified value will be used and stored for further processing sessions.

# **Parameters - Other Parameters**

It brings to the general section of the <u>Preferences</u> parameters. Any modified value will be used and stored for further processing sessions.

## **Output Files**

## Output root name

Root file name. This file is mandatory.

**\_\_span** Span feature with the associated header files (.sml, .hdr).

## \_hh\_hh

HH HH\* feature with the associated header files (.sml, .hdr).

#### \_vv\_vv

VV VV\* feature with the associated header files (.sml, .hdr).

## \_hv\_hv

HV HV\* feature with the associated header files (.sml, .hdr).

### \_re\_hh\_vv

Re {HH VV\*} feature with the associated header files (.sml, .hdr).

#### \_im\_hh\_vv

Im {HH VV\*} feature with the associated header files (.sml, .hdr).

#### \_re\_hv\_vv

Re {HV VV\*} feature with the associated header files (.sml, .hdr).

#### \_im\_hv\_vv

Im {HV VV\*} feature with the associated header files (.sml, .hdr).

### \_re\_hh\_hv

Re {HH HV\*} feature with the associated header files (.sml, .hdr).

## \_im\_hh\_hv

Im {HH HV $^*$ } feature with the associated header files (.sml, .hdr).

### \_polrat

Polarization Ratio feature with the associated header files (.sml, .hdr).

\_ldr

Linear Depolarization Ratio feature with the associated header files (.sml, .hdr).

Details specific to the Units of Measure and Nomenclature of the output products can be found in the <u>Data</u> Format  $2^{2}$  section.

# **General Functions**

Exec

The processing step is executed.

## Store Batch

The processing step is stored in the batch list. The <u>Batch Browser</u> button allows to load the batch processing list.

## Close

The window will be closed.

## Help

Specific help document section.

# **Specific Function(s)**

### Looks

The most appropriate range and azimuth multi-looking factors are calculated. This calculation is performed by taking into account the Cartographic Grid Size, which is set in the relevant SARscape  $Default_{827}$  Values panel.

## References

ESA, Polarimetric SAR Interferometry tutorial

© sarmap 2015, SARscape 5.2.0

## 1.9.3.4 Polarimetric Synthesis

## Purpose

Knowledge of the scattering matrix - i.e. the 2x2 complex elements, where the diagonal elements are the co-polar (HH, VV) terms, while the off-diagonal are known as cross-polar (HV, VH) terms - permits the

estimation of the received power for any possible combination of transmitting and receiving antennas (i.e. polarization synthesis or formation of the scattering matrix in any arbitrary polarization basis). Starting from a set of full-polarimetric linearly-polarized Single Look Complex (SLC) data, this functionality allows to synthesize a new set of SLC data in a desired orthogonal basis, either circular, linear rotated of 45° or generic elliptical of user-defined orientation and ellipticity.

## **Technical Note**

Ellipticity (-45° to +45°) describes the flatness of the locus of the electric vector of a fully polarized wave, while orientation (-90° to +90°) is the angle between the major axis of the ellipse and a reference direction.

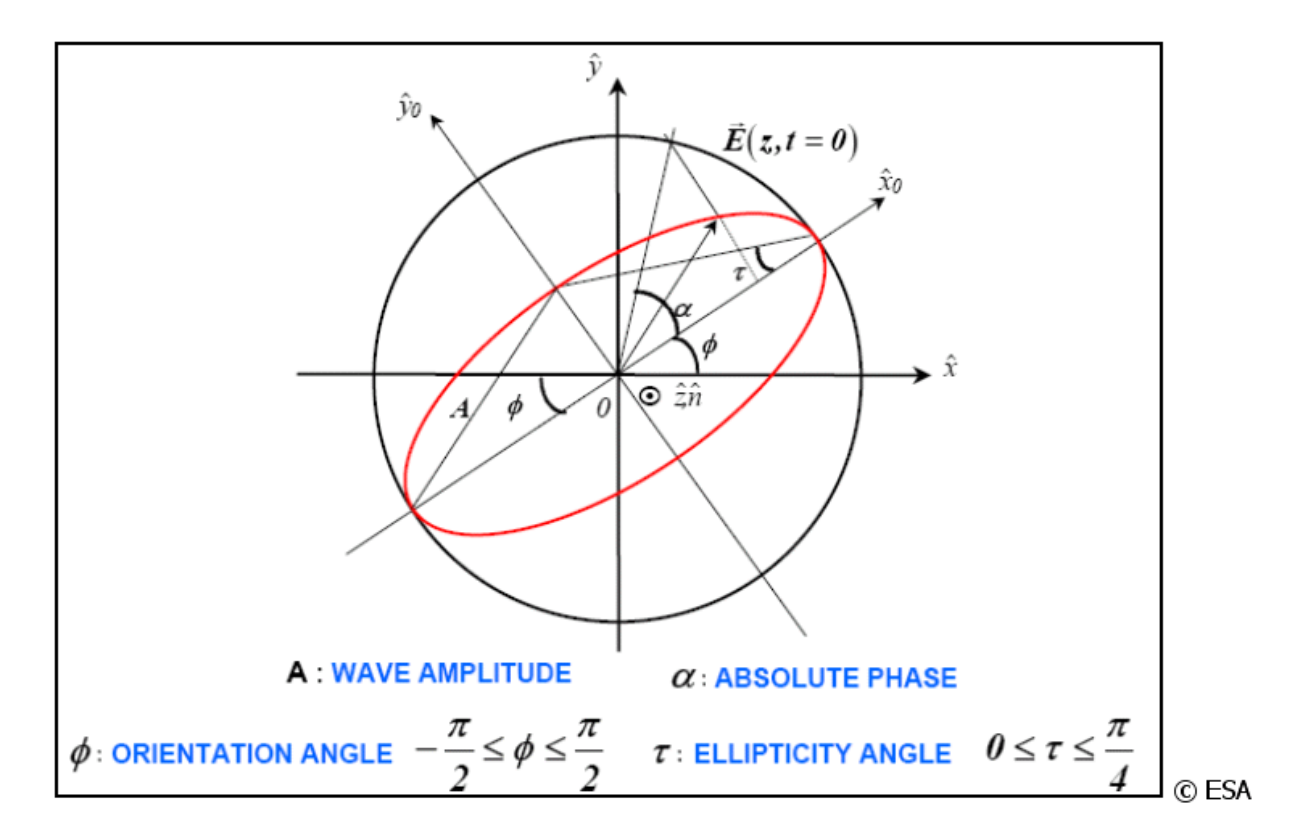

Note that an elliptical polarization becomes a linear one in case of ellipticity angle equal to 0, while an ellipticity angle of + or - 45 degrees corresponds to a circularly-polarized wave.

The sense of rotation of the tip of the wave in the plane of polarization is called the sense of polarization, or handedness. This sense is called right-handed (left-handed) if the direction of rotation is clockwise (counterclockwise for an observer looking in the direction of propagation).

# **Input Files**

#### Input HH File

Input file names of the scattering matrix (\_slc). This file is mandatory.

# **Input HV File** Input file names of the scattering matrix (\_slc). This file is mandatory.

**Input VH File** Input file names of the scattering matrix (\_slc). This file is mandatory.

# Input VV File

Input file names of the scattering matrix (\_slc). This file is mandatory.

# **Parameters - Principal Parameters**

## **Polarisation Type**

One of the following parameter must selected:

**Dimear 45°** i.e.  $\alpha = 0$  with slope tan<sup>-1</sup>(A<sub>y</sub> / A<sub>x</sub>).

Elliptical i.e. α, A<sub>x</sub>, A<sub>y</sub> not equal to 0.

**Orientation** Orientation angle (in degrees).

**Ellipticity** Ellipticity angle (in degrees).

# **Parameters - Global**

It brings to the general section of the <u>Preferences</u> parameters. Any modified value will be used and stored for further processing sessions.

# **Parameters - Other Parameters**

It brings to the general section of the <u>Preferences</u> parameters. Any modified value will be used and stored for further processing sessions.

# **Output Files**

### Output root name

Root file name. This file is mandatory.

## \_ll\_slc

Circular (left-left) synthetic polarization with the associated header files (.sml, .hdr).

## \_lr\_slc

Circular (left-right) synthetic polarization with the associated header files (.sml, .hdr).

## \_rl\_slc

Circular (right-left) synthetic polarization with the associated header files (.sml, .hdr).

## \_rr\_slc

Circular (right-right) synthetic polarization with the associated header files (.sml, .hdr).

## \_xx\_slc

Linear (45° horizontal - 45° horizontal) synthetic polarization with the associated header files (.sml, .hdr).

## \_xy\_slc

Linear (45° horizontal - 45° vertical) synthetic polarization with the associated header files (.sml, .hdr).

## \_yx\_slc

Linear (45° vertical - 45° horizontal) synthetic polarization with the associated header files (.sml, .hdr).

## \_yy\_slc

Linear (45° vertical - 45° vertical) synthetic polarization with the associated header files (.sml, .hdr).

## \_00\_slc and \_11\_slc

Elliptical synthetic co-polarizations with the associated header files (.sml, .hdr).

## \_01\_slc and \_10\_slc

Elliptical synthetic cross-polarizations with the associated header files (.sml, .hdr).

Details specific to the Units of Measure and Nomenclature of the output products can be found in the <u>Data</u> Format  $2^{2}$  section.

# **General Functions**

**Exec** The processing step is executed.

## Store Batch

The processing step is stored in the batch list. The <u>Batch Browser</u> button allows to load the batch processing list.

## Close

The window will be closed.

**Help** Specific help document section.

# **Specific Function(s)**

None.

# References

ESA, Polarimetric SAR Interferometry tutorial

© sarmap 2015, SARscape 5.2.0

## 1.9.3.5 Polarimetric Decomposition

# **Section Content**

DPauli 643

Krogager 646

DEntropy Alpha Anisotropy

© sarmap 2015, SARscape 5.2.0

### 1.9.3.5.1 Pauli

# Purpose

The Pauli coherent decomposition provides an interpretation of a full polarimetric Single Look Complex data set in terms of elementary scattering mechanisms: sphere/plate/trihedral (single- or odd-bounce scattering), dihedral oriented at 0° (double- or even-bounce) and diplane oriented at 45° (qualitatively related also to volume scattering). In general the coherent decomposition approach is suitable for discriminating the scattering of elementary objects (e.g. man made structures).

The results are in Slant Range geometry, therefore each of the output RGB channels shall be geocoded  $15^{157}$  in order to be properly displayed in a cartographic system, afterward a new colour composite  $73^{157}$  of the three geocoded RGB channels will be performed.

## **Technical Note**

The objective of the coherent decomposition is to express the measured scattering matrix *S* as the combination of the scattering responses of elementary objects.

$$\left[S\right] = \sum_{i=1}^{\kappa} c_i \left[S\right]_i$$

The symbol  $S_i$  stands for the response of every one elementary objects, whereas  $c_i$  indicates the weight of  $S_i$  in the combination leading to the measured S.

It has to be pointed out that the scattering matrix *S* can characterise the scattering processes produced by a given object, and therefore the object itself. This is possible only in those cases where both, the incident and the scattered waves are completely polarized. Consequently, coherent target decompositions can be only employed to study the coherent targets. These scatterers are known as point or pure targets.

In a real situation, the measured scattering matrix *S* corresponds to a complex coherent target. Therefore a direct analysis of the scattering matrix, with the objective to infer the physical properties of the scatterers under study, is often very difficult. Thus the physical properties of the scatterers are extracted and interpreted through the analysis of elementary responses  $S_i$  and corresponding coefficients  $c_i$ .

The decomposition as exposed in not unique in the sense that it is possible to find number of infinite sets  $S_i$  in which the scattering matrix S can be decomposed. Nevertheless, only some of the sets  $S_i$  are convenient to interpret the information content of S. Three methods are typically employed to characterize coherent scatterers based on the scattering matrix S:

The Pauli Decomposition
 The Krogager Decomposition
 The Cameron Decomposition

This functionality provides the decomposition results coming from the Pauli method. Three single channels and their color composite (namely \_k2\_slc, \_k3\_slc and \_k1\_slc respectively assigned to the Red, Green and Blue colors), are generated. The meaning, in terms of scattering mechanism, is as follows:

Even-bounce (HH-VV)
 Dihedral rotated 45 degree (HV+VH)
 Odd-bounce (HH+VV)

## **Input Files**

#### Input HH File

Input file names of the scattering matrix (\_slc). This file is mandatory.

#### Input HV File

Input file names of the scattering matrix (\_slc). This file is mandatory.

#### Input VH File

Input file names of the scattering matrix (\_slc). This file is mandatory.

#### **Input VV File**

Input file names of the scattering matrix (\_slc). This file is mandatory.

# **Output Files**

#### Output root name

Root file name. This file is mandatory.

### \_pauli\_K1\_slc

HH + VV polarization combination with the associated header files (.sml, .hdr).

#### \_pauli\_K2\_slc

HH - VV polarization combination with the associated header files (.sml, .hdr).

#### \_pauli\_K3\_slc

HV + VH polarization combination with the associated header files (.sml, .hdr).

## \_pauli\_rgb.tif

Color composite using K2, K3, K1 respectively in Red, Green and Blue with the corresponding header file (.sml).

Details specific to the Units of Measure and Nomenclature of the output products can be found in the <u>Data</u> Format 22 section.

# **General Functions**

#### Exec

The processing step is executed.

#### Store Batch

The processing step is stored in the batch list. The <u>Batch Browser</u> button allows to load the batch processing list.

## Close

The window will be closed.

## Help

Specific help document section.

# **Specific Function(s)**

None.

## References

#### ESA, Polarimetric SAR Interferometry tutorial

Cloude, S.R. and E. Pottier: "A review of target decomposition theorems in radar polarimetry". IEEE Trans. GRS, vol. 34(2), pp. 498-518, Mar. 1996.

Cloude, S.R. and E. Pottier: "Symmetry, zero correlations and target decomposition theorems". in Proc. 3rd Int. Workshop on Radar Polarimetry (JIPR '95), IRESTE, University of Nantes, Mar. 1995, pp. 58–68.

```
© sarmap 2015, SARscape 5.2.0
```

#### 1.9.3.5.2 Krogager

## Purpose

The Krogager coherent decomposition provides an interpretation of a full polarimetric Single Look Complex data set in terms of elementary scattering mechanisms: sphere-like (single bounce scattering), deplane (double bounce scattering) and helix (helical scattering). In general the coherent decomposition approach is suitable for discriminating the scattering of elementary objects (e.g. man made structures).

The results are in Slant Range geometry, therefore each of the output RGB channels shall be <u>geocoded</u>  $15^{-15}$  in order to be properly displayed in a cartographic system, afterward a new <u>colour composite</u>  $73^{-15}$  of the three geocoded RGB channels will be performed.

# **Technical Note**

The objective of the coherent decomposition is to express the measured scattering matrix S as the combination of the scattering responses of elementary objects.

$$\left[S\right] = \sum_{i=1}^{k} c_{i} \left[S\right]_{i}$$

The symbol  $S_i$  stands for the response of every one elementary objects, whereas  $c_i$  indicates the weight of  $S_i$  in the combination leading to the measured S.

It has to be pointed out that the scattering matrix *S* can characterise the scattering processes produced by a given object, and therefore the object itself. This is possible only in those cases where both, the incident and the scattered waves are completely polarized. Consequently, coherent target decompositions can be only employed to study the coherent targets. These scatterers are known as point or pure targets.

In a real situation, the measured scattering matrix *S* corresponds to a complex coherent target. Therefore a direct analysis of the scattering matrix, with the objective to infer the physical properties of the scatterers under study, is often very difficult. Thus the physical properties of the scatterers are extracted and interpreted through the analysis of elementary responses  $S_i$  and corresponding coefficients  $c_i$ .

The decomposition as exposed in not unique in the sense that it is possible to find number of infinite sets  $S_i$  in which the scattering matrix S can be decomposed. Nevertheless, only some of the sets  $S_i$  are convenient to interpret the information content of S. Three methods are typically employed to characterize coherent scatterers based on the scattering matrix S:

This functionality provides the decomposition results coming from the Krogager method. Three single channels and their color composite (namely \_ks\_amp, \_kd\_amp and \_kh\_amp respectively assigned to the Red, Green and Blue colors), are generated. The meaning, in terms of scattering mechanism, is as follows:

Sphere response
 deplane response
 helix response

# **Input Files**

**Input HH File** Input file names of the scattering matrix (\_slc). This file is mandatory.

## **Input HV File** Input file names of the scattering matrix (\_slc). This file is mandatory.

**Input VH File** Input file names of the scattering matrix (\_slc). This file is mandatory.

**Input VV File** Input file names of the scattering matrix (\_slc). This file is mandatory.

# **Output Files**

#### Output root name

Root file name. This file is mandatory.

### \_krogager\_KS\_amp

Krogager single scatterer amplitude contribution with the associated header files (.sml, .hdr).

#### \_krogager\_KD\_amp

Krogager double scatterer amplitude contribution with the associated header files (.sml, .hdr).

#### \_krogager\_KH\_amp

Krogager helical scatterer amplitude contribution with the associated header files (.sml, .hdr).

## \_krogager\_rgb.tif

Color composite using KS, KD, KH respectively in Red, Green and Blue with the corresponding header file (.sml).

Details specific to the Units of Measure and Nomenclature of the output products can be found in the <u>Data</u> <u>Format</u>  $2^{2}$  section.

# **General Functions**

#### Exec

The processing step is executed.

## Store Batch

The processing step is stored in the batch list. The <u>Batch Browser</u> button allows to load the batch processing list.

#### Close

The window will be closed.

#### Help

Specific help document section.

# **Specific Function(s)**

None.

## Acknowledgments

We would like to thank Dr. Ernst Krogager for his essential support during the development of this Polarimetric Decomposition.
# References

ESA, Polarimetric SAR Interferometry tutorial

EXELIS, Polarization Signatures Background

Cloude, S. R., & Pottier, E. (1996). A review of target decomposition theorems in radar polarimetry. *Geoscience and Remote Sensing, IEEE Transactions on*, *34*(2), 498-518.

Krogager, E. (1995). Properties of the sphere, diplane, helix (target scattering matrix) decomposition. *Proc. of JIPR-3, Mar. 1995.* 

Krogager, E., Boerner, W. M., Ainsworth, T., Lee, J. S., & Verdi, J. S. (2000). Interpretation of high-resolution polarimetric SAR data using detailed ground truth information. In *EUSAR 2000* (pp. 791-794).

© sarmap 2015, SARscape 5.2.0

1.9.3.5.3 Entropy Alpha Anisotropy

## **Purpose**

The Entropy / Alpha / Anisotropy decomposition performs an eigen-decomposition of the coherency matrix of a full-polarimetric Single Look Complex data set. In order to facilitate the analysis of the physical information provided by the eigen decomposition of the coherency matrix, three secondary parameters are defined as a function of the eigenvalues and eigenvectors:

- DEntropy it is related to degree of randomness of the scattering process. It can vary from 0 to 1. DAlpha – it relates to the type of scattering mechanism. It can vary from 0° to 90°.

In general the incoherent decomposition approach is suitable for discriminating the scattering of complex targets such as natural features.

# **Technical Note**

The scattering matrix *S* is only able to characterize, from a polarimetric point of view, coherent scatterers. On the contrary, this matrix can not be employed to characterize distributed targets. This type of scatterers can be only characterized, statistically, due to the presence of speckle noise. Since speckle noise must be reduced, only second order polarimetric representations can be used to analysed distributed scatterers. These second order descriptors are the 3 by 3, Hermitian average covariance (*C*) and the coherency (*T*) matrices. These two representations are equivalent.

The complexity of the scattering process makes extremely difficult the physical study of a given scatter through the analysis of *C* or *T*. Hence, the objective of the incoherent decompositions is to separate the *C* or *T* matrices as the combination of the second order descriptors corresponding to simple objects,

presenting an easier physical interpretation. These decomposition theorems can be expressed as:

$$\left\langle \begin{bmatrix} C_3 \end{bmatrix} \right\rangle = \sum_{i=1}^{k} p_i \begin{bmatrix} C_3 \end{bmatrix}_i$$
$$\left\langle \begin{bmatrix} T_3 \end{bmatrix} \right\rangle = \sum_{i=1}^{k} q_i \begin{bmatrix} T_3 \end{bmatrix}_i$$

where  $p_i$  and  $q_j$  denote the coefficients of the components in C and T.

As in the case of the coherent decomposition, it is desirable that these components present some properties. First at all it is desirable that the components  $C_i$  and  $T_i$  correspond to pure targets in order to simplify the study. In addition the components should be independent, i.e. orthogonal. The bases in which *C* or *T* are not unique. Consequently different incoherent decompositions can be expressed:

The Freeman Decomposition
 The Huynen Decomposition
 The Eigenvector-Eigenvalue Decomposition

This functionality provides the decomposition results coming from the Eigenvector-Eigenvalue method. The three single channels (i.e. entropy, alpha and anisotropy) and the color channels (i.e. Red, Green, Blue) coming from their linear combination are generated. This combination, which had already been proposed in PolSARPro, consists of:

 <u>Bed channel</u> = SQRT(Lambda) \* sin(Alpha) \* cos(Beta)

 <u>Green channel</u> = SQRT(Lambda) \* sin(Alpha) \* sin(Beta)

 <u>Blue channel</u> = SQRT(Lambda) \* cos(Alpha)

Lambda, Alpha and Beta are defined according to the original Cloude & Pottier paper.

To properly scale the Red, Green and Blue channels for an RGB colour composite we suggest to use the "Tools>Generate Color Composite 738" functionality.

An important property of this decomposition method is its independency from the orientation of the imaged objects respect to the acquisition sensor (roll-invariance).

### Filter Window Type and Window Size

The Entropy / Alpha / Anisotropy decomposition is based on the estimated polarimetric coherency matrix (each polarisation against another one); the window type and size correspond respectively to the method (i.e. "Boxcar" or "Adaptive") and window dimension, which are adopted for the coherence estimate (refer to the relevant <u>technical notes</u> are calculated, it can either be constant and rectangular (Boxcar), or it can vary following the backscatter behaviour (Adaptive).

## **Input Files**

### Input HH File

Input file names of the scattering matrix (\_slc). This file is mandatory.

### Input HV File

Input file names of the scattering matrix (\_slc). This file is mandatory.

### Input VH File

Input file names of the scattering matrix (\_slc). This file is mandatory.

### Input VV File

Input file names of the scattering matrix (\_slc). This file is mandatory.

## **Parameters - Principal Parameters**

### Azimuth Window Size

Window size (in pixel) in azimuth direction. This shall be set proportionally to the multilooking factor.

### **Range Window Size**

Window size (in pixel) in range direction. This shall be set proportionally to the multilooking factor.

### Window Type

One of the following options must selected:

### Boxcar

A window of constant shape and size is used.

## Adaptive

An adaptive process is used to locally estimate the optimal size and shape of the window; this dimension will never exceed the specified window size (in azimuth and range). The adaptive process is based on the local stationary behaviour of the backscattered signal in the different polarizations.

### Azimuth Multilook

Number of looks in azimuth.

### **Range multilook**

Number of looks in range.

## Grid Size for Suggested Looks

The grid size, in meters, used to tune range and azimuth looks. If the other parameters are manually set, the grid size will not imply a change in their values.

# **Parameters - Global**

It brings to the general section of the Preferences [827] parameters. Any modified value will be used and

stored for further processing sessions.

## **Parameters - Other Parameters**

It brings to the general section of the <u>Preferences</u> parameters. Any modified value will be used and stored for further processing sessions.

## **Output Files**

### Output root name

Root file name. This file is mandatory.

#### \_alpha

Alpha decomposition parameter and associated header files (.sml, .hdr).

### \_anisotropy

Anisotropy decomposition parameter and associated header files (.sml, .hdr).

## \_entropy

Entropy decomposition parameter and associated header files (.sml, .hdr).

#### .list

List of the decomposition parameters. It is needed for the further Entropy Alpha Anisotropy classification  $\overline{1654}$ .

#### \_red

Linear combination of the decomposition parameters to use as Red channel for an RGB composite, and associated header files (.sml, .hdr).

#### \_green

Linear combination of the decomposition parameters to use as Green channel for an RGB composite, and associated header files (.sml, .hdr).

## \_blue

Linear combination of the decomposition parameters to use as Green channel for an RGB composite, and associated header files (.sml, .hdr).

Details specific to the Units of Measure and Nomenclature of the output products can be found in the Data Format  $2^{2}$  section.

## **General Functions**

Exec

The processing step is executed.

#### Store Batch

The processing step is stored in the batch list. The <u>Batch Browser</u> button allows to load the batch processing list.

### Close

The window will be closed.

### Help

Specific help document section.

# **Specific Function(s)**

### Looks

The most appropriate range and azimuth multi-looking factors are calculated. This calculation is performed by taking into account the Cartographic Grid Size, which is set in the relevant SARscape  $Default_{127}$  Values panel.

## References

### ESA, Polarimetric SAR Interferometry tutorial

Cloude, S.R. and E. Pottier: "A review of target decomposition theorems in radar polarimetry". IEEE Trans. GRS, vol. 34(2), pp. 498-518, Mar. 1996.

Cloude, S.R. and E. Pottier: "Symmetry, zero correlations and target decomposition theorems". Proc. 3rd Int. Workshop on Radar Polarimetry (JIPR '95), IRESTE, University of Nantes, Mar. 1995, pp. 58–68.

S. R. Cloude: "An entropy based classification scheme for polarimetric SAR data". Proc. IGARSS'95, Florence, Italy, July 1995, pp. 2000–2002.

© sarmap 2015, SARscape 5.2.0

# 1.9.3.6 Polarimetric Classification

## **Section Content**

DEntropy Alpha Anisotropy

© sarmap 2015, SARscape 5.2.0

1.9.3.6.1 Entropy Alpha Anisotropy

### Purpose

An unsupervised classification, enabling to discriminate the main scattering types on the basis of the Entropy Alpha Anisotropy decomposition, is performed. The classification is generated in Slant Range geometry with the original pixel sampling; it can be directly geocoded using the "Basic module>Geocoding 157" functionality (the "Optimal Resolution" resampling method is suggested in order to avoid undesired pixel distortions).

## **Technical Note**

Cloude and Pottier proposed an algorithm to identify, in an unsupervised way, the polarimetric scattering mechanisms in the H- $\alpha$  (Entropy-Mean alpha angle) plane. The basic idea is that entropy arises as a natural measure of the inherent reversibility of the scattering data and that the mean alpha angle can be used to identify the underlying average scattering mechanism.

The H- $\alpha$  plane is divided in 9 basic zones characteristic of different scattering behaviours (see figure below). The basic scattering mechanism of each pixel can be identified by comparing its entropy and mean alpha angle parameters to fixed thresholds. The different class boundaries, in the H- $\alpha$  plane, have been determined in order to discriminate surface reflection, volume diffusion, and double bounce reflection along the  $\alpha$  axis; while low, medium, and high degree of randomness are represented along the H axis. The red curve identifies the area in the alpha-Entropy plane where "physically possible" results can be obtained.

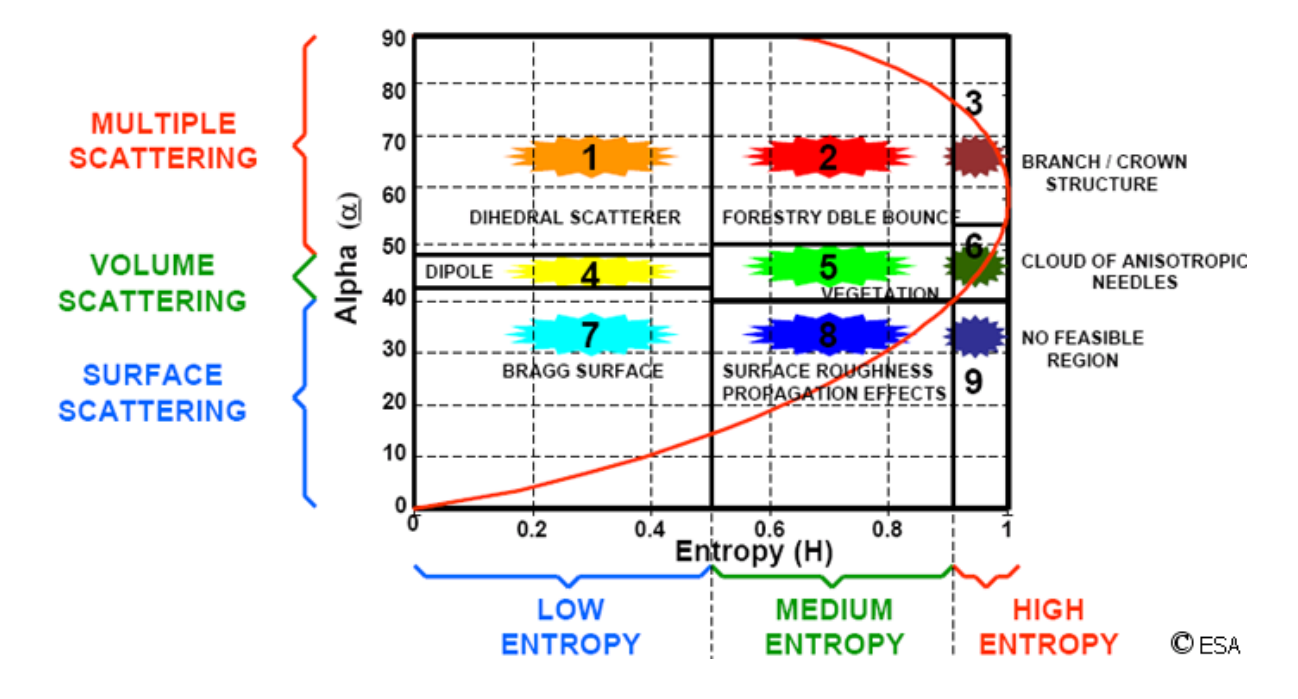

## SEGMENTATION OF THE H / $\alpha$ SPACE

The proposed procedure may be further improved by explicitly including the anisotropy information (see figure below). This polarimetric indicator is particularly useful to discriminate scattering mechanisms with different eigenvalue distributions but with similar intermediate entropy values. In such cases, a high anisotropy value indicates two dominant scattering mechanisms with equal probability and a less significant third mechanism, while a low anisotropy value corresponds to a dominant first scattering mechanism and two non-negligible secondary mechanisms with equal importance.

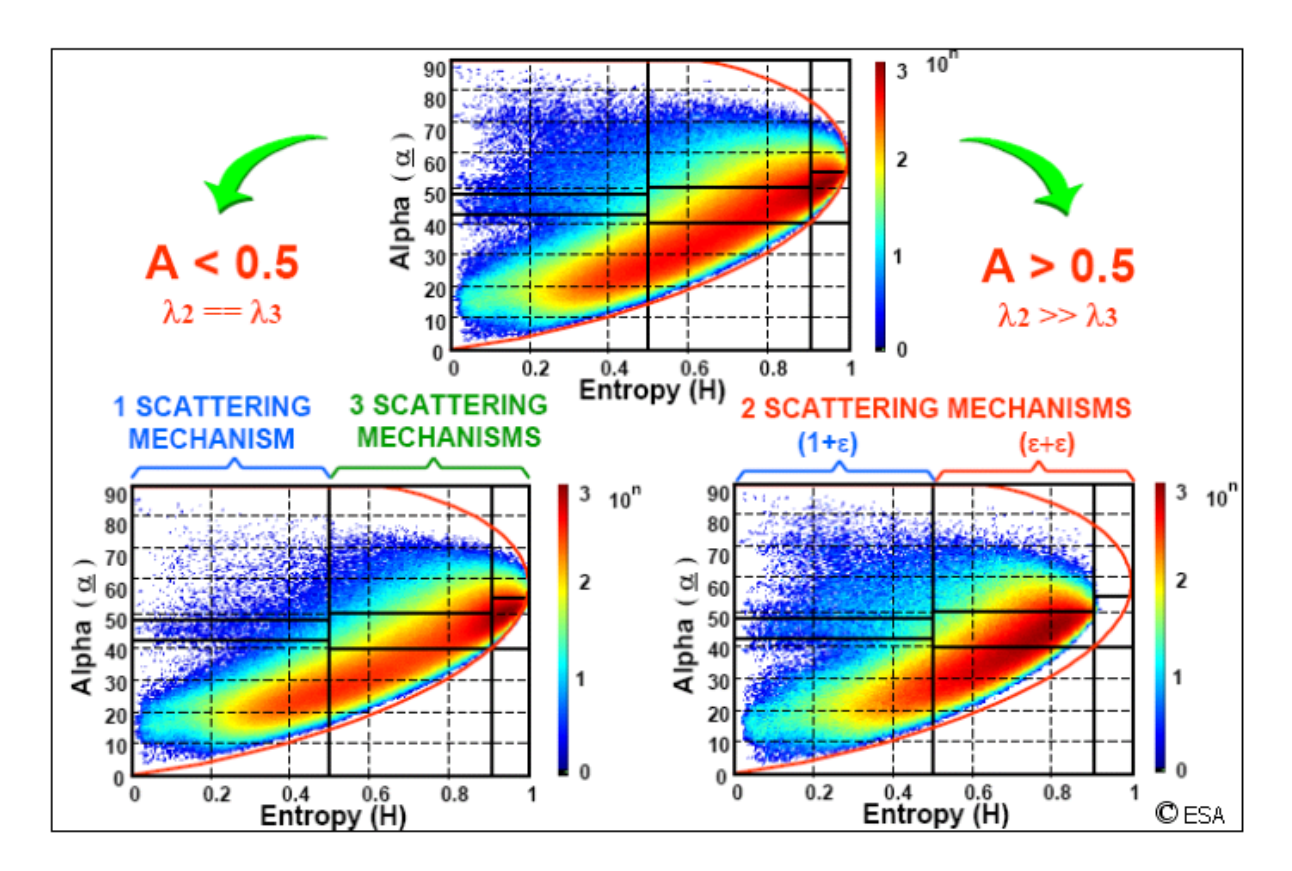

## **Input Files**

#### Input file

Name of the input file including the Entropy-Anisotropy-Alpha decomposition (.list). This file is mandatory.

## **Output Files**

### **Output file**

Name of the output classification file. This file is mandatory.

#### Root Name

Classification with the associated header files (.sml, .hdr).

# **General Functions**

### Exec

The processing step is executed.

### Store Batch

The processing step is stored in the batch list. The <u>Batch\_Browser</u> button allows to load the batch processing list.

### Close

The window will be closed.

### Help

Specific help document section.

# **Specific Function(s)**

None.

## References

ESA, Polarimetric SAR Interferometry tutorial

S. Cloude and E. Pottier: "An entropy based classification scheme for land applications of polarimetric SAR". Geoscience and Remote Sensing, IEEE Transactions on, vol. 35, no. 1, Jan. 1997, pp. 68 - 78.

© sarmap 2015, SARscape 5.2.0

## 1.9.4 Reference Guide Polarimetric Interferometry

## **Section Content**

SLC Coregistration

Coherence Optimisation

DInterferogram Generation

© sarmap 2015, SARscape 5.2.0

## 1.9.4.1 SLC Coregistration

## Purpose

The coregistration of a pair of polarimetric Single Look Complex acquisitions is performed. This step is necessary to get a correspondence, with sub-pixel accuracy, between the master and slave acquisition in order to enable the further interferometric processing.

It must be noted that, for a proper execution of the polarimetric interferometric processing, <u>calibrated</u> data are required.

Although a full-polarimetric dataset acquired in linear polarization (HH, HV, VH, VV) is the default usage of this functionality, the input file list may be composed by any number of SLC data (linear or synthesized polarization or any other data type).

# **Technical Note**

The slave to master coregistration is performed first by means of the orbital parameters, then using a cross-correlation function between the two Intensity images, and finally the shift is refined by automatically selecting a series of image "chips" where mini-interferograms are calculated. If the coherence is too low the number of points for the fine shift estimate can be not sufficient to optimize the coregistration process. In this case the coregistration will be carried out using the orbits and an improved cross correlation based fit, which allow a coregistration with sub-pixel accuracy.

In case the two acquisitions are very much different in terms of areal coverage, the smallest one should be used as "Input Master files" in order to avoid the coregistration windows to be located in areas with null pixel values, which can eventually cause the coregistration process to fail.

The first file of the list is used to compute the coregistration parameters. Typically the HH polarization is the most suitable for this purpose.

It is possible to perform the coregistration in a manual way, by manually locating the center of the windows (i.e. <u>Cross-correlation Grid</u> and <u>Fine Shift Parameters</u> (a)) in the Input reference file (see input "Coregistration file" below).

It must be noted that the output coregistered master and slave data are over sampled (i.e. multiplied by a factor two) in range direction. This has to be taken into account for a proper execution of the further processing steps.

# **Input Files**

## **Input Master files**

Input file names of the master polarimetric data set (\_slc). These files are mandatory.

#### **Input Slave files**

Input file names of the slave polarimetric data set (\_slc). These files are mandatory.

## **Optional Files**

#### **Coregistration file**

A previously created Ground Control Point file (.xml), with the points used for the manual coregistration (.xml), is automatically loaded. These points represent the center of the coregistration windows. This file is optional.

## Shift Parameter file

Name of the file with the shift parameters used for the coregistration (\_par). This file is mandatory. If the Compute shift parameter flag is set, it is generated as output.

## **Parameters - Principal Parameters**

#### **Compute Shift Parameters**

By setting this flag, the coregistration shifts between master and slave image are calculated and saved into the \_par file.

#### **Compute Shift Parameters only**

By setting this flag only the coregistration shift parameters are calculated and saved into the \_par file. The input data are not actually coregistered.

#### **Coregistration With DEM**

This parameter can not be defined by the user.

## **Parameters - Global**

It brings to the general section of the <u>Preferences</u> parameters. Any modified value will be used and stored for further processing sessions.

## **Parameters - Coregistration**

It brings to the coregistration section of the <u>Preferences</u> parameters. Any modified value will be used and stored for further processing sessions.

## **Parameters - Other Parameters**

It brings to the general section of the <u>Preferences</u> parameters. Any modified value will be used and stored for further processing sessions.

# **Output Files**

## **Output Master files**

Output file names of the master polarimetric data set (\_slc). These files are mandatory.

## **Output Slave files**

Output file names of the slave polarimetric data set (\_slc). These files are mandatory.

## \_rsp\_slc

Coregistered data with the associated header files (.sml, .hdr).

## \_par

ASCII file containing the coregistration shift parameters in range and azimuth. This file is generated only if the shift parameters are calculated.

## \_orbit\_off.shp

Shape file with the points used to estimate the orbit based shift. This file contains the following information:

Derived position in range direction (Range), in Single Look pixel units.

Derived position in azimuth direction (Azimuth), in Single Look pixel units.

DShift measured in range direction (Dr), in Single Look pixel units.

DShift measured in azimuth direction (Da), in Single Look pixel units.

DCalculated polynomial shift, to apply in range direction (Drfit), in Single Look pixel units.

Delcalculated polynomial shift, to apply in azimuth direction (Dafit), in Single Look pixel units.

The file, which is generated only when the shift parameters are calculated, is over sampled (i.e. multiplied by a factor two) in range direction.

## \_winCC\_off.shp

Shape file with the points used to estimate the cross correlation based shift from the Intensity data. In addition to the information provided by the "\_orbit\_off.shp" file, this file contains also the cross-correlation value (it is dimensionless and it can vary from 0 to 1) and the following two residual shift measurements (calculated with respect to the orbit and topography related shift):

DResidual shift in range direction (Dr).

DResidual shift in azimuth direction (Da).

The file, which is generated only when the shift parameters are calculated, is over sampled (i.e. multiplied by a factor two) in range direction.

## \_winCoh\_off.shp

Shape file with the points used to estimate the coherence based shift from the complex data (fine shift estimate). In addition to the information provided by the "\_orbit\_off.shp", this file contains also the the following information:

DSignal to Noise Ratio (SNR), which is a linear dimensionless value.

Deherence value. It is dimensionless and it can vary from 0 to 1.

The file, which is generated only when the shift parameters are calculated, is over sampled (i.e. multiplied by a factor two) in range direction.

Details specific to the Units of Measure and Nomenclature of the output products can be found in the <u>Data</u> Format  $\boxed{22}$  section.

## **General Functions**

#### Exec

The processing step is executed.

#### Store Batch

The processing step is stored in the batch list. The <u>Batch\_Browser</u> button allows to load the batch processing list.

#### Close

The window will be closed.

#### Help

Specific help document section.

## **Specific Function(s)**

None.

## References

#### ESA, Polarimetric SAR Interferometry tutorial

C. Prati, F. Rocca, A. Monti Guarnieri, P. Pasquali: "Report on ERS-1 SAR interferometric techniques and applications". ESA Study Contract Report , ESA Contract N.: 3-7439/92/HGE-I, Milano, Italy, 1994.

D.L. Small, C.L. Werner and D.R. Nüesch: "Registration of ERS-1 SLC Products for SAR Interferometry". Proceedings of the Fourth GEOSAR Workshop, 1993, pp. 63-66.

F. Gatelli et al.: "The wavenumber shift in SAR inferometry". Geoscience and Remote Sensing, IEEE Transactions on, vol. 32, no. 4, July 1994, pp. 855 - 865.

M. Schwäbisch and D. Geudtner: "Improvement of Phase and Coherence Map Quality Using Azimuth Prefiltering: Examples from ERS-1 and X-SAR". Proceedings of the IEEE International Geoscience and Remote Sensing Symposium IGARSS, 1995, pp. 205-207.

© sarmap 2015, SARscape 5.2.0

### 1.9.4.2 Coherence Optimisation

## **Purpose**

The main scattering mechanisms, of a full polarimetric linearly-polarized Single Look Complex (SLC) acquisition pair, are estimated. It is performed by identifying those mechanisms that correspond to the highest value of interferometric coherence. The corresponding interferograms and coherence data are provided as result.

The data must have been previously coregistered [657].

## **Technical Note**

The dependency of the interferometric coherence from the polarization of the images used to form the interferogram leads to consider the question of which polarization yields the highest coherence. In essence, the problem is to optimize the general formulation of the interferometric coherence, i.e.

$$\widetilde{\gamma}(\vec{w}_1, \vec{w}_2) = \frac{\langle i_1 \ i_2^* \rangle}{\sqrt{\langle i_1 \ i_1^* \rangle \langle i_2 \ i_2^* \rangle}} = \frac{\langle \vec{w}_1[\Omega] \vec{w}_2^* \rangle}{\sqrt{\langle (\vec{w}_1[T] \vec{w}_1^* \ ) \rangle \langle (\vec{w}_2[T] \vec{w}_2^* \ ) \rangle}}$$

After tedious algebra, it can be demonstrated that the maximum possible coherence value  $g_{opt1}$ , which can be obtained by varying the polarization, is given by the square root of the maximum eigenvalue. Each eigenvalue is related to a pair of eigenvectors  $(w_{11}, w_{21})$ : one for each image. The first vector pair  $(w_{11}, w_{21})$  represents the optimal polarizations. The second and third pairs  $(w_{12}, w_{22})$  and  $(w_{13}, w_{23})$ , belonging to the second and third highest singular values, represent optimal solutions in different polarimetric subspaces.

These three optimal complex coherence data can be obtained directly by using the estimated eigenvalues:

$$\widetilde{\gamma}_{opti}(\vec{w}_{optli}, \vec{w}_{opt2i}) = \sqrt{v_{opti}} \exp(i \arg(i_{optli}, i_{opt2i}^*)) = \sqrt{v_{opti}} \exp(i \arg(\vec{w}_{optli}[\Omega] \vec{w}_{opt2i}^+))$$

It is important to note that the pixel sampling of the input master/slave data and synthetic phase, must be the same.

If the Range Looks and the Azimuth Looks are set to 1, the output products are over sampled (i.e. multiplied by a factor two) in range direction.

## **Input Files**

#### Master HH file

Input file name of the master polarimetric HH data (\_slc). This file is mandatory.

#### Master HV file

Input file name of the master polarimetric HV data (\_slc). This file is mandatory.

#### Master VH file

Input file name of the master polarimetric VH data (\_slc). This file is mandatory.

#### Master VV file

Input file name of the master polarimetric VV data (\_slc). This file is mandatory.

#### Slave HH file

Input file names of the slave polarimetric HH data set (\_slc). This file is mandatory.

### Slave HV file

Input file names of the slave polarimetric HV data (\_slc). This file is mandatory.

### Slave VH file

Input file names of the slave polarimetric VH data (\_slc). This file is mandatory.

### Slave VV file

Input file names of the slave polarimetric VV data (\_slc). This file is mandatory.

## **DEM/Cartographic System**

#### **Digital Elevation Model file**

Name of the Digital Elevation Model file. This should be referred to the ellipsoid.

#### **Output Projection**

In case that the Digital Elevation Model is not used, the following parameters are compulsory to define the **Cartographic System** 6:

#### State

Definition of the country or general projection systems.

#### Projection

Definition of the projection system of the selected State. In case that a general projection system is selected in State, the Projection is automatically set.

#### Ellipsoid

Definition of the ellipsoid. This is chosen according to the selected State and Projection.

#### Hemisphere

Definition of the hemisphere. This is chosen according to the selected State and Projection.

### Zone

Definition of the zone. This is chosen according to the selected State and Projection.

#### **Datum Shift Parameters**

Definition of the datum shift parameters. These are chosen according to the selected State and Projection.

#### **Reference Height**

In case that the Digital Elevation Model is not used, a constant ellipsoidal height must be provided. Default Reference Height is 0.

### **Cartographic Parameters**

The reference parameters for some projection systems (e.g. Stereographic, Polar Stereographic, Gnomonic, Mercator, Miller, Albers, etc.) can be set.

## **Parameters - Principal Parameters**

#### **Filter Dimensions**

The size (in pixels) of the window used during the coherence estimation and maximization process. It shall be set proportionally to the multilooking factors. Note that, in case of "Adaptive Window" type, it corresponds to the maximum window size:

#### **Azimuth Size**

Window dimension in azimuth direction.

## Range Size

Window dimension in azimuth direction.

#### Filter Type

The estimation of the coherence and the maximization process can be performed by using:

#### **Boxcar Window**

A box-car window of fixed size for the whole image.

#### **Adaptive Window**

A window of variable size and shape, which is estimated depending of the local stationarity of the signal Intensity.

### **Azimuth Looks**

Number of looks in azimuth.

#### **Range Looks**

Number of looks in range.

Remember that, in case the multilooking factor is manually calculated (i.e. without using the "Looks" button), the input <u>coregistered</u> data are over sampled two times in range direction, thus the range multilooking factor must be doubled with respect to that calculated for the original (i.e. not coregistered) data.

#### Grid Size for Suggested Looks

The grid size, in meters, used to tune range and azimuth looks. If the other parameters are manually set, the grid size will not imply a change in their values.

#### **Coregistration with DEM**

By setting this flag, the input Digital Elevation Model is used in the coregistration process.

## **Parameters - Global**

It brings to the general section of the <u>Preferences</u> parameters. Any modified value will be used and stored for further processing sessions.

## **Parameters - Flattening**

It brings to the flattening section of the <u>Preferences</u> [843] parameters. Any modified value will be used and stored for further processing sessions.

## **Parameters - Coregistration**

It brings to the coregistration section of the <u>Preferences</u> parameters. Any modified value will be used and stored for further processing sessions.

## **Parameters - Other Parameters**

It brings to the general section of the <u>Preferences</u> [B27] parameters. Any modified value will be used and stored for further processing sessions.

## **Output Files**

#### **Output Root Name**

Name of the output file. This file is mandatory.

#### \_max\_cc

Maximum estimated coherence with the associated header files (.sml, .hdr).

#### \_max\_dint

Interferogram relevant to the maximum estimated coherence with the associated header files

(.sml, .hdr).

### \_med\_cc

Medium estimated coherence with the associated header files (.sml, .hdr).

### \_med\_dint

Interferogram relevant to the medium estimated coherence with the associated header files (.sml, .hdr).

### \_min\_cc

Minimum estimated coherence with the associated header files (.sml, .hdr).

## \_min\_dint

Interferogram relevant to the minimum estimated coherence with the associated header files (.sml, .hdr).

### \_ml\_sint

Multilooked synthetic phase with the associated header files (.sml, .hdr).

## \_ml\_srdem

Multilooked slant range Digital Elevation Model with the associated header files (.sml, .hdr). This file is generated only if the original product (i.e. rootname\_srdem) is available in the input folder.

### \_parameter\_polarimetric\_coh\_opt

Parameters set.

Details specific to the Units of Measure and Nomenclature of the output products can be found in the <u>Data</u> <u>Format</u>  $2^{2}$  section.

# **General Functions**

### Exec

The processing step is executed.

## Store Batch

The processing step is stored in the batch list. The <u>Batch Browser</u> button allows to load the batch processing list.

## Close

The window will be closed.

### Help

Specific help document section.

# **Specific Function(s)**

#### Looks

The most appropriate range and azimuth multi-looking factors are calculated. This calculation takes into account of the over sampling in the input coregistered [157] data.

## References

#### ESA, Polarimetric SAR Interferometry tutorial

S. Cloude and K. Papathanassiou: "Polarimetric SAR interferometry". Geoscience and Remote Sensing, IEEE Transactions on, vol. 36, no. 5, Part 1, Sept. 1998, pp. 1551 - 1565.

A. Monti Guarnieri et al.: "Multi-mode ENVISAT ASAR interferometry: techniques and preliminary results". Radar, Sonar and Navigation, IEE Proceedings -, vol. 150, no. 3, 2 June 2003, pp. 193 - 200.

J. Lee et al.: "Speckle filtering and coherence estimation of polarimetric SAR interferometry data for forest applications" Geoscience and Remote Sensing, IEEE Transactions on, vol. 41, no. 10, Part 1, Oct. 2003, pp. 2254 - 2263.

G. Vasile et al.: "Intensity-driven adaptive-neighborhood technique for polarimetric and interferometric SAR parameters estimation". Geoscience and Remote Sensing, IEEE Transactions on, vol. 44, no. 6, June 2006, pp. 1609 - 1621.

© sarmap 2015, SARscape 5.2.0

#### 1.9.4.3 Interferogram Generation

### Purpose

An interferogram can be generated using the same polarization of the polarimetric interferometric acquisition pair. It must be noted that, for the interferogram generation, master and slave data must have been previously <u>coregistered</u> [657]. If the synthetic phase is entered as input, then the topography is removed and the output file will be a flattened interferogram.

### **Technical Note**

For each resolution element two coregistered scattering matrices are available. The complete information measured by the SAR system can be represented in form of three 3 by 3 complex matrices  $T_{11}$ ,  $T_{22}$ , and  $\Omega_{12}$  formed formed using the outer products of the scattering vectors  $k_1$  and  $k_2$  as:

$$T_{11} = k_{11}^{T} \cdot k_{11}$$
  $T_{22} = k_{2}^{T} \cdot k_{2}$   $\Omega_{12} = k_{11}^{T} \cdot k_{21}$ 

 $T_{11}$  and  $T_{22}$  are the conventional polarimetric coherency matrices which describe the polarimetric properties for each individual image separately, and  $\Omega_{12}$  is a complex matrix containing polarimetric and

interferometric information. The two complex scalar images ( $i_1$  and  $i_2$ ) forming the interferogram are obtained by projecting the scattering vectors ( $k_1$  and  $k_2$ ) onto two unitary complex vectors  $w_1$  and  $w_2$ , which define the polarization of the two images respectively as:

$$\mathbf{i}_1 = \mathbf{w}^{\mathsf{T}}_1 \cdot \mathbf{k}_1$$
 and  $\mathbf{i}_2 = \mathbf{w}^{\mathsf{T}}_2 \cdot \mathbf{k}_2$ 

The interferogram related to the polarizations given by  $w_1$  and  $w_2$  is then:

$$i_1 i_2^* = (w_1^T \cdot k_1) (w_2^T \cdot k_2)^T$$

Two cases should be distinguished:

- $\bigcirc$   $w_1$  is equal to  $w_2$ , i.e. images with the same polarization are used to form an interferogram. In this case the interferometric phase contains only the interferometric contribution due to to the topography and range variation, while the interferometric coherence expresses the interferometric correlation behaviour.
- $\bigcirc$  w<sub>1</sub> is not equal w<sub>2</sub>, i.e. images with different polarization are used to form the interferogram. In this case the interferometric phase contains, besides the interferometric component, also the phase difference between the two polarizations. The interferometric coherence expresses, apart from the interferometric correlation behaviour, also the polarimetric correlation between master and slave:

$$\gamma (W_1, W_2) = \gamma_{Int} \cdot \gamma_2$$

It is important to note that, when using the synthetic phase as input, its pixel sampling must be the same of the input master/slave data. **Note that in this module only the first case is considered**. If one wishes to use images with different polarization (the second case), the <u>Polarimetric Features</u> module's Polarimetric Phase Difference (PPD), should be used.

If the Range Looks and the Azimuth Looks are set to 1, the output products are generated with the same multilooking factors as the input data. . It is important to know that, unlike the multi-looked intensity images generated in the "Basic\_module>Multilooking [129]", these master and slave intensities cannot be radiometrically calibrated [157] due to the spatial varying effect introduced by the spectral shift filter.

## **Input Files**

### Input Master file

File name of the master data (\_slc, \_rsp\_slc). This file is mandatory.

## Input Slave file

File name of the slave data (\_slc, \_rsp\_slc). This file is mandatory.

## **DEM/Cartographic System**

#### **Digital Elevation Model File**

Name of the Digital Elevation Model file. This should be referred to the ellipsoid. This file is optional. In case it is omitted, the ellipsoidal height and the relevant cartographic reference system, must be entered.

#### **Output Projection**

In case that the Digital Elevation Model is not used, the following parameters are compulsory to define the **Cartographic System** 6<sup>h</sup>:

#### State

Definition of the country or general projection systems.

#### Projection

Definition of the projection system of the selected State. In case that a general projection system is selected in State, the Projection is automatically set.

#### Ellipsoid

Definition of the ellipsoid. This is chosen according to the selected State and Projection.

#### Hemisphere

Definition of the hemisphere. This is chosen according to the selected State and Projection.

#### Zone

Definition of the zone. This is chosen according to the selected State and Projection.

#### **Datum Shift Parameters**

Definition of the datum shift parameters. These are chosen according to the selected State and Projection.

#### **Reference Height**

In case that the Digital Elevation Model is not used, a constant ellipsoidal height must be provided. Default Reference Height is 0.

#### **Cartographic Parameters**

The reference parameters for some projection systems (e.g. Stereographic, Polar Stereographic, Gnomonic, Mercator, Miller, Albers, etc.) can be set.

## **Parameters - Principal Parameters**

## **Azimuth Multilooks**

Number of looks in azimuth.

#### Range Multilooks

Number of looks in range.

### Grid Size for Suggested Looks

The grid size, in meters, used to tune range and azimuth looks. If the other parameters are manually set, the grid size will not imply a change in their values.

### **Coregistration With DEM**

This parameter can not be defined by the user.

## **Parameters - Global**

It brings to the general section of the <u>Preferences</u> parameters. Any modified value will be used and stored for further processing sessions.

## **Parameters - Flattening**

It brings to the flattening section of the <u>Preferences</u> parameters. Any modified value will be used and stored for further processing sessions.

## **Parameters - Coregistration**

It brings to the coregistration section of the <u>Preferences</u> parameters. Any modified value will be used and stored for further processing sessions.

## **Parameters - Other Parameters**

It brings to the general section of the <u>Preferences</u> parameters. Any modified value will be used and stored for further processing sessions.

## **Output Files**

### Output Root Name

Name of the output root. This file is mandatory.

### \_int

Interferogram with the associated header files (.sml, .hdr).

## \_dint

Flattened interferogram with the associated header files (.sml, .hdr). This file is generated only if the input synthetic phase is entered.

#### \_pwr

Multi-looked master and slave image with the associated header files (.sml, .hdr).

### \_orb.sml

Xml file containing the scene orbital parameters.

### \_сс

Estimated coherence with the associated header files (.sml, .hdr). This file is generated only if the Coherence Generation flag is selected.

Details specific to the Units of Measure and Nomenclature of the output products can be found in the  $\underline{\text{Data}}$ Format 22 section.

## **General Functions**

#### Exec

The processing step is executed.

#### Store Batch

The processing step is stored in the batch list. The <u>Batch Browser</u> button allows to load the batch processing list.

## Close

The window will be closed.

#### Help

Specific help document section.

## **Specific Function(s)**

Looks

The most appropriate range and azimuth multi-looking factors are calculated.

## **References**

ESA, Polarimetric SAR Interferometry tutorial

© sarmap 2015, SARscape 5.2.0

#### 1.9.4.4 Synthetic Phase Generation

### Purpose

The synthetic phase is calculated using orbital data, system and processing parameters and the Digital

Elevation Model (alternatively the ellipsoidal height). It contains the constant phase (due to the acquisition geometry) and the phase expected for a flat Earth or for a known topography (in case a Digital Elevation Model is used).

This step is mandatory in case the <u>Coherence Optimisation</u> or the <u>Interferogram Generation</u> (not the Polarimetric Phase Difference - i.e. PPD) has to be carried out.

# **Technical Note**

The phase due to the topography is estimated from the input Digital Elevation Model (if available), which is transformed to the master slant range geometry. In case of precise orbits and accurately geocoded reference Digital Elevation Model, this process is run in a fully automatic way. However, in case of inaccuracy in the satellite orbits or in the Digital Elevation Model geolocation, a Ground Control Point is required to correct the SAR data (i.e. master acquisition of the interferometric pair) with respect to the reference Digital Elevation Model; in this case the corresponding position of the GCP in the slave image is calculated on the basis of the shift parameters coming from a coregistration process.

It is important to note that:

- In case the "Master file" has already been corrected with the the <u>manual</u> 757 or the <u>automatic</u> 754 procedure the GCP is not needed.
- In case the "Master file" is correct (i.e. the nominally geocoded image fits with the DEM), while the orbital parameters of the "Slave file" are not accurate (i.e. the nominally geocoded image does not fit with the DEM), the GCP is not needed but the flag "Automatic Slave Orbit Correction", in the Preferences>Flattening [243], must be checked.

In case the two images are very much different in terms of areal coverage, the smallest one should be used as "Master file" in order to avoid the coregistration windows to be located in areas with null pixel values, which can eventually cause the coregistration process to fail.

In case of baseline conditions - or topographic conditions - which cause the interferometric phase to change very fast and to eventually get lost due to an aliasing problem, it is suggested to over sample the range pixel size by entering negative values in the Range Multilooking (Preferences>Interferometry>Multilooking (Preferences>Interferometry>Multilooking (Preferences) (Preferences) (Preferenc

It is important to point out that:

- If the synthetic phase has to be used as input to the Coherence Optimisation, the number of looks in Azimuth and Range has to be set to 1 and 1. In this case the master and slave data used for the Synthetic Phase Generation must have been previously <u>coregistered</u> [657].
- If the synthetic phase has to be used as input to the Interferogram Generation, the same multilooking factors must be set in the two processing steps (i.e. Synthetic Phase Generation and Interferogram Generation). However, when coregistered as master and slave data are used, it must be taken into account that they are multiplied (i.e. over sampled) by a factor 2 in range direction and thus the multilooking factors must be set accordingly.

The algorithms implemented have been developed in collaboration with the Polytechnic University of

Milan.

# **Input File(s)**

### Master file

File name of the master data (\_slc); any of the 4 polarization can be inputted. This file is mandatory.

#### Slave file

File name of the slave data (\_slc); any of the 4 polarization can be inputted. This file is mandatory.

#### **Digital Elevation Model file**

Name of the Digital Elevation Model file. This should be referred to the ellipsoid. This file is optional. In case that Digital Elevation Model data is omitted, an ellipsoidal height, including the cartographic reference system, must be set.

#### **Output Root Name**

Name of the output root. It is mandatory.

#### Load GCP file

A previously created Ground Control Point file (.xml) is loaded. This file is optional.

### Create GCP file

The interface to create a new Ground Control Point file is automatically loaded (refer to the "Tools>Generate Ground Control Point [786]" for details). This file is optional.

### Shift Parameter file

Name of the file with the shift parameters used for the coregistration (\_par). This file can be entered only if the Ground Control Point file is used; if the Compute shift parameter flag is set, it is generated as output.

## **Input Parameter(s)**

#### **Cartographic System**

In case that the Digital Elevation Model is not used, following parameters are compulsory:

#### State

Definition of the country or general projection systems.

#### Projection

Definition of the projection system of the selected State. In case that a general projection system is selected in State, the Projection is automatically set.

### Ellipsoid

Definition of the ellipsoid. This is chosen according to the selected State and Projection.

## Hemisphere

Definition of the hemisphere. This is chosen according to the selected State and Projection.

### Zone

Definition of the zone. This is chosen according to the selected State and Projection.

### **Datum Shift Parameters**

Definition of the datum shift parameters. These are chosen according to the selected State and Projection.

### **Reference Height**

In case that the Digital Elevation Model is not used, a constant ellipsoidal height must be provided. Default Reference Height is 0.

### **Cartographic Parameters**

The reference parameters for some projection systems (e.g. Stereographic, Polar Stereographic, Gnomonic, Mercator, Miller, Albers, etc.) can be set.

### **Azimuth looks**

Number of looks in azimuth.

### Range looks

Number of looks in range.

## **Coregistration Setting**

It brings to the coregistration section of the <u>Preferences</u> parameters. Any modified value will be used and stored for further processing sessions. This button is enabled only using an input Ground Control Point file.

### **Compute Shift Parameters**

By setting this flag, the coregistration shifts between master and slave image are calculated and saved into the \_par file. This flag is enabled only using an input Ground Control Point file.

# **Output(s)**

### \_sint

Synthetic phase with the associated header files (.sml, .hdr).

## \_srdem

Digital Elevation Model in slant range geometry with the associated header files (.sml, .hdr).

### \_par

ASCII file containing the coregistration shift parameters in range and azimuth. This file is generated only if the shift parameters are calculated.

#### \_orb.sml

Xml file containing the scene orbital parameters.

#### \_orbit\_off.shp

Shape file with the points used to estimate the orbit based shift. This file contains the following information:

- Pixel position in range direction (Range), in Master or Slave pixel units.
- Pixel position in azimuth direction (Azimuth), in Master or Slave pixel units.
- Shift measured in range direction (Dr), in Master or Slave pixel units.
- Shift measured in azimuth direction (Da), in Master or Slave pixel units.
- Calculated polynomial shift, to apply in range direction (Drfit), in Master or Slave pixel units.
- Calculated polynomial shift, to apply in azimuth direction (Dafit), in Master or Slave pixel units.

The file, which is generated only when the shift parameters are calculated, is multilooked (i.e. Azimuth and Range looks) as specified in the Input Parameters.

#### \_winCC\_off.shp

Shape file with the points used to estimate the cross correlation based shift from the Intensity data. The information provided by the "\_orbit\_off.shp" file are updated on the basis of the cross correlation estimate.

The file, which is generated only when the shift parameters are calculated, is multilooked (i.e. Azimuth and Range looks) as specified in the Input Parameters.

### \_winCoh\_off.shp

Shape file with the points used to estimate the coherence based shift. The information provided in the "\_winCC\_off.shp" are updated by means the coherence based estimate. This file contains also the following additional information:

- Signal to Noise Ratio (SNR), which is a linear dimensionless value.
- Coherence value. It is dimensionless and it can vary from 0 to 1.

The file, which is generated only when the shift parameters are calculated, is multilooked (i.e. Azimuth and Range looks) as specified in the Input Parameters.

Details specific to the Units of Measure and Nomenclature of the output products can be found in the <u>Data</u> Format  $2^{2}$  section.

## **General Functions**

#### Exec

The processing step is executed.

## Store Batch

The processing step is stored in the batch list. The <u>Batch Browser</u> button allows to load the batch processing list.

### Close

The window will be closed.

Help

Specific help document section.

# Specific Function(s)

## Looks

The most appropriate range and azimuth multi-looking factors are calculated.

# References

None.

© sarmap 2015, SARscape 5.2.0

# 1.10 General Tools

## **Section Content**

Overview 676

Frequently Asked Questions

Cartographic Transformation 679

Digital Elevation Model Extraction

Digital Elevation Model Fusion 715

Data Transformation 725

① GPS 735

Data Export 738

Mosaicing 746

Orbital Correction
 753

Duality Analysis 766

Dample Selections 775

Time Series Analyzer 784

Cursor Location / Value 785

<u>Generate Ground Control Point File</u>
 786

Deint Gridding 790

© sarmap 2015, SARscape 5.2.0

## 1.10.1 Overview

A suite of multi-purpose utilities is provided to complement the processing functions available in the different modules.

Note that:

- Default setting for selected parameters can be specified in the Preferences panel.
- The <u>SAR\_Tutorial</u>, which includes basic knowledge on SAR theory and data processing, complements the online help.
- Data geocoded to GEO-GLOBAL cartographic reference system can be automatically displayed into the Google Earth environment by double clicking on the output .kml file.
- Co-ordinate decimal values must be entered using the dot (e.g. 29.30) and not the comma (e.g. 29,30) character.

© sarmap 2015, SARscape 5.2.0

## 1.10.2 Frequently Asked Questions

**Q.** - In the **Digital Elevation Model Extraction** step, the required DEM tiles are not retrieved or in some cases they are only partially downloaded. How is it possible if those DEM tiles actually exist in the relevant WEB site?

**A.** - This problem is typically due to a temporary failure of the internet connection or to a change of the reference FTP or HTTP address (the FTP or HTTP protocols are used depending on the required DEM). In case one of the DEM tiles is not found in the internet, or the internet connection fails before or during the data downloading, a message is written in the <u>Process.log</u> [BTA] file where the required DEM tiles (i.e. file name) are mentioned. The user can do an attempt to download those data using a dedicated FTP or HTTP too and then store them in the <u>working directory</u> [BTA].

The internet addresses, which are used by the program to download the Digital Elevation Model of the

different supported products, are subject to changes. They are written (and they can eventually be modified) in the relevant Preferences .

**Q.** - How does SARscape calculate the slope (easting, northing, and combined) in the **Convertion DEM to Slope** tool?

**A.** - This functionality generates the following files:

- <u>S2N slope</u>, which is a real number corresponding to the slope inclination (degrees) in South-North direction.
- <u>W2E slope</u>, which is a real number corresponding to the slope inclination (degrees) in West-East direction.
- <u>slope</u>, which is a complex number corresponding to the South-North slope inclination (imaginary part) and to the West-East slope inclination (real part).

The slope computation in a point P is done by calculating the angles  $\Theta_B$  and  $\Theta_A$ , which are related respectively to the previous and to the next pixels:

$$Θ_{\rm B}$$
 = atan2( (ZP-ZB) /D) \* (180/Π)  
 $Θ_{\rm A}$  = atan2( (ZA-ZP) /D) \* (180/Π)

Z is the height difference of the point P with respect to the previous (B) and to the next (A) pixels; D is the distance on the ground between the points P and A.

**Q.** - Can I use original geocoded data (i.e. standard products such as GEC or GTC formats) as input to the **Mosaicing** tool?

**A.** - All geocoded products (in SARscape format) can be mosaiced using either the <u>Conventional</u> <u>Mosaicing</u> [747] or the <u>Gradient Mosaicing</u> [749] tool: either original geocoded standard products or slant/ ground range original data geocoded with SARscape.

It remains the fact that we strongly suggest to start from Slant Range Single Look products (instead of Ground Range Resampled data) in order to preserve at the best both radiometry and geometry.

**Q.** - Can I use original geocoded data (i.e. standard products such as GEC or GTC formats) as input to the **Mosaicing** tool? We have around 7 adjacent paths of PALSAR data to mosaic, each with around 5-6 scenes along the path; what is the best method to create a full mosaic?

A. - The following steps shall be executed in your case:

- 1. <u>Import</u> 33 your original standard product; GEC and GTC formats are already geocoded but they MUST be imported before any SARscape process is executed.
- 2. <u>Cut</u> 77<sup>®</sup> the image border of each scene in case you have corrupted (bad value) pixels.
- 3. Last overlay 747 mosaic of the 5-6 scenes along each path.
- 4. <u>Gradient mosaic</u> of the 7 adjacent mosaicked paths. Check both flags: "Absolute Calibration" (aimed at removing constant and linear trends simultaneously in each mosaicked path) and "Local Calibration" (aimed at refining the image matching close to the cut line where two mosaicked path are actually stuck together); the "Use Existing Shape" flag can be possibly checked in a

second mosaic iteration (typically not needed), in case you want to edit - and then use - the cut line which was automatically drawn in the first process iteration.

### Q. - Is it possible to Mosaic Interferograms?

- **A.** In order to mosaic Interferograms the following procedure must be followed:
- 1. <u>Interferogram geocoding</u> Note that both the "Radiometric Calibration" and "Radiometric Normalization" flags must not be checked.
- 2. <u>Conversion</u> [725] (Complex to Phase and Module) The geocoded interferograms are split into the phase (\_phase) and module (\_mod) components.
- 3. Conventional Mosaicing 747 The "Last Pixel" method shall be adopted to mosaic separately the module and the phase components of the interferograms. The result will be a mosaiced module and a mosaiced phase.
- 4. <u>Conversion</u> 727 Phase and Module to Complex The mosaiced phase and module are combined in order to reconstruct the original complex interferogram.

**Q.** - I have some acquisitions affected by **Orbital Inaccuracies**, which cause **Geolocation Errors**. I can solve the problem by manually identifying one Ground Control Point that I use as input in the <u>Geocoding</u> and <u>Radiometric Calibration</u> (157) step. However I wondered if there is a tool, which allows correcting the relevant orbital parameters without looking for GCPs.

**A.** - The <u>Automatic Orbital Correction</u> tool can be used for this purpose. The correction must be performed before the geocoding step.

**Q.** - After the **Update Orbital Data** step is executed, processing steps such as the Geocoding, the Interferogram Flattening and the Baseline Estimation still provide wrong results (i.e. geolocation error, only null values in the synthetic phase, wrong baseline estimation value). Why does it happen?

**A.** - The correction of the orbits does not involve the correction of parameters, such as the slant range distance and the acquisition start time, which are used in the above mentioned processing steps. In case these parameters were wrong, the error can be corrected by either using a Ground Control Point in the processing steps where it is foreseen (e.g. <u>Geocoding and Radiometric Calibration</u> [157], Interferometric Workflows, <u>Orbit Correction</u> [757], etc.) or by automatically calculating - and applying - the correction parameters with the relevant <u>Orbit Correction</u> [754] tool.

It must be noted that also the coregistration process can be affected by orbital inaccuracies, unless the Initialisation from Orbit (1836) checkbox is set off.

### Q. - When do I have to perform the PRF Correction?

**A.** - We found that in some cases geocoding Radarsat-1 data with 1 GCP produced an accurate geolocation close to the GCP while the product became shifted if observed in areas far from the GCP (this was evident when moving, from the GCP position, in azimuth direction). We attributed this problem to a wrong value reported for the Pulse Repetition Frequency (PRF) and, for this reason, we introduced the PRF Correction tool. Considered that, I would suggest to check - running a Geocoding [157] process -

whether the above mentioned geolocation problem exists using one GCP only, if it does not you do not need to correct the PRF. Vice versa if you identify a geocoded product shift in areas far from the GCP it means that you must correct the PRF. In case of interferometric processing, this correction has to be executed before flattening the Interferogram.

Q. - Is it possible to Cut RAW Data by means of the Sample Selection tool?

**A.** - Raw data cannot be resized. The "Sample Selections" tool can be used only after the data have been focussed.

© sarmap 2015, SARscape 5.2.0

## 1.10.3 Reference Guide

1.10.3.1 Cartographic Transformation

## **Section Content**

<u>Cartographic Transformation - Raster</u> **T**

Cartographic Transformation - Shape

Cartographic Transformation - Point

Cartographic Transformation - Point List

d Geoid Component 689

© sarmap 2015, SARscape 5.2.0

### 1.10.3.1.1 Cartographic Transformation - Raster

## Purpose

Geocoded images and Digital Elevation Models may be transformed from one cartographic reference system to another; the pixel spatial resolution can be modified as well.

# **Technical Note**

Complex data type is not admitted.

If the input "Reference file" is entered, its cartographic projection and grid size are used for the file transformation. If the input "Reference file" is not used, the output cartographic projection and grid size must be specified.

## **Input Files**

#### **Input Reference File**

Input file to be used as transformation reference. The output transformed data will have same corner points, same cartographic system and same grid size of the reference file.

#### Input file list

Input file name(s) of the data to be transformed. This file is mandatory.

## **DEM/Cartographic System**

#### **Output Projection**

In case the Reference file is not used, the following parameters are compulsory to define the **Cartographic System** 6:

#### State

Definition of the country or general projection systems.

### Projection

Definition of the projection system of the selected State. In case that a general projection system is selected in State, the Projection is automatically set.

#### Ellipsoid

Definition of the ellipsoid. This is chosen according to the selected State and Projection.

### Hemisphere

Definition of the hemisphere. This is chosen according to the selected State and Projection.

#### Zone

Definition of the zone. This is chosen according to the selected State and Projection.

#### **Datum Shift Parameters**

Definition of the datum shift parameters. These are chosen according to the selected State and Projection.

### **Cartographic Parameters**

The reference parameters for some projection systems (e.g. Stereographic, Polar Stereographic, Gnomonic, Mercator, Miller, Albers, etc.) can be set.

## **Parameters - Principal Parameters**

### Туре

One of the following file types can be selected for the cartographic transformation:

## Image

All raster data except Digital Elevation Model.

## DEM

Digital Elevation Model. This should be referred to the ellipsoid.

### **Activate Coordinates Selection**

By setting this flag it is possible to specify a spatial region for the output file generation (co-ordinates are referred to the output cartographic reference system).

### - West

The Westernmost cartographic co-ordinate.

- **East** The Easternmost cartographic co-ordinate.
- **North** The Northernmost cartographic co-ordinate.
  - **South** The Southernmost cartographic co-ordinate.

### X dimension

The grid size of the output data in Easting (X) must be defined only if the Reference file is not used; the default unit of measure is meters.

Note that - for the Geographic projection - if values higher than 0.2 are entered they will be considered as metric units and then automatically, and roughly, converted from meters to degrees; if values lower than 0.2 are entered they will be considered as degree and used as such without any conversion.

## X dimension

The grid size of the output data in Northing (Y) must be defined only if the Reference file is not used; the default unit of measure is meters.

Note that - for the Geographic projection - if values higher than 0.2 are entered they will be considered as metric units and then automatically, and roughly, converted from meters to degrees; if values lower than 0.2 are entered they will be considered as degree and used as such without any conversion.

## **Parameters - Global**

It brings to the general section of the <u>Preferences</u> parameters. Any modified value will be used and stored for further processing sessions.

## **Parameters - Other Parameters**

It brings to the general section of the <u>Preferences</u> parameters. Any modified value will be used and stored for further processing sessions.

## **Output Files**

### Output file list

Output file name(s) of the transformed data. This file is mandatory.

### \_rsp

Transformed data and associated header files (.sml, .hdr).

### \_rsp\_par.sml

Xml file containing temporary processing parameters.

Details specific to the Units of Measure and Nomenclature of the output products can be found in the  $\underline{Data}$ Format 22 section.

# **General Functions**

**Exec** The processing step is executed.

#### Store Batch

The processing step is stored in the batch list. The <u>Batch Browser</u> button allows to load the batch processing list.

### Close

The window will be closed.

#### Help

Specific help document section.

## **Specific Function(s)**

None.

# References

None.

© sarmap 2015, SARscape 5.2.0

1.10.3.1.2 Cartographic Transformation - Shape

## **Purpose**

Shape files may be transformed from one cartographic reference system to another.

# **Technical Note**

None.

# **Input Files**

## Input file list

Input file name(s) of the vector file to be transformed (only ".shp" data type is admitted). This file is mandatory.

# **DEM/Cartographic System**

### **Output Projection**

In case the Reference file is not used, the following parameters are compulsory to define the **Cartographic System** 61:

## State

Definition of the country or general projection systems.

## Projection

Definition of the projection system of the selected State. In case that a general projection system is selected in State, the Projection is automatically set.

### Ellipsoid

Definition of the ellipsoid. This is chosen according to the selected State and Projection.

### Hemisphere

Definition of the hemisphere. This is chosen according to the selected State and Projection.

### Zone

Definition of the zone. This is chosen according to the selected State and Projection.

## Datum Shift Parameters

Definition of the datum shift parameters. These are chosen according to the selected State and Projection.

## **Cartographic Parameters**

The reference parameters for some projection systems (e.g. Stereographic, Polar Stereographic, Gnomonic, Mercator, Miller, Albers, etc.) can be set.

## **Output Files**

#### **Output file list**

Output file name(s) of the transformed vector file. This file is mandatory.

#### \_rsp

Transformed data and associated header files (.sml, .hdr).

### \_rsp\_par.sml

Xml file containing temporary processing parameters.

Details specific to the Units of Measure and Nomenclature of the output products can be found in the <u>Data</u> <u>Format</u>  $2^{2}$  section.

## **General Functions**

Exec

The processing step is executed.

### Store Batch

The processing step is stored in the batch list. The <u>Batch\_Browser</u> button allows to load the batch processing list.

### Close

The window will be closed.

#### Help

Specific help document section.

## **Specific Function(s)**

None.

## References

None.

© sarmap 2015, SARscape 5.2.0
1.10.3.1.3 Cartographic Transformation - Point

## Purpose

The cartographic co-ordinates of a point can be transformed from one to another reference system to be chosen among those supported.

# **Technical Note**

None.

# **DEM/Cartographic System**

### Input Projection/Output Projection

The following parameters are compulsory to define the **Cartographic System** 61:

### State

Definition of the country or general projection systems.

## Projection

Definition of the projection system of the selected State. In case that a general projection system is selected in State, the Projection is automatically set.

### Ellipsoid

Definition of the ellipsoid. This is chosen according to the selected State and Projection.

### Hemisphere

Definition of the hemisphere. This is chosen according to the selected State and Projection.

### Zone

Definition of the zone. This is chosen according to the selected State and Projection.

### **Datum Shift Parameters**

Definition of the datum shift parameters. These are chosen according to the selected State and Projection.

### • Easting/X Coordinate

East - West cartographic co-ordinate of the point.

### **Northing/Y Coordinate**

North - South cartographic co-ordinate of the point.

### **D**Height

Point elevation on the Geoid.

### **Geoid ondulation**

The height difference on the point, between the Geoid and the Ellipsoid, is calculated.

### **Cartographic Parameters**

The reference parameters for some projection systems (e.g. Stereographic, Polar Stereographic, Gnomonic, Mercator, Miller, Albers, etc.) can be set.

# **Parameters - Principal Parameters**

### Easting/X coordinate

Easting (X) coordinate of the point to be transformed, the converted value will be displayed on screen.

#### Northing/Y coordinate

Northing (Y) coordinate of the point to be transformed, the converted value will be displayed on screen.

### Height/Z coordinate

Height (Z) of the point to be transformed, the converted value will be displayed on screen.

# **Parameters - Global**

It brings to the general section of the <u>Preferences</u> parameters. Any modified value will be used and stored for further processing sessions.

# **Parameters - Other Parameters**

It brings to the general section of the <u>Preferences</u> parameters. Any modified value will be used and stored for further processing sessions.

# **Output Files**

The transformed output coordinates will be displayed in a pop-up window.

# **General Functions**

## Exec

The processing step is executed.

## Store Batch

The processing step is stored in the batch list. The <u>Batch Browser</u> button allows to load the batch processing list.

### Close

The window will be closed.

Help

Specific help document section.

# **Specific Function(s)**

None.

# References

None.

© sarmap 2015, SARscape 5.2.0

### 1.10.3.1.4 Cartographic Transformation - Point List

# **Purpose**

The cartographic co-ordinates of a list of points can be transformed from one to another reference system to be chosen among those supported.

# **Technical Note**

The input list must be provided in form of three text files containing the X, Y and Z co-ordinates. The output results are generated in form of both a shape (.shp) file, containing all the transformed points, and three text files containing the transformed point co-ordinates (same order and structure of the input list).

# **Input Files**

# Input X file

Co-ordinates of the input points in X (or Easting) direction. This file is mandatory.

## Input Y file

Co-ordinates of the input points in Y (or Northing) direction. This file is mandatory.

## Input Z file

Co-ordinates of the input points in Z direction (or elevation value). This file is optional, if it is not provided the elevation of the points will be set to 0.

# **DEM/Cartographic System**

### Input/Output Projection

The following parameters are compulsory to define the Cartographic System 61:

### State

Definition of the country or general projection systems.

#### Projection

Definition of the projection system of the selected State. In case that a general projection system is selected in State, the Projection is automatically set.

#### Ellipsoid

Definition of the ellipsoid. This is chosen according to the selected State and Projection.

### Hemisphere

Definition of the hemisphere. This is chosen according to the selected State and Projection.

### Zone

Definition of the zone. This is chosen according to the selected State and Projection.

### **Datum Shift Parameters**

Definition of the datum shift parameters. These are chosen according to the selected State and Projection.

# **Output Files**

## **Output Root Name**

Name of the output root. It is mandatory.

### \_X.txt

Transformed co-ordinates of the input points in Easting direction.

## \_Y.txt

Transformed co-ordinates of the input points in Northing direction.

## \_Z.txt

Transformed elevation values.

### .shp

Transformed points in shape format and ancillary files (.shx, .dbf).

## .xls

XIs file containing the point co-ordinates.

Details specific to the Units of Measure and Nomenclature of the output products can be found in the  $\underline{\text{Data}}$ Format 22 section.

# **General Functions**

## Exec

The processing step is executed.

## Store Batch

The processing step is stored in the batch list. The <u>Batch Browser</u> button allows to load the batch processing list.

### Close

The window will be closed.

**Help** Specific help document section.

# **Specific Function(s)**

None.

# References

None.

© sarmap 2015, SARscape 5.2.0

### 1.10.3.1.5 Geoid Component

# **Purpose**

It allows subtracting or adding the geoid related height from (or to) an input Digital Elevation Model.

# **Technical Note**

In any SARscape processing where the DEM input is foreseen, ellipsoidal heights have to be preferred in order to avoid errors related to the use of geoids, which differ depending on the specific geographic location; vice versa the adoption of ellipsoidal heights ensure consistency with most of the current satellite systems, whose measurements and parameters are referred to earth center.

This tool provides the possibility to subtract the geoid component to a previously imported Digital Elevation Model, before it is actually inputted in any SARscape processing step.

On the other side, if the objective is to get the real geoidal height, this same tool allows adding the geoid component to a previously generated Digital Elevation Model referred to the ellipsoid.

It is important to mention the this tools allows adding or subtracting the WGS 84 Earth Gravitational Model 96 (EGM96) geoid as well as the WGS 84 Earth Gravitational Model 2008 (EGM2008).

# **Input Files**

### Input file

Input Digital Elevation Model to be processed. This file is mandatory.

# **Parameters - Principal Parameters**

## **Geoid Operation**

**Substract Geoid** The selected geoid component is subtracted to the input Digital Elevation Model.

**Add Geoid** The selected geoid component is added to the input Digital Elevation Model.

### Geoid

**EGM96** Earth Gravitational Model 96.

#### EGM2008

Earth Gravitational Model 2008.

# **Parameters - Global**

It brings to the general section of the <u>Preferences</u> parameters. Any modified value will be used and stored for further processing sessions.

## **Parameters - Other Parameters**

It brings to the general section of the <u>Preferences</u> parameters. Any modified value will be used and stored for further processing sessions.

## **Output Files**

### **Output file**

Output Digital Elevation Model with the geoid component added or subtracted. This file is mandatory.

Details specific to the Units of Measure and Nomenclature of the output products can be found in the Data

Format 22 section.

# **General Functions**

## Exec

The processing step is executed.

## Store Batch

The processing step is stored in the batch list. The <u>Batch Browser</u> button allows to load the batch processing list.

## Close

The window will be closed.

**Help** Specific help document section.

# **Specific Function(s)**

None.

# References

None.

© sarmap 2015, SARscape 5.2.0

## 1.10.3.2 Digital Elevation Model Extraction

# **Supported Products**

The DEM extraction can be performed using one of the following products:

Digital Elevation Model (around 1 km resolution).

The Geoscience Laser Altimeter System (<u>GLAS</u> [soft]) instrument on the Ice, Cloud, and land Elevation Satellite (ICESat [soft]). With resolutions from 500 m to 1 km.

Digital Elevation Model (around 1 km resolution).

<u>RAMP</u>
 <u>Trail</u>
 Digital Elevation Model (around 200 m resolution).

Digital Elevation Model (around 90 m resolution).

Digital Elevation Model (around 90 m resolution).

#### 1.10.3.2.1 ACE Digital Elevation Model Extraction

## Purpose

The Digital Elevation Model tiles, which are needed to cover the specified area, are mosaiced and eventually interpolated.

# **Technical Note**

Before executing this functionality, the ACE compressed files must be manually <u>downloaded from the</u> <u>internet</u> and decompressed within the ACE\_DEM\_DIR in the default <u>work</u> and <u>work</u> and <u>work</u> an

The area of interest, which has to be covered by the extracted Digital Elevation Model, can be specified by entering either the area cartographic co-ordinates or a reference image or a list of images.

With respect to previous versions, the latest ACE GDEM is known to provide improved resolution and accuracy over large parts of the globe and especially over Africa and South America.

# **Input Files**

### **Optional Reference Slant Range Image**

Input file(s) name(s) of the image to be used as geographic reference for the Digital Elevation Model extraction. This file is mandatory if the cartographic co-ordinates are not specified. In case a geocoded image is used, the "Cartographic System" specified below must be the same of the reference image. The geographical extent of the output Digital Elevation Model corresponds to the total coverage of the Reference file list.

# **DEM/Cartographic System**

#### **Output Projection**

The parameters relevant to the **Cartographic System** 6 of the output Digital Elevation Model must be entered:

#### State

Definition of the country or general projection systems.

### Hemisphere

Definition of the hemisphere. This is chosen according to the selected State and Projection.

### Projection

Definition of the projection system of the selected State. In case that a general projection system is selected in State, the Projection is automatically set.

## Zone

Definition of the zone. This is chosen according to the selected State and Projection.

## Ellipsoid

Definition of the ellipsoid. This is chosen according to the selected State and Projection.

## **Datum Shift Parameters**

Definition of the datum shift parameters. These are chosen according to the selected State and Projection.

## **Reference Height**

A reference ellipsoidal height can be provided. Default Reference Height is 0.

## **Cartographic Parameters**

The reference parameters for some projection systems (e.g. Stereographic, Polar Stereographic, Gnomonic, Mercator, Miller, Albers, etc.) can be set.

# **Parameters - Principal Parameters**

### Slope

By setting this parameter, the slope (values ranging from -90 and + 90 degrees) is calculated from the Digital Elevation Model.

By setting the following parameters it is possible to specify a spatial region for the Digital Elevation Model extraction (co-ordinates are referred to the output cartographic reference system).

- **East Start** The Westernmost cartographic co-ordinate.
- **East End** The Easternmost cartographic co-ordinate.
- **North Start** The Northernmost cartographic co-ordinate.
- **North End** The Southernmost cartographic co-ordinate.

### X Grid Size

The grid size in the X dimension of the output data must be defined; the default unit of measure is meters.

Note that - for the Geographic projection - if values higher than 0.2 are entered they will be considered as metric units and then automatically, and roughly, converted from meters to degrees; if values lower than 0.2 are entered they will be considered as degree and used as such without any conversion.

### Y Grid Size

The grid size in the Y dimension of the output data must be defined; the default unit of measure is meters.

Note that - for the Geographic projection - if values higher than 0.2 are entered they will be considered as metric units and then automatically, and roughly, converted from meters to degrees; if values lower than 0.2 are entered they will be considered as degree and used as such without any conversion.

Different grid size, in Easting and Northing direction, can be specified.

### **Replace Dummy With Min**

By setting this flag all dummy values (i.e. NaN) will be replaced by the value zero, if the geoid has not been subtracted, or by the ellipsoidal equivalent if the geoid has been subtracted.

### Subtract Geoid

By setting this flag the output product will be referred to the ellipsoid. The EGM96 geoid is subtracted. Set this flag if the extracted Digital Elevation Model has to be used for further processing in SARscape.

## **Parameters - Global**

It brings to the general section of the <u>Preferences</u> parameters. Any modified value will be used and stored for further processing sessions.

# **Parameters - DEM FTP Address**

It brings to the FTP section of the <u>Preferences</u> parameters. Any modified value will be used and stored for further processing sessions.

## **Parameters - Other Parameters**

It brings to the general section of the <u>Preferences</u> parameters. Any modified value will be used and stored for further processing sessions.

## **Output Files**

#### **Output DEM file**

Output file name of the extracted and mosaiced Digital Elevation Model. This file is mandatory.

### \_dem

Extracted Digital Elevation Model, with user-defined projection and grid size, and associated header files (.sml, .hdr).

### \_dem\_wgs84\_dem

Extracted and interpolated Digital Elevation Model, with original projection and grid size, and associated header files (.sml, .hdr).

### \_dem\_TMP\_wgs84\_dem

Extracted and not interpolated Digital Elevation Model, with original projection and grid size, and associated header files (.sml, .hdr).

## \_wgs84\_dem\_geoid\_geo

Geoid height with original projection and grid size, and associated header files (.sml, .hdr). This file is generated only when the "Subtract Geoid" flag is checked.

## \_slope

Slope image and associated header files (.sml, .hdr). This file is generated only if the relevant flag is set.

Details specific to the Units of Measure and Nomenclature of the output products can be found in the <u>Data</u> Format  $2^{2}$  section.

# **General Functions**

### Exec

The processing step is executed.

### Store Batch

The processing step is stored in the batch list. The <u>Batch Browser</u> button allows to load the batch processing list.

**Close** The window will be closed.

### Help

Specific help document section.

# Specific Function(s)

None.

# References

None.

© sarmap 2015, SARscape 5.2.0

1.10.3.2.2 GLAS/ICESat

# Purpose

The following Digital Elevation Models can be imported:

- Antarctic area (500 meters resolution).
- Antarctic area (1 kilometer resolution).
- **Greenland** area (1 kilometer resolution).

# **Technical Note**

The Geoscience Laser Altimeter System (GLAS) instrument on the Ice, Cloud, and land Elevation Satellite (ICESat) provides global measurements of elevation, and repeats measurements along nearly-identical tracks; its primary mission is to measure changes in ice volume (mass balance) over time.

These DEMs are generated from the first seven operational periods (from February 2003 through June 2005) of the GLAS instrument. They are provided on polar stereographic grids. The grids cover all of Antarctica north of 86° S and all of Greenland south of 83° N. Elevations for both ice sheets, originally reported as centimeters above the WGS 84 Ellipsoid, are scaled to meters for a better use in the SARscape processing chain.

More detailed information on this project are available through <u>NSIDC</u> (National Snow and Ice Data Centre). This Institute is acknowledged for the provision, and free distribution, of these data.

The relevant "Input file" and corresponding headers must be downloaded via FTP, using the following addresses:

- Antarctic area (500 meters resolution) > <u>ftp://sidads.colorado.edu/pub/DATASETS/DEM/</u> nsidc0304\_icesat\_antarctic\_dem
  - NSIDC\_Ant500m\_wgs84\_elev\_cm.dat.gz (data file); it must be decompressed and then entered as "Input file".
  - NSIDC\_Ant500m\_wgs84\_elev\_cm.dat.hdr (header file); it must be stored in the same folder of the decompressed "Input file" in order to be automatically read by the program.
- Antarctic area (1 kilometer resolution) > <a href="http://sidads.colorado.edu/pub/DATASETS/DEM/">http://sidads.colorado.edu/pub/DATASETS/DEM/</a>

## nsidc0422\_antarctic\_1km\_dem

- krigged\_dem\_nsidc.bin (data file); it must be entered as "Input file".
- krigged\_dem\_nsidc.bin.hdr (header file); it must be stored in the same folder of the "Input file" in order to be automatically read by the program.
- **Greenland** area (1 kilometer resolution) > <a href="http://sidads.colorado.edu/pub/DATASETS/DEM/nsidc0305">ftp://sidads.colorado.edu/pub/DATASETS/DEM/nsidc0305">http://sidads.colorado.edu/pub/DATASETS/DEM/nsidc0305</a>
  - NSIDC\_Grn1km\_wgs84\_elev\_cm.dat.gz (data file); it must be decompressed and then entered as "Input file"
  - NSIDC\_Grn1km\_wgs84\_elev\_cm.dat.hdr (header file); it must be stored in the same folder of the decompressed "Input file" in order to be automatically read by the program.

The products are imported using their native Polar Stereographic projection. It is suggested to keep the original cartographic reference system.

## Interpolation

Two interpolation methods can be used to assign a value to dummy (i.e. NaN) pixels :

- Relax Interpolation This approach works well for small areas, hence it can be used for interpolating the Greenland DEM (dummy areas made of one or very few pixels); the method, which applies an algorithm based on the solution of the heat transfer equation (Poisson equation), adopts a soft surface and adapt it to the dummy surrounding area. Viersa the Antarctica DEM, which contains a very large area with null values in its center (South Pole surroundings), cannot be interpolated with this method.
- <u>Mean\_Interpolation</u> This approach can be used, by properly setting the window dimension.
   Dummy pixels are replaced with valid values if the window size is large at least as the dummy area to be filled.

# **Input Files**

## Input file

Name of the file to be imported (.dat file previously decompressed or .bin file). This file is mandatory.

# **Parameters - Principal Parameters**

### Subtract Geoid

By setting this flag the output product will be referred to the ellipsoid. The EGM96 geoid is subtracted. Set this flag if the extracted Digital Elevation Model has to be used for further processing in SARscape.

## Slope

By setting this flag, the slope (values ranging from -90 and +90 degrees) is calculated from the Digital Elevation Model.

## **Relax Interpolation**

Set this flag to apply the relax interpolation method (see Technical Note).

### **Mean Interpolation**

Window dimension used to interpolate the input null values (see Technical Note). If zero is entered, the interpolation is not carried out.

# **Parameters - Global**

It brings to the general section of the <u>Preferences</u> parameters. Any modified value will be used and stored for further processing sessions.

## **Parameters - Other Parameters**

It brings to the general section of the <u>Preferences</u> [B27] parameters. Any modified value will be used and stored for further processing sessions.

## **Output Files**

### **Output file**

Output file name of the extracted Digital Elevation Model. This file is mandatory.

#### \_dem

Imported Digital Elevation Model, with user-defined projection and grid size, and associated header files (.sml, .hdr).

### \_slope

Slope image and associated header files (.sml, .hdr). This file is generated only if the relevant flag is set.

Details specific to the Units of Measure and Nomenclature of the output products can be found in the <u>Data</u> Format  $2^{2}$  section.

# **General Functions**

### Exec

The processing step is executed.

### Store Batch

The processing step is stored in the batch list. The <u>Batch Browser</u> button allows to load the batch processing list.

## Close

The window will be closed.

#### Help

Specific help document section.

# **Specific Function(s)**

None.

# References

DiMarzio, J., A. Brenner, R. Schutz, C. A. Shuman, and H. J. Zwally. 2007. GLAS/ICESat 500 m laser altimetry digital elevation model of Antarctica. Boulder, Colorado USA: National Snow and Ice Data Center. Digital media.

DiMarzio, J., A. Brenner, R. Schutz, C. A. Shuman, and H. J. Zwally. 2007. GLAS/ICESat 1 km laser altimetry digital elevation model of Greenland. Boulder, Colorado USA: National Snow and Ice Data Center. Digital media.

© sarmap 2015, SARscape 5.2.0

1.10.3.2.3 GTOPO30 Digital Elevation Model Extraction

# **Purpose**

The Digital Elevation Model tiles, which are needed to cover the specified area, are downloaded from the internet, mosaiced and eventually interpolated.

# **Technical Note**

The area of interest, which has to be covered by the extracted Digital Elevation Model, can be specified by entering either the area cartographic co-ordinates or a reference image or a list of images.

Once the Digital Elevation Model tiles have been downloaded, they are stored in a folder called GTOPO30\_DIR in the default work and directory. In case the relevant Digital Elevation Model tiles had been previously downloaded and stored in the PC, they are automatically retrieved and used. Note that the specific environment variable (i.e. GTOPO30\_DIR) can be set in order to store the Digital Elevation Model tiles in different user defined folders.

In case one of the Digital Elevation Model tiles is not found in the internet, or the internet connection fails before or during the data downloading, a message is written in the Process.log [874] file.

**Note:** Since August 2015, the GTOPO30 tiles have to be manually downloaded from the <u>USGS\_Earth</u> <u>Explorer</u> (which requires registration), data are located uder the Digital Elevation category. The downloaded tile have to be copied in the GTOPO30\_DIR folder located in the working directory or in any

other directory if specified in the Directories Preferences 24.

In the Log file [874] you will find the name of the tile(s) needed if not already present in the GTOPO30\_DIR.

# **Input Files**

### **OPTIONAL** Reference Slant Range Image

Input file(s) name of the image to be used as geographic reference for the Digital Elevation Model extraction. This file is mandatory if the cartographic co-ordinates are not specified. In case a geocoded image is used, the "Cartographic System" specified below must be the same of the reference image. The geographical extent of the output Digital Elevation Model corresponds to the total coverage of the Reference file list.

# **DEM/Cartographic System**

### **Output Projection**

The parameters relevant to the <u>Cartographic System</u> of the output Digital Elevation Model must be entered:

### State

Definition of the country or general projection systems.

#### Hemisphere

Definition of the hemisphere. This is chosen according to the selected State and Projection.

### Projection

Definition of the projection system of the selected State. In case that a general projection system is selected in State, the Projection is automatically set.

#### Zone

Definition of the zone. This is chosen according to the selected State and Projection.

### Ellipsoid

Definition of the ellipsoid. This is chosen according to the selected State and Projection.

## **Datum Shift Parameters**

Definition of the datum shift parameters. These are chosen according to the selected State and Projection.

#### **Reference Height**

A reference ellipsoidal height can be provided. Default Reference Height is 0.

## **Cartographic Parameters**

The reference parameters for some projection systems (e.g. Stereographic, Polar Stereographic, Gnomonic, Mercator, Miller, Albers, etc.) can be set.

# **Parameters - Principal Parameters**

### Slope

By setting this flag, the slope (values ranging from -90 and + 90 degrees) is calculated from the Digital Elevation Model.

By setting the following parameters it is possible to specify a spatial region for the Digital Elevation Model extraction (co-ordinates are referred to the output cartographic reference system).

**East Start** The Westernmost cartographic co-ordinate.

- **East End** The Easternmost cartographic co-ordinate.
- **North Start** The Northernmost cartographic co-ordinate.

**North End** The Southernmost cartographic co-ordinate.

## X Grid Size

The grid size in X direction of the output data must be defined; the default unit of measure is meters. Note that - for the Geographic projection - if values higher than 0.2 are entered they will be considered as metric units and then automatically, and roughly, converted from meters to degrees; if values lower than 0.2 are entered they will be considered as degree and used as such without any conversion.

## Y Grid Size

The grid size in Y direction of the output data must be defined; the default unit of measure is meters. Note that - for the Geographic projection - if values higher than 0.2 are entered they will be considered as metric units and then automatically, and roughly, converted from meters to degrees; if values lower than 0.2 are entered they will be considered as degree and used as such without any conversion.

Different grid size, in Easting and Northing direction, can be specified.

## Replace Dummy With Min

By setting this flag all dummy values (i.e. NaN) will be replaced by the value zero, if the geoid has not been subtracted, or by the ellipsoidal equivalent if the geoid has been subtracted.

## Subtract Geoid

By setting this flag the output product will be referred to the ellipsoid. The EGM96 geoid is subtracted. Set this flag if the extracted Digital Elevation Model has to be used for further processing in SARscape.

# **Parameters - Global**

It brings to the general section of the <u>Preferences</u> parameters. Any modified value will be used and stored for further processing sessions.

# **Parameters - DEM FTP Address**

It brings to the FTP section of the <u>Preferences</u> parameters. Any modified value will be used and stored for further processing sessions.

# **Parameters - Other Parameters**

It brings to the general section of the <u>Preferences</u> parameters. Any modified value will be used and stored for further processing sessions.

# **Output Files**

#### **Output DEM file**

Output file name of the extracted and mosaiced Digital Elevation Model. This file is mandatory.

#### \_dem

Extracted Digital Elevation Model, with user-defined projection and grid size, and associated header files (.sml, .hdr).

### \_dem\_wgs84\_dem

Extracted and interpolated Digital Elevation Model, with original projection and grid size, and associated header files (.sml, .hdr).

### \_dem\_TMP\_wgs84\_dem

Extracted and not interpolated Digital Elevation Model, with original projection and grid size, and associated header files (.sml, .hdr).

#### \_wgs84\_dem\_geoid\_geo

Geoid height with original projection and grid size, and associated header files (.sml, .hdr). This file is generated only when the "Subtract Geoid" flag is checked.

## \_slope

Slope image and associated header files (.sml, .hdr). This file is generated only if the relevant flag is set.

Details specific to the Units of Measure and Nomenclature of the output products can be found in the <u>Data</u> Format  $\boxed{22}$  section.

# **General Functions**

## Exec

The processing step is executed.

## Store Batch

The processing step is stored in the batch list. The <u>Batch Browser</u> button allows to load the batch processing list.

## Close

The window will be closed.

# Help

Specific help document section.

# **Specific Function(s)**

None.

# References

None.

© sarmap 2015, SARscape 5.2.0

### 1.10.3.2.4 RAMP

# **Purpose**

A Digital Elevation Model covering the Antarctic area can be imported.

# **Technical Note**

The RADARSAT Antarctic Mapping Project (RAMP) was initiated in the framework of a collaboration between NASA and CSA. In 1997, RADARSAT was rotated in its orbit so that its SAR antenna looked South towards Antarctica. This allowed high-resolution mapping of the entire continent of Antarctica. More detailed information on this project are available through <u>NSIDC</u> (National Snow and Ice Data Centre).

Two products can be imported:

- ramp200dem\_wgs\_v2.bin

Elevations for points in this data set are measured in meters above the WGS84 ellipsoid. <u>This is the</u> product to adopt as input for any SARscape processing.

**ramp200dem\_osu\_v2.bin** Elevations for points in this data set are measured in meters above the OSU91A geoid.

The two products are available on the following FTP server (anonymous login): Host Name -> sidads.colorado.edu Download Path -> pub\DATASETS\RAMP\DEM\_V2\200M\BINARY

The files to download are marked by the extension ".bin.gz". The downloaded product must be uncompressed before importing it.

The product is imported using its native Polar Stereographic (Southern Hemisphere) projection. It is suggested to keep the original cartographic reference system.

# **Input Files**

### Input file

Name of the file to be imported. This file is mandatory.

# **Parameters - Principal Parameters**

#### Slope

By setting this flag, the slope (values ranging from -90 and + 90 degrees) is calculated from the Digital Elevation Model.

# **Parameters - Global**

It brings to the general section of the <u>Preferences</u> parameters. Any modified value will be used and stored for further processing sessions.

# **Parameters - Other Parameters**

It brings to the general section of the <u>Preferences</u> parameters. Any modified value will be used and stored for further processing sessions.

## **Output Files**

### Output file

Output file name of the extracted Digital Elevation Model. This file is mandatory.

### \_dem

Imported Digital Elevation Model, with user-defined projection and grid size, and associated header files (.sml, .hdr).

## \_slope

Slope image and associated header files (.sml, .hdr). This file is generated only if the relevant flag is set.

Details specific to the Units of Measure and Nomenclature of the output products can be found in the <u>Data</u> <u>Format</u>  $2^{2}$  section.

# **General Functions**

Exec

The processing step is executed.

## Store Batch

The processing step is stored in the batch list. The <u>Batch Browser</u> button allows to load the batch processing list.

### Close

The window will be closed.

## Help

Specific help document section.

# **Specific Function(s)**

None.

# **References**

Liu, H., K. Jezek, B. Li, and Z. Zhao. 2001. Radarsat Antarctic Mapping Project digital elevation model version 2. Boulder, CO: National Snow and Ice Data Center. Digital media.

© sarmap 2015, SARscape 5.2.0

1.10.3.2.5 SRTM-3 Version 2 Digital Elevation Model Extraction

# **Purpose**

The Digital Elevation Model tiles, which are needed to cover the specified area, are downloaded from the internet, mosaiced and eventually interpolated.

# **Technical Note**

The area of interest, which has to be covered by the extracted Digital Elevation Model, can be specified by entering either the area cartographic co-ordinates or a reference image or a list of images.

Once the Digital Elevation Model tiles have been downloaded, they are stored in a folder called SRTM\_DEM\_DIR in the default work 21 directory. Each tile covers an area of 1° in Latitude and 1° in Longitude (i.e 1200 X 1200 pixels). In case the relevant Digital Elevation Model tiles had been previously downloaded and stored in the PC, they are automatically retrieved and used. Note that the specific environment variable (i.e. SRTM\_DEM\_DIR) can be set in order to store the Digital Elevation Model tiles in different user defined folders.

In case one of the Digital Elevation Model tiles is not found in the internet, or the internet connection fails before or during the data downloading, the names of the required SRTM tiles are written in the <u>Process.log</u> [874] file in order to enable to user to retrieve the files manually and store them in the SRTM\_DEM\_DIR folder (default work 21) directory).

The internet addresses, which are used by the program to download the Digital Elevation Model tiles relevant to the SRTM-3 and GTOPO30 products, are subject to changes. In case this happens the new HTTP address are been been and saved as default reference for successive SARscape sessions.

The SRTM-3 version 2 tiles can be affected by "holes" of no data. Such dummy areas can be replaced either by using the GTOPO30 product or by interpolating the SRTM-3 dummy values using the information available in the surrounding areas (Relax Interpolation method). Any of the two procedures, which are detailed below, is carried out in an automatic way.

### - Dummy replacement by GTOPO30

GTOPO30 values are substituted to the SRTM-3 dummy values. An interpolation window is used for smoothing the border line between GTOPO30 and SRTM-3 where, due to the different spatial resolution, abrupt height changes are present.

## - Relax Interpolation

In this case information other than the SRTM-3 itself is not used for the dummy values replacement. The interpolation model is represented by a soft surface, which is adapted to the dummy surrounding area. The algorithm, which is based on the solution of the heat transfer equation (Poisson equation), uses known height values to reconstruct at the best the unknown topography; for this reason it is optimally suited to interpolate small zones, especially where abrupt morphological changes (i.e. steep slopes) are not present.

It has to be noted that the SRTM-3 (version 2) tiles show, in some areas of the world, a shift of 1 or 2 pixels with respect to the corresponding SRTM-3 (version 4) reference.

<u>CIAT</u> is acknowledged for the provision, and free distribution, of these data.

# **Input Files**

## **OPTIONAL** Reference Slant Range Image

Input file(s) name of the image to be used as geographic reference for the Digital Elevation Model extraction. This file is mandatory if the cartographic co-ordinates are not specified. In case a geocoded image is used, the "Cartographic System" specified below must be the same of the reference image. The geographical extent of the output Digital Elevation Model corresponds to the total coverage of the Reference file list.

# **DEM/Cartographic System**

### **Output Projection**

The parameters relevant to the **Cartographic System** 6 of the output Digital Elevation Model must be entered:

## State

Definition of the country or general projection systems.

## Hemisphere

Definition of the hemisphere. This is chosen according to the selected State and Projection.

## Projection

Definition of the projection system of the selected State. In case that a general projection system is selected in State, the Projection is automatically set.

## Zone

Definition of the zone. This is chosen according to the selected State and Projection.

## Ellipsoid

Definition of the ellipsoid. This is chosen according to the selected State and Projection.

### **Datum Shift Parameters**

Definition of the datum shift parameters. These are chosen according to the selected State and Projection.

### **Reference Height**

A reference ellipsoidal height can be provided. Default Reference Height is 0.

## **Cartographic Parameters**

The reference parameters for some projection systems (e.g. Stereographic, Polar Stereographic, Gnomonic, Mercator, Miller, Albers, etc.) can be set.

# **Parameters - Principal Parameters**

### Slope

By setting this flag, the slope (values ranging from -90 and + 90 degrees) is calculated from the Digital Elevation Model.

By setting the following parameters it is possible to specify a spatial region for the Digital Elevation Model extraction (co-ordinates are referred to the output cartographic reference system).

- **East Start** The Westernmost cartographic co-ordinate.
- **East End** The Easternmost cartographic co-ordinate.
- North Start The Northernmost cartographic co-ordinate.
- **North End** The Southernmost cartographic co-ordinate.

### X Grid Size

The grid size in X direction of the output data must be defined; the default unit of measure is meters. Note that - for the Geographic projection - if values higher than 0.2 are entered they will be considered as metric units and then automatically, and roughly, converted from meters to degrees; if values lower than 0.2 are entered they will be considered as degree and used as such without any conversion.

## Y Grid Size

The grid size in Y direction of the output data must be defined; the default unit of measure is meters. Note that - for the Geographic projection - if values higher than 0.2 are entered they will be considered as metric units and then automatically, and roughly, converted from meters to degrees; if values lower than 0.2 are entered they will be considered as degree and used as such without any conversion.

Different grid size, in Easting and Northing direction, can be specified.

### **Replace Dummy With Min**

By setting this flag all dummy values (i.e. NaN) will be replaced by the value zero, if the geoid has not been subtracted, or by the ellipsoidal equivalent if the geoid has been subtracted.

### Subtract Geoid

By setting this flag the output product will be referred to the ellipsoid. The EGM96 geoid is subtracted. Set this flag if the extracted Digital Elevation Model has to be used for further processing in SARscape.

# **Parameters - Global**

It brings to the general section of the <u>Preferences</u> parameters. Any modified value will be used and stored for further processing sessions.

# **Parameters - DEM FTP Address**

It brings to the FTP section of the <u>Preferences</u> parameters. Any modified value will be used and stored for further processing sessions.

# **Parameters - Other Parameters**

It brings to the general section of the <u>Preferences</u> parameters. Any modified value will be used and stored for further processing sessions.

# **Output Files**

## **Output DEM file**

Output file name of the extracted and mosaiced Digital Elevation Model. This file is mandatory.

## \_dem

Extracted Digital Elevation Model, with user-defined projection and grid size, and associated header files (.sml, .hdr).

## \_dem\_wgs84\_dem

Extracted and interpolated Digital Elevation Model, with original projection and grid size, and associated header files (.sml, .hdr).

## \_dem\_TMP\_wgs84\_dem

Extracted and not interpolated Digital Elevation Model, with original projection and grid size, and associated header files (.sml, .hdr).

## \_wgs84\_dem\_geoid\_geo

Geoid height with original projection and grid size, and associated header files (.sml, .hdr). This file is generated only when the "Subtract Geoid" flag is checked.

## \_slope

Slope image and associated header files (.sml, .hdr). This file is generated only if the relevant flag is set.

Details specific to the Units of Measure and Nomenclature of the output products can be found in the <u>Data</u> <u>Format</u>  $2^{2}$  section.

# **General Functions**

**Exec** The processing step is executed.

## Store Batch

The processing step is stored in the batch list. The <u>Batch Browser</u> button allows to load the batch processing list.

Close

The window will be closed.

Help

Specific help document section.

# **Specific Function(s)**

None.

# References

Jarvis A., H.I. Reuter, A. Nelson, E. Guevara, 2008: "Hole-filled seamless SRTM data V4". International Centre for Tropical Agriculture (CIAT)

H.I. Reuter, A. Nelson, A. Jarvis, 2007: "An evaluation of void filling interpolation methods for SRTM data". International Journal of Geographic Information Science, 21:9, 983-1008.

© sarmap 2015, SARscape 5.2.0

1.10.3.2.6 SRTM-3 Version 4 Digital Elevation Model Extraction

# **Purpose**

The Digital Elevation Model tiles, which are needed to cover the specified area, are downloaded from the internet and mosaiced.

# **Technical Note**

The area of interest, which has to be covered by the extracted Digital Elevation Model, can be specified by entering either the area cartographic co-ordinates or a reference image or a list of images.

Once the Digital Elevation Model tiles have been downloaded, they are stored in a folder called SRTM\_DEM\_DIR in the default work 21 directory. Each tile covers an area of 5° in Latitude and 5° in Longitude (i.e 6000 X 6000 pixels). In case the relevant Digital Elevation Model tiles had been previously downloaded and stored in the PC, they are automatically retrieved and used. Note that the specific environment variable (i.e. SRTM\_DEM\_DIR) can be set in order to store the Digital Elevation Model tiles in different user defined folders.

In case one of the Digital Elevation Model tiles is not found in the internet, or the internet connection fails before or during the data downloading, the names of the required SRTM tiles are written in the Process.log [874] file in order to enable to user to retrieve the files manually and store them in the SRTM\_DEM\_DIR folder (default work 21) directory).

The internet address, which are used by the program to download the Digital Elevation Model tiles relevant to the SRTM-3 and GTOPO30 products, are subject to changes. In case this happens the new  $\underline{\text{FTP} \text{ address}}$  can be entered and saved as default reference for successive SARscape sessions.

The SRTM-3 version 4 represents an improvement of the previous SRTM-3 versions, where the no-data voids have been filled by means of auxiliary elevation data. This procedure involved the production of vector contours and points, and the re-interpolation of these derived contours back into a raster DEM.

CIAT is acknowledged for the provision, and free distribution, of these data.

# **Input Files**

### **OPTIONAL** Reference Slant Range Image

Input file(s) name of the image to be used as geographic reference for the Digital Elevation Model extraction. This file is mandatory if the cartographic co-ordinates are not specified. In case a geocoded image is used, the "Cartographic System" specified below must be the same of the reference image. The geographical extent of the output Digital Elevation Model corresponds to the total coverage of the Reference file list.

# **DEM/Cartographic System**

### **Output Projection**

The parameters relevant to the **Cartographic System** 6 of the output Digital Elevation Model must be entered:

### State

Definition of the country or general projection systems.

### Hemisphere

Definition of the hemisphere. This is chosen according to the selected State and Projection.

### Projection

Definition of the projection system of the selected State. In case that a general projection system is selected in State, the Projection is automatically set.

### Zone

Definition of the zone. This is chosen according to the selected State and Projection.

### Ellipsoid

Definition of the ellipsoid. This is chosen according to the selected State and Projection.

### **Datum Shift Parameters**

Definition of the datum shift parameters. These are chosen according to the selected State and Projection.

### **Reference Height**

A reference ellipsoidal height can be provided. Default Reference Height is 0.

### **Cartographic Parameters**

The reference parameters for some projection systems (e.g. Stereographic, Polar Stereographic, Gnomonic, Mercator, Miller, Albers, etc.) can be set.

## **Parameters - Principal Parameters**

### Slope

By setting this flag, the slope (values ranging from -90 and + 90 degrees) is calculated from the Digital Elevation Model.

By setting the following parameters it is possible to specify a spatial region for the Digital Elevation Model extraction (co-ordinates are referred to the output cartographic reference system).

- **East Start** The Westernmost cartographic co-ordinate.
- **East End** The Easternmost cartographic co-ordinate.
- **North Start** The Northernmost cartographic co-ordinate.
- **North End** The Southernmost cartographic co-ordinate.

## X Grid Size

The grid size in X direction of the output data must be defined; the default unit of measure is meters. Note that - for the Geographic projection - if values higher than 0.2 are entered they will be considered as metric units and then automatically, and roughly, converted from meters to degrees; if values lower than 0.2 are entered they will be considered as degree and used as such without any conversion.

## Y Grid Size

The grid size in Y direction of the output data must be defined; the default unit of measure is meters. Note that - for the Geographic projection - if values higher than 0.2 are entered they will be considered as metric units and then automatically, and roughly, converted from meters to degrees; if values lower than 0.2 are entered they will be considered as degree and used as such without any conversion.

Different grid size, in Easting and Northing direction, can be specified.

## **Replace Dummy With Min**

By setting this flag all dummy values (i.e. NaN) will be replaced by the value zero, if the geoid has not been subtracted, or by the ellipsoidal equivalent if the geoid has been subtracted.

## Subtract Geoid

By setting this flag the output product will be referred to the ellipsoid. The EGM96 geoid is subtracted. Set this flag if the extracted Digital Elevation Model has to be used for further processing in SARscape.

# **Parameters - Global**

It brings to the general section of the <u>Preferences</u> parameters. Any modified value will be used and stored for further processing sessions.

# **Parameters - DEM FTP Address**

It brings to the FTP section of the <u>Preferences</u> parameters. Any modified value will be used and stored for further processing sessions.

# **Parameters - Other Parameters**

It brings to the general section of the <u>Preferences</u> parameters. Any modified value will be used and stored for further processing sessions.

# **Output Files**

## Output DEM file

Output file name of the extracted and mosaiced Digital Elevation Model. This file is mandatory.

### \_dem

Extracted Digital Elevation Model, with user-defined projection and grid size, and associated header files (.sml, .hdr).

## \_dem\_wgs84\_dem

Extracted Digital Elevation Model, with original projection and grid size, and associated header files (.sml, .hdr).

### \_wgs84\_dem\_geoid\_geo

Geoid height with original projection and grid size, and associated header files (.sml, .hdr). This file is generated only when the "Subtract Geoid" flag is checked.

## \_slope

Slope image and associated header files (.sml, .hdr). This file is generated only if the relevant flag is set.

Details specific to the Units of Measure and Nomenclature of the output products can be found in the <u>Data</u> Format 22 section.

# **General Functions**

Exec

The processing step is executed.

### Store Batch

The processing step is stored in the batch list. The <u>Batch Browser</u> button allows to load the batch processing list.

### Close

The window will be closed.

**Help** Specific help document section.

# **Specific Function(s)**

None.

# References

Jarvis A., H.I. Reuter, A. Nelson, E. Guevara, 2008: "Hole-filled seamless SRTM data V4". International Centre for Tropical Agriculture (CIAT)

H.I. Reuter, A. Nelson, A. Jarvis, 2007: "An evaluation of void filling interpolation methods for

SRTM data". International Journal of Geographic Information Science, 21:9, 983-1008.

© sarmap 2015, SARscape 5.2.0

## 1.10.3.3 Digital Elevation Model Fusion

# **Section Content**

Data Preparation 715

DEM Fusion Weighted Average

<u>Wavelet Combination DEM</u>
[719]

Point Cloud DEM Fusion 721

© sarmap 2015, SARscape 5.2.0

### 1.10.3.3.1 Data Preparation

# **Purpose**

This tool is used to bring two DEM files generated at different resolutions and on different frames at the same Pixel Spacing and on overlapping zones in order to be exploited in Raster Level DEM Fusion. The quality files of each DEM must be resampled as well. for the SAR and Optical case these files are the following:

<sup></sup> DPrecision file (\_precision) for the SAR case;

<sup></sup> Cross Correlation File (\_cc) for the Optical case.

# **Technical Note**

Two input files are needed, a coarser and a finer DEM files. The coarser file will be resampled to the pixel spacing of the finer one. Additionally, the input files will be cut to a common overlapping area, again based on the finer level DEM. The same process is automatically carried out with the respective accuracy/ reliability (respectively "\_precision" and "\_cc") files, given that the root name remains the same. Note that the reference file is always the finer DEM. The files must have been produced with either SARscape or OPTICALscape.

The Input files must be in the same Cartographic System 6.

# **Input Files**

### Input File

The file at coarser ground resolution to be resampled. Both the DEM and corresponding Precision/ accuracy files should undergo this process. This file is mandatory.

### **Input Weight File**

The Precision/accuracy file at coarser ground resolution to be resampled. This file is mandatory.

### Reference DEM File

The DEM file at finer ground resolution to be used as reference file for the resampling. This file is mandatory.

# **Output Files**

## Output file

Name of the output root. This file is mandatory.

### Output Weight file

Name of the resampled Precision/accuracy output. This file is mandatory.

### \_dem

Resampled and cut DEM or accuracy/precision file (.sml, .hdr).

# **General Functions**

### Exec

The processing step is executed.

## Store Batch

The processing step is stored in the batch list. The <u>Batch Browser</u> button allows to load the batch processing list.

## **Close** The window will be closed.

### Help

Specific help document section.

# **Specific Function(s)**

None.

# References

© sarmap 2015, SARscape 5.2.0

1.10.3.3.2 DEM Fusion Weighted Average

# **Purpose**

Two existing DEMs or DSMs, previously generated with SARscape or OPTICALscape, can be combined by exploiting their pixel resolution and reliability.

# **Technical Note**

This module provides the most straight-forward way to combine two DEMs with respective accuracy/ reliability information at raster level. The DEMs information is combined in a weighted way in each pixel location using a weighted average procedure. The program is intended to combine DEM products with:

- same grid size.
- same number of rows and columns.
- same <u>Cartographic System</u> or, in case of slant range products, same pixel sampling and same number of rows and columns.

If these conditions are not met, it is necessary that the lower resolution product ("Low DEM file" input), and the associated files, are resized to the same pixel sampling and pixel number of the high resolution product ("High DEM file" input), in order to have all inputs of the same dimension. The resize operation can be performed using the Data Preparation [715] module.

# **Input Files**

### **High Resolution DEM File**

File name of the higher resolution input DEM. This file is mandatory.

### **High Resolution Weight File**

Input weight file related to the higher resolution input DEM. This can be represented by the resolution (InSAR DEM) or the reliability (Stereo DEM). This file is mandatory.

## Low Resolution DEM File

File name of the lower resolution input DEM. This file is mandatory.

### Low Resolution Weight File

Input weight file related to the lower resolution input DEM. This can be represented by the resolution (InSAR DEM) or the reliability (Stereo DEM). This file is mandatory.

# **Parameters - Principal Parameters**

### **High Resolution Weight Type**

This flag must be set to define the input weight type of the high resolution input DEM between SAR and Optical, the weights and input DEM will be treated accordingly. The choice is given between:

Precision, if the corresponding input is an interferometric DEM (necessarily generated with SARscape).

### Low Resolution Weight Type

This flag must be set to define the input weight type of the low resolution input DEM between SAR and Optical, the weights and input DEM will be treated accordingly. The choice is given between:

- Precision, if the corresponding input is an interferometric DEM (necessarily generated with SARscape).

# **Parameters - Global**

It brings to the general section of the <u>Preferences</u> parameters. Any modified value will be used and stored for further processing sessions.

# **Parameters - Other Parameters**

It brings to the general section of the <u>Preferences</u> parameters. Any modified value will be used and stored for further processing sessions.

## **Output Files**

Output file Name of the output root. This file is mandatory. \_\_dem Fusion resulting Digital Elevation Model with the corresponding header files (.sml, .hdr).

# **General Functions**

**Exec** The processing step is executed.

## Store Batch

The processing step is stored in the batch list. The <u>Batch Browser</u> button allows to load the batch processing list.

## Close

The window will be closed.

## Help

Specific help document section.

# **Specific Function(s)**

None.

# References

© sarmap 2015, SARscape 5.2.0

### 1.10.3.3.3 Wavelet Combination DEM

# **Purpose**

Digital Elevation Models with different spatial resolution can be combined.

# **Technical Note**

A wavelet based fusion process is performed between the two input Digital Elevation Models. The Digital Elevation Models must have:

Same number of rows and columns.

The specific transformation tool (679) can be adopted to make the Low Resolution DEM with the same dimension of the High Resolution DEM.

The fusion process is carried out using the coarse height from the low resolution product and the detailed height from the high resolution product. The Number of Levels, which refers to the power of a base 2, determines where the information comes from. As an example, considering input data with grid size of

25 m, a "Number of Levels" of 1 means that the information coarser than 50 m is derived from the Low Resolution input and the information finer than 50 m is derived from the High Resolution input; a "Number of Levels" of 2 means that the information coarser than 100 m is derived from the Low Resolution input and the information finer than 100 m is derived from the High Resolution input; a "Number of Levels" of 3 means that the information coarser than 200 m is derived from the Low Resolution input and the information finer than 200 m is derived from the High Resolution input.

# **Input Files**

### **High Resolution Digital Elevation Model**

File name of the high resolution Digital Elevation Model. This file is mandatory.

### Low Resolution Digital Elevation Model

File name of the low resolution Digital Elevation Model. This file is mandatory.

# **Parameters - Principal Parameters**

### Number of Levels

Level setting for the wavelet calculation. It determines the proportion of the information coming from the low resolution and the high resolution input DEMs.

# **Parameters - Global**

It brings to the general section of the <u>Preferences</u> parameters. Any modified value will be used and stored for further processing sessions.

# **Parameters - Other Parameters**

It brings to the general section of the <u>Preferences</u> parameters. Any modified value will be used and stored for further processing sessions.

# **Output Files**

### **Output File**

File name of the output combined Digital Elevation Model. This file is mandatory.

### \_w\_c\_dem

Combined Digital Elevation Model with the associated header files (.sml, .hdr).

Details specific to the Units of Measure and Nomenclature of the output products can be found in the <u>Data</u> <u>Format</u>  $2^{2}$  section.
# **General Functions**

#### Exec

The processing step is executed.

## Store Batch

The processing step is stored in the batch list. The <u>Batch Browser</u> button allows to load the batch processing list.

## Close

The window will be closed.

## Help

Specific help document section.

# **Specific Function(s)**

None.

# References

None.

© sarmap 2015, SARscape 5.2.0

#### 1.10.3.3.4 Point Cloud DEM Fusion

# **Purpose**

Two existing DEMs in Point Cloud form (Shapefile), previously generated with SARscape or OPTICALscape, can be combined into a single raster product.

# **Technical Note**

The process initially exploits the information provided by the respective DEM/DSM generation modules provided in OPTICALscape and SARscape to apply both a knowledge-based and an accuracy-based sample selection. The choice strategies vary depending on the type of process:

## **Optical-Optical**

In the case of Optical data, the information contained in the shapefile consists in the Feature Type (grid, point, edge; for details refer to the OPTICALscape documentation), matching cross-correlation and reliability index. Exploiting the knowledge about stereo-optical matching, an edge

or point feature will be always chosen rather than a grid point. The choice between identical features is driven by cross-correlation and reliability index.

#### Optical-SAR

The knowledge based part is exploited in this process as well. An edge feature found in optical images will be chosen against a SAR produced data point. On the opposite, if the optical data point represents a grid point, the SAR data will be preferred. In the case of points equally important, a comparison between the SAR precision and the Matching cross-correlation will be performed.

#### SAR-SAR

The choice will be solely data-driven, the excluded point will always be the one showing the worst precision.

The final step will be performed exploiting a modified 2D Sheppard local interpolator using Thin Plate Radial Basis Functions, the local RBF support will be automatically set. The approach is inspired by the one proposed by Lazzaro D. et. al., the RBF function is given in Numerical Recipes. Two parameters have to be set by the user, namely the number of nearby points on which to fit the RBF function and the number of nodes defining the radius of influence of the computed interpolant. These two values are usually set to 13 and 10 by default respectively.

Two additional steps can be performed, namely a Mean Filtering and a Relaxation interpolation. The former in order to smooth eventual spikes and the latter to provide a continuous surface without holes.

It is compulsory to provide point clouds produced in the same cartographic system.

## **Input Files**

#### High Resolution DEM Shape File

File name of the higher resolution input point cloud. For Optical-SAR processing, this file must be the Optical input. This file is mandatory.

#### Low Resolution DEM Shape File

File name of the lower resolution input point cloud. This file is mandatory.

## **DEM/Cartographic System**

#### **Output Projection**

The following parameters are compulsory to define the Cartographic System 6:

#### State

Definition of the country or general projection systems.

#### Projection

Definition of the projection system of the selected State. In case that a general projection system is selected in State, the Projection is automatically set.

#### Ellipsoid

Definition of the ellipsoid. This is chosen according to the selected State and Projection.

#### Hemisphere

Definition of the hemisphere. This is chosen according to the selected State and Projection.

#### Zone

Definition of the zone. This is chosen according to the selected State and Projection.

#### **Datum Shift Parameters**

Definition of the datum shift parameters. These are chosen according to the selected State and Projection.

#### **Cartographic Parameters**

The reference parameters for some projection systems (e.g. Stereographic, Polar Stereographic, Gnomonic, Mercator, Miller, Albers, etc.) can be set.

Note that the inputs have to be in **the same cartographic system** as the output.

## **Parameters - Principal Parameters**

#### **High Resolution Data Type**

This flag must be set to define the input type of the high resolution DEM, the choice is given between:

DSAR, if the corresponding input is an interferometric DEM (necessarily generated with SARscape).

Optical, if the corresponding input is a stereo DEM (necessarily generated with OPTICALscape).

#### Low Resolution Data Type

This flag must be set to define the input type of the low resolution DEM, the choice is given between:

- SAR, if the corresponding input is an interferometric DEM (necessarily generated with SARscape).
- Optical, if the corresponding input is a stereo DEM (necessarily generated with OPTICALscape).

### Number Of Coefficient Points

Number of nearby points for the fitting on each node.

#### Number Of Nodes

Number of nodes defining the radius of influence of the interpolant.

#### **Grid Size**

The pixel spacing of the output DEM. This value is mandatory.

#### **Relax Interpolation**

Set this flag if a final relax interpolation step has to be executed in order to fill eventual holes.

#### **Mean Filtering**

Set this flag if a mean filtering on a regular grid has to be executed.

#### **Mean Window Size**

The size of the window for mean filtering. This value is set as 3x3 by default.

## **Parameters - Global**

It brings to the general section of the <u>Preferences</u> parameters. Any modified value will be used and stored for further processing sessions.

# **Parameters - Other Parameters**

It brings to the general section of the <u>Preferences</u> parameters. Any modified value will be used and stored for further processing sessions.

## **Output Files**

#### **Output File**

File name of the output combined Digital Elevation Model. This file is mandatory.

#### \_dem

Fusion resulting Digital Elevation Model with the corresponding header files (.sml, .hdr).

# **General Functions**

## Exec

The processing step is executed.

#### Store Batch

The processing step is stored in the batch list. The <u>Batch Browser</u> button allows to load the batch processing list.

#### Close

The window will be closed.

#### Help

Specific help document section.

# **Specific Function(s)**

None.

# **References**

-Lazzaro D., Montefusco L.B., Radial Basis Functions for the multivariate interpolation of large scattered data sets, *Journal of Computational and Applied Mathematics*, 140, pages 521-536, 2002.

-Numerical Recipes. The Art of Scientific Computing, 3rd Edition, 2007.

© sarmap 2015, SARscape 5.2.0

## 1.10.3.4 Data Transformation

# **Section Content**

Complex to Phase and Module 725

Phase and Module to Complex 727

Digital Elevation Model to Slope 729

Transform Raster Data 730

DImage Interpolation 733

© sarmap 2015, SARscape 5.2.0

1.10.3.4.1 Conversion - Complex to Phase and Module

# Purpose

The phase and the module components, which are in a complex interferogram, can be split.

## **Technical Note**

This tool can be used to enable manipulating the phase or the module separately and in order to substitute one of the two components of the interferogram. The two components can eventually be joined again 727.

This functionality can also be used to split phase and module components of Single Look Complex (SLC) data.

# **Input Files**

### **Input Complex file**

Input interferogram (\_int, \_dint, \_fint) or complex data (\_slc) to be converted. This file is mandatory.

# **Output Files**

### **Output file**

Output root name of the phase and module image. This root name is mandatory.

## \_phase

Phase component of the interferogram and associated header files (.sml, .hdr).

### \_mod

Module component of the interferogram and associated header files (.sml, .hdr).

Details specific to the Units of Measure and Nomenclature of the output products can be found in the  $\underline{Data}$ Format 22 section.

# **General Functions**

**Exec** The processing step is executed.

## Store Batch

The processing step is stored in the batch list. The <u>Batch Browser</u> button allows to load the batch processing list.

**Close** The window will be closed.

**Help** Specific help document section.

# **Specific Function(s)**

None.

## References

None.

© sarmap 2015, SARscape 5.2.0

1.10.3.4.2 Conversion - Phase and Module to Complex

# **Purpose**

The phase and the module components, previously split, can be combined again.

# **Technical Note**

A useful application of this functionality it is to combine the phase of a filtered interferogram (\_fint) with the Intensity - possibly filtered - of the master (or slave) image. This kind of product can be generated as follows:

- Duse this functionality to combine the master or slave Intensity image (i.e. module), with the previously separated phase. Note that a filtered Intensity image (pwr\_fil) can also be entered as module.
- Generate the Tiff file by means of the appropriate tool (Generate Tiff [744]). This enables to properly tune the scale and exponent factors (typically values of respectively 0.3 and 0.5 are suitable for this purpose) in order to have a better visualisation of either the interferometric fringes and the Intensity image texture.

# **Input Files**

## Module file

Input module image. This file is mandatory.

## Phase file

Input phase image. This file is mandatory.

## **Parameters - Principal Parameters**

#### Data Units

One of the following products must be selected depending input phase origin.

## Interferogram

If the phase component had been extracted from an \_int file.

## **Flattened Interferogram**

If the phase component had been extracted from an \_dint or a \_fint file.

#### Single Look Complex

If the phase component had been extracted from an \_slc file.

## **Parameters - Global**

It brings to the general section of the <u>Preferences</u> parameters. Any modified value will be used and stored for further processing sessions.

## **Parameters - Other Parameters**

It brings to the general section of the <u>Preferences</u> parameters. Any modified value will be used and stored for further processing sessions.

## **Output Files**

#### **Output file**

Output file name of the combined phase+module image. This file is mandatory.

#### \_out

Image combining the phase and module components, and associated header files (.sml, .hdr).

Details specific to the Units of Measure and Nomenclature of the output products can be found in the <u>Data</u> Format  $2^{2}$  section.

## **General Functions**

#### Exec

The processing step is executed.

### Store Batch

The processing step is stored in the batch list. The <u>Batch Browser</u> button allows to load the batch processing list.

#### Close

The window will be closed.

### Help

Specific help document section.

# **Specific Function(s)**

None.

# References

None.

© sarmap 2015, SARscape 5.2.0

### 1.10.3.4.3 Conversion DEM to Slope

## **Purpose**

Given a Digital Elevation Model file (in SARscape format) the slope is calculated (in degrees) in the Easting and Northing directions.

# **Technical Note**

None.

# **Input Files**

**DEM File** Input Digital elevation Model (\_dem). This file is mandatory.

# **Output Files**

## **Output file**

Output file name of the slope image. This file is mandatory.

## \_W2E\_slope

Easting direction slope image and associated header files (.sml, .hdr).

## \_S2N\_slope

Northing direction slope image and associated header files (.sml, .hdr).

## \_slope

Combined slope image and associated header files (.sml, .hdr).

Details specific to the Units of Measure and Nomenclature of the output products can be found in the <u>Data</u> Format  $2^{2}$  section.

# **General Functions**

#### Exec

The processing step is executed.

### Store Batch

The processing step is stored in the batch list. The <u>Batch Browser</u> button allows to load the batch processing list.

## Close

The window will be closed.

**Help** Specific help document section.

# **Specific Function(s)**

None.

## References

None.

© sarmap 2015, SARscape 5.2.0

1.10.3.4.4 Transform Raster Data

## **Purpose**

The following raster transformation can be performed:

- Data unit (e.g. Intensity to Amplitude). This functionality does not change the pixel value, but just the annotation in the product header file (.sml).
- ${\ensuremath{\textcircled{}}}{\ensuremath{\textcircled{}}}$  Density slicing.
- DBytes and/or pixel swapping.
- Data normalisation.

# **Technical Note**

None.

# **Input File**

### Input file

Input file name of the data to be processed. This file is mandatory.

## **Parameters - Principal Parameters**

### Data Type

A new data type can be specified.

## Data Units

A new data unit can be specified.

### New Dummy Value

By setting this flag, a new value is assigned to dummy pixels in the input data. The new dummy value replaces the old one in the output file header.

### NaN

By setting this flag, the new value assigned to dummy pixels is "Not a Number".

### Value

The entered value will be assigned to dummy pixels.

#### Value to set to Dummy

By setting this flag, pixels with the specified value will be transformed to dummy.

#### Value

Value of the pixels to be transformed to dummy.

#### Set Dummy to Value

By setting this flag, the value of dummy pixels is transformed to a new one. The original dummy value is not changed in the output file header.

#### Value

The entered value will be assigned to dummy pixels.

#### Byte Order MSBF

By setting this flag to true the output byte order is Motorola (or Big Endian) binary type. If set to false (default), the byte order is LSBF or Intel/Little Endian binary type.

#### Normalize

By setting this flag, the following formula is adopted to define the new scaling factor for the output image:

Value/input mean + (std multi \* std input)

#### Norm Value

The mean value for the output transformed image (see formula above).

#### Norm Standard Multi

The standard deviation multiplier (see formula above).

#### Set Norm Scale

By setting this flag, a parameter allowing to back transform the data from the normalization is stored.

#### Swap Rows with Columns

By setting this flag the input image is rotated of 90° clockwise and mirrored with respect to the vertical axis.

#### **Swap Rows**

By setting this flag the input file is mirrored with respect to the horizontal axis.

#### Swap Columns

By setting this flag the input file is mirrored with respect to the vertical axis.

#### **Maximum Slicing Limits**

Maximum pixel value for the slicing. Only pixels whose value ranges from the Min to the Max thresholds are extracted.

#### **Minimum Slicing Limit**

Minimum pixel value for the slicing. Only pixels whose value ranges from the Min to the Max thresholds are extracted.

#### Set Outsiders to Limits

By setting this flag, the values lower than Min or higher than Max are set respectively to the Min and Max value. If this flag is unchecked the input values outside the Min - Max range are set to dummy.

## **Parameters - Global**

It brings to the general section of the <u>Preferences</u> parameters. Any modified value will be used and stored for further processing sessions.

## **Parameters - Other Parameters**

It brings to the general section of the <u>Preferences</u> parameters. Any modified value will be used and stored for further processing sessions.

## **Output Files**

#### **Output file**

Output file name of the transformed data. This file is mandatory.

#### \_rsp

Transformed data and associated header files (.sml, .hdr).

Details specific to the Units of Measure and Nomenclature of the output products can be found in the <u>Data</u> <u>Format</u>  $2^{2}$  section.

## **General Functions**

## Exec

The processing step is executed.

### Store Batch

The processing step is stored in the batch list. The <u>Batch Browser</u> button allows to load the batch processing list.

## Close

The window will be closed.

### Help

Specific help document section.

# **Specific Function(s)**

None.

# References

None.

© sarmap 2015, SARscape 5.2.0

#### 1.10.3.4.5 Image Interpolation

## **Purpose**

Pixel with no-value can be interpolated, over a window of specified dimension, in order to remove dummy areas. Data filtering based on the pixel mean value calculation can be performed.

A special algorithm (relax) can be used for the interpolation of dummy areas in Digital Elevation Models.

# **Technical Note**

The interpolated value is calculated as the average of the valid values in a window of the specified size.

When the *relax* flag is set, the interpolation process uses a soft surface, which is adapted to the dummy surrounding area. The relax model, which applies an algorithm based on the solution of the heat transfer equation (Poisson equation), uses known height values to reconstruct at the best the unknown topography; for this reason it is optimally suited to interpolate Digital Elevation Models. The result of the relax interpolation can be not reliable in case abrupt slope changes are present within the same dummy area to be interpolated.

## **Input Files**

#### Input file

Input file name of the data to be processed. This file is mandatory.

## **Parameters - Principal Parameters**

#### Interpolation window size

Window dimension used for the interpolation. In case all dummy pixels have to be replaced with valid values, the window size must be at least as big as the largest dummy area in the input data. If zero is entered, the interpolation is not applied.

#### Mean window size

Window dimension for the mean filtering. This filter is aimed at reducing the noise and smoothing pixel value variations within the specified window. If zero is entered, the mean filtering is not applied.

#### **Relax Interpolation**

By setting this flag the relax interpolation is carried out.

## **Parameters - Global**

It brings to the general section of the <u>Preferences</u> parameters. Any modified value will be used and stored for further processing sessions.

## **Parameters - Other Parameters**

It brings to the general section of the <u>Preferences</u> parameters. Any modified value will be used and stored for further processing sessions.

## **Output Files**

### **Output file**

Output file name of the interpolated/filtered data. This file is mandatory.

#### \_rsp

Interpolated/filtered data and associated header files (.sml, .hdr).

Details specific to the Units of Measure and Nomenclature of the output products can be found in the <u>Data</u> Format  $2^{2}$  section.

## **General Functions**

#### Exec

The processing step is executed.

## Store Batch

The processing step is stored in the batch list. The <u>Batch Browser</u> button allows to load the batch processing list.

**Close** The window will be closed.

**Help** Specific help document section.

# **Specific Function(s)**

None.

# References

None.

© sarmap 2015, SARscape 5.2.0

## 1.10.3.5 GPS

# **Section Content**

© sarmap 2015, SARscape 5.2.0

1.10.3.5.1 GPS Filtering- Undersampling

## **Purpose**

It allows performing a filter on the temporal series and/or an under-sampling of the collected

measurements.

The input data must have been previously imported [99].

## **Technical Note**

This tool allows to perform two types of filtering:

- **Low pass** it produces a smoothed temporal series.
- **Linear Fit** it converts the input temporal series into point positions and related displacement velocities.

Additionally the number of measurement can be reduced (i.e. under-sampled) by keeping only those corresponding to the acquisition dates in the "Input file list". This under-sampling is activated by entering at least one SAR image in slant range geometry in the "Input file list".

The output data consist of an xml (SARscape GCP standard format) file. Moreover a kml (geographic LAT/LONG co-ordinates) and a shape file are generated.

If the "Input file list" is entered (this is required when the under-sampling must be performed), the shape file is generated also in the slant range geometry of the first input and the points falling outside the imaged area are automatically removed. It must be outlined that the shape and kml files are only for visualization purpose.

The shape file is intended to be visualized by means of the <u>Time\_Series analyzer</u> [785]; what is shown it is the measurement history (referred to the earliest measurement) along the vertical component; if the "LOS Time Series" flag is checked, the measurement history is displayed along the satellite line of sight (viewing geometry of the first file in the "Input file list"). In case only the Linear fit is selected, the output shape does not contain the temporal series to be visualized. If only the Low pass filtering is selected, it can happen that the input number of measurements are too many (more than 2000) for the shape to be visualized or for the output to fit in a single shape; is such case the use of an "Input file list" allows to under-sample the input series and to properly visualize the measurements in a single output shape file.

## **Input Files**

#### Input file

Previously imported GPS series (.xml). This file is mandatory.

#### **Optional Input files**

Reference SAR images (\_slc, \_pwr), which are used for the under-sampling. This file list is optional.

## **Parameters - Principal Parameters**

## Low Pass Filter Size

Number of days to perform the smoothing. By entering the value 0, the filter is not executed.

### Linear Fit

By setting this flag the linear fit filter is performed.

### LOS Time Series

By setting this flag the time series of the shape files (.shp) is referred to the the first input line of sight.

# **Parameters - Global**

It brings to the general section of the <u>Preferences</u> parameters. Any modified value will be used and stored for further processing sessions.

## **Parameters - Other Parameters**

It brings to the general section of the <u>Preferences</u> parameters. Any modified value will be used and stored for further processing sessions.

## **Output Files**

### **Output file**

Output file name of the processed data. This file is mandatory.

#### .xml

Xml file containing the processed data.

#### \_slant.shp

Shape file (plus .dbf and .shx) containing the measurement history in the first input slant range geometry. This file is generated only if the "Input file list" is entered.

#### \_geo.shp

Shape file (plus .dbf and .shx) containing the geocoded measurement history.

#### .kml

ASCII file containing the GPS points location in geographic co-ordinates. Double clicking on this file will automatically position the boundaries of the scene into the Google Earth environment.

Details specific to the Units of Measure and Nomenclature of the output products can be found in the <u>Data</u> <u>Format</u>  $2^{2}$  section.

# **General Functions**

#### Exec

The processing step is executed.

### Store Batch

The processing step is stored in the batch list. The <u>Batch Browser</u> button allows to load the batch processing list.

Close

The window will be closed.

**Help** Specific help document section.

# **Specific Function(s)**

None.

## References

None.

© sarmap 2015, SARscape 5.2.0

### 1.10.3.6 Data Export

## **Section Content**

Generate Color Composite
 738

Generate Google Earth KML File
 742

Generate Tiff 744

© sarmap 2015, SARscape 5.2.0

1.10.3.6.1 Generate Color Composite

## **Purpose**

An RGB image can be generated from coregistered or geocoded images. Predefined RGB combination schemes are available.

## **Technical Note**

Specific scale and exponent values can be applied to modify the Red, Green and Blue component in the RGB composite. The suggested procedure it is to first run the processing using the default parameters;

the "leave temporary file" flag must be set in order to leave the three separated colour channels (temporary files) after the process is completed. In a possible successive processing iteration, increase one or more "Scale" values in order to give more weight to a specific color channel. The "Exponent" shall be changed in case the image contrast has to be modified. After the first process iteration, the flag "Only RGB generation" must be set in order to re-use previously generated temporary files.

The flag "Use Entered Values Only" can be set in order to scale the original pixel values only on the basis of the figures provided in the "Scale" and "Exponent" boxes; in such case the formula applied is:

output value = scale · input value<sup>exponent</sup>

If the option "Use Entered Values Only" is not used, the original data will be scaled by means of the following formula:

[(254 · 0.33333 · Scale) / Mean value] exponent

In case negative values were present, the flag "Negative" must be set for the relevant layer when the option "Use Entered Values Only" is selected.

The histogram scaling values - relevant respectively to the Red, Green and Blue channels - are written in the "SARscape>View Files>Process.log" file.

In case the output product must have the same size (i.e. same number of pixels) of a reference image, this image has to be entered as "Input reference file".

All images geocoded to the GEO-GLOBAL reference system (LAT/LONG co-ordinates) can be automatically displayed into the Google Earth environment by double clicking on the output kml file.

# **Input Files**

## Input files list

Input files (\_pwr, \_geo, \_fil) to make the RGB image. These files are mandatory.

# **Optional Files**

## Input reference file

Input file to be used as reference for the output file dimension. The output color composite will have the same size of the input reference file. This file is optional.

# **Parameters - Principal Parameters**

## **Operation type**

One of the following operations can be performed on the input files:

## 

The three input files are assigned respectively to the Red, Green and Blue channel in a color combination.

#### 

The following color combination is obtained: Red = (input 1 - input 2) / (input 1 + input 2); Green = input 2; Blue = input 1.

#### 1 hh\_hv\_composite2

The following color combination is obtained: Red = input 1; Green = input 2; Blue = arctg (input 2/ input 1).

#### 

The coherence (1st input) and two Intensity images (2nd and 3rd input) must be provided as input. In the output RGB image (unsigned format) the Red channel is the coherence; the Green channel is the mean Intensity; the Blue channel is the Intensity difference (2nd - 3rd).

#### signed\_coherence\_combination

As above, but in signed format.

#### **RED/GREEN/BLUE Scale**

Changing this value affects the brightness of each output color layer: the higher these values the brighter the image.

#### **RED/GREEN/BLUE Exponent**

An exponential scaling factor is applied. Changing this value affects the contrast of each output color layer: values higher than 1 enable to optimize the stretch of high pixel values (bright areas); values lower than 1 enable to optimize the stretch of low pixel values (dark areas).

#### **RED/GREEN/BLUE Use Entered Values Only**

The input values are scaled only on the basis of the specified "Scale" and "Exponent".

#### **RED/GREEN/BLUE Negative**

This flag must be checked in case the input files contain negative pixel values.

#### **Only RGB Generation**

By setting this flag the only the RGB file is generated.

#### White dummy

By setting this flag the RGB image background, as well as dummy pixels within the imaged area, are shown in white (default is black).

#### Common scaling

By setting this flag the scaling factor is not calculated independently for each RGB layer; the same scaling factor, which is calculated for the first layer (Red channel), is applied to the other 2 layers (Green and Blue channels).

#### Mean in common scaling

By setting this flag the same scaling factor, which is calculated from the mean of the three layers, is applied to each of the three layers.

# **Parameters - Global**

It brings to the general section of the <u>Preferences</u> parameters. Any modified value will be used and stored for further processing sessions.

# **Parameters - Other Parameters**

It brings to the general section of the <u>Preferences</u> parameters. Any modified value will be used and stored for further processing sessions.

# **Output Files**

## **Output file**

Enter the name of the output file (Tiff format). This file is mandatory.

## .tif

Tiff image and corresponding header file (.sml).

### .kml

ASCII file containing the information to visualize the Tiff image in Google Earth. It is generated only for images geocoded using the GEO-GLOBAL reference system.

Details specific to the Units of Measure and Nomenclature of the output products can be found in the <u>Data</u> Format  $2^{2}$  section.

# **General Functions**

## Exec

The processing step is executed.

## Store Batch

The processing step is stored in the batch list. The <u>Batch Browser</u> button allows to load the batch processing list.

## Close

The window will be closed.

**Help** Specific help document section.

# **Specific Function(s)**

None.

## References

None.

© sarmap 2015, SARscape 5.2.0

1.10.3.6.2 Generate Google Earth KML File

### Purpose

Images geocoded to any supported cartographic reference system can be displayed in the Google Earth environment. A kml file is generated for this purpose.

## **Technical Note**

Only data in GEO-GLOBAL cartographic reference system (LAT/LONG co-ordinates) can be used for the visualisation into the Google Earth environment.

This tools allows the cartographic transformation of products (raster and vector data) geocoded to any map projection supported by SARscape.

When raster data are processed, the Geotiff and the corresponding kml file are stored in the input directory. When vector data (in .shp format) are processed, a kml file is stored in the input directory; in this case the output kml is marked by a suffix, which describes the vector type (i.e. \_polygons, \_points, \_arcs).

Vector files must be previously imported 108.

Double clicking on the kml file will start the Google Earth program and properly superimpose the Geotiff image.

## **Input Files**

#### Input file

Raster images in Geotiff format can be entered only if the cartographic reference system is GEO-GLOBAL; any other SARscape geocoded image can be used by entering the \_geo product. Vector files in shp format are also supported. This file is mandatory.

## **Parameters - Principal Parameters**

### Name

A name can be specified, which identifies the image into the Google Earth environment.

### Description

An image caption, which is readable from the Google Earth environment, can be entered.

### Tilt

The view direction angle, with respect to the vertical, can be set (in degrees).

### Distance

The point of view distance from the ground can be set (in meters).

# **Parameters - Global**

It brings to the general section of the <u>Preferences</u> parameters. Any modified value will be used and stored for further processing sessions.

# **Parameters - Other Parameters**

It brings to the general section of the <u>Preferences</u> parameters. Any modified value will be used and stored for further processing sessions.

# **Output Files**

## \_GE\_geo

Transformed data and associated header files (.sml, .hdr). This file is removed by setting the "Delete temporary files" flag.

## \_GE\_geo.tif

Geotiff image and corresponding header file (.sml).

#### .kml

ASCII file containing the information to visualize the Tiff image in Google Earth.

## \_GE\_geo\_par.sml

Xml file containing temporary processing parameters.

## \_parameter\_google\_earth\_kml.par

Parameters set for the kml file generation.

Details specific to the Units of Measure and Nomenclature of the output products can be found in the <u>Data</u> Format  $2^{2}$  section.

# **General Functions**

#### Exec

The processing step is executed.

#### Store Batch

The processing step is stored in the batch list. The <u>Batch Browser</u> button allows to load the batch processing list.

## Close

The window will be closed.

#### Help

Specific help document section.

## **Specific Function(s)**

None.

# References

None.

© sarmap 2015, SARscape 5.2.0

#### 1.10.3.6.3 Generate Tiff

## Purpose

An 8 bit Tiff image can be obtained from any SARscape product. This tool is mostly intended to optimize the scaling of the original histogram for image visualization purposes. If used for generating the Tiff image of an interferogram, it enables to display the interferometric fringes with the classical color look up table.

## **Technical Note**

The histogram scaling is performed using the following formula: output value =  $1+(254 \cdot 0.33333 \cdot \text{Scale} \cdot \text{input value}^{\text{exponent}})$  / Mean value

The scale factor can be tuned in order to optimize the visualisation rendering. By setting the flag "Use Entered Values Only" the original pixel values are stretched only on the basis of the figures provided in the "Scale" and "Exponent" boxes; in such case the "Mean Value" term becomes equal to 1.

All images geocoded to the GEO-GLOBAL reference system (LAT/LONG co-ordinates) can be automatically

displayed into the Google Earth environment by double clicking on the output kml file.

# **Input Files**

### Input file list

Input file name(s) of the data to be processed. This file is mandatory.

## **Parameters - principal Parameters**

### Scale

Changing this value affects the output image brightness: the higher this value the brighter the image.

### Exponent

An exponential scaling factor is applied. Values higher than 1 enable to optimize the stretch of high pixel values (bright areas); values lower than 1 enable to optimize the stretch of low pixel values (dark areas).

### Use Entered Values Only

The input values are scaled only on the basis of the specified "Scale" and "Exponent".

# **Parameters - Global**

It brings to the general section of the <u>Preferences</u> parameters. Any modified value will be used and stored for further processing sessions.

## **Parameters - Other Parameters**

It brings to the general section of the <u>Preferences</u> parameters. Any modified value will be used and stored for further processing sessions.

# **Output Files**

#### **Output file list**

Output file name(s) of the extracted data. This file is mandatory.

## \_ql.tif

Tiff image and corresponding header file (.sml).

**.kml** (only for images geocoded in GEO-GLOBAL) ASCII file containing the information to visualize the Tiff image in Google Earth.

Details specific to the Units of Measure and Nomenclature of the output products can be found in the Data

Format 22 section.

## **General Functions**

### Exec

The processing step is executed.

### Store Batch

The processing step is stored in the batch list. The <u>Batch\_Browser</u> button allows to load the batch processing list.

### Close

The window will be closed.

**Help** Specific help document section.

# **Specific Function(s)**

None.

## References

None.

© sarmap 2015, SARscape 5.2.0

## 1.10.3.7 Mosaicing

# **Section Content**

Conventional Mosaicing 747

Gradient Mosaicing 749

Description Slant Range Mosaicing 752

© sarmap 2015, SARscape 5.2.0

1.10.3.7.1 Conventional Mosaicing

## **Purpose**

Terrain geocoded, radiometrically calibrated and normalized backscattering coefficient data acquired over different satellite orbits are usually mosaiced, making it possible to cover large areas. This functionality can be used also for mosaicing Interferometric products such as Digital Elevation Models and Displacement Maps.

# **Technical Note**

None.

# **Input Files**

### Input file list

Input file list of the geocoded data (\_geo). This file list is mandatory.

# **Parameters - Principal Parameters**

## Interpolation Type

By setting this flag it is possible to specify a spatial region for the Digital Elevation Model extraction (coordinates are referred to the output cartographic reference system).

## - Last Pixel

In the overlapping areas, pixel values belonging to the last image (with respect to the input file list) are considered as representative.

- Mean

In the overlapping areas, the average of the pixel values are considered as representative.

## - Optimal Resolution Approach

This option is exclusively applicable to mosaic Digital Elevation Model generated with SARscape. In the overlapping areas, the height value is chosen according to the best spatial resolution. The \_resolution file is generated during the <u>Digital Elevation Model</u> [34] generation.

- Precision

This option is exclusively applicable to mosaic Digital Elevation Model and Displacement Maps generated with SARscape. In the overlapping areas, the phase value is chosen on the basis of the coherence and baseline. The \_precision file is generated during the  $\underline{\text{Digital}}$  Elevation Model  $\underline{\text{Model}}$  as well as during the  $\underline{\text{Displacement Maps}}$  generation.

## - Feathering

In the overlapping areas, a weighted average of the pixel values according to the feathering window is calculated. It is of advantage to set the Feathering Window size to at least the width of the overlapping area.

#### Feathering Window Size

This parameter is activated if Feathering interpolation is chosen. This parameter controls the window size on which a weighted average of the pixel values will be executed.

## **Parameters - Global**

It brings to the general section of the <u>Preferences</u> parameters. Any modified value will be used and stored for further processing sessions.

## **Parameters - Other Parameters**

It brings to the general section of the <u>Preferences</u> parameters. Any modified value will be used and stored for further processing sessions.

## **Output Files**

#### **Output file**

Output file name of the mosaiced data. This file is mandatory.

#### \_msc

Mosaic and associated header files (.sml, .hdr).

Details specific to the Units of Measure and Nomenclature of the output products can be found in the <u>Data</u> Format  $2^{2}$  section.

## **General Functions**

#### Exec

The processing step is executed.

### Store Batch

The processing step is stored in the batch list. The <u>Batch Browser</u> button allows to load the batch processing list.

#### Close

The window will be closed.

#### Help

Specific help document section.

# **Specific Function(s)**

None.

# References

None.

© sarmap 2015, SARscape 5.2.0

#### 1.10.3.7.2 Gradient Mosaicing

## **Purpose**

Terrain geocoded, radiometrically calibrated and normalized backscattering coefficient data acquired over different satellite orbits are usually mosaiced, making it possible to cover large areas.

It is not possible to use this functionality to mosaic data which are not partially overlapping. For this purpose the <u>Conventional Mosaic>Last Pixel</u> 747 method is suggested.

# **Technical Note**

Gradient mosaicing is implemented by creating cut lines within the overlapping areas of the images. These lines are automatically identified (using edge detection techniques) along image discontinuities, in order to minimize (by calibrating the image histograms) the visibility of the mosaic junction. It has to be pointed out that this method includes an automatic image calibration algorithm which is essentially articulated in three steps:

- The intensity ratio is estimated between neighbouring images in the overlapping areas.
- The correction factors are obtained by means of a global optimization.
- Outlier images are treated in advance, hence allowing more degree of freedom in the calibration step.

The adopted model for the images equalization is performed as follows:

- For standard images the applied calibration factor is

$$I_{cal}(r,a) = I_{uncal}(r,a) \cdot (k_1 + k_2 \cdot r)$$

- For images at the borders the applied calibration factor is

$$I_{cal}(r,a) = I_{uncal}(r,a) \cdot (k_2 \cdot r)$$

- For temporal outlier images the applied calibration factor is

$$I_{cal}(r,a) = I_{uncal}(r,a) \cdot (k_1 + k_2 \cdot r + k_3 \cdot a)$$

where *r* is the range coordinate, a the azimuth one.

The calibration process will result in the value of coefficients  $k_1$ ,  $k_2$ ,  $k_3$  for each single image. They are estimated as solution of a global minimization problem, in order to ensure the global continuity of the data radiometry. The relationship to be fulfilled for each possible image pair is

$$R \cdot (k_{11} + k_{12} \cdot r + k_{13} \cdot a) / (k_{21} + k_{22} \cdot r + k_{23} \cdot a) = 1$$

where *R* is defined as the ratio between  $I_1$  and  $I_2$ .

The calibration process is performed first with an "Absolute Calibration", which is intended for removing constant and linear trends in all input data; these trends are calculated by means of a certain number of points (<u>Preferences>Mosaic-Filtering>Absolute Calibration</u> (1)) collected in the overlapping areas. The calibration is the locally refined by using a Krigging interpolation on a new grid of points (<u>Preferences>Mosaic-Filtering>Local Calibration</u> (1)), which are located along each cut line where each image will be mosaicked to the adjacent one.

## **Input Files**

#### Input file list

Input file list of the geocoded data (\_geo). This file list is mandatory.

## **Parameters - Principal Parameters**

#### Absolute Calibration

An absolute and linear calibration is carried out considering the pixel values in the overlapping area.

#### **Local Calibration**

The previous absolute calibration is locally refined around the cut line within the overlapping area.

#### **Use Existing Shape**

If a previously generated shape (possibly edited) exists, it will be used as mosaic cut line.

## **Parameters - Global**

It brings to the general section of the <u>Preferences</u> parameters. Any modified value will be used and stored for further processing sessions.

# **Parameters - Other Parameters**

It brings to the general section of the <u>Preferences</u> parameters. Any modified value will be used and stored for further processing sessions.

# **Output Files**

## **Output file**

Output file name of the mosaiced data. This file is mandatory.

\_msc

Mosaic and associated header files (.sml, .hdr).

## \_shape.shp

Shape file containing the mosaic cut line.

Details specific to the Units of Measure and Nomenclature of the output products can be found in the  $\underline{Data}$ Format  $\boxed{22}$  section.

# **General Functions**

## Exec

The processing step is executed.

## Store Batch

The processing step is stored in the batch list. The <u>Batch Browser</u> button allows to load the batch processing list.

**Close** The window will be closed.

**Help** Specific help document section.

# **Specific Function(s)**

None.

# References

None.

© sarmap 2015, SARscape 5.2.0

#### 1.10.3.7.3 Slant Range Mosaicing

## Purpose

Slant Range or Ground Range (i.e. not geocoded) SAR products, which have been acquired along the same orbit and with the same viewing geometry, can be mosaiced. The functionality supports only data generated with zero-Doppler annotation.

## **Technical Note**

This functionality is intended to generate a single file, in the original SAR viewing geometry, from a set of independent frames. Even if this functionality is conceived especially for Slant Range products, it is also suitable for Ground Range data; in this last case the program first performs a transformation from ground to slant geometry and then the mosaic is generated in the slant "rebuilt" geometry.

It is important to outline that this tool does not take into account doppler variations from one to the other frame along the mosaiced segment. This means that, if such variations exist in the mosaiced frames, the resulting product is not suitable for interferometric processing.

## **Input Files**

**Input file list** Input file list of the slant or ground range data (\_slc, \_gr, \_pwr). This file list is mandatory.

## **Output Files**

#### Output file

Output file name of the mosaiced data. This file is mandatory.

#### \_slant\_msc

Mosaic and associated header files (.sml, .hdr).

Details specific to the Units of Measure and Nomenclature of the output products can be found in the <u>Data</u> Format  $2^{2}$  section.

## **General Functions**

**Exec** The processing step is executed.

### Store Batch

The processing step is stored in the batch list. The <u>Batch Browser</u> button allows to load the batch processing list.

### Close

The window will be closed.

#### Help

Specific help document section.

# **Specific Function(s)**

None.

## References

None.

© sarmap 2015, SARscape 5.2.0

## 1.10.3.8 Orbital Correction

## **Section Content**

This suite of tools provide the possibility to apply different kind of corrections to the original orbital parameters, which are associated with SAR products; in particular the following functions are available:

- <u>Automatically correct</u> the azimuth start time and the slant range distance on the basis of a synthetic SAR image.
- <u>Manually correct</u> the azimuth start time and the slant range distance on the basis of a manually located Ground Control Point.
- <u>Update\_ERS, ENVISAT, RADARSAT-2 and Sentinel-1</u> orbital parameters with the precise orbits made available by different providers/institutes.
- <u>Correct the Pulse Repetition Frequency</u>, which is annotated in the original products, with a new value calculated by means of manually selected GCPs.

1.10.3.8.1 Automatic Orbital Correction

### Purpose

This functionality can be used when the result of the nominal geocoding comes with geo-location inaccuracies. It allows to correct the azimuth start time and/or the slant range distance on the basis of a reference Digital Elevation Model and, optionally, an optical or SAR geocoded image.

It is important to outline that the reliability, in terms of absolute geo-location accuracy, of the corrected product depends on the reliability of the reference Digital Elevation Model.

The properly corrected product does not require any further manual correction either for the slant-togeocoded or for the geocoded-to-slant related processes (e.g. GCP-based <u>Geocoding</u>, <u>Interferogram</u> <u>Flattening</u>, etc.)

## **Technical Note**

The process consists of creating a SAR synthetic image, which is used for a cross-correlation based coregistration of the "Input file". This synthetic image is simulated starting from the input Digital Elevation Model and, optionally, the input "Reference Image". The latter, if available, allows to improve the correction by adopting a hybrid approach, which exploits the DEM for the morphology/slope aspect and the "Reference Image" for the identification of land features such as roads, rivers, urban infrastructures, field boundaries etc. The selected "Resampling" method is used for projecting the "Reference Image" onto the "Input file" geometry.

The most suitable optical images to use are: an NDVI index, a Near Infrared channel, a panchromatic image.

Any SAR image can be used as "Input file": single look complex or detected single look amplitudes, as well as multilooked products are admitted.

This step does not generated any output file except the parameter file (\_par), where the azimuth and range shift correction are provided. However it is possible to save also the intermediate products (e.g. the simulated SAR image) by de-selecting the <u>Delete Temporary Files</u> flag ("Preferences>General" panel). As result of the processing the header (.sml) of the "Input file" is modified by changing the original azimuth start time and/or the slant range distance with the corrected values.

Whether the correction results are inaccurate, given that the reference data (Digital Elevation Model and reference image) are fully reliable both in terms of geolocation and height, the number of windows (and if necessary also their size), in range and azimuth direction, should be increased and the process reiterated.

It has to be mentioned that, being the process based on the topographic aspect of the input "DEM file", in case of completely flat areas the coregistration can fail.

# **Input Files**

## Input file

Input file name of the data to correct. This file is mandatory.

## DEM file

Input reference Digital Elevation Model. This file is mandatory.

# **Optional Files**

## **Input Reference Image**

Input reference SAR or Optical image. This file is optional.

# **Parameters - Principal Parameters**

## Interpolation window size

Window dimension used for the interpolation of dummy pixels in the synthetic simulated image. If zero is entered, the interpolation is not applied.

## **Range Window Number**

Number of windows, in range direction, which are used for the "Input file" coregistration process.

## Azimuth Window Number

Number of windows, in azimuth direction, which are used for the "Input file" coregistration process.

## Range Window Size

Range dimension, in pixels, of the coregistration windows.

## **Azimuth Window Size**

Azimuth dimension, in pixels, of the coregistration windows.

## Cross Correlation Oversampling

The data are oversampled in order to improve the coregistration shift estimate. The higher this value the longer the processing time. Typically it is not not necessary to oversample more than 1/4 of pixel (standard setting).

## **Cross Correlation Threshold**

If the correlation value is below this threshold, then the window is not used for the shift estimate.

## Coregistration With DEM

If this flag is set, the input file will be coregistered with the input DEM.

## **Parameters - Global**

It brings to the general section of the <u>Preferences</u> parameters. Any modified value will be used and stored for further processing sessions.

## **Parameters - Coregistration**

It brings to the Coregistration section of the <u>Preferences</u> parameters. Any modified value will be used and stored for further processing sessions.

## **Parameters - Other Parameters**

It brings to the general section of the <u>Preferences</u> parameters. Any modified value will be used and stored for further processing sessions.

## **General Functions**

**Exec** The processing step is executed.

#### Store Batch

The processing step is stored in the batch list. The <u>Batch Browser</u> button allows to load the batch processing list.

#### Close

The window will be closed.

#### Help

Specific help document section.

## **Specific Function(s)**

#### Undo

The original azimuth start time and/or the slant range distance are restored. Only the "Input file" is required to run this function.

## References

None.
```
© sarmap 2015, SARscape 5.2.0
```

#### 1.10.3.8.2 Manual Orbital Correction

# **Purpose**

This functionality can be used when the result of the nominal geocoding comes with geo-location inaccuracies. It allows to correct the azimuth start time and/or the slant range distance on the basis of a Ground Control Point.

The properly corrected product does not require any further manual correction either for the slant-togeocoded or for the geocoded-to-slant related processes (e.g. GCP-based <u>Geocoding</u>, <u>Interferogram</u> <u>Flattening</u>, etc.)

# **Technical Note**

As result of the processing, the header (.sml) of the "Input file" is modified by changing the original azimuth start time and/or the slant range distance with the corrected values.

# **Input Files**

### Input file

Input file name of the data to correct. This file is mandatory.

## Geometry GCP file

Either a previously created Ground Control Point file (.xml) is loaded (Load GCP File) or the interface to create a new Ground Control Point file is automatically loaded (Create GCP File, refer to the "Tools>Generate Ground Control Point 786" for details). This file is mandatory.

# **General Functions**

#### Exec

The processing step is executed.

## Store Batch

The processing step is stored in the batch list. The <u>Batch Browser</u> button allows to load the batch processing list.

## Close

The window will be closed.

## Help

Specific help document section.

# **Specific Function(s)**

### Undo

The original azimuth start time and/or the slant range distance are restored. Only the "Input file" is required to run this function.

## References

None.

© sarmap 2015, SARscape 5.2.0

#### 1.10.3.8.3 Update to Precise Orbits

# **Supported Products**

The update of ERS and ENVISAT orbital parameters can be performed by using the precise orbits provided by DLR (precise "PRC" or preliminary "PRL" orbits [760]) or by the Delft University (DEOS\_orbits [768]):

- PRC and PRL data can be used to update ERS-1 and ERS-2 orbital parameters 700.
- DEOS data can be used to update ENVISAT, ERS-1 and ERS-2 orbital parameters 758.
- POE and RES can be used to Update Sentinel-1 orbital parameters 7831.

The update of <u>RADARSAT-2 orbital parameters</u> an be performed by using the precise orbits provided by MDA

1.10.3.8.3.1 DEOS

## **Purpose**

Standard orbits, which are provided with ERS-1/2 and ENVISAT ASAR products, can be updated using precise ones.

# **Technical Note**

Precise orbits, which are made available through the Delft University, can be downloaded and used to update the relevant information in the SARscape header file (a copy of the original header files is automatically saved on disk). This procedure is especially useful for interferometric processing purposes, where an improvement of just 1 meter or less - in terms orbital parameters accuracy - can dramatically improve the quality of the final processing results.

A two step procedure has to be followed:

- 1. Create a folder named "Arclist" containing three sub-folders which, depending on the acquisition sensor, are:
  - ERS1
  - ERS2
  - ENVISAT
- 2. Download the Arclist file as well as the orbital files (ODR) from the <u>Delft\_University WEB site</u> and store them in the relevant sub-folder (ERS1, ERS2 or ENVISAT).

Orbits (ODR) and Arclist, which can be downloaded from the closest FTP server (e.g. the <u>French one</u> for Europe), must be stored in the same folder.

If the required orbital file name is in the Arclist, but the relevant orbital data (ODR) has not been downloaded, an error appears with the name of the missing orbital data (ODR).

It must be noted that some ERS orbital data can be not available in the Delft data base; a more comprehensive set is available in the DLR data base 760.

# **Input Files**

### Arclist file

Path of the input folder containing the relevant Arclist and orbital data. This file is mandatory.

## File to Update

Input file name of the SAR data (e.g. \_slc) to update. This file is mandatory. The data must have been previously imported.

# **Output Files**

## \_OLD...

Copy of the header files (.sml, .hdr) containing the old - not updated - orbital parameters.

Details specific to the Units of Measure and Nomenclature of the output products can be found in the <u>Data</u> Format 22 section.

# **General Functions**

#### Exec

The processing step is executed.

## Store Batch

The processing step is stored in the batch list. The <u>Batch Browser</u> button allows to load the batch processing list.

#### Close

The window will be closed.

**Help** Specific help document section.

# **Specific Function(s)**

None.

# References

None.

© sarmap 2015, SARscape 5.2.0

1.10.3.8.3.2 PRC/PRL

# Purpose

Standard orbits, which are provided with ERS-1/2 products, can be updated using precise (PRC) or preliminary (PRL) ones.

# **Technical Note**

Precise and preliminary orbits, which are made available through the DLR ftp server, can be used to update the relevant information in the data header file. This procedure is especially useful for interferometric processing purposes, where an improvement of just 1 meter or less - in terms orbital parameters accuracy - can dramatically improve the quality of the final processing results.

Access to these data can be required to the <u>ESA Earth Observation Help Desk</u>. The zipped orbital data are stored, in the "orbprc" or "orbprl" folder, within directories named according to the satellite name (i.e. ERS1 or ERS2) and acquisition year.

The zip file nomenclature contains information relevant to both acquisition period and absolute orbit number (i.e. validity time begin), which enable to identify the file to download. The orbit file to use must be the closest, but previous (in terms of date/orbit), with respect to the input satellite acquisition date/ orbit.

# **Input Files**

### **Input Orbit File**

Unzipped orbital data. This file is mandatory.

### File to Update

Input file name of the SAR data (e.g. \_slc) to update. This file is mandatory. The data must have been previously imported.

# **Output Files**

## \_OLD...

Copy of the header files (.sml, .hdr) containing the old - not updated - orbital parameters.

Details specific to the Units of Measure and Nomenclature of the output products can be found in the  $\underline{Data}$ Format 22 section.

# **General Functions**

#### **Exec** The processing step is a

The processing step is executed.

### Store Batch

The processing step is stored in the batch list. The <u>Batch Browser</u> button allows to load the batch processing list.

### Close

The window will be closed.

#### Help

Specific help document section.

# **Specific Function(s)**

None.

## References

None.

© sarmap 2015, SARscape 5.2.0

1.10.3.8.3.3 RADARSAT-2

## Purpose

Standard orbits, which are provided with RADARSAT-2 products, can be updated using the precise ones.

## **Technical Note**

RADARSAT-2 orbit files are provided by the MDA client services department.

## **Input Files**

#### **Input Orbit File**

Unzipped orbital data. This file is mandatory.

#### File to Update

Input file name of the SAR data (e.g. \_slc) to update. This file is mandatory. The data must have been previously imported.

## **Outpu Files**

## \_OLD...

Copy of the header files (.sml, .hdr) containing the old - not updated - orbital parameters.

Details specific to the Units of Measure and Nomenclature of the output products can be found in the <u>Data</u> Format 22 section.

# **General Functions**

#### Exec

The processing step is executed.

#### Store Batch

The processing step is stored in the batch list. The <u>Batch Browser</u> button allows to load the batch processing list.

## Close

The window will be closed.

### Help

Specific help document section.

# **Specific Function(s)**

None.

# References

None.

© sarmap 2015, SARscape 5.2.0

#### 1.10.3.8.3.4 SENTINEL-1

## **Purpose**

Standard orbits, which are provided with SENTINEL-1 products, can be updated using the precise ones.

# **Technical Note**

SENTINEL-1 orbit files are provided by the Sentinel-1 Quality control.

# **Input Files**

# Input Orbit File

Unzipped orbital data. This file is mandatory.

## File to Update

Input file name of the SAR data (e.g. \_slc) to update. This file is mandatory. The data must have been previously imported.

# **Output Files**

**\_OLD...** Copy of the header files (.sml, .hdr) containing the old - not updated - orbital parameters.

Details specific to the Units of Measure and Nomenclature of the output products can be found in the <u>Data</u> <u>Format</u>  $2^{2}$  section.

# **General Functions**

Exec

The processing step is executed.

#### Store Batch

The processing step is stored in the batch list. The <u>Batch Browser</u> button allows to load the batch processing list.

### Close

The window will be closed.

#### Help

Specific help document section.

# **Specific Function(s)**

None.

## References

None.

```
© sarmap 2015, SARscape 5.2.0
```

#### 1.10.3.8.4 PRF Correction

## Purpose

In some cases - i.e. for Radarsat-1 data - it has been experienced that the original azimuth pixel spacing is not in agreement with the original Pulse Repetition Frequency. This problem, if not corrected, affects the geocoding.

A new value, corresponding to the corrected Pulse Repetition Frequency, is calculated. This will be used for further processing.

The original Pulse Repetition Frequency value, even if not used anymore, is not erased from the header file. The original Pulse Repetition Frequency can be possibly restored.

To execute this step a Ground Control Point 786 file must be previously created.

### **Technical Note**

This functionality can be used only for slant range products.

This step does not generated any relevant output file. The process consists of recomputing the Pulse Repetition Frequency and substitute the newly calculated value to that stored in the header file of the

input data.

The Ground Control Point file must contain at least two points (their position will be entered both in the input SAR geometry and in cartographic co-ordinates), which are as much as possible separated in azimuth direction in order to optimize the Pulse Repetition Frequency value correction. It is important to note that only those points, which are labelled as "reference\_gcp", are used in this process.

# **Input Files**

### Input file

Input file name of the data to correct. This file is mandatory.

### Geometry GCP file

Either a previously created Ground Control Point file (.xml) is loaded (Load GCP File) or the interface to create a new Ground Control Point file is automatically loaded (Create GCP File, refer to the "Tools>Generate Ground Control Point 786" for details). This file is mandatory.

# **Parameters - Principal Parameters**

### **Restore Original Value**

The original Pulse Repetition Frequency value is restored.

# **Parameters - Global**

It brings to the general section of the <u>Preferences</u> parameters. Any modified value will be used and stored for further processing sessions.

## **Parameters - Other Parameters**

It brings to the general section of the <u>Preferences</u> parameters. Any modified value will be used and stored for further processing sessions

## **General Functions**

# Exec

The processing step is executed.

### Store Batch

The processing step is stored in the batch list. The <u>Batch Browser</u> button allows to load the batch processing list.

#### Close

The window will be closed.

#### Help

Specific help document section.

# **Specific Function(s)**

None.

# References

None.

© sarmap 2015, SARscape 5.2.0

#### 1.10.3.9 Quality Analysis

## **Section Content**

Digital Elevation Model Validation 769

Depint Target Analysis 771

DEstimate Doppler From Raster

Data Statistics 772

© sarmap 2015, SARscape 5.2.0

### 1.10.3.9.1 Estimate Doppler From Raster

## Purpose

The Doppler can be estimated directly from RAW and from SLC data, as phase difference (complex conjugate product) along azimuth direction, from the raster image itself.

The goal of this tool is to update the .sml header file of the input data, with the new Doppler polynomial (in SARscape standard format). The technique consist not strictly in a phase difference along azimuth, but it perform also an average of this phase difference in range direction due to the estimation noisiness.

The resulting Doppler value is centered to the first PRF replica in the image center. An unwrapping is performed along azimuth to retrieve the entire Doppler amount.

In output are provided two raster file as assessment for the Doppler estimation tool:

-the measured Doppler (in Hz) -the fitted Doppler (in Hz) as it will be used by SARscape.

The SARscape Doppler polynomial use the following convention.

A user defined number of slant range depending polynomial are generated (Doppler AZ Poly Number). Each polynomial is defined by an azimuth time and depend from the slant range time distance in the following way:

Doppler (Hz) =  $K_1 + K_2(T-T_0) + K_3(T-T_0)^2 + K_4(T-T_0)^3$ 

where T is the pixel slant range time distance and  $T_0$  is the common slant range time reference for all the polynomial.  $k_x$  are the estimated coefficient (the number is defined by Doppler RG Poly Degree). The azimuth dependency (Doppler AZ Poly Degree) is implemented by a linear interpolation of the closer polynomial to the image line considered.

# **Technical Note**

The file generated are the followings:

- out\_dopp: measured Doppler (in Hz)
- out\_dopp\_ext: fitted Doppler (in Hz)

# **Input Files**

#### **Output file list**

Output file root name(s). The number of output files must be equal to the number of input files. This file list is mandatory.

# **Parameters - Principal Parameters**

**Doppler RG Poly Degree** Doppler RG Poly Degree

**Doppler AZ Poly Degree** Doppler AZ Poly Degree.

## Doppler AZ Poly Number

Doppler polynomial number in azimuth. If the Azimuth poly degree is 1 (just a constant), a unique polynomial is needed.

# **Parameters - Global**

It brings to the general section of the <u>Preferences</u> parameters. Any modified value will be used and stored for further processing sessions.

# **Parameters - Other Parameters**

It brings to the general section of the <u>Preferences</u> parameters. Any modified value will be used and stored for further processing sessions.

## **Output Files**

.sml The input .sml file will be updated.

**out\_dopp** Measured doppler (in Hz) .

**out\_dopp\_ext** Fitted doppler (in Hz).

# **General Functions**

**Exec** The processing step is executed.

### Store Batch

The processing step is stored in the batch list. The <u>Batch Browser</u> button allows to load the batch processing list.

**Close** The window will be closed.

**Help** Specific help document section.

# **Specific Function(s)**

None.

# References

None.

© sarmap 2015, SARscape 5.2.0

#### 1.10.3.9.2 DEM Validation

# Purpose

The Quality of a Digital Elevation Model can be compared against existing reference products (e.g. Reference DEMs, GPS points, etc.).

The validation data are generated as .txt, .xls, .xml and .shp files.

# **Technical Note**

A standard deviation based coregistration is carried out to estimate the shift between reference and input DEM.

This tool is intended for validating the quality of products where the maximum spatial shift between "Reference DEM file" and "DEM file" is in the order of a few pixels; in case of shift values larger than 40 pixels this tool has not to be used for validation purposes.

# **Input Files**

## **DEM file**

Input Digital Elevation Model to validate. This file is mandatory.

## **Input Reference file**

Digital Elevation Model to use as reference in the validation process. This file is mandatory if the "Shape File" (with Easting, Northing and Height values) is not provided.

## **Input Shape File**

This file must be in .shp format. It can made of points (each provided with Easting, Northing and Height values) or polygons. This file (made of points) is mandatory if the "Reference DEM File" is not available. If this file is entered, the validation statistics relevant to each point/polygon - and to any label/class of the shape - are also generated.

# **Optional Files**

## Mask File

This is a classification-like input. This file is optional. If it is entered the validation statistics relevant to each input class are also generated.

## **Parameters - Principal Parameters**

#### Shape Height Field Name

In case a "Shape File" of points is used, where the height values are in a field whose name is not "Height", the name of the field containing the height values must be provided.

## **Parameters - Global**

It brings to the general section of the <u>Preferences</u> parameters. Any modified value will be used and stored for further processing sessions.

## **Parameters - Other Parameters**

It brings to the general section of the <u>Preferences</u> parameters. Any modified value will be used and stored for further processing sessions.

## **Output File**

#### **Output Root Name**

Name of the output root. This file is mandatory.

#### \_raster\_stat

Overall validation statistics (.txt and .xls format). If the "Mask File" is entered, the validation results are also provided specifically to each input class.

### \_shape\_stat

Validation statistics (.shp, .xml, .txt and .xls format) related to the input "Shape File" . If the "Mask File" is entered, the validation results are also provided specifically to each input class.

Details specific to the Units of Measure and Nomenclature of the output products can be found in the <u>Data</u> Format  $2^{2}$  section.

## **General Functions**

**Exec** The processing step is executed.

#### Store Batch

The processing step is stored in the batch list. The <u>Batch Browser</u> button allows to load the batch processing list.

#### Close

The window will be closed.

#### Help

Specific help document section.

# **Specific Function(s)**

None.

# References

None.

© sarmap 2015, SARscape 5.2.0

1.10.3.9.3 Point Target Analysis

## **Purpose**

Information useful for calibration purposes are extracted from the data. The tool is intended for checking SAR data calibration parameters by analysing the signal response on corner reflectors.

# **Technical Note**

Only slant range data are admitted. The response of the SAR signal impulse, which comes from a target on the ground, is calculated both in azimuth and range direction. Results are shown on IDL application graphs; calibration relevant figures are also displayed on screen.

# **Input Files**

#### Input file

Input file name of the data to examine. When opening the widget, the user is prompted to select an opened image in the ENVI Layer Manager. This file is mandatory.

## **Parameters**

**Azimuth (row)** Azimuth co-ordinate of the pixel to examine.

## Range (column)

Range co-ordinate of the pixel to examine.

# **Output Files**

### \_pta.txt

List of parameters extracted and corresponding values.

Details specific to the Units of Measure and Nomenclature of the output products can be found in the <u>Data</u> <u>Format</u>  $2^{2}$  section.

# **General Functions**

**Exec** The processing step is executed.

**Close** The window will be closed.

**Help** Specific help document section.

# **Specific Function(s)**

**Position** The file co-ordinates (row and rolumn), corresponding to the cursor location, is identified.

# References

None.

© sarmap 2015, SARscape 5.2.0

#### 1.10.3.9.4 Data Statistics

## **Purpose**

Statistical parameters, for one or more data files, are extracted.

The calculated values are automatically visualized at process completion. When two or more input files are entered, the program generates two IDL views showing the temporal signature in dB and linear backscatter values.

# **Technical Note**

The following parameters are calculated:

- **Number of data points**.
- Minimum pixel value.
- Maximum pixel value.
- **DStandard deviation value**.
- **Normalisation Factor**.
- Median value.
- Mean value.
- **Radiometric Resolution** (in dB). It is calculated for power images using the following formula:  $10 * \log_{10}((1.0 + aQR));$

where aQR = Standard Deviation / Mean value

Equivalent Number of Looks. It is calculated using the following formula: mean<sup>2</sup> / standard deviation<sup>2</sup>

The calculation can be performed on the entire scene or on a selected area of interest. The "Input file list" is automatically sorted in chronological order before generating the temporal signature.

# **Input Files**

## Input file list

Input file name(s) of the data to analyse. This file list is mandatory.

# **Optional Files**

## **Vector File**

A vector file (.shp) can be entered to specify the area to be processed. This file is optional.

# **Parameters - Principal Parameters**

If a vector file defining the **Area of Interest** is not specified, cartographic co-ordinates (geocoded data) or file co-ordinates (not geocoded data) can be entered as follows:

## West/First column

The Westernmost cartographic co-ordinate or the first column file co-ordinate.

## East/Last column

The Easternmost cartographic co-ordinate or the last column file co-ordinate.

## North/First row

The Northernmost cartographic co-ordinate or the first row file co-ordinate.

## South/Last row

The Southernmost cartographic co-ordinate or the last row file co-ordinate.

## **Parameters - Global**

It brings to the general section of the <u>Preferences</u> parameters. Any modified value will be used and stored for further processing sessions.

## **Parameters - Other Parameters**

It brings to the general section of the <u>Preferences</u> parameters. Any modified value will be used and stored for further processing sessions.

## **Output Files**

#### **Output File**

Enter the name of the output file. This file list is mandatory.

The calculated statistical parameters and related graphs are shown on screen.

#### \_sta

Text file containing the value calculated for each statistical parameter.

# **General Functions**

#### Exec

The processing step is executed.

#### Store Batch

The processing step is stored in the batch list. The <u>Batch Browser</u> button allows to load the batch processing list.

# Close

The window will be closed.

### **Help** Specific help document section.

# **Specific Function(s)**

None.

| Help | Content | 775 |
|------|---------|-----|
|------|---------|-----|

# References

None.

© sarmap 2015, SARscape 5.2.0

### 1.10.3.10 Sample Selections

## **Section Content**

Sample Selection Slant Data
 775

Sample Selection Geographic Data
 779

© sarmap 2015, SARscape 5.2.0

1.10.3.10.1 Sample Selection Slant Data

## **Purpose**

A spatial subset can be performed on a data temporal series.

# **Technical Note**

In case the processing, has to be executed on a portion of the original data, the data resize can be executed using this tool. The entire data set is coregistered using the first image of the series as reference; the subset area, which must be defined on the reference data (1st of the input list), is extracted from each coregistered scene.

The coregistration process is executed by estimating the orbital shift only (cross-correlation as well as coherence based shift estimates are not performed), thus in case of largely imprecise orbits the subset results can be wrong.

Those data where the coregistration process fails are discarded and a warning message is prompted.

This functionality is especially suitable to extract a portion from an interferometric series of Single Look Complex full frames, however it can be used also on intensity images (\_pwr).

In the stacking processing, this tool allows to reduce the data dimension to be ingested in the processing chain, resulting in a speed increasing.

Note: In case of Sentinel-1 \_slc\_list the resampling will not follow the given coordinates or shape but the

whole bursts crossing or inside the selected area are kept. It is possible to give a threshold of pixels inside the selected area to determine if the burst has to be kept in the resampled image.

# **Input Files**

#### Input file list

Input file name(s) of the data to be processed. This file is mandatory.

## **Optional Files**

#### Vector File

A vector file (.shp) can be entered to specify the area to be processed. In case the area is irregular, the circumscribed rectangular area is considered. This file is optional.

### **DEM File**

This file is needed when the sample area is specified in cartographic co-ordinates. Alternatively the Cartographic System (together with the "Reference Height") must be entered. This file is optional.

#### **Input Reference File**

This file is mandatory in case of Sentinel-1 \_slc\_list are in the input file list. This is needed because the Vector File has to be retrieved on the multilooked \_pwr having another geometry than the input files (\_slc\_list). This \_pwr file has to be entered here as reference.

**Note:** This file is mandatory if:

- the file to resample is a Sentinel-1 \_slc\_list and
- the shapefile used to resample is in slant coordinate or
- the box coordinates to resample are given in slant range coordinates

the Reference file **must** be the \_pwr associated to the \_slc\_list

## **Parameters - Principal Parameters**

#### **Make Coregistration**

By setting this flag the input files will be coregistered with the optional input DEM according to the Preferences parameters.

#### **Coregistration With DEM**

By setting this flag the input files will be coregistered with the optional input DEM according to the Preferences parameters.

#### **Geographical Region**

By setting this flag the area to be processed is specified in cartographic co-ordinates or georeferenced

vector file (referred to the input DEM or Cartographic system); otherwise file co-ordinates (i.e. slant range geometry) must be entered. The selected region is referred to the master data. Co-ordinate decimal values must be entered using the dot (e.g. 29.30) and not the comma (e.g. 29,30) character.

- West/First column
  The Westernmost cartographic co-ordinate or the first column file co-ordinate.
- **East/Last column** The Easternmost cartographic co-ordinate or the last column file co-ordinate.
- **North/First row** The Northernmost cartographic co-ordinate or the first row file co-ordinate.
- **South/Last row** The Southernmost cartographic co-ordinate or the last row file co-ordinate.

#### **Use Min and Max Coordinates**

By setting this flag only the corners provided in the optional vector file will be used to select the data from the input file(s).

# **Parameters - Global**

It brings to the general section of the <u>Preferences</u> parameters. Any modified value will be used and stored for further processing sessions.

## **Parameters - Cut**

## Perc Val

Threshold for determining if a Sentinel-1 burst has to be kept in the resampled value (in %). If the percentage of pixels of a burst inside the selected area is less that this value, the whole burst will be discarded. This parameters works only if \_slc\_list are in input.

See the Principal Parameters section for the parameters description.

# **Parameters - Coregistration**

It brings to the coregistration section of the <u>Preferences</u> parameters. Any modified value will be used and stored for further processing sessions.

# **Parameters - Other Parameters**

It brings to the general section of the <u>Preferences</u> parameters. Any modified value will be used and stored for further processing sessions.

# **Output Files**

### Output file list

Output file name(s) of the extracted data. This file is mandatory.

### \_cut\_[input extension]

Resized data and associated header files (.sml, .hdr).

### .xml

Xml file containing the geographic co-ordinates of the scene corners.

#### .shp

Shape file and associated header files (.sml, .hdr) containing the image perimeter in geographic coordinates.

## .kml

ASCII file containing the image perimeter in geographic co-ordinates. Double clicking on this file will automatically position the boundaries of the scene into the Google Earth environment.

#### \_orb.sml

Xml file containing the scene orbital parameters. This file is generated only for ASAR\_WS products.

Details specific to the Units of Measure and Nomenclature of the output products can be found in the <u>Data</u> Format 22 section.

## **General Functions**

### Exec

The processing step is executed.

#### Store Batch

The processing step is stored in the batch list. The <u>Batch Browser</u> button allows to load the batch processing list.

#### Close

The window will be closed.

#### Help

Specific help document section.

# **Specific Function(s)**

None.

# References

None.

© sarmap 2015, SARscape 5.2.0

1.10.3.10.2 Sample Selection Geographic Data

## **Purpose**

A spatial subset of the data can be performed either manually or automatically. Manual selection can be performed specifying the area of interest either with its corner co-ordinates or using a vector file, while the automatic process is performed by extracting a common area of an image series.

# **Technical Note**

In case the processing has to be executed on a portion of the original data, the data resize must be executed using this tool instead of the ENVI own functionality (i.e. Basic Tools>Resize Data). Indeed the image subset has to keep all the information contained in the original data, otherwise any further process - executed within SARscape - would fail.

In case the input data are not geocoded, the sample area can be specified either in raster (column/row) or in cartographic co-ordinates. If the input data are geocoded the sample area can be specified either as file co-ordinates or in any supported cartographic system. This functionality also supports an "Input file list", which is made of images referred to different cartographic systems and/or in slant geometry.

In case of an automatic selection, the extracted data have all the same number of rows and columns. Data with different grid size are not supported.

# **Input Files**

**Input File list** Input file name(s) of the data to be processed. This file is mandatory.

# **Optional Files**

## Vector File

A vector file (.shp) can be entered to specify the area to be processed. This file is optional.

# **DEM/Cartographic System**

## **DEM File**

This file is needed when the sample area is specified in cartographic co-ordinates. Alternatively the Cartographic System (together with the "Reference Height") must be entered. This file is optional.

#### **Output Projection**

In case that the sample area is entered in cartographic co-ordinates and the Digital Elevation Model is not used, the following parameters are compulsory to define the **Cartographic System** 6::

### State

Definition of the country or general projection systems.

#### Projection

Definition of the projection system of the selected State. In case that a general projection system is selected in State, the Projection is automatically set.

#### Ellipsoid

Definition of the ellipsoid. This is chosen according to the selected State and Projection.

#### Hemisphere

Definition of the hemisphere. This is chosen according to the selected State and Projection.

#### Zone

Definition of the zone. This is chosen according to the selected State and Projection.

#### **Datum Shift Parameters**

Definition of the datum shift parameters. These are chosen according to the selected State and Projection.

#### **Cartographic Parameters**

The reference parameters for some projection systems (e.g. Stereographic, Polar Stereographic, Gnomonic, Mercator, Miller, Albers, etc.) can be set.

## **Parameters - Principal Parameters**

#### Make Maximum Common Area

By setting this flag the automatic process to extract the common area of an image series is performed.

### **Common Dummy area**

By setting this flag, pixels with no value (dummy pixels) are not taken into account to define the number of rows and columns in the output files. Moreover dummy pixels in one of the input data are set to dummy in all output files.

### **Geographical Region**

By setting this flag the area to be processed is specified in cartographic co-ordinates or georeferenced vector file (referred to the input DEM or Cartographic system); otherwise file co-ordinates (i.e. slant range geometry) must be entered. Co-ordinate decimal values must be entered using the dot (e.g. 29.30) and not the comma (e.g. 29,30) character.

# - North/First row

The Northernmost cartographic co-ordinate or the first row file co-ordinate.

- **South/Last row** The Southernmost cartographic co-ordinate or the last row file co-ordinate.
- **West/First column** The Westernmost cartographic co-ordinate or the first column file co-ordinate.
- East/Last column

The Easternmost cartographic co-ordinate or the last column file co-ordinate.

# **Parameters - Global**

It brings to the general section of the <u>Preferences</u> parameters. Any modified value will be used and stored for further processing sessions.

# **Parameters - Cut**

See the Principal Parameters section for the parameters description.

# **Parameters - Other Parameters**

It brings to the general section of the <u>Preferences</u> parameters. Any modified value will be used and stored for further processing sessions.

# **Output Files**

## **Output File list**

Output file name(s) of the extracted data. This file is mandatory.

## \_cut\_[input extension]

Resized data and associated header files (.sml, .hdr).

### .xml

Xml file containing the geographic co-ordinates of the scene corners.

## .shp

#### 782 SARscape Help

Shape file and associated header files (.sml, .hdr) containing the image perimeter in geographic coordinates.

#### .kml

ASCII file containing the image perimeter in geographic co-ordinates. Double clicking on this file will automatically position the boundaries of the scene into the Google Earth environment.

## \_orb.sml

Xml file containing the scene orbital parameters. This file is generated only for ASAR\_WS products.

Details specific to the Units of Measure and Nomenclature of the output products can be found in the <u>Data</u> <u>Format</u>  $2^{2}$  section.

# **General Functions**

Exec

The processing step is executed.

#### Store Batch

The processing step is stored in the batch list. The <u>Batch Browser</u> button allows to load the batch processing list.

**Close** The window will be closed.

**Help** Specific help document section.

# **Specific Function(s)**

None.

## References

None.

© sarmap 2015, SARscape 5.2.0

1.10.3.10.3 Maximum Common Area

## **Purpose**

A spatial subset of geocoded data is performed in order to extract the common area of an image series.

# **Technical Note**

The extracted data have all the same number of rows and columns. Data with different grid size are not supported.

# **Input File(s)**

### Input file list

Input file names of the geocoded (e.g. \_geo) data to be processed. These files are mandatory.

### Output file list

Output file names of the subset data. These files are mandatory.

# **Input Parameter(s)**

#### **Common Dummy area**

By setting this flag, pixels with no value (dummy pixels) are not taken into account to define the number of rows and columns in the output files. Moreover dummy pixels in one of the input data are set to dummy in all output files.

# Output(s)

### \_rsp

Subset data and corresponding header file (.sml).

### \_meta

This file allows to load the specific processing results together with the input reference file.

Details specific to the Units of Measure and Nomenclature of the output products can be found in the <u>Data</u> <u>Format</u>  $2^{2}$  section.

# **General Functions**

## Start

Start of the processing.

#### Store Batch

The processing step is stored in the batch list. The <u>Batch Browser</u> button allows to load the batch processing list.

### Cancel

The window will be closed.

Help

Specific help document section.

# **Specific Function(s)**

None.

## References

None.

© sarmap 2015, SARscape 5.2.0

### 1.10.3.11 Time Series Analyzer

# **Section Content**

Raster Analyzer 784

Vector Analyzer

© sarmap 2015, SARscape 5.2.0

#### 1.10.3.11.1 Raster

## **Purpose**

It is intended to generate, given a raster dataset, a graphic representation of the temporal trend/ signature.

It is typically adopted to represent the displacement history from the SBAS raster results.

# **Technical Note**

The graphic representation can be created as follows:

- 1. Load the meta file (\_meta) which refers to the measurements to plot.
- 2. Launch the "Time Series Raster Analyzer" program.
- 3. Identify the area to plot and specify its dimension (average window size). Click "Apply" and then "Plot" in order to display the graph.

It is possible to copy and paste the temporal plot (e.g. displacement history), from one to another graph, for comparison purposes.

© sarmap 2015, SARscape 5.2.0

1.10.3.11.2 Vector

# **Purpose**

It is intended to represent the fields of a shape (dbf) file, with different colors.

It is typically adopted for the Persistent Scatterers or the SBAS shape results.

# **Technical Note**

The graphic representation can be created as follows:

- 1. Open a geocoded raster image in the ENVI view.
- Open, from "File>Open Vector File" (ENVI main menu command bar), the shape file; this must have been generated with the same areal extent and geographic projection of the geocoded image (point 1).
- 3. Launch the "Time Series Vector Analyzer" program, select the relevant .shp file and load it in the same display of the geocoded raster file.
- 4. By clicking the "Multicolor" button, in the "Vector Analyzer" interface, you are prompted to specify the attribute to display. It is possible to modify the display parameters such as the Min/Max displacement values for the color scaling.
- 5. Locate the mouse and click the left button; then push the "Plot Time Series" button ("Vector Analyzer" panel) in order to display the relevant graph.

© sarmap 2015, SARscape 5.2.0

### 1.10.3.12 Cursor Location / Value

## Purpose

This functionality must be operated under ENVI Classic.

© sarmap 2015, SARscape 5.2.0

#### 1.10.3.13 Generate Ground Control Point File

## Purpose

The Ground Control Point file (xml or ASCII format), which can be required as input for processes such as Orbital Correction, Geocoding, Interferogram Flattening, Persistent Scatterers and others, is generated.

## **Technical Note**

The use of the Ground Control Point file is foreseen (as possible or mandatory) in different processing steps; their number and position depend on the specific SARscape functionality where they are used (refer to the relevant Technical Note).

The GCP creation workflow is executed in three steps:

- 1. **File Selection** the following images are entered: i) "Input File" where the GCP is placed; ii) "DEM File" (optional) to retrieve the GCP elevation; iii) "Reference File" (optional), image to be used as reference for the GCP identification. If a "DEM" is selected and the "Reference File" is not in SAR geometry, both have to be referred to the same cartographic system, which will be adopted also for the output GCP file. When the "Reference File" is entered and it is not in the same geometry as the "Input file" (SAR vs. Geocoded), the next GCP selection interface will provide two images in the view: the "Input File" to the left and the "Reference File" to the right. When the "Reference File" is omitted, or when the "Input file" and the "Reference file" are in the same geometry (SAR or geocoded) the next GCP selection interface will provide in the view only the "Input File".
- 2. Select GCPs this is where the GCPs are actually inserted (using the *star* symbol annotation tool) and moved/modified (using the *arrow* select tool). The program is able to predict the co-ordinates and the relevant position in the "Reference File", for each GCP located in the "Input File". It is also possible to ingest and drape, onto the visualised image/s, an existing set of GCPs (.shp, .xml or .pts format). This panel provides: i) the point selection interface ("GCPs" tab); ii) the cartographic system definition interface ("Export" tab).
- 3. The GCP creation process is completed by clicking the "Finish" button. Note that this action will close the GCP interface; it is possible to save the GCP file and to leave the interface open by clicking on the "Save GCPs" icon.

When the "Displacement GCP file" is generated ( $PS_{533}$ ) or <u>SBAS</u> (564) processing), the coordinates must be provided in cartographic units. In particular for the <u>Refinement and Re-Flattening</u> (551) step, in the SBAS processing, the "Input File" must be the Super Master (540) intensity image.

It is not possible to associate different Cartographic Systems to different points of the same GCP file. If the input "DEM file" is used, its Cartographic System will be the reference for all GCPs.

## Vel<sub>x,y,z</sub>

These parameters are entered only when the GCP file has to be used for interferometric related processing and in particular for displacement mapping. The GCPs come from measurements, typically collected during ground truth campaigns, which must be entered here as velocity units (mm/year). In

case the collected information is available in metric units (e.g. millimeters or centimeters) instead of velocity, it must be transformed by considering the time interval between master and slave acquisition. As an example a co-seismic displacement of 50 cm for an interferometric pair acquired at 35 days distance will correspond to a velocity of around 5214 mm/year.

It is important to note that these velocity fields can be associated only to GCPs whose location is provided in cartographic co-ordinates (i.e. "Map X", "Map Y" and optionally "Height"); vice versa these fields are not taken into account when the GCPs location is entered as file co-ordinates (i.e. "Image X" and "Image Y"). If this parameter is not provided the GCP displacement velocity is set to zero (stable point).

#### Input File

It is considered for:

- Determining the multilooking factors of the image where the GCPs have been located. Note that it is possible to use the same set of GCP onto the same "Input File", even if processed with different multilooking factors.
- Determining the reference time of the GCP measurement (position and velocity).

# **File Selection**

### **Input File**

The image which the GCP (or GPS points) refers to (SAR or geocoded). This file is mandatory.

## **DEM file**

It is used to retrieve the height of those GCPs whose height ("Z") has not been entered. This file is optional.

## **Reference file**

Image to be used as reference for the GCP identification (SAR or geocoded). This file is optional.

# GCPs

## Properties

- Column

File co-ordinate, in the "Reference file" geometry, of the selected pixel (x direction).

- Row

File co-ordinate, in the "Reference file" geometry, of the selected pixel (y direction).

- Label

A text identifier can be entered for each point. If the GCP file has to be used afterward in the <u>Pulse Repetition Frequency</u> [764] functionality, this label is mandatory and it must be: "reference\_gcp".

- Collection Date

The date (DD-MMM-YYYY; e.g. 12-JUL-2010) which the GCP position, and its displacement velocity, refers to. This parameter is optional, in case it is omitted the acquisition date of the "Reference file" is used instead.

- X (Easting) East-West cartographic co-ordinate of the selected pixel.
- **Y** (Northing) North-South cartographic co-ordinate of the selected pixel.
- Z (Height)

Elevation in meters (above the ellipsoid) of the selected pixel.

- V<sub>x</sub>

Displacement velocity (mm/year) in East-West direction. This parameter is normally (not necessarily) entered only when the GCP file has to be used in the "Refinement and Re-flattening" processing step aimed at Displacement Mapping.

- V<sub>v</sub>

Displacement velocity (mm/year) in North-South direction. This parameter is normally (not necessarily) entered only when the GCP file has to be used in the "Refinement and Re-flattening" processing step aimed at Displacement Mapping.

· V,

Displacement velocity (mm/year) in vertical direction. This parameter is normally (not necessarily) entered only when the GCP file has to be used in the "Refinement and Re-flattening" processing step aimed at Displacement Mapping.

# Cartographic System

In case that the Digital Elevation Model is not used, following parameters are compulsory:

#### State

Definition of the country or general projection systems.

#### Hemisphere

Definition of the hemisphere. This is chosen according to the selected State and Projection

#### Projection

Definition of the projection system of the selected State. In case that a general projection system is selected in State, the Projection is automatically set.

### Zone

Definition of the zone. This is chosen according to the selected State and Projection.

#### Ellipsoid

Definition of the ellipsoid. This is chosen according to the selected State and Projection.

## **Datum Shift**

Definition of the datum shift parameters. These are chosen according to the selected State and Projection.

# Export

### **Output XML File**

Output file name of the Ground Control Point XML file. This file is mandatory.

## Export ASCII file

If this flag is set, the Ground Control Point file will be exported as ASCII. This file is mandatory.

### **Output ASCII file**

Output file name of the Ground Control Point ASCII file. This file is mandatory.

# **Output Formats**

### .xml

Ground Control Point file to use as input in any processing step where it is required.

### .shp

Shape file of the Ground Control Points.

#### .pts

ASCII file of the Ground Control Points.

Details specific to the Units of Measure and Nomenclature of the output products can be found in the <u>Data</u> Format 22 section.

# **General Functions**

## Back

It goes back to the previous interface.

#### Next

It proceeds with the next interface.

## Finish

The GCP generation step is completed with the relevant file creation.

## Cancel

The GCP interface is closed to restore the original ENVI view.

**Help** Specific help document section.

# **Specific Function(s)**

**Delete GCP** The selected GCP is removed.

**Delete All GCPs** All GCPs are removed.

**Load GCPs** An existing set of GCPs (.xml) can be entered.

**Save GCPs** The existing GCPs are saved.

## References

None.

© sarmap 2015, SARscape 5.2.0

#### 1.10.3.14 Point Gridding

## Purpose

An existing DEM in Point Cloud form (Shapefile), previously generated with SARscape, OPTICALscape, or composed by XYZ information can be converted into a raster product.

# **Technical Note**

The process initially exploits the information provided by the respective DEM/DSM generation modules provided in OPTICALscape and SARscape to apply both a knowledge-based and an accuracy-based sample selection. This is imposed by a minimum proximity radius between points which is a constraint of the used interpolator. The choice strategies vary depending on the type of process:

#### **Optical Data**

In the case of Optical data, the information contained in the shapefile consists in the Feature Type (see the "OPTICALscape>DSM generation module" for the identifiers), matching cross-correlation and reliability index. Exploiting the knowledge about stereo-optical matching, an edge or point feature will be always chosen rather than a grid point. The choice between identical

features is driven by cross-correlation and reliability index.

#### **SAR Data**

The choice will be data-driven, the excluded point will always be the one showing the worst precision.

## XYZ Data

The choice will be ordering-driven, the excluded point will always be the one following the inspected point.

The final step will be performed exploiting a modified 2D Sheppard local interpolator using Thin Plate Radial Basis Functions, the local RBF support will be automatically set. The approach is inspired by the one proposed by Lazzaro D. et. al., the RBF function is given in Numerical Recipes. Two parameters have to be set by the user, namely the number of nearby points on which to fit the RBF function and the number of nodes defining the radius of influence of the computed interpolant. These two values are usually set to 13 and 10 by default respectively.

Two additional steps can be performed, namely a Mean Filtering and a Relaxation interpolation. The former in order to smooth eventual spikes and the latter to provide a continuous surface without holes.

# **Input Files**

## Input Shape File

File name of the input point cloud. This file is mandatory.

# **DEM/Cartographic System**

## **Output Projection**

The following parameters are compulsory to define the **Cartographic System** 61:

## State

Definition of the country or general projection systems.

## Projection

Definition of the projection system of the selected State. In case that a general projection system is selected in State, the Projection is automatically set.

## Ellipsoid

Definition of the ellipsoid. This is chosen according to the selected State and Projection.

#### Hemisphere

Definition of the hemisphere. This is chosen according to the selected State and Projection.

## Zone

Definition of the zone. This is chosen according to the selected State and Projection.

#### **Datum Shift Parameters**

Definition of the datum shift parameters. These are chosen according to the selected State and Projection.

#### **Cartographic Parameters**

The reference parameters for some projection systems (e.g. Stereographic, Polar Stereographic, Gnomonic, Mercator, Miller, Albers, etc.) can be set.

Note that the input has to be in **the same cartographic system** as the output.

## **Parameters - Principal Parameters**

#### Input Type

This flag must be set to define the input type of the point cloud DEM, the choice is given between:

SAR, if the corresponding input is an interferometric DEM (necessarily generated with SARscape).
 Optical, if the corresponding input is a stereo DEM (necessarily generated with OPTICALscape).
 XYZ, if the corresponding input is a DEM generated outside the SARscape/OPTICALscape ecosystem. The coordinate ordering has to follow the description, hence: X (longitude), Y (latitude), Z (altitude).

#### Number Of Nodes

Number of nodes defining the radius of influence of the interpolant.

#### Number Of Coefficient Points

Number of nearby points for the fitting on each node.

#### Grid Size

The pixel spacing of the output DEM. This value is mandatory.

#### **Relax Interpolation**

Set this flag if a final relax interpolation step has to be executed in order to fill eventual holes..

#### Mean Interpolation

Set this flag if a mean filtering on a regular grid has to be executed.

#### **Mean Window Size**

The size of the window for mean filtering. This value is set as 3x3 by default.

## **Parameters - Global**

It brings to the general section of the <u>Preferences</u> parameters. Any modified value will be used and stored for further processing sessions.
## **Parameters - Other Parameters**

It brings to the general section of the <u>Preferences</u> parameters. Any modified value will be used and stored for further processing sessions.

# **Output Files**

## **Output File**

File name of the output combined Digital Elevation Model. This file is mandatory.

## \_dem

Fusion resulting Digital Elevation Model with the corresponding header files (.sml, .hdr).

# **General Functions**

### Exec

The processing step is executed.

### Store Batch

The processing step is stored in the batch list. The <u>Batch Browser</u> button allows to load the batch processing list.

### Close

The window will be closed.

### Help

Specific help document section.

## **Specific Function(s)**

None.

## References

-Lazzaro D., Montefusco L.B., Radial Basis Functions for the multivariate interpolation of large scattered data sets, *Journal of Computational and Applied Mathematics*, 140, pages 521-536, 2002.

-Numerical Recipes. The Art of Scientific Computing, 3rd Edition, 2007.

© sarmap 2015, SARscape 5.2.0

# 1.11 IDL Scripting

## **Section Content**

DIDL Scripting Examples 812

© sarmap 2015, SARscape 5.2.0

## 1.11.1 SARscape Batch object

The SARscape Batch Object has to be used to call any SARscape functionality by means of an IDL script.

This function returns a reference to a SARscapeBatch object. Your code must start the ENVI application in batch mode in order to recognize SARscapeBatch as valid routine, or alternatively you must perform an initialization steps before referencing the object.

SARscapeBatch allows executing any SARscape functionality in batch mode and the definition of all the parameters needed by the SARscape functionality.

### Example

This example shows how to initialize a SARscapeBatch object inside an ENVI session. Copy and paste the following code into the IDL command line.

; Launch ENVI ENVI, /RESTORE\_BASE\_SAVE\_FILES ENVI\_BATCH\_INIT oSB = SARscapeBatch()

help,oSB

This example shows how to initialize a SARscapeBatch object without an ENVI session.

; Step 1) Load the SARscape extension in IDL

TempDir = 'c:\temp'

Sarscape\_batch\_init,temp\_directory=TempDir

; Step 2) Load user defined profile (Default parameters) - Optional Step

ParamsFileName = `c:\test\mySARscapedefault.txt'

ok = SARscape\_Dialog\_Load\_xml\_Default (DEFAULT\_FILE\_NAME=ParamsFileName)

oSB = SARscapeBatch()

help,oSB

## Syntax

oSB = SARscapeBatch(Module=ModuleName)

## Methods

Execute 796 Execute 796 GetParam 798 GetParam 798 ListParams 801 Manifest 802 SearchModule 804 SetParam 806 SetUpModule 808 VerifyParams 808 xManifest 810

## Properties

Properties marked as (Get) can be retrieved, but not set.

## DESCRIPTION (Get)

A string describing the SARscape module currently handled by the object

## HASSCHEMA (Get)

Returns 1 (TRUE) if a schema definition exists for the module, and 0 (FALSE) if not.

## MODULE (Get, Set)

A string specifying the name of SARscape module currently handled by the object.

## Keywords

## MODULE

Set this keyword to a valid module name, one out of the list of available modules as obtained with the MANIFEST method, called after initialized the object without this keyword set.

#### SARscapeBatch::Execute

This method executes the SARscape module that has been defined. Before the executing it performs a sanity check on the parameters defined and after the validation it starts the process.

#### Example

This example shows how to initialize a SARscapeBatch object inside an ENVI session and its execution.

; Launch ENVI ENVI, /RESTORE\_BASE\_SAVE\_FILES ENVI\_BATCH\_INIT, /NO\_STATUS\_WINDOW oSB = SARscapeBatch(Module='ImportCskFormat') FileIn = 'MyCosmoScene' FileOut = 'MyFileout' ok = oSB.SetParam('input\_file\_list',FileIn) ok = oSB.SetParam('output\_file\_list',FileOut)

oK =oSB.Execute()

#### Syntax

Result = SARscapeBatch.Execute(WORKING\_DIRECTORY = varIn, ERRMSG = varOut)

#### **Return Value**

Returns a 1 if successful in executing the module, 0 otherwise

#### Arguments

None

#### Keywords

### WORKING\_DIRECTORY

Set this keyword to a valid directory to supersede the default directory of the temporary folder.

#### ERRMSG

Set this keyword to a named variable that will contain any error message issued during execution of the SARscape Module. If no error occurs, the ERROR variable will be set to a null string (").

## SARscapeBatch::ExecuteProgress

This method executes the SARscape module that has been defined. Before the executing it performs a sanity check on the parameters defined and after the validation it starts the process. Unlike the method <u>Execute</u> during the process a progress bar is visualized.

Note: The progress bar is visualized only if an ENVI batch session is open.

## Example

This example shows how to initialize a SARscapeBatch object inside an ENVI session and its execution.

; Launch ENVI ENVI, /RESTORE\_BASE\_SAVE\_FILES ENVI\_BATCH\_INIT oSB = SARscapeBatch(Module='ImportCskFormat') FileIn = 'MyCosmoScene' FileOut = 'MyFileout' ok = oSB.SetParam('input\_file\_list',FileIn) ok = oSB.SetParam('output\_file\_list',FileOut)

oK =oSB.ExecuteProgress(ErrMgs=err)

### Syntax

Result = SARscapeBatch.Execute(WORKING\_DIRECTORY = varIn, ERRMSG = varOut)

### **Return Value**

Returns a 1 if successful in executing the module, 0 otherwise

### Arguments

None

## Keywords

## WORKING\_DIRECTORY

Set this keyword to a valid directory to supersede the default directory of the temporary folder.

### ERRMSG

Set this keyword to a named variable that will contain any error message issued during execution of the SARscape Module. If no error occurs, the ERROR variable will be set to a null string (").

#### SARscapeBatch::GetParam

The GetParam method retrieves the values of the parameters associated with the selected SARscape module. To print the names and values of each parameters associated with the SARscape module the method <u>ListParams</u> can be used.

### Example

This example shows how to retrieve the values of parameters from a SARscape module

; Launch ENVI

ENVI, /RESTORE\_BASE\_SAVE\_FILES

ENVI\_BATCH\_INIT, /NO\_STATUS\_WINDOW

oSB = SARscapeBatch()

ok = oSB.SetupModule(Module='BaseMultilooking')

oSB.ListParams

| IDL_ENVI_ENV            |
|-------------------------|
| USER_PARAMETER_TO_FILL  |
| USER_PARAMETER_TO_FILL  |
| 5.000000                |
| 1.000000                |
| USER_OPTIONAL_PARAMETER |
| -1.0000000              |
| -1.000000               |
| OK                      |
| NotOK                   |
| 0.33330000              |
|                         |

ok = oSB.GetParam('azimuth\_multilook',value)

print,value

#### Syntax

Result = SARscapeBatch.GetParam(NameParam,Value)

#### **Return Value**

Returns a 1 if successful, 0 otherwise

### Arguments

#### NA MEPA RA M

A scalar string that is a fully-qualified parameter name

## VALUE

Name of an IDL variable that will contain the value of the parameter

### Output

USER\_PARAMETER\_TO\_FILL indicates that the corresponding parameter value is not initialized from the defaults, and that it shall mandatorily set by the user before executing the module.

USER\_OPTIONAL\_PARAMETER indicates that the corresponding parameter value is not initialized from the defaults, but it shall not necessarily set by the user before executing the module.

## SARscapeBatch::GetParamType

The GetParamType method retrieves the type of the parameters associated with the selected SARscape module. To print the names and values of each parameters associated with the SARscape module the method <u>ListParams</u> can be used. If the type of parameter is an "enumeration" it's possible to print the list of values associated.

### Example

This example shows how to retrieve the values of parameters from a SARscape module

; Launch ENVI ENVI, /RESTORE\_BASE\_SAVE\_FILES ENVI\_BATCH\_INIT, /NO\_STATUS\_WINDOW oSB = SARscapeBatch() ok = oSB.SetupModule(Module='INSARFILTERANDCOHERENCE') oSB.ListParams

FILTERING\_CMD

| filtering_method:                               | GOLDSTEIN |
|-------------------------------------------------|-----------|
| <pre>goldstein_coh_az_boxsize:</pre>            | 3.000000  |
| <pre>goldstein_coh_rg_boxsize:</pre>            | 3.000000  |
| <pre>boxcar_coh_az_boxsize:</pre>               | 3.000000  |
| <pre>boxcar_coh_rg_boxsize:</pre>               | 3.000000  |
| <pre>adaptive_coherence_corr_max_az_size:</pre> | 5.000000  |
|                                                 |           |

oSB.GetParamType('filtering\_method',type)

print,type

oSB.GetParamType('filtering\_method',type, enum)

print, enum

## Syntax

Result = SARscapeBatch.GetParamType(NameParam,Type)

## **Return Value**

Returns a 1 if successful, 0 otherwise

## Syntax

Result = SARscapeBatch.GetParamType(NameParam,Type,Enum)

### **Return Value**

Returns a 1 if successful, 0 otherwise

### Arguments

### NA MEPA RA M

A scalar string that is a fully-qualified parameter name

### TYPE

Name of an IDL variable that will contain the type of the parameter

## ENUM

Type of param containing a list of values.

### Output

USER\_PARAMETER\_TO\_FILL indicates that the corresponding parameter value is not initialized from the defaults, and that it shall mandatorily set by the user before executing the module.

USER\_OPTIONAL\_PARAMETER indicates that the corresponding parameter value is not initialized from the defaults, but it shall not necessarily set by the user before executing the module.

### SARscapeBatch::ListParams

Use the ListParams method to print the parameters and their values defined for a module

### Example

This example shows how to print the names and values of parameters.

; Launch ENVI

ENVI, /RESTORE\_BASE\_SAVE\_FILES

ENVI\_BATCH\_INIT, /NO\_STATUS\_WINDOW

oSB = SARscapeBatch()

ok = oSB.SetupModule(Module='BaseMultilooking')

oSB.ListParams

| MAIN BASIC MULTILOOKING        |                         |
|--------------------------------|-------------------------|
| sarscapeenvironment:           | IDL_ENVI_ENV            |
| input_file_list:               | USER_PARAMETER_TO_FILL  |
| output_file_list:              | USER_PARAMETER_TO_FILL  |
| azimuth_multilook:             | 5.000000                |
| range_multilook:               | 1.0000000               |
| output_root_name:              | USER_OPTIONAL_PARAMETER |
| cut_dummy_min_pixel:           | -1.000000               |
| grid_size_for_suggested_looks: | -1.0000000              |
| delete_temporary_files:        | OK                      |
| make_tiff:                     | NotOK                   |
| saturation_default:            | 0.33330000              |

## Syntax

SARscapeBatch.ListParams

#### Arguments

### None

### Output

USER\_PARAMETER\_TO\_FILL indicates that the corresponding parameter value is not initialized from the defaults, and that it shall mandatorily set by the user before executing the module.

USER\_OPTIONAL\_PARAMETER indicates that the corresponding parameter value is not initialized from the defaults, but it shall not necessarily set by the user before executing the module.

#### SARscapeBatch::Manifest

Use the Manifest method to list all the names of the SARscape modules available and a brief description.

#### Example

This example shows how to list all the names of the SARscape modules.

; Launch ENVI

ENVI, /RESTORE\_BASE\_SAVE\_FILES

ENVI\_BATCH\_INIT, /NO\_STATUS\_WINDOW

oSB = SARscapeBatch()

oSB.Manifest

Description of the modules available for SARscape Batch \_\_\_\_\_ Module Name..: BASEMULTILOOKING Description..: BaseMultilooking \*\*\*\*\* Module Name ..: BASICCOREGISTRATION Description..: Coregistration \*\*\*\*\*\*\*\*\*\*\*\*\*\* \*\*\*\*\*\* Module Name ..: BASICFECOEFFOFVAR Description..: Coefficient of Variation \*\*\*\*\* Module Name ..: BASICFECOHERENCE Description..: Coherence Generation \*\*\*\*\* Module Name ..: BASICFEMULTITEMPORALFEATURES **Description..: Multitemporal Features** \*\*\*\*\* Module Name ..: BASICFERATIO Description..: Ratio

### Syntax

SARscapeBatch.Manifest,/FULL,SEARCH=SEED

#### Arguments

None

## Keywords

## FULL

Set this keyword to list also the xml Schema name associated with each module.

## SEED

A scalar string that contains the seed research

#### SARscapeBatch::SearchModule

This method allows searching for the name of a specific module.

#### Example

This example shows how to search for the modules that execute the multilooking functionality.

; Launch ENVI ENVI, /RESTORE BASE SAVE FILES ENVI\_BATCH\_INIT, /NO\_STATUS\_WINDOW oSB = SARscapeBatch() oSB.SearchModule,'Multilooking' \_\_\_\_\_ Description of the modules available for SARscape Batch seed: "Multilooking" \_\_\_\_\_ \_\_\_\_\_ Module Name ..: BASEMULTILOOKING Description..: BaseMultilooking \*\*\*\*\*\* Module Name ..: INSARCOMPLEXDATAMULTILOOKING Description..: Complex Data Multilooking \*\*\*\*\*\*

ok = oSB.SetUpModule(Module='BASEMULTILOOKING')

#### oSB.ListParams

| MAIN_BASIC_MULTILOOKING        |                         |
|--------------------------------|-------------------------|
| sarscapeenvironment:           | IDL_ENVI_ENV            |
| input_file_list:               | USER_PARAMETER_TO_FILL  |
| output_file_list:              | USER_PARAMETER_TO_FILL  |
| azimuth_multilook:             | 5.000000                |
| range_multilook:               | 1.0000000               |
| output_root_name:              | USER_OPTIONAL_PARAMETER |
| cut_dummy_min_pixel:           | -1.0000000              |
| grid_size_for_suggested_looks: | -1.0000000              |
| delete_temporary_files:        | ОК                      |
| make_tiff:                     | NotOK                   |
| saturation_default:            | 0.33330000              |
|                                |                         |

#### Syntax

SARscapeBatch.SearchModule,SEED

#### Arguments

#### SEED

| Help Content | 805 |
|--------------|-----|
|              |     |
|              |     |

A scalar string that contains the seed research

### SARscapeBatch::SetParam

The SetParam method enables the assignment of values at parameters associated with the selected SARscape module.

### Example

This example shows how to search for the modules that execute the multilooking functionality and defines some parameters

; Launch ENVI

ENVI, /RESTORE\_BASE\_SAVE\_FILES

ENVI\_BATCH\_INIT, /NO\_STATUS\_WINDOW

oSB = SARscapeBatch()

ok = oSB.SetUpModule(Module='BASEMULTILOOKING')

oSB.ListParams

| MAIN_BASIC_MULTILOOKING        |                         |
|--------------------------------|-------------------------|
| sarscapeenvironment:           | IDL_ENVI_ENV            |
| input_file_list:               | USER_PARAMETER_TO_FILL  |
| output_file_list:              | USER_PARAMETER_TO_FILL  |
| azimuth_multilook:             | 5.000000                |
| range_multilook:               | 1.000000                |
| output_root_name:              | USER_OPTIONAL_PARAMETER |
| cut_dummy_min_pixel:           | -1.0000000              |
| grid_size_for_suggested_looks: | -1.0000000              |
| delete_temporary_files:        | OK                      |
| make_tiff:                     | NotOK                   |
| saturation_default:            | 0.33330000              |
|                                |                         |

ok = oSB.SetParam('azimuth\_multilook','4.0')

ok = oSB.SetParam('range\_multilook,'2.0')

ok = oSB.SetParam('input\_file\_list','c:\temp\SARData')

oSB.ListParams

|   | MAIN_BASIC_MULTILOOKING                 |                                       |
|---|-----------------------------------------|---------------------------------------|
|   | sarscapeenvironment:                    | IDL_ENVI_ENV                          |
|   | input_file_list (001):                  | c:\temp\SARdata                       |
|   | output_file_list:                       | USER_PARAMETER_TO_FILL                |
|   | azimuth_multilook:                      | 4.000000                              |
|   | range_multilook:                        | 2.000000                              |
|   | output_root_name:                       | USER_OPTIONAL_PARAMETER               |
|   | cut_dummy_min_pixel:                    | -1.0000000                            |
|   | grid_size_for_suggested_looks:          | -1.000000                             |
|   | delete_temporary_files:                 | OK                                    |
|   | make_tiff:                              | NotOK                                 |
|   | saturation_default:                     | 0.33330000                            |
| C | ok = oSB.Setparam('input_file_list',['c | :\temp\SARdata1','c:\temp\SARdata2']) |
|   |                                         |                                       |

## oSB.ListParams

| MAIN_BASIC_MULTILOOKING        |                         |
|--------------------------------|-------------------------|
| sarscapeenvironment:           | IDL_ENVI_ENV            |
| input_file_list (001):         | c:\temp\SARdata1        |
| input_file_list (002):         | c:\temp\SARdata2        |
| output_file_list:              | USER_PARAMETER_TO_FILL  |
| azimuth_multilook:             | 4.000000                |
| range_multilook:               | 2.000000                |
| output_root_name:              | USER_OPTIONAL_PARAMETER |
| cut_dummy_min_pixel:           | -1.000000               |
| grid_size_for_suggested_looks: | -1.0000000              |
| delete_temporary_files:        | ОК                      |
| make_tiff:                     | NotOK                   |
| saturation_default:            | 0.33330000              |
|                                |                         |

## Syntax

Result = SARscapeBatch.SetParam(NameParam,Value)

## **Return Value**

Returns a 1 if successful, 0 otherwise

## Arguments

## NA MEPA RA M

A scalar string that is a fully-qualified parameter name

## VALUE

A scalar string or an array of strings.

Note: Array of strings can be assigned only to the parameters containing the string "list" inside the name.

## SARscapeBatch::SetUpModule

The method SetUpModule allows selecting the SARscape module that needs to be executed.

### Example

This example shows to select the module that performs the geocoding.

```
; Launch ENVI
ENVI, /RESTORE_BASE_SAVE_FILES
ENVI_BATCH_INIT, /NO_STATUS_WINDOW
oSB = SARscapeBatch()
ok = oSB.SetUpModule(Module='BASICGEOCODING')
```

## Syntax

Result = SARscapeBatch.SetUpModule(Module=ModuleName)

## **Return Value**

Returns a 1 if successful, 0 otherwise

### Arguments

None

### Keywords

### MODULE

A scalar string with the name of a valid SARscape Module.

## SARscapeBatch::VerifyParams

The VerifyParams method verifies that all the mandatory parameters are filled and in case some parameters have not been filled it sends a notification. This method is also used by the methods <u>Execute</u> and <u>ExecuteProgress</u> before the start of the computational process.

## Example

This example shows how to use the method VerifyParams.

```
; Launch ENVI
```

ENVI, /RESTORE\_BASE\_SAVE\_FILES

ENVI\_BATCH\_INIT, /NO\_STATUS\_WINDOW

oSB = SARscapeBatch()

ok = oSB.SetUpModule(Module='BASEMULTILOOKING')

```
ok = oSB.SetParam('azimuth_multilook','4.0')
```

```
ok = oSB.SetParam('range_multilook','2.0')
```

```
ok = oSB.SetParam('input_file_list','c:\temp\SARData')
```

ok = oSB.VerifyParams()

Parameter: \*\*\*OUTPUT\_FILE\_LIST\*\*\* needs to be filled before exec

Optional Parameter: \*\*\*OUTPUT\_ROOT\_NAME\*\*\* not filled

```
ok = oSB.SetParam('input_file_list','c:\temp\SARData')
```

```
ok = oSB.SetParam('output_file_list','c:\temp\OutData')
```

```
ok = oSB.VerifyParams()
```

Print,ok

```
1
```

## Syntax

Result = SARscapeBatch.VerifyParams(/Silent,/Optional)

### **Return Value**

Returns a 1 if successful, 0 otherwise

## Arguments

None

Keywords

## SILENT

The keyword disables the print of messages

## **OPTIONAL**

The keyword enables the control also on optional parameters.

## SARscapeBatch::xManifest

Use the xManifest method to list all the names of the SARscape modules available in a GUI.

## Example

This example shows how to list all the names of the SARscape modules.

; Launch ENVI ENVI, /RESTORE\_BASE\_SAVE\_FILES ENVI\_BATCH\_INIT, /NO\_STATUS\_WINDOW oSB = SARscapeBatch() oSB.xManifest

| XManifest                                                                                     | _ <b>D</b> _ X |   |
|-----------------------------------------------------------------------------------------------|----------------|---|
| <u>F</u> ile                                                                                  |                |   |
| Module Name: IMPORTSARLUPEFORMAT<br>Description: Import SARLupe                               |                | ^ |
| Module Name: IMPORTSARSCAPEORIGINAL<br>Description: Import SARscape Original                  |                |   |
| Module Name: IMPORTSHAPEFILE<br>Description: Import Shape file                                |                |   |
| Module Name: IMPORTSTANDARDFORMAT<br>Description: Import Standard Formats                     |                |   |
| Module Name: IMPORTTIFF<br>Description: Import Tiff Data                                      |                |   |
| Module Name: IMPORTTSXFORMAT<br>Description: Import TSX                                       |                |   |
| Module Name: INSARAMPLITUDETRACKING<br>Description: Amplitude Tracking                        |                |   |
| Module Name: INSARATMOSPHERICCORRECTION<br>Description: Atmospheric Phase Delay Correction    |                |   |
| Module Name: INSARBASELINEESTIMATION<br>Description: Baseline Estimation                      |                |   |
| Module Name: INSARCOMPLEXDATAMULTILOOKING<br>Description: Complex Data Multilooking           |                |   |
| Module Name: INSARCOREGISTRATION<br>Description: Interferometric Data Coregistration          |                |   |
| Module Name: INSARDUALPAIR<br>Description: Dual Pair Differential Interferometry              |                |   |
| Module Name: INSARFILTERANDCOHERENCE<br>Description: Adaptive Filter and Coherence Generation |                |   |
| •                                                                                             | Þ              | • |

## Syntax

SARscapeBatch.xManifest,/FULL,SEARCH=SEED

## Arguments

None

## Keywords

## FULL

Set this keyword to list also the xml Schema name associated with each module.

## SEED

### A scalar string that contains the seed research

© sarmap 2015, SARscape 5.2.0

## 1.11.2 Examples

## **Section Content**

Geocoding 812

DInterferometry 814

DImport Fsar 819

© sarmap 2015, SARscape 5.2.0

## 1.11.2.1 Geocoding

## **Purpose**

It allows to execute one or more processing steps by preparing an IDL script, which actually calls specific SARscape routines.

The <u>SARscapeBatch object</u> has to be used to call any SARscape functionality by means of an IDL script.

## **Technical Note**

The use of this functionality foresees the knowledge of the IDL programming language. The SARscape IDL scripting technology is also exploited in the <u>batch processing</u> [870].

The IDL script must be structured as shown in the IDLscript\_example\_geocoding.pro example file (found in the following zip folder: "C:\Program Files\SARMAP SA\SARscape X.X\examples \example\_script\_geocoding.zip", which is relevant to the execution of a <u>geocoding</u> process. To start this example, please perform the following steps:

- Run IDL or IDL + ENVI
- Open the IDLscript\_example\_geocoding.pro in IDL and click the compile button
- To Run the script you need to write the following command in the IDL console: IDLscript\_example\_geocoding

The content of the IDL example script is synthetically described here below:

### 1) SARscape batch initialization and temporary directory setting (preparatory step)

The SARscape extension file is restored from the original repository folder. The folder path, where the default processing values are copied, is defined. It has to be noted that all the alternative default settings (General, VHR, HR, MR, etc.) are stored within this folder, but the one which is used is always the "SARscape\_default\_values\_dataset\_General 22.txt".

It is convenient to set a different directory than the one selected in the ENVI "File>Preferences>Directories>Temporary Directory", in order to avoid overwriting the standard SARscape default settings.

## 2a) Show all SARscape functions (preparatory step, optional)

It is possible to list all SARscape functions, which can be executed afterwards.

## 2b) Show specific SARscape functions (preparatory step, optional)

Alternatively to the step 2a, it is possible to enter a portion of the reference name relevant to the SARscape functionality to list. In our example the name of the functionality to call is the "Geocoding".

3) Geocoding input data and parameters (Input data and parameter definition)

The input/output data and parameters are entered. In our example they consist of: two input SAR images (...\_slc); an input Digital Elevation Model (...\_dem); two output SAR geocoded images (...\_geo) and the parameter relevant the output grid size (25.0).

## 4) Load the user-specific default file (preparatory step, optional)

It is possible to enter an existing default file where the user-specific processing parameters have been previously set. If this file contains also the location of the working directory ("working\_directory" tag), then the next preparatory step (5<sup>th</sup>) is not needed.

If this step is not executed the latest used default file is adopted.

# 5) Set the working directory (preparatory step, <u>optional</u>) The folder path, where the processing related information (e.g. trace files, log files, working files, etc.) are written, is entered.

- 6) Create the BasicGeocoding object (Processing functionality creation and validation) The object relevant to the previously retrieved SARscape functionality (refer to step 4) is now created and afterwards the program checks its validity.
- 7) Fill the parameters (Input and output files and processing parameters are set) First the list of input files, then the list of output files, then the Digital Elevation Model file name and finally the output grid size and the resampling method are entered.

## 8) Verify the parameters (All previous settings are checked, optional but important)

All details relevant to the specific process, which is going to be executed, are reported; in case the instruction is modified using "silent=0" (instead of "silent=1") the details are not shown. In any case, if all previous steps have been properly done, this function provides the code 1 (i.e. ok message); if any mandatory field was missing, this function provides the code 0 (i.e. failure message).

#### 9) Process execution (The process is executed)

If the previous setting was properly done this function provides the code 1 (i.e. ok message) and the processing is successfully executed; otherwise the function provides the code 0 (i.e. failure message).

10) Exit from SARscape batch mode (The SARscape Batch session is end)

## **Section Content**

SARscapeBatch Object
 794

## **Input Parameter(s)**

Refer to the Technical Note.

## **General Functions**

Refer to the IDL help documentation.

## **Specific Function(s)**

Refer to the IDL help documentation.

© sarmap 2015, SARscape 5.2.0

### 1.11.2.2 Interferometry

### Purpose

It allows to execute one or more processing steps by preparing an IDL script, which actually calls specific SARscape routines.

The <u>SARscapeBatch object</u> has to be used to call any SARscape functionality by means of an IDL script.

**Note:** The <u>geocoding</u> evample contains all the steps in order to know all the possible indications that can be performed to work with IDL scripts. We strongly suggest to try the geocoding example with all the functionality before starting with this example.

## **Technical Note**

The use of this functionality foresees the knowledge of the IDL programming language. The SARscape IDL scripting technology is also exploited in the <u>batch processing</u> [1].

The IDL script must be structured as shown in the sarscape\_script\_from\_scratch\_example.pro example file

(found in the following zip folder: "C:\Program Files\SARMAP SA\SARscape X.X\examples \example\_sarscape\_script\_from\_scratch\_example\_52.zip", which is relevant to the execution of interferometry [320] and filtering [327] process.

To start this example, please perform the following steps:

- Run IDL or IDL + ENVI
- Open the IDLscript\_example\_geocoding.pro in IDL and click the compile button
- To Run the script you need to write the following command in the IDL console: SARscape\_script\_from\_scratch\_example

The content of the IDL example script is synthetically described here below:

1) SARscape batch initialization and temporary directory setting (preparatory step)

The SARscape extension file is restored from the original repository folder. The folder path, where the default processing values are copied, is defined. It has to be noted that all the alternative default settings (General, VHR, HR, MR, etc.) are stored within this folder, but the one which is used is always the "SARscape\_default\_values\_dataset\_General

It is convenient to set a different directory than the one selected in the ENVI "File>Preferences>Directories>Temporary Directory", in order to avoid overwriting the standard SARscape default settings.

- 2) Interferogram Generation input data and parameters (Input data and parameter definition) The input/output data and parameters are entered. In our example they consist of: two input SAR images (\*\_slc); an input Digital Elevation Model (\*\_dem); one output root name (\*interf\*); the parameters relevant to both the azimuth looks (5) and range looks (1).
- 3) Create the INSARINTERFEROGRAMGENERATION object (Processing functionality creation and validation)
- 4) Fill the parameters (Input and output files and processing parameters are set)
- 5) Verify the parameters (All previous settings are checked, optional but important)

All details relevant to the specific process, which is going to be executed, are reported; in case the instruction is modified using "silent=0" (instead of "silent=1") the details are not shown. In any case, if all previous steps have been properly done, this function provides the code 1 (i.e. ok message); if any mandatory field was missing, this function provides the code 0 (i.e. failure message).

6) Process execution (The process is executed)

If the previous setting was properly done this function provides the code 1 (i.e. ok message) and the processing is successfully executed; otherwise the function provides the code 0 (i.e. failure

message).

7) Adaptive Filter and Coherence Generation input data and parameters (Input data and parameter definition)

The input/output data and parameters are entered. In our example they consist of: three input images (\*\_interf\_master\_pwr, \*\_interf\_slave\_pwr, \*\_interf\_dint); one output root name (\*newtestInterf\*); the parameters relevant to filtering method (GOLDSTEIN) and the Goldstein Win Size (32).

- 8) Create the INSARFILTERANDCOHERENCE object (Processing functionality creation and validation)
- 9) Fill the parameters (Input and output files and processing parameters are set)
- 10) Verify the parameters (All previous settings are checked, optional but important)

All details relevant to the specific process, which is going to be executed, are reported; in case the instruction is modified using "silent=0" (instead of "silent=1") the details are not shown. In any case, if all previous steps have been properly done, this function provides the code 1 (i.e. ok message); if any mandatory field was missing, this function provides the code 0 (i.e. failure message).

### 11) Process execution (The process is executed)

If the previous setting was properly done this function provides the code 1 (i.e. ok message) and the processing is successfully executed; otherwise the function provides the code 0 (i.e. failure message).

## **Section Content**

## Input Parameter(s)

Refer to the Technical Note.

## **General Functions**

Refer to the IDL help documentation.

## **Specific Function(s)**

Refer to the IDL help documentation.

© sarmap 2015, SARscape 5.2.0

### 1.11.2.3 Interferometry Using .sav

## Purpose

It allows to execute one or more processing steps by preparing an IDL script, which actually calls specific SARscape routines.

The <u>SARscapeBatch object</u> [794] has to be used to call any SARscape functionality by means of an IDL script. This object is loaded starting from a **.sav file** that was previously stored. This can be done using the "store batch [870]" functionality found in each SARscape panel.

**Note:** The <u>geocoding</u> example contains all the steps in order to know all the possible indications that can be performed to work with IDL scripts. We strongly suggest to try the geocoding example with all the functionality before starting with this example.

# **Technical Note**

The use of this functionality foresees the knowledge of the IDL programming language. The SARscape IDL scripting technology is also exploited in the <u>batch processing</u> [370].

The IDL script must be structured as shown in the sarscape\_script\_from\_sav\_batch52.pro example file (found in the following zip folder: "C:\Program Files\SARMAP SA\SARscape X.X\examples \example\_sarscape\_script\_from\_sav\_batch52.zip", which is relevant to the execution of <u>interferometry</u> and <u>filtering[327]</u> process.

To start this example, please perform the following steps:

- Run IDL or IDL + ENVI
- Open the IDLscript\_example\_geocoding.pro in IDL and click the compile button
- To Run the script you need to write the following command in the IDL console: SARscape\_script\_from\_sav\_batch52,'runIDL\_example\_batch\_steps\_file\_52.sav'

The content of the IDL example script is synthetically described here below:

### 1) SARscape batch initialization and temporary directory setting (preparatory step)

The SARscape extension file is restored from the original repository folder. The folder path, where the default processing values are copied, is defined. It has to be noted that all the alternative default settings (General, VHR, HR, MR, etc.) are stored within this folder, but the one which is used is always the "SARscape\_default\_values\_dataset\_General set".

It is convenient to set a different directory than the one selected in the ENVI "File>Preferences>Directories>Temporary Directory", in order to avoid overwriting the standard SARscape default settings.

## 2) Restore Batch (.sav)

In this step, the batch file (.sav file) is loaded.

```
restore, FILENAME = aBatchName ;;;restore the batch
```

An object called alist is created. It contains the list of the (batch) steps that have to be executed.

#### 3) Load number of step

The number of steps is loaded

aSize = N\_ELEMENTS(aList) ;;;Total Number of steps

### 4) SARscape object check

For the alist object created in step 2 [17], the following checks are performed:

the object has to be valid

The object has to be a SARscape batch object

```
IF (~obj_isa(OB,'SARSCAPEBATCH')) THEN continue ; check if the object is
a SARscape object
```

5) Interferogram Generation input data and parameters (Input data and parameter definition - step A in the .pro file)

The input/output data and parameters are entered. In our example they consist of: two input SAR images (\*\_slc); an input Digital Elevation Model (\*\_dem); one output root name (\*interf\*); the parameters relevant to both the azimuth looks (5) and range looks (1).

6) Fill the parameters (Input and output files and processing parameters are set)

```
7) Adaptive Filter and Coherence Generation input data and parameters (Input data and parameter definition - step B in the .pro file)
The input/output data and parameters are entered. In our example they consist of: three input images (*_interf_master_pwr, *_interf_slave_pwr, *_interf_dint); one output root name (*newtestInterf*); the parameters relevant to filtering method (GOLDSTEIN) and the Goldstein Win Size (32).
```

- 8) Fill the parameters (Input and output files and processing parameters are set)
- 9) Verify the parameters (All previous settings are checked, optional but important)

All details relevant to the specific process, which is going to be executed, are reported; in case the instruction is modified using "silent=0" (instead of "silent=1") the details are not shown. In any case, if all previous steps have been properly done, this function provides the code 1 (i.e. ok message); if any mandatory field was missing, this function provides the code 0 (i.e. failure message).

## 10) Process execution (The process is executed)

If the previous setting was properly done this function provides the code 1 (i.e. ok message) and the processing is successfully executed; otherwise the function provides the code 0 (i.e. failure message).

# **Section Content**

SARscapeBatch Object
 794

# Input Parameter(s)

Refer to the Technical Note.

## **General Functions**

Refer to the IDL help documentation.

# **Specific Function(s)**

Refer to the IDL help documentation.

© sarmap 2015, SARscape 5.2.0

## 1.11.2.4 Import Fsar

## **Purpose**

This example shows how to create a graphic interface as well as how to import a generic data in order to be used in SARscape.

# **Technical Note**

The use of this functionality foresees the knowledge of the IDL programming language. Please refer to the IDL help for information about the management of widgets used for GUI.

The IDL script must be structured as shown in the example\_sarscape\_import\_fsar\_gui.pro example file, this file contains the instruction for the graphic interface (panel) and the call to the read Fsar function.

The Fsar import functions are developed in the following .pro: read\_fsar.pro and rrat.pro. Before starting the example, the 3 .pro files mentioned have to be opened and compiled (the files are found in the following zip folder: "C:\Program Files\SARMAP SA\SARscape X.X\examples \example sarscape import f-sar.zip"). The content of IDL example script the (*example\_sarscape\_import\_fsar\_gui.pro*) is synthetically described here below:

### 1) SARscape batch initialization and temporary directory setting

The SARscape extension file is restored from the original repository folder.

### **Create panel structure**

The main structure of the panes il created.

### 2) Banner bitmap

The banner at the top of the panel is created using a bitmap image.

Example:

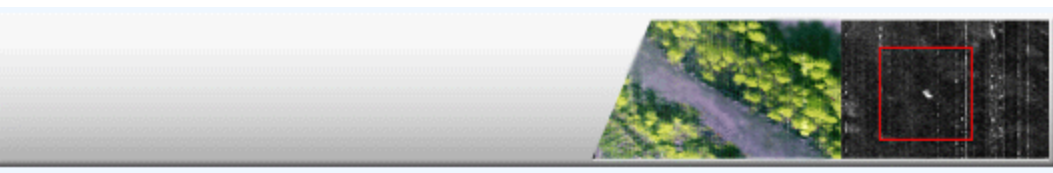

#### 3) Catalog reading procedure

This procedure is necessary in order to read information in the catalog.

Example:

PrimaryTitle = SARscape\_SingleLangCatQuery('sars:UI:panel:import\_fsar\_slc',(FILE\_DIRNAME(myResult))

This string is looking for the 'sars:UI:panel:import\_fsar\_slc' inside the 'example\_catalog\_eng.cat'

'example\_catalog\_eng.cat':

```
?xml version='1.0' encoding='UTF-8'?>
<IDLffLangCat APPLICATION="envi sarscape ui" VERSION="1.0" AUTHOR="ENVI">
<!-- English - Use ISO 639-3 three-character language Names -->
<LANGUAGE NAME='eng'>
<!-- COMMON NAME -->
<KEY NAME='sars:UI:panel:import_fsar_slc'>IMPORT FSAR SLC</KEY>
<KEY NAME='sars:UI:panel:start'>Start</KEY>
<KEY NAME='sars:UI:panel:cancel'>Cancel</KEY>
<KEY NAME='sars:UI:tab:output_file'>Output File</KEY>
<KEY NAME='sars:UI:tab:input_file'>Input File</KEY>
<KEY NAME='sars:UI:param:input_file'>Input File</KEY>
<KEY NAME='sars:UI:param:orbit_file'>Orbit File</KEY>
<KEY NAME='sars:UI:param:orbit_file'>Orbit File</KEY>
<KEY NAME='sars:UI:param:orbit_file'>Output File</KEY>
<KEY NAME='sars:UI:param:output_file'>Output File</KEY>
<KEY NAME='sars:UI:param:orbit_file'>Output File</KEY>
<KEY NAME='sars:UI:param:output_file'>Output File</KEY>
<KEY NAME='sars:UI:param:output_file'>Output File</KEY>
```

```
</LANGUAGE>
</IDLffLangCat>
```

### 4) Window dimension

The dimension of the window panel (in pixel) is set.

#### 5) Parameter structure declaration and initialization

### 6) Add banner to the panel

The banner created at step  $2 \begin{bmatrix} 820 \end{bmatrix}$  is insert to the panel.

#### 7) Widget inputs/output/start/cancel

The widgets needed for fields and buttons are created at this step.

#### 8) Save the parameters structure

In this step, all the elements created in the previous steps are saved.

### 9) Event handler

This section of the code handles the events (e.g. insert of data, change of output name or buttons functions)

Pro example\_sarmap\_import\_sar\_airborne\_fsar\_gui\_event,event

#### 9a) Set parameters

#### 9b) Import Fsar function call

Here the function of the Fsar import is called.

aret= read\_fsar(input\_data\_file,input\_par\_file,input\_orb\_file,output\_file)

## **Section Content**

Refer to the IDL help documentation.

## **Input Parameter(s)**

Refer to the Technical Note.

## **General Functions**

Refer to the IDL help documentation.

## **Specific Function(s)**

Refer to the IDL help documentation.

© sarmap 2015, SARscape 5.2.0

# 1.12 Preferences

## Purpose

This panel enables to specify the "Name" of the default processing parameters, which are used to run various functions available under all SARscape modules. The various settings are stored in the ENVI "File>Preferences>Directories>Temporary Directory".

It must be noted that the Preferences setting may vary depending on the input data characteristics and they can be modified on the basis of user-specific needs. SARscape provides a few general settings, which are suggested in order to either optimize the processing of any supported products and sensors or to cope with specific data set conditions. However additional user defined Preferences settings can be saved and used in alternative to the standard ones.

## **Technical Note**

Eight different settings are suggested as possible alternative default processing values:

### - General

This setting is not specifically tuned for an input data type. It corresponds to the unique default setting, which was provided in SARscape versions older than the 4.2.

### - VHR (better than 10m)

This setting is suitable for very high resolution data (pixel size in the order of the meter).

## - HR (between 10m and 30 m)

This setting is suitable for high resolution data (pixel size in the order of the tens of meters).

## - MR (coarser than 30m)

This setting is suitable for medium resolution data (in the order of several tens or a hundred of meters).

## - Interferometry-LowCoherence

This setting is suitable for Interferometric data pairs where the coherence is low or the presence of features, which are useful for the cross-correlation based coregistration, is limited.

## - WrongOrbitalData

This setting is suitable for Interferometric data sets, or multitemporal amplitude series to coregister, where the orbital parameters are not reliable.

## - TSX1\_TDX1\_TANDEM

This setting is suitable for Interferometric data pairs, which are made of a TerraSAR-X + Tandem-X acquisition in bistatic mode.

## - ERS-ASAR\_interferometry

This setting is suitable for Interferometric data pairs, which are made of an ERS and an ASAR.

## **Section Content**

Directories and Batch File Name

General 827

Mosaic and Filtering

Geocoding 834

Coregistration 838

DEFInite 1843

DInterferometry 847

<u>Adaptive Filter</u>

Dersistent Scatterers 855

→ FTP 859

Modeling 860

## **General Functions**

## Select

The selected default processing parameters are loaded.

### Cancel

The window will be closed.

## Help

Specific help document section.

© sarmap 2015, SARscape 5.2.0

## 1.12.1 Directories and batch file name

## Purpose

This panel enables to set the location of some directories, which are used for storing or retrieving files during the data processing.

## **Technical Note**

### **Working Directory**

Three possible cases, where it makes sense to change the default working directory, are foreseen:

- 1. When the software is operated by users without administration privileges (in this case the working directory must be located in a folder with "writing" privileges).
- 2. To avoid overwriting processing related data, when more users operate SARscape on the same computer.
- 3. When more processing steps have to be executed in parallel on the same computer.

It is possible to <u>remove the files</u> stored within this folder.

## **DORIS Directory**

The DORIS (Doppler Orbitography and Radiopositioning Integrated by Satellite) precise orbits can be used as input - in some cases they are mandatory (e.g. data focusing) - for processing ENVISAT ASAR data. If the relevant DORIS files are already stored in the computer, they will be automatically retrieved by the program. For this purpose the DORIS files must be available in one of the following two folders within the DORIS directory:

- **VOR** for verified orbits. These are the most precise ones, but they are made available not earlier than one month after the actual satellite acquisition.
- POR for precise orbits. These are slightly less precise than the verified ones, but they are made

available on the ASAR acquisition date.

The path provided as "DORIS Directory" must correspond to the folder which contains both the "VOR" and "POR" directories.

## **PRC/PRL Directory**

The PRC or PRL precise orbits can be used as input - in some cases they are mandatory (e.g. data focusing in ENVISAT format) - for processing ERS-1 and ERS-2 data. If the relevant orbit files are already stored in the computer, they will be automatically retrieved by the program. For this purpose the orbit files must be available in one of the following two folders within the "PRC/PRL directory":

- ERS1 for ERS-1 data.
- ERS2 for ERS-2 data.

The path provided as "PRC/PRL Directory" must correspond to the folder which contains both the "ERS1" and "ERS2" directories.

PRC and PRL files can be applied only on ERS data in ENVISAT format and CEOS ESA format.

## **Sentinel 1 Orbit Directory**

The Sentinel 1 precise Orbit Files can be used as input for importing Sentinel 1 data. If the relevant Orbit files are already stored in the computer, they will be automatically retrieved by the program. For this purpose the Orbit files must be available in one of the following two folders within the SENTINEL-1A directory:

- POD Precise Orbit Ephemerides (to be stored in a directory called AUX\_POEORB inside the SENTINEL-1A folder). These are the most precise ones, but they are made available within 21 days from GNSS downlink, one file per day is generated. Each file covers 26 hours (one complete day plus 1 hour before the start and after the end of the day overlap of two hours between consecutive files) and contains OSVs at time steps of 10 seconds intervals (accuracy < 5 cm rms).</p>
- POD Restituted Orbit (to be stored in a directory called AUX\_RESORB inside the SENTINEL-1A folder) for precise orbits. These are slightly less precise than the verified ones, but they are made available on the ASAR acquisition date. the file is generated within 3 hours from reception of GNSS data in the POD ftp server. One file is generated for every data dump. The file coverage is one satellite orbit, from ascending node ANX plus an overlap of 593 OSV before the satellite orbit time span. The OSVs frequency is 10 seconds (accuracy < 10 cm rms).</p>

The path provided as "SENTINEL-1A" must correspond to the folder which contains both the "AUX\_POEORB" and "AUX\_RESORB" directories.

### Batch file name

In order to avoid the <u>accidental removal</u> of previously saved batch file/s, it is suggested to set this folder using a path which is not the same as the one selected for the "Working Directory".

## **Parameters - Directories and batch file name**

### Working Directory

Various processing files (e.g. <u>Process.log</u> and <u>Process.trace</u> files) are saved in the working directory. The original default setting is "SARMAP SA\SARscape x.x.xxx\work"; any other specific location

can be set.

### **SRTM Directory**

It is possible to set a specific folder where the SRTM-3 Digital Elevation Model tiles (compressed files), which are downloaded from the internet, are stored. The original default setting is "SARMAP SA \SARscape x.x.xxx\work\SRTM\_DEM\_DIR".

### **GTOPO30 Directory**

It is possible to set a specific folder where the GTOPO30 Digital Elevation Model tiles (compressed files), which are downloaded from the internet, are stored. The original default setting is "SARMAP SA \SARscape x.x.xxx\work\GTOPO30\_DEM\_DIR".

### **ACE Directory**

It is possible to set a specific folder where the ACE Digital Elevation Model tiles (compressed files), which are downloaded from the internet, are stored. The original default setting is "SARMAP SA\SARscape x.x.xxx\work\ACE\_DEM\_DIR".

### **DORIS Directory**

A specific folder is set, where the program look for the required DORIS file.

### **PRC/PRL Directory**

A specific folder is set, where the program look for the required ERS precise orbit files.

#### **Sentinel 1 Directory**

A specific folder is set, where the program look for the required Sentinel 1 orbit file.

#### **RADARSAT-2** Directory

A specific folder is set, where the program look for the required RADARSAT-2 precise orbit files (.orb).

#### Batch file name

A specific folder is set, where the program stores and retrieves with the batch processing list.

## **General Functions**

#### Store

The parameters are stored in the current Preferences.

### Restore

The original default parameters are restored.

## Save

The current parameters are saved with a user defined name.

## Load

A previously exported ("Export" function) default setting can be loaded to replace the actual one.

## Export

The current values are saved in a .txt file, which can be loaded ("Load" function) and used afterwards.

## Remove

The user is prompted to enter the name of an existing default setting, which will be removed from the list.

## Cancel

The window will be closed.

## Help

Specific help document section.

# **Specific Function(s)**

None.

© sarmap 2015, SARscape 5.2.0

## 1.12.2 General

## Purpose

This panel enables to modify some general processing parameters.

# **Technical Note**

## **Smoothing Factor**

The ENVI image window provides functionalities (Tools>Profiles) to generate X and Y profiles of a loaded image. Two additional options have been added, which allow to smooth the data in both direction (X and Y) before plotting them. Profiles can be plotted in either linear (Plot Function>Smooth) or logarithmic (Plot Function>Smooth dB) scale. This functionality can be exploited only using ENVI Classic.

## **Doppler Polynomial**

The original doppler polynomial is converted into the SARscape standard. The doppler variations are mostly in range direction, but in some cases (e.g. spotlight or topsar acquisition modes) the doppler varies notably also in azimuth direction. For this reason the image is divided into stripes, whose number in azimuth direction is defined by the "Azimuth Poly Number" parameter; a new doppler polynomial is estimated for each strip. The doppler variation, from one to the next strip, is defined by the "Azimuth

Doppler Dependency".

## **Parameters - General Parameters**

## **General Platform Type**

The GPU parallel compute platform (CUDA/OpenCL).

### **General Device Type**

The GPU compute device identification.

#### SARscape Trace Level

The parameter controls the extent of the information written into the SARscape trace file. A low number allows more information to be written, a higher the opposite.

### Byte Order for Import

By setting the relevant flag the data are imported or transformed using the specified byte order.

#### MSBF

The output byte order is Motorola (or Big Endian) binary type.

#### LSBF

The output byte order is Intel (or Little Endian) binary type.

### **Delete Temporary Files**

By setting this flag the temporary files are removed at the process completion.

#### **Generate Tiff**

By setting this flag the output file is generated also in Tiff format. Tiff files are intended essentially for visualisation purposes. Tiff files are not generated in case of newly imported data. The extension "\_ql" is automatically added to the output file name.

### **Saturation Default**

The default saturation value for the TIFF format.

### **Automatic Look Computation**

The number of looks will be computed automatically.

### **Dummy Removal**

By setting this flag the output geocoded files, generated in the <u>Geocoding and Radiometric Calibration</u> [157], Phase to Displacement Conversion (<u>Interferometry</u> [347] and <u>ScanSAR Interferometry</u> [614] modules) and Phase to Height Conversion (<u>Interferometry</u> [341] and <u>ScanSAR Interferometry</u> [616] modules), will be automatically resized in order to remove the dummy area exceeding the frame border.

### **Generate Multilook**

This option generates a multilooked image specifically tuned for getting a square pixel using SAR-Lupe
data. The multilooked file is generated as output of the data import 681.

## Y Profile Smoothing Factor

The smoothing factor is specified as number of rows.

## X Profile Smoothing Factor

The smoothing factor is specified as number of columns.

## **Doppler Polynomial**

In the formulas below R and A are the pixel position respectively in range and in azimuth direction.

**Doppler RG Poly Degree** Polynomial degree in range direction.

doppler =  $K_1 + K_2R + K_3R^2 + K_4R^3$ 

## Doppler AZ Poly Degree

Polynomial degree in azimuth direction.

doppler =  $K_1 + K_2A + K_3A^2 + K_4A^3$ 

## Doppler AZ Poly Number

Number of stripes in azimuth direction.

## Multilooking

# Azimuth looks

Number of looks in azimuth direction.

## **Range looks**

Number of looks in range direction.

## **Block Size**

In order to speed up the processing of large files, the data are divided in blocks whose dimension is specified here in pixels. Depending on the specific resolution of the system, this parameter should be set in order not to exceed 1.5 Gigabytes of memory allocation. The default setting is suitable for sensors such as ERS and ENVISAT ASAR. In order to check what is the maximum value to set, the following formula can be adopted:

Block Size = 1.5/2\*4\* Number of Columns

## **Block Overlap**

The number of overlapping pixels between adjacent blocks is specified.

## **Scene Limit Increment**

In order to avoid the possibility to cut out some image portions during processes where a rotation (such

as the geocoding process) is involved, an additional area - to add on each of the four image sides - is specified in metres. Values different from zero must be entered.

### **Cartographic Grid Size**

The default output grid spacing, which is used when the geocoding/transformation onto a cartographic reference system is carried out (e.g. geocoding, Digital Elevation Model generation, etc.); the default unit of measure is meters. The same grid size in Easting and Northing direction must be entered; however different Easting and Northing grid sizes can be specified in the specific processing panels.

Note that - for the Geographic projection - if values higher than 0.2 are entered they will be considered as metric units and then automatically, and roughly, converted from meters to degrees; if values lower than 0.2 are entered they will be considered as degree and used as such without any conversion.

## Mean Window Size

The window for the mean filtering is specified.

## Interpolation Window Size

The window for the interpolation of dummy (i.e. Not a Number) values is specified.

#### **Orbit Interpolation**

It represents the multiplying factor, which is used to calculate the orbit position by means of the point distribution in azimuth direction. The higher the value the longer the processing time.

#### **Resampling Method**

By setting the relevant flag, the interpolation method - which is used during processes where pixel geometric transformations occur (e.g. under/over sampling, file transformation, etc.) - is specified.

#### Nearest Neighbour

**Bilinear Interpolation** 

**3rd Order Cubic Convolution** 

4th Order Cubic Convolution

## **General Functions**

## Store

The parameters are stored in the current Preferences.

## Restore

The original default parameters are restored.

#### Save

The current parameters are saved with a user defined name.

### Load

A previously exported ("Export" function) default setting can be loaded to replace the actual one.

## Export

The current values are saved in a .txt file, which can be loaded ("Load" function) and used afterwards.

## Remove

The user is prompted to enter the name of an existing default setting, which will be removed from the list.

## Cancel

The window will be closed.

**Help** Specific help document section.

# **Specific Function(s)**

None.

© sarmap 2015, SARscape 5.2.0

## 1.12.3 Mosaic and Filtering

## **Purpose**

This panel enables to set the default processing parameters, which are used in the Filtering and Mosaicing functions.

## **Technical Note**

The setting of these processing defaults is relevant to the <u>Conventional Mosaic>Last\_Overlay</u> [747], <u>Gradient</u> <u>Mosaic</u> [749] and to the Anisotropic Non-Linear Diffusion Filtering (<u>Single image</u> [137] and <u>Multi-temporal</u> [145]).

## **Parameters - Mosaic and Filtering**

**Conventional Mosaic** 

## **Histogram Scaling Min Value**

The image histogram matching is performed using only those pixel whose value (expressed in linear scale) is equal or higher than this threshold.

#### Histogram Scaling Max Value

The image histogram matching is performed using only those pixel whose value (expressed in linear scale) is equal or lower than this threshold.

#### **Histogram Scaling**

By setting this flag, the "Last Overlay" mosaic is performed after an image histogram matching aimed at reducing as much as possible average value differences in the overlapping areas.

#### **Gradient Mosaic**

## **Gradient Mosaic Window Size**

The window for the calculation of the ratio between standard deviation and mean. This value is used for the edge identification: the larger the window the better the edge detection. Evident edges are detected by large windows.

#### **Gradient Mosaic Edge Threshold**

This value can vary from 0 to 1. In case only sharp/evident edges have to be identified a value close to 1 must be used.

#### **Gradient Mosaic Absolute Calibration**

The number of points, which are identified on each of the image overlapping areas, can be specified. The calibration polynomia are calculated in order to calibrate the radiometric value in the whole image (all input data). The larger this value the more precise the calibration, the longer the processing time.

## **Gradient Mosaic Local Calibration**

The number of points, which are identified on each of the image overlapping areas, can be specified. This calibration is used for correcting the radiometric value in the overlapping area. The larger this value the more precise the calibration, the longer the processing time.

#### Anisotropic Non-Linear Diffusion

#### ANLD Gaussian Blur Kernel Variance

This parameter describes the size and amount of Gaussian applied to the image before performing the diffusion. Increasing the size of the kernel will lead to strongly smoothed image but also to the loss of image small details.

## **ANLD Window Size**

The algorithm performs an adaptive threshold selection across the image in order to retrieve the adequate gradient values for preserving the edges. This is done by dividing the image in square windows where an individual threshold value is computed. Small windows will better keep fine details, while big windows will smooth more preserving only the most evident structures.

## **ANLD Step Size**

This parameter is a positive integer that can be used to reshape the gradient sensitivity function of the diffusion. Low values of this parameters produce smooth curves (isotropic diffusion decreases slowly around edges) whereas high values lead to sharper curves (isotropic diffusion decreases quickly around edges).

## **ANLD** Anisotropy

This value can vary from 0 to 1. It tunes the amount of filter diffusion along the edges. Higher values increase the filtered edges sharpness, but possibly introduce edge deformations. Changing this parameter has an effect only whether some Anisotropic iterations are specified.

#### ANLD Threshold Recomputation

Among the algorithm steps, the most time consuming is certainly the threshold estimation. This parameter adds the possibility to recompute the threshold for the number of iterations specified by the user. Setting it to values higher than 1 can considerably decrease the image processing time (especially when inputting large images) since the threshold are recomputed less times.

## **ANLD Global Iterations**

It determines the number of processing iterations (both non-linear and anisotropic diffusion steps).

## **ANLD Non-Linear Iterations**

It determines the number of non-linear diffusion iterations. This part of the algorithm leaves the high gradient zones unfiltered. Therefore, it preserves the maximum of details while smoothing homogenous areas. It must be noted that, to have an evident effect in terms of filtering variation, the iterations number has to be modified with steps of 5.

#### **ANLD** Anisotropic Iterations

It determines the number of nonlinear diffusion iterations. This part of the algorithm smoothes the high gradient zones, improving the image edge appearance. It must be noted that, to have an evident effect in terms of filtering variation, the iterations number has to be modified with steps of 5.

## **General Functions**

#### Store

The parameters are stored in the current Preferences.

## Restore

The original default parameters are restored.

#### Save

The current parameters are saved with a user defined name.

#### Load

A previously exported ("Export" function) default setting can be loaded to replace the actual one.

#### Export

The current values are saved in a .txt file, which can be loaded ("Load" function) and used afterwards.

### Remove

The user is prompted to enter the name of an existing default setting, which will be removed from the list.

#### Cancel

The window will be closed.

#### Help

Specific help document section.

## **Specific Function(s)**

None.

© sarmap 2015, SARscape 5.2.0

## 1.12.4 Geocoding

## Purpose

This panel enables to set the default processing parameters, which are used in those functions where the multilooking or the geocoding processes are executed.

## **Technical Note**

## Radiometric Calibration ("True Area" approach)

In order to precisely estimate the scattering area, the input DEM is oversampled; the amount of DEM pixels falling in the original SAR geometry within the corresponding cell, determines the scattering area. The "Oversampling factor" is determined by the DEM grid size and the SAR data pixel sampling. The following settings are suggested (any other integer value can be however specified):

## Factor 4

The original DEM cell is oversampled to 1/4 of the SAR pixel sample.

## Factor 5

The original DEM cell is oversampled to 1/5 of the SAR pixel sample.

## - Factor 6

The original DEM cell is oversampled to 1/6 of the SAR pixel sample.

- **Factor 8** The original DEM cell is oversampled to 1/8 of the SAR pixel sample.

## - Factor 10

The original DEM cell is oversampled to 1/10 of the SAR pixel sample.

As a rule of thumb it must be noted that the larger the oversampling factor the better the scattering area is estimated and the longer is the processing time. Of course it make sense to set the "Oversampling factor" in relationship with the DEM resolution, which practically means that the scattering area estimate will not improve by increasing the "Oversampling factor" whether the input DEM has a resolution coarser than the SAR image.

## Radiometric Normalization ("Semi-empirical correction" approach)

The backscatter dependency from the range position and from the topography is estimated by computing a linear regression between the cosine of the local incidence angle and the backscattering coefficient in logarithmic form. In order to compute the regression, a certain number of pixel samples are collected; the amount of samples can be defined on the basis of the following criteria:

Minimum value in dB

Only pixels with backscatter coefficient above this threshold are considered.

## Maximum value in dB

Only pixels with backscatter coefficient below this threshold are considered.

## - Azimuth Sampling Factor

It defines the sampling frequency (in pixels) in azimuth direction.

Range Sampling Factor

It defines the sampling frequency (in pixels) in range direction.

## **Parameters - Geocoding**

## **Radiometric Calibration**

By setting this flag the calibration is executed. This flag must be checked also when the "Normalized Radiometric Calibration" is selected.

## **Radiometric Normalization**

By setting this flag the backscatter coefficient is normalized for variations related to the position in range direction and the topography.

## **Keep DEM Dimension**

By setting this flag the areal extent of the output file, which is generated in the <u>geocoding</u> process, will have the same dimension of the input Digital Elevation Model.

## Normalization Method

The normatization process can be executed by following two different approaches (refer to the relevant reference guide 157) for details) :

- > <u>Cosine correction</u> a correction factor is applied to compensate only for <u>range variations</u>.
- Semi-empirical correction a correction factor is applied to compensate for both <u>range\_and</u> topographic variations.

## Scattering Area Method

The radiometric calibration process can be executed by following two different approaches:

- Local incidence angle this is the fastest approach in terms of processing time, but it is not the most accurate way to calibrate the data in presence of topography.
- <u>True area</u> it requires more computing resources, but it is the most accurate approach to calibrate the data in presence of topography. It makes sense to apply this method when a good (in terms of quality and spatial resolution) Digital Elevation Model is available.

## **Max Calibrated Value**

The maximum admitted value for calibrated data can be set. Values higher than this threshold, which can eventually be reported on calibrated data for strong local scatterers, are automatically transformed into the specified "Max Calibrated Value". In case any output calibrated value is admitted, this threshold must be set lower than 1.

## Minimum value dB

The minimum acceptable value for the sample collection is specified. This parameter is used only for the "Semi-empirical correction" approach.

## Maximum value dB

The maximum acceptable value for the sample collection is specified. This parameter is used only for the "Semi-empirical correction" approach.

## **Azimuth Sampling factor**

The sampling frequency (in pixels) in azimuth direction is specified. This parameter is used only for the "Semi-empirical correction" approach.

## **Range Sampling factor**

The sampling frequency (in pixels) in range direction is specified. This parameter is used only for the "Semi-empirical correction" approach.

## **Oversampling Factor**

Defines how many times the original DEM cell is oversampled (refer to the Technical Note).

## Normalization Factor

This value should be increased proportionally to the difference between the near and the far range Incidence Angle. The default setting (i.e. 2) is valid for ERS-like acquisition geometries.

## Normalization Angle

If it is set to negative values, the Incidence Angle in the scene center is used. Any other positive value can be specified.

## Local Incidence Angle

By setting this flag the map of the local incidence angle – in degree – is generated.

## Layover/Shadow Map

By setting this flag a layover and shadow map is generated.

## **Resampling Method**

By setting the relevant flag, the interpolation method is specified.

Nearest Neighbour

**Bilinear Interpolation** 

**3rd Order Cubic Convolution** 

4<sup>th</sup> Order Cubic Convolution Optimal Resolution

## **Calibration Unit Sigma Nought**

It is the backscattering coefficient; the value in dB is usually adopted as conventional measure of the strength of radar signals reflected by a distributed scatterer. The Sigma Nought corresponds to the Beta Nought normalized with the scattering area (i.e. sine of the incidence angle).

In SARscape it is typically presented in linear units; the corresponding value in dB can be calculeted as:  $10*\log_{10}$  (calibrated pixel linear value). It is a normalized dimensionless number, which compares the strength observed to that expected from an area of one square meter. It is defined with respect to the nominally horizontal plane, and in general has a significant variation with incidence angle, wavelength, and polarization, as well as with properties of the scattering surface itself.

## Calibration Unit Gamma Nought

It is the backscattering coefficient normalised (i.e. divided by) with the cosine of the incidence angle.

## Calibration Unit Beta Nought

It is the radar brightness (or reflectivity) coefficient. This reflectivity per unit area - in slant range - depends on the system calibration only and it is dimensionless. This value is independent from the local

incidence angle; it is obtained by applying the radar equation without considering the scattering area.

## **General Functions**

### Store

The parameters are stored in the current Preferences.

## Restore

The original default parameters are restored.

## Save

The current parameters are saved with a user defined name.

## Load

A previously exported ("Export" function) default setting can be loaded to replace the actual one.

## Export

The current values are saved in a .txt file, which can be loaded ("Load" function) and used afterwards.

## Remove

The user is prompted to enter the name of an existing default setting, which will be removed from the list.

## Cancel

The window will be closed.

#### Help

Specific help document section.

## **Specific Function(s)**

None.

© sarmap 2015, SARscape 5.2.0

## 1.12.5 Coregistration

## **Purpose**

This panel enables to set the default processing parameters, which are used in those functions where the coregistration process is executed.

# **Technical Note**

The coregistration consists of spatially register two or more images with sub-pixel accuracy. In case of SAR Intensity products this process is initialised using the satellite orbital parameters and then optimized by means of a cross-correlation based function. In case of Single Look Complex data the coregistration shift estimate is further refined ( $1/100_{th}$  of pixel accuracy) by automatically selecting a series of image "chips" throughout the image, where "mini-interferograms" are calculated.

The cross-correlation process is based on the following consecutive steps:

- A first shift estimate is performed by using a large "central window". This is performed only if the orbit based initialisation fails or it is not selected.
- The shift estimate is improved (sub-pixel accuracy) by using a grid of "small windows".
- The final shift is further refined  $(1/10_{th} \text{ of pixel accuracy})$  by using over sampled data.

## **Orbit Accuracy**

This setting enables to check the accuracy of the coregistration polynomial, which is only based on the orbital parameters. If this check evidences orbital errors, then the first shift estimate is performed by means of the cross-correlation on a large "central window" and the orbit based initialisation is automatically disabled.

## Window Size

In case of small data sets (i.e. few hundred pixels in range and azimuth direction), the default window size must be reduced accordingly.

## Reject Threshold

The shift polynomial, which is based on the interferometric coherence, is compared with the cross correlation shift polynomial (refer to the "Cross-correlation Grid" mentioned below). If the standard deviation or the root mean square error results higher that this threshold, the coherence based shift is discarded and the cross correlation shift (refer to the "Fine Shift Parameters" mentioned below) is adopted.

## **Parameters - Coregistration**

## Number Coefficient Range

The number of coefficients (from 1 to 6) used for the coregistration polynomial, in range direction, is set. It makes sense to have this value set to 4 especially in case of squinted geometry or using large baseline. It is suggested to use values lower or equal to 3 in case of small data subsets (1000 pixels or less in range direction).

$$\Delta range = K_1 + K_2 X + K_3 Y + K_4 X^2 + K_5 Y^2 + K_6 X Y$$

## Number Coefficient Azimuth

The number of coefficients (from 1 to 6) used for the coregistration polynomial, in azimuth direction, is

set. It makes sense to have this value set to 4 especially in case of squinted geometry or using large baseline. It is suggested to use values lower or equal to 3 in case of small data subsets (1000 pixels or less in azimuth direction).

 $\Delta azimuth = K_1 + K_2 X + K_3 Y + K_4 X^2 + K_5 Y^2 + K_6 X Y$ 

### Number Residual Coefficient Range

The number of coefficients (from 1 to 5) used for the residual coregistration polynomial (i.e. after the shift estimated from the Digital Elevation Model), in range direction, is set.

 $\Delta range = K_1 + K_2 X + K_3 Y + K_4 X^2 + K_5 Y^2$ 

#### Number Residual Coefficient Azimuth

The number of coefficients (from 1 to 5) used for the residual coregistration polynomial (i.e. after the shift estimated from the Digital Elevation Model), in azimuth direction, is set.

 $\Delta azimuth = K_1 + K_2 X + K_3 Y + K_4 X^2 + K_5 Y^2$ 

#### **Border Distance Range**

Pixel co-ordinate, in range direction, corresponding to the upper left corner of the grid of windows used for the fine coregistration (cross-correlation and coherence based) process.

## **Border Distance Azimuth**

Pixel co-ordinate, in azimuth direction, corresponding to the upper left corner of the grid of windows used for the fine coregistration (cross-correlation and coherence based) process.

#### Range Window Number

Number of windows, in range direction, which are used for the cross-correlation process.

#### **Azimuth Window Number**

Number of windows, in azimuth direction, which are used for the cross-correlation process.

#### **Skip Coregistration**

By setting this flag the input data are not coregistered. This option is considered only for Tandem-X 72 data.

#### **Initialization from Orbits**

By setting this flag the orbital parameters (and the Digital Elevation Model if this is provided as input) are used for a preliminary shift estimate. This flag must be checked when the coregistration process is performed using the input DEM.

## Initialization from Amplitude

By setting this flag the shift estimate, which has been initialized from the orbits (if the relevant flag has been checked), is improved by using a cross-correlation approach on the master/slave(s) Intensity images.

#### **Initialization from Coherence**

By setting this flag the shift estimate, which has been computed from the orbits and/or the amplitude data (if one or both the relevant flags have been checked), is improved by means of the interferometric coherence. Note that this option is possible only when Single Look Complex data are inputted.

## Activate Test on Orbit

By setting this flag a crosscheck between the orbital polynomial shift and the cross correlation value is performed.

## **Orbit Interpolation**

It represents the multiplying factor, which is used to calculate the orbit position at sub pixel level in azimuth direction. The higher the value the longer the processing time and the accuracy. Values higher then 10 are typically not required.

## **Cross-correlation Central Window**

## **Initial Range Window Size**

Range dimension, in pixels, of the large "central window".

## Initial Azimuth Window Size

Azimuth dimension, in pixels, of the large "central window".

## **Initial Range Position**

Pixel co-ordinate, in range direction, corresponding to the center of the large "central window". The default setting (i.e. -1) locates it in the image center.

## **Initial Azimuth Position**

Pixel co-ordinate, in azimuth direction, corresponding to the center of the large "central window". The default setting (i.e. -1) locates it in the image center.

## **Cross-correlation Grid**

## **Range Window Size**

Range dimension, in pixels, of the "small windows".

## **Azimuth Window Size**

Azimuth dimension, in pixels, of the "small windows".

## **Cross Correlation Threshold**

If the correlation value is below this threshold, then the window is not used for the shift estimate.

## Fine Shift Parameters

## **Oversampling Fine**

In case the fine shift estimate, which is based on the coherence (mini-interferograms), fails - or in case of Intensity data - a cross-correlation based function is applied on over sampled data. The

higher this value the longer the processing time and the accuracy. Values higher then 16 are typically not required.

#### Range Window Number Fine

Number of windows, in range direction, where the fine shift is estimated.

#### **Azimuth Window Number Fine**

Number of windows, in azimuth direction, where the fine shift is estimated.

#### **Range Window Size Fine**

Range dimension, in pixels, of the windows where the fine shift is estimated.

#### **Azimuth Window Size Fine**

Azimuth dimension, in pixels, of the windows where the fine shift is estimated.

#### SNR (Signal to Noise Ratio) Threshold

If the interferometric Signal to Noise value is below this threshold, the window is not used for the coherence based (mini-interferograms) fine shift estimate. The relationship between the Signal to Noise Ratio (SNR) value and the coherence ( $\gamma$ ) value is:

 $SNR = \gamma^2/1 - \gamma^2$ 

#### **Reject Threshold**

If the difference between the cross correlation and the coherence based polynomia is higher than this threshold, the coregistration shift is computed on the basis of the cross correlation only (refer to the "Cross Correlation Oversampling" mentioned above).

## **Oversampling Coherence**

In order to retrieve the highest coherence values, an optimal shift is calculated by "moving" the slave data with steps equal to the inverse of this value. The higher the value the longer the processing time and the accuracy. Values higher then 4 are typically not required.

#### Coregistration With DEM

The input will be coregistered with the provided Digital Elevation Model.

## **General Functions**

## Store

The parameters are stored in the current Preferences.

#### Restore

The original default parameters are restored.

#### Save

The current parameters are saved with a user defined name.

## Load

A previously exported ("Export" function) default setting can be loaded to replace the actual one.

## Export

The current values are saved in a .txt file, which can be loaded ("Load" function) and used afterwards.

## Remove

The user is prompted to enter the name of an existing default setting, which will be removed from the list.

## Cancel

The window will be closed.

**Help** Specific help document section.

# **Specific Function(s)**

None.

© sarmap 2015, SARscape 5.2.0

## 1.12.6 Flattening

## **Parameters - Flattening**

## **Synthetic Phase Generation**

## **Optimal Resolution Approach**

By setting this flag the optimal resolution interpolator (see <u>Geocoding</u> 157) step) is used to generate the synthetic phase and related products.

## **Digital Elevation Model Resampling Factor**

To set the pixel sampling of the input reference Digital Elevation Model, for the synthetic phase generation. This factor is considered for the transformation of the DEM from geocoded to slant projection. The default setting (-1) foresee two possible cases:

- <u>Optimal\_Resolution Approach</u>: a slant range DEM with pixel sampling equal to 2 times the SAR image ground range resolution is used; in case the DEM original resolution is better than the SAR image ground range resolution, this last one will be used.
- Optimal Resolution Approach not flagged: a slant range DEM with pixel sampling equal to half the

SAR image ground range resolution is used; in case the DEM original resolution is better than half the SAR image ground range resolution, the original DEM sampling will be used.

Any value other than the default setting (-1) represents the ratio factor applied to the original DEM sampling in the transformation from geocoded to slant projection. The example below refers to an original 100 m resolution DEM:

- ✓ 2: Slant range DEM resampled to 50 m resolution
- ✓ 3: Slant range DEM resampled to about 33 m resolution
- ✓ 5: Slant range DEM resampled to 20 m resolution

### **Orbit Interpolation**

It represents the multiplying factor, which is used to calculate the orbit position at sub pixel level in azimuth direction. The higher the value the longer the processing time and the accuracy.

#### Window Size Interpolation

This window dimension is used for the pixel interpolation of the slant range product.

#### Window Size Mean Filter

This window dimension is used for the mean filtering of the slant range product.

#### Automatic Slave Orbit Correction

This flag must be set, in those processes where the orbits of the master image are correct (i.e. the nominally geocoded image fits with the DEM) while the slave image orbits are not accurate (i.e. the nominally geocoded image does not fit with the DEM). By setting this flag the slave orbits are corrected using the master orbits and the coregistration shift.

#### Remove Residual Phase Frequency

By setting this flag the residual phase frequency is estimated on the wrapped phase (differential interferogram), removed from it and added to the synthetic phase (\_sint). The objective is to get rid of those fringes, which remains after the removal of the phase component due to topography (i.e. DEM) and/or flat earth. This function is especially intended for those data which are affected by orbital inaccuracies. It must be noted that the original synthetic (\_sint) and differential (\_dint) interferograms, which are modified as result of phase removal, are saved with the prefix "original\_".

The parameters below are active only when this flag is checked.

#### **Azimuth Window Size**

Window Size in azimuth direction – better using power of 2 values – which is used to estimate the local fringe frequency. The window size must be larger than the orbital fringe dimension (in pixels) in order to have an optimal performance. If the window is too big, with respect to the image size, the program will automatically reduce it.

#### **Range Window Size**

Window Size in range direction – better using power of 2 values – which is used to estimate the local

fringe frequency. The window size must be larger than the orbital fringe dimension (in pixels) in order to have an optimal performance. If the window is too big, with respect to the image size, the program will automatically reduce it.

### **Azimuth Window Number**

Number of windows, in azimuth direction, which are used for the removal process. If set to zero, the polynomial removal is not applied.

#### Range Window Number

Number of windows, in range direction, which are used for the removal process. If set to zero, the polynomial removal is not applied.

#### **Polynomial Degree**

The number of coefficients (from 1 to 10) used for the residual phase removal. It makes sense to have this value set at least to 2, since a dominant dependency in range is expected.

$$\varphi = K_1 + K_2 X + K_3 Y + K_4 X^2 + K_5 X Y + K_6 Y^2 + K_7 X^3 + K_8 X^2 Y + K_9 X Y^2 + K_{10} Y^3$$

## Low Pass Filter (m)

Window size (meters) for the Low Pass atmospheric removal, in range and azimuth direction, which is used for the removal process. If set to zero, the Low Pass removal is not applied. Suggested values are more than 15000 meters, only in case of small spatial size displacement pattern.

## **Refinement and Re-flattening**

## **Refinement Method**

Different ways to perform the phase refinement (both in case of Digital Elevation Model and Displacement Map generation) are possible. One of the following methods can be selected to be used in the "Refinement and Re-flattening" processing step:

- Automatic: by setting this flag the orbit configuration is first estimated on the basis of the input Ground Control Points. If the "A-priori check>Achievable RMS" is larger than the threshold, or the absolute normal baseline is smaller than the "A-priori check>Minimum Baseline", or the "Aposteriori check>Final RMS" is larger than the threshold, or the "A-posteriori check>RMS Ratio" is larger than the threshold, or the number of GCP is lower than 7, than the program automatically switch to the "Residual Phase" method; otherwise the "Orbital" correction method is applied.
- <u>Orbital</u>: by setting this flag the orbital correction parameters are estimated using the Ground Control Points. Selecting this flag both the "A-priori" and the "A-posteriori" checks are disabled, while the only necessary condition for this method to work it is that at least 7 GCPs are available.
- <u>Polynomial Refinement</u>: by setting this flag a phase ramp is estimated from the unwrapped phase without considering the orbit configuration. In this case the minimum number of Ground Control Points has to be equal to the "Residual Phase Poly Degree", otherwise the poly degree is automatically decreased accordingly.

By default, the Polynomial Refinement is chosen.

### **Residual Phase Poly Degree**

Degree of the polynomial used to estimate the phase ramp, which will be removed from the input unwrapped phase during the Re-flattening operation. In case this value is higher that the number of input Ground Control Points, it will be automatically decreased. The default values of 3 means that a phase ramp in range and azimuth direction plus a constant phase offset will be corrected. In case only the phase offset correction is needed, the polynomial degree will be set to 1.

A-priori check (active only when the "Default" refinement method is checked)

- <u>Achievable\_RMS</u>: the interferometric Signal to Noise value is considered in combination with the baseline value using the following formula:

#### $((\gamma^2/1-\gamma^2)/2\pi)H$

where  $\gamma$  is the interferometric coherence and H is the height of ambiguity.

The maximum acceptable height error (GCP average value expressed in meters) must be entered.

- <u>Minimum Baseline</u>: If the baseline absolute value is lower than this threshold the orbital refinement is not carried out.
- A-posteriori check (active only when the "Default" refinement method is checked)
- <u>Final RMS</u>: once the orbital configuration has been estimated, the real height error for each GCP can be calculated. The maximum acceptable value must be entered.
- <u>RMS\_Ratio</u>: the maximum acceptable value of the ratio between "Final RMS" and "Achievable RMS" must be entered.

## **General Functions**

#### Store

The parameters are stored in the current Preferences.

#### Restore

The original default parameters are restored.

## Save

The current parameters are saved with a user defined name.

## Load

A previously exported ("Export" function) default setting can be loaded to replace the actual one.

#### Export

The current values are saved in a .txt file, which can be loaded ("Load" function) and used afterwards.

#### Remove

The user is prompted to enter the name of an existing default setting, which will be removed from the list.

## Cancel

The window will be closed.

## Help

Specific help document section.

# Specific Function(s)

None.

© sarmap 2015, SARscape 5.2.0

## 1.12.7 Interferometry

## **Purpose**

This panel enables to set the default processing parameters, which are used in those functions related only to interferometric (and polarimetric interferometric) processing.

# **Technical Note**

## Multilooking

This parameter is normally set with the same values as the <u>Preferences>General</u> [327]; however when the baseline conditions - or topographic conditions - are such that the interferometric phase changes very fast and it eventually get lost due to an aliasing problem, a pixel over sample in range direction is required specifically for the interferometric processing. This can be achieved by entering negative multilooking values in Range direction. Actually one of the typical cases is represented by ERS-ASAR interferometric tandem pairs, which are characterized by a very small ambiguity height (hence very dense/frequent interferometric fringes); in this case the Interferometric multilooking factors shall be set to -2 and 3 (respectively in Range and Azimuth).

Here below are mentioned those steps where the "Interferometry>Multilooking" Preferences (instead of those reported in the <u>General</u> [827] Preferences section) are considered for the processing:

- <u>Coherence Generation</u> [178] (Basic module).
- Interferometry Module.
- Interferometric Stacking>SBAS 546

## Decomposition Levels

The process is normally executed with the original pixel sampling (i.e. -1) or with the minimum

decomposition level (i.e. 1). The use of the decomposition is intended to multilook and undersample the data in an iterative way: the interferogram is unwrapped at the lower resolution and then reconstructed back at the original resolution. The use of the decomposition can be of help to reduce unwrapping errors (e.g. in case of distributed low coherence areas) and it reduces the processing time and it limits the use of computer resources.

The user can specify the number of iterations (i.e. decompositions) to execute; each iteration corresponds to an undersampling factor of 3. We suggest to avoid setting this value higher than 3.

In case of very large displacements or very steep topography (fast phase/dense fringe distribution) the use of the decomposition can cause aliasing effects. In this case the decomposition process should be avoided by setting its value to -1.

#### Tile Size and Overlap

These parameters, which are used only when the Minimum Cost Flow Unwrapping (with square grid only) is executed, are intended to avoid (or reduce) possible discontinuities in the unwrapped phase. These discontinuities are most probable to occur when the displacement fringe patterns are bigger (in azimuth and/or range direction) than the "Tile Size" entered here; in such case the increase of either the "Tile Size" or the "Overlap" can solve the problem. It must be noted that the processing time exponentially increases by increasing these processing parameters.

It is important to outline that:

- If the phase image to unwrap is smaller than 4000000 pixel<sup>2</sup> (e.g. 2000 X 2000 pixels) the program will not split it in tiles and the whole scene will be processed as a single block.
- ✤ Tile areas larger than 4000000 pixel<sup>2</sup> should not be used in order to avoid program failures.

#### Minimum Cost Coherence

This parameter is used only when the Minimum Cost Flow Unwrapping (with or without Delaunay grid) is executed. This unwrapping algorithm uses a "cost-based" system, which depends on the coherence values, to decide where it is better to locate possible phase jumps (related for instance to phase errors or aliasing problems).

This threshold it is intended to define the minimum coherence value, which is considered for the cost estimate; below this threshold a fixed cost is adopted.

## **Parameters - Interferometry**

#### Spectral Shift Filter

The spectra of master and slave acquisitions are not completely overlapping unless the pair is acquired with zero baseline; the filter is intended to remove the part of the master and slave spectra, which are not overlapping. In case the DEM is inputted in the Interferogram Generation 320 step, the spectral filter is adapted to the topographic local variations.

This option should always be activated. By unsetting this flag the interferogram is generated without spectral shift filter.

## **Doppler Filter**

This option enables to remove the portion of the azimuth spectra, which are not common between master and slave image. This is especially useful when the data pair is characterized by a large doppler centroid difference.

## **Coherence Thresholds**

## **Phase Unwrapping**

Pixels with coherence values smaller than this threshold are not unwrapped.

## **Product Generation**

Pixels with coherence values smaller than this threshold will be set to dummy (NaN) in the generation of the following products:

- Digital Elevation Model (ScanSAR 600) and StripMap 341).
- Displacement Map (<u>ScanSAR</u> 614) and <u>StripMap</u> 347).
- <u>Dual Pair Differential Interferometry</u> [352] (final products).

## Unwrapping

## **Decomposition Levels**

The number of multilooking and undersampling iterations can be specified (refer to the Technical Note).

## Tile Size in Range

Dimension of the tiles in range direction, which are processed as separate blocks when the Minimum Cost Flow Unwrapping is executed.

## Tile Size in Azimuth

Dimension of the tiles in azimuth direction, which are processed as separate blocks when the Minimum Cost Flow Unwrapping is executed.

## Range Overlap

Number of pixels, which are overlapping with the adjacent tile in range direction.

## **Azimuth Overlap**

Number of pixels, which are overlapping with the adjacent tile in azimuth direction.

## **Minimum Cost Coherence**

Coherence threshold below which a fixed cost is adopted. Reducing this threshold, the phase errors are more easily propagated to reliable phase zones. When this value is set to -1 (default setting), the "Unwrapping Coherence Threshold" specified in the relevant unwrapping processing panel (i.e. <u>ScanSAR</u> or <u>StripMap</u> 332) is adopted also as "Minimum Cost Coherence".

#### **Unwrapping 3D**

These parameters are considered only in the SBAS unwrapping process 546.

#### Height - Number of Samples

It corresponds to the number of samples, which is used to estimate the residual height variation. The higher the value the more precise the result, but the processing time increase exponentially.

#### **Max Residual Height Variation**

It corresponds to the maximum residual height difference (in meters) between two spatially linked pixel (2D Delaunay network). This parameter can be increased when the topographic residuals have a strong spatial variation.

#### **Displacement - Number of Samples**

It corresponds to the number of samples, which is used to estimate the displacement velocity variation. The higher the value the more precise the result, but the processing time increase exponentially.

#### Max Displacement Velocity Variation

It corresponds to the maximum displacement velocity difference (in mm/year) between two spatially linked pixel (2D Delaunay network). This parameter is considered only in the SBAS unwrapping process. This parameter can be increased when the displacement has a strong spatial variation.

### Min Valid Pairs Percentage

It corresponds to the minimum percentage of valid pairs to perform the 3D unwrapping process (3D Delaunay network). Increasing this percentage the extent of the unwrapped area will shrank.

#### Multilooking

#### Range looks

Number of looks in range direction.

## **Azimuth looks**

Number of looks in azimuth direction.

#### **Interferogram Generation**

#### **Block Size**

In order to speed up the processing of large files, the data are divided in blocks whose dimension is specified here in pixels. It is advised to increase this value up to 4000 in case the processing is executed on machines with large RAM (1 Gbytes or higher).

## **Block Overlap**

The number of overlapping pixels between adjacent blocks is specified.

# **General Functions**

## Store

The parameters are stored in the current Preferences.

## Restore

The original default parameters are restored.

## Save

The current parameters are saved with a user defined name.

## Load

A previously exported ("Export" function) default setting can be loaded to replace the actual one.

## Export

The current values are saved in a .txt file, which can be loaded ("Load" function) and used afterwards.

## Remove

The user is prompted to enter the name of an existing default setting, which will be removed from the list.

## Cancel

The window will be closed.

## Help

Specific help document section.

# **Specific Function(s)**

None.

© sarmap 2015, SARscape 5.2.0

## 1.12.8 Adaptive Filter

## **Purpose**

This panel enables to set the default processing parameters, which are used in those functions related to the generation of interferometric products.

## **Technical Note**

None.

## Input Parameter(s)

#### **Filtering Method**

This option enables to specify the Interferogram filtering method (i.e. Adaptive, Boxcar or Goldstein), which is used as default.

#### **Coherence from Fint**

By setting this flag the coherence image will be generated from the filtered interferogram (\_fint); otherwise the unfiltered interferogram (\_dint) will be adopted.

### Goldstein Coherence Range Window Size

Size (in range direction) of the moving window – in pixel odd number – for the coherence estimation. The default value can be increased working with lower resolution products (i.e. ScanSAR data).

### Goldstein Coherence Azimuth Window Size

Size (in azimuth direction) of the moving window – in pixel odd number – for the coherence estimation. The default value can be increased working with lower resolution products (i.e. ScanSAR data).

### Goldstein Coherence Removal Local Frequency Range Box Size

Size (in range direction) of the moving window – in pixel odd number – for the calculation of the local residual phase which is removed before the coherence estimation. The default value can be increased working with lower resolution products (i.e. ScanSAR data). It is mandatory that this value is higher than the "Coherence Range Window Size". By setting this value to 0, the residual phase removal is not performed for the coherence estimation.

## Goldstein Coherence Removal Local Frequency Azimuth Box Size

Size (in azimuth direction) of the moving window – in pixel odd number – for the calculation of the local residual phase which is removed before the coherence estimation. The default value can be increased working with lower resolution products (i.e. ScanSAR data). It is mandatory that this value is higher than the "Coherence Azimuth Window Size". By setting this value to 0, the residual phase removal is not performed for the coherence estimation.

### Goldstein Interferogram Window Size

Size of the moving window – better using power of 2 values – for the interferogram filtering. The bigger this window the lower is the filter sensitivity to small details (i.e. local fringe patterns). This value should be set between 32 (light filtering) and 512 (strong filtering).

### **Goldstein Window Overlap Percentage**

A strong filter setting can introduce border line artifacts in the filtering window. These effects can be

minimised/removed by increasing the window overlap percentage. The bigger this value the longer the processing time.

## Goldstein Smooth Window Size

The power spectrum in convolved with a rectangular smoothing window, whose size can be specified in pixel odd number. The smaller this window the lower is the filter sensitivity to small details (i.e. local fringe patterns). This value should be set between 3 (strong filtering) and 11 (light filtering).

## Goldstein Low Pass Percentage

This additional filter can be carried out in order to remove the phase noise (high frequency noise). This filter must be used carefully as it can remove also real phase information. The bigger the percentage the larger the frequency band, which is removed. If this value is set to 0 the low pass filter is not executed.

## Goldstein Minimum/Maximum Alpha

It is the exponent applied to the power spectrum of the data. This is the most important parameter to tune the filter strength. In particular the "Alpha Min Value" is applied where the coherence is 1, while the "Alpha Max Value" is applied where the coherence is 0; in between them Alpha varies linearly from its minimum to its maximum value. The higher is Alpha (both Min and Max) the stronger is the filter smoothing.

The "Alpha Max Value" should vary between 0.5 (light filtering) and 4 (strong filtering); the "Alpha Min Value" should vary between 0.3 (light filtering) and 3 (strong filtering). When changing one of these two parameters, the other must be linearly modified.

## **Boxcar Width**

Size of the moving window – better using power of 2 values – for the interferogram adaptive filtering.

## Boxcar SNR (Signal to Noise Ratio)

Minimum value of the Signal-to-Noise Ratio to carry out the interferogram filtering.

 $SNR = \gamma^2/1 - \gamma^2$ 

## Boxcar Coherence Range Box Size

Size (in range direction) of the moving window – in pixel odd number – for the coherence estimation. The default value can be increased working with lower resolution products (i.e. ScanSAR data).

## Boxcar Coherence Azimuth Box Size

Size (in azimuth direction) of the moving window – in pixel odd number – for the coherence estimation. The default value can be increased working with lower resolution products (i.e. ScanSAR data).

## Boxcar Coherence Removal Local Frequency Range Box Size

Size (in range direction) of the moving window – in pixel odd number – for the calculation of the local residual phase which is removed before the coherence estimation. The default value can be increased working with lower resolution products (i.e. ScanSAR data). It is mandatory that this value is higher than the "Coherence Range Window Size". By setting this value to 0, the residual phase removal is not performed for the coherence estimation.

## Boxcar Coherence Removal Local Frequency Azimuth Box Size

Size (in azimuth direction) of the moving window – in pixel odd number – for the calculation of the local residual phase which is removed before the coherence estimation. The default value can be increased working with lower resolution products (i.e. ScanSAR data). It is mandatory that this value is higher than the "Coherence Azimuth Window Size". By setting this value to 0, the residual phase removal is not performed for the coherence estimation.

#### Adaptive Coherence Max Range Size

Maximum size (in range direction) of the moving window used for the interferogram filtering and coherence estimation.

#### Adaptive Coherence Max Azimuth Size

Minimum size (in range direction) of the moving window used for the interferogram filtering and coherence estimation.

#### **Adaptive Mean Factor**

Mean Intensity difference among the pixels within an area to be considered stationary. This value is used for optimising the interferogram filter.

## **General Functions**

## Store

The parameters are stored in the current Preferences.

### Restore

The original default parameters are restored.

#### Save

The current parameters are saved with a user defined name.

#### Load

A previously exported ("Export" function) default setting can be loaded to replace the actual one.

## Export

The current values are saved in a .txt file, which can be loaded ("Load" function) and used afterwards.

#### Remove

The user is prompted to enter the name of an existing default setting, which will be removed from the list.

#### Cancel

The window will be closed.

Help

Specific help document section.

# **Specific Function(s)**

None.

© sarmap 2015, SARscape 5.2.0

## 1.12.9 Persistent Scatterers

## **Purpose**

This panel enables to set the default processing parameters, which are used in the Interferometric Stacking module and, in particular, within the Persistent Scatterers functionalities.

# **Technical Note**

## Multilooking

There are two different settings for the multilooking process:

## - Multilooking Factor

These correspond to the factors used in between the coregistration and the generation of the interferograms. The negative "Range Looks" is because the program oversamples the input with the specified factor; the default value is mostly intended to cope with large baseline pairs.

## - Multilooking Differential Interferograms

These correspond to the factors used for the generation of the differential interferograms (\_dint). The values entered here are typically set to obtain approximately square pixels starting from the original single look geometry.

## **PS Density**

Typcal values, for systems like ERS, ENVISAT and RADARSAT-1, are 200 PS/sqkm in urban areas and 20 PS/sqkm in rural areas.

## **GCP** Average Distance

The correction parameters are weighted on the basis of: i) the distance from the GCP; ii) the coherence value. The window size, which is set here in meters, has to be defined by considering the pixel sampling (ground range projected) of the input data.

## **Atmospheric Pattern Estimate**

These parameters are used to estimate - and remove before the displacement velocities are calculated -

atmospheric induced phase variations. It is done by specifying the expected scale and temporal frequency of atmospheric variation. Spatial variation in the same acquisitions are typically slow and thus a low pass filter is adopted; vice versa the changes over the time (from one to another acquisition) are much stronger and thus a high pass filter is adopted.

- Atmosphere Low Pass, this accounts for the spatial distribution of the atmospheric variations. It is implemented by using a square window: large windows are more suitable to correct large scale variations, while small windows are better to correct isolated artifacts due to localized variations. The smaller is the window size, stronger will be the filter effect.
- Atmosphere Hi Pass, this accounts for the temporal distribution of the atmospheric variations. It is
  implemented by using a temporal window: large windows are more suitable to correct effects with low
  temporal variability, while small windows are better to correct frequent atmospheric variations. The
  bigger is the window size, stronger will be the filter effect.

#### **Model Solution Parameters**

Depending on the displacement mechanism and dynamics it is possible to set different values for the maximum and minimum admitted residual height, which is measured respect to the reference DEM. For instance, when analysing a data set acquired over a subsidence affected area, we can set the "Min Residual Height" definitely higher than the "Max Residual Height" since the area is expected to have height values lower than those reported in the reference DEM. The opposite will happen if the area is subject to an uplift.

## **Parameters - Persistent Scatterers**

#### **Baseline Threshold**

This threshold corresponds to the maximum baseline value, which is considered acceptable for the PS analysis. Data pairs with baseline values outside this limit are not taken into account. This value is expressed as percentage of the critical baseline (original default is 5 times the critical value).

#### **Range looks**

Number of looks in range direction.

#### **Azimuth looks**

Number of looks in azimuth direction.

## Range looks for Quik View

Number of looks in range direction.

### **Azimuth looks for Quick View**

Number of looks in azimuth direction.

#### **PS Density for Statistics**

The measurement precision (i.e. mean velocity error in mm/year) is estimated considering a number of PS/sqkm, which is equal to the value specified here. The higher this value the lower the estimated mean velocity error.

## **Product Coherence Threshold**

Pixels with coherence values smaller than this threshold cannot be kept as Persistent Scatterers.

## Athmosphere Low Pass Size (m)

Dimension (in meters) of the window to set for the low frequency (spatial) atmospheric removal.

## Area for Single Reference Point (sqkm)

Area (in square kilometers) used to define the subsets in which the dataset is divided. A single reference point is set for each zone under the area threshold.

## Atmosphere High Pass Size (days)

Dimension (in days) of the window to set for the high frequency (temporal) atmospheric removal.

## Area Overlap for Sub-areas (%)

Overlap Area (in percentage) between the subsets generated following the Area for Single Reference Point parameter.

## Residual Height (Max and Min)

These correspond to the maximum (positive value) and minimum (negative value) residual height, with respect to the reference Digital Elevation Model.

## Displacement Velocity (Max and Min)

This corresponds to the value expected (in mm/year) as the maximum displacement velocity.

## **Residual Height Sampling**

This corresponds to the sampling frequency (in meters) which is used to estimate the residual height.

## Displacement Sampling

This corresponds to the sampling frequency (in mm/sec) which is used to estimate the displacement velocity.

## Shape Max Nr of Points

If values other than -1 are entered, the output shape file is split in several parts (each marked by a progressive numbering - \_01; \_02; etc.); each part of the shape contains a portion of the total number of points, which corresponds to the value entered. It is suggested not to exceed 100000 points in order to avoid visualization problems.

## KML Max Nr of Points

If values other than -1 are entered, the output KML file is split in several parts (each marked by a progressive numbering - \_01; \_02; etc.); each part of the KML contains a portion of the total number of points, which corresponds to the value entered. It is suggested not to exceed 50000 points in order to

avoid visualization problems.

#### **Generate Dint Multilooked**

By setting this flag the differential interferograms, with the multilooking factors specified below, are also generated as processing outputs.

### Generate Geocoded Shape file

By setting this flag the output shape file/s are generated.

#### Generate Geocoded Kml file

By setting this flag the output kml file/s are generated.

#### **Generate Shape Time Series**

By setting this flag the output shape file/s, with the displacement temporal evolution, are generated.

#### **Generate Kml Time Series**

By setting this flag the output kml file/s, with the displacement temporal evolution, are generated.

## **Refer Output List to Older**

By setting this flag the displacements are referred to the oldest acquisition in the input file list.

## **General Functions**

### Store

The parameters are stored in the current Preferences.

## Restore

The original default parameters are restored.

### Save

The current parameters are saved with a user defined name.

#### Load

A previously exported ("Export" function) default setting can be loaded to replace the actual one.

#### Export

The current values are saved in a .txt file, which can be loaded ("Load" function) and used afterwards.

#### Remove

The user is prompted to enter the name of an existing default setting, which will be removed from the list.

#### Cancel

The window will be closed.

Help

Specific help document section.

# **Specific Function(s)**

None.

© sarmap 2015, SARscape 5.2.0

## 1.12.10 FTP

## Purpose

This panel enables to change the Host Name and the Download Path, which are used for retrieving:

- the tiles of the supported Digital Elevation Model products [191] in the relevant FTP or HTTP server.
- the earthquake related parameters from the Global Centroid Moment Tensor (CMT) catalogue.

It must be noted that the Preferences setting may vary depending on the input data characteristics and they can be modified on the basis of user-specific needs. SARscape provides a few general settings, which are suggested in order to either optimize the processing of any supported products and sensors or to cope with specific data set conditions. However additional user defined Preferences settings can be saved and used in alternative to the standard ones.

## **Technical Note**

The internet addresses, especially those used to download the Digital Elevation Model tiles, are subject to changes. In case this happens the new login details can be entered and saved as default parameters.

## **Parameters - FTP**

**Host** name and **Download Path** of the FTP/HTTP servers, where each specific product is available for download, can be set.

# **General Functions**

## Store

The parameters are stored in the current dePreferences.

## Restore

The original default parameters are restored.

## Save

The current parameters are saved with a user defined name.

## Load

A previously exported ("Export" function) default setting can be loaded to replace the actual one.

## Export

The current values are saved in a .txt file, which can be loaded ("Load" function) and used afterwards.

#### Remove

The user is prompted to enter the name of an existing default setting, which will be removed from the list.

## Cancel

The window will be closed.

#### Help

Specific help document section.

# **Specific Function(s)**

None.

© sarmap 2015, SARscape 5.2.0

## 1.12.11 Modeling

## Purpose

This panel enables to set the default processing parameters, which are used in those functions related only to the Interferometry Modeling functionalities.

## **Technical Note**

The GENERIC PARAMETERS section contains parameters related to the statistical properties of  $\underline{\text{InSAR}}$ dataset  $\overline{\text{InSAR}}$ . They describe the spatial autocorrelation, which is assumed to exponentially decay according to

$$C(d) = C_0 \cdot e^{-d/k}$$
 [1]

where d is the distance between two points in the unwrapped map,  $C_0$  is the covariance at zero distance

and k is a coefficient describing the covariance decrease with distance. We remark that the covariance at zero distance is not the data variance, which is higher. Default values for X, C and L bands, derived from empiric semi-variograms, are provided.

The **NON-LINEAR PARAMETERS** section allows the parameter setup of the <u>Non-Linear Inversion</u> [441] algorithm; the algorithm is based on the Levemberg-Marquardt procedure [Marquardt, 1963], which is a mix of Gauss-Newton algorithm and the gradient descent method. The algorithm is implemented with multiple restarts starting from random configurations to get the global minimum of the cost function. The cost function is a weighted mean of the  $\chi$ -square value of every inverted dataset, according to

$$CostFunction = \sum_{j=1}^{M} \left( \frac{1}{N_j} \sum_{i=1}^{N_j} \left( \frac{s_i - \widetilde{s}_i}{\sigma_i} \right)^2 \cdot \frac{\alpha_j}{\sum_{j=1}^{M} \alpha_j} \right)$$
[2]

where M is the number of datasets, *j* is the dataset index, *i* is the index of a single measurement in the *j*<sup>th</sup> dataset,  $\alpha_j$  is the weight of the *j*<sup>th</sup> dataset, N<sub>j</sub> is the number of measurements in the *j*<sup>th</sup> dataset, *s<sub>i</sub>*, *s<sub>j</sub>* and  $\sigma_i$  are the observed and predicted displacement and the standard deviation of the *i*<sup>th</sup> measurement, respectively.

The computation length depends also on the data quality; <u>when the displacement pattern is clear and the</u> <u>signal is strong, the cost function has a well-shaped global minimum</u> and the algorithm is more effective. Parameter uncertainty and trade-offs can also be obtained: they are calculated perturbing, several times, data with a correlated noise (based on the GENERIC PARAMETERS values) and performing a new inversions.

The **LINEAR PARAMETERS** section allows the parameter setup of the <u>Linear\_Inversion</u> [445] algorithm (see Menke [1989] for a complete review of the inversion techniques). The most important is the damping factor, applied to the parameter Laplacian operator, which affect the smoothness of the solution: the higher is the damping, the more smoothed is the solution. Although a default value is provided, <u>it is strongly problem-dependent</u> and *ad hoc* values must be considered. In tectonic modeling, it is possible to specify a different damping value for every source, from the source setting panel.

## **Parameters - Modeling**

## Non Linear Inversion: Test for global minimum

Number of times that the algorithm must find the same minimum in the cost function to keep it as global minimum. A default value of 3, in general, is enough to get good results.

## Non Linear Inversion: Selected the report format

An already formatted report is provided in the selected format: HTML, PDF or Microsoft Office Document (.doc).

## Non Linear Inversion: Cost function Tolerance

During the algorithm iterations, two consecutive configurations are considered equivalent when their cost

function difference is below the tolerance. The default value is 0.0001.

#### Non Linear Inversion: Maximum Lev-Marq. iterations

Maximum number of algorithm restarts; this constraint plays a role only when data have a poor quality and the cost function global minimum is blurred among local minima. A default value of 300 is supplied.

#### Non Linear Inversion: Output Shapefiles for Sources

Set this flag to generate, for every source, a vector shapefile with the source parameters.

#### Non Linear Inversion: Output Shapefiles for Datasets

Set this flag to generate, for every dataset, a point shapefile.

#### Non Linear Inversion: Compute standard deviation and trade-offs

By setting this flag, standard deviations and trade-offs between parameters are also calculated .

## Non Linear Inversion: Maximum iterations

Number of inversion to perform to calculate the scatter plot of the parameter standard deviations and trade-offs. Standard value is 50, but it can be significantly increased to get a denser scatter plot.

#### Non Linear Inversion: Statistic file name

Name of the file where the results of the Standard deviation and trade-off computation are stored.

#### Linear Inversion: Output Shapefiles for Sources

Set this flag to generate, for every source, a vector shapefile with the source parameters.

#### Linear Inversion: Output Shapefiles for Datasets

Set this flag to generate, for every dataset, a point shapefile.

#### Linear Inversion: Selected the report format

An already formatted report is provided in the selected format: HTML, PDF or Microsoft Office Document (.doc).

#### Linear Inversion: Default dumping factor

This factor affect the solution smoothing. Although a 0.05 default value is provided, it is strongly problemdependent and *ad hoc* values must be considered.

### Linear Inversion: Inversion algorithm

One of the following two can be selected:

- Non-Negative Least Squares: parameters are not allowed to assume negative values
- Unconstrained: parameters can assume negative values

#### Seismic Moment

??

## X-/C-/L-band Data variance

Variance of the data, in m<sup>2</sup>.

## X-/C-/L-band Value at zero (this parameter is currently not used)

Covariance value at zero distance,  $C_0$  in the equation in Technical Note, in  $m^2$ .

## X-/C-/L-band Decreasing coefficient (this parameter is currently not used)

Coefficient describing how fast covariance decreases with distance, in m. Higher values correspond to a faster decay of the spatial correlation.

## Lame's coefficient Lambda

Lamé's first parameter  $\lambda_r$ , in Pa or N/m<sup>2</sup>. Default values are 30.10<sup>9</sup> Pa.

## Lame's coefficient Mu

Lamé's second parameter  $\mu$  or shear modulus, in Pa or N/m<sup>2</sup>. Default values are 30.10<sup>9</sup> Pa.

## **Default Output Directory**

The default directory in which all the chosen outputs will be generated.

## **General Functions**

## Store

The parameters are stored in the current Preferences.

## Restore

The original default parameters are restored.

## Save

The current parameters are saved with a user defined name.

## Load

A previously exported ("Export" function) default setting can be loaded to replace the actual one.

## Export

The current values are saved in a .txt file, which can be loaded ("Load" function) and used afterwards.

## Remove

The user is prompted to enter the name of an existing default setting, which will be removed from the list.

## Cancel

The window will be closed.

## Help

Specific help document section.

## **Specific Function(s)**

None.

## References

Marquardt, D. (1963), An algorithm for least-squares estimation of nonlinear parameters, SIAM J. Appl. Math., 11, 431 – 441, doi:10.1137/0111030.

Menke, W. (1989), Geophysical Data Analysis: Discrete Inverse Theory, Academic Press, Inc., San Diego (California)

© sarmap 2015, SARscape 5.2.0

# 1.13 Catalogue of Processing Messages

## Purpose

This section is intended to provide preliminary information, which are useful to better understand data processing related messages such as warnings and errors.

## **Error List**

**Connection failure (E.C. 260001)** - The downloading process got stuck due to an internet connection failure. It can happen for instance when the <u>Tools>Digital Elevation Model Extraction</u> [991] functionality is executed and the SRTM-3 or GTOPO30 tiles are being downloaded. In case one of the Digital Elevation Model tiles is not found in the internet, or the internet connection fails before or during the data downloading, the names of the required DEM tiles are written in the <u>Process.log</u> [874] file in order to enable to user to retrieve the files manually and store them in the appropriate folder (default work [21] directory).

**Connection login failure (E.C. 260002)** - The downloading process got stuck due to an internet connection failure. It can happen for instance when the <u>Tools>Digital Elevation Model Extraction</u> [691] functionality is executed and the SRTM-3 or GTOPO30 tiles are being downloaded. In case one of the Digital Elevation Model tiles is not found in the internet, or the internet connection fails before or during the data downloading, the names of the required DEM tiles are written in the <u>Process.log</u> [874] file in order to enable to user to retrieve the files manually and store them in the appropriate folder (default work 21) directory).

**Connection timeout elapsed (E.C. 260003)** - The downloading process got stuck due to an internet connection failure. It can happen for instance when the <u>Tools>Digital Elevation Model Extraction</u> [10] functionality is executed and the SRTM-3 or GTOPO30 tiles are being downloaded. In case one of the Digital Elevation Model tiles is not found in the internet, or the internet connection fails before or during the data downloading, the names of the required DEM tiles are written in the <u>Process.log</u> [174] file in order to enable to user to retrieve the files manually and store them in the appropriate folder (default work 21) directory).
**Coregistration central window anomaly (E.C. 100011)** - An anomaly has been reported in the definition of the coregistration central window. This error must be checked by the <u>sarmap team</u> for a solution; for this purpose the relevant <u>error report</u> must be saved and e-mailed.

**Coherence threshold must be lowered (E.C. 240001)** - The "Product Coherence Threshold" has been set too high and none Persistent Scatterer has been found. The <u>threshold</u> [534] must be lowered according to the value of the scene specific multi-temporal coherence (\_cc output product) and the processing iterated after having selected only the "Generated Geocoded Products" flag.

**Coregistration window grid anomaly (E.C. 100012)** - An anomaly has been reported in the definition of the coregistration central window. This error must be checked by the sarmap team for a solution; for this purpose the relevant error report [373] must be saved and e-mailed.

**Computation error (E.C. 80000)** - A math error has been reported. This error must be checked by the <u>sarmap team</u> for a solution; for this purpose the relevant <u>error report</u> must be saved and e-mailed.

**Coregistration error (E.C. 100006)** - The cross-correlation process fails with the current <u>coregistration parameters setting</u>; consequently the coregistration step is not performed. In this case the number of windows (and if necessary also their size), in range and azimuth direction, should be increased. A manual location of the <u>coregistration window</u> also be done.

**Coregistration initialization failure (E.C. 100010)** - The coregistration process initialization fails due to an unexpected anomaly. This error must be checked by the <u>sarmap team</u> for a solution; for this purpose the relevant <u>error report</u> must be saved and e-mailed.

**Data Formatting anomaly (E.C. 130004)** - Anomalies, such as missing sections and parameters or not initialized arrays, have been found in the data. This error must be checked by the <u>sarmap team</u> for a solution; for this purpose the relevant <u>error report</u> must be saved and e-mailed together with the .sml input file/s header.

**Data Formatting anomaly (E.C. 130005)** - Anomalies, such as missing sections and parameters or not initialized arrays, have been found in the data. This error must be checked by the <u>sarmap team</u> for a solution; for this purpose the relevant <u>error report</u> must be saved and e-mailed together with the .sml input file/s header.

**Data Formatting anomaly (E.C. 130006)** - Anomalies, such as missing sections and parameters or not initialized arrays, have been found in the data. This error must be checked by the <u>sarmap team</u> for a solution; for this purpose the relevant <u>error report</u> must be saved and e-mailed together with the .sml input file/s header.

**File Path too long (E.C. 40007)** - This error occurs, only using a WINDOWS operating system, when a file path is longer than 260 characters. It often happens when TerraSAR-X and Tandem-X data, acquired in <u>bistatic mode</u> [72], are being imported.

**Data Formatting anomaly (E.C. 130007)** - Anomalies, such as missing sections and parameters or not initialized arrays, have been found in the data. This error must be checked by the <u>sarmap team</u> for a solution; for this purpose the relevant <u>error report</u> must be saved and e-mailed together with the .sml input file/s header.

Data incompatibility (E.C. 100000) - Generic error message related to differences identified in the

input data, which should have had same pixel size and/or same number of pixels and or same geographic location/projection.

**Different cartographic system (E.C. 100004)** - The cartographic reference system must be the same for all input data. This is a mandatory requirement for some processing steps, such as the <u>Conventional Mosaic</u> 747.

**Different number of columns (E.C. 100002)** - The number of columns is not the same for all input data. This is a mandatory requirement for some processing steps, such as the <u>Phase to Height</u> <u>Conversion and Geocoding</u> (341), where all inputs must have the same number of pixels.

**Different number of rows (E.C. 100003)** - The number of rows is not the same for all input data. This is a mandatory requirement for some processing steps, such as the <u>Phase to Height Conversion and</u> <u>Geocoding</u> (341), where all inputs must have the same number of pixels.

**Expired license (E.C. 110002)** - Your SARscape license has expired. Contact your local SARscape distributor to know how to renew it.

**Fatal Error (E.C. 140000)** - Hardware as well as software or data related problems can cause this kind of error. The problem must be investigated by the <u>sarmap team</u> for a solution; for this purpose the relevant <u>error report</u> must be saved and e-mailed together with the .sml input file/s header.

**Fatal Error (E.C. 140001)** - Hardware as well as software or data related problems can cause this kind of error. The problem must be investigated by the <u>sarmap team</u> for a solution; for this purpose the relevant <u>error report</u> must be saved and e-mailed together with the .sml input file/s header.

**Fatal Error (E.C. 140000)** - Hardware as well as software or data related problems can cause this kind of error. The problem must be investigated by the <u>sarmap team</u> for a solution; for this purpose the relevant <u>error report</u> must be saved and e-mailed together with the .sml input file/s header.

**File error (E.C. 40000)** - It can be related to different kind of software or data problems. This error must be checked by the <u>sarmap team</u> for a solution; for this purpose the relevant <u>error report</u> must be saved and e-mailed.

**File inconsistency (E.C. 40001)** - It can be related to different kind of software or data problems. This error must be checked by the sarmap team for a solution; for this purpose the relevant error report and the saved and e-mailed.

**File not found (E.C. 40002)** - The required input file is missing. This can happen for instance when the processing is executed in <u>batch mode</u> and the file name, extension or repository folder is wrongly entered.

**File create error (E.C. 40003)** - It is not possible to create the file in the output folder. This can happen when the user has not the required privileges to write in the specified folder or the output folder has been wrongly located in the CD or DVD. Change the output directory or modify the user privileges and try again.

**File write error (E.C. 40004)** - It is not possible to write the file in the output folder. It can happen when the disk is full or the connection to the output drive get lost (this last is typically reported when writing on external drives).

**Fine coregistration failure (E.C. 100013)** - The final part of the coregistration process (fine shift estimate) fails due to an unexpected anomaly. This error must be checked by the <u>sarmap team</u> for a solution; for this purpose the relevant <u>error report</u> and must be saved and e-mailed.

**Generic error (E.C. 20000)** - It can be related to different kind of software or data problems. This error must be checked by the sarmap team for a solution; for this purpose the relevant error report and must be saved and e-mailed.

**Geocoding inconsistency (E.C. 160001)** - An inconsistency has been found while executing the <u>Geocoding</u> [157] process. It can happen for instance when the "GCP File" is outside the input file/s coverage.

**Header file anomaly (E.C. 130001)** - Mandatory fields are missing in the .sml file. This error must be checked by the <u>sarmap team</u> for a solution; for this purpose the relevant <u>error report</u> must be saved and e-mailed together with the .sml input file/s header.

**Header file inconsistency (E.C. 130000)** - A generic problem has been detected in the .sml file. This error must be checked by the <u>sarmap team</u> for a solution; for this purpose the relevant <u>error report</u> must be saved and e-mailed together with the .sml input file/s header.

**Inconsistent option selection (E.C. 70008)** - It is related to the attempt of performing an operation, which has already been done and it cannot be executed twice. It typically happens when the user is either adding the geoid [100] to a geoidal DEM or subtracting the geoid from an ellipsoidal DEM.

**Inconsistent pixel spacing (E.C. 100001)** - The pixel dimension is not the same for all input data. This is a mandatory requirement for some processing steps such as the <u>Conventional Mosaic</u> [747].

**Input files are not enough (E.C. 70006)** - The number of input data is not sufficient to execute the processing. It can happen for instance when the <u>Persistent Scatterers</u> functionality is executed with just a few acquisitions.

**Installation error (E.C. 120000)** - Uninstall SARscape from your PC and install the latest software version. Contact your local SARscape distributor in case the problem persists.

**Invalid dongle (E.C. 110003)** - A problem has been detected in your license hardware key (USB dongle). The following procedure can be attempted to solve it:

- 1. Remove the SARscape dongle, which is currently plugged in the PC, and restart it.
- 2. Run the "Install.exe" file, which is stored in the original SARscape installation package (SARscape x.x.xxx\install\_sar\_scape\_directory\config\_file\_folder).
- 3. Select both the flags "USB Dongle" and "Standalone" ("Install.exe" panel) and then click the "Begin Install" button.
- 4. Plug the SARscape dongle in the PC and follow the USB installation procedure.

Contact your local SARscape distributor in case the problem persists.

**Invalid License (E.C. 110000)** - A license related problem has been detected. Contact your local SARscape distributor.

**Memory not found (E.C. 30000)** - It can be related to different kind of software or data problems. This error must be checked by the <u>sarmap team</u> for a solution; for this purpose the relevant <u>error report</u> must be saved and e-mailed.

**Missing data record (E.C. 130003)** - Some data records are missing in the .sml file. This error must be checked by the <u>sarmap team</u> for a solution; for this purpose the relevant <u>error report</u> must be saved and e-mailed together with the .sml input file/s header.

**Missing information (E.C. 130002)** - Some parts of the header (.sml file) are missing or corrupted. This error must be checked by the <u>sarmap team</u> for a solution; for this purpose the relevant <u>error report</u> <sup>B73</sup> must be saved and e-mailed together with the .sml input file/s header.

**Missing license for this module (E.C. 110001)** - Your SARscape license does not allow operating this module. Contact your local SARscape distributor for more information.

**Missing mandatory step (E.C. 70007)** - The specific processing requires a previous mandatory step to be executed first. It can happen for instance when the <u>Phase to Height Conversion and Geocoding</u> [341] functionality is executed without having previously performed the <u>Refinement and Re-flattening</u> [335] or even during the execution of the SBAS processing chain where a step can be compulsory for the execution of the next one.

**Missing reference file (E.C. 240004)** - The "Reference file" acquisition is not among the data in the "Input File List" when the Persistent Scatterer [516] processing is executed.

Only null values (E.C. 40006) - All image pixels are NaN (null values or dummy pixels).

**Process cancelled (E.C. 50000)** - The user has deliberately interrupted the process (for instance by clicking the "cancel" button in the running bar) or the process stopped automatically due to a conflict with another processing initiated in parallel using the same working directory [324].

**Processing information are missing (E.C. 70009)** - Some mandatory flag has not been set in the processing panel. It can happen for instance when none processing option has been set in the <u>Dual Pair</u> <u>Differential Interferometry</u> step; in such instance or more of the following three flags must necessarily be checked: i) From SLC to Phase Unwrapping; ii) Generate Slant Range Products; iii) Generate Geocoded Products.

**Refinement/Re-flattening error (E.C. 170001)** - An inconsistency has been found while executing the Refinement and Re-flattening process in any of the modules where it is foreseen (i.e. <u>Interferometry</u> **ScanSAR Interferometry ScanSAR Interferometry ScanSAR Interfer** 

**Statistic calculation failure (E.C. 150000)** - An inconsistency has been found while executing the Data Statistic  $\pi r^2$  functionality. It can happen for instance when the "Vector File" (or the area of interest co-ordinates) are located outside the input file/s coverage.

**Statistic calculation failure (E.C. 150001)** - An inconsistency has been found while executing the Data Statistic Tr2 functionality. It can happen for instance when the "Vector File" (or the area of interest co-ordinates) are located outside the input file/s coverage.

**Statistic calculation failure (E.C. 150002)** - An inconsistency has been found while executing the Data Statistic [772] functionality. It can happen for instance when the "Vector File" (or the area of interest co-ordinates) are located outside the input file/s coverage.

**Statistic calculation failure (E.C. 150003)** - An inconsistency has been found while executing the Data Statistic Tr2 functionality. It can happen for instance when the "Vector File" (or the area of interest co-ordinates) are located outside the input file/s coverage.

**Statistic calculation failure (E.C. 150004)** - An inconsistency has been found while executing the Data Statistic Tr2 functionality. It can happen for instance when the "Vector File" (or the area of interest co-ordinates) are located outside the input file/s coverage.

**Statistic calculation failure (E.C. 150005)** - An inconsistency has been found while executing the Data Statistic Tr2 functionality. It can happen for instance when the "Vector File" (or the area of interest co-ordinates) are located outside the input file/s coverage.

**Statistic calculation failure (E.C. 150006)** - An inconsistency has been found while executing the Data Statistic [772] functionality. It can happen for instance when the "Vector File" (or the area of interest co-ordinates) are located outside the input file/s coverage.

**Statistic calculation failure (E.C. 150007)** - An inconsistency has been found while executing the Data Statistic Tr2 functionality. It can happen for instance when the "Vector File" (or the area of interest co-ordinates) are located outside the input file/s coverage.

**Statistic calculation failure (E.C. 150008)** - An inconsistency has been found while executing the Data Statistic [772] functionality. It can happen for instance when the "Vector File" (or the area of interest co-ordinates) are located outside the input file/s coverage.

**Statistic calculation failure (E.C. 150009)** - An inconsistency has been found while executing the Data Statistic  $\pi r^2$  functionality. It can happen for instance when the "Vector File" (or the area of interest co-ordinates) are located outside the input file/s coverage.

**Warning message (E.C. 10000)** - It is not an error message and it does not cause a processing interruption. The message informs the user of an anomaly detected during the data processing. As an example this kind of message is provided when the ENVISAT ASAR data are imported and some mandatory ancillary file is missing 44.

**Wrong input format (E.C. 90000)** - The input file/s type or format is not correct. It can happen for instance when: i) a wrong sensor or data type is specified in the <u>import functionality</u> 32; ii) an input product is entered, which is not suitable for a specific processing (e.g. an amplitude/intensity SAR image to <u>convert a DEM to Slope image</u> 723].

**Wrong input parameters (E.C. 70000)** - One or more parameters in the processing panel has been wrongly entered or there is someone missing.

**Wrong window size (E.C. 70001)** - Not admitted values have been entered as window dimension. It can happen when the widow size, in any processing step where this parameter is foreseen, is set to values which cannot be used (for instance the filter window size cannot be set to 0 or decimal values).

© sarmap 2015, SARscape 5.2.0

### 1.14 Clean Working Directory

#### Purpose

The files stored in the working directory [824] are erased.

### **Technical Note**

In case folders were stored in the working directory (e.g. SRTM\_DEM\_DIR, GTOPO30\_DIR, etc.), they are not removed.

© sarmap 2015, SARscape 5.2.0

### 1.15 Batch Processing

### **Purpose**

It allows to perform several checks and editing actions in a previously stored processing sequence ("Store Batch" function available in each processing panel).

### **Technical Note**

The tasks to be executed must be previously stored, using the Store Batch button, in the relevant processing panel. Note that the input file names must include the root name and the suffix (refer to the default <u>SARscape\_extensions</u> 22); this has to be taken into account when a batch list is prepared with input files which are not yet available (i.e. they have to be generated during the batch list execution).

In addition to the "General Functions" and "Specific Function" (see below), the panel provides the following commands activated with the right mouse button clicked on the specific step:

- **Delete**, to cancel a step from the processing sequence.
- **Copy**, to duplicate a step in the processing sequence.
- **On/Off**, to select or deselect a step before the processing sequence execution.

It is possible to Change the processing parameters by editing the relevant fields in the right side of the panel. After editing, just push the "Enter" keyboard button to make the change effective (a message in the lower part of the panel will confirm that the parameter has been successfully modified).

The batch processing is based on the SARscape IDL scripting technology: an array of objects, each representing a step of the batch processing sequence, is created exploiting the 'SARscapeBatch' class. This array is saved in the the default batch file  $\boxed{826}$ .

Refer to the specific IDL scripting B12 section to know more about this functionality.

### **Input Parameter(s)**

#### **Ignore Errors and Continue Batch**

If a step is not completed, due to a processing error, the batch execution proceeds with the successive step. By unsetting this flag the batch execution stops as soon as a step fails.

### **General Functions**

#### Save

The actual batch list is saved. In case the file name is different from the <u>default batch file</u>, this last one will be replaced.

#### Load

The previously prepared batch list is loaded. The <u>default input path</u> an be modified.

#### Run

The actual batch list is executed.

#### Help

Specific help document section.

### **Specific Function(s)**

#### Reset

The actual batch list is cancelled.

© sarmap 2015, SARscape 5.2.0

### 1.16 OpenCL FAQ

Q.- What is OpenCL?

**A.** - The Open Computing Languange (OpenCL) is a framework for writing applications capable of taking advantage of the parallel power provided by modern computational devices like multicore processors, graphics processing units (GPUs), co-processors (Xeon Phi), field/programmable gate arrays (FPGAs), etc. OpenCL is an open standard adopted by the majority of today's hardware manufacturers. We used OpenCL to improve the performance of the core units of selected algorithms in SARscape 5.1. Unlike other similar products like NVIDIA CUDA, OpenCL is not tight to any specific vendor, operating system, or hardware platform.

Q.- Why using OpenCL in SARscape?

**A.** - Since about one decade, processors are providing additional computational power through improved parallelism rather than higher clock frequencies. For this reason, we already parallelized several portions of the SARscape pipelines to cope with this shift in the programming paradigm. GPUs and other modern massively parallel devices (such as Xeon Phi coprocessors) are providing a significantly higher level of parallelism within a reasonable cost/benefit ratio. By writing our core units in OpenCL, we allow SARscape to take advantage not only of multicore CPUs, but also (when available) of the parallel computational power provided by those dedicated devices.

Q.- What portions of SARscape are taking advantage of OpenCL?

**A.** - OpenCL has been introduced as a strict requirement in SARscape version 5.1. Currently, the Persistence scatterer and Geocoding processing pipelines have been ported to OpenCL, in addition to several global routines used in many parts of SARscape. Additional OpenCL support will be progressively introduced with the future releases of SARscape.

Q.- Do I need a recent graphics card to run SARscape 5.1?

**A.** - No. Unlike CUDA, where an NVIDIA GPU is required to run the code, OpenCL provides at least two CPU-only implementations that can be used to run SARscape to any computer. These CPU-only implementations are much more than a simple fallback for machines not equipped with a recent GPU since they are optimized for exploiting the hardware resources of the CPU (like multiple cores and advanced instruction sets). In any case, SARscape 5.1 requires a GPU (or OpenCL accelerator) with at least 1 GB of memory. If you plan to buy some hardware for explicit usage with SARscape 5.1, we recommend AMD and Intel (Xeon Phi) products. While SARscape runs smoothly on NVIDIA hardware too, the NVIDIA OpenCL support is significantly inferior than the one provided by other hardware manufacturers.

Q.- I don't have any GPU in my computer: can I run SARscape 5.1?

**A.** - Yes: by default, the SARscape 5.1 installer inspects the underlying system and, if no CPU-only OpenCL runtime is detected, the Intel CPU-only OpenCL runtime is automatically installed. The Intel CPU-only OpenCL runtime supports most of the recent Intel CPUs. If your CPU is not Intel or if it is not supported by the Intel runtime, you can always download and install the AMD CPU-only OpenCL runtime, which is slightly less optimized than Intel's one but works on a broader series of processors. For legal reasons, we cannot redistribute the AMD runtime with SARscape, but it is integrated within the AMD APP SDK that can be freely downloaded at the AMD developer portal (developer.amd.com). At the moment, we recommend to use the AMD APP SDK version 2.8.1 even if more recent versions are available.

Q.- Will SARscape run faster on my computer with two (or more) GPUs connected through SLI/CrossFire?

**A.** - SLI (NVIDIA) and CrossFire (AMD) are technologies exploited only when the GPUs are used for graphics rendering: they don't have any impact on OpenCL. At the moment, only one single device can be used by SARscape: if several devices are available, it is up to the user to specify which one to use. On the other hand, multiple instances of SARscape can be open and independent processes can be assigned to different GPUs.

© sarmap 2015, SARscape 5.2.0

### **1.17 Save Error Report**

### **Purpose**

When a processing error is reported, the relevant information is stored by clicking this button.

It must be noted that, once an error is reported, the program automatically initiate a procedure to save the "Error Report".

This functionality can also be used to store the processing information (Log + Trace files), which are relevant to the last step executed.

### **Technical Note**

When saving the "Error Report" be sure that other SARscape processes have not been executed.

The "Error Report" has to be sent to your distributor for a further investigation and solution of the problem.

© sarmap 2015, SARscape 5.2.0

### 1.18 Select Dataset

### **Purpose**

The specific Test Dataset (one for each SARscape module) can be executed using a predefined <u>batch</u> processing sequence.

### **Technical Note**

The following steps must be carried out:

- 1. Decompress the original official SARscape dataset, which have been provided by your software distributor, on a local folder.
- 2. Double click on the "Select Dataset" button to initiate the TDS execution procedure.
- 3. Identify the local folder where the relevant SARscape dataset has been previously decompressed.
- 4. Identify the local folder where the output products, coming from the TDS execution, must be stored.
- 5. Run the batch processing.

It is possible to modify the processing parameters by editing the relevant fields in the right side of the batch processing panel, which pops up after the selection of the input/output TDS folders (refer to the batch processing [170] for details).

© sarmap 2015, SARscape 5.2.0

### 1.19 View Files

### **Section Content**

Header File 874

Deg File 874

Trace File 875

© sarmap 2015, SARscape 5.2.0

### 1.19.1 Header File

### **Purpose**

The file related information in the SARscape header file (.sml, \_hdr) can be visualised.

### **Technical Note**

The SARscape header file provides information relevant to the data specific characteristics as well as information concerning previous processing steps executed on that file. This file is mandatory to run any SARscape functionality.

### **General Functions**

**Delete** The Log file content is removed.

**Cancel** The window will be closed.

**Help** Specific help document section.

© sarmap 2015, SARscape 5.2.0

### 1.19.2 Log File

### Purpose

The log viewer allows viewing processing related information. Note that since the information is

| Help Content 8/5 | Help | Content | 875 |
|------------------|------|---------|-----|
|------------------|------|---------|-----|

continuously stored in the Log file, this file can become very large unless its content is removed from time to time using the delete button.

### **Technical Note**

None.

### **General Functions**

Delete

The Log file content is removed.

**Cancel** The window will be closed.

Help

Specific help document section.

© sarmap 2015, SARscape 5.2.0

### 1.19.3 Trace File

### **Purpose**

The trace viewer provides detailed information about the latest process executed. Note this file is overwritten any time a new process is launched.

### **Technical Note**

None.

### **General Functions**

**Cancel** The window will be closed.

#### Help

Specific help document section.

© sarmap 2015, SARscape 5.2.0

# **Keyword Index**

# - 1 -

| 10000  | 869 |
|--------|-----|
| 100000 | 865 |
| 100001 | 867 |
| 100002 | 866 |
| 100003 | 866 |
| 100004 | 866 |
| 100006 | 865 |
| 100010 | 865 |
| 100011 | 865 |
| 100012 | 865 |
| 100013 | 867 |
| 110000 | 867 |
| 110001 | 868 |
| 110002 | 866 |
| 110003 | 867 |
| 120000 | 867 |
| 130000 | 867 |
| 130001 | 867 |
| 130002 | 868 |
| 130003 | 868 |
| 130004 | 865 |
| 130005 | 865 |
| 130006 | 865 |
| 130007 | 865 |
| 140000 | 866 |
| 140001 | 866 |
| 140002 | 866 |
| 150000 | 868 |
| 150001 | 868 |
| 150002 | 868 |
| 150003 | 869 |
| 150004 | 869 |
| 150005 | 869 |
| 150006 | 869 |
| 150007 | 869 |
| 150008 | 869 |
| 150009 | 869 |
| 160001 | 867 |
| 170001 | 868 |

# - 2 -

| 20000  | 867 |
|--------|-----|
| 240001 | 865 |
| 240004 | 868 |
| 260001 | 864 |
| 260002 | 864 |
| 260003 | 864 |
|        |     |

## - 3 -

30000 867 32 Bit Platforms 8

## - 4 -

| 40000 | 866 |
|-------|-----|
| 40001 | 866 |
| 40002 | 866 |
| 40003 | 866 |
| 40004 | 866 |
| 40006 | 868 |
| 40007 | 865 |

## - 5 -

50000 868

# - 6 -

64 Bit Platforms 8

# - 7 -

| 70000 | 869 |
|-------|-----|
| 70001 | 869 |
| 70006 | 867 |
| 70007 | 868 |
| 70008 | 867 |
| 70009 | 868 |
|       |     |

# - 8 -

80000 865

877

### - 9 -

90000 869

# - A -

Absolute Calibration 174 Absolute Height Values 274 accuracy 114, 274, 747 ACE 691, 692 ACE Directory 824 ACE DigitalElevationModelExtraction 692 Adaptive Filter 327 Adaptive Filter (ScanSAR) 595 Adaptive Filter and Coherence Generation 274 Adaptive Window 274 AdaptiveFilterDefault 851 Adding Geoid Component 689 Airborne Data 77, 78, 80, 81 AIS 103 AIS Data Import 103 Along-Track Interferometry 274 ALOS 114 ALOS PALSAR 32, 33 ALOS PALSAR 2 36 ALOS PALSAR Focusing 242 ALOS PALSAR Import and Focusing 242 ALOS PALSAR K&C 39 ALOS PALSAR Wide Swath 586 Alpha 649.654 Alpha Factor 114 Alpha Value 274 Ambiguities 241 Ambiguity Height 274, 479 Amplitude Tracking 362, 368, 386 AmplitudeTracking 362 Anisotropic non-linear diffusion 137, 141, 145, 147, 150, 153 Anisotropic Non-Linear Diffusion Filter Parameters 831 Anisotropic Non-Linear Diffusion Filtering 114 649, 654 Anisotropy Antarctic Area Digital Elevation Model 696, 703 Antenna Gain Pattern 114 APM 32.44 APP 32, 44 APS 32.44

Area of Interest 274, 478 Artifacts 241 ASAR 114 ASAR AP Focusing 245 ASAR Focusing 253 ASAR IM Focusing 250 ASAR WS Focusing 247 ASAR WS Synchronisation 588 ASAR AP ImportFocusing 245 ASAR IM ImportFocusing 250 ASAR ImportMosaicFocusing 253 ASAR WS ImportFocusing 247 ASAR WS Synchronisation 588 ASTER DEM 8 855 Atmosphere 855 **Atmospheric Corrections** Atmospheric Disturbances 486, 508 Atmospheric Filter 508 Atmospheric Patterns 855 Atmospheric Phase Delay Correction 486 AtmosphericPhaseDelayCorrection 486 Automatic Orbital Correction 754 Automatic Slave Orbit Correction 843 AutomaticOrbitalCorrection 754 Azimuth Shift 479

## - B -

Backscatter Unit of Measure 834 Backscattering Coefficient 157 Bam earthquake 420 Baseline 274 Baseline Estimation 274, 479, 588 Baseline Fit 335, 368, 386, 405, 603 **Baseline Multitemporal** 484 **Baseline Threshold** 508, 855 516, 540 Baseline Thresholds **Baseline Values** 508 BaselineEstimation 479 Basic Module Overview 111 Batch 8,870 870 Batch Browser Batch Editing 870 Batch Execution 870 BatchExecution 870 Best fit 445 Best-fit 441 Beta Nought 157

SARscape® by sarmap s.a.

**Binary Data** 94 Binary Geocoded Data 96 Bistatic 8 Block Size 827 Boxcar Filter 327 Boxcar Filter (ScanSAR) 595 Boxcar Window 274 **Building Heights** 274 Burst Synchronization 586

# - C -

Calculate and Draw Focal Mechanism 456 Calculate CFF 448 CalculateCFF 448 Calibrated Value 114 Calibration 8, 114, 627, 834 Calibration of K&C PALSAR 39 Cartographic Grid Size 8.827 Cartographic Reference Systems 6 Cartographic Systems 6 Cartographic Transformation 679, 683, 685, 687 Cartography 6 CartoRefSystem 6 Catalogue 864 CFF Stress Transfer 448 Classification 654 Clean Working Directory 870 CleanWorkingDirectory 870 Cloud 721.790 Cloud Fusion 721 Cloud Gridding 790 Coastline 274 CoefficientOfVariation 191 Coherence 8, 178, 184, 661 Coherence Filtering Method 851 **Coherence Generation** 274, 327, 397, 851 Coherence Generation (ScanSAR) 595 Coherence Optimisation 624, 661 Coherence Threshold 508 Coherence Threshold Must Be Lowered 865 Coherence Thresholds 274.847 CoherenceOptimisation 661 Color Composite 8,738 Colour Composites 274 **Combine Displacement Maps** 274 Common Doppler Bandwidth 508 Comparison PS vs SBAS 508

Compatibility 8 Complex to Phase and Module 725 Complex Wishart-DE MAP Filter 233 Complex Wishart-Gamma MAP Filter 229 ComplexDataMultilooking 489 ComplexToPhaseModule 725 Computation Error 865 Connection failure 864 Connection Graph 508, 540, 577 **Connection Graph Editing** 577 **Connection Graph Persistent Scatterers** 516 Connection Graph Visualization 582 Connection login failure 864 Connection timeout elapsed 864 540 ConnectionGraph **ConnectionGraphPS** 516 **Conventional Mosaic** 831 Conversion DEM to Slope 729 Coordinate Converter 685.687 8 Coordinate Value Coregister Interferometric Data 491 8, 114, 131, 274, 478, 491, 508, 657, Coregistration 754 Co-registration 131 **Coregistration Accuracy** 274 Coregistration Central Window Anomaly 865 **Coregistration Default** 838 Coregistration Error 865 **Coregistration Failure** 508 **Coregistration Initialization Failure** 865 Coregistration Window Grid Anomaly 865 CoregistrationDefault 838 **Corner Reflectors** 771 Correction of the PRF 114, 274, 676 Correlated Speckle 222, 225 Cosine Correction 114 COSMO-SkyMed 586 Cost Function 441 Country 6 Critical Baseline 274, 479 Cross Correlation Setting 838 785 **Cursor Location** CursorLocation 785 274, 478, 775, 779 Cut Cut Geocoded Data 782

# - D -

Damping 445 Damping Factor 114 Data Calibration 114 Data Compatibility 8 Data Coregistration 274 Data Format 22.28 Data Formats 8 Data Formatting Anomaly 865 Data Geocoding 114 Data Import 114 Data Incompatibility 865 Data Mosaicing 114 Data Normalization 114 Data Quality 241 Data Resampling 679 Data Resize 676 Data Statistics 772 Data Subset 676 Data Transformation 730 Data Type 8 Data Units 22, 28 DataFormat 22 Dataset\_Parameter\_Setting 472 DataStatistics 772 Datum Shift 6, 8 db 114. 157 De Grandi 145, 147, 150 De Grandi Multitemporal Filter 114 De Grandi Time Series Filter 624 **Decimal Degrees** 8 Decomposition 624, 643, 646, 649 Decomposition Levels 274, 508 Default 834 **Default Directories** 8,824 Default Values 827, 831, 834, 838, 847, 851, 855, 860 **Default Values Setting** 822 DefaultValues 822 **Deformation Measurement** 347, 352, 362, 374, 412 Deformation Measurement (ScanSAR) 614 Delft University 758 DEM 8, 508, 691, 692, 696, 699, 703, 705, 710 DEM combination 719 **DEM Extraction** 676, 859 **DEM Flattening** 495

DEM Fusion Cloud 721 DEM Fusion Weighted Average 717 **DEM** Generation 341.391 **DEM Generation (ScanSAR)** 609 **DEM Gridding** 790 **DEM Oversampling** 114 **DEM Tiles Download** 859 DEM to Slope 729 DEM Transform 715 **DEM** Transformation 679 DEM Validation 769 DemToSlope 729 DEOS 758 Despeckling 145, 147, 150 Despeckling ANLD 153 DGM 41 **Dielectric Constant Variations** 174 Dielectric Correction 174 Difference 194 **Difference Between Interferograms** 274.493 **Different Cartographic System** 866 **Different Number Of Columns** 866 Different Number Of Rows 866 Differential Interferogram 495, 591 Differential Interferometry 352 **Digital Elevation Model** 8, 495, 508 **Digital Elevation Model Extraction** 676, 691, 692, 696, 699, 703, 705, 710, 859 **Digital Elevation Model Generation** 341, 391 Digital Elevation Model Generation (ScanSAR) 609 769 Digital Elevation Model Validation DigitalElevationModelExtraction 691 DigitalElevationModelValidation 769 **DInSAR** Pairs 274 Directories Default 824 824 Directories Default Directory Structure 21 **Displacement History** 784 **Displacement Map** 508 Displacement Map Generation 347, 352, 362, 374, 412 Displacement Map Generation (ScanSAR) 614 **Displacement Mapping** 274 **Displacement Maps Combination** 274 Displacement Measurement 347, 352, 362, 374, 412 Displacement Measurement (ScanSAR) 614 508 **Displacement Measurement Accuracy** 

**Displacement Modeling** 418 Displacement Modeling Overview 418 **Displacement Modeling Tools** 454 DisplacementModeling 418 DisplacementModelingTools 454 DLR 760 Dongle 8 Doppler 8,766 Doppler Centroid 479, 508 **Doppler Estimation** 766 Doppler Filter 508.847 DORIS 32.44.47 **DORIS** Directory 824 Download 105 DSM 274 Dual Pair Differential Interferometry 274, 352 **Dual Polarisation** 147, 150 DualPairDifferentialInterferometry 352

## - E -

Edge Preserving Smoothing 137 Edit Connection Graph 508, 577 EditConnectionGraph 577 Editing 8 Editing Unwrapped Phase 499 Elastic dislocation Okada 462 Elevation 8 6.8.274 Ellipsoid Ellipsoidal Flattening 495 Ellipsoidal Geocoding 157 Ellipsoidal Height 8 649, 654 Entropy Entropy Alpha Anisotropy Classification 654 Entropy Alpha Anisotropy Decomposition 649 EntropyAlphaAnisotropyClassification 654 EntropyAlphaAnisotropyDecomposition 649 ENVI Data 83.85 **ENVI** Format 8, 83, 85 ENVI version 8 **ENVI-SARscape** Compatibility 8 ENVISAT ASAR 32, 44, 114 ENVISAT ASAR AP Focusing 245 ENVISAT ASAR AP Import and Focusing 245 ENVISAT ASAR Focusing 253 ENVISAT ASAR IM Focusing 250 ENVISAT ASAR IM Import and Focusing 250 ENVISAT ASAR Import and Focusing 253

ENVISAT ASAR WS Focusing 247 ENVISAT ASAR WS Import and Focusing 247 **ENVISAT ASAR WSS** 47 **ENVISAT MERIS** 32. 49. 486 **ENVISAT** Precise Orbits 758 Error 8 Error Report 873 Error Reporting 8 ErrorCatalogue 864 ErrorReport 873 Errors 864 **ERS** Precise Orbits 758, 760 **ERS** Preliminary Orbits 760 ERS\_ImportMosaicFocusing 258 ERS\_JERS-1\_Focusing 255 ERS-1 Focusing 255, 258 **ERS-1 SAR** 32, 50 ERS-2 SAR 32.50 **ERS-ASAR** Interferometry 274 ESAR 80 E-SAR Import 80 Estimate Precision 508 Estimation 766 **Execute Batch** 870 Expired License 866 Extensions 22

### - F -

Fake GCP 274 FAQ Basic 114 FAQ\_Focusing 241 FAQ General 8 FAQ Interferometry 274 FAQ InterferometryTools 478 FAQ PersistentScatterers 508 FAQ PolPolInSAR 624 FAQ ScanSAR-Interferometry 586 FAQ Tools 676 Faraday Rotation 624 Fatal Error 866 FBD 8, 32, 33, 36 FBD VS FBS 274 FBS 8, 32, 33, 36 FBS VS FBD 274 feathering 747 Feature Extraction 178, 184, 191, 193, 194 636 Features

Index 881

File Create Error 866 File Error 866 File Extensions 22 File Header 874 File Inconsistency 866 File Names 8 File Nomenclature 22 File Not Found 866 File Transformation 679, 683, 730 File Write Error 866 Filter 114 Filtering Default 831 Filtering Module Overview 198 FilteringMultitemporal 145, 147, 150 FilteringMultitemporalANLD 153 FilteringSingleImage 137 FilteringSingleImage ANLD 141 FilteringSingleImageANLD 141 Filters 114 Fine Coregistration Failure 867 Fine Shift Setting 838 Flattened Interferogram 591 Flattening 274, 495, 843 Flattening Default 843 Flattening\_Default 843 Float Complex Data 8 Focal Mechanism 456 456 FocalMechanism Focusina 8, 242, 245, 247, 250, 253, 255, 258 Focusing Generic Data 260 Focusing Module Overview 237 Folder Structure 21 Foreshortening 114 Forest 8 Formats 8 Forward Modeling 451 ForwardModeling 451 Four Pass Interferometry 274, 352 FR 1P 32, 49 FR 2P 32.49 Frequently Asked Questions 8, 114, 241, 274, 478, 508, 586, 624, 676 Fringe 274 Frost 137 Frost Filter 114 FSAR 81 F-SAR Import 81 FTP addresses 859

FTP Default 859 FTP\_Default 859

## - G -

Gamma A Posteriori Mean 210 Gamma DE MAP 216 Gamma Gamma MAP 213 Gamma Gaussian MAP - Uncorrelated Speckle 219 Gamma Nought 157 Gaussian DE MAP - Correlated Speckle 225 Gaussian Gaussian MAP - Correlated Speckle 222 GCP 8, 274, 786 GCP Average Distance 855 GEC 41 General Default 827 GeneralDefault 827 Generate Color Composite 738 Generate Google Earth File (kml) 742 Generate Ground Control Point 786 Generate Tiff 744 GenerateColorComposite 738 GenerateGoogleEarthFile 742 GenerateTiff 744 Generic Binary 94 Generic Binary Geocoded 96 Generic Error 867 Generic Focusing Sml File 263 GenericFocusing 260 Geocoded Data Subset 782 Geocoded Image Subset 782 Geocoded Products 114 Geocoded to Slant Range Geometry Transformation 114 8, 114, 157, 624, 867 Geocoding Geocoding Default 834 Geocoding Error 676 Geocoding PS Products 531 Geocoding SBAS Products 567 GeocodingDefault 834 Geoid 8, 274 Geoid Component 689 Geoid Reference 8 Geoidal Height 8 GeoidComponent 689 Geolocation 157 Geometry GCP File 8 Georeferencing 157

GLAS/ICESat 696 GLAS DigitalElevationModelExtraction 696 Global Minimum 441 GM1 32.44 Goldstein 274 Goldstein Filter 327 Goldstein Filter (ScanSAR) 595 Google Earth 742 GPGPU 871 GPS Data Import 99 GPS Undersampling 735 GPS dataset 461 GPS-Filtering-Undersampling 735 Gradient 194.749 Gradient Mosaic 831 Greenland Area Digital Elevation Model 696 Grid Size 8 Ground Control Point 8, 757, 786 **Ground Control Points** 274 Ground Displacement 347, 352, 362, 374, 412 Ground Displacement (ScanSAR) 614 Ground Range Mosaic 752 Ground Range Products 114 GroundControlPoint 786 GTC 41 GTOPO30 691, 699 GTOPO30 Directory 824 GTOPO30\_DigitalElevationModelExtraction 699

## - H -

Hardware Configuration 8 Hardware License 8 Header File 874 Header File Anomaly 867 Header File Inconsistency 867 HeaderFile 874 Height 8 Height of Ambiguity 274 Height Values 274 Host Name 859 HS 72

### - | -

IDL 8 IDL scripting 812, 814, 817, 819 **IDLscripting** 812, 814, 817, 819 733 Image Interpolation Image Mean 733 Image Subsampling 439 Image Subset 779 Image Transformation 167, 679, 730 ImageInterpolation 733 ImageSubsampling 439 IMM 32, 44 IMP 32, 44, 50 Import 8 Import Airborne Astrium 75 Import Astrium Airborne SAR 75 Import Data 114 Import Envi Original 83 Import E-SAR 80 81 Import F-SAR Import OrbiSAR 77 Import OrbiSAR Single Polarization 77 Import Sarscape Original 85 Import TELAER 78 Import USGS Slip Distribution 454 Import-AIS 103 Import-AlosPalsar 33 Import-AlosPalsar2 36 Import-AlosPalsarKC 39 ImportAstriumAirborneSAR 75 Import-CosmoSkyMed 41 Import-EnviOriginal 83 44 Import-EnvisatAsar Import-EnvisatAsarWSS 47 Import-EnvisatMeris 49 Import-ErsSar 50 ImportESAR 80 ImportFSAR 81 Import-GenericBinary 94 Import-GenericBinaryGeocoded 96 Import-GPS 99 Import-Jers 53 ImportOrbiSAR SP 77 Import-Radarsat1 58 60 Import-Radarsat2 Import-RISAT1 63 Import-SarLupe 68 Import-SarscapeOriginal 85 108 Import-Shape Import-SICD 70 **ImportTelaer** 78

Import-TerraSar 72 88 Import-TiffFiles Import-TiffFiles RGB 90 ImportUSGSslip 454 IMS 32, 44, 50 Inconsistent Pixel Spacing 867 Initialize Values from CMT Cat 473 Input Data 586 Input File List 8 Input Files Are Not Enough 867 InSAR Pairs 274 InSAR dataset 460 Installation Directories 21 Installation Error 867 InstallationDirectories 21 210, 213, 216, 219, 222, 225 Intensity Filter Interferogram 661 Interferogram Conversion 725 Interferogram Difference 274, 493 Interferogram Filter 327 Interferogram Filter (ScanSAR) 595 Interferogram Filtering 274. 397 Interferogram Flattening 8, 274, 397, 493, 495, 843 Interferogram Generation 274, 320, 397, 519, 546, 591, 624, 666 Interferogram Mosaicing 114.274 335, 368, 386, 405, 603 Interferogram Reflattening Interferogram to Phase Unwrapping 519, 546 Interferogram To Phase Unwrapping MAI 397 Interferogram Unwrapping 332 Interferogram Unwrapping (ScanSAR) 600 InterferogramDifference 493 InterferogramFilter CoherenceGeneration 327 InterferogramFilter CoherenceGeneration ScanSAR 595 InterferogramGeneration 320 InterferogramGeneration ScanSAR 591 InterferogramStackGeneration 519, 546 InterferogramToPhaseUnwrappingMAI 397 Interferometric Coherence 178, 184 Interferometric Cycle 274 Interferometric Land Use Image 738 Interferometric Pairs 274 Interferometric Stacking 519, 546 InterferometricDataCoregistration 491 Interferometric Tools 477 InterferometricWorkflow-Multistep 320 Interferometry Default 847, 851

Interferometry Module Overview 272 Interferometry Module Usage 508 Interferometry Processing Approach 274 Interferometry Tools 477, 484, 491, 493, 499, 502, 619, 719, 775 Interferometry Default 847 Interpolation 8, 733, 827 Interpolation Method 834 Interpretation of SBAS Results 508 Invalid Dongle 867 Invalid License 867 Inversion Default 860 Islands 274

### - J -

JERS-1 Focusing 255, 258 JERS-1 SAR 32, 53

# - K -

K&C PALSAR 39 Kml File Generation 573 KML Max Number of Points 855 Krogager Decomposition 646 KrogagerDecomposition 646

# - L -

Land Displacement 347, 352, 362, 374, 412 Land Displacement (ScanSAR) 614 Landsat 32 Landslide 274 747 last pixel Layover 114 Layover and Shadow Mask 114 Layover/Shadow Map 834 Least squares 445 Lee 137 441 Levemberg License 8 Linear Inversion 445 Linear to db 114. 157 Link to Google Earth 742 LINUX 8 Local Incidence Angle 114 Local Incidence Angle Map 834

Log file 874 LogFile 874 Look Up Table 114 Looks 8, 624 LUT 114

## - M -

MAI 397 Manual Orbital Correction 757 Manual Sample Selection 779 ManualOrbitalCorrection 757 **ManualSampleSelection** 779 Map CoordinateTransformation 685.687 Map to Slant Range image transformation 167 Map to Slant Range point transformation 169 Map to Slant Range shape transformation 172 Map Transformation 679, 683 Mapping 6 MapToSlantRangeImageTransformation 167 MapToSlantRangePointTransformation 169 MapToSlantRangeShapeTransformation 172 Marine Applications 8 marine trafic 103 Marguardt 441 Mask of Layover and Shadow 114 Masking 8 Matching 380 Max 194 Max Displacement Velocity 855 Maximum Common Area - Sample Selection 782 MaximumCommonAreaSampleSelection 782 137, 194, 733, 747 mean Measurement Accuracy 508 Median 137, 194 Memory Allocation 114 Memory Allocation Error 274 Memory not found 867 **MERIS** Data 32, 49, 486 Messages 864 Min 194 Minimization 441 Minimum Cost Flow 274, 332, 600 Missing data record 868 Missing information 868 Missing License For This Module 868 Missing Mandatory Step 868 Missing Reference File 868

Mode 137 modeling 420 Modeling Default 860 Modeling Tools 454 ModelingDefault 860 Module and Phase combination 727 Module and Phase Components 725 676, 747, 749, 752 Mosaic Mosaic Default 831 Mosaic Interferograms 274 MosaicConventional 747 MosaicFilteringDefault 831 MosaicGradient 749 Mosaicing ASAR RAW 253 Mosaicing ERS RAW 258 MosaicSlant 752 Multi Aperture Interferometry 397 Multi Baseline Calculation 484 Multi Channel Intensity 219, 222, 225 484 **MultibaselineCalculation** MultiChannelIntensity\_Filters 219, 222, 225 Multi-Complex-Gaussian DE MAP 200 Multi-Complex-Gaussian Gamma MAP 203 Multilooking 8, 129, 489, 847 Multilooking Defaults 827 **Multilooking Factors** 624 multi-resolution DEMs 719 Multi-sensor Interferometry 274 **Multitemporal Baseline Estimation** 484 **Multitemporal Features** 194 Multitemporal Filter 114 Multi-temporal filtering 145, 147, 150 Multi-temporal filtering ANLD 153 **MultitemporalFeatures** 194 MuSigma Threshold 508, 855

### - N -

Naming Convention 8 **NITF** Format 8 NL-Linversion 441 Noise Estimate 274 Nomenclature 8.22 Nominal Geocoding 114 Non Linear Inversion 441 479, 508, 516, 540 Normal Baseline Normal Multitemporal Baseline 484 Normalization 114, 834

Normalization Angle 834 Normalization Factor 834

## - 0 -

**Only Null Values** 868 OpenCL 871 **Operating System** 8 Optimal Resolution 8.114 optimal resolution approach 747 OrbiSAR Import 77 Orbit Check 838 Orbit Correction 274, 843 **Orbit Corrections** 335, 368, 386, 405, 603 **Orbit Interpolation** 274, 827 **Orbital Correction** 676, 753 **Orbital Corrections** 114 8.758 Orbital Data 758 Orbital Data from Delft University Orbital Data from DLR 760 Orbital GCP 274 Orbital GCP File 508 Orbital Inaccuracies 274 Orbital Refinement 274, 335, 603, 843 Orbital Refinement Shift 368 **Orbital Refinement Stereo** 386 Orbital Refinement Workflow MAI 405 OrbitalCorrection 753 **OrbitalRefinementAndReflat** 335 OrbitalRefinementAndReflat ScanSAR 603 **OrbitalRefinementAndReflatshift** 368 OrbitalRefinementAndReflatStereo 386 OrbitalRefinementAndReflatWorkflowMAI 405 Orbits 8 Orthometric Height 8 Orthorectification 114 Ortho-rectification 157 Output File List 8 **Output File Name** 586 Output Folder 586 Output Products 8 114 Oversampling Overview 514, 538, 584, 623 **Overview Basic Module** 111 **Overview Filtering Module** 198 **Overview Focusing Module** 237 Overview Interferometric Stacking Module 506 Overview Interferometry Module 272

Overview Polarimetry and PollnSAR Module 623 514 Overview PS **Overview SBAS** 538 Overview ScanSAR Interferometry Module 584 **Overview Tools** 676 **OverviewBasicModule** 111 OverviewFilteringModule 198 **OverviewFocusingModule** 237 OverviewInterferometricStackingModule 506 OverviewInterferometryModule 272 **OverviewModeling** 419 OverviewPolarimetryAndPolInSAR\_Module 623 **OverviewPS** 514 **OverviewSBAS** 538 OverviewScanSARInterferometryModule 584 **OverviewTools** 676

### - P -

PALSAR 8.114 PALSAR Focusing 242 PALSAR K&C 39 PALSAR Wide Swath 586 PALSAR ImportFocusing 242 Panels 3 Parallel Computing 871 Parallel Processing 8 Parameter Files 8 Parameter Setting 824, 827, 831, 834, 838, 847, 851, 855, 860 Path file too long 865 Pauli Decomposition 624, 643 PauliDecomposition 643 Perpendicular Baseline 479 PersistenScatterers 514 Persistent Scatterers 506 Persistent Scatterers Analyzer 508 Persistent Scatterers Default 855 PersistentScatterersDefault 855 Phase and Module combination 727 Phase and Module Components 725 Phase and Module conversion 727 Phase do Displacement Conversion 347 Phase do Displacement Conversion (ScanSAR) 614 Phase do Displacement Conversion Shift 374 Phase do Displacement Conversion Workflow MAI 412 Phase Editing 478, 499

SARscape® by sarmap s.a.

Phase Editing Tools 499 Phase Error Correction 499 Phase Island 478 Phase Islands 274 Phase Jump 478 Phase Offset 274 Phase Ramp 274 Phase to Displacement and Geocoding 274 Phase To Displacement Conversion 274 Phase to Height Conversion 341 Phase to Height Conversion (ScanSAR) 609 Phase Unwrapping 274, 332, 397, 519, 546 Phase Unwrapping (ScanSAR) 600 PhaseEditing 499 PhaseModuleToComplex 727 **PhaseToDisplacement** 347 PhaseToDisplacement\_ScanSAR 614 PhaseToDisplacementShift 374 PhaseToDisplacementWorkflowMAI 412 **PhaseToHeight** 341 PhaseToHeight ScanSAR 609 PhaseUnwrapping 332 PhaseUnwrapping\_ScanSAR 600 Pixel Location 785 Pixel Value 785 Plot Viewer 582 **PlotViewer** 582 PLR 32, 33, 36 PLR15R 32 Point Cloud 721.790 Point Cloud DEM Fusion 721 Point Cloud Interpolation 790 Point Coordinate Transformation 685 Point List Coordinate Transformation 687 Point Target Analysis 771 Point Transformation 169 Point pressure Mogi 469 PointGridding 790 PointListTransformation 687 PointTargetAnalysis 771 PointTransformation 685 POL / Interferogram Generation 666 POL\_InterferogramGeneration 666 Polarimetric Calibration Matrix 627 Polarimetric Classification 624 Polarimetric Data 229. 233 Polarimetric Data Calibration 627 Polarimetric Decomposition 624, 643, 646, 649 **Polarimetric Features** 636 Polarimetric Interferometry 624 Polarimetric Interferometry Overview 623 Polarimetric Phase Difference 624 Polarimetric Phase Difference Generation 636 Polarimetric Signature 631 Polarimetric Filters 229. 233 **PolarimetricCalibrationMatrix** 627 PolarimetricFeatures 636 **PolarimetricSignature** 631 Polarimetrv 624 Polarimetry and Polarimetric Interferometry Module 623 Polarimetry and PollnSAR Module Overview 623 Polarimetry Overview 623 **Polarization Synthesis** 639 PolarizationSynthesis 639 PolInSAR Overview 623 PollnSAR Tools 477 PolPolInSAR 624 824 POR Directory Post Calibration 174 PostCalibration 174 PPD 624, 636 PRC 760 Precise Orbits 8, 758, 760, 762, 763, 824 Precision 274 Precision Estimate 508 **Preliminary Orbits** 760 PRF Correction 274, 676, 764 PRF Correction 764 PRI 32, 50 PRL 760 Process Cancelled 868 Processing Block Size 827 Processing Error 8.873 Processing Information 874, 875 Processing Information Are Missing 868 **Processing Interfaces** 3 Processing List 870 Processing Messages 864 **Processing Parameters** 8, 824, 827, 831, 834, 838, 847, 851, 855, 860 ProcessingInterfacesOverview 3 **Product Extensions** 22 Project Raster to LOS 458 Projection 6 PS 8, 506, 514

Index 887

**PS** Candidates 508 **PS** Coherence Threshold 534 PS Density 508.855 PS Geocoding 531 PS Inversion Step 1 523 PS Inversion Step 2 528 PS Sub Area Edit 579 PS vs SBAS Comparison 508 PSG 32.33 PSGeocoding 531 PSInversion1 523 PSInversion2 528 **Pulse Repetition Frequency Correction** 274, 676, 764

## - Q -

Quadtree 439 Quality 241 Quality analysis 766

# - R -

Radargrammetry 380 Radargrammetry stereo 380 RADARSAT 114 RADARSAT-1 32, 58 RADARSAT-2 32.60 RADARSAT-2 Directory 824 Radarsat-2 Orbit Update 762 **RADARSAT-2** Precise Orbits 758 Radarsat2Orbit 762 **Radiometric Anomalies** 241 Radiometric Calibration 114, 157, 834 Radiometric Normalisation 157 Radiometric Normalization 114.834 Radiometry 241 RAMP 703 RAMP\_DigitalElevationModelExtraction 703 Range 194 Range Calibration 174 Range Shift 479 Range Spread Loss 114 Raster to Shape Conversion 508, 573 RasterAnalyzer 784 **RasterShapeConversion** 573 RasterTransformation 679

Ratio 193, 194 RAW to SLC 242, 245, 247, 250, 253, 255, 258, 260 **Real Displacement Assessment** 274 Recomputation sub areas 579 **Reference Acquisition** 508 **Reference File** 508 Reference Systems 6 Refined Lee 137 Refinement 508.843 Refinement and Reflattening 274 Refinement/Re-flattening error 868 Reflattening 274, 335, 368, 386, 405, 508, 603 **Re-flattening** 274, 843 274, 332, 600 **Region Growing** Regular Mesh 439 **Relative Height Values** 274 Remove Residual Phase Frequency 274, 502, 843 Remove Residual Phase Frequency ScanSAR 619 RemoveResidualPhaseFrequency 502 RemoveResidualPhaseFrequencyScanSAR 619 Reporting Processing Errors 873 **Repository Folders** 8 Resampling 8 **Resampling Data** 679 Resampling Method 827, 834 Residual Phase Frequency 502.619 Resize Data 775, 779 Resize Geocoded Data 782 Resolution 8 **Resolution Settings** 8 RGB 8 **RGB** Combinations 274 RGB composite 738 RISAT1 63 River Flow Velocity 274 RR 1P 32, 49

### - S -

RR 2P

32, 49

S1A 105 S1B 105 Sample Data 775, 779 Sample Geocoded Data 782 Sample Selection 676 Sample Selection Geographic Data 779 Sample Selection Slant 775 SampleSelectionInterferometry 775 SampleSelectionSlantData 775 SAR Airborne 77, 78, 80, 81 SAR Signal Response 771 SAR-Lupe 32.68 SARscape Batch object 794 SARscape>ENVI>SARscape 8 SARscape-ENVI Compatibility 8 SBAS 8, 506, 508, 538 SBAS Geocoding 567 SBAS Interpretation 508 SBAS Inversion 508 SBAS Inversion Step 1 555 SBAS Inversion Step 2 561 SBAS Refinement and Reflattening 551 SBASGeocoding 567 555 SBASInversion1 SBASInversion2 561 **SBASRefinementAndReflattening** 551 SC 72 Scalloping 241 ScanSAR 619 ScanSAR Interferogram 591 ScanSAR Interferometry Module Overview 584 ScanSAR Interferometry Tools 477 ScanSAR VS Stripmap 586 Scattering Area 114 Scattering Mechanisms 624 Scene Limit Increment 827 SCN 32, 33, 58, 60 Screen Resolution 8 SCS 41 SCW 58.60 Select Dataset 873 SelectDataset 873 Selection of PS Candidates 508 Semi-empirical Correction 114 Sentinel data download 105 Sentinel1 105 Sentinel-1 105 Sentinel1 Orbit Update 763 Sentinel-1 Orbit Update 763 Sentinel10rbit 763 Sentinel-10rbit 763 SGC 60 SGF 32, 33, 58, 60 SGP 32, 33 SGX 60

Shaded Relief Image 729 Shadow 114 Shape File Generation 573 Shape Files 108 Shape Transformation 172, 683 ShapeTransformation 683 391 Shift to Height Stereo Conversion ShiftToHeightStereo 391 Short Complex Data 8 Sigma Nought 114 157 Sigma Nought Sigma Zero 157 Since modeling is predomintaly carried out with vector data, Image Subsampling 420 Single Channel Intensity 210, 213, 216 Single Look Complex 200, 203, 207 Single Look Complex Data Subset 775 SingleChannelIntensity\_Filters 210, 213, 216 SingleLookComplex\_Filters 200, 203, 207 SIR-C 32 SL 72 Slant Range DEM 495 Slant Range Mosaic 752 Slant Range Products 114 Slave Orbit Correction 843 SLC 32, 50, 53, 58, 60, 114 SLC Complex-Gaussian DE MAP 207 **SLC** Coregistration 657 SLC Data Subset 775 SLC Filtering 200, 203, 207 SLC Product Generation 241, 274 SLC Coregistration 657 Slope 676 Slope Image Generation 729 SM 72 Sml File for the Generic Focusing 263 sml example 263 Span 194 **Spatial Baseline** 508, 516, 540 Spatial Resolution 508 Spatio-Temporal Filtering 147, 150 137, 145, 147, 150 Speckle Filtering Speckle Filtering ANLD 141, 153 Spectral Shift 508 Spectral Shift Filter 508, 847 SPG 60 Spotlight 8 Squinted Geometry 8, 274

Index 889

SRTM-3 691 SRTM-3 Directory 824 SRTM-3 Version 2 705 SRTM-3 Version 4 710 SRTM-3V2 DigitalElevationModelExtraction 705 SRTM-3V4\_DigitalElevationModelExtraction 710 SSG 60 Standard Deviation 194 Standard Formats 32, 33, 36, 41, 44, 47, 49, 50, 53, 58, 60, 63, 68, 70, 72 Standard Supported Products 32, 33, 36, 41, 44, 47, 49, 50, 58, 60, 63, 68, 70, 72 Standard Formats-general 32 Statistic Calculation Failure 868, 869 Statistics 769, 772 Step 1 523, 555 Step 2 528, 561 Stereo 380 Stereographic Projection 8 StereoMatchingSAR 380 StereoRadargrammetry 380 Stress Transfer 448 Striping 274 Stripmap - Wide Swath Combination 586 Stripmap VS ScanSAR 586 Subset 274, 478, 775, 779, 782 Subsidence 274 Subtracting Geoid Component 689 Supported Data 8 Supported Standard Formats 32, 33, 36, 41, 44, 47, 49, 50, 58, 60, 63, 68, 70, 72 Supported Standard Products 32, 33, 36, 41, 44, 47, 49, 50, 58, 60, 63, 68, 70, 72 Synchronisation Estimation 588 Synthetic Interferogram 670 Synthetic Phase 495, 586 Synthetic Phase Flattening 493 Synthetic Phase Generation 624, 670, 843 Synthetic SAR Image 754 SyntheticPhaseGeneration\_PolInSAR 670

# - T -

Tandem-X 8, 72, 274 Tandem-X Reflattening 332 TDX 32, 72 TELAER Import 78 Temporal Baseline 508, 516, 540 **Temporal Series** 274, 478 **Temporary Files** 827 Terrain Geocoding 157 TerraSAR-X 8, 72, 586 TerraSAR-X-1 32 **Test Dataset Execution** 873 Three Pass Interferometry 274, 352 274, 508 Thresholds Tiff Files 88 Tiff Files Import 8 Tiff Files RGB 90 744, 827 Tiff Generation Time Series Analyzer 508, 784 **Time Series Filter** 624 679, 683, 685, 687, 689, 691, 692, 696, 699, Tools 703, 705, 710, 725, 727, 729, 730, 733, 738, 742, 744, 753, 754, 757, 758, 760, 762, 763, 764, 769, 771, 772, 779, 782, 784, 785, 786 **Tools Interferometry** 484, 491, 493, 499, 502, 619, 719.775 Tools Overview 676 Trace File 875 TraceFile 875 Transform Raster 715 Transform Raster Data 8.730 Transformation to Slant Range Geometry 114 **TransformRasterData** 730 Tree Height 274, 624 True Area 114 TSX 8.72 TSX-1 32 tutorial 420 Two Pass Interferometry 274

# - U -

**Uncorrelated Speckle** 219 Unit of Measure 22.28 UnitOfMeasure 28 Unwrapped Phase Editing 499 Unwrapping 274, 332 Unwrapping (ScanSAR) 600 Unwrapping Errors 478 Unwrapping Procedure 508 Update Orbital Data 758, 760, 762, 763 UpdateOrbitalData 758 Urban DEM 274 **USGS Fault Model** 454

# - V -

Validation Digital Elevation Model 769 Vector Transformation 683 VectorAnalyzer 785 Version 8 Visualisation 8 Visualize Connection Graph 582 VOR Directory 824

## - W -

Warning Message 869 Warnings 864 Wavelet Combination DEM 274, 719 WaveletCombinationDEM 719 WB 33 WB115G 32 WB115R 32 Weighted Average 717 WeightedAverage 717 Wide Swath - Stripmap Combination 586 WINDOWS 8 Windows 32 bit 8 Windows 64 bit 8 Working Directories 8 Working Directory 21, 824, 870 Wrong input format 869 Wrong Input Parameters 869 Wrong Window Size 869 WSM 32, 44 WSS 44, 47

# - X -

XCA 32, 44, 50 XML\_Modeling\_Project\_file 475

# - Z -

Zero-Doppler 8